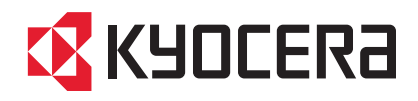

# TASKalfa 250ci/300ci/400ci/500ci/552ci

# 使用説明書

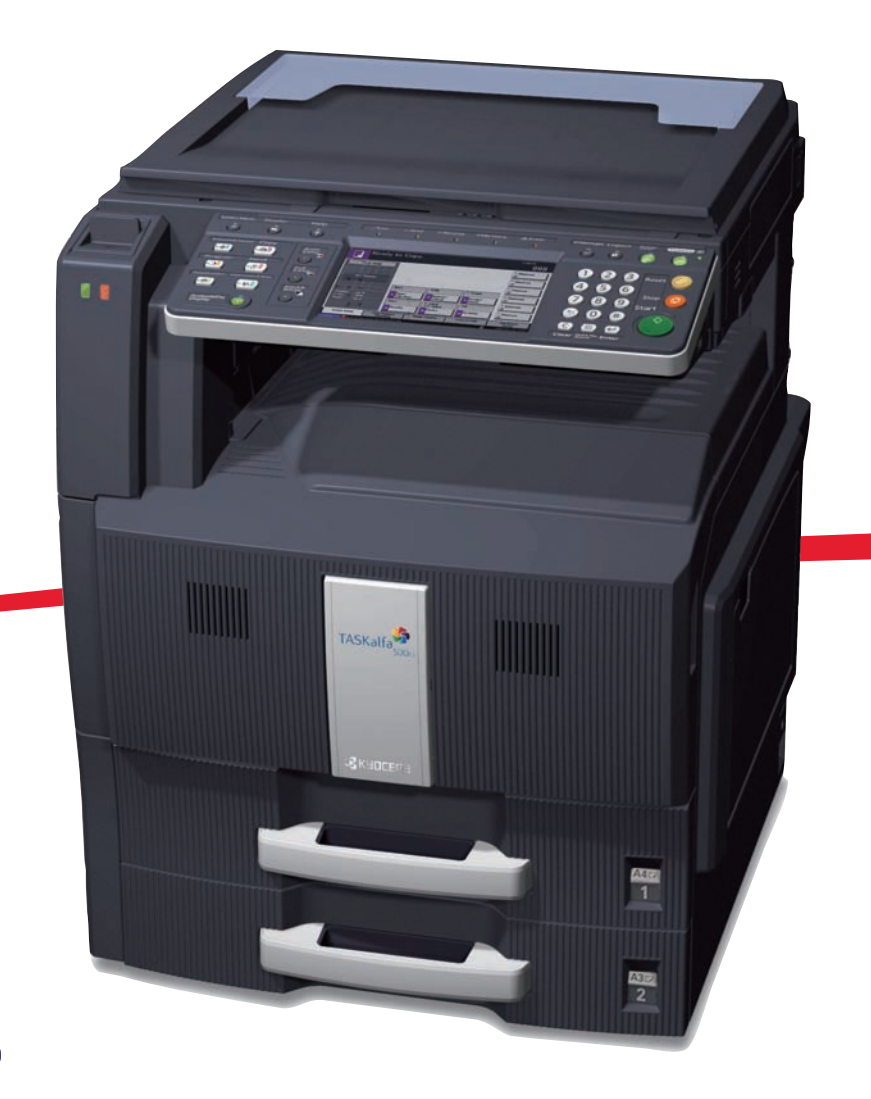

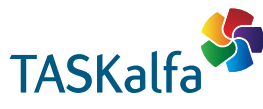

ご使用前に必ずこの使用説明書をお読みください。お読みになった後は、本製品の近くに大切に保管してください。

#### はじめに

TASKalfa 250ci/TASKalfa 300ci/TASKalfa 400ci/TASKalfa 500ci/TASKalfa 552ci をご購入いただきまして誠に ありがとうございます。

この使用説明書は、本製品を良好な状態でご使用いただくために、正しい操作方法、日常の手入れ、および 簡単なトラブルの処置などができるようにまとめたものです。

ご使用前に必ずこの使用説明書をお読みください。また、お読みになった後は、本製品の近くに保管してください。

印刷品質維持のため、トナーコンテナは京セラミタ純正品の使用をお勧めします。

京セラミタ製品には、数々の品質検査に合格した京セラミタ純正品のトナーコンテナをご使用ください。

純正品以外のトナーコンテナをお使いになると、故障の原因になることがあります。

純正品以外のトナーコンテナの使用が原因で、機械に不具合が生じた場合には、保証期間内であっても責任 を負いかねますので、ご了承ください。

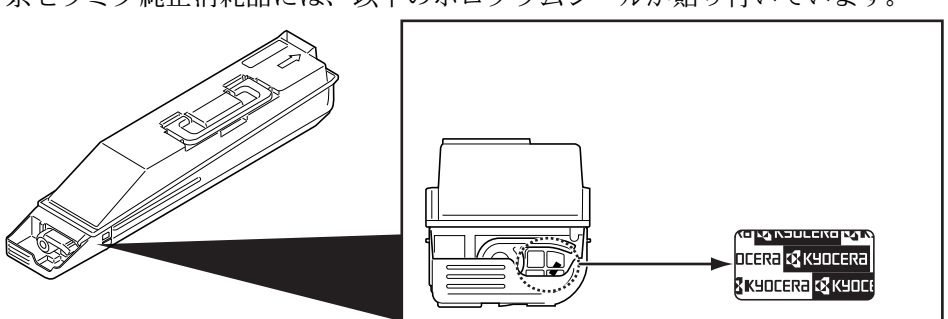

京セラミタ純正消耗品には、以下のホログラムシールが貼り付いています。

本書では、TASKalfa 250ci を 25/25 枚機、TASKalfa 300ci を 30/30 枚機、TASKalfa 400ci を 40/40 枚機、 TASKalfa 500ci を 50/40 枚機、TASKalfa 552ci を 55/50 枚機と記載しております。

#### 付属マニュアルの紹介

本製品には、次のマニュアルがあります。必要に応じてご参照ください。

#### 使用説明書(本書)

用紙の補給やコピー、プリント、スキャンの基本的な操作、各種初期設定などについて 説明しています。

#### おたすけハンドブック ~使いかたナビ~

本機のかんたんな操作のしかたや、便利な使いかたなどについて説明しています。

#### おたすけハンドブック ~こまったときは~

本機のお手入れのしかたや、トラブルでこまったときの対処方法などについて説明して います。

#### 画質調整クイックガイド

カラーの画質調整について、画像サンプルを使用して説明しています。

#### CD-ROM (Product Library) 収録マニュアル

- 京セラCOMMAND CENTER 操作手順書
- プリンタドライバ操作手順書
- Network FAX ドライバ操作手順書
- TWAIN/WIAドライバ操作手順書
- KM-NET for Direct Printing 操作手順書
- KMnet Viewer 操作手順書

- プリスクライブコマンドリファレンスマニュアル
- プリスクライブコマンドテクニカルリファレンス
- Data Security Kit (E) 使用説明書
- FAX System (S) 使用説明書

# 目次

1

2

3

| かんたん目次                                                                  | ······ |
|-------------------------------------------------------------------------|--------|
| コピーしたい                                                                  |        |
| プリントしたい                                                                 |        |
| 送信したい                                                                   |        |
| ファクスしたい                                                                 | v      |
| 本書中の注意表示について                                                            | vi     |
| 注意ラベルについて                                                               | j      |
| 機械を設置する際のご注意                                                            |        |
| 取り扱い上のご注意                                                               | Х      |
| コピー / スキャン禁止事項                                                          | xi     |
| 正しくお使いいただくために                                                           | x      |
| 法律上のご注意                                                                 | X      |
| 商標について                                                                  | X      |
| 本製品の省エネ制御機能について                                                         | x      |
| 自動両面機能について                                                              | x      |
| 再生紙                                                                     | x      |
| 国際エネルギースター(ENERGY STAR®)プログラム                                           | x      |
| 使用説明書について                                                               | XX     |
| 本書の読みかた                                                                 | xxi    |
| 操作手順の表記について                                                             | xxi    |
| 原稿および用紙サイズについて                                                          | xxi    |
|                                                                         |        |
| 各部の名称                                                                   | 1-     |
| 操作パネル                                                                   |        |
| 本体                                                                      |        |
| 使用前の進備                                                                  | 2      |
| に<br>て<br>に<br>に<br>に<br>に<br>に<br>に<br>に<br>に<br>に<br>に<br>に<br>に<br>に |        |
| 1) 周田の唯認                                                                |        |
| 按航力伝の伏足こクーノルの準備                                                         |        |
| クーノルの接続                                                                 |        |
| 電源の人/切                                                                  |        |
| 低電刀セードと目動低電刀セード                                                         |        |
| スリーフとオートスリーフ                                                            |        |
| 操作パネルの角度調節                                                              |        |
| 日付と時刻の設定                                                                |        |
| ネットワークの設定(ネットワークケーブルを接続した場合)                                            |        |
| COMMAND CENTER について(メール設定)                                              |        |
| 用紙の補給                                                                   |        |
| 基本的な操作                                                                  | 3-     |
| ログイン・ログアウト                                                              |        |
| エンターキー、短縮キーについて                                                         |        |
| カラーモードを選択する                                                             |        |
|                                                                         |        |
| 送信のしかた                                                                  |        |

|   | 文書ボックスの使いかた                                                                                                    |      |
|---|----------------------------------------------------------------------------------------------------|------|
|   | ジョブのキャンセル                                                                                                    |      |
|   | 簡単設定画面について                                                                                                    |      |
|   | プログラム機能(コピー、送信設定)                                                                                                    |      |
|   | ショートカット登録(コピー、送信、文書ボックス設定)                                                                                                    |      |
|   | インターネットブラウザの使いかた                                                                                                    |      |
| 4 | コピー機能                                                                                                    | 4-1  |
|   | 原稿用紙サイズ選択                                                                                                    |      |
|   | 用紙選択                                                                                                    |      |
|   | 原稿サイズ混載                                                                                                    |      |
|   | 原稿セット向き                                                                                                    |      |
|   | ソート / 仕分け                                                                                                    |      |
|   | ステープル                                                                                                    |      |
|   | パンチコピー                                                                                                    |      |
|   | 排紙先選択                                                                                                    |      |
|   | 濃度調整                                                                                                    |      |
|   | 画質の選択                                                                                                    | 4-17 |
|   | エコプリント                                                                                                    |      |
|   | シャープネス調整                                                                                                    | 4-18 |
|   | · · · · · · · · · · · · · · · · · · ·                                                                                                    | 4-19 |
|   | 本の予約                                                                                                    | 4-20 |
|   | 割り込みコピー                                                                                                    | 4-22 |
|   | ページ集約                                                                                                    | 4-23 |
|   | とじしろ / ヤンター移動                                                                                                    | 4-25 |
|   | や消し                                                                                                    |      |
|   | 小冊子                                                                                                    | 4-29 |
|   | す (m) す (m) す (m) す (m) す (m) す (m) す (m) す (m) す (m) す (m) す (m) す (m) す (m) す (m) す (m) す (m) す (m) す (m) す (m) す (m) す (m) す (m) す (m) す (m) す (m) す (m) す (m) す (m) す (m) す (m) す (m) す (m) す (m) す (m) + (m) + (m) + (m | 4-31 |
|   | 表紙付け                                                                                                    |      |
|   | イメージ合成                                                                                                    | 4-34 |
|   | ページ番号つけ                                                                                                    |      |
|   | 書き込み余白                                                                                                    | 4-36 |
|   | 古 こ ~ ジス 「                                                                                                    | 4-38 |
|   | イメージリピート / ダブルコピー                                                                                                    |      |
|   | 単色カラーコピー                                                                                                    |      |
|   | <ol> <li>ユージー</li> <li>2 色力ラーコピー</li> </ol>                                                                                                    |      |
|   | カラーバランス調整                                                                                                    |      |
|   | 色相調整                                                                                                    |      |
|   | ー · · · · · · · · · · · · · · · · · · ·                                                                                                    |      |
|   | 地色調整                                                                                                    |      |
|   | <br>連続読み込み                                                                                                    |      |
|   | 自動画像回転                                                                                                    |      |
|   | 白黒反転                                                                                                    |      |
|   | 鏡像                                                                                                    |      |
|   | ジョブ終了通知                                                                                                    | 4-49 |
|   | コピー文書名指定                                                                                                    |      |
|   | 優先印刷                                                                                                    |      |
|   | 再コピー                                                                                                    |      |
|   | OHP 合紙モード                                                                                                    |      |
|   | · · · ·                                                                                                    |      |

| 5 | 送信機能                          | 5-1         |
|---|-------------------------------|-------------|
|   | 原稿サイズ選択                       | 5-2         |
|   | 送信サイズ選択                       | 5-4         |
|   | 縮小 / 拡大                       | 5-5         |
|   | センター移動                        | 5-6         |
|   | 原稿サイズ混載                       | 5-7         |
|   | 片面 / 両面選択                     | 5-10        |
|   | 原稿セット向き                       | 5-11        |
|   | ファイル形式                        | 5-12        |
|   | ファイル分割                        | 5-13        |
|   | PDF 暗号化機能                     | 5-14        |
|   | 画質の選択                         | 5-16        |
|   | 読み込み濃度                        | 5-17        |
|   | 読み込み解像度                       | 5-18        |
|   | シャープネス                        | 5-19        |
|   | 地色調整                          | 5-20        |
|   | カラー / グレー / 白黒選択              | 5-21        |
|   | 連続読み込み                        | 5-22        |
|   | 枠消し                           | 5-23        |
|   | 文書名 / ファイル名の入力                | 5-25        |
|   | 件名と本文の入力                      | 5-26        |
|   | WSD スキャン                      | 5-27        |
|   | ジョブ終了通知                       | 5-29        |
|   | 送信控え印刷                        | 5-30        |
|   | 送信控え保存                        | 5-31        |
|   | FTP 暗号送信                      | 5-32        |
|   | カラー方式                         | 5-33        |
|   | カラープロファイルについて                 | 5-33        |
| 6 | 文書ボックス                        | 6-1         |
| 0 | スーザボックスの使いかた                  | 6-2         |
|   | ジョブボックスの伸いかた                  | 0 2<br>6-10 |
|   | リコンパリンパジレイシャー $USB$ メモリからの印刷  | 6-18        |
|   | USB メモリに文書を保存する (Scan to USB) | 6-20        |
| 7 | シーデノンドロノブバノフカで割しませ            | 74          |
| 7 | ンヨノ / 消れ値 / ナハ1 入り確認と探TF      |             |
|   | ンヨノの状況帷認<br>ジュゴの屋町 <b>な</b> 割 | /-2         |
|   | ンヨノの腹座帷総                      | /-8         |
|   | ンヨノ履歴の送信<br>                  | 7-10        |
|   | ンヨノの一吋停止と再開                   | 7-12        |
|   |                               | 7-12        |
|   | 印刷ンヨノの中断と割り込み (優光印刷)          | 7-13        |
|   | 印刷ンヨノの人礼俗え                    | 7-13        |
|   | トナーや用紙などの残重帷認                 | /-14        |
|   | テハ1 スの状態確認と操作                 | 7-15        |
| 8 | 初期設定(システムメニュー)                | 8-1         |
|   | 共通設定                          | 8-2         |
|   | コピー設定                         | 8-26        |
|   | 送信設定                          | 8-29        |

|    | 文書ボックス設定                      |       |
|----|-------------------------------|-------|
|    | プリンタ設定                        |       |
|    | レポートの印刷 / 通知                  |       |
|    | 調整 / メンテナンス                   |       |
|    | 日付 / タイマーの設定                  |       |
|    | 宛先の編集(アドレス帳 / ワンタッチキーへの登録と編集) |       |
|    | インターネットブラウザの設定                |       |
|    | アプリケーション                      |       |
|    | システムの初期化                      |       |
|    | システムの再起動                      |       |
|    | ネットワーク設定                      |       |
|    | インタフェースブロックの設定                |       |
|    | セキュリティレベルの設定                  |       |
|    | 機密文書ガードの設定                    |       |
|    | オプション機能                       |       |
|    | ユニバーサル機能(タッチパネルの拡大表示)         |       |
| 9  | 管理                            |       |
|    | ユーザ管理                         |       |
|    | 部門管理                          |       |
|    | セキュリティキット導入時の操作               |       |
| 付録 |                               | 付録 -1 |
|    | オプションについて                     |       |
|    | 文字の入力方法                       |       |
|    | 用紙について                        |       |
|    | 仕様                            |       |
|    | 区点コード表                        |       |
|    | 製品の保守サービスについて                 |       |
|    | 契約書について                       |       |
|    | 補修用性能部品について                   |       |
|    | 廃棄について                        |       |
|    | 用語集                           |       |
| 索引 |                               | 索引 -1 |
|    |                               |       |

かんたん目次

### ご使用になる前に「正しくお使いいただくために」を 必ずお読みください

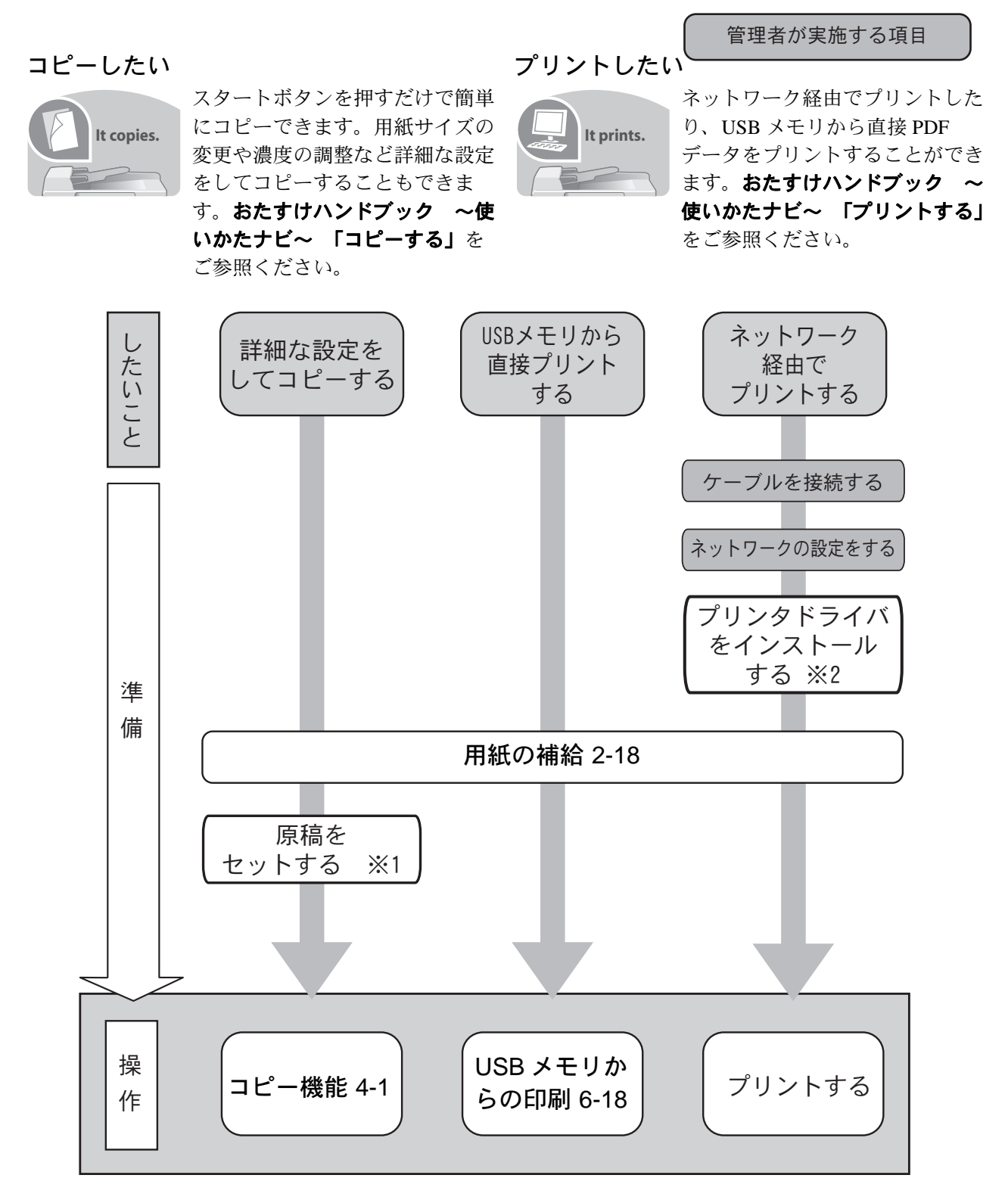

※1:おたすけハンドブック ~使いかたナビ~「原稿のセット」をご参照ください。 ※2:プリンタドライバ操作手順書をご参照ください。

管理者が実施する項目

#### 送信したい

It sends.

スキャンした文書をネットワークを使用して送信することができます。スキャンした文書を USB メモリに保存することもできます。

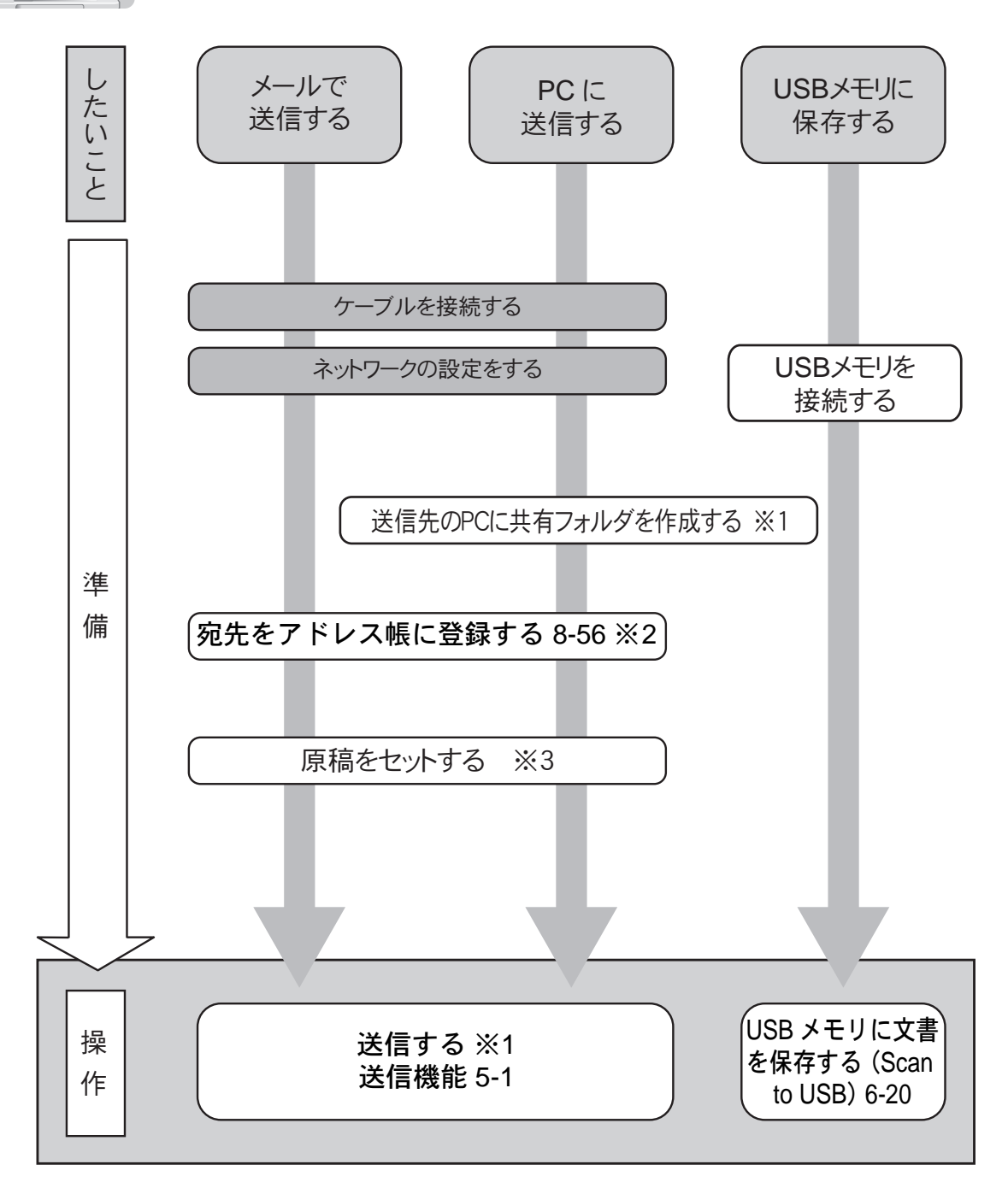

※1:おたすけハンドブック ~使いかたナビ~「送信する」をご参照ください。 ※2:アドレス帳に登録しなくても宛先を直接入力して送信することができます。 ※3:おたすけハンドブック ~使いかたナビ~「原稿のセット」をご参照ください。

管理者が実施する項目

#### ファクスしたい

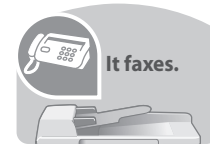

電話回線を使用したファクス以外にもインターネットなどを使用してファクスをするこ とができます。

参考:ファクスの準備・操作手順の詳細は、「FAX System (S) 使用説明書」をご参照ください。

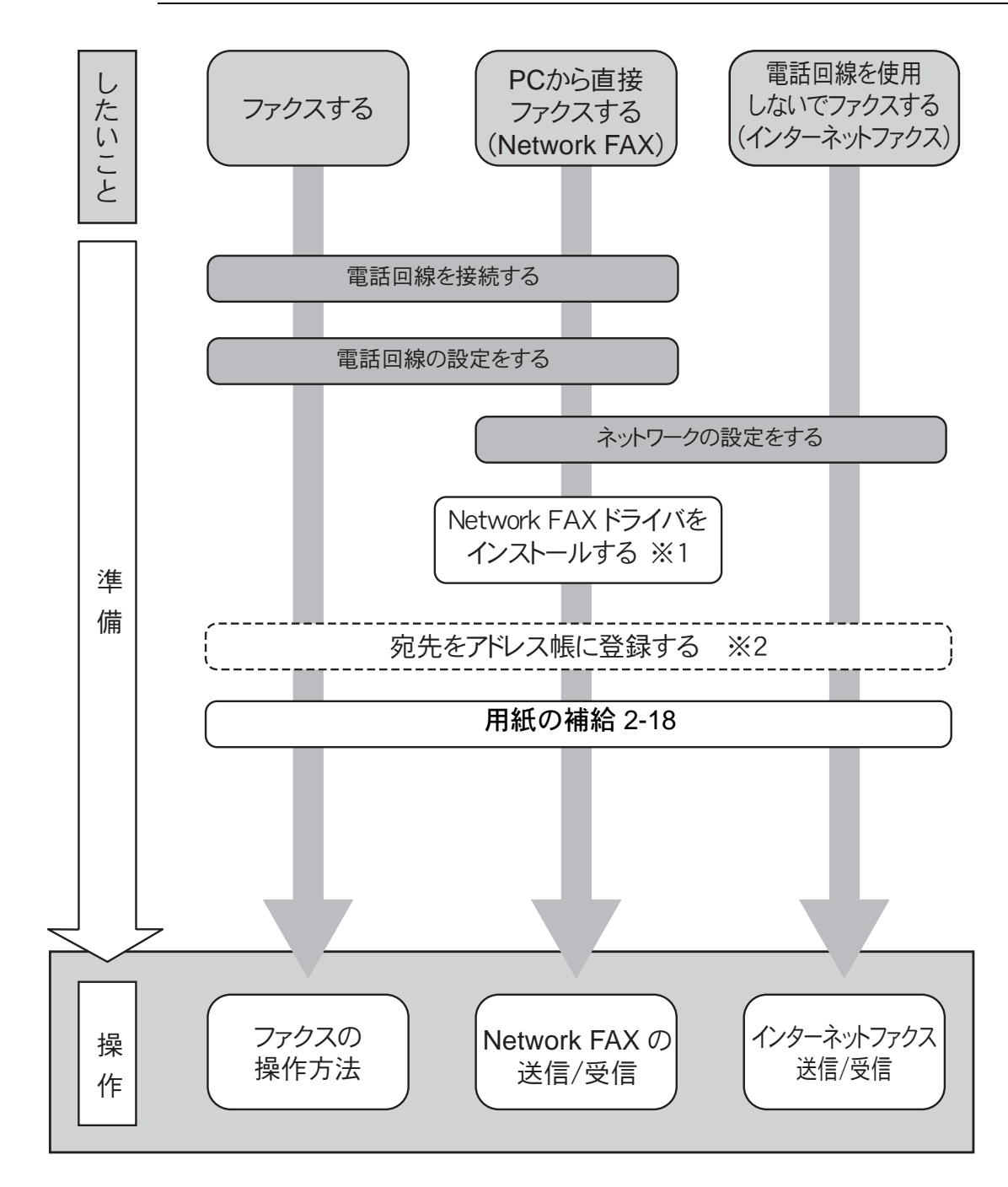

※1: Network FAX ドライバ操作手順書をご参照ください。

※2:アドレス帳に登録しなくても宛先を直接入力してファクスすることができます。

#### 本書中の注意表示について

この使用説明書および本製品への表示では、本製品を正しくお使いいただき、あなたや 他の人々への危害や財産への損害を未然に防止するために、いろいろな絵表示をしてい ます。その表示と意味は次のようになっています。

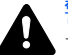

警告:この表示を無視して誤った取り扱いをすると、人が死亡または重傷を負う ● 可能性が想定される内容を示しています。

注意:この表示を無視して誤った取り扱いをすると、人が傷害を負う可能性が想 定される内容および物的損害のみの発生が想定される内容を示しています。

#### 絵表示

△記号は、注意(危険・警告を含む)を促す内容があることを告げるものです。図の中 に具体的な注意内容が描かれています。

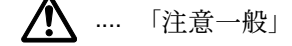

🥂 .... 「感電注意」

.....「高温注意」

○記号は禁止の行為であることを告げるものです。図の中に具体的な禁止内容が描かれ ています。

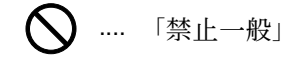

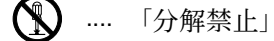

●記号は行為を規制したり指示する内容を告げるものです。図の中に具体的な指示内容 が描かれています。

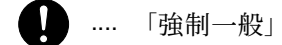

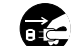

■ 「電源プラグをコンセントから抜け」

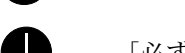

📙 .... 「必ずアース線を接続せよ」

本製品使用時の汚れなどによって本使用説明書の注意・警告事項が判読できない場合 や、本使用説明書を紛失した場合には、弊社製品取り扱い店等へご連絡の上、新しい使 用説明書を入手してください。(有償)

#### <お願い>

使用説明書の内容は、機械性能改善のために、予告なく変更する場合がありますので御 了承ください。

#### <おことわり>

本機は偽造防止機能を搭載しているため、紙幣に酷似している原稿はまれに正常なコ ピーがとれない場合があります。

# 注意ラベルについて

本製品には、下記に示す位置に安全に関する注意ラベルを貼っています。紙づまり処置やトナー補給時に、 火傷や感電などの事故のないようご注意ください。

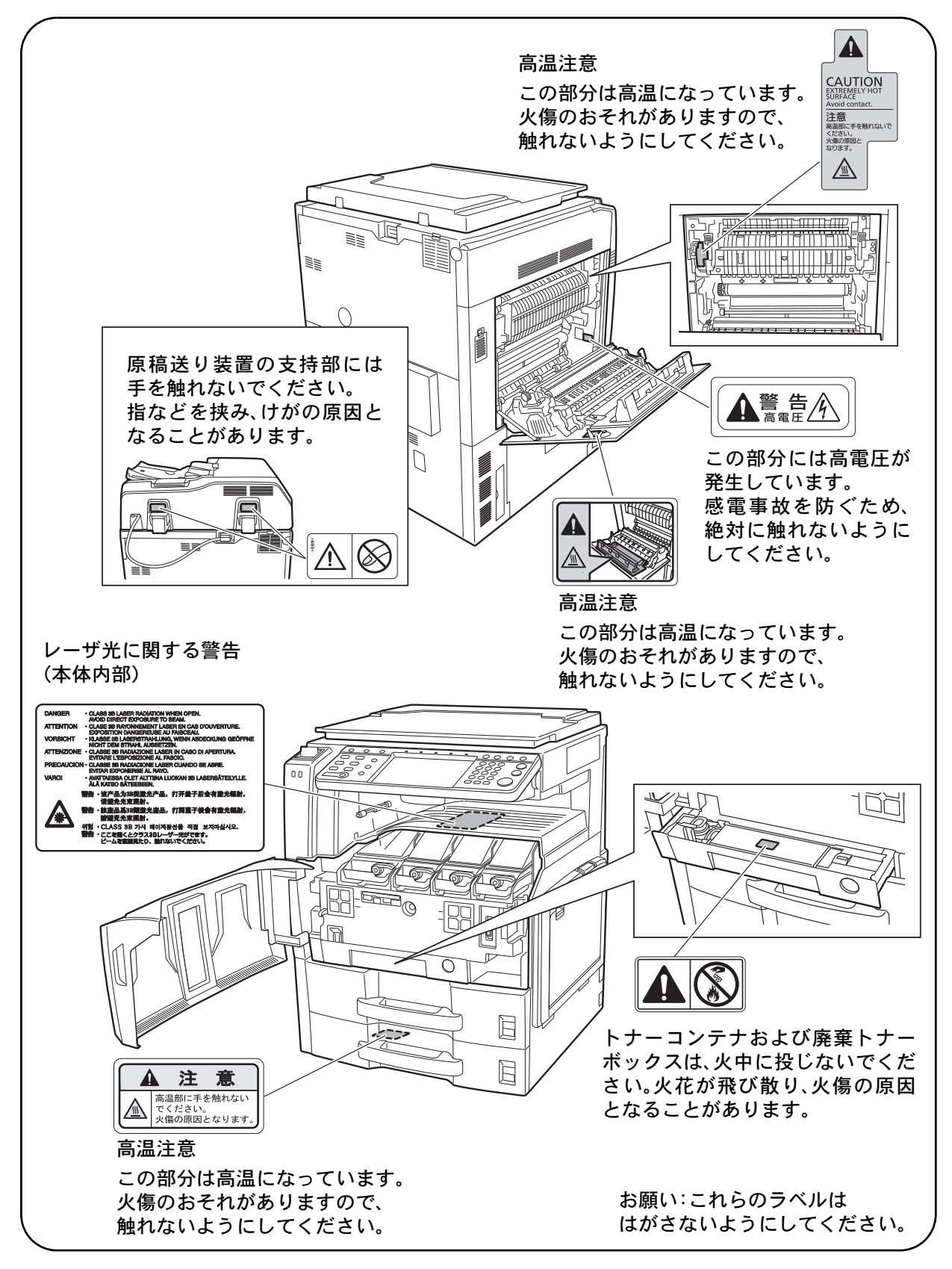

### 機械を設置する際のご注意

設置環境について

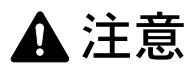

本製品を、傾いた場所や不安定な場所に置かないでください。倒れてけがの原因となることがあります。

本製品を湿気やほこりの多い場所に置かないでください。万一電源プラグにほこりやゴミなどが付着している場合は取り除いてください。火災、感電の原因となることがあります。

本製品をストーブなどの熱源や可燃物が近くにある場所に置かないでください。火災の原因となることがあります。

 $\bigcirc$ 

Ω

本製品の冷却効果を保つため、機械の周辺は下記のスペースを確保してください。特に機械後側には 通気口があり、壁などに近づけないでください。十分なスペースがないと冷却されず、発熱や性能不 良の原因となります。

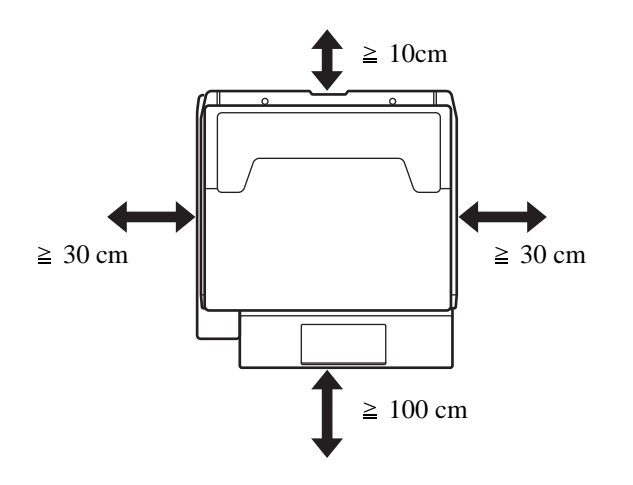

#### その他の注意事項

ご使用いただける環境の範囲は次のとおりです。

- 温度 10 ~ 32.5 ℃(ただし、32.5 ℃時は湿度 70% 以下)
- 湿度 15 ~ 80% (ただし、80% 時は湿度 30 ℃以下)

ただし、外気など周囲の環境条件によっては画像品質が維持できない場合がありますので、室温 16 ~ 27 ℃、 湿度 36 ~ 65 % の範囲で使用することをお勧めいたします。本製品が使用されている環境下で、機械の環境 自己診断制御により下記のメッセージが表示されることがあります。

#### 「高温環境を検知しました。室温を調整してください。」 「低温環境を検知しました。室温を調整してください。」

本製品の最適環境でご使用いただくために、メッセージが表示されたときは、機械設置場所の空調温度を調整していただくようお願いします。また、下記のような場所は避けてください。

- 窓際など、直射日光の当たる場所や明るい場所
- 振動の多い場所
- 急激に温度や湿度が変化する場所
- 冷暖房の冷風や温風が直接当たる場所

• 通気性、換気性の悪い場所

本製品を設置後移動する際に、傷つきやすい床の場合、床材を傷つけるおそれがあります。

本製品の使用中はオゾンの発生や化学物質の放散がありますが、その量は人体に影響を及ぼさないレベルで す。ただし、換気の悪い部屋で長時間使用する場合や、大量にコピーをとる場合には、臭気が気になること もあります。快適な作業環境を保つためには、部屋の換気をお勧めします。

#### 設置電源・アースについて

# ▲ 警告

表示された電源電圧以外の電圧で使用しないでください。また、タコ足配線をしないでください。火 災、感電のおそれがあります。

電源プラグ及び電源コネクタはコンセント及び製品の差込口に奥まで確実に差し込んでください。電 源プラグの刃に金属などが触れたり、ほこりが溜まると火災、感電の原因となります。また、不完全 な接続部が発熱し発火する危険があります。

必ずアース線をアース対象物に接続してください。アース接続がされないで万一、漏電した場合は火 災、感電のおそれがあります。なお、アース接続ができない場合は、弊社製品取扱店などにご相談く ださい。

#### その他の注意事項

電源プラグは製品の近くの容易に接続できるコンセントにつないでください。

#### ビニールの取り扱いについて

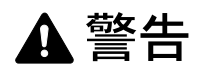

本製品に使っている包装用のビニールを子供に触れさせないでください。ビニールが鼻や口に吸着す ると、窒息するおそれがあります。

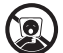

 $\bigcirc$ 

### 取り扱い上のご注意

#### 機械の取り扱いについて

▲ 警告

本製品の上に花瓶、植木鉢、コップや水などの入った容器または金属物を置かないでください。こぼ れたり中に入ったりした場合、火災、感電のおそれがあります。

 $\bigcirc$ 

8

ec.

0 C

0C

0

R

ΞĘ

本製品のカバーは外さないでください。内部には電圧の高い部分があり、感電のおそれがあります。

電源コードを傷つけたり、破損したり、加工したりしないでください。また重いものをのせたり、 引っぱったり、無理に曲げたりすると電源コードを傷め、火災、感電のおそれがあります。

本製品の修理、改造、分解は絶対に行わないでください。けが、火災、感電、レーザ光線への被爆の おそれがあります。レーザ光洩れによる失明のおそれがあります。

万一、発熱していたり、煙が出ている、異臭がするなどの異常状態のまま使用すると、火災、感電の おそれがあります。すぐに主電源スイッチを切り、その後必ず電源プラグをコンセントから抜いてく ださい。そして弊社製品取扱店などにご連絡ください。

万一、異物(金属片、水、液体)が本製品の内部に入った場合は、まず本体の主電源スイッチを切り、 電源プラグをコンセントから抜いて、弊社製品取扱店などにご連絡ください。そのまま使用すると火 災、感電のおそれがあります。

濡れた手で電源プラグを抜き差ししないでください。感電のおそれがあります。

内部の点検・修理は弊社製品取扱店などに依頼してください。

# ▲ 注意

電源プラグをコンセントから抜くときは、電源コードを引っ張らないでください。電源コードが傷つ き、火災、感電の原因となることがあります。(必ず電源プラグを持ってコンセントから抜いてくださ い)

本製品を移動させる場合は、必ず電源プラグをコンセントから抜いて行ってください。電源コードが 傷つき、火災、感電の原因となることがあります。

本製品を持ち上げたり、動かす場合は、所定の箇所を持つようにしてください。

夜間等で長時間本製品をご使用にならない場合は、主電源スイッチを切ってください。また連休等で 長期間、本製品を使用にならないときは、安全のため必ず電源プラグをコンセントから抜いてくださ い。但し、ファクスキットを装着している場合、主電源スイッチが切れているときは、ファクスの送 信/受信を行いません。

本製品の清掃を行うときは、安全上、必ず電源プラグをコンセントから抜いてください。

本製品内部の清掃については弊社製品取扱店等にご相談ください。本製品の内部にほこりがたまったま ま長い間掃除をしないと、火災や故障の原因となることがあります。特に、湿気の多くなる梅雨期の前 に行うと、より効果的です。なお、内部清掃費用については弊社製品取扱店などにご相談ください。

#### その他の注意事項

本製品の上に重いものをのせたり、衝撃を与えたりしないでください。

使用中は次のことをしないでください。

- 前カバーを開ける。
- 主電源スイッチを切る。
- 電源コードを抜く。

転居などで本製品を動かす場合は、弊社製品取扱店などへご連絡ください。

本製品を移動させた後は必ず給紙ユニットの4隅のアジャスタを床に接触するまで回して固定してください。

コネクタ、プリント基板などの電気部品に触らないでください。静電気により破損する可能性があります。 この使用説明書に記載されていないことは行わないでください。

ランプ光を見つめないでください。目の疲れや痛みの原因となるおそれがあります。

本製品は HDD (ハードディスク)を搭載しています。製品本体の電源を入れたままで製品を移動しないでく ださい。電源を入れた状態で移動すると、衝撃・振動により HDD (ハードディスク)が破損する可能性があ りますので、移動する場合は、必ず本体の主電源スイッチを切ってください。

万が一本体の HDD(ハードディスク)に不具合が発生した場合、保存したデータが消去されることがありま す。大切なデータは PC、各種メディアなどに保存しておくことをおすすめします。また、重要な書類の原本 は必ず別途保存してください。

#### 消耗品の取り扱いについて

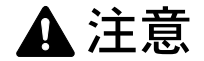

トナーコンテナおよび廃棄トナーボックスは、火中に投じないでください。火花が飛び散り、火傷の 原因となることがあります。

トナーコンテナおよび廃棄トナーボックスは、子供の手に触れることのないように保管してください。

トナーコンテナおよび廃棄トナーボックスより、トナーが漏れた場合は、トナーを吸い込んだり、ロ に入れたり、眼、皮膚に触れないようにしてください。

- トナーを吸い込んだ場合は、新鮮な空気の場所に移動し、多量の水でよくうがいをしてください。咳などの症状が出るようであれば、医師の診察を受けてください。
- トナーを飲み込んだ場合は、口の中をすすぎ、コップ1、2杯の水を飲んで胃の中を薄め、必要に応じて 医師の診察を受けてください。
- 眼に入った場合は、直ちに流水で良く洗い、刺激が残るようであれば医師の診察を受けてください。
- 皮膚に触れた場合は、石鹸を使って水でよく洗い流してください。

トナーコンテナおよび廃棄トナーボックスは、無理に開けたり、壊したりしないでください。

#### その他の注意事項

使用後、不要となったトナーコンテナおよび廃棄トナーボックスは、お買い上げの販売店または弊社のサー ビス担当者にご返却ください。回収されたトナーコンテナおよび廃棄トナーボックスは、再使用または再資 源化のために再利用されるか、法律に従い廃棄処理されます。

直射日光を避けて保管してください。

急激な温度・湿度変化を避け、40℃以下で保管してください。

本製品を長時間使わない場合は、カセットまたは手差しから用紙を取り出し、もとの包装紙に戻して密封してください。

## コピー / スキャン禁止事項

複合機を使って何をコピー/スキャンしてもよいとは限りません。特に法律により、そのコピーを所有したり、スキャンするだけでも罰せられることがありますので、次の点に十分ご注意ください。

#### 法律で禁止されているものには

- 紙幣、貨幣、政府発行の有価証券、国債証券、地方債証券は、コピー/スキャンすることを禁止されています。見本の印が押してあっても、コピー/スキャンすることはできません。
- ② 外国において流通する紙幣、貨幣、証券類のコピー/スキャンも禁止されています。
- ③ 政府の模造許可を取らない限り、未使用郵便切手、官製はがきの類は、コピー/スキャンすることを禁止 されています。
- ④ 政府発行の印紙、酒税法で規定されている証紙類のコピー/スキャンもできません。

(関係法律)

- 通貨及ビ証券模造取締法
- 外国ニオイテ流通スル貨幣、紙幣、銀行券、証券、偽造変造及ビ模造ニ関スル法律
- 郵便切手類模造等取締法
- 印紙等模造取締法
- 紙幣類似証券取締法

#### 注意を要するものには

- 民間発行の有価証券(株券、手形、小切手など)、定期券、回数券などは、事業会社が業務に供するための最低必要部数をコピーする以外は、政府の指導によって、注意を呼びかけられています。
- ② 政府発行のパスポート、公共機関や民間団体の免許証許可証、身分証明証や通行券、食券などの切符類も 勝手にコピー/スキャンしないほうがよいと考えられます。

#### 著作権にもご注意を

著作権の対象となっている書籍、音楽、絵画、版画、地図、図面、映画および写真などの著作物は、個人的 に、または家庭内その他これに準ずる限られた範囲内で使用するためにコピー/スキャンする以外は、禁じ られています。

# 正しくお使いいただくために

本機をご使用になる前に、最初に必ずお読みください。ここでは次の内容を説明しています。

- 法律上のご注意 ...xvi
- 商標について ...xvi
- 本製品の省エネ制御機能について ...xx
- 自動両面機能について ...xx
- 再生紙 ...xx
- 国際エネルギースター (ENERGY STAR®) プログラム ...xx
- 使用説明書について ...xxii
- 本書の読みかた ...xxiii
- 操作手順の表記について ...xxiii
- 原稿および用紙サイズについて ...xxiv

#### 法律上のご注意

本資料の全部または一部を無断で複写複製(コピー)することは、著作権法上での例外を除き、禁じられて います。

#### 商標について

- プリスクライブ、PRESCRIBE、エコシスおよび ECOSYS は、京セラ株式会社の登録商標です。
- KPDLは、京セラ株式会社の商標です。
- Microsoft、MS-DOS、Windows、Windows NT および Internet Explorer は、Microsoft Corporation の米国およびその他の国における登録商標です。
- Windows Me、Windows XP および Windows Vista は、Microsoft Corporation の商標です。
- PCL は、米国ヒューレット・パッカード社の商標です。
- Adobe Acrobat、Adobe Reader、PostScript は、Adobe Systems, Incorporated (アドビシステムズ社)の商標です。
- Ethernet は、ゼロックス社の登録商標です。
- Novell、NetWare は、Novell 社の登録商標です。
- IBM および IBM PC/AT は、米国 International Business Machines Corporation の商標です。
- Power PC は、IBM 社の米国およびその他の国における商標です。
- AppleTalk は、米国 Apple Computer, Inc. の登録商標です。
- ・ 本製品は、ウィンドリバーシステムズ社のリアルタイム OS 統合環境 Tornado™ を用いて開発されました。
- TrueType は、米国 Apple Computer, Inc. の登録商標です。
- TypeBankG-B、TypeBankM-M および TypeBank-OCR はタイプバンク®の商標です。
- 本製品に搭載されている欧文フォントは、すべて Monotype Imaging Inc. からのライセンスを受けています。
- Helvetica、Palatino、Times は、Linotype-Hell AG. の登録商標です。
- ITC Avant Garde Gothic、ITC Bookman、ITC Zapf Chancery、ITC Zapf Dingbats は、International Type-face Corporation の登録商標です。
- 本製品は、Monotype Imaging Inc. からの UFST<sup>™</sup> MicroType<sup>®</sup> のフォントを搭載しています。
- 本製品には、Independent JPEG Group のソフトウェアが含まれています。
- 日本語変換はオムロンソフトウェア(株)の Advanced Wnn を使用しています。 "Advanced Wnn" © OMRON SOFTWARE Co., Ltd. 2005-2009 All Rights Reserved
- 本製品は、株式会社 ACCESS の NetFront Browser を搭載しています。
- ACCESS、ACCESS ロゴ、NetFront は、日本国、米国およびその他の国における株式会社 ACCESS の商標 または登録商標です。
- © 2009 ACCESS CO., LTD. All rights reserved.
- 本製品のソフトウェアの一部分に、Independent JPEG Group が開発したモジュールが含まれています。

# ACCESS<sup>TT</sup> NetFront<sup>TT</sup> Browser

その他、本使用説明書中に記載されている会社名や製品名は、各社の商標または登録商標です。なお、本文中には TM および ® は明記していません。

#### GPL

本製品のファームウェアは、一部に GPL (www.fsf.org/copyleft/gpl.html) が適用されたコードを使用していま す。GPL が適用されたコードの入手方法については、"http://www.kyoceramita.com/gpl/"にアクセスしてくだ さい。

#### OpenSSL ライセンス

以下は英語の原文です。

Copyright (c) 1998-2006 The OpenSSL Project. All rights reserved.

Redistribution and use in source and binary forms, with or without modification, are permitted provided that the following conditions are met:

- 1. Redistributions of source code must retain the above copyright notice, this list of conditions and the following disclaimer.
- 2. Redistributions in binary form must reproduce the above copyright notice, this list of conditions and the following disclaimer in the documentation and/or other materials provided with the distribution.
- 3. All advertising materials mentioning features or use of this software must display the following acknowledgment: "This product includes software developed by the OpenSSL Project for use in the OpenSSL Toolkit. (http://www.openssl.org/)"
- The names "OpenSSL Toolkit" and "OpenSSL Project" must not be used to endorse or promote products derived from this software without prior written permission. For written permission, please contact openssl-core@openssl.org.
- 5. Products derived from this software may not be called "OpenSSL" nor may "OpenSSL" appear in their names without prior written permission of the OpenSSL Project.
- 6. Redistributions of any form whatsoever must retain the following acknowledgment: "This product includes software developed by the OpenSSL Project for use in the OpenSSL Toolkit (http://www.openssl.org/)"

THIS SOFTWARE IS PROVIDED BY THE OpenSSL PROJECT "AS IS" AND ANY EXPRESSED OR IMPLIED WARRANTIES, INCLUDING, BUT NOT LIMITED TO, THE

IMPLIED WARRANTIES OF MERCHANTABILITY AND FITNESS FOR A PARTICULAR PURPOSE ARE DISCLAIMED. IN NO EVENT SHALL THE OpenSSL PROJECT OR ITS CONTRIBUTORS BE LIABLE FOR ANY DIRECT, INDIRECT, INCIDENTAL, SPECIAL, EXEMPLARY, OR CONSEQUENTIAL DAMAGES (INCLUDING, BUT NOT LIMITED TO, PROCUREMENT OF SUBSTITUTE GOODS OR SERVICES; LOSS OF USE, DATA, OR PROFITS; OR BUSINESS INTERRUPTION) HOWEVER CAUSED AND ON ANY THEORY OF LIABILITY, WHETHER IN CONTRACT, STRICT LIABILITY, OR TORT (INCLUDING NEGLIGENCE OR OTHERWISE) ARISING IN ANY WAY OUT OF THE USE OF THIS SOFTWARE, EVEN IF ADVISED OF THE POSSIBILITY OF SUCH DAMAGE.

#### オリジナル SSLeay ライセンス

#### 以下は英語の原文です。

Copyright (C) 1995-1998 Eric Young (eay@cryptsoft.com) All rights reserved.

This package is an SSL implementation written by Eric Young (eay@cryptsoft.com). The implementation was written so as to conform with Netscapes SSL.

This library is free for commercial and non-commercial use as long as the following conditions are aheared to. The following conditions apply to all code found in this distribution, be it the RC4, RSA, lhash, DES, etc., code; not just the SSL code. The SSL documentation included with this distribution is covered by the same copyright terms except that the holder is Tim Hudson (tjh@cryptsoft.com).

Copyright remains Eric Young's, and as such any Copyright notices in the code are not to be removed.

If this package is used in a product, Eric Young should be given attribution as the author of the parts of the library used.

This can be in the form of a textual message at program startup or in documentation (online or textual) provided with the package.

Redistribution and use in source and binary forms, with or without modification, are permitted provided that the following conditions are met:

- 1. Redistributions of source code must retain the copyright notice, this list of conditions and the following disclaimer.
- 2. Redistributions in binary form must reproduce the above copyright notice, this list of conditions and the following disclaimer in the documentation and/or other materials provided with the distribution.
- 3. All advertising materials mentioning features or use of this software must display the following acknowledgement: "This product includes cryptographic software written by Eric Young (eay@cryptsoft.com)" The word 'cryptographic' can be left out if the rouines from the library being used are not cryptographic related :-).
- 4. If you include any Windows specific code (or a derivative thereof) from the apps directory (application code) you must include an acknowledgement:

"This product includes software written by Tim Hudson (tjh@cryptsoft.com)"

THIS SOFTWARE IS PROVIDED BY ERIC YOUNG "AS IS" AND ANY EXPRESS OR IMPLIED WARRANTIES, INCLUDING, BUT NOT LIMITED TO, THE IMPLIED WARRANTIES OF MERCHANTABILITY AND FITNESS FOR A PARTICULAR PURPOSE ARE DISCLAIMED. IN NO EVENT SHALL THE AUTHOR OR CONTRIBUTORS BE LIABLE FOR ANY DIRECT, INDIRECT, INCIDENTAL, SPECIAL, EXEMPLARY, OR CONSEQUENTIAL DAMAGES (INCLUDING, BUT NOT LIMITED TO, PROCUREMENT OF SUBSTITUTE GOODS OR SERVICES; LOSS OF USE, DATA, OR PROFITS; OR BUSINESS INTERRUPTION) HOWEVER CAUSED AND ON ANY THEORY OF LIABILITY, WHETHER IN CONTRACT, STRICT LIABILITY, OR TORT (INCLUDING NEGLIGENCE OR OTHERWISE) ARISING IN ANY WAY OUT OF THE USE OF THIS SOFTWARE, EVEN IF ADVISED OF THE POSSIBILITY OF SUCH DAMAGE.

The licence and distribution terms for any publically available version or derivative of this code cannot be changed. i.e. this code cannot simply be copied and put under another distribution licence [including the GNU Public Licence.]

#### Monotype Imaging ライセンス契約

- 1.「本件ソフトウェア」とは、特殊なフォーマットで符号化された、デジタル符号の機械読取可能なスケー ラブル・アウトライン・データならびに UFST ソフトウェアを意味するものとします。
- 2. お客様は、お客様自身の通常の業務目的または個人的な目的で、アルファベット、数字、文字および記号 (「タイプフェース」)のウェート、スタイルおよびバージョンを複製および表示するために本件ソフト ウェアを使用する非独占的ライセンスを受諾することに同意します。Monotype Imaging は、本件ソフト ウェアおよびタイプフェースに関するすべての権利、権原および利権を留保します。本契約において明示 的に規定した条件に基づき本件ソフトウェアを使用するライセンス以外には、いかなる権利もお客様に許 諾されません。
- 3. Monotype Imaging の財産権を保護するため、お客様は本件ソフトウェアおよびタイプフェースに関するその他の財産的情報を極秘に保持すること、また、本件ソフトウェアおよびタイプフェースへのアクセスとその使用に関する合理的な手続きを定めることに同意します。
- 4. お客様は本件ソフトウェアまたはタイプフェースを複製またはコピーしないことに同意します。
- 5. このライセンスは、早期終了しない限り、本件ソフトウェアおよびタイプフェースを使用し終わるまで存 続するものとします。お客様が本契約ライセンスの条件の遵守を怠り、当該不履行が Monotype Imaging からの通知後 30 日以内に是正されなかったときは、Monotype Imaging は本ライセンス契約を解除するこ とができます。本ライセンス契約が満了するか、または解除された時点で、お客様は要求に応じて本件ソ フトウェアとタイプフェースの複製物ならびに文書をすべて Monotype Imaging に返却するか、または破 棄するものとします。
- 6. お客様は、本件ソフトウェアの変更、改変、逆アセンブル、解読、リバースエンジニアリングまたは逆コ ンパイルを行わないことに同意します。
- 7. Monotype Imaging は、引渡し後 90 日間について、本件ソフトウェアが Monotype Imaging の発表した仕様 に従って作動すること、欠陥がないことを保証します。Monotype Imaging は、本件ソフトウェアにバグ、 エラーおよび脱落が一切ない旨の保証を行いません。 当事者は、特定目的適合性および商品性の保証を含む明示または黙示の他のすべての保証が排除されるこ とに合意します。
- 8. 本件ソフトウェアおよびタイプフェースに関するお客様の排他的救済手段および Monotype Imaging の唯 一の責任は、欠陥のある部品を Monotype Imaging に返却した時点で修理または交換することです。 いかなる場合も Monotype Imaging は、本件ソフトウェアおよびタイプフェースの誤用または不正使用に より引き起こされた喪失利益、喪失データ、またはその他の付随的損害、派生的損害その他の損害につい て責任を負いません。
- 9. 本契約はアメリカ合衆国マサチューセッツ州の法律に準拠します。
- 10. お客様は、Monotype Imaging の事前の書面による同意がない限り、本件ソフトウェアおよび / またはタイ プフェースの再使用許諾、販売、リースまたはその他の方法による譲渡を行ってはなりません。
- 11. 政府による使用、複製または開示は、FAR252-227-7013「技術データおよびコンピュータソフトウェアに 関する権利」の (b)(3)(ii) 項または (c)(1)(ii) 項に定められた制限を受けます。 さらに、使用、複製または開示は、FAR52.227-19(c)(2) 項に定められたソフトウェアの限定的権利に適用 される制限を受けます。
- 12.お客様は、本契約を自ら読了し、了解したことを認め、また本契約の諸条件により拘束されることに同意 します。いずれの当事者も、本契約に記載されていない言明または表明により拘束されないものとしま す。本契約の変更は、各当事者の正当な権限を有する代表者が署名した書面による場合を除き、効力は一 切ありません。

#### 本製品の省エネ制御機能について

本製品は、待機中の消費電力を削減するために、最後に機器を使用してから一定時間経過すると自動的に消 費電力を低減する「低電力モード」に移行し、さらに設定時間以上機器を使用しないと自動的に消費電力を 最小にする「スリープ」に移行する省エネ制御機能を備えています。

#### 「低電力モード」

最後にご使用になってから3分(25/25枚機、30/30枚機、40/40枚機および50/40枚機)、または、5分 (55/50枚機)を経過しますと自動的に「低電力モード」に移行します。なお「低電力モード」への移行時間 は、延長が可能です。詳しくは2-9ページの低電力モードと自動低電力モードをご覧ください。

#### 「スリープ」

最後にご使用になってから 30 分 (25/25 枚機および 30/30 枚機)、45 分(40/40 枚機)、または、60 分(50/40 枚機および 55/50 枚機)を経過しますと自動的に「スリープ」に移行します。なお「スリープ」への移行時 間は、延長が可能です。詳しくは 2-10 ページのスリープとオートスリープをご覧ください。

#### 自動両面機能について

本製品は用紙の両面にコピーできる機能を標準で装備しております。例えば、片面原稿2ページを1枚の用紙の両面にコピーすることで、紙の使用量を軽減することができます。詳しくは4-31ページの両面/分割を ご覧ください。

#### 再生紙

本製品は環境に与える負荷の少ない再生紙を使用することができます。推奨紙などは販売担当者またはサー ビス担当者にご相談ください。

国際エネルギースター(ENERGY STAR<sup>®</sup>)プログラム

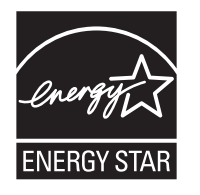

弊社は、国際エネルギースタープログラムの参加事業者として、本製品が国際エネルギース タープログラムの対象製品に関する基準を満たしていると判断します。

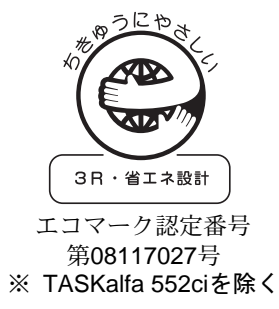

#### JIS C 61000-3-2 適合品 本装置は、高調波電流規格「JIS C 61000-3-2」 に適合しています。

この装置は、クラス B 情報技術装置です。この装置は、家庭環境で使用することを 目的としていますが、この装置がラジオやテレビジョン受信機に近接して使用される と、受信障害を引き起こすことがあります。

取扱説明書に従って正しい取り扱いをして下さい。

VCCI-B

#### 使用説明書について

この使用説明書では、オプション品について、簡略化した名称を使って説明しています。 オプション品の正式な商品名は以下のとおりです。

| 商品名                            | 使用説明書記載の名称          |
|--------------------------------|---------------------|
| 自動両面原稿送り装置 DP-750              | 原稿送り装置              |
| 画像同時読込原稿送り装置 DP-760            | 原稿送り装置(両面同時読み込み)    |
| 500 枚× 2 段ペーパーフィーダ PF-720      | ペーパーフィーダ            |
| 3,000 枚給紙デッキ PF-760            | 3,000 枚ペーパーフィーダ     |
| 1,000 枚フィニッシャ DF-780           | ドキュメントフィニッシャ        |
| 3,000 枚フィニッシャ DF-760           | 3,000 枚ドキュメントフィニッシャ |
| ジョブセパレータ JS-720                | ジョブセパレータ            |
| キーカウンタ                         | キーカウンタ              |
| キーカード MK-2                     | キーカード               |
| FAX ユニット FAX System (S)        | ファクスキット             |
| FAX 用拡張メモリ                     | FAX 用拡張メモリ          |
| Data Security Kit (E)          | セキュリティキット           |
| IC Card Authentication Kit (B) | IC カード認証キット         |
| Printed Document Guard Kit (A) | 機密文書ガードキット          |
| 原稿置き台 DT-710                   | 原稿置き台               |

本説明書は、次の章で構成されています。

#### 1 各部の名称

本体各部の名称と操作パネルのキー名称を説明しています。

#### 2 使用前の準備

本製品の接続、使用前に必要な設定、用紙の補給について説明しています。

#### 3 基本的な操作

簡単なコピー、印刷、スキャンができるまでの内容を説明しています。

#### 4 コピー機能

コピーの際に利用できる機能について説明しています。

#### 5 送信機能

原稿を送信する際に利用できる機能について説明しています。

#### 6 文書ボックス

文書ボックスの基本的な使い方を説明しています。

#### 7 ジョブ / 消耗品 / デバイスの確認と操作

ジョブの状況や履歴の確認や、実行中/待機中のジョブをキャンセルする方法について説明しています。 また、トナー/用紙の残量やデバイスの状態などの確認や、ファクスの通信を中止する方法についても説明 しています。 8 初期設定 (システムメニュー)

本機の動作全般に関わるシステムメニューについて説明しています。

9 管理

ユーザ管理や部門管理について説明しています。

#### 付録

本製品で使用できる便利なオプション機器の紹介や、用紙についての説明や用語集を収録しています。 また、文字の入力方法や本製品の仕様などについても説明しています。

#### 本書の読みかた

本書中では、説明の内容によって、次のように表記しています。

| 表記   | 説明                                                | 表記例                                   |
|------|---------------------------------------------------|---------------------------------------|
| 太字   | 操作パネル上のキーおよびコン<br>ピュータ画面に表示されるボタ<br>ンやメッセージを示します。 | スタートキーを押してください。<br>OK ボタンをクリックしてください。 |
| [太字] | タッチパネル上のキーを示しま<br>す。                              | [OK] を押してください。                        |
| 「太字」 | タッチパネルに表示されるメッ<br>セージを示します。                       | 「コピーできます。」が表示されます。                    |
| 参考   | 補足説明や操作の参考となる情<br>報です。                            |                                       |
| 重要   | トラブルを防止するために、必<br>ず守っていただきたい事項や禁<br>止事項です。        | 重要:                                   |
| 注意   | けがや機械の故障を防ぐために<br>守っていただきたい事項、およ<br>びその対処方法です。    | <br>注意:                               |

#### 操作手順の表記について

本書中では、タッチパネルのキーを連続して操作する手順を、次のように → でつないで表記しています。

| 実際の手順                          | 本書の表記                                 |
|--------------------------------|---------------------------------------|
| [コピー] を押す<br>▼                 | [コピー] →「簡単設定登録」の<br>[次へ] → [∨] (2回)   |
| 「簡単設定登録」の <b>[次へ]</b> を押す<br>▼ | →「原稿の画質」の <b>[変更]</b> の順に押してく<br>ださい。 |
| [∨] を2回押す<br>▼                 |                                       |
| 「原稿の画質」の <b>[変更]</b> を押す       |                                       |

### 原稿および用紙サイズについて

本書中で使用する原稿および用紙サイズの表記について説明します。

A4 や B5、Letter のように、縦向きと横向きのどちらも使用できるサイズの場合、原稿 / 用紙の向きを区別するために、横向きのサイズには「R」をつけて表記しています。

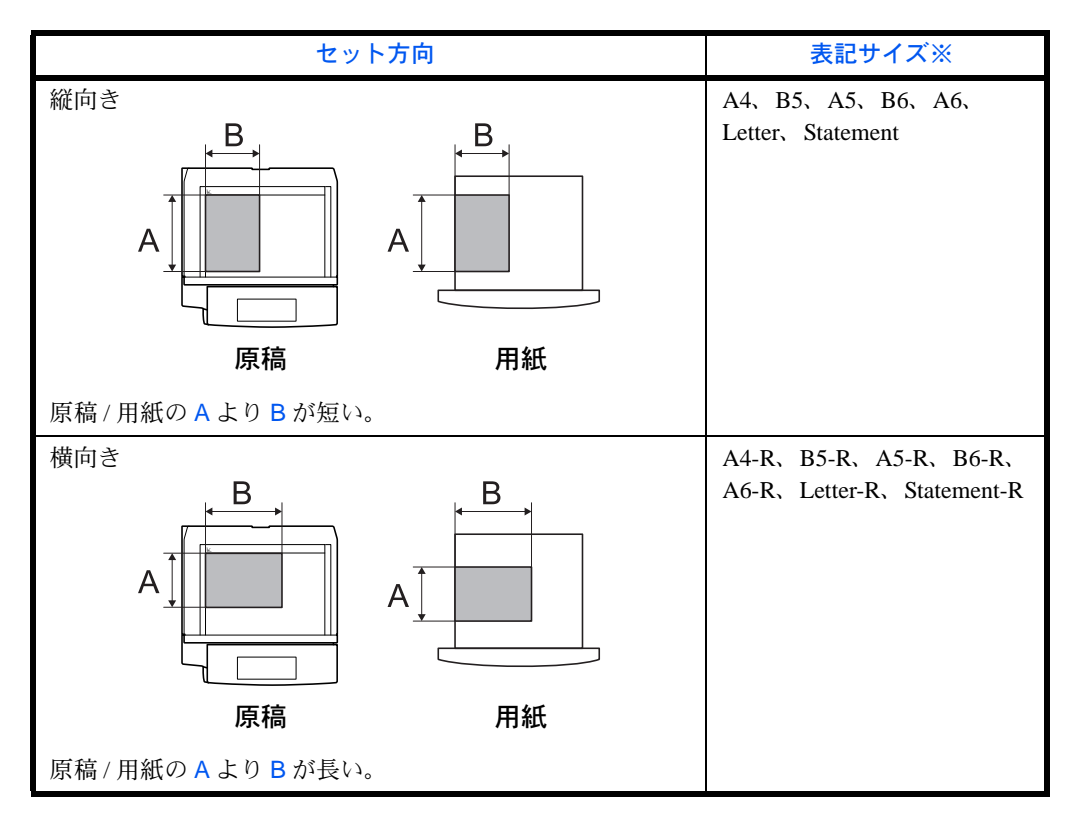

※ 使用できる原稿/用紙のサイズは機能や給紙元によって異なります。詳しくは各機能また は給紙元のページを参照してください。

#### タッチパネルのアイコン表示について

タッチパネルでは、原稿および用紙のセット方向を次のアイコンで表示します。

| セット方向 | 原稿 | 用紙 |
|-------|----|----|
| 縦向き   | 1  | Ļ  |
| 横向き   |    |    |

# 1 各部の名称

この章では、本体の各部と操作パネルの名称を説明します。

- 操作パネル…1-2
- 本体 ...1-4

### 操作パネル

状況確認/ジョブ中止画面が表示されます。

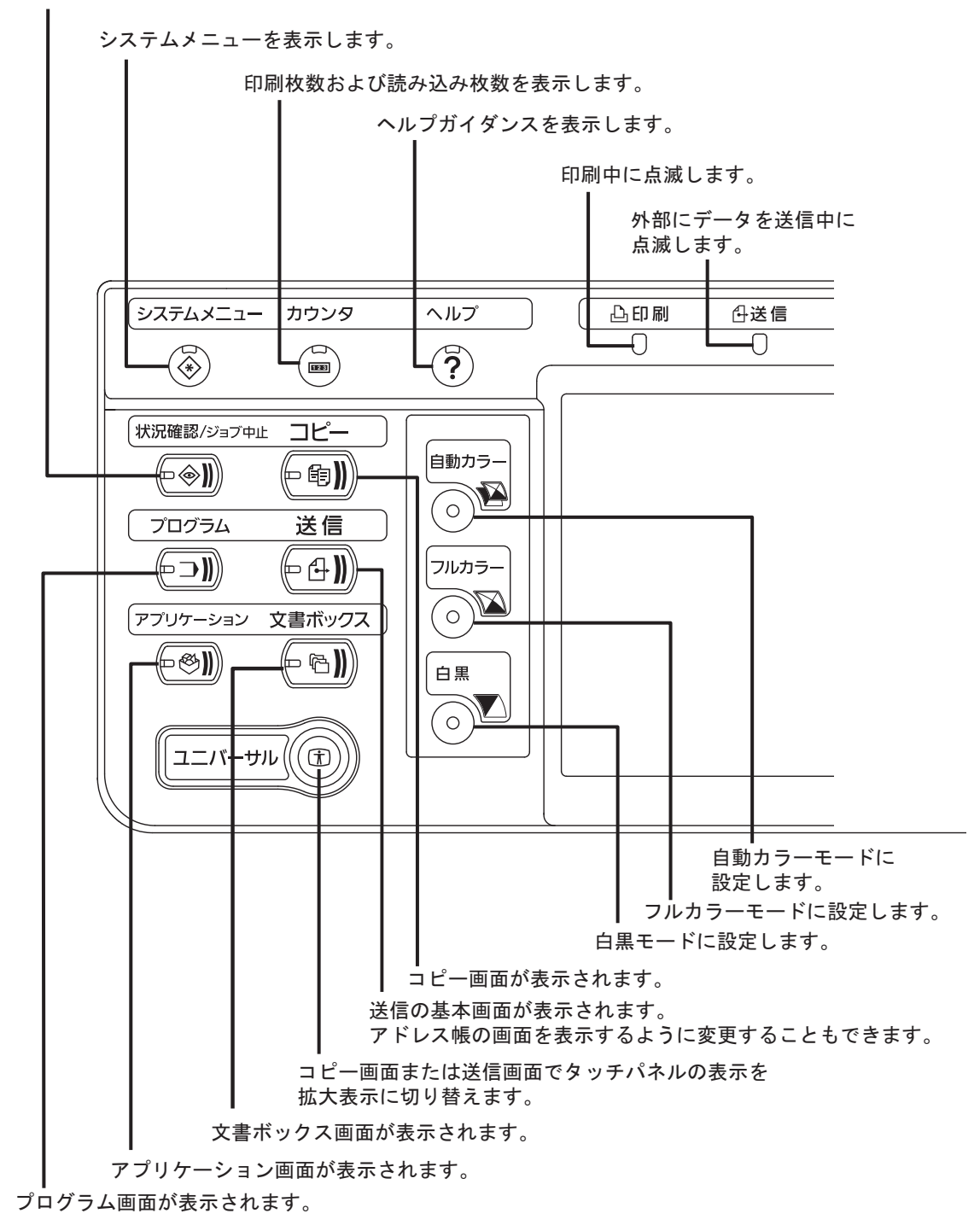

外部からのデータを受信中に点滅します。

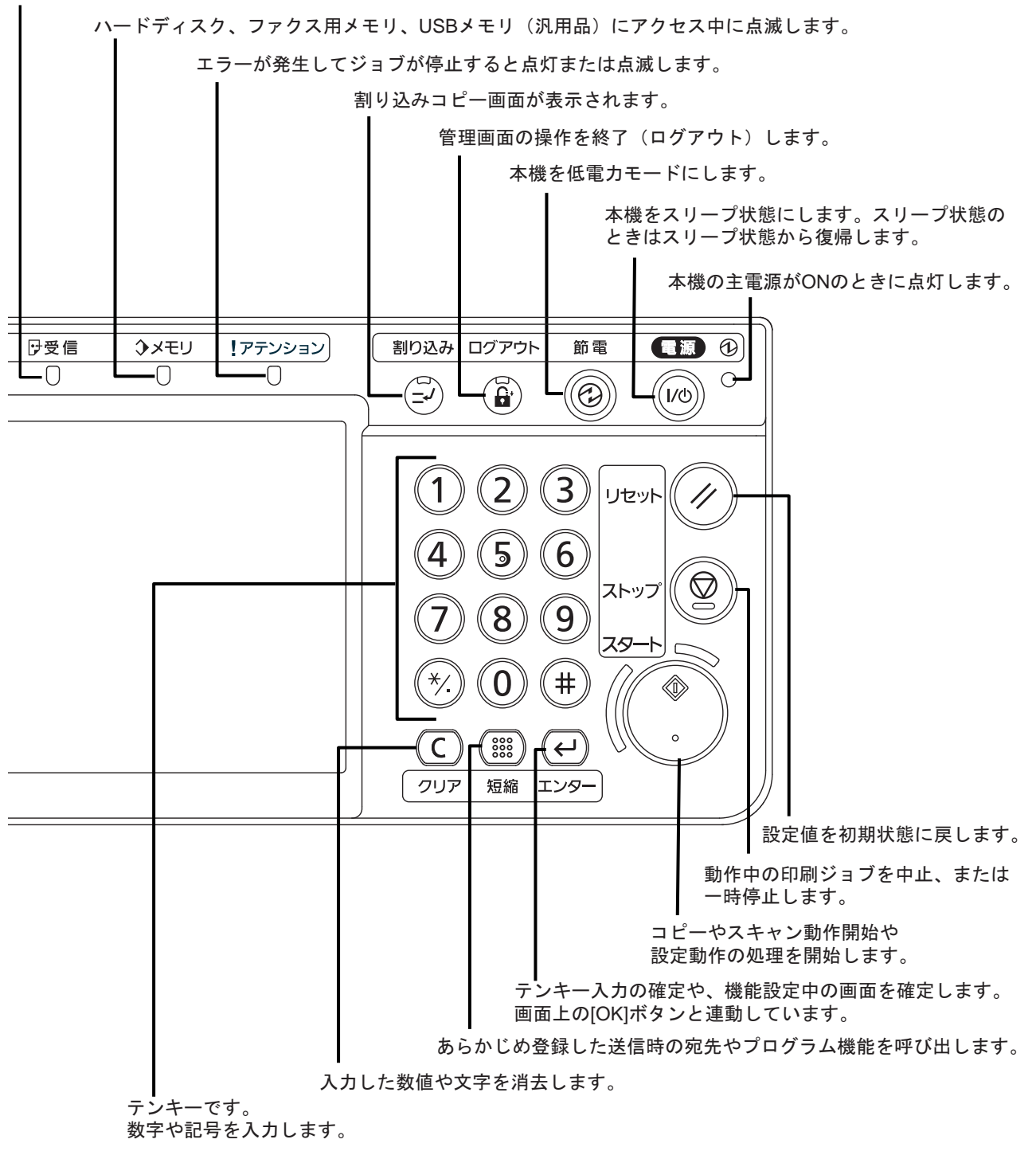

1-3

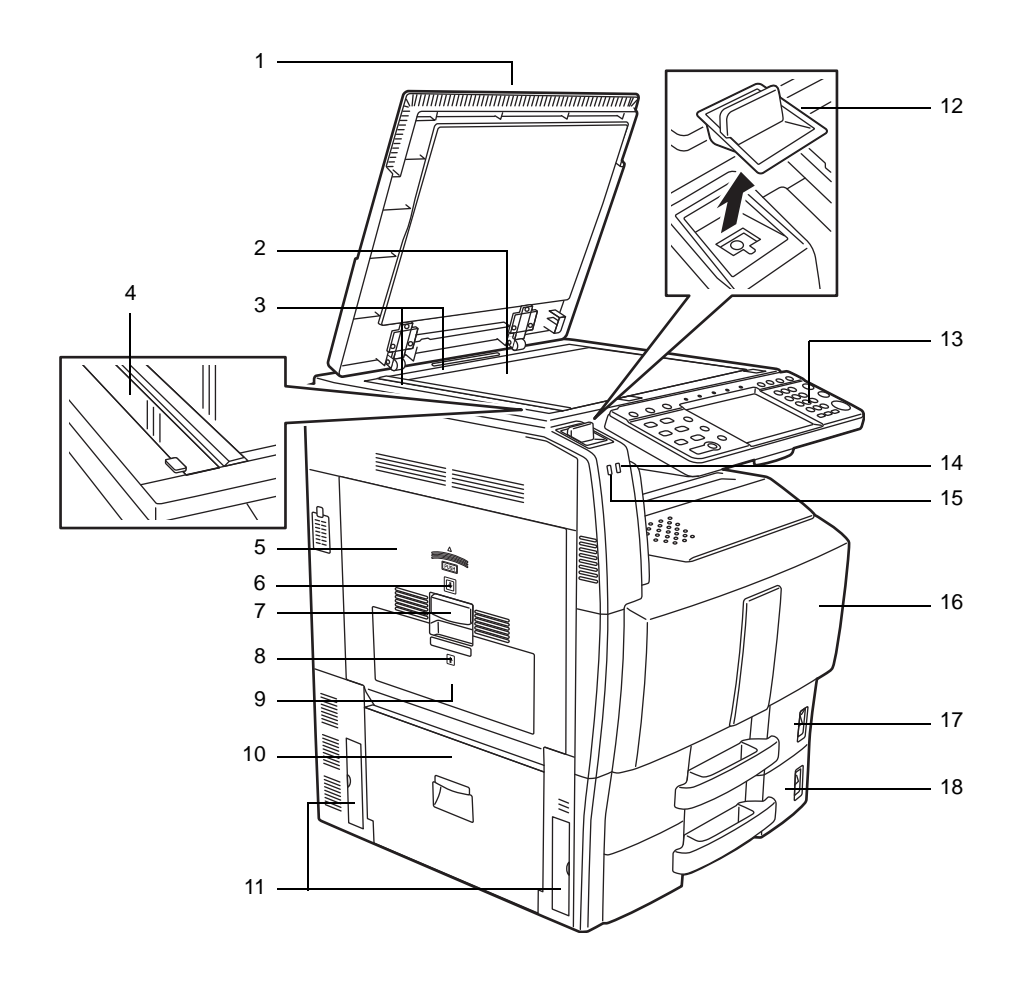

- 1 原稿押さえ(オプション)
- 2 原稿ガラス
- 3 原稿サイズ指示板
- 4 スリットガラス
- 5 左カバー1
- 6 左カバー1ランプ
- 7 左カバー1レバー
- 8 左カバー2ランプ
- 9 左カバー2
- 10 左カバー3
- 11 搬送用取手
- 12 クリップ入れ
- 13 操作パネル
- 14 アテンションランプ(エラーが発生してジョブが停止すると点灯または点滅します。)
- 15 受信ランプ(外部からデータを受信中に点滅します。)
- 16 前カバー
- 17 カセット1
- 18 カセット2

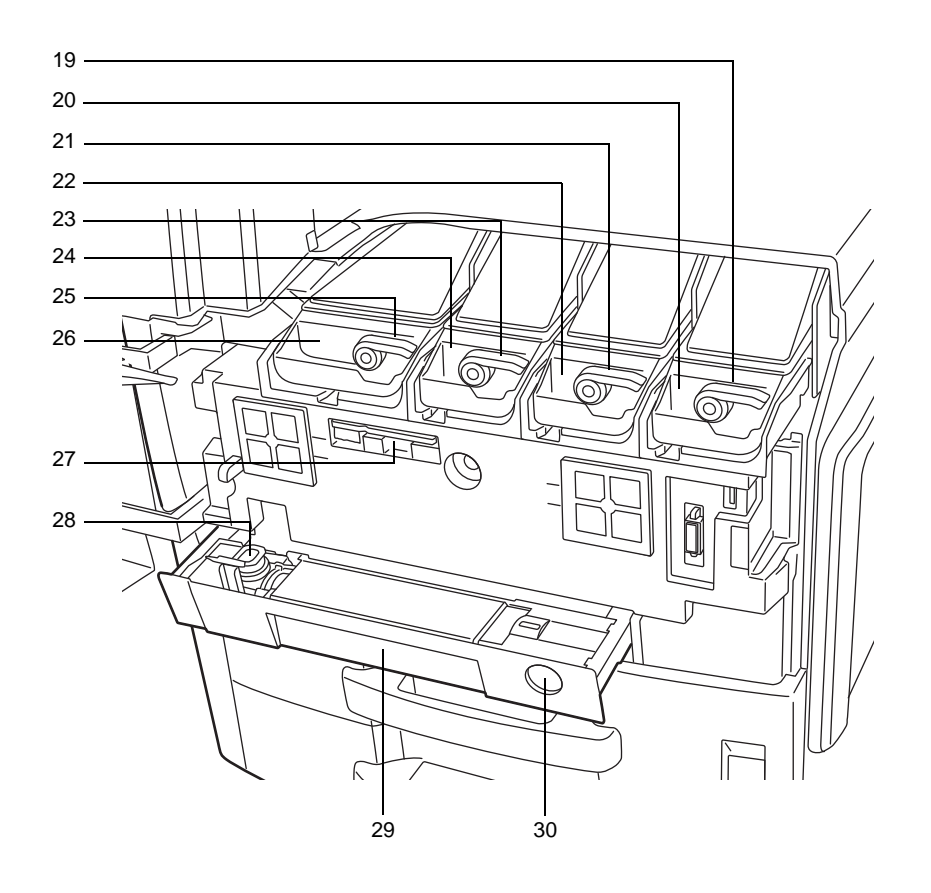

- 19 トナーコンテナ解除レバー (マゼンタ)
- 20 トナーコンテナ (マゼンタ)
- 21 トナーコンテナ解除レバー (シアン)
- 22 トナーコンテナ(シアン)
- 23 トナーコンテナ解除レバー (イエロー)
- 24 トナーコンテナ (イエロー)
- 25 トナーコンテナ解除レバー(黒)
- 26 トナーコンテナ(黒)
- 27 清掃ブラシ
- 28 廃棄トナーボックス
- 29 廃棄トナートレイ
- **30** 解除ボタン

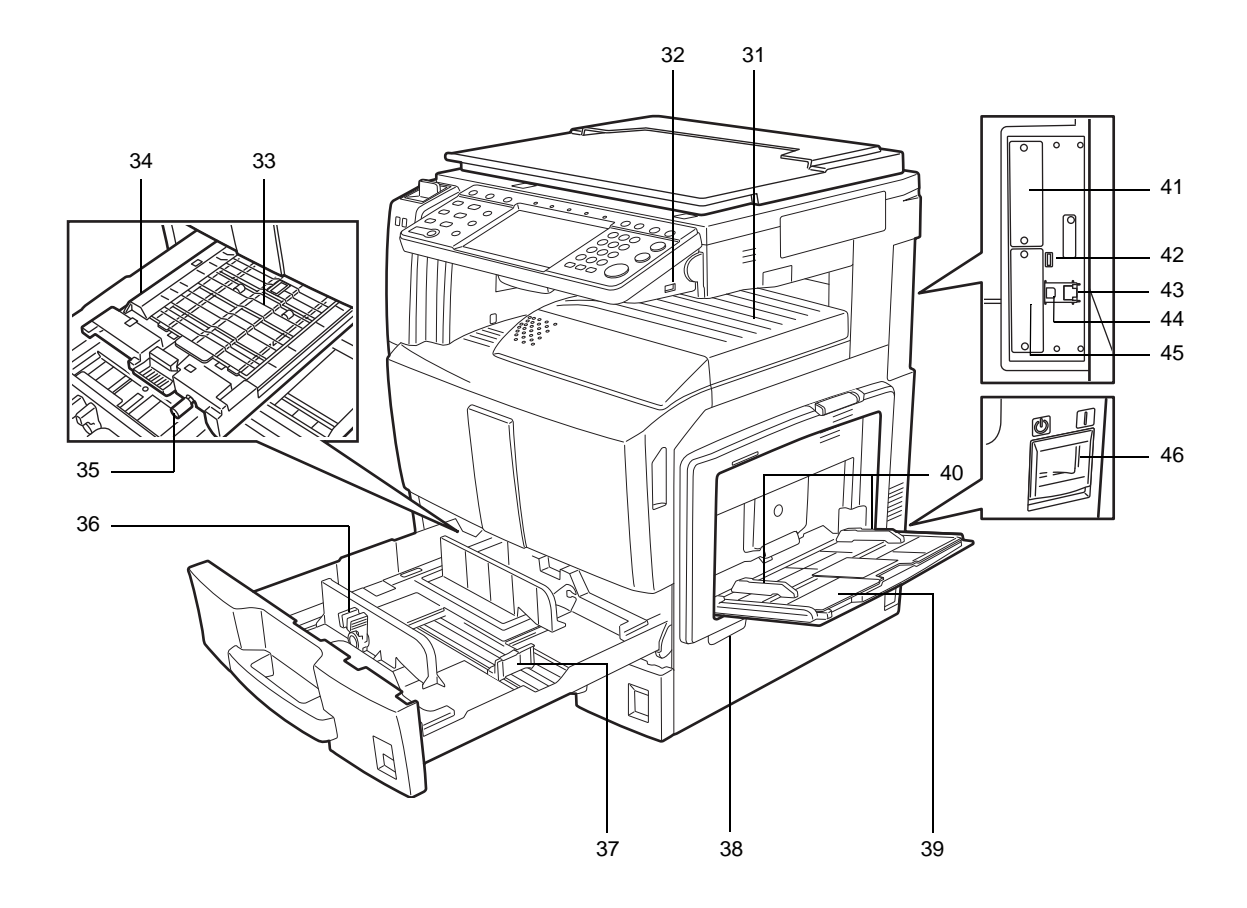

- 31 上トレイ
- 32 USB メモリスロット (A1)
- 33 給紙ユニットカバー
- 34 給紙ユニット
- 35 緑のノブ
- 36 横サイズ変更つまみ
- 37 用紙長さガイド
- 38 搬送用取手
- 39 手差しトレイ
- 40 用紙幅ガイド
- 41 オプションインタフェース (OPT2)
- **42** USB ポート (A2)
- 43 ネットワークインタフェースコネクタ
- 44 USB インタフェースコネクタ (B1)
- 45 オプションインタフェース (OPT1)
- 46 主電源スイッチ

# 2 使用前の準備

この章では、本製品を初めて使うときの準備作業を説明します。

- 付属品の確認 ...2-2
- 接続方法の決定とケーブルの準備 ...2-3
- ケーブルの接続 ...2-5
- 電源の入/切…2-7
- 低電力モードと自動低電力モード ...2-10
- スリープとオートスリープ ...2-10
- 操作パネルの角度調節 ...2-10
- 日付と時刻の設定 ...2-11
- ネットワークの設定(ネットワークケーブルを接続した場合) ...2-12
- COMMAND CENTER について(メール設定)…2-15
- 用紙の補給 ...2-18

### 付属品の確認

次の付属品が揃っているか確認してください。

- 使用説明書
- おたすけハンドブック ~使いかたナビ~
- おたすけハンドブック ~こまったときは~
- 画質調整クイックガイド
- CD-ROM (Product Library)
- CD-ROM (TWAIN 対応アプリケーション)

#### 付属 CD-ROM 内のドキュメントについて

付属の CD-ROM (Product Library) には、次のドキュメントが収められています。必要に応じて、参照して ください。

ドキュメント

- ◆京セラ COMMAND CENTER 操作手順書(PDF 形式)
- ◆プリンタドライバ操作手順書(PDF 形式)
- ◆ Network FAX ドライバ操作手順書(PDF 形式)
- ◆ TWAIN/WIA ドライバ操作手順書(PDF 形式)
- ◆ KM-NET for Direct Printing 操作手順書(PDF 形式)
- ◆ KMnet Viewer 操作手順書(PDF 形式)
- ◆プリスクライブコマンドリファレンスマニュアル (PDF 形式)
- ◆プリスクライブコマンドテクニカルリファレンス(PDF 形式)
- ◆ Data Security Kit (E) 使用説明書(PDF 形式)
- ◆ FAX System (S) 使用説明書 (PDF 形式)

2

### 接続方法の決定とケーブルの準備

本製品とコンピュータ、または本製品とネットワークを接続するための方法を確認し、必要なケーブルを準備します。

#### 接続例

下図を参考に、本製品とコンピュータ、または本製品とネットワークの接続方法を決定してください。

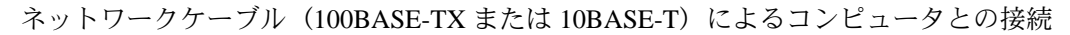

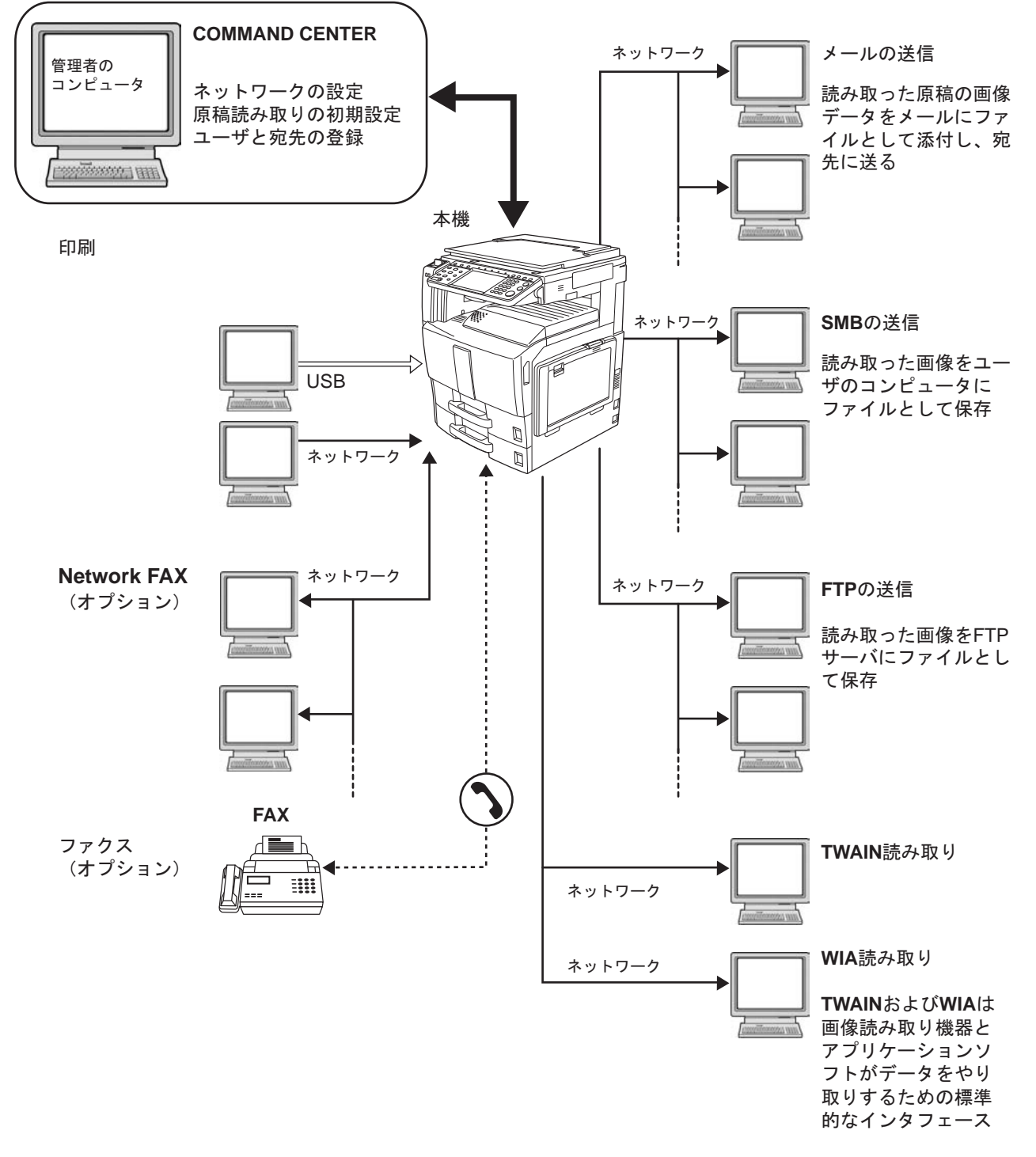

### 必要なケーブルの準備

本機には、コンピュータと接続するため次のインタフェースが用意されています。使用するインタフェース に合わせて、必要なケーブルを用意してください。

#### 標準で用意されているインタフェース

| 使用する機能                                   | インタフェース       | 必要なケーブル                                         |
|------------------------------------------|---------------|-------------------------------------------------|
| プリンタ / スキャナ<br>/Network FAX <sup>※</sup> | ネットワークインタフェース | ネットワークケーブル(10Base-T または<br>100Base-TX、シールド付)    |
| プリンタ                                     | USB インタフェース   | USB2.0 適合ケーブル(Hi-Speed USB 準拠<br>5.0m 以下、シールド付) |

※ オプションのファクスキットで利用できます。Network FAX について詳しくは、ファクスキットの使用説明書を参照してください。
## ケーブルの接続

## ネットワークケーブルの接続(任意)

本機にネットワークケーブルを接続します。

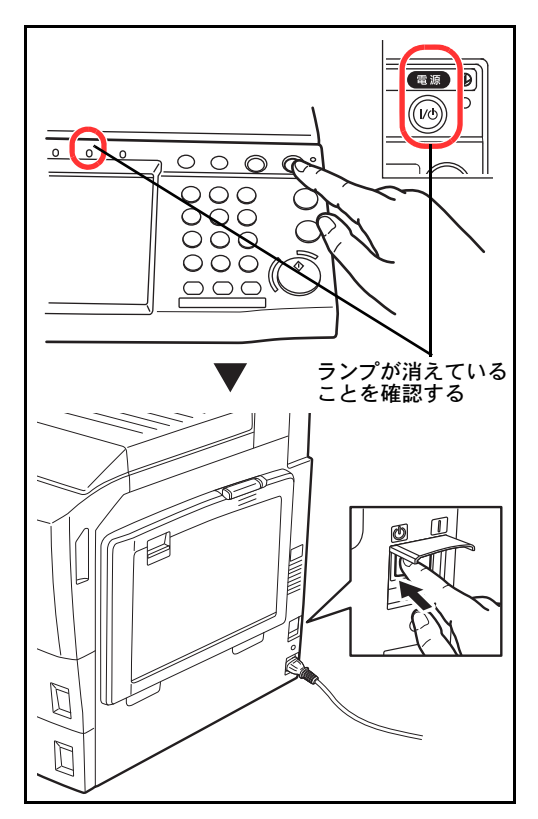

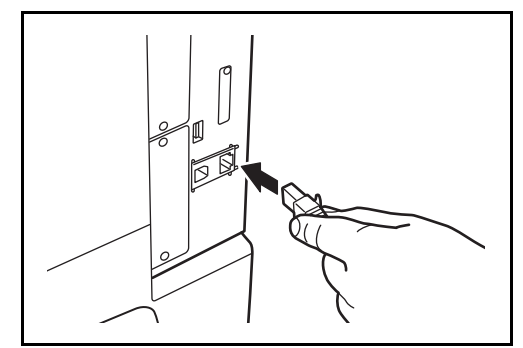

1 本機の電源が入っているときは、操作パネルの電源キーを押し、電源キーおよびメモリのランプが 消灯していることを確認してから、主電源スイッ チを切ってください。

本体右側のネットワークインタフェースに、ネットワークケーブルを接続してください。

- **3** ケーブルのもう一方を、HUB(集線装置)に接続 してください。
- 4 ネットワーク設定を行ってください。詳しくは、 2-12ページのネットワークの設定(ネットワーク ケーブルを接続した場合)を参照してください。

## USB ケーブルの接続(任意)

本機に USB ケーブルを接続します。

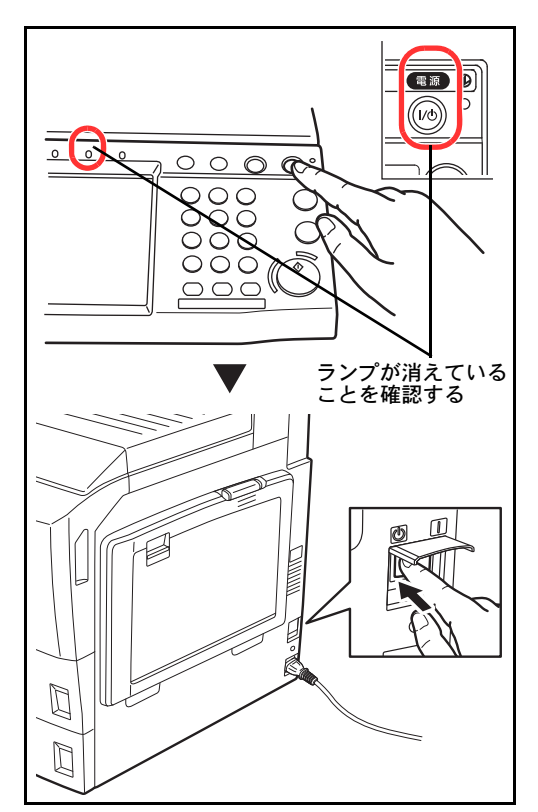

1 本機の電源が入っているときは、操作パネルの電 源キーを押し、電源キーおよびメモリのランプが 消灯していることを確認してから、主電源スイッ チを切ってください。

 本体右側の各インタフェースに、USB ケーブルを 接続してください。

 ケーブルのもう一方を、コンピュータに接続して ください。

#### 電源コードの接続

付属の電源コードを本機に接続し、もう一方をコンセントに接続してください。

重要:電源コードは、必ず本機に付属のものをご使用ください。

## 電源の入/切

## 電源を入れる

#### 主電源ランプが点いているとき

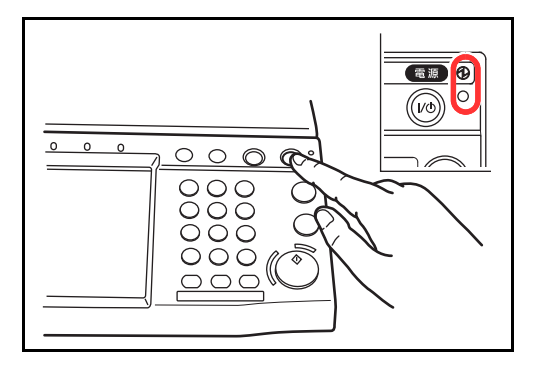

主電源ランプが消えているとき

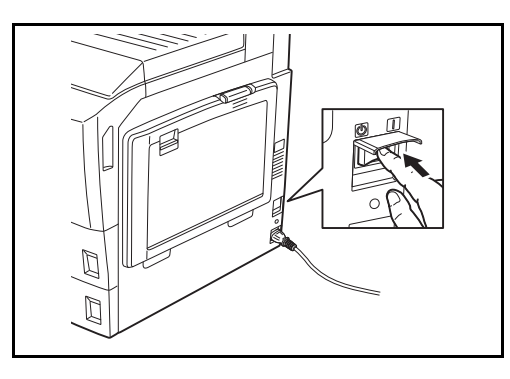

主電源スイッチカバーを開いて主電源スイッチを入れ てください。

電源キーを押してください。

参考:オプションのセキュリティキットを導入している場合、電源を入れたとき「セキュリティ機能実行中」 と表示され、起動に時間がかかることがあります。

**重要**:主電源スイッチを入れ直す場合は、5秒以上あけて主電源スイッチを入れてください。

#### 電源を切る

電源を切るときは、操作パネルの電源キーを押して、電源キーおよびメモリのランプが消灯していることを 確認してから、主電源スイッチを切ってください。

注意:電源キーおよびメモリランプが点灯または点滅している場合に、内蔵ハードディスクが動作している ことがあります。内蔵ハードディスクが動作しているときに主電源スイッチを切ると、故障の原因になるこ とがあります。

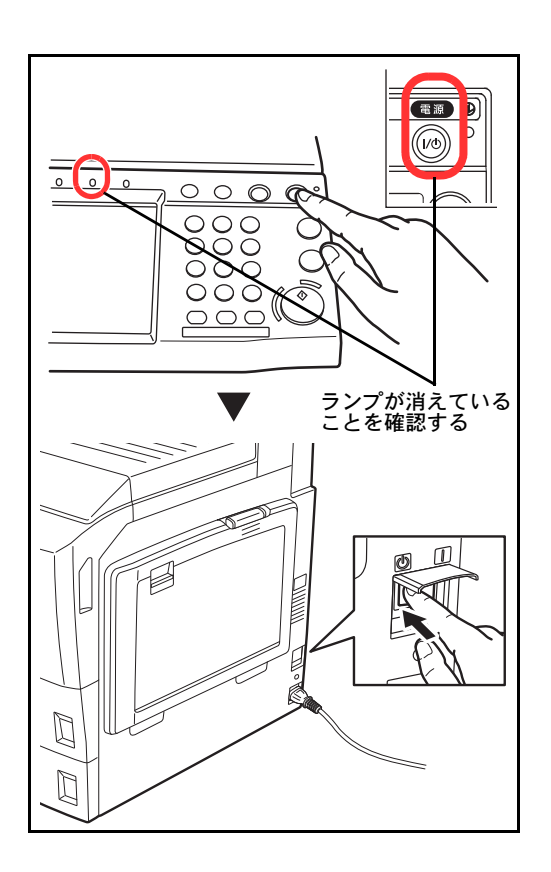

#### 長期間本機を使用しないときは

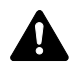

注意:夜間等で長時間本製品をご使用にならない場合は、主電源スイッチを切ってください。また連 休等で長期間、本製品を使用にならないときは、安全のため必ず電源プラグをコンセントから抜いて ください。但し、ファクスキットを装着している場合、主電源スイッチが切れているときは、ファク スの送信/受信を行いません。

注意:用紙を湿気から守るために、カセットから用紙を取り出して保管袋に入れて密封保管してください。

## 低電力モードと自動低電力モード

低電力モード

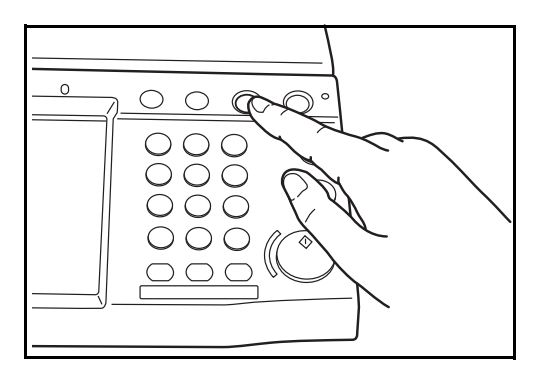

節電キーを押すと、節電キーのランプと電源キーのラ ンプ、主電源ランプが点灯し、タッチパネルや他のラ ンプは消灯して消費電力を低減します。この状態を低 電力モードと呼びます。

低電力モード中に印刷データが送られてくると、自動 的に復帰して出力を開始します。オプションのファク ス機能を使用している場合は、ファクスの受信時にも 自動的に復帰して出力を開始します。

本機を使用するときは、次のいずれかの操作を行って ください。30秒以下で再び使用できるようになりま す。

- 操作パネル上のいずれかのキーを押す。
- 原稿押さえまたはオプションの原稿送り装置を開ける。
- オプションの原稿送り装置に原稿をセットする。

外気など周囲の環境条件によっては時間が長くなる場 合があります。

#### 自動低電力モード

自動低電力モードは、一定時間操作がないと自動的に低電力モードに移行する機能です。切り替わる時間 は、工場出荷時で3分(25/25枚機、30/30枚機、40/40枚機および50/40枚機)または、5分(55/50枚機)で す。

## スリープとオートスリープ

スリープ状態

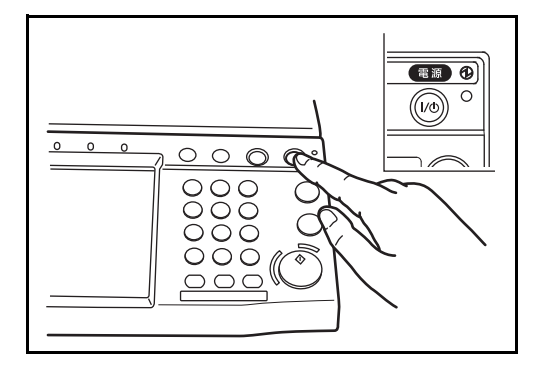

**電源**キーを押すと、主電源ランプだけが点灯し、タッ チパネルや他のランプは消灯して消費電力を最小に抑 えます。この状態をスリープと呼びます。

スリープ中に印刷データが送られてくると、タッチパ ネルは消灯したまま印刷されます。

オプションのファクス機能を使用している場合は、 ファクスの受信時にも、操作パネルは消灯したまま印 刷されます。

本機を使用するときは、電源キーを押してください。 25/25 枚機、30/30 枚機では 30 秒以下、40/40 枚機、 50/40 枚機では 45 秒以下、55/50 枚機では 57.5 秒以下 で再び使用できるようになります。

外気など周囲の環境条件によっては時間が長くなる場 合があります。

#### オートスリープ

オートスリープは、低電力モード中に一定時間操作がないと自動でスリープ状態に切り替わる機能です。切り替わる時間は、工場出荷時で 30 分 (25/25 枚機および 30/30 枚機 )、45 分(40/40 枚機)または、60 分(50/40 枚機および 55/50 枚機)です。

## 操作パネルの角度調節

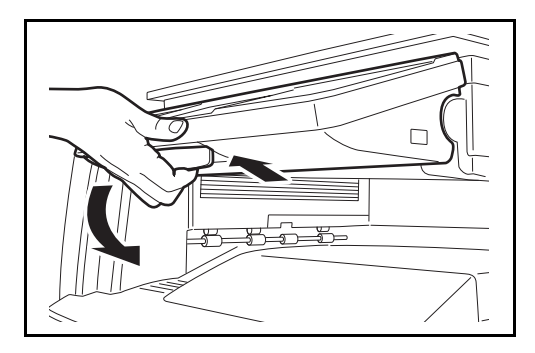

操作パネル下のレバーを引くと、角度を2段階に調節 できます。

## 日付と時刻の設定

本機に、設置場所の日付と時刻を設定します。

本機の送信機能からメールを送ると、本機に設定されている日付と時刻がメールのヘッダに記録されます。 ご使用の地域での日付、時刻、GMT(世界標準時)からの時差を設定してください。

参考:ユーザ管理が有効の場合、管理者の権限でログインすると変更できます。 ユーザ管理が無効の場合、ユーザ認証画面が表示されます。ログインユーザ名とログインパスワードを入力 し、[ログイン] を押してください。ログインユーザ名とログインパスワードの工場出荷時の値については、 9-5ページのユーザの新規登録を参照してください。

日付/時刻を設定する前に、必ず時差を設定してください。

日付設定を変更するとお試し機能が使用できなくなります。詳細は 8-77 ページのオプション機能を参照して ください。

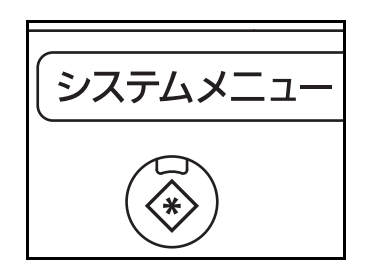

| -<br>日付/タイマー - 時差                        |                |
|------------------------------------------|----------------|
| ■ 時差を設定します。<br>ごは田の根でいた。 要ない地球す 第日 てくだけい |                |
| こ使用の場所から一番近い地域を透拭してください。                 |                |
| 時差                                       |                |
| ▲ -12:00 国際日付変更線西側                       | <u>^</u>       |
| 🚺 -11:00 ミッドウェー島、サモア                     |                |
| 3 -10:00 ハワイ                             | ・マータイム         |
| 3 -09:00 アラスカ                            | 1/13 設定しない     |
| -08:00 太平洋標準時(米国およびカナダ)                  | 設定する           |
| 3 -07:00 アリゾナ                            |                |
| キャンセル                                    | ОК С           |
|                                          | 2008/10/10 10: |

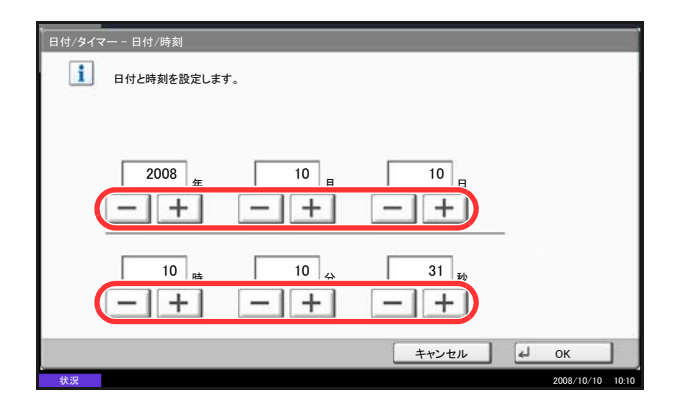

**1** システムメニューキーを押してください。

- 2 [√] → [日付 / タイマー] → 「時差」の [変更]
   の順に押してください。
- 3 地域を選択してください。

参考: [へ] または [~] を押すと、次の地域が表示 されます。

4 サマータイムの [設定する] または [設定しない] を押して、[OK] を押してください。

参考:サマータイムを利用していない地域を選択した 場合はサマータイムの設定画面は表示されません。

- 5 「日付/時刻」の [変更] を押してください。
- 6 日付と時刻を設定します。各項目の[+]または[-]を押してください。
- **7** [OK] を押してください。

## ネットワークの設定(ネットワークケーブルを接続した場合)

本機はネットワークインタフェースを標準装備しており、TCP/IP(IPv4)、TCP/IP(IPv6)、IPX/SPX、 NetBEUI、IPSec、および AppleTalk プロトコルをサポートしています。このため Windows、Macintosh、 UNIX、NetWare などさまざまな環境下で、ネットワーク印刷が可能になります。

ここでは「TCPIP (IPv4)の設定」および「AppleTalkの設定」について説明します。その他の設定については、8-67ページのネットワーク設定を参照してください。

- TCP/IP (IPv4) の設定 ...2-12
- AppleTalk の設定 ...2-14

参考:ユーザ管理が有効の場合、管理者の権限でログインすると変更できます。 ユーザ管理が無効の場合、ユーザ認証画面が表示されます。ログインユーザ名とログインパスワードを入力 し、[ログイン]を押してください。ログインユーザ名とログインパスワードの工場出荷時の値については、 9-5ページのユーザの新規登録を参照してください。

#### TCP/IP (IPv4)の設定(IPアドレスを入力する場合)

TCP/IP (IPv4) でネットワークに接続するときに設定します。IP アドレス、サブネットマスクアドレス、およ びゲートウェイアドレスの各アドレスが設定できます。初期設定は「TCP/IP プロトコル:使用する、 DHCP:使用する、Bonjour:使用しない、Auto-IP:使用する」です。

参考: IP アドレスを設定する前に、ネットワーク管理者に取得を依頼して、あらかじめ準備しておいてください。

Auto-IPは、55/50枚機で設定することができます。

操作手順は、次のとおりです。

| システム - IPv4     |                 |         |           |                  |
|-----------------|-----------------|---------|-----------|------------------|
| TCP/IP(IPv4)を設定 | します。            |         |           |                  |
|                 | IPアドレス          | 0.0.0.0 |           |                  |
|                 | サブネット<br>マスク    | 0.0.0.0 |           |                  |
|                 | デフォルト<br>ゲートウェイ | 0.0.0.0 |           |                  |
| 使用する            | 使               | 用しない    | 使用する      |                  |
| O DHCP          | ОВ              | lonjour | © Auto-IP |                  |
|                 | -               |         | キャンセル     |                  |
| 状況              |                 |         |           | 2009/08/08 10:10 |

- **1** システムメニューキーを押してください。
- [システム] →「ネットワーク設定」の[次へ] → 「TCP/IP 設定」の[次へ]の順に押してください。
- **3** 「TCP/IP」の [変更] を押してください。
- 4 [使用する] を押し、[OK] を押してください。
- **5** 「IPv4」の [変更] を押してください。
- **6** [DHCP] を押してください。
- **7** 「DHCP」の [使用しない] を押し、[OK] を押し てください。
- **8** [Bonjour] を押してください。
- **9** 「Bonjour」の [使用しない] を押し、[OK] を押 してください。
- **10** [IP アドレス] を押して、テンキーでアドレスを 入力してください。
- **11** [サブネットマスク] を押して、テンキーでアドレスを入力してください。

- **12** [デフォルトゲートウェイ] を押して、テンキー でアドレスを入力してください。
- 13 すべてのアドレスが正しく入力されていることを 確認し、[OK] を押してください。
- 14 設定変更後にシステムの再起動を行うか、電源の OFF/ON を行ってください。

システムの再起動の詳細は、8-66ページの**システムの再起動**を参照してください。

#### DHCP の設定

DHCP サーバを使用するかどうかを設定します。初期設定は「使用する」です。

操作手順は、次のとおりです。

- **1** システムメニューキーを押してください。
- [システム] →「ネットワーク設定」の[次へ] → 「TCP/IP 設定」の[次へ]の順に押してください。
- **3** 「TCP/IP」の [変更] を押してください。
- 4 [使用する] を押し、[OK] を押してください。
- **5** 「IPv4」の [変更] を押してください。
- 6 [DHCP] を押してください。
- **7** 「DHCP」の[使用する] または [使用しない] を押し、[OK] を押してください。
- 8 設定変更後にシステムの再起動を行うか、電源の OFF/ON を行ってください。

システムの再起動の詳細は、8-66ページの**システムの再起動**を参照してください。

#### Bonjour の設定

Bonjour を使用するかどうかを設定します。初期設定は「使用しない」です。

操作手順は、次のとおりです。

- **1** システムメニューキーを押してください。
- [システム] →「ネットワーク設定」の[次へ] → 「TCP/IP 設定」の[次へ]の順に押してください。
- **3** 「TCP/IP」の [変更] を押してください。
- 4 [使用する] を押し、[OK] を押してください。
- **5** 「IPv4」の [変更] を押してください。
- 6 [Bonjour] を押してください。
- **7** 「Bonjour」の [使用する] または [使用しない] を押し、[OK] を押してください。

2

8 設定変更後にシステムの再起動を行うか、電源の OFF/ON を行ってください。

システムの再起動の詳細は、8-66ページの**システムの再起動**を参照してください。

#### Auto-IP の設定

Auto-IP を使用するかどうかを設定します。初期設定は「使用する」です。

操作手順は、次のとおりです。

- **1** システムメニューキーを押してください。
- [システム] →「ネットワーク設定」の[次へ] → 「TCP/IP 設定」の[次へ]の順に押してください。
- **3** 「TCP/IP」の [変更] を押してください。
- 4 [使用する] を押し、[OK] を押してください。
- **5** 「IPv4」の [変更] を押してください。
- 6 [Auto-IP] を押してください。
- **7** 「Auto-IP」の [使用する] または [使用しない] を押し、[OK] を押してください。
- 8 設定変更後にシステムの再起動を行うか、電源の OFF/ON を行ってください。

システムの再起動の詳細は、8-66ページの**システムの再起動**を参照してください。

#### AppleTalk の設定

AppleTalk ネットワークに接続するときに設定します。初期設定は「使用する」です。 操作手順は次のとおりです。

- **1** システムメニューキーを押してください。
- [システム] →「ネットワーク設定」の[次へ] →
   「AppleTalk」の[変更]の順に押してください。
- **3** [使用する] または [使用しない] を押してくだ さい。
- **4** [OK] を押してください。
- 5 設定変更後にシステムの再起動を行うか、電源の OFF/ON を行ってください。

システムの再起動の詳細は、8-66ページの**システムの再起動**を参照してください。

## COMMAND CENTER について(メール設定)

COMMAND CENTER とは、Web 上で本機の操作状況を確認したり、セキュリティやネットワーク印刷、 メール送信、ネットワークの設定を変更したりするためのツールです。

参考:ここではファクスの設定に関しては省略しています。ファクス について詳しくは、ファクスキットの 使用説明書を参照してください。

COMMAND CENTER ヘアクセスする操作手順は次のとおりです。

- **1** Web ブラウザを起動してください。
- 2 アドレスバーまたはロケーションバーに本機の IP アドレスを入力してください。

#### 例)http://192.168.48.21/

本機および COMMAND CENTER に関する一般情報と現在の状態が、Web ページに表示されます。

| アドレス(12) 👰 ト | nttp://192.1            | 68.48.21 |      |               |     |        |      |  |
|--------------|-------------------------|----------|------|---------------|-----|--------|------|--|
| KYDCER       | (KYDLER8 COMMAND CENTER |          |      |               |     |        |      |  |
| スタート         | 基本                      | プリンタ     | スキャナ | ファクス / i-ファクス | ジョブ | 文書ボックス | 副非利用 |  |

3 画面左のナビゲーションバーから項目を選択してください。項目によっては、別途、設定が必要です。 COMMAND CENTER に制限がかけられている場合、スタートページ以外のページにアクセスするとき は、ユーザ名とパスワードを入力してください。

詳細は京セラ COMMAND CENTER 操作手順書を参照してください。

#### メール設定

SMTP を設定すると、本機で読み込んだ画像を添付ファイルとしてメールで送信することができます。 この機能を使用するには、SMTP プロトコルによる本機とメールサーバの接続が必要です。 また、読み込んだ画像をメールに添付して送る前に、次の項目を確認してください。

- 本機とメールサーバを接続するネットワーク環境 LANによる常時接続を推奨します。
- SMTP の設定 COMMAND CENTER で SMTP サーバのホスト名または IP アドレスを登録してください。
- メールサイズ制限が設定されている場合、容量の大きいメールは送信できない場合があります。

SMTP を設定する操作手順は次のとおりです。

1 詳細 → メールの SMTP→ 基本の順にクリックしてください。

| KYDCERA COMMAND CENTER |                          |                  |                  |      |                                  |  |
|------------------------|--------------------------|------------------|------------------|------|----------------------------------|--|
| スタート 基本                | プリンタ スキャナ                | ファクス / i-ファクス    | ジョブ 文            | と書ボッ | クス 詳細                            |  |
|                        | <u>詳細</u> > メール: SMTP: 基 | <b>本</b>         |                  |      |                                  |  |
| ▲ 美棚                   | SMTP                     |                  |                  |      |                                  |  |
| ブロトコル                  |                          | メール受取人 2   メール受助 | 取人 3             |      |                                  |  |
| NetWays                |                          |                  |                  |      |                                  |  |
| Netware                | SMTP設定                   |                  |                  |      |                                  |  |
| AppleTalk              | -                        |                  | S                | MTP: | ◎ オン ○ オフ                        |  |
| NetBEUI                |                          |                  | SМТР <b>ポ</b> −ŀ | ·番号: | 25                               |  |
| x-14                   |                          |                  |                  |      |                                  |  |
| SMTP                   | 基本                       |                  | SМТРサ–           | ·バ名: | mailserver.kyocera               |  |
| РОРЗ                   | メール受取人 1                 | SMT              | Pサー バのタイム:       | アウト・ | 30 秒                             |  |
| 管理                     | メール受取人 2                 |                  |                  |      |                                  |  |
| SNMP 🕨                 | メール受取人 3                 |                  |                  | 명달:  | <b>A H A H H H H H H H H H H</b> |  |
| LDAP                   |                          | -                | 生用ナチュ            |      | ● オン ● POP bef                   |  |

## 2 各項目に入力してください。

SMTP の設定画面で設定する項目は次のとおりです。

| 項目                      | 説明                                                                                                    |
|-------------------------|----------------------------------------------------------------------------------------------------|
| SMTP                    | SMTP プロトコルを使用するかどうかを設定します。<br>メールを送信するには、設定をオンにしてください。                                                                                                    |
| SMTP ポート番号              | SMTP が使用するポート番号を設定します。通常は 25 番を使用します。                                                                                                    |
| SMTP サーバ名               | SMTP サーバの IP アドレスまたは SMTP サーバ名を入力します。最大 64 文字まで入<br>力できます。<br>サーバ名を入力する場合は、DNS サーバの IP アドレスも設定してください。DNS<br>サーバのアドレスは、TCP/IP 設定の画面で入力できます。                                                             |
| SMTP サーバのタイムアウト         | タイムアウトまでの時間を秒単位で入力します。                                                                                                    |
| 認証                      | SMTP 認証を行うかどうか、または POP before SMTP を使用するかどうかを設定します。この SMTP 認証は Microsoft Exchange 2000 に対応しています。                                                                                                    |
| 使用するユーザ                 | 3 つの POP3 アカウントのいずれか、またはそれ以外のアカウントを指定して、認証を<br>行うユーザを指定します。                                                                                                    |
| ログインユーザ名                | 使用するユーザでその他を選択した場合、認証を行うユーザ名を入力します。最大 64<br>文字まで入力できます。                                                                                                    |
| ログインパスワード               | 使用するユーザでその他を選択した場合、認証を行うログインユーザのパスワードを<br>入力します。最大 64 文字まで入力できます。                                                                                                    |
| POP before SMTP のタイムアウト | 認証で POP before SMTP を選択した場合、タイムアウトまでの時間を秒単位で設定します。                                                                                                    |
| テスト                     | このページで設定した内容が正しいかどうかをテストします。                                                                                                    |
| メール送信のサイズ制限             | 送信可能なメールの最大サイズをキロバイトで入力します。<br>0を入力した場合、設定は無効になります。                                                                                                    |
| 差出人アドレス                 | 本機が送信するメールの差出人のアドレスを指定します。配信エラーメールなどが、<br>ここで指定した差出人のアドレスに返信される場合がありますので、架空のアドレス<br>ではなく、機器管理者などが受け取れるメールアドレスを指定することをお勧めしま<br>す。また、SMTP認証を設定している場合は、アドレスを正確に入力する必要があり<br>ます。差出人アドレスは最大 128 文字まで入力できます。 |
| 署名                      | メール本文の最後に挿入される、テキスト形式の署名を入力します。ここで入力した<br>署名を使って、プリントシステムの識別することもあります。署名は最大 512 文字ま<br>で入力できます。                                                                                                    |
| ドメイン制限                  | 制限するドメイン名を入力します。ドメイン名は最大 32 文字まで入力することができ<br>ます。メールアドレスで指定することもできます。                                                                                                    |

3 設定をクリックしてください。

## 用紙の補給

標準では、2段のカセットと手差しトレイに用紙をセットできます。オプションでペーパーフィーダも用意 されています(付録 -2ページのオプションについて参照)。

#### 補給時の注意

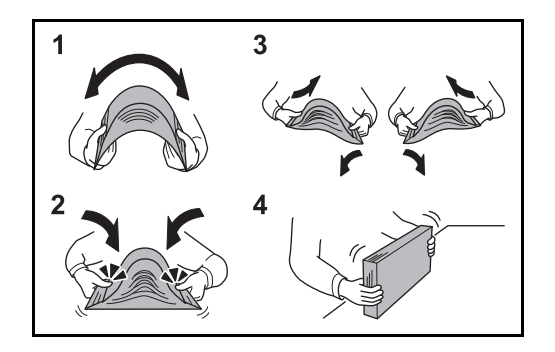

包装紙から出した用紙は、カセットや手差しトレイに セットする前に、次の手順でさばいてください。

- 1 用紙の中央を浮かせるように、用紙全体を曲げて ください。
- 2 用紙の両端をつまんだまま、用紙全体がふくらむ ように戻してください。
- 3 左右の手を交互に上下させて、用紙の間に空気を 入れてください。
- **4** 最後に、水平な台の上で、用紙を揃えてください。

用紙に折れやカールなどがある場合は、まっすぐ にのばしてください。折れやカールがあると、紙 づまりの原因となります。

注意:再利用紙(一度コピーした用紙)を使用する場 合は、必ずステープル(ホッチキス)やクリップなど を外してください。ステープルやクリップが残ったま まだと、画像不良や故障の原因となります。

参考:印刷物がカールしたり、ステープルされた印刷 物がきちんと揃わないときは、給紙カセットの用紙を 裏返してください。

包装紙から出した用紙を高温高湿環境に放置する と、湿気でトラブルの原因となります。カセット に入れた残りの用紙は、用紙保管袋に入れて密封 保管してください。また、手差しトレイに残った 用紙も、保管袋に入れて密封保管してください。

本機を長期間使用しない場合は、用紙を湿気から 守るため、カセットから用紙を取り出し、保管袋 に入れて密封保管してください。

参考:穴の開いた用紙、ロゴや社名などが印刷されている用紙(プレプリント)、レターヘッドなど特殊な用紙を使用する場合は、付録-15ページの用紙についてを参照してください。

#### カセットへの補給

標準の2段カセットには、それぞれ普通紙や再生紙、カラー紙を収納できます。 カセット1はA4以下の普通紙(80g/m<sup>2</sup>)を500枚まで、B4以上の普通紙(80g/m<sup>2</sup>)を250枚まで収納でき ます。カセット2は普通紙(80g/m<sup>2</sup>)を500枚まで収納できます。(64g/m<sup>2</sup>の普通紙の場合:550枚まで)

補給できる用紙サイズは、A3、B4、A4、A4-R、B5、B5-R、A5-R、Folio、Ledger、Legal、Oficio II、 8.5 × 13.5"、Letter、Letter-R、Statement-R、8K、16K、16K-R です。

**重要**:カラーコピーをより鮮明にとっていただくためには、カラー専用の用紙をお使いください。 インクジェットプリンタ用紙や表面に特殊なコートがされている用紙は使用しないでください。(紙づまり 等、故障の原因になる場合があります。)普通紙以外(再生紙、カラー紙など)の用紙を使用するときは、 必ず用紙種類を設定してください(2-25ページの**カセットの用紙サイズと用紙種類の設定**参照)。 カセットには163 g/m<sup>2</sup>の用紙まで収納できます。106~163 g/m<sup>2</sup>の用紙を使用する場合は、用紙種類を厚紙 に設定してください。

カセットには 164 g/m<sup>2</sup> より重い厚紙用紙を収納しないでください。164 g/m<sup>2</sup> より重い厚紙用紙は、手差しトレイを使用してください。

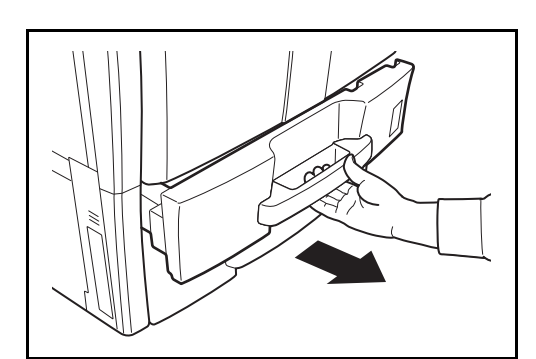

1 カセットを手前いっぱいに引き出してください。

参考:複数のカセットを抜かないようにしてください。

- 2 用紙長さガイドを用紙の長さに合わせてください。

カセット1にA4サイズ以下の用紙を収納すると きは、用紙長さガイドを上げてください。B4以 上の用紙は、用紙長さガイドを下げてください。

参考:用紙サイズはカセットに表示されています。

3 横サイズ変更つまみを持って、用紙の幅に用紙幅 ガイドを合わせてください。

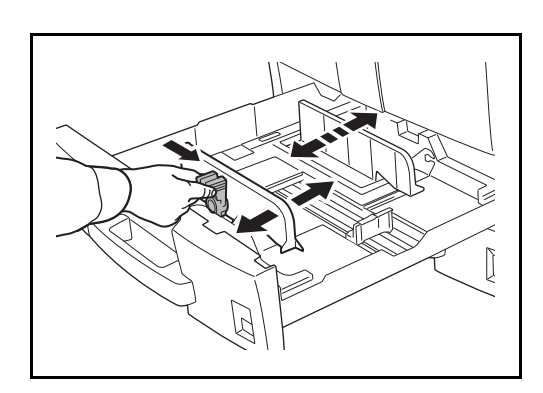

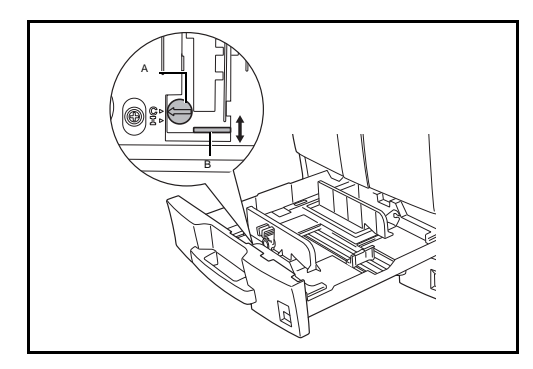

参考:用紙サイズはカセットに刻印されています。 インチサイズとセンチサイズ(A、B列)の用紙を変 更するときは、次の手順でサイズ切替スイッチを変更 してください。

- 1 横サイズ変更つまみを持って、用紙幅ガイドを用 紙サイズ以外の位置に合わせる。
- 3 サイズ切替レバー B を上 (C) または下 (I) に移 動する。

C:センチサイズ (A、B 列) I:インチサイズ

4 サイズ切替スイッチを90°回して固定する。

 →
 →

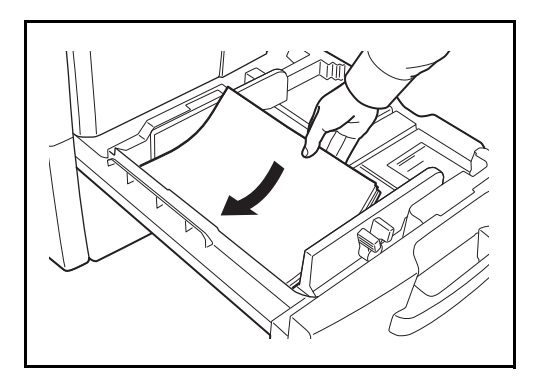

4 用紙をカセットの左端に揃えてください。

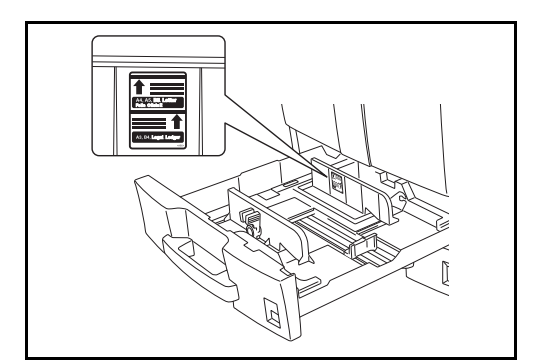

#### 重要:

- 用紙に折れなどがないようにセットしてください。折れやカールは紙づまりの原因となります。
- 用紙の量は、収納上限を示すラベル(イラスト参 照)の目盛り以下にしてください。
- 開封面を上にしてください。
- 用紙長さガイドおよび横サイズ変更つまみを用紙のサイズに合わせてください。ガイドを合わせずに用紙を入れると、斜め給紙や紙づまりの原因となります。
- 用紙長さガイドおよび横サイズ変更つまみがしっ かりと用紙に当たっているか確認し、隙間がある ときは用紙長さガイドまたは横サイズ変更つまみ を合わせ直してください。

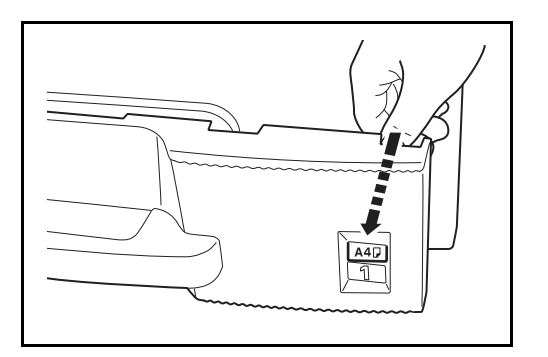

5 用紙サイズがカセット正面から見てわかるよう に、適切な用紙シートを差し込んでてください。

**6** カセットをゆっくり奥まで押し込んでください。

参考:本機を長期間使用しない場合は、用紙を湿気か ら守るために、カセットから用紙を取り出し、元の包 装紙に戻して密封してください。

7 カセットにセットする用紙の種類(普通紙、再生紙など)を設定してください(2-25ページのカセットの用紙サイズと用紙種類の設定参照)。

#### 手差しトレイへの補給

手差しトレイには、A4以下の普通紙(80g/m<sup>2</sup>)を100枚まで、A4より大きいサイズの普通紙(80g/m<sup>2</sup>)を 50枚まで補給できます。

補給できる用紙サイズは、A3 ~ A6-R、はがき、Ledger ~ Statement-R、8K、16K、16K-R までです。特殊紙 に印刷するときは必ず手差しトレイを使用してください。

重要:普通紙以外(再生紙、カラー紙など)の用紙を使用するときは、必ず用紙種類を設定してください (2-27ページの手差しトレイの用紙サイズと用紙種類の設定参照)。106g/m<sup>2</sup>以上の用紙を使用する場合は、 用紙種類を厚紙に設定してください。

使用できる特殊紙とそのセット可能枚数は次のとおりです。

- A4 以下の普通紙 (80 g/m<sup>2</sup>)、再生紙、カラー紙:100 枚
- B4 以上の普通紙 (80 g/m<sup>2</sup>)、再生紙、カラー紙:50 枚
- ・
   ・
   官製はがき:30枚
   ・
- OHP フィルム:10枚
- Envelope DL、Envelope C5、Envelope #10 (Commercial #10)、Monarch、洋形 4 号、洋形 2 号: 10 枚

参考:不定形サイズの用紙をセットするときは、2-27ページの手差しトレイの用紙サイズと用紙種類の設 定で用紙のサイズを入力してください。

OHP フィルムや厚紙などの特殊紙を使用するときは、2-27 ページの手差しトレイの用紙サイズと用紙種類の 設定で用紙種類を設定してください。

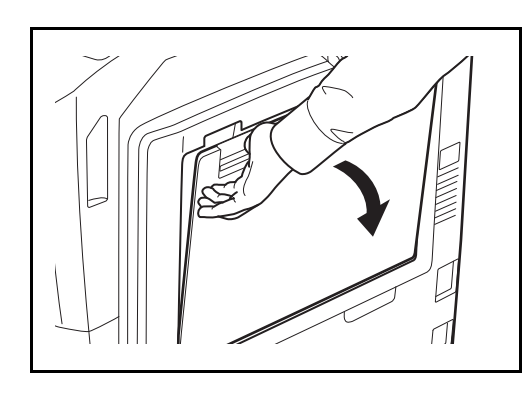

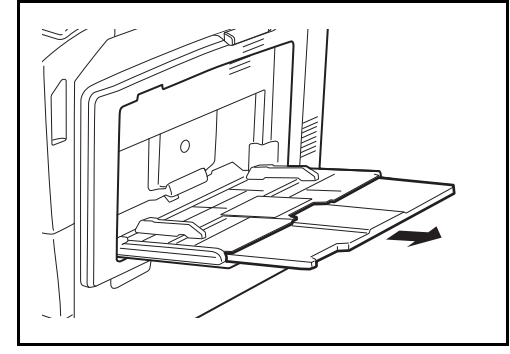

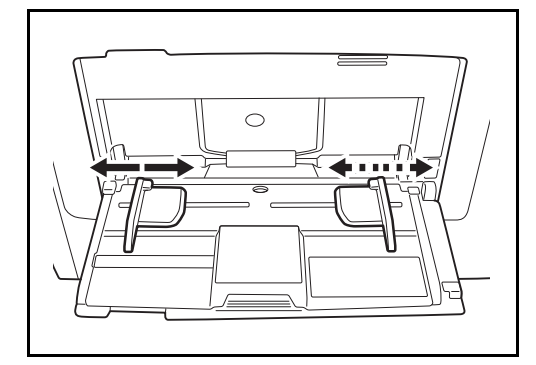

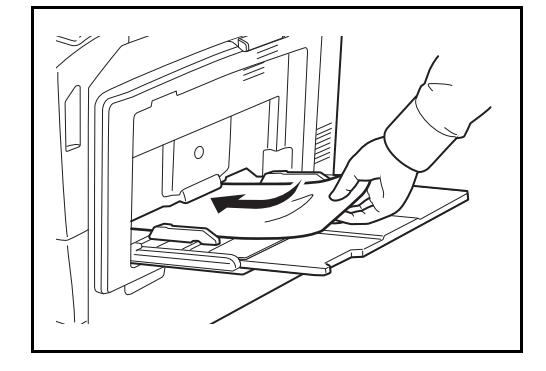

1 手差しトレイを開けてください。

 A3 ~ B4、Ledger ~ Legal の用紙をセットすると きは、手差し補助トレイを伸ばしてください。

3 用紙の幅に用紙幅ガイドを合わせてください。

**4** 用紙幅ガイドに沿って、用紙を止まる位置まで挿入してください。

重要:開封面を上にしてください。

反っている用紙は必ず反りを直してから使用してくだ さい。

先端が反っているときは、まっすぐにのばしてください。

手差しトレイに用紙を補給する前に、用紙が手差しト レイに残っていないか確認してください。また、手差 しトレイに残っている用紙が少ないなどで用紙を補給 する場合は、用紙を一度取り除き、補給する用紙とあ わせてさばいてから再度補給してください。

## はがき、封筒の補給のしかた

はがきは手差しトレイに 30 枚まで補給できます。 封筒は手差しトレイに 10 枚まで補給できます。 使用できるはがき、封筒とサイズは表のとおりです。

| 使用できるはがき、封筒                   | サイズ                   |
|-------------------------------|-----------------------|
| 官製はがき                         | $148 \times 100$ (mm) |
| 往復はがき                         | $148 \times 200$ (mm) |
| 洋形2号                          | $162 \times 114$ (mm) |
| 洋形 4 号                        | $235 \times 105$ (mm) |
| Monarch                       | 3 7/8" × 7 1/2"       |
| Envelope #10 (Commercial #10) | 4 1/8" × 9 1/2"       |
| Envelope DL                   | $110 \times 220$ (mm) |
| Envelope C5                   | $162 \times 229$ (mm) |

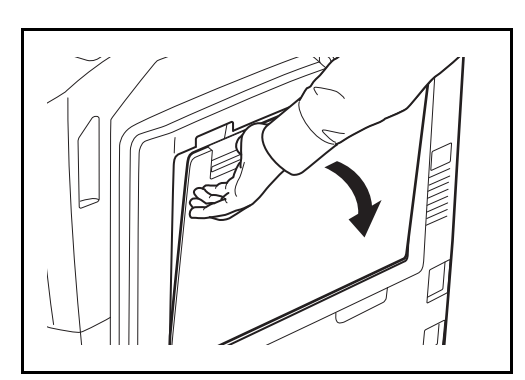

1 手差しトレイを開けてください。

- 2 用紙幅ガイドを合わせてください。

3 図のように用紙幅ガイドに沿って奥まで挿入してください。

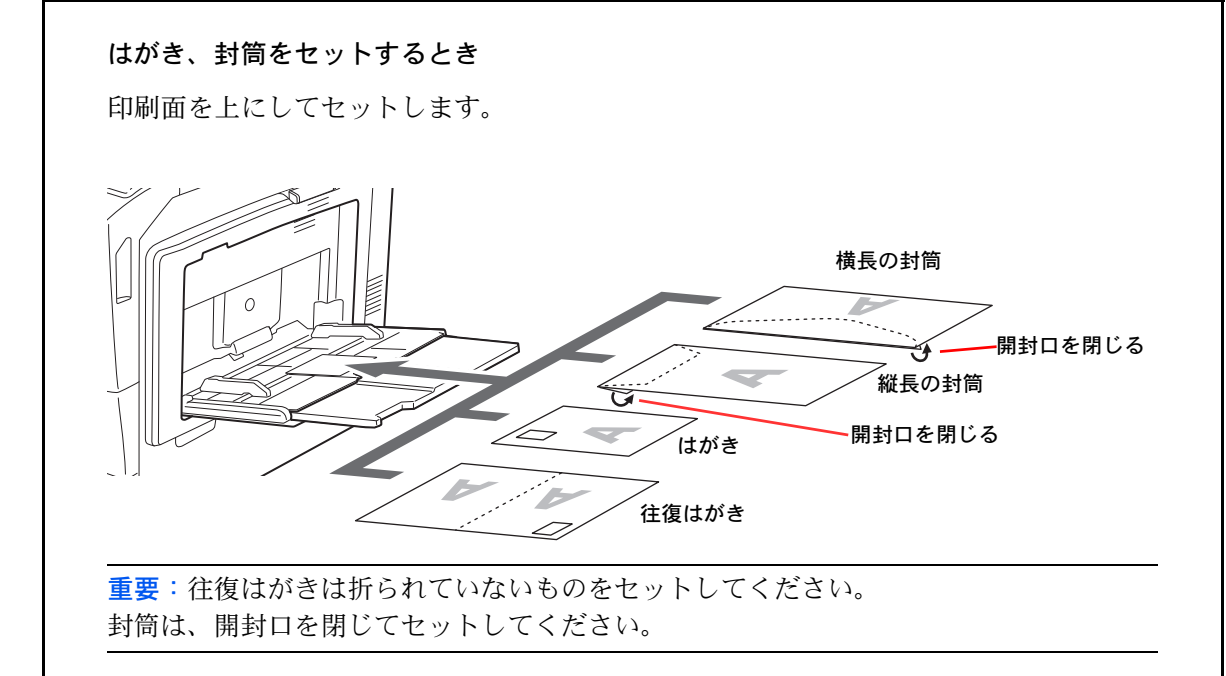

**重要**:封筒の補給のしかた(向き、裏表)は、封筒の種類によって異なります。正しく補給しないと、異なった方向、異なった面に印刷されることがあります。

参考:手差しトレイに封筒を補給するときは、2-27ページの手差しトレイの用紙サイズと用紙種類の設定で 封筒の種類を設定してください。

い

はがきを使用するときのご注意

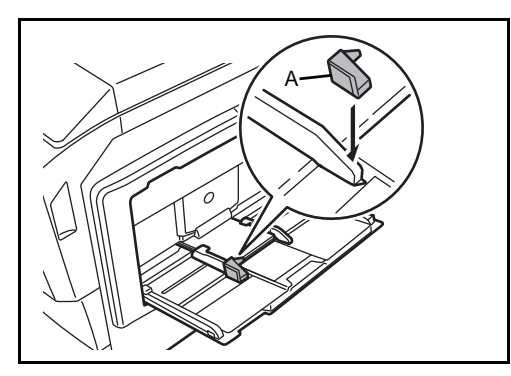

参考:ストッパ(A)は、はがきの後端にすき間がで きないよう、しっかりと取り付けてください。

はがきを手差しにセットするときは、手前側のスライ ダにはがき専用のストッパ(A)を取り付けてくださ

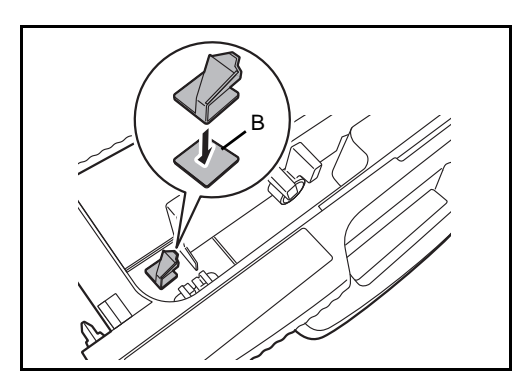

ストッパ(A)を使用しないときは、同梱のマジック テープ(B)をカセットの中などに貼り付けて、収納 してください。

#### 用紙サイズと用紙種類の設定

カセット1、2および手差しトレイ、オプションのペーパーフィーダ(カセット3、4)は、工場出荷時に用 紙サイズが「自動」、用紙種類が「普通紙」に設定されています。

カセットで使用する用紙を固定する場合は、2-25ページの**カセットの用紙サイズと用紙種類の設定**、手差し トレイで使用する用紙を固定する場合は、2-27ページの**手差しトレイの用紙サイズと用紙種類の設定**を参照 して、用紙サイズと用紙種類の設定をそれぞれ行ってください。

#### カセットの用紙サイズと用紙種類の設定

カセット1、2およびオプションのペーパーフィーダ(カセット3、4)で使用する用紙を固定する場合は、 用紙のサイズを設定してください。また、普通紙以外の用紙を使用する場合は、用紙種類を設定してください。

| 選択す   | 「る項目    | 選択できるサイズ / 種類                                                                                                    |
|-------|---------|----------------------------------------------------------------------------------------------------|
| 用紙サイズ | 自動      | 用紙のサイズが自動で検知・選択されます。検知する用紙が<br>「A 系 /B 系」のサイズ、または「インチ系」のサイズかを選<br>択します。                                                                                     |
|       | 定形サイズ1  | 定形サイズから選択します。選択できる用紙サイズは次のと<br>おりです。                                                                                                    |
|       |         | A3、A4-R、A4、A5-R、B4、B5-R、B5                                                                                                    |
|       | 定形サイズ 2 | 定形サイズ1以外の定形サイズから選択します。選択で<br>きる用紙サイズは次のとおりです。                                                                                                    |
|       |         | Ledger、Letter-R、Letter、Legal、Statement-R、8.5×13.5"、<br>Oficio II、Folio、8K、16K-R、16K                                                                         |
| 用紙種類  |         | 普通紙 (105 g/m <sup>2</sup> 以下)、薄紙 (64 g/m <sup>2</sup> 以下)、再生紙、<br>プレプリント**、ボンド紙*、カラー紙、パンチ済み紙**、<br>レターヘッド***、厚紙 (106g/m <sup>2</sup> 以上) *、上質紙、カスタ<br>ム1~8* |

※ 用紙種類を「普通紙」から変更する場合、8-8ページの**用紙の重さ**を参照してください。また、用紙の重さが次のように設定されている場合、それぞれの用紙は選択できません。

ボンド紙:「重い 3」 厚紙:「重い 3」または「非常に重い」 カスタム 1~8:「重い 3」または「非常に重い」

※※プレプリント、パンチ済み紙およびレターヘッドに印刷するときは 8-11 ページの特定用紙種 類の動作設定を参照してください。

参考:オプションのファクスキットを装着している場合、受信したファクスの印刷に使用できる用紙種類は 次のとおりです。

普通紙、再生紙、ボンド紙、カラー紙、上質紙、カスタム1~8

2

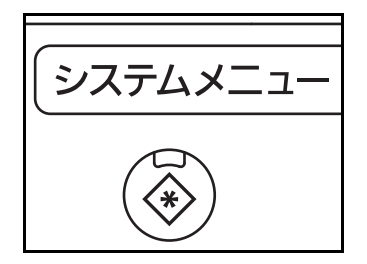

**1** システムメニューキーを押してください。

- 2 [共通設定] → 「原稿 / 用紙設定」の [次へ] →
   「カセット設定」の [次へ] の順に押してください。
- 「カセット設定」で、[カセット 1] ~ [カセット
   4] のいずれかを選択して [次へ] を押し、「用紙 サイズ」の [変更] を押してください。

参考: [カセット3]、[カセット4] は、オプション のペーパーフィーダ装着時のみ表示されます。

4 用紙サイズを自動で検知する場合は、[自動] を 押して、[A 系 /B 系] または、[インチ系] を選 択してください。

用紙サイズを選択する場合は、[**定形サイズ 1**] または [**定形サイズ 2**] を押して、用紙サイズを 選択してください。

5 [OK] を押してください。前画面に戻ります。

6 「用紙種類」の [変更] を押して、用紙種類を選択し、[OK] を押してください。

|                                                                                                    | the second second seco |                 | +-+                                   |    |       |   |                  |                  |
|----------------------------------------------------------------------------------------------------|----------------------------------------------------------------------------------------------------|-----------------|---------------------------------------|----|-------|---|------------------|------------------|
| 自動<br>応路サイズ1<br>日<br>日<br>日<br>日<br>日<br>日<br>日<br>日<br>日<br>日<br>日<br>日<br>日                                                                                                    | 1 759500                                                                                                    | 「瓶り1へを設定しる      | 5.9 0                                 |    |       |   |                  |                  |
| 自動<br>定形サイズ1<br>定形サイズ2<br>日4<br>日4<br>日5<br>日5<br>日5<br>日5<br>日5<br>日5<br>日5<br>日5<br>日5<br>日5                                                                                           |                                                                                                    |                 |                                       |    |       |   |                  |                  |
| 自動 A3  A4  A4  A5  F  E8  E8  E8  E8  E8  E8  E8  E8  E8                                                                                                    |                                                                                                    |                 |                                       |    |       |   |                  |                  |
| 定影サイズ1     B4     B5     B5       定影サイズ2     B4     B5     B5       生ヤンセル     J     OK       2003710/10       - 用紙種類       う カセット1で使用する用紙種類を設定します。       普道紙     湾紙       再生紙     ブレブリント | 自動                                                                                                    | A3              | <b>A</b> 4                            |    | A4    |   | A5               |                  |
| 定時サイズ2<br>定時サイズ2<br>・ 中転総理類<br>・ 中転総理類を設定します。                                                                                                    |                                                                                                    |                 |                                       |    |       |   | -                | _                |
| 定影サイズ2                                                                                                    | 定形サイス1                                                                                                    | » <sup>B4</sup> | D 85                                  |    | B5    | " |                  |                  |
| キャンセル     山     OK       2008/10/10       - 用紙種類       かセット1で使用する用紙種類を設定します。                                                                                                    | 定形サイズ2                                                                                                    |                 |                                       |    | 6÷    |   |                  |                  |
| キャンセル     よ     OK       2008/10/10       - 用紙種類       カセット1で使用する用紙種類を設定します。       資産紙     ブレブリント       ボンド紙     カラー紙                                                                    |                                                                                                    |                 |                                       |    |       |   |                  |                  |
| キャンセル     のK       2003/10/10       1 一用紙種類       カセット1で使用する用紙種類を設定します。       第基紙     ブレブリント       ボンド紙     カラー紙                                                                         |                                                                                                    |                 |                                       |    |       |   |                  |                  |
| キャンセル     J     OK       2003/10/10       1 - 用紙種類       1 かセット1で使用する用紙種類を設定します。       電通転     薄紙       再生紙     ブレブリント                                                                   |                                                                                                    |                 |                                       |    |       |   |                  |                  |
| キャンセル     J     OK       2003/10/10       1 - 用紙種類       1 力セット1で使用する用紙種類を設定します。       第通紙     薄紙       再生紙     ブレブリント                                                                   |                                                                                                    |                 |                                       |    |       |   |                  |                  |
| キャンセル     J     OK       2003/10/10       1 - 用紙種類       1 かセット1で使用する用紙種類を設定します。       第通紙     薄紙       再生紙     ブレブリント                                                                   |                                                                                                    |                 |                                       |    |       |   |                  |                  |
| 2008/10/10       1 - 用紙種類       カセット1で使用する用紙種類を設定します。       薄紙       薄紙       再生紙     ブレブリント                                                                                             |                                                                                                    |                 |                                       |    |       |   |                  |                  |
| <ul> <li>         日本         プレブリント         ポンド紙         カラー紙         カラー紙     </li> </ul>                                                                                               |                                                                                                    |                 |                                       |    | キャンセル |   | L4               | ок               |
| i - 用紙種類                                                                                                    | 2                                                                                                    |                 |                                       |    | キャンセル |   | له)              | OK<br>2008/10/10 |
| i - 用紙種類<br>カセット1で使用する用紙種類を設定します。 <b>滞益紙</b><br><b>滞</b> (<br><b>済紙</b><br><b>万</b> 上ブリント         ポンド紙<br><b>ガラー紙</b>                                                                    | 2                                                                                                    |                 |                                       |    | キャンセル |   | 4                | OK<br>2008/10/10 |
| カセット1で使用する用紙種類を設定します。       滞益紙     滞紙       再生紙     ブレブリント         ポンド紙     カラー紙                                                                                                    | 2                                                                                                    |                 |                                       |    | キャンセル |   | له]              | OK<br>2008/10/10 |
| 第三紙     薄紙       再生紙     ブレブリント                                                                                                    | g<br>≝ - 用紙種類                                                                                                    |                 |                                       |    | キャンセル |   | لم)              | OK<br>2008/10/10 |
| 普通紙     薄紙       再生紙     ブレブリント       ボンド紙     カラー紙                                                                                                    | R<br>重 - 用紙種類<br>■ カヤット1で何                                                                                                    | 車用する用紙種類な       | - 設定) ます.                             |    | キャンセル |   | لم)              | OK<br>2008/10/10 |
| 普通紙     薄紙       再生紙     プレブリント                                                                                                    | 2<br>重 - 用紙種類<br><b>1</b> カセット1で使                                                                                                    | 東用する用紙種類を       | こ設定します。                               |    | キャンセル |   | <u>ل</u> م<br>:  | OK<br>2008/10/10 |
| 普通紙     薄紙       再生紙     プレプリント   ポンド紙 カラー紙                                                                                                    | 2<br>1 - 用紙種類<br>1 カセット1で使                                                                                                    | 東用する用紙種類を       | ーーーーーーーーーーーーーーーーーーーーーーーーーーーーーーーーーーーーー |    | キャンセル |   | لم<br>:          | OK<br>2008/10/10 |
| 再生紙 プレプリント ボンド紙 カラー紙                                                                                                    | 2<br>道 - 用紙種類<br><u>1</u> カセット1で使                                                                                                    | 使用する用紙種類を       | ご設定します。                               |    | キャンセル |   | [4]<br>:         | OK<br>2008/10/10 |
| 再生就 フレフリント ホント就 カフー社                                                                                                    | <ul> <li>▲ - 用紙種類</li> <li>▲ カセット1で使</li> <li>普通紙</li> </ul>                                                                                                    | 東用する用紙種類を       | 設定します。                                | 薄紙 | キャンセル |   | <u>ل</u> ه]<br>: | OK<br>2008/10/10 |
|                                                                                                    | <ul> <li>▲ - 用紙種類</li> <li>▲ カセット1で値</li> <li>普通紙</li> </ul>                                                                                                    | 史用する用紙種類を       | 設定します。                                | 薄紙 | キャンセル |   | <b>لی</b><br>:   | OK<br>2008/10/10 |

カスタム3

カスタム8

カスタム4

カスタム5

キャンセル 🖌 OK

カスタム2

カスタム7

カスタム6

#### 手差しトレイの用紙サイズと用紙種類の設定

手差しトレイで使用する用紙を固定する場合は、用紙のサイズを設定してください。また、普通紙以外の用 紙を使用する場合は、用紙種類を設定してください。

| Ą     | 〔日     | 説明                                                                                                    |
|-------|--------|----------------------------------------------------------------------------------------------------|
| 用紙サイズ | 自動     | 用紙サイズを自動で検知します。検知する用紙が「A 系 /B<br>系」のサイズ、または「インチ系」のサイズかを選択しま<br>す。                                                                                                    |
|       | 定形サイズ1 | 定形サイズから選択します。選択できる用紙サイズは次のと<br>おりです。                                                                                                    |
|       |        | A3、A4-R、A4、A5-R、A6-R、B4、B5-R、B5、B6-R                                                                                                    |
|       | 定形サイズ2 | 定形サイズ1以外の定形サイズから選択します。選択できる<br>用紙サイズは次のとおりです。                                                                                                    |
|       |        | Ledger, Letter-R, Letter, Legal, Statement-R, Executive, $8.5 \times 13.5$ ", Oficio II, Folio, 8K, 16K-R, 16K                                                                                        |
|       | その他    | 特殊な定形サイズ、カスタム用紙サイズから選択します。                                                                                                    |
|       |        | 選択できる用紙サイズは次のとおりです。                                                                                                    |
|       |        | ISO B5、Envelope #10、Envelope #9、Envelope #6、Envelope<br>Monarch、Envelope DL、Envelope C5、Envelope C4、はがき、<br>往復はがき、洋形 4 号、洋形 2 号                                                                       |
|       | サイズ入力  | 定形サイズに表示されていないサイズを入力します。選択で<br>きる用紙サイズは次のとおりです。                                                                                                    |
|       |        | センチ                                                                                                    |
|       |        | たて:98 ~ 297 mm(1 mm 単位)、<br>よこ:148 ~ 432 mm(1 mm 単位)                                                                                                    |
|       |        | インチ                                                                                                    |
|       |        | たて:3.86 ~ 11.69" (0.01" 単位)、<br>よこ:5.83 ~ 17" (0.01" 単位)                                                                                                    |
| 用紙種類  |        | 選択できる用紙種類は次のとおりです。<br>普通紙(105 g/m <sup>2</sup> 以下)、OHP フィルム、薄紙(64 g/m <sup>2</sup> 以<br>下)、ラベル紙、再生紙、プレプリント***、ボンド紙、はが<br>き、カラー紙、パンチ済み紙**、レターヘッド***、封筒、<br>厚紙(106 g/m <sup>2</sup> 以上)、加工紙、上質紙、カスタム1~8 |

※用紙種類を「普通紙」から変更する場合、8-8ページの用紙の重さを参照してください。

※※プレプリント、パンチ済み紙およびレターヘッドに印刷するときは 8-11 ページの特定用紙種 類の動作設定を参照してください。

参考:オプションのファクスキットを装着し、かつ受信したファクスの印刷に手差しトレイの使用を設定している場合

普通紙、再生紙、ボンド紙、カラー紙、上質紙、カスタム1~8

2

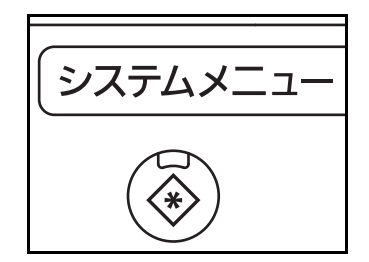

| _          |            |        |             |        |                  |
|------------|------------|--------|-------------|--------|------------------|
| 共通 - 手差し設定 |            |        |             |        |                  |
| 1 手差しの用約   | モサイズを設定します | ۲.     |             |        |                  |
|            |            |        |             |        |                  |
| 自動         | A3         | C A4   | 🖙 🗛         | D A5   |                  |
| 定形サイズ1     | A6         | 🖙 B4   | B5          | □ B5   |                  |
| 定形サイズ2     |            |        |             |        |                  |
|            |            |        |             |        |                  |
| その他        |            |        |             |        |                  |
| サイズ入力      |            |        |             |        |                  |
|            |            |        | キャンセ        | en 4   | ок               |
| 状況         |            |        |             |        | 2008/10/10 10:10 |
|            |            |        |             |        |                  |
| 共通 - 用紙サイズ |            |        |             |        |                  |
| 1 手差しの用約   | 低サイズを設定します | す。     |             |        |                  |
|            |            |        |             |        |                  |
| 自動         |            |        |             |        |                  |
| 中形サイブ1     |            | ~ 432) | V(98~297)   |        |                  |
|            |            | 420 mm | 297 mm      |        |                  |
| 定形サイズ2     |            |        |             |        |                  |
| その他        | テンキー       |        | <del></del> |        |                  |
| サイズ入力      |            |        |             |        |                  |
|            |            |        |             |        |                  |
| 48.00      |            |        | ++>+        | 2/1/ 4 | OK               |
| 1AN        |            |        |             |        | 2000/10/10 10.10 |
| 共通 - 用紙種類  |            |        |             |        |                  |
| 1 手差しで使用   | する用紙種類を設   | 定します。  |             |        |                  |
|            |            |        |             |        |                  |
|            |            |        |             |        |                  |
| -          |            |        | 2           |        |                  |
| 普通紙        | онрууль    | ]      | 薄紙          | ラベル紙   |                  |

**1** システムメニューキーを押してください。

- [共通設定]→「原稿/用紙設定」の[次へ]→
   「手差し設定」の[次へ]→「用紙サイズ」の [変更]の順に押してください。
- 3 用紙サイズを自動で検知する場合は、[自動] を 押して、[A 系 /B 系] または、[インチ系] を選 択してください。

用紙サイズを選択する場合は、[**定形サイズ 1**]、 [**定形サイズ 2**]、[その他] または [サイズ入力] を押して、用紙サイズを選択してください。

[サイズ入力] を選択した場合は、[+] または [-] を押して、「X」(よこ) と「Y」(たて)のサ イズを入力してください。[テンキー] を押すと テンキーで入力することができます。

- 4 [OK] を押してください。前画面に戻ります。
- 5 「用紙種類」の [変更] を押して、用紙種類を選択し、[OK] を押してください。

パンチ済み紙

ト 智 紙

カスタム5

レターヘッド

カスタム1

カスタム6

封筒

カスタム2

カスタム7

厚紙

カスタム3

カスタム8

加工紙

カスタム4

キャンセル 🖌 OK

# 3 基本的な操作

この章では、本機の基本的な操作について説明します。

- ログイン・ログアウト ... 3-2
- エンターキー、短縮キーについて…3-3
- カラーモードを選択する ...3-4
- 送信のしかた ...3-5
- 送り先の選びかた ...3-11
- 文書ボックスの使いかた ...3-15
- ジョブのキャンセル ...3-23
- 簡単設定画面について ... 3-24
- プログラム機能(コピー、送信設定)....3-26
- ショートカット登録(コピー、送信、文書ボックス設定)…3-28
- インターネットブラウザの使いかた ...3-29

## ログイン・ログアウト

ユーザ管理が有効になっている場合、ログインユーザ名とログインパスワードが必要になります。

参考:ログインユーザ名またはログインパスワードを忘れた場合はログインできません。管理者の権限でロ グインし、ログインユーザ名またはログインパスワードを変更してください。

#### ログイン

| 1-ザ名とい       | スワードを入力してください。 |                  |
|--------------|----------------|------------------|
| 認証先:         | <u>□−カル</u> 😻  |                  |
| ログイン<br>ユーザ名 | abcdef         |                  |
|              | テンキー           | 1                |
| ログインパスワード    | *****          | =                |
|              | テンキー           | ī                |
|              |                |                  |
|              |                | ヴィン              |
| カウンタ参照       | キャンセル          | ログイン             |
| 状況           |                | 2008/10/10 10:10 |

 操作中に次のスクリーンが表示される場合、[ロ グインユーザ名]を押してください。

[テンキー] を押すとテンキーで入力することが できます。

2 ログインユーザ名を入力して、[OK] を押してく ださい。

参考:文字入力の詳細は付録 -7 ページの文字の入力 方法を参照してください。

- [ログインパスワード]を押します。
   [テンキー]を押すとテンキーで入力することが できます。
- 4 パスワードを入力し、[OK] を押します。
- ログインユーザ名とパスワードを確認し、[ログ イン]を押します。

参考:ユーザの認証方法が「ネットワーク認証」に設 定されている場合、認証先を「ローカル」または 「ネットワーク」から選択できます。

#### ログアウト

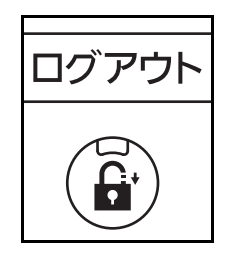

ログアウトする場合は、**ログアウト**キーを押してくだ さい。ログインユーザ名とパスワードを入力した画面 に戻ります。

## エンターキー、短縮キーについて

操作パネルにあるエンターキー、および短縮キーの使いかたについて説明します。

# エンターキー (~)の使いかた

**エンター**キーは、タッチパネルに表示される [OK]、[閉じる] などのキーと同じ働きをします。 同じ働きをするキーには、[→ OK] や [→ 閉じる] のように、エンターのマーク (→) が表示されます。 コピーの用紙選択を例に、エンターキーの使いかたを説明します。詳しい操作手順は、4-3 ページの用紙選 択を参照してください。

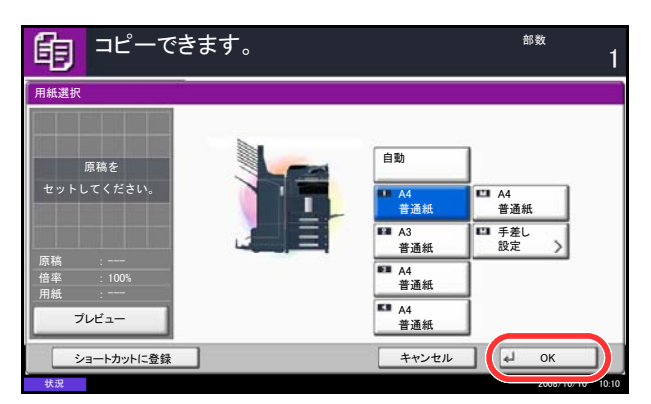

1 用紙選択の画面で、使用したいサイズの用紙が 入ったカセットのキーを押してください。

タッチパネルの [OK] キーには、エンターの マーク (↔) が表示され、エンターキーが [OK] と同じ働きをすることを示しています。

 選択した用紙でコピーするときは、エンターキー (または [OK])を押してください。

## 短縮キー(())の使いかた

短縮キーは、送信するときの送り先を短縮番号で指定したり、登録したプログラムをプログラム番号で呼び 出すときなど、番号を直接**テン**キーで入力する場合に使用します。

タッチパネルに表示されている [番号] と同じ働きをします。

短縮番号を指定して送り先を選択する場合を例に、短縮キーの使いかたを説明します。短縮番号については、3-11ページの送り先の選びかたを参照してください。

|                      | きます。<br>をiteい。</th <th><sup>宛先数</sup></th>   | <sup>宛先数</sup>                             |
|----------------------|----------------------------------------------|--------------------------------------------|
| 宛先<br>▲ OFFICE       | 詳細<br>1234567890                             | アドレス帳                                      |
| B OFFICE             | 1/10<br>1/10<br>フンタッチキー番号をテンキーで<br>入力してください。 | ◎新規メール                                     |
| オンフックダイレクト           | (0001~1000)                                  | ▶ 新規フォルダ                                   |
| aaa BBB              | +センヤル J OK                                   | <ul> <li>● 新規</li> <li>● i-ファクス</li> </ul> |
| 0006 0 00<br>FFF GGG | 007 0008 0009 0010 1/100<br>HHH III JJJ      | 😡 WSDスキャン                                  |
| 宛先                   | 簡単設定 原稿/送信形式 カラー/画質                          | 応用/その他<br>2008/10/10 10:10                 |

- 送信の基本画面で、短縮キー(または [番号]) を押してください。
- 2 番号入力画面で、短縮番号をテンキーで入力して ください。
- 短縮番号を1桁~3桁で入力した場合は、エンター キー(または [OK])を押してください。

指定した送り先が宛先リストに表示されます。

参考:短縮番号を4桁で入力した場合は、手順3の操作は不要です。送信の基本画面が表示され、指定された送り先が宛先リストに表示されます。

## カラーモードを選択する

原稿を読み込んでコピー、送信/保存するときに、読み込むカラーモードを操作パネルで選択できます。

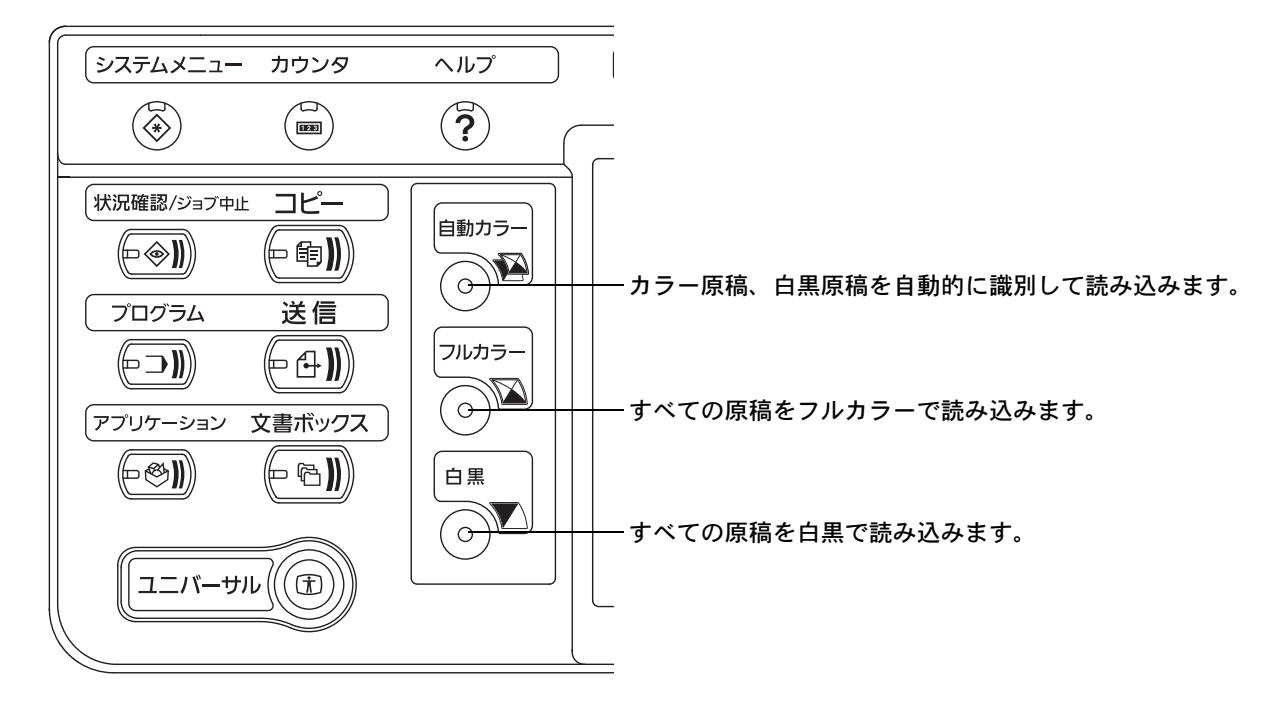

コピーする場合を例に、カラーモードを選択するときの基本的な操作手順を説明します。

- 1 コピーキーを押してください。
- 2 原稿をセットしてください。
- **3** 自動カラーキー、フルカラーキーまたは白黒キー を押して、カラーモードを選択してください。
- 4 コピーの必要な設定を行ってください。
- 5 スタートキーを押してください。

**参考**:タッチパネルでは、より細かなカラーモードの 選択ができます。

- コピー時: 黒とレッドやブルーなどの2色カラー コピー(4-41ページ)、シアンやグリー ンなどの単色カラーコピー(4-41ペー ジ)ができます。
- 送信 / 保存時: 自動カラー(カラー / グレー)、自動カ ラー(カラー / 白黒)、グレースケール、 白黒の選択ができます。(5-21ページ)

コピー時、送信 / 保存時のカラーモードの初期値を変 更することができます。詳しくは、8-17 ページのカ ラーの選択 (コピー) および 8-18 ページのカラーの選 択 (送信 / 保存) を参照してください。

## 送信のしかた

本機を使って読み取った画像をメールに添付して送ったり、ネットワーク上のコンピュータに送ったりする ことができます。この機能を使うには、あらかじめ送信元と送信先(受信者)のネットワークアドレスを登 録しておいてください。

本機とメールサーバを接続するためのネットワーク環境が必要です。通信速度およびセキュリティの面から LAN による接続を推奨します。

また、送信と同時に原稿のイメージを文書ボックスに送ったり、印刷したりすることもできます。

原稿の読み取り機能を使用するにあたっては、次の点を確認してください。

- 各種設定(本体のメール設定など)
- COMMAND CENTER (web ページ) での IP アドレス、SMTP サーバのホスト名、送信先の登録
- アドレス帳または**ワンタッチ**キーへの送信先アドレスの登録
- 送信先にフォルダ (SMB/FTP) を選択した場合、送信先フォルダは共有されます。フォルダの設定についてはネットワーク管理者にご相談ください。
- 文書ボックスを作成/登録(送信先に文書ボックスを選択する場合)
- 送信の詳細設定(送信先に文書ボックスを選択する場合、送信と同時に印刷する場合)

基本的な送信の方法について説明します。次の5種類があります。

- メール送信:読み取った原稿のイメージをメールの添付ファイルとして送信 ....3-5 ページ
- フォルダ (SMB) 送信:読み取った原稿のイメージを任意のコンピュータの共有フォルダに保存 ....3-7 ページ
- フォルダ(FTP)送信:読み取った原稿のイメージを FTP サーバのフォルダに保存 ....3-7 ページ
- 文書ボックス送信:本機の文書ボックスに保存されている文書データを送信...6-4 ページ
- TWAIN / WIA での画像データ読み込み:本機のユーザボックスに保存されている文書データをコン ピュータに読み込む ...CD-ROM に収録されている TWAIN/WIA ドライバ操作手順書を参照

参考:これらの送信方法を組み合わせて指定することもできます。3-14 ページの種類の異なる相手への送信 (複合送信)を参照してください。

#### メール送信

メール送信は、読み取った原稿のイメージを、メールの添付ファイルとして任意の宛先に送信する方法で す。

参考:あらかじめ、COMMAND CENTER ヘアクセスし、メール送信に必要な設定を行ってください。詳し くは 2-15 ページの COMMAND CENTER について(メール設定)を参照してください。

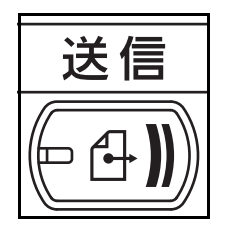

**1** 送信キーを押してください。

送信の基本画面が表示されます。

参考:設定によっては、アドレス帳の画面が表示され る場合があります。この場合、[キャンセル]を押し て送信の基本画面を表示させてください。

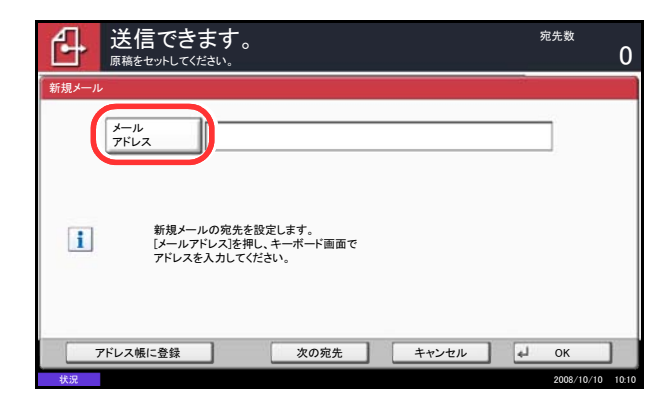

| 2 | [新規メール] → [メールアドレス] | の順に押し |
|---|---------------------|-------|
|   | てください。              |       |

参考:送り先はアドレス帳やワンタッチキーでも指定 できます。詳しくは、3-11 ページの送り先の選びか たを参照してください。

- 3 送り先メールアドレスを入力して、[OK] を押し てください。
- 4 [次の宛先] を押し、手順3を繰り返して送り先を 指定してください。最大で100件までメールアド レスを指定することができます。

参考: [アドレス帳に登録] が表示されているときは、 入力した内容をアドレス帳に登録することができま す。

- 5 [OK] を押してください。入力した送り先が宛先 リストに登録されます。
- 6 宛先リストを確認してください。

送り先を選択して[詳細/編集]を押すと、その 送り先の確認および編集ができます。

送り先を選択して [削除] を押すと、その送り先 がリストから削除されます。

参考:新規宛先の入力確認画面の設定(8-30ページ) を[設定する]に設定している場合は、確認画面が表 示されます。もう一度同じメールアドレスを入力して [OK]を押してください。

送信前の宛先確認画面の設定(8-29 ページ)を[設定 する]に設定している場合は、スタートキーを押す と、確認画面が表示されます。詳しくは、3-10 ページ の宛先確認画面についてを参照してください。

| 送源          | 送信できます。<br><sup>満をセットしてください。</sup> |             |             |            |         | <sup>宛先数</sup> 3                       |
|-------------|------------------------------------|-------------|-------------|------------|---------|----------------------------------------|
|             | 宛先                                 | 1           | 詳細          |            |         | アドレス帳                                  |
| ABCD        |                                    | abco        | l@efg.com   | To:        | ^       |                                        |
| TUVW        |                                    | 192.        | 168.188.120 | 自動         | 1/10    | 新規メール                                  |
| Group1      |                                    | Grou        | Group1      |            |         | 🔥 新規フォルダ                               |
| オンフック       | オンフック ダイレクト チェーン 詳細/編集 ) 削除 再宛先    |             |             |            |         | 】                                      |
| 0001<br>AAA | 0002<br>BBB                        | 0003<br>CCC | 0004<br>DDD | EEE 000    | 5 番号    | <ul> <li>新規</li> <li>i-ファクス</li> </ul> |
| 0006<br>FFF | 0007<br>GGG                        | 0008<br>HHH | 0009<br>III | 001<br>JJJ | 0 1/100 | 😡 WSDスキャン                              |
| 宛先          | 簡上                                 | 単設定         | 原稿/送信形式     | カラー        | -/画質    | 応用/その他                                 |
| 状況          |                                    |             |             |            |         | 2008/10/10 10:10                       |

## フォルダ(SMB)送信 / フォルダ(FTP)送信

フォルダ(SMB)送信は、読み取った原稿のイメージを、任意のコンピュータの共有フォルダの中にファイルとして保存する方法です。

フォルダ(FTP)送信は、読み取った原稿のイメージを、FTP サーバのフォルダに保存する方法です。

参考:フォルダを共有する方法について詳しくは、各 OS のヘルプを参照してください。

COMMAND CENTER で SMB プロトコルまたは FTP がオンになっていることを確認してください。詳しく は京セラ COMMAND CENTER 操作手順書を参照してください。

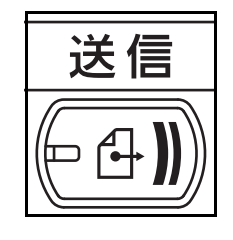

1 送信キーを押してください。

送信の基本画面が表示されます。

参考:設定によっては、アドレス帳の画面が表示され る場合があります。この場合、[キャンセル]を押し て送信の基本画面を表示させてください。

**2** [新規フォルダ] → [SMB] または [FTP] の順 に押してください。

参考:送り先はアドレス帳やワンタッチキーでも指定 できます。詳しくは、3-11ページの送り先の選びか たを参照してください。

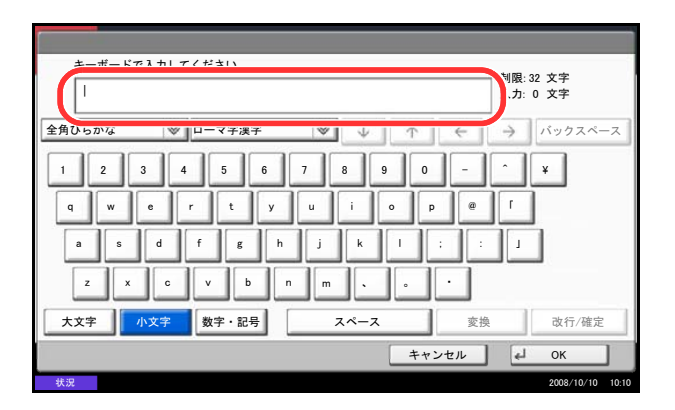

3 ホスト名、パス、ログインユーザ名、ログインパ スワードを入力してください。入力する項目の キーを押すと、入力画面が表示されます。

**4** 送り先の情報を入力して、[OK] を押してください。

入力する情報は次のとおりです。

参考:ログインユーザ名またはログインパスワードを忘れた場合は送信できません。PCの管理者にログイン ユーザ名または、ログインパスワードを確認してください。

#### フォルダ (SMB) 送信の場合

| 項目            | 入力する情報                                                 | 制限文字数    |
|---------------|--------------------------------------------------------|----------|
| ホスト名※         | 送信するコンピュータのホスト名または IP アドレス                             | 70 文字以下  |
| パス            | 保存するフォルダのパス                                            | 128 文字以下 |
|               | 例)「¥User¥ScanData」                                     |          |
| ログイン          | フォルダにアクセスするためのユーザ名                                     | 64 文字以下  |
| ユーザ名          | ドメイン名 ¥ ユーザ名<br>例)「 <mark>abcdnet¥james.smith</mark> 」 |          |
| ログイン<br>パスワード | ログインユーザ名のパスワード                                         | 64 文字以下  |

 ※ 初期値(139)と異なるポート番号を指定する場合、「ホスト名:ポート番号」 (例:SMBhostname:140)の形式で入力してください。
 IPv6アドレスを入力する場合は、IPv6アドレスを[]で囲んでください。
 (例:[3ae3:9a0:cd05:b1d2:28a:1fc0:a1:10ae]:140)

#### フォルダ(FTP)送信の場合

| 項目            | 入力する情報                     | 制限文字数    |
|---------------|----------------------------|----------|
| ホスト名※         | FTP サーバのホスト名または IP アドレス    | 70 文字以下  |
| パス            | 保存したいフォルダのパス。              | 128 文字以下 |
|               | 例「¥User¥ScanData」          |          |
|               | 何も入力しないと、ホームディレクトリに保存されます。 |          |
| ログイン<br>ユーザ名  | FTP サーバへのログインユーザ名          | 64 文字以下  |
| ログイン<br>パスワード | FTP サーバへのログインパスワード         | 64 文字以下  |

 ※ 初期値(21)と異なるポート番号を指定する場合、「ホスト名:ポート番号」 (例:FTPhostname:140)の形式で入力してください。
 IPv6アドレスを入力する場合は、IPv6アドレスを[]]で囲んでください。
 (例:[3ae3:9a0:cd05:b1d2:28a:1fc0:a1:10ae]:140)

|         | できます。<br>てくだきい。           | 宛先数<br><b>1</b> |
|---------|---------------------------|-----------------|
| 新規フォルダ  |                           |                 |
| SMB     | <b>ホスト名</b>               |                 |
| FTP     | 1/12                      |                 |
|         | ログイン<br>ユーザ名              |                 |
|         | ログイン<br>パスワード             |                 |
|         | 送信先コンビュータのフォルダを<br>設定します。 | 接続確認            |
| アドレス帳に登 | 録 次の宛先 キャンセル              | и ок            |

5 すべての入力が完了したら、[接続確認] を押し て接続状況を確認してください。

参考:送り先に正しく接続できると「接続できました。」が表示されます。「接続できません。」が表示された場合は、もう一度入力内容を確認してください。

別の送り先を指定するときは手順6へ、送り先が 1件のときは手順7へ進んでください。

6 [次の宛先]を押し、手順3~5を繰り返して送り 先を指定してください。FTPとSMBの宛先を合 わせて最大で10件のフォルダを指定することが できます。

参考: [アドレス帳に登録] が表示されているときは、 入力した内容をアドレス帳に登録することができま す。

- 7 [OK] を押してください。入力した内容が宛先リ ストに登録されます。
- 8 宛先リストを確認してください。

送り先を選択して [詳細/編集]を押すと、その 送り先の内容の確認および編集ができます。必要 に応じて手順3~5を参考に編集してください。

送り先を選択して [削除] を押すと、その送り先 がリストから削除されます。

参考:FTP 暗号送信(5-32 ページ)を[設定する] に設定している場合は、FTP 送信の宛先に暗号方式を 選択するキーが表示されます。暗号方式を「自動、 DES、3DES、AES」から選択することができます。

新規宛先の入力確認画面の設定(8-30ページ)を[設 定する]に設定している場合は、確認画面が表示され ます。もう一度同じホスト名、パスを入力して[OK] を押してください。

送信前の宛先確認画面の設定(8-29 ページ)を[設定 する]に設定している場合は、スタートキーを押す と、確認画面が表示されます。詳しくは、3-10 ページ の宛先確認画面についてを参照してください。

| 送信できます。 原稿をセットしてください。 |             |             |             |             |       | <sup>宛先数</sup>   |
|-----------------------|-------------|-------------|-------------|-------------|-------|------------------|
|                       | 宛先          |             | 詳細          |             |       | - アドレス帳          |
| ABCD                  |             | abco        | @efg.com    | To:         |       |                  |
| TUVW                  |             | 192.        | 168.188.120 | 自動          | 1/10  | ◎ 新規メール          |
| Group1                |             | Grou        | Group1      |             |       | 🔥 新規フォルダ         |
| オンフック                 | ダイレクト       | チェーン        | 詳細/編集       | 削除          | 再宛先   | 5 新規ファクス         |
| 0001<br>AAA           | 0002<br>BBB | 0003<br>CCC | 0004<br>DDD | 0005<br>EEE | 番号    | 新規<br>i-ファクス     |
| 0006<br>FFF           | 0007<br>GGG | 0008<br>HHH | 0009<br>Ш   | 0010<br>JJJ | 1/100 | B WSDスキャン        |
| 宛先簡単設定                |             |             | 原稿/送信形式     | カラー         | /画質   | 応用/その他           |
| 状況                    |             |             |             |             |       | 2008/10/10 10:10 |

#### 宛先確認画面について

送信前の宛先確認画面の設定(8-29ページ)を[設定する]に設定している場合は、スタートキーを押す と、宛先を確認するための宛先確認画面が表示されます。

宛先確認画面の操作手順は、次のとおりです。

| 送信できます。<br><sup>原稿をセットしてください。</sup> |        | <sup>宛先数</sup> 1 |
|-------------------------------------|--------|------------------|
| 宛先<br>M OFFICE                      |        | 詳細               |
| 状况                                  | · 一 中止 | 2008/10/10 10:10 |

 [~] または [∧] を押して、すべての送り先を 確認してください。

[詳細]を押すと、選択した送り先の詳しい情報 が参照できます。

送り先を削除するときは、削除する送り先を選択 して[削除]を押してください。削除の確認画面 で[はい]を押すと送り先が削除されます。

送り先を追加するときは、[中止]を押して元の 画面に戻ってください。

2 [確認完了]を押してください。

参考:必ずすべての送り先をタッチパネルに表示して 確認してください。すべての送り先を表示しないと [確認完了] は機能しません。

**3** スタートキーを押してください。送信が開始され ます。

## 送り先の選びかた

送り先の指定時に、アドレス帳やワンタッチキーに登録されている送り先を選択できます。

参考:送信キーを押すと、アドレス帳の画面を表示するように設定することができます。詳しくは、8-31 ページの送信の初期画面の設定を参照してください。

#### アドレス帳で選ぶ

アドレス帳に登録されている送り先を選択します。

|        | 送信できます。<br><sup>瑞をセットしてください。</sup>   |      |             |     |            | <sup>宛先数</sup> 3 |  |
|--------|--------------------------------------|------|-------------|-----|------------|------------------|--|
|        | 宛先                                   | l.   | 詳細          |     | -          |                  |  |
| ABCD   |                                      | abco | d@efg.com   |     | То: ^      |                  |  |
| TUVW   |                                      | 192. | 168.188.120 |     | 1/10       | □ 新規メール          |  |
| Group1 |                                      | Gro  | up1         |     | $\sim$     | ● 新規フォルダ         |  |
| オンフック  | オンフック ダイレクト チェーン 詳細/編集 削除 再宛先 新規ファクス |      |             |     |            |                  |  |
| 0001   | 0002                                 | 0003 | 0004        |     | 0005 番号    |                  |  |
| AAA    | BBB                                  | CCC  | DDD         | EEE |            | 新規<br>i→ファクス     |  |
| 0006   | 0007                                 | 0008 | 0009        |     | 0010 1/100 | WEDZ             |  |
| FFF    | GGG                                  | ннн  | ш           | JJJ | $\sim$     | W3DX+75          |  |
| 宛先     | 簡                                    | 単設定  | 原稿/送信形式     | 7.  | ラー/画質      | 応用/その他           |  |
| 状況     |                                      |      |             |     |            | 2008/10/10 10:10 |  |
|        |                                      |      |             |     |            |                  |  |

| アドレス帳 |        |              | _      |                |  |  |
|-------|--------|--------------|--------|----------------|--|--|
| アドレス帳 | アドレス帳  |              |        |                |  |  |
| 御号 番号 |        |              |        |                |  |  |
| 001   | ABCD   | abcd@efg.com | ^      | 70.47.428.8    |  |  |
| 002   | TUVW   | tuvw@xyz.com |        | プリカノ快系         |  |  |
| 003   | Group1 |              | 1/2    |                |  |  |
| 004   | Group2 |              | 1      | アトレス限<br>登録/編集 |  |  |
| 005   | Group3 |              | $\sim$ | 詳細             |  |  |
| あか    | さたなは   | まやらわ0-9      | A-Z    |                |  |  |
| →-ル   |        |              |        |                |  |  |
|       |        | キャンセル        | . [4]  | ок             |  |  |

1 送信の基本画面で、[アドレス帳]を押してくだ さい。

2 リストの中から、チェックボックスを押して送り 先を選択してください。送り先は複数選択できま す。選択された送り先はチェックボックスに チェックマークがつきます。LDAPのアドレス帳 を使用する場合は、「アドレス帳」の[拡張アド レス帳]を選択してください。

「表示順」のプルダウンメニューから【フリガ ナ】、[番号] を選択すると、送り先のリストを並 べ替えることができます。

参考:選択を解除するときは、チェックボックスを押 してチェックマークを消してください。

拡張アドレス帳については、京セラ COMMAND CENTER 操作説明書を参照してください。

3 [OK] を押してください。選択した送り先が宛先 リストに登録されます。

参考:登録した送り先を削除するときは、その送り先 を選択して [削除] を押してください。

「表示順」の初期値を変更することができます。詳し くは、8-61ページの表示順の設定を参照してくださ い。

#### 送り先の検索

アドレス帳に登録された送り先の検索や絞り込み検索ができます。

|     | アドレス帳   |                               |               |                                       |
|-----|---------|-------------------------------|---------------|---------------------------------------|
|     | アドレス帳   | アドレス帳 🛛 🛛                     | 表示順 フリガナ      | $\forall$                             |
|     | 宛先 番号 相 | 類 名前                          | 詳細            |                                       |
| (1) | 0001    | ABCD                          | abcd@efg.com  | へ フリガナ検索                              |
| (1) | 0002    | TUVW                          | tuvw@xyz.com  | 番号検索                                  |
| (2) | 0003    | Group1                        |               | 1/2                                   |
|     | 0004    | Group2                        |               | - アドレス帳<br>登録/編集                      |
|     | 0005    | Group3                        |               | 1 1 1 1 1 1 1 1 1 1 1 1 1 1 1 1 1 1 1 |
| (3) | あか      | さたなは                          | まやらわ0-9/      | A-Z                                   |
| (4) | ≥×-1    | Ø <sup>7</sup> ≢ルダ <b>™</b> 7 | アクス きょうアクス 合き | グループ                                  |
|     |         |                               | キャンセル         | и ок                                  |
|     | 状況      |                               |               | 2008/10/10 10:10                      |

| 使用するキー | 検索方法      | 検索語句など                                                                                                    |
|--------|-----------|----------------------------------------------------------------------------------------------------|
| 1      | フリガナ検索    | 登録されているフリガナで検索します。                                                                                                    |
| 2      | アドレス番号検索  | 登録されているアドレス番号で検索します。                                                                                                    |
| 3      | 頭文字絞り込み検索 | 登録されている名称の頭文字で絞り込み検索します。                                                                                                    |
| 4      | 宛先絞り込み検索  | 登録されている送り先の種類(メール、フォルダ<br>(SMB、FTP)、ファクス、i-ファクス、グループ)で絞<br>り込み検索します(ファクスはオプションのファクス<br>キット装着時のみ。また、i-ファクスはオプションの<br>Internet Fax Kit 装着時のみ)。 |
|        |           | アドレス帳を表示したときに、送り先の種類が選択さ<br>れているように設定することができます。詳しくは、<br>8-61 ページの <b>宛先絞り込みの設定</b> を参照してください。                                                |

各検索方法の操作手順は次のとおりです。

#### ◆フリガナ検索

[フリガナ検索]を押して、検索したいフリガナを入力してください。

#### ◆アドレス番号検索

[番号検索]を押して、検索したいアドレス番号を入力してください。

#### ◆宛先絞り込み検索

[メール]、[フォルダ]、[ファクス]、[i-ファクス]、または [グループ] を押してください。その種類が登録されている送り先が表示されます。
#### ◆頭文字絞り込み検索

頭文字の絞り込み検索には、かな検索、アルファベット検索、および数字検索があります。

かな検索

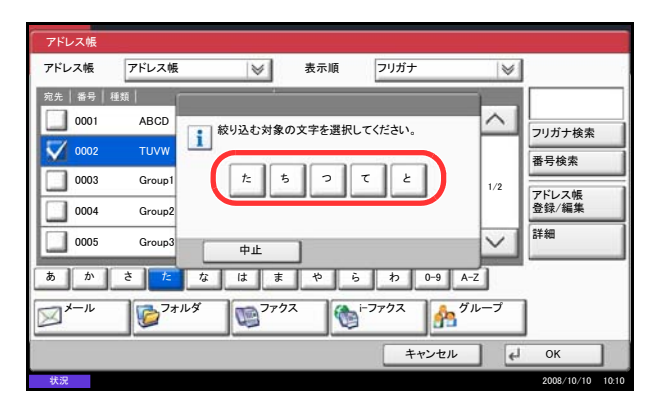

検索したい頭文字がある行のキー([**あ**]~[**b**])を 押すと、その行の列(例:たちつてと)のキーが表示 されます。表示された列のキーを押すと、その文字で 始まる送り先が宛先リストに表示されます。

例えば、"ち"から始まる送り先を検索する場合、 [た]を押して [ち]を押してください。"ち"で始ま る送り先が宛先リストに表示されます。

• アルファベット検索

アルファベット検索キー [A-Z] を押すと、かな検索のキー([**b**] ~ [**b**])が [ABC]、[DEF] … の アルファベットのキーに変わります。検索したい頭文字があるアルファベットのキーを押すと、それら の文字で始まる送り先が宛先リストに表示されます。

例えば、"M" から始まる送り先を検索する場合、[A-Z] を押して [MNO] を押してください。"M、N、 O" から始まる送り先が宛先リストに表示されます。

※ アルファベット検索の間、[A-Z] は [かな] の表示に変わります。[かな] を押すとかな検索ができ る画面に戻ります。

• 数字検索

数字検索キー [0-9] を押すと、数字で始まる送り先が宛先リストに表示されます。

|             | き信できま       | ます。         |             |             |        | <sup>宛先数</sup>      |
|-------------|-------------|-------------|-------------|-------------|--------|---------------------|
|             | 宛先          |             | 詳細          |             |        |                     |
| ABCD        |             | abco        | l@efg.com   | To:         | ^      |                     |
| TUVW        |             | 192.        | 168.188.120 | 自動          | 1/10   | ◎ 新規メール             |
| Group1      |             | Gro         | up 1        |             | $\sim$ | <sub>w</sub> 新規フォルダ |
| オンフック       | ダイレクト       | チェーン        | 詳細/編集       | 削除          | 再宛先    | 🕤 新規ファクス            |
| 0001<br>AAA | 0002<br>BBB | 0003<br>CCC | 0004<br>DDD | 0005<br>EEE | 番号     | 新規<br>● i-ファクス      |
| 0006<br>FFF | 0007<br>GGG | 0008<br>HHH | 0009<br>III | 0010<br>JJJ | 1/100  | B WSDスキャン           |
| 96.7C       | 00 ±        | <b>平</b> 政化 | 你俩/达信//>23  | 1           | 画質     | 応用/その他              |
| 状況          |             |             |             |             |        | 2008/10/10 10:10    |

ワンタッチキーで選ぶ

ワンタッチキーで送り先を選択できます。

送信の基本画面で、送り先が登録されているワンタッ チキーを押してください。

参考:タッチパネル上に送り先のワンタッチキーが表示されていない場合は、[v] / [A] を押してください。次 / 前のワンタッチキーが表示されます。ここでは、すでにワンタッチキーが登録されているものとします。

ワンタッチキーの登録については、8-59 ページのワン タッチキーの新規登録を参照してください。 短縮番号で選ぶ

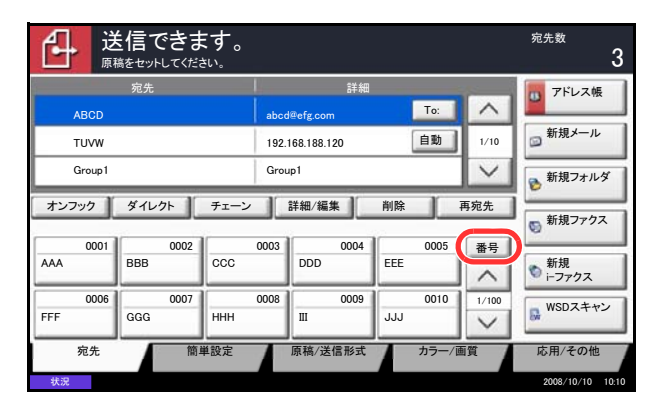

4 桁 (0001 ~ 1000) のワンタッチキー番号(短縮番号)を指定して、送り先を選択できます。

送信の基本画面で短縮キーまたは [番号] を押し、番 号入力画面にワンタッチキー番号をテンキーで入力し てください。

**参考**:短縮番号を1桁~3桁で入力した場合は [**OK**] を押してください。

# 種類の異なる相手への送信(複合送信)

送り先は、メール、フォルダ(SMB、FTP)、ファクス(オプション)を組み合わせて指定することができま す。これを複合送信と呼びます。一度の操作で、種類の異なる送り先(メール、フォルダなど)に送信でき て便利です。

| 同報件数 | メール           | :最大 100 件          |
|------|---------------|--------------------|
|      | フォルダ(SMB、FTP) | :SMB、FTP あわせて 10 件 |
|      | ファクス          | :最大 500 件          |
|      | i - ファクス      | :最大 100 件          |
|      |               |                    |

また、設定によって、送信と同時に印刷することもできます。

操作方法は、1種類の送信先を指定するときと同じです。宛先のメールアドレスやフォルダの場所を続けて入 力し、宛先リストに表示させてください。スタートキーを押すと、それらの宛先にまとめて送信されます。

# 文書ボックスの使いかた

## 文書ボックスとは

文書ボックスでは、文書を保存して後日再利用したり、複数のユーザで文書を共有したりできます。 文書ボックスには次の種類があります。

#### ユーザボックス …6-2 ページ

文書ボックス内に作成し、後日再利用するデータを保存するための汎用ボックスです。ユーザボックス内に は、ユーザがボックスを作成したり削除したりできます。

ユーザボックスでできる主な作業は次のとおりです。

- ボックスの作成 ...6-2
- 文書の保存 ... 6-3
- 文書の印刷 ...6-4
- 文書の送信 ...6-4
- 文書の編集(移動/コピー/結合)…6-6
- ・ 文書の削除 …6-9

#### ジョブボックス

後に説明するプライベートプリント/ジョブ保留ボックス、クイックコピー/試し刷り後保留ボックス、再 コピーボックス、イメージ合成用フォームボックスを使用してデータを保存します。これらのジョブオプ ションと同じ4つのジョブボックスは文書ボックスにあります。これらのボックスをユーザが削除したり、 新たなボックスを作成したりすることはできません。

参考:ジョブボックスの一時保存文書を自動的に消去するように設定できます。詳しくは、6-15 ページの一 時保存文書の自動消去の設定を参照してください。

#### ◆プライベートプリント / ジョブ保留ボックス ...6-10 ページ

プライベートプリントは、操作パネルを押すまでジョブが印刷されないよう指定することができます。アプ リケーションソフトウェアから送信するとき、プリンタドライバで4桁のアクセスコードを指定してくださ い。ジョブは機密性を確保するため、操作パネルでアクセスコードを入力することによって印刷されます。 印刷と同時に、または主電源スイッチを切ったとき、データは消去されます。

ジョブ保留は、アクセスコードは必須ではありませんが、PIN セキュリティが必要な印刷をする場合、プリンタ にセットすることができます。そのとき、保存されたジョブを印刷するため、アクセスコードを入力してくだ さい。印刷データは、印刷後ハードディスクに保存されます。繰り返し同じデータを印刷することができます。

#### ◆クイックコピー / 試し刷り後保留ボックス …6-11 ページ

クイックコピーは、一度印刷した文書を追加印刷する機能です。コンピュータからクイックコピーを有効に して文書を印刷すると、同時に印刷データがここに保存されます。再度印刷が必要になったときに、タッチ パネルの操作で印刷することができます。保存できる最大文書数は、工場出荷時は 32 件です。データは主 電源スイッチを切ると消去されます。

参考:最大文書数を超えて文書を保存すると、古い文書から順に新しい文書が上書きされます。

試し刷り後保留は、複数部数印刷する際に、1部だけ印刷して残りの印刷を保留する機能です。コンピュー タから試し刷り後保留を有効にして文書を印刷すると、1部だけ印刷して印刷データがここに保存されます。 残り部数は、タッチパネルの操作で印刷することができます。部数を変更することもできます。 3

#### ◆再コピーボックス …6-13 ページ

再コピーは、コピーした原稿のデータを保存し、必要に応じて再出力する機能です。保存できる最大文書数 は、工場出荷時は 32 件です。データは主電源スイッチを切ると消去されます。

参考:オプションのセキュリティキットが導入されているときは、再コピー機能は使用できません。

#### ◆イメージ合成用フォームボックス …6-16 ページ

イメージ合成は、帳票などのフォームやイメージを、原稿と合成してコピーする機能です。このフォームや イメージを、あらかじめここに登録しておくことができます。

#### 外部メモリボックス

USB メモリを本機の USB メモリスロット(A1)に接続し、保存されている PDF データを印刷できます。コ ンピュータを使うことなく手軽に印刷できます。また、本機で読み込んだ画像データを、PDF、TIFF、 JPEG、XPS、高圧縮 PDF いずれかのファイル形式で、USB メモリに保存することもできます(Scan to USB)。

#### ファクスボックス

ファクスの受信データを保存するためのボックスです。詳しくは、ファクスキットの使用説明書を参照して ください。

#### 文書ボックスの基本操作

ユーザボックスで作業を行う場合を例に、文書ボックスの基本操作を説明します。

参考:ここでは、ユーザ管理が無効であるものとして説明します。ユーザ管理が有効の場合の操作については、3-21ページのユーザ管理が有効の場合を参照してください。

文書ボックスの基本的な操作手順は、次のとおりです。

| 番号 ▲ 名前   | ▲ 所有者     | ▲使用量 |       |
|-----------|-----------|------|-------|
| 0001 📁 営業 | Anonymous | /    | 名前検索  |
|           |           |      | 番号検索  |
|           |           | 1/   | ボックス  |
|           |           |      | 登録/編集 |
|           |           |      |       |
|           |           | ~    | * 1   |
|           | 文書保存 詳細   | 開く   |       |

**1** 文書ボックスキーを押します。

文書ボックスの初期画面が表示されます。

 [ユーザボックス]、[ジョブボックス] または
 [外部メモリ]を押して、操作したい文書ボック スの種類を選択します。

ここでは [ユーザボックス] を押します。

ボックス一覧の画面が表示されます。

この画面でボックスの登録や編集などを行います。 ボックス一覧の操作について詳しくは、3-17ページの ボックス一覧での操作を参照してください。

参考:ボックスの登録については、6-2 ページのボッ クスを作成するを参照してください。 パスワードを忘れた場合は、ボックスにアクセスでき ません。管理者権限でアクセスし、ボックスパスワー ドを上書きしてください。

| ▲ 音芍 ▲ 右則 | ▲ 所有者     | ▲使用量 |                  |     |
|-----------|-----------|------|------------------|-----|
| 0001 📁 営業 | Anonymous |      | 名前検索             |     |
|           |           |      | 番号検索             |     |
|           |           |      | 1/1 ボックス 巻号/細    | 144 |
|           |           |      | <u>32</u> 547 68 |     |
|           |           | -    | ~                |     |

3 操作したい文書が入っているボックスを選択して、[開く]を押してください。

文書一覧の画面が表示されます。

この画面から文書の印刷や送信などを行います。文書 一覧の操作について詳しくは、3-18ページの文書一覧 での操作を参照してください。

参考:ユーザボックスにパスワードを登録している場合は、正しいパスワードを入力してください。

## ボックス一覧での操作

ボックス一覧は、登録されているユーザボックスの一覧です。ボックスは、ボックス番号の順またはボック ス名の順で並んでいます。次のような操作ができます。

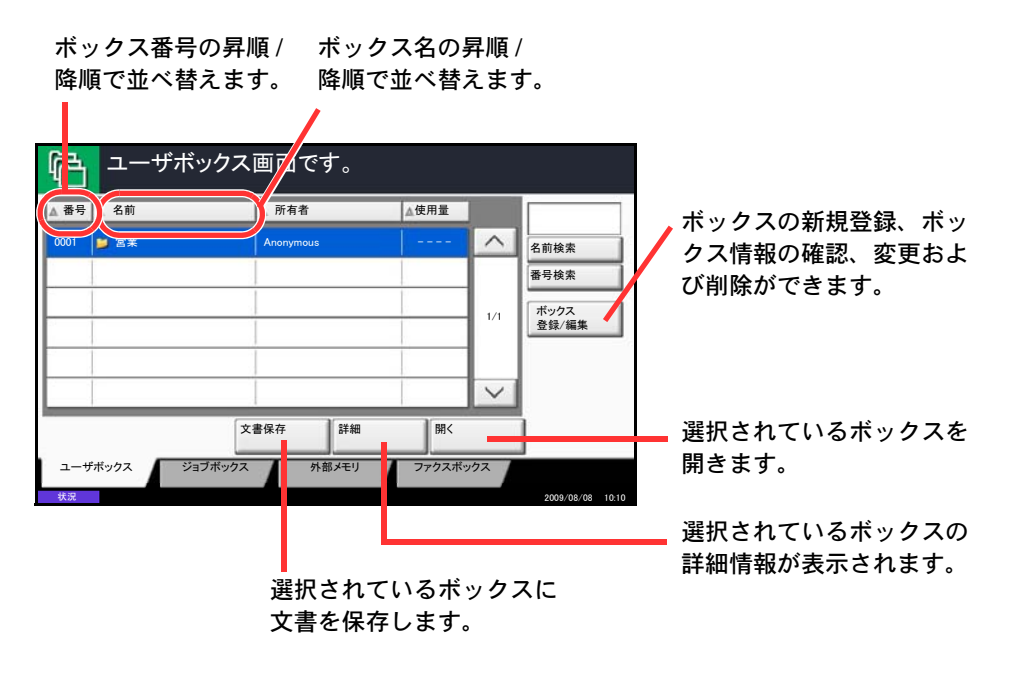

## 文書一覧での操作

文書一覧は、ユーザボックスに保存されている文書の一覧です。文書一覧にはリスト表示とサムネール表示 があり、次のような操作ができます。

## ◆リスト表示

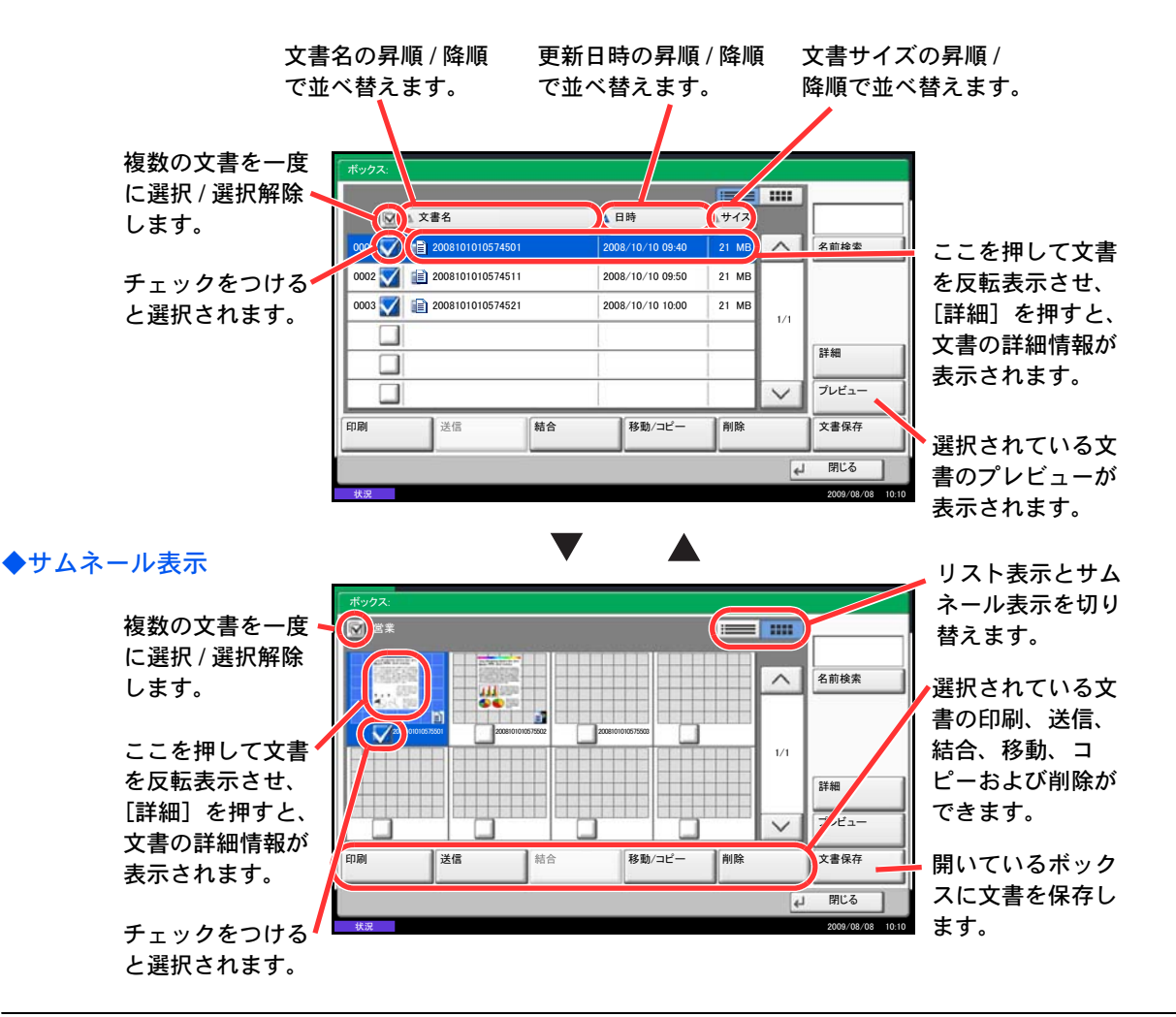

参考:それぞれの文書のチェックボックスを押して、複数の文書を選択できます。ただし、送信する場合は 複数選択できません。

#### ボックス情報の確認 / 変更

ボックス情報の確認や変更ができます。 操作手順は、次のとおりです。

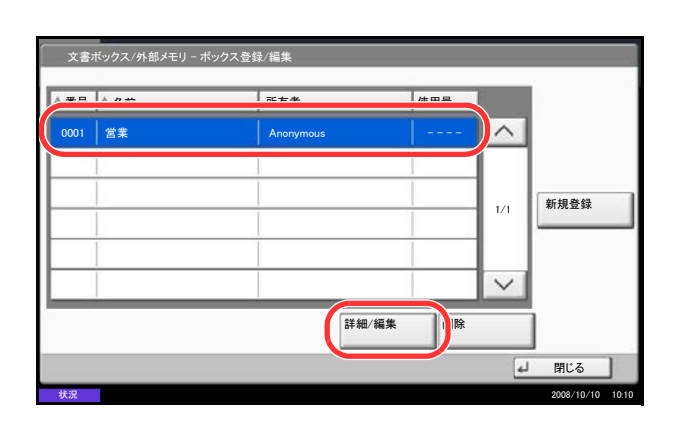

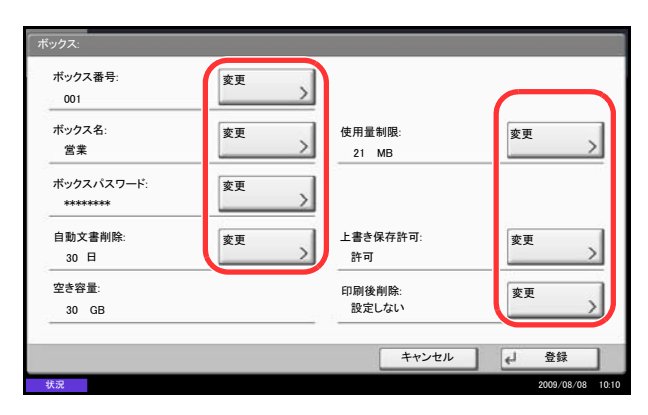

- 1 ボックス一覧画面で、[ボックス登録 / 編集] を 押してください。
- 2 情報を確認 / 編集するボックスを反転させて、
   [詳細 / 編集]を押してください。

参考:ユーザボックスにパスワードを登録している場合は、正しいパスワードを入力してください。

ボックスの情報を確認してください。
 情報を変更する場合は、変更する項目の[変更]
 を押し、新しい情報を入力して [OK] を押してください。

- 4 情報を変更した場合は [登録] を押し、確認画面 で [はい] を押してください。 情報を変更していない場合は、[いいえ] を押し てください。
- 5 [閉じる] を押してください。文書ボックスの初 期画面に戻ります。

## 文書のプレビュー / 文書情報の確認

文書ボックスに保存されている文書のプレビューまたは文書情報を表示させて確認することができます。 操作手順は、次のとおりです。

- 文書一覧画面で、文書を1つ選択し(反転させ)、
   [プレビュー]または[詳細]を押してください。
- 2 プレビューまたは文書情報を確認してください。

プレビューの画面では次の操作ができます。

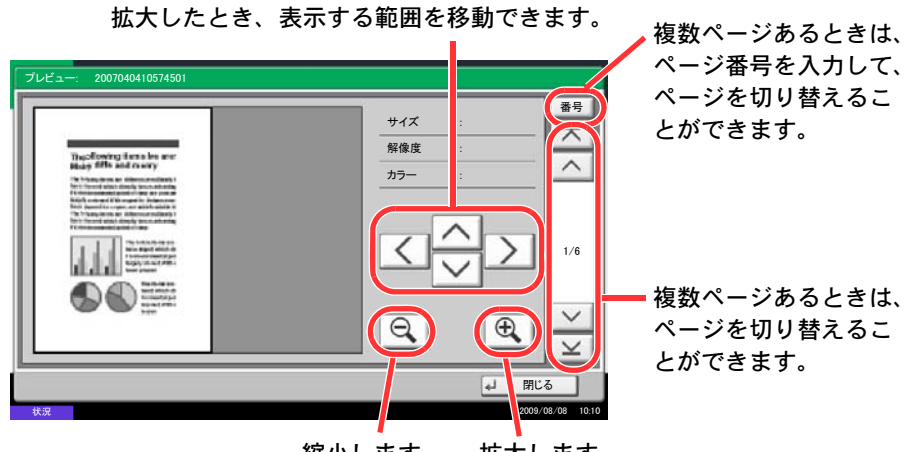

縮小します。 拡大します。

プレビューまたは文書情報の確認を終るときは、
 [閉じる]を押してください。

## ユーザ管理が有効の場合

ユーザ管理が有効の場合、ユーザの権限によりアクセスできるボックスの種類や操作できる内容などが異なります。

ユーザの権限ごとの認可項目は次のとおりです。

|        | 카피酒日            | ギックスの武友老 | 権   | 限   |
|--------|-----------------|----------|-----|-----|
|        | 計判項目            | ホックスの所有有 | 管理者 | ユーザ |
|        | ボックスの作成         |          | •   | ×   |
| 操      | ボックス所有者の変更      |          | •   | ×   |
| 作      | ボックスの削除         | 所有者以外    | •   | ×   |
|        |                 | ボックス所有者  | •   | •   |
|        | 「ボックス番号」の変更     | 所有者以外    | •   | ×   |
|        |                 | ボックス所有者  | •   | ×   |
|        | 「ボックス名」の変更      | 所有者以外    | ٠   | ×   |
|        |                 | ボックス所有者  | •   | •   |
|        | 「ボックスパスワード」の変更  | 所有者以外    | ×   | ×   |
|        |                 | ボックス所有者  | ٠   | •   |
| ボ      | 「ボックスパスワード」の上書き | 所有者以外    | •   | Х   |
| ク      |                 | ボックス所有者  | •   | Х   |
| ス      | 「使用量制限」の変更      | 所有者以外    | •   | Х   |
| 悄<br>報 |                 | ボックス所有者  | •   | Х   |
|        | 「所有者」の変更        | 所有者以外    | •   | ×   |
|        |                 | ボックス所有者  | ٠   | ×   |
|        | 「共有設定」の変更       | 所有者以外    | •   | Х   |
|        |                 | ボックス所有者  | •   | •   |
|        | 「自動文書削除」の変更     | 所有者以外    |     | ×   |
|        |                 | ボックス所有者  | •   | ●   |

#### ユーザの権限によるボックスへのアクセス制限

ユーザ管理が有効の場合、ユーザの権限によりボックスへのアクセスが制限されます。権限ごとにアクセス できるボックスは次のとおりです。

管理者:すべてのボックスにアクセスし、操作することができます。

ユーザ:本人のボックスと共有設定されているボックスにアクセスし、操作することができます。

#### ユーザの権限によるパスワード入力の要/不要

ユーザ管理が有効の場合、ユーザの権限によりパスワード入力の要 / 不要が異なります。権限ごとのパス ワード入力の要 / 不要は次のとおりです。

管理者:すべてのボックスにパスワード入力なしでアクセスできます。

ユーザ:パスワードが設定されているボックスでは、パスワードの入力が必要です。本人のボックスにパス ワード入力なしでアクセスできます。

## ユーザ管理が有効の場合のユーザボックス新規作成について

ユーザ管理が有効で、ユーザボックスを新規作成する場合、画面は下記のようになり、所有者と共有設定の 変更ができます。新規作成できるのは、管理者のみです。

| ボックス番号:<br>001      | 変更 | 所有者:<br>DCBA9876 | 変更 |
|---------------------|----|------------------|----|
| ボックス名:<br>SALES     | 変更 | 使用量制限:<br>21 GB  | 変更 |
| ボックスパスワード:<br>***** | 変更 | 共有設定:<br>) 所有者のみ | 変更 |
| 自動文書削除:<br>30 日     | 変更 | 上書き保存許可:<br>) 許可 | 変更 |
| 空き容量:<br>30 GB      |    | 印刷後削除:<br>設定しない  | 変更 |

所有者の変更:「所有者」の[変更]を押し、表示されるユーザリストから、ボックスの所有者にするユー ザを選択し、[OK]を押してください。

共有設定の変更:「共有設定」の**[変更]**を押し、**[所 有者のみ]**または**[共有する]**のいずれかを選択し、 **[OK]**を押してください。

参考:他の項目の設定方法は、6-2ページのボックス を作成するを参照してください。

## ユーザ管理が有効の場合のユーザ権限での操作について

ユーザ管理が有効で、ユーザ権限を持つボックスの所有者が変更できるボックス情報は、ボックス名の変 更、ボックスパスワードの変更、共有設定、自動文書削除、上書き保存許可となります。

| ボックス:                                                    |                                     |                                                       |                               |
|----------------------------------------------------------|-------------------------------------|-------------------------------------------------------|-------------------------------|
| ボックス番号:<br>001<br>ボックス名:<br>営業<br>ボックスパスワード:<br>******** | 変更         >           変更         > | 所有者:<br>DCBA9876<br>使用量制限:<br>21 MB<br>共有設定:<br>所有者のみ | <u>変更</u> >                   |
| 自動文書削除:<br><u>30 日</u><br>空き容量:<br>30 GB                 | <u>変更</u><br>>                      | 上書き保存許可:<br>許可<br>印刷後剤除:<br>設定しない                     | <u>変更</u> <u>変更</u> <u>変更</u> |
|                                                          |                                     | キャンセル                                                 | を 登録                          |

# ジョブのキャンセル

印刷中や送信中のジョブをキャンセルできます。

## ジョブのキャンセル

ストップキーを押してジョブをキャンセルすることができます。

#### ◆印刷ジョブの場合

- ストップキーを押してください。
   印刷を一時停止し、ジョブ中止画面が表示されます。
- 2 キャンセルするジョブを選択して [中止] を押 し、確認画面で [はい] を押してください。
- 1 ストップキーを押してください。

ジョブ中止画面が表示されます。

参考:送信ジョブの場合、ストップキーを押して も一時停止しません。

2 キャンセルするジョブを選択して [中止] を押 し、確認画面で [はい] を押してください。

| 12 コピー中で                   | す。    |                   |    |         | 部数   | 24           |
|----------------------------|-------|-------------------|----|---------|------|--------------|
| ジョブ番号: 000021              | ジョブ名: | doc20081010101034 | ב  | -一ザ名: - |      |              |
| 読み込み設定                     |       |                   | E  | 印刷設定    |      |              |
| 読み込みページ数                   |       |                   |    |         | 部数   |              |
| 2                          |       |                   |    |         | 2/   | 24           |
| ● A4                       | 111   |                   | •  | A4      | 普通   | i紙           |
| <sup>a</sup> 100%          |       |                   | •  | 両面      |      |              |
| • 両面                       | _     |                   | •  | ソート     |      |              |
| <ul> <li>上辺を奥向き</li> </ul> |       |                   | •  |         |      |              |
|                            | L     |                   | •  | 上トレイ    |      |              |
|                            |       |                   | 中止 |         | ℯ 次の | 予約           |
| 状況                         |       |                   |    |         | 200  | 8/10/10 10:1 |

## 参考:

# 次の予約優先設定(8-27 ページ参照)が「設定しない」に設定されている場合

印刷中のタッチパネルにはコピー中の画面が表示され ています。

**1** ストップキーまたは [中止] を押してください。 印刷中のジョブがキャンセルされます。

## ◆送信ジョブの場合

# 簡単設定画面について

コピーと送信の初期画面(電源投入後、初めてコピーキーまたは送信キーを押した直後に表示される画面) には、本機のさまざまな機能のうち、代表的で一般的によく使われるものが登録されています。この画面を 簡単設定画面と呼びます。簡単設定画面の登録内容は、お使いの環境にあわせて使いやすく登録し直すこと ができます。

# 簡単設定画面に登録できる機能

簡単設定画面に登録されている機能と、登録できる機能は次のとおりです。

| 機能  | 出荷時に登録されている機能                                                        | 登録できる機能                                                                                                    |
|-----|----------------------------------------------------------------------|----------------------------------------------------------------------------------------------------|
| コピー | 1:用紙選択<br>2:縮小/拡大<br>3:濃度<br>4:両面/分割<br>5:ページ集約<br>6:ステープル/パンチ       | <ul> <li>用紙選択</li> <li>縮小/拡大</li> <li>濃度</li> <li>両面/分割</li> <li>ページ集約</li> <li>ステープル/パンチ</li> <li>原稿セット向き</li> <li>ソート/仕分け</li> <li>カラー選択</li> <li>原稿の画質</li> <li>原稿サイズ</li> <li>連続読み込み</li> </ul>   |
| 送信  | 1:縮小/拡大<br>2:読み込み解像度<br>3:FAX送信解像度<br>4:濃度<br>5:両面/見開き原稿<br>6:ファイル形式 | <ul> <li>縮小/拡大</li> <li>読み込み解像度</li> <li>FAX送信解像度</li> <li>濃度</li> <li>両面/見開き原稿</li> <li>ファイル形式</li> <li>原稿サイズ</li> <li>送信サイズ</li> <li>送信サイズ</li> <li>原稿の画質</li> <li>カラー選択</li> <li>連続読み込み</li> </ul> |

|      | 機能     | 出荷時に登録されている機能                                                                                                    | 登録できる機能                                                                                                    |
|------|--------|----------------------------------------------------------------------------------------------------|----------------------------------------------------------------------------------------------------|
| 文書ボ  | 文書保存   | <ol> <li>1:カラー選択</li> <li>2:読み込み解像度</li> <li>3:濃度</li> <li>4:両面/見開き原稿</li> <li>5:原稿セット向き</li> <li>6:原稿の画質</li> </ol> | <ul> <li>カラー選択</li> <li>読み込み解像度</li> <li>濃度</li> <li>両面/見開き原稿</li> <li>原稿セット向き</li> <li>原稿の画質</li> <li>原稿サイズ</li> <li>縮小/拡大</li> <li>連続読み込み</li> <li>保存サイズ</li> </ul> |
| ・ックス | ボックス送信 | <ol> <li>ファイル形式</li> <li>送信後削除</li> <li>FAX 送信解像度</li> <li>送信サイズ</li> </ol>                                          | <ul> <li>ファイル形式</li> <li>送信後削除</li> <li>FAX送信解像度</li> <li>送信サイズ</li> </ul>                                                                                            |
|      | ボックス印刷 | <ol> <li>1:用紙選択</li> <li>2:印刷後削除</li> <li>3:ソート/仕分け</li> <li>4:両面</li> <li>5:ステープル/パンチ</li> <li>6:ページ集約</li> </ol>   | <ul> <li>用紙選択</li> <li>印刷後削除</li> <li>ソート/仕分け</li> <li>両面</li> <li>ステープル/パンチ</li> <li>ページ集約</li> </ul>                                                                |

登録変更のしかた

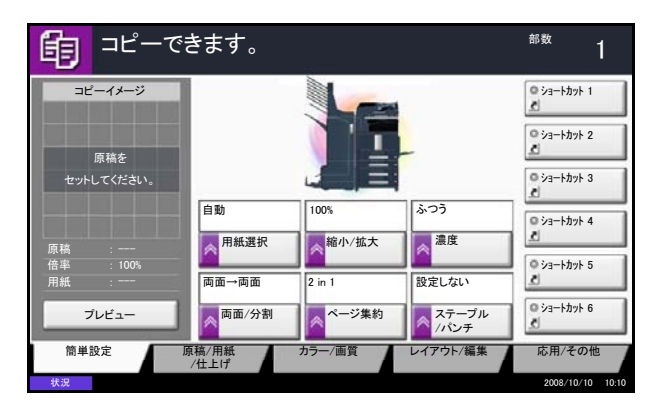

コピーの簡単設定画面で、あらかじめ登録されている 「濃度」の代わりに「原稿の画質」機能を登録する場 合を例に、操作方法を説明します。

- **1** システムメニューキーを押してください。
- [コピー]→「簡単設定登録」の[次へ]→「原 稿の画質」の[変更]の順に押してください。
- **3** 入れ替える位置のキー、ここでは [キー3] を押 してください。
- 4 [OK] を押してください。確認画面が表示されますので[はい]を押してください。新しく[原稿の画質]が登録されます。

| □■」 原稿の画質 | L 機能を簡単設定 | (画面に登録します。  |       |   |    |   |
|-----------|-----------|-------------|-------|---|----|---|
|           |           |             |       |   |    |   |
| 設定しない     |           |             |       |   |    |   |
| +-1       | +-2       | <b>#</b> —3 |       |   |    |   |
| +-4       | +-5       | +-6         |       |   |    |   |
|           |           |             | 1     |   |    |   |
|           |           |             |       |   |    |   |
|           |           |             |       |   |    |   |
|           |           |             | キャンヤル | 4 | ОК | 1 |

# プログラム機能(コピー、送信設定)

よく使用するコピー機能を組み合わせて、プログラムとして登録できます。登録後は、プログラム番号を押 すだけで呼び出すことができます。また、各プログラムに名前をつけておくと、プログラムを呼び出すとき にわかりやすく便利です。

参考:プログラムには送信機能も登録できます。コピー機能、送信機能を合わせて最大 50 件のプログラム を登録できます。

ユーザ管理が有効の場合、管理者の権限でログインすると登録できます。

## プログラムの登録

プログラムを登録する操作手順は、次のとおりです。 ここではコピー機能を設定する場合を例に説明します。

- コピー機能を設定した状態で、プログラムキーを 押してください。
- 2 [登録] を押して、登録するプログラム番号(01 ~ 50)を押してください。

コピー画面または送信画面からプログラム画面に 入る場合は、手順4へ進んでください。

参考:すでに登録されているプログラム番号を選択す ると、現在登録されている機能に置き換えることがで きます。

- 3 [コピー] が選択されていることを確認して、[次
   ヘ] を押してください。
- **4** プログラム名を入力して、[登録] を押してくだ さい。プログラムが登録されます。

# プログラムの呼び出し

登録したプログラムを呼び出す操作手順は、次のとおりです。

| 🔵 プログラム呼び出 | し画面です。 |                  |
|------------|--------|------------------|
| 01 FAX 1   | 06     | 番号               |
| 02 FAX 2   | 07     |                  |
| 03         | 08     | 1/5              |
| 04         | 09     |                  |
| 05         | 10     |                  |
| 呼び出し 登録    | 編集     | 2008/10/10 10:10 |

- **1 プログラム**キーを押してください。
- [呼び出し]を押して、呼び出すプログラム番号 (01~50)のキーを押してください。短縮3また は[番号]を押すと、プログラム番号を直接入力 して呼び出すことができます。

参考:プログラムが呼び出せない場合は、プログラム の中で指定されている文書ボックスやイメージ合成の フォームが削除されている可能性があります。文書 ボックスを確認してください。

3 原稿をセットし、スタートキーを押してください。登録したプログラムどおりにコピーされます。

# プログラムの変更と削除

プログラム番号とプログラム名を変更したり、プログラムを削除したりできます。

プログラムの変更や削除する操作手順は、次のとおりです。

- **1** プログラムキーを押してください。
- [編集] を押して、変更または削除するプログラ ム番号(01~50)のキーを押してください。
- 3 変更する場合は、登録時と同じ方法で[変更]を 押してプログラム番号とプログラム名を変更し、 [登録]を押してください。変更の確認画面で [はい]を選択すると、プログラムが変更されま す。

削除する場合は、[このプログラムを削除]を押 してください。削除の確認画面で[はい]を押す とプログラムが削除されます。

# ショートカット登録(コピー、送信、文書ボックス設定)

簡単設定画面にショートカットを登録し、よく使う機能を簡単に呼び出すことができます。登録したショー トカットキーに表示される機能名は、必要に応じて変更できます。ショートカットはコピー機能、送信機能 および文書ボックスの設定をそれぞれ6つまで登録できます。

## ショートカットの登録

ショートカットの登録は、各機能の設定画面で行います。画面に [ショートカットに登録] が表示される機 能はすべて、ショートカットに登録できます。

ショートカットを登録する操作手順は、次のとおりです。

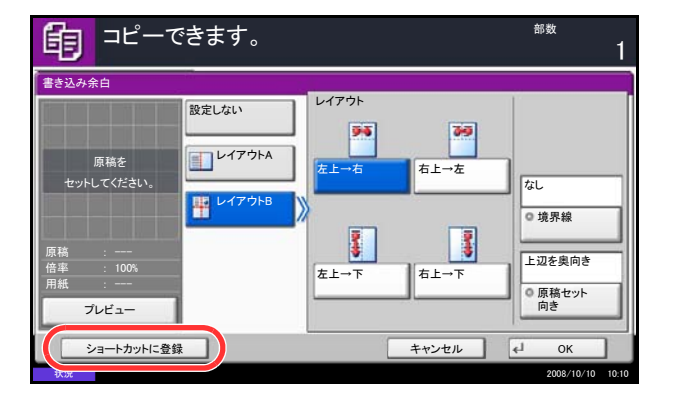

1 各機能の設定画面で、登録したい状態を設定してから、[ショートカットに登録]を押してください。

 2 登録するショートカット番号 (01 ~ 06) のキーを 押してください。

参考:すでに登録されているショートカット番号を選 択すると、新しいショートカットに置き換えることが できます。

3 名前を入力し、[登録] を押してください。登録 したショートカットが追加されます。

# ショートカットの変更と削除

ショートカットの番号/名前の変更や、ショートカット削除の手順は次のとおりです。

- 1 各機能の設定画面で、画面下の [ショートカット に登録] を押してください。
- [編集]を押して、変更または削除するショート カット番号(01~06)のキーを選択してください。
- 3 変更する場合は、登録時と同じ方法で[変更]を 押してボタンの番号とショートカット名を変更 し、[OK]を押してください。[登録]を押し、 変更の確認画面で[はい]を選択すると、ショー トカットキーが変更されます。

削除する場合は、[このショートカットを削除] を押してください。削除の確認画面で[はい]を 押すとショートカットキーが削除されます。

# インターネットブラウザの使いかた

インターネットブラウザの使いかたについて説明します。

参考:インターネットブラウザを使用する場合は、インターネットブラウザの設定(8-62ページ)で「イン ターネットブラウザ」を[設定する]に設定する必要があります。

# ブラウザを起動 / 終了する

インターネットブラウザを起動 / 終了する操作手順は、次のとおりです。

| アプリケーション     |                  |
|--------------|------------------|
| (1ンターネットブラウザ |                  |
|              |                  |
| 状況           | 2008/10/10 10:10 |

- アプリケーションキーを押してください。
   アプリケーションの一覧が表示されます。
- [インターネットブラウザ]を押してください。
   インターネットブラウザが起動します。

- 3 ブラウザの画面を操作してWebページを閲覧して ください。 ブラウザの画面の操作については、3-30ページの ブラウザ画面の操作についてを参照してください。
- 4 終了する場合は [×] (閉じる)を押し、終了の 確認画面で [はい]を押してください。

アプリケーションの一覧画面に戻ります。

参考:インターネットブラウザの表示のしかたなどを 設定することができます。詳しくは、インターネット ブラウザの設定(8-62 ページ)参照してください。

# ブラウザ画面の操作について

インターネットブラウザの画面では、次のような操作ができます。

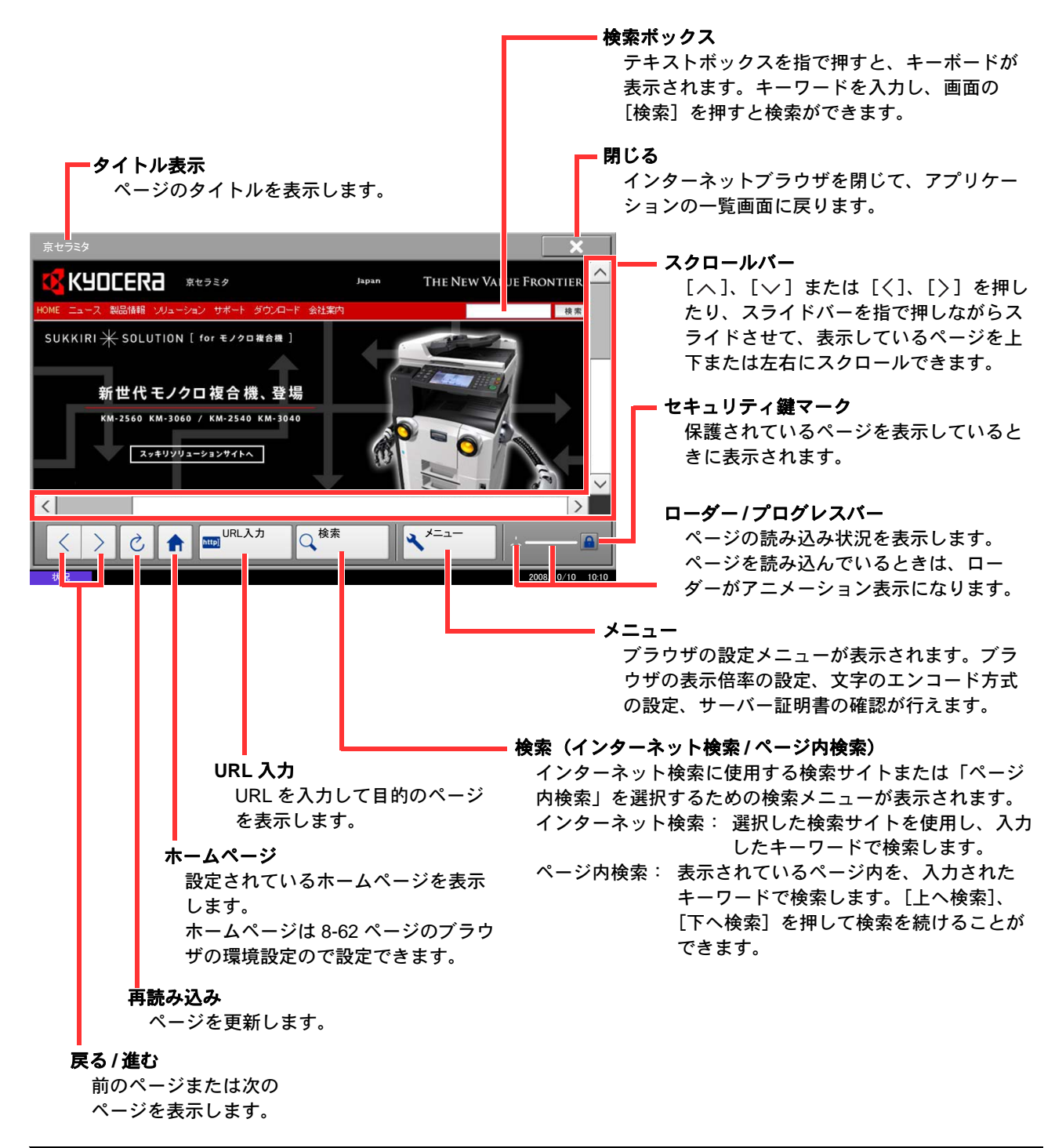

参考:インターネットブラウザを表示中に**リセット**キーを押すと、インターネットブラウザ終了の確認画面 を表示しないで、アプリケーションの一覧画面に戻ります。

# 4 コピー機能

この章では、コピーの際に利用できる機能について説明します。

- 原稿用紙サイズ選択 ...4-2
- 用紙選択 ...4-3
- 原稿サイズ混載 ...4-6
- 原稿セット向き…4-8
- ソート/仕分け...4-10
- ステープル ...4-12
- パンチコピー ...4-14
- 排紙先選択 ...4-15
- 濃度調整 ...4-16
- 画質の選択 ...4-17
- エコプリント ...4-18
- シャープネス調整 ...4-18
- 縮小/拡大 ...4-19
- 次の予約 ...4-20
- 割り込みコピー ...4-22
- ページ集約 ...4-23
- とじしろ / センター移動 ...4-25
- 枠消し...4-27
- 小冊子 ...4-29
- 両面 / 分割 ....4-31
- 表紙付け ...4-33
- イメージ合成 ...4-34
- ページ番号つけ ...4-35
- 書き込み余白 ...4-36
- 拡大連写(ポスター)...4-38
- イメージリピート / ダブルコピー ...4-39
- 単色カラーコピー ...4-39
- 2 色カラーコピー ...4-39
- カラーバランス調整 ...4-39
- 色相調整 ...4-39
- ワンタッチ画質調整 ...4-39
- 地色調整 ... 4-39
- 連続読み込み ...4-46

- 自動画像回転 ...4-47
- 白黒反転 ...4-48
- 鏡像 ...4-48
- ジョブ終了通知 ...4-49
- コピー文書名指定 ...4-50
- 優先印刷 ...4-50
- 再コピー…4-51
- OHP 合紙モード ...4-52

# 原稿用紙サイズ選択

原稿の読み込みサイズを選択します。不定形サイズの原稿を使用する場合は、必ず原稿サイズを選択してく ださい。

選択できるサイズは次のとおりです。

| 項目      | 方法                                       | サイズ                                                                                                    |
|---------|------------------------------------------|----------------------------------------------------------------------------------------------------|
| 定形サイズ 1 | 原稿のサイズを自動検知させ<br>るか、または定形サイズから<br>選択します。 | 自動、A3、A4-R、A4、A5-R、A5、A6-R、<br>B4、B5-R、B5、B6-R、B6                                                                                |
| 定形サイズ2  | 定形サイズ1以外の定形サイ<br>ズから選択します。               | Ledger, Letter-R, Letter, Legal, Statement-R, Statement, $8.5 \times 13.5$ ", Oficio II, $11 \times 15$ ", Folio, 8K, 16K-R, 16K |
| その他     | 封筒、はがき、カスタム原稿<br>サイズ* から選択します。           | はがき、往復はがき、カスタム1~4                                                                                                    |
| サイズ入力   | 定形サイズ 1、2 に表示されて<br>いないサイズを入力します。<br>*** | センチ<br>よこ:50 ~ 432 mm (1 mm 単位)、<br>たて:50 ~ 297 mm (1 mm 単位)                                                                     |
|         |                                          | インチ<br>よこ : 2 ~ 17"(0.01" 単位)、<br>たて : 2 ~ 11.69"(0.01" 単位)                                                                      |

※ カスタム原稿サイズ(カスタム1~4)の登録方法は、8-4ページのカスタム原稿サイズの登録を参照してください。

※※入力単位は、システムメニューで切り替えることができます。 8-11ページの入力長さの単位を参照してください。

原稿サイズを選択する操作手順は、次のとおりです。

- コピーできます。 部数 原稿サイズ A3 C A4 🗋 A5 C A5 A4 ۵ 定形サイズ2 原稿を 🗂 B4 A6 🗂 B5 その他 B5 B6 C 86 サイズ入力 プレビュー ショートカットに登録 キャンセル 🖌 OK 2008/10/10
- **1 コピー**キーを押してください。
- 2 原稿をセットしてください。
- 3 [原稿/用紙/仕上げ]→[原稿サイズ]の順に押し てください。
- 4 [定形サイズ 1]、[定形サイズ 2]、[その他]、または [サイズ入力] を押して、原稿サイズを選択してください。

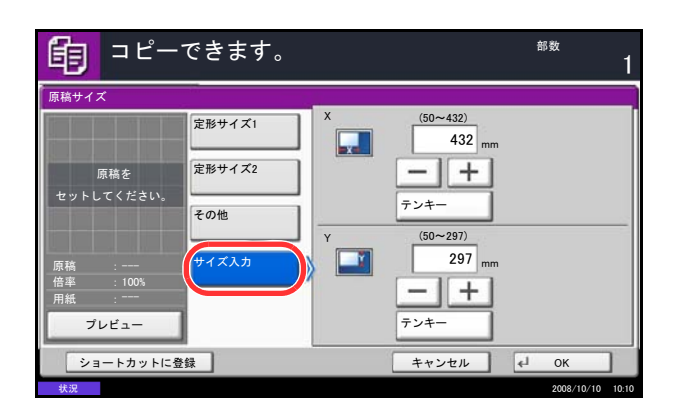

[サイズ入力] を選択した場合は、[+] または [-] を押して、「X」(よこ) と「Y」(たて)の サイズを入力してください。[テンキー] を押す とテンキーで入力することができます。

- **5** [OK] を押してください。
- スタートキーを押してください。コピーが開始されます。

# 用紙選択

使用したいサイズの用紙が入ったカセットを選択します。

参考:カセットに補給されている用紙サイズおよび用紙種類をあらかじめ登録してください(8-4ページの 原稿/用紙設定参照)。

# カセットの用紙を選択する

給紙元であるカセットの用紙を選択する操作手順は、次のとおりです。

- **1 コピー**キーを押してください。
- 2 原稿をセットしてください。
- 3 [原稿/用紙/仕上げ]→[用紙選択]の順に押して ください。
- 4 使用したいサイズの用紙が入ったカセットのキー を押してください。その用紙がセットされている カセットが選択されます。

[自動]を選択すると、原稿と同じサイズの用紙 が自動で選択されます。

- **5** [OK] を押してください。
- スタートキーを押してください。コピーが開始されます。

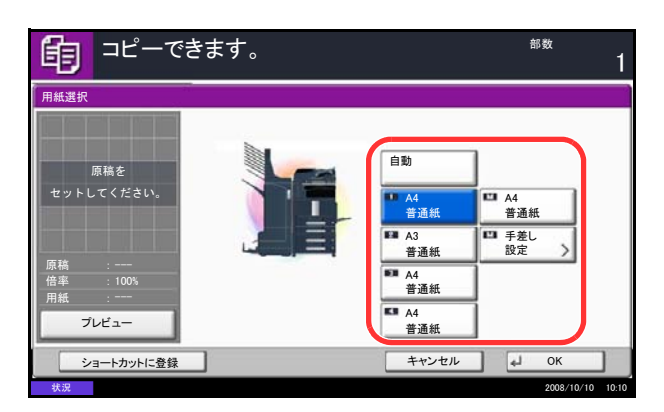

## 手差し設定

手差しを使った印刷を登録する場合は、用紙サイズと用紙種類を変更してください。 選択できる用紙サイズと用紙種類は次のとおりです。

| 内容    | 項目                                                                                                    | 方法                                  | サイズ                                                                                                    |
|-------|----------------------------------------------------------------------------------------------------|-------------------------------------|----------------------------------------------------------------------------------------------------|
| 用紙サイズ | 定形サイズ1                                                                                                    | 定形サイズから選択<br>します。                   | A3、A4-R、A4、A5-R、A6-R、B4、<br>B5-R、B5、B6-R                                                                                                    |
|       | 定形サイズ2                                                                                                    | 定形サイズ1以外の<br>定形サイズから選択<br>します。      | Ledger, Letter-R, Letter, Legal,<br>Statement, Executive, 8.5 × 13.5",<br>Oficio II, Folio, 8K, 16K-R, 16K                                     |
|       | その他                                                                                                    | 特殊な定形サイズ、<br>カスタム用紙サイズ<br>から選択します。  | ISO B5、Envelope #10、Envelope<br>#9、Envelope #6、Envelope<br>Monarch、Envelope DL、Envelope<br>C5、Envelope C4、はがき、往復は<br>がき、洋形4号、洋形2号、カス<br>タム1~4* |
|       | サイズ入力                                                                                                    | 定形サイズに表示さ<br>れていないサイズを<br>入力します。*** | センチ<br>たて:98 ~ 297 mm (1 mm 単位)、<br>よこ:148 ~ 432 mm (1 mm 単位)                                                                                  |
|       |                                                                                                    |                                     | インチ                                                                                                    |
|       |                                                                                                    |                                     | たて : 3.86 ~ 11.69"(0.01" 単位)、<br>よこ : 5.83 ~ 17"(0.01" 単位)                                                                                     |
| 用紙種類  | 普通紙(105 g/m <sup>2</sup> 以下)、OHP フィルム、薄紙(64 g/m <sup>2</sup> 以下)、ラベル紙、再<br>生紙、プレプリント****、ボンド紙、はがき、カラー紙、パンチ済み紙***、<br>レターヘッド****、厚紙(106g/m <sup>2</sup> 以上)、封筒、加工紙、上質紙、<br>カスタム1~8*** |                                     |                                                                                                    |

- ※ カスタム用紙サイズ(カスタム1~4)の登録方法は、8-5ページのカスタム用紙サイズの登録を参照してください。
- ※※入力単位は、システムメニューで切り替えることができます。 8-11ページの入力長さの単位を参照してください。
- ※※※用紙種類のカスタム1~8の登録方法は、8-8ページの用紙の重さを参照してください。また、プレプリント、パンチ済み紙およびレターヘッドに印刷するときは8-11ページの特定 用紙種類の動作設定を参照してください。

参考:よく使用する用紙サイズと用紙種類は、あらかじめ初期設定として選択しておくと便利です(8-7 ページの手差しの用紙サイズと用紙種類参照)。

用紙サイズと用紙種類を選択する操作手順は、次のとおりです。

- **1 コピー**キーを押してください。
- 2 原稿をセットしてください。
- 3 [原稿 / 用紙 / 仕上げ] → [用紙選択] → [手差し設定] の順に押してください。

4 [定形サイズ 1]、[定形サイズ 2]、[その他]、または [サイズ入力] を押して、用紙サイズを選択してください。

[サイズ入力] を選択した場合は、[+] または [-] を押して、「X」(よこ) と「Y」(たて)の サイズを入力してください。[テンキー] を押す とテンキーで入力することができます。

- 5 [用紙種類]を押してください。
- 6 用紙種類を選択し、[OK] を押してください。
- **7** [OK] を押してください。
- **8** [OK] を押してください。
- スタートキーを押してください。原稿の読み込み が開始されます。
- 10 準備ができたら、指定する用紙の確認画面が表示 されます。

手差しに使用したい用紙を補給して**[継続]**を押 してください。コピーが開始されます。

| ¥1\$\phi                                                                                                    | <ul> <li>普通紙</li> <li>の用紙種類</li> <li>キャンセル</li> <li>A</li> <li>OK</li> </ul> |
|----------------------------------------------------------------------------------------------------|------------------------------------------------------------------------------|
| <sup>₩₩</sup><br>コピーできます。                                                                                                    | 2008/10/10 10:10<br>部数<br><b>1</b>                                           |
| 原稿サイズ1     X     (148~432)       定影サイズ2     432 mm       定影サイズ2    +       その他    +       サイズ入力     (38~297)       ピックファンキー     297 mm       ー     +       テンキー    +       アンキー    +       アンキー    + | 普通紙<br>● 用紙種類                                                                |
|                                                                                                    | キャンセル OK                                                                     |

🕞 A6

🗊 B5

🗊 B4

B6

部数

**自**コピーできます。

A5

B5

用紙選択 - 手差し設

定形サイズ2

その他

# 原稿サイズ混載

オプションの原稿送り装置を使用すると、サイズの異なる原稿をまとめてセットし、コピーできます。この 方法で原稿送り装置にセットできる枚数は、最大 30 枚です。

# セットできる原稿サイズの組み合わせ

## 原稿幅が同じ場合

原稿幅が同じ場合、セットできる原稿の組み合わせは次のとおりです。

#### ◆ B4 と B5

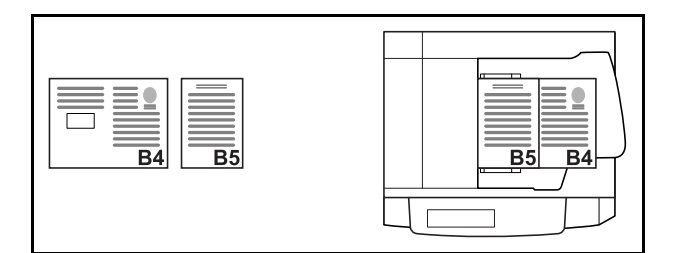

## ◆ A3 と A4 (Ledger と Letter)

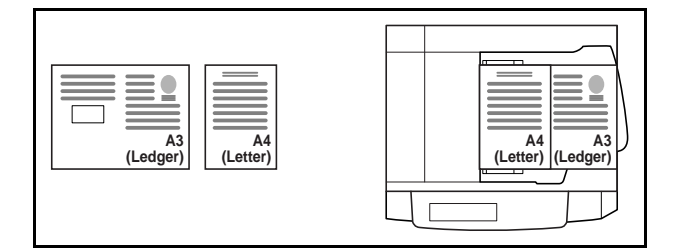

◆ Folio と A4-R (Legal と Letter-R)

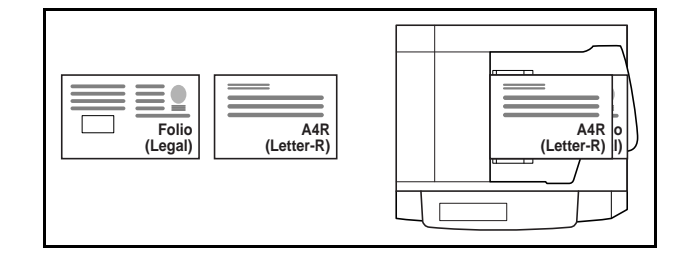

#### 原稿幅が違う場合

幅の違う原稿をまとめてセットすることができます。セットできる原稿の組み合わせは次のとおりです。

参考:Folio、A4-R、B5-R の組み合わせで原稿サイズ混載を行う場合は、システムメニュー → 共通設定 → 原稿 / 用紙設定 → 原稿自動検知の「Folio」を [検知する] にしてください。詳しくは、8-9 ページの**原稿自 動検知**を参照してください。

◆ A3、B4、A4、B5 B5 A4 В4 В4 **B**5 A3 A4 Δ3 ◆ B4、A4-R、B5 A4R B5 **B5** R4 A4R R4 ◆ Folio、A4-R、B5-R

| Folio | B5R<br>A4Rjo |
|-------|--------------|
|-------|--------------|

# 仕上がりサイズの選択

コピー後の用紙サイズ(仕上がりサイズ)を選択します。原稿サイズに合わせてそのつど異なるサイズの用 紙にコピーするか、すべて同じサイズの用紙にコピーするかを選択できます。

参考:この機能は、原稿幅が同じ場合でも違う場合でも可能です。

サイズの内容と仕上がりサイズは、次のとおりです。

| 内容    | 仕上がりサイズ                           |
|-------|-----------------------------------|
| サイズ混在 | 原稿サイズを1枚ずつ検知し、原稿と同じサイズの用紙にコピーします。 |
| サイズ統一 | 同じサイズの用紙に統一してコピーします。              |

原稿サイズ混載コピーをする操作手順は、次のとおりです。

**1 コピー**キーを押してください。

2 原稿送り装置に原稿をセットしてください。

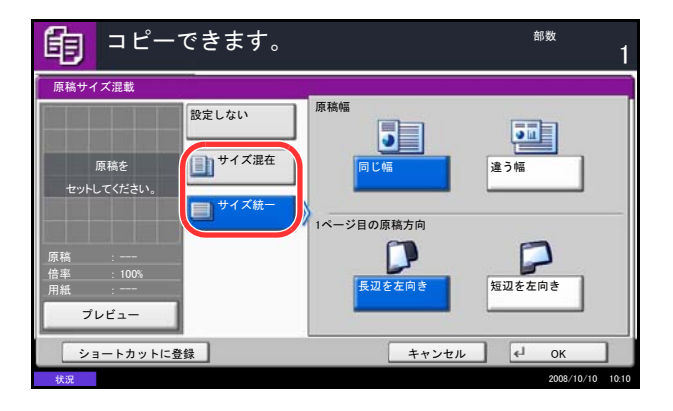

**重要**:幅の違う原稿をセットするときは、奥側の原稿 幅ガイドに合わせて、原稿の先端を揃えてセットして ください。

- 3 [原稿/用紙/仕上げ]→[原稿サイズ混載]の順に 押してください。
- 4 仕上がりサイズを、[サイズ混在] または [サイ ズ統一] から選択してください。
- 5 原稿の組み合わせを、[同じ幅] または [違う幅] から選択してください。

[サイズ統一] を選択した場合は、1 枚目の原稿 セット向きを [長辺を左向き] または [短辺を左 向き] から選択してください。

- **6** [OK] を押してください。
- **7** スタートキーを押してください。コピーが開始されます。

# 原稿セット向き

次の機能を使用する場合は、原稿をセットする向きを選択してください。

- 縮小 / 拡大(たてよこ独立倍率)
- 両面 / 分割
- とじしろ / センター移動
- 枠消し
- ページ集約
- 書き込み余白
- ページ番号
- 小冊子
- ステープル / パンチ (オプション)

※システムメニューの原稿セット向きの確認(8-15ページ)を「設定する」に設定している場合は、上記機能を設定すると原稿セット向きの選択画面が表示されます。

原稿ガラスに原稿をセットする場合

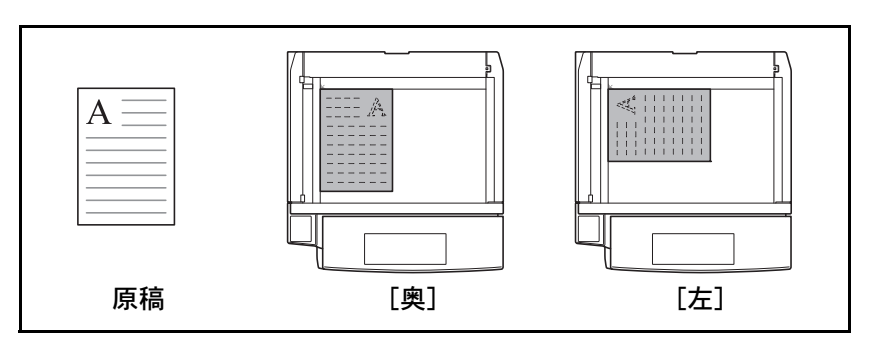

オプションの原稿送り装置に原稿をセットする場合

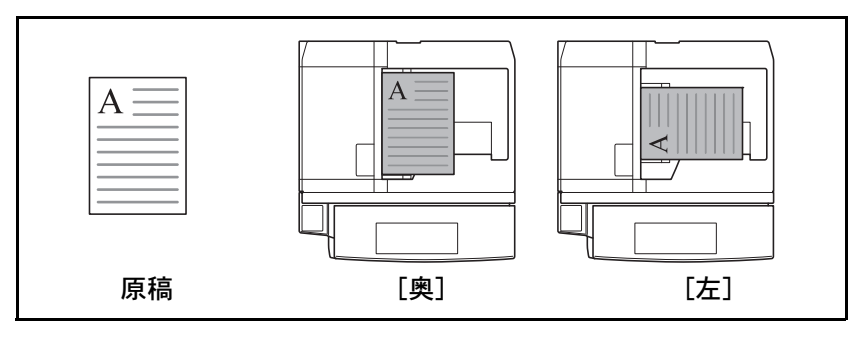

参考:原稿セット向きの初期値を変更することができます。詳細は 8-16 ページの原稿セット向きを参照して ください。

原稿のセットする向きを選択する操作手順は、次のとおりです。

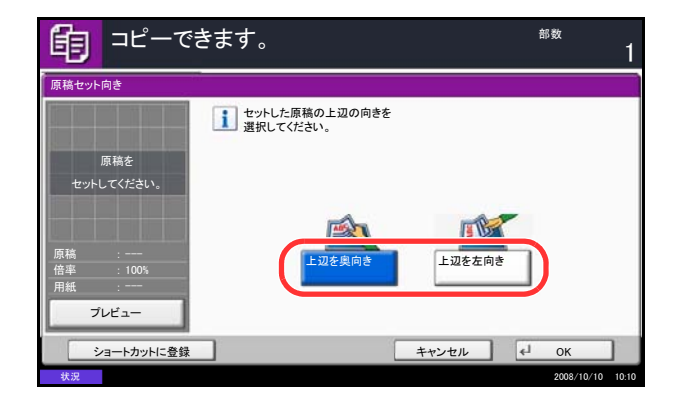

- **1 コピー**キーを押してください。
- 2 原稿をセットしてください。
- 3 [原稿/用紙/仕上げ]→[原稿セット向き]の順に 押してください。
- 4 原稿のセット向きを、[上辺を奥向き] または [上辺を左向き] から選択してください。
- **5** [OK] を押してください。
- **6** スタートキーを押してください。コピーが開始されます。

# ソート / 仕分け

コピーと同時にソートや仕分けをすることができます。 ソート/仕分けコピー機能を使って、次のようなことができます。

#### ソート

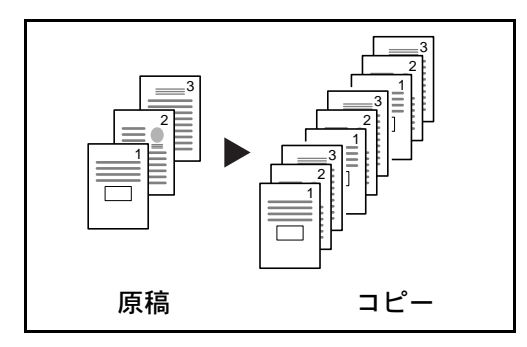

## 仕分け

ドキュメントフィニッシャがない場合

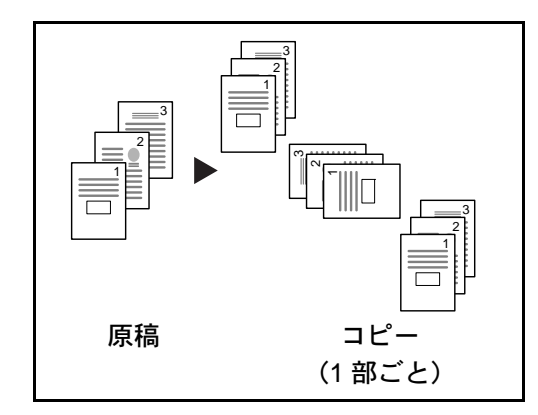

#### ドキュメントフィニッシャがある場合

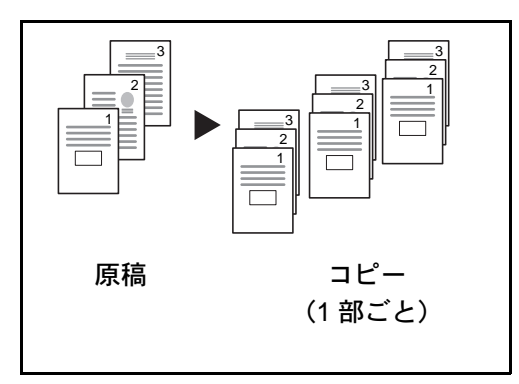

ソートを使用すると、複数枚の原稿から、ページ順に 並んだコピーを必要部数作成できます。

仕分けを使用すると、用紙が1部ごと(またはページ ごと)に90°回転して排紙されます。

参考:仕分けには、同じサイズで向きが異なる用紙が 給紙段に入っている必要があります。 仕分けに使用できる用紙サイズは、A4、B5、Letter、 16K です。

仕分けを使用すると、用紙が1部ごと(またはページ ごと)に仕分けして排紙されます。

参考:仕分けするには、オプションのドキュメント フィニッシャまたは 3,000 枚ドキュメントフィニッ シャが必要です。

- 1 コピーキーを押してください。
- 2 原稿をセットしてください。
- 3 [原稿/用紙/仕上げ]→[ソート/仕分け]の順に 押してください。

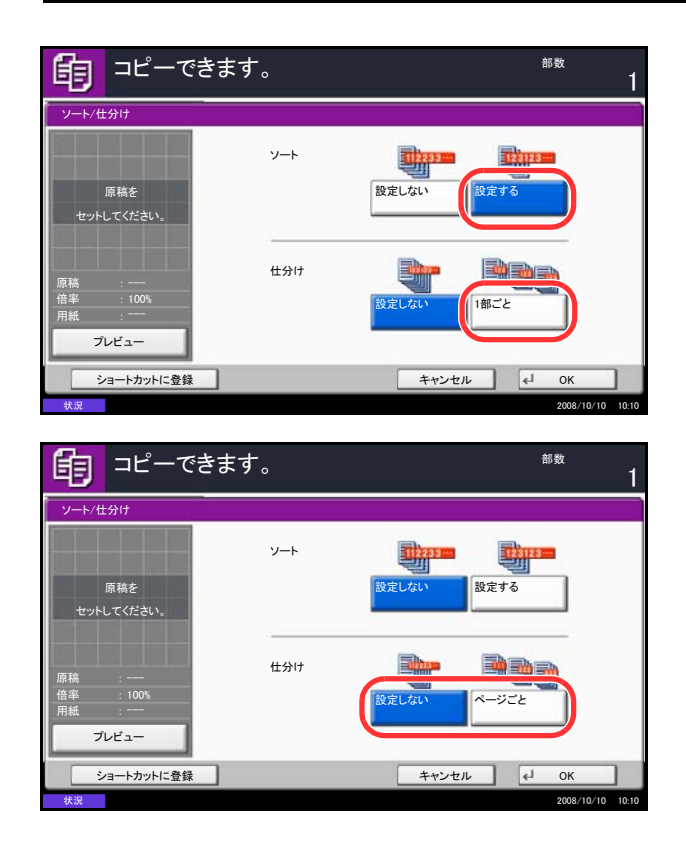

4 ソートをする場合は、「ソート」の[設定する] を押してください。

仕分けをする場合は、「仕分け」の[**一部ごと**] を押してください。

「ソート」で [設定しない] を選択 した場合は、 「仕分け」は [ 設定しない] または [ページご と] を押し てください。

- **5** [OK] を押してください。
- スタートキーを押してください。コピーが開始されます。

4

# ステープル

仕上がったコピーにステープルすることができます。

参考:ステープルコピーするには、ドキュメントフィニッシャまたは 3,000 枚ドキュメントフィニッシャが必要です。また、中とじステープルを行う場合は中折りユニットが必要です。

原稿のセット方向と、コピーにステープルされる位置は次のとおりです。

原稿セット向き:奥 原稿セット向き:奥 原稿セット向き:左 原稿セット向き:左 .... A = 111111 D  $A \equiv$ ≺II <||| 3,000 枚ドキュメント フィニッシャ A  $A \equiv$  $A \equiv$  $A \equiv$ カセット内用紙方向  $A \equiv$  $A \equiv$  $A \equiv$  $A \equiv$  $A \equiv$  $A \equiv$  $A \equiv$  $A \equiv$  $A \equiv$  $A \equiv$ 3,000 枚ドキュメント フィニッシャ ΑΞ  $A \equiv$ ΑΞ ΑΞ カセット内用紙方向  $A \equiv$  $A \equiv$ ΑΞ ΑΞ ΑΞ A ΑΞ A  $A \equiv$  $A \equiv$ ドキュメント フィニッシャ  $A \equiv$ ΑΞ ΑΞ ΑΞ ΑΞ ΑΞ ΑĒ ΑΞ カセット内用紙方向 ΑΞ ΑΞ ΑΞ ΑΞ ΑΞ ΑΞ ドキュメント フィニッシャ ΑΞ ΑΞ ΑE А ΆΞ ΑΞ ΑΞ ΑΞ カセット内用紙方向 ΙAΞ ΑΞ  $A \equiv$ ΑΞ A  $A \equiv$ =

ステープルコピーの操作手順は、次のとおりです。

- 1 コピーキーを押してください。
- 2 原稿をセットしてください。
- **3** [原稿 / 用紙 / 仕上げ] → [ステープル / パンチ] の 順に押してください。
- 4 ステープルする方法を選択してください。

参考:中とじステープルを行う場合は、[中とじ+中 折り]を押します。原稿をセットするときは、表紙 ページを一番下にしてください。中とじステープルに ついて詳しくは、4-29 ページの小冊子を参照してくだ さい。

- 5 [原稿セット向き] を押して、[上辺を奥向き] または [上辺を左向き] から原稿のセット向きを選択し、[OK] を押してください。
- **6** [OK] を押してください。
- **7** スタートキーを押してください。コピーが開始されます。

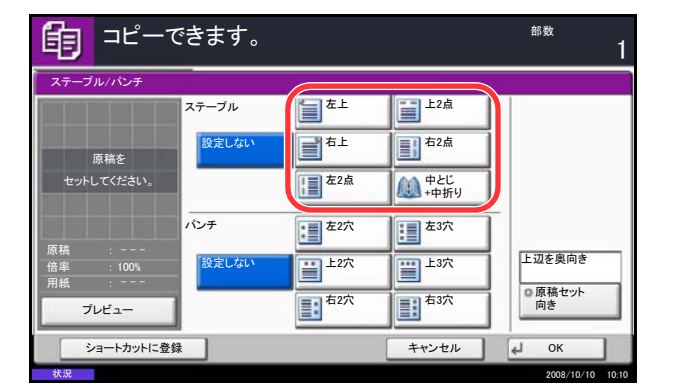

# パンチコピー

仕上がったコピーにパンチ穴を開けます。

参考:オプションの3,000枚ドキュメントフィニッシャとパンチユニットが必要です。

原稿のセット方向とパンチ穴の位置は次のとおりです。

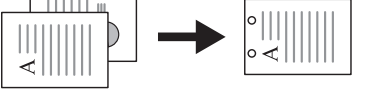

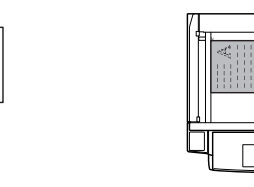

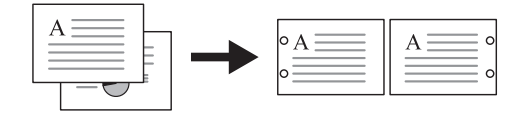

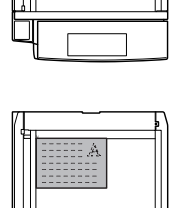

原稿ガラス

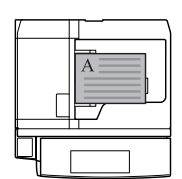

原稿のセット方向

原稿送り装置

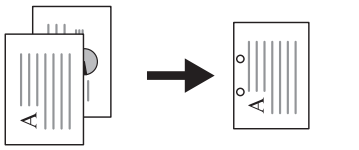

パンチコピーの操作手順は次のとおりです。

| <b>1</b>                 | できます。  |               |                         | <sup>部数</sup>    |
|--------------------------|--------|---------------|-------------------------|------------------|
| ステープル/パンチ                | - 10   |               | 1.02                    |                  |
|                          | ステープル  | 量左上           | <u> 上2点</u>             |                  |
| 原稿を                      | 設定しない  | 「「「「「」「」「」」   | <b>1</b> <sup>右2点</sup> |                  |
| セットしてください。               |        | <b>注意</b> 左2点 | (1) 中とじ<br>+中折り         |                  |
|                          | パンチ    | <b>左</b> 2穴   | <b>建</b> 左3穴            |                  |
| 原稿 :<br>倍率 :100%<br>用紙 : | 設定しない  | <u> 上2穴</u>   |                         | 上辺を奥向き           |
| プレビュー                    | ]      | 12穴           | 13穴                     | の 原稿セット<br>向き    |
| ショートカットに登                | —<br>録 |               | キャンセル                   | и ок             |
| 状況                       |        |               |                         | 2008/10/10 10:10 |

- **1 コピー**キーを押してください。
- 2 原稿をセットしてください。
- 3 [原稿/用紙/仕上げ]→[ステープル/パンチ]の 順に押してください。
- 4 パンチ穴を開ける方法を選択してください。
- 5 [原稿セット向き] を押して、[上辺を奥向き] または [上辺を左向き] から原稿のセット向きを選択し、[OK] を押してください。
- 6 [OK] を押してください。
- **7** スタートキーを押してください。コピーが開始されます。

原稿ガラスに原稿をセットしたときは、次の原稿 に入れ替えて、スタートキーを押してください。

次の原稿がなければ、[読み込み終了]を押して ください。コピーが開始されます。

4-14

# 排紙先選択

コピーの排紙先をオプションのドキュメントフィニッシャなどに選択することができます。

参考:オプションの排紙先には、ジョブセパレータ、ドキュメントフィニッシャ、3,000枚ドキュメントフィニッシャ、メールボックスがあります。

選択できる排紙先は、次のとおりです。

| 選択項目                    | 排紙先                                  |
|-------------------------|--------------------------------------|
| 上トレイ                    | 本体の上トレイ(コピー収納部)                      |
| フィニッシャトレイ*              | オプションのドキュメントフィニッシャのトレイ               |
| トレイ A、トレイ B*、<br>トレイ C* | オプションの 3,000 枚ドキュメントフィニッシャのトレイ A ~ C |
| ジョブセパレータトレイ             | オプションのジョブセパレータ                       |
| トレイ 1 ~ 7*              | オプションのメールボックスのトレイ 1 ~ 7(1 が最上段)      |

※ 排紙先は排紙時の用紙方向を、フェイスアップ(印字面が上)とフェイスダウン(印字面 が下)から選択できます。

参考:排紙先を初期設定で変更することができます。詳細は 8-14 ページの排紙先を参照してください。

排紙先選択の操作手順は、次のとおりです。

| □ピーでき             | きます。         |      |       | <sup>部数</sup>    |
|-------------------|--------------|------|-------|------------------|
| 排紙先               |              | 2.22 |       |                  |
| 原稿を<br>セットしてください。 | <u></u>      |      |       | フェイスアップ フェイスダウン  |
|                   | 上トレイ         | FUTA | トレイB  | FLAC             |
| 原稿 :<br>倍率 :100%  | ジョブ<br>セパレータ | 1441 | トレイ2  | HL13             |
| 用紙                | トレイ4         | トレイ5 | トレイ6  | FU-17            |
| ショートカットに登録        |              |      | キャンセル | ∉J OK            |
| 状況                |              |      |       | 2008/10/10 10:10 |

- 1 コピーキーを押してください。
- 2 原稿をセットしてください。
- 3 [原稿/用紙/仕上げ]→[排紙先]の順に押してく ださい。
- 4 排紙先を選択してください。

[フィニッシャトレイ]、[トレイ B]、[トレイ C] または [トレイ1~7] を選択した場合は、排紙 時の用紙方向を [フェイスアップ](印字面が上) または [フェイスダウン](印字面が下)から選 択してください。

- **5** [OK] を押してください。
- **6** スタートキーを押してください。

コピーが開始されます。

4

# 濃度調整

濃度を手動で調整できます。工場出荷時は手動です。 設定項目は次のとおりです。

| 項目 | 詳細                        |
|----|---------------------------|
| 手動 | 手動で7段階または13段階に選択できます。     |
| 自動 | 原稿の濃度に応じて最適なコピー濃度が選択されます。 |

参考:初期設定を自動に選択することができます(8-19ページの濃度参照)。

濃度の調整方法は次のとおりです。

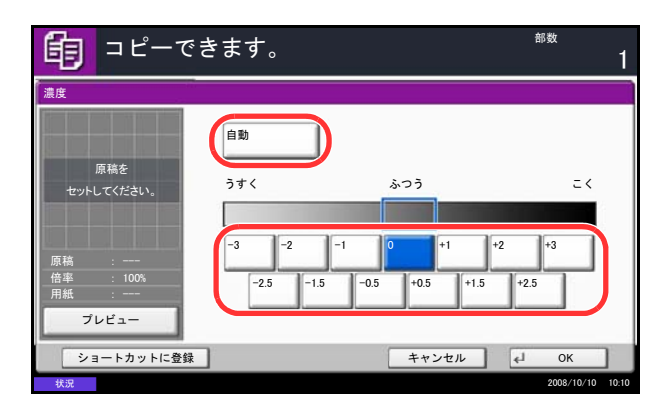

- **1 コピー**キーを押してください。
- 2 原稿をセットしてください。
- 3 [カラー/画質]→[濃度]の順に押してくださ い。
- 4 手動を選択する場合は、[-3] ~ [+3] (うすく~ こく)を押して、濃度を調整してください。[-3] ~ [+3] (うすく~こく)の濃度値を 0.5 刻みで 変更することができます。

自動を選択する場合は、[自動]を押してください。

- **5** [OK] を押してください。
- スタートキーを押してください。コピーが開始されます。

# 画質の選択

原稿の種類に合わせて、画質を選択することができます。 画質の種類は次のとおりです。

| 項目    | 詳細                     |
|-------|------------------------|
| 文字+写真 | 文字と写真の混在に適しています。       |
| 印画紙写真 | カメラで撮った写真などの原稿に適しています。 |
| 文字    | えんぴつや細線をくっきり再現します。     |
| 写真    | 雑誌などの印刷された写真原稿に適しています。 |
| 地図    | 地図原稿に適しています。           |
| 印刷文書  | 本機で印刷された文書に適しています。     |

画質を選択してコピーする操作手順は、次のとおりです。

- 1 コピーキーを押してください。
- 2 原稿をセットしてください。
- 3 [カラー/画質] → [原稿の画質] の順に押してく ださい。
- 4 画質を選択してください。
- **5** [OK] を押してください。
- **6** スタートキーを押してください。コピーが開始されます。

| <b>自</b> ⊐ピーで | きます。 <sup>部数</sup> | 1 |
|---------------|--------------------|---|
| 原稿の画質         |                    |   |
|               |                    |   |
| 原稿を           |                    |   |
| セットしてください。    | ABC State          |   |
|               | 文字+写真 印画紙写真 印刷写真   |   |
| 原稿 :          | ABC                |   |
| 用紙 :          | CHI 🚈              |   |
| プレビュー         | 文字                 |   |
| ショートカットに登録    | キャンセル              | ж |

# コピー機能

# エコプリント

トナーを節約してコピーできます。画像がやや粗くなるため、試しコピーなど高品質なコピーが必要でない ときに使用してください。

エコプリントの操作手順は、次のとおりです。

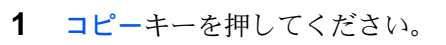

- 2 原稿をセットしてください。
- 3 [カラー/画質]→[エコプリント]の順に押してく ださい。
- 4 [設定する] を押してください。
- **5** [OK] を押してください。
- スタートキーを押してください。コピーが開始されます。

# シャープネス調整

画像の輪郭の強弱を調整します。鉛筆で書かれた原稿などをコピーする際に、文字や線がかすれたり、つぶ れたりするような場合、シャープネスを [強く] に調整すると文字や線が鮮明にコピーできます。また、雑 誌の写真など網点で表現される画像をコピーする際に、モアレ\*が発生する場合、シャープネスを [弱く] に調整すると、輪郭をぼかしてモアレを弱めることができます。

\* 網点が均等に配列されず斑紋が出る状態。

シャープネス調整の効果は、画質調整クイックガイドを参照してください。

シャープネス調整の操作手順は次のとおりです。

- コピーキーを押してください。
   6
- **2** 原稿をセットしてください。
- 3 [カラー/画質]→[シャープネス]の順に押して ください。
  - **4** [-3] ~ [3] (弱く~強く)を押して、シャープ ネスを調整してください。
  - 5 [OK] を押してください。
  - スタートキーを押してください。コピーが開始されます。

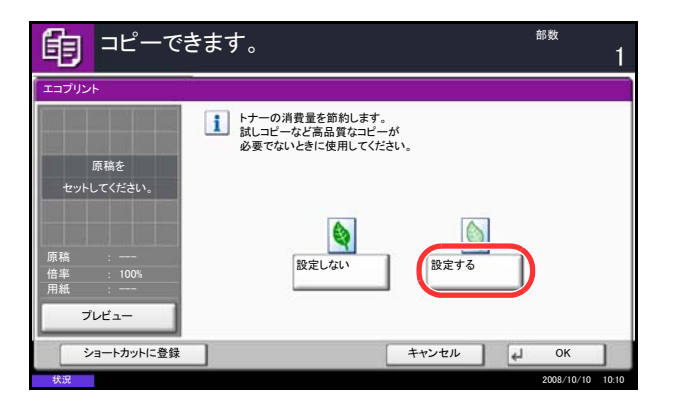

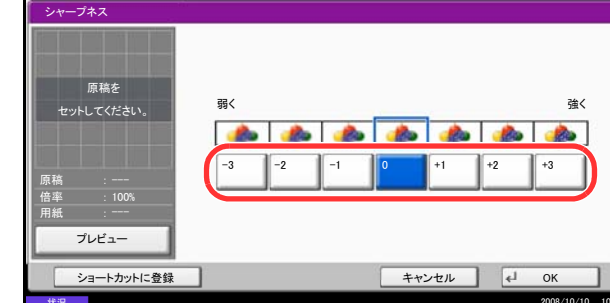
# 縮小/拡大

縮小/拡大してコピーすることができます。縮小/拡大には次の方法があります。

#### 自動倍率

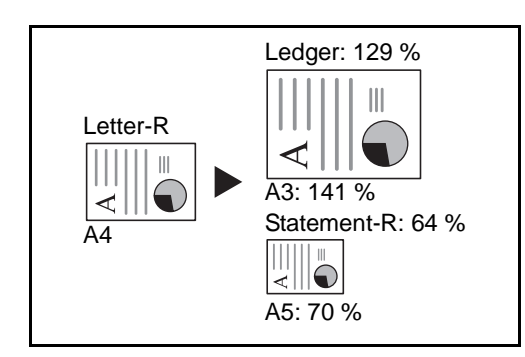

コピー後の用紙サイズを選択すると、縮小/拡大の倍 率が自動で選択されます。

倍率入力

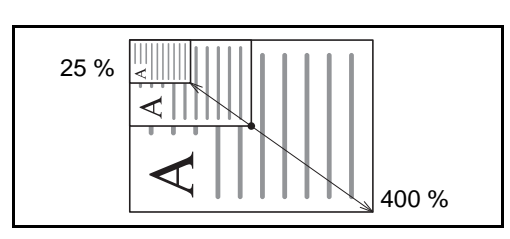

25~400%の範囲で、1%刻みに倍率を選択できます。

### 固定倍率

本機に用意されている倍率で縮小 / 拡大します。

選択できる倍率と、コピー前後のサイズ(原稿サイズ→用紙サイズ)は次のとおりです。

100%、自動、400%(最大)、200%(A5→A3)、141%(A4→A3、B5→B4)、122%(A4→B4、A5→B5)115%(B4→A3、B5→A4)、86%(A3→B4、A4→B5)、81%(B4→A4、B5→A5)、70%(A3→A4、B4→B5)、50%、25%(最小)

### たてよこ独立倍率

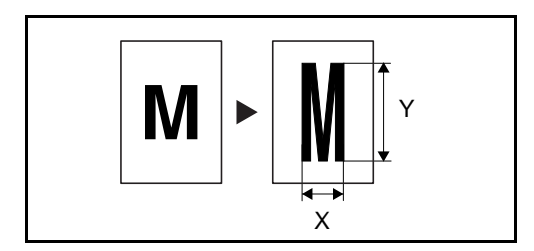

縮小 / 拡大コピーの操作手順は、次のとおりです。

たてとよこの倍率を個別に選択できます。倍率は 25 ~ 400%の範囲で 1%刻みです。

- 1 コピーキーを押してください。
- 2 原稿をセットしてください。
- 3 [レイアウト / 編集] → [縮小 / 拡大] の順に押して ください。

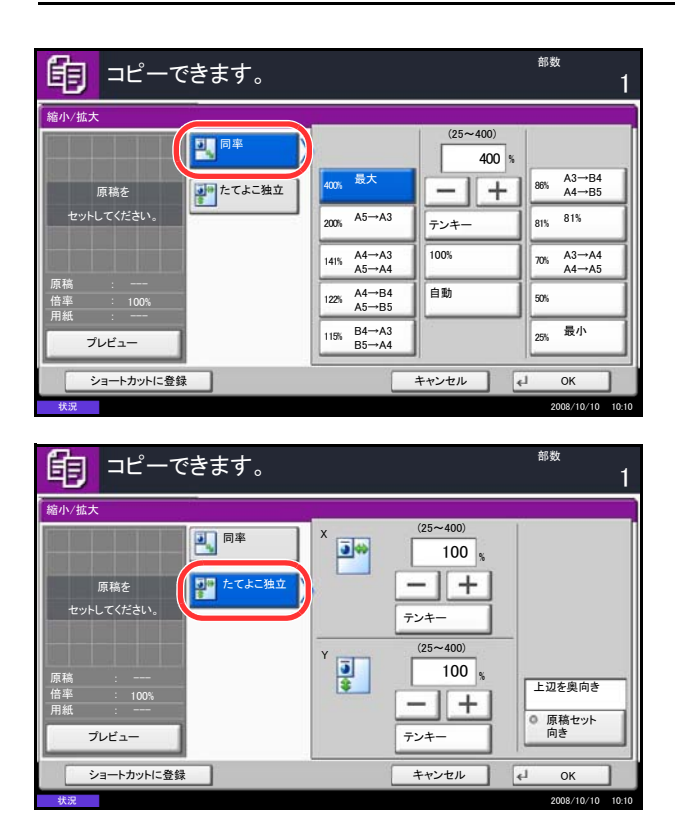

 自動倍率を選択する場合は、[自動]を押してく ださい。

倍率を入力する場合は、[+] または [-] で、 表示されている倍率を変更してください。[テン キー]を押すとテンキーで入力することができま す。

固定倍率を選択する場合は、固定倍率のキーから 選択してください。

たてよこ独立倍率を選択する場合は、[**たてよこ** 独立]を押してください。

[+] または [-] で、表示されている「X」(よ こ) と「Y」(たて)の倍率を変更してください。 [テンキー]を押すとテンキーで入力することが できます。

[原稿セット向き] を押して、[上辺を奥向き] または [上辺を左向き] から原稿のセット向きを選択し、[OK] を押してください。

- **5** [OK] を押してください。
- スタートキーを押してください。コピーが開始されます。

# 次の予約

印刷中に次のコピーを予約することができます。次のコピーを予約すると、セットした原稿を読み込み、現 在の印刷が終了すると予約したコピーの印刷を開始します。

予約コピーは、次の予約優先設定(8-27ページ参照)の設定内容によって操作方法が異なります。

#### 次の予約優先設定が「設定する」に設定されている場合

印刷中のタッチパネルにはコピーの初期画面が表示されています。

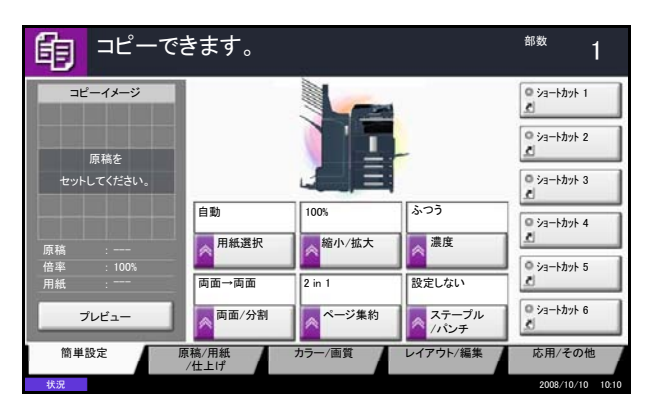

 予約コピーする原稿をセットし、コピーの必要な 設定を行ってください。

4

**2** スタートキーを押してください。

原稿の読み込みが開始されます。

現在の印刷が終了すると、予約したコピーの印刷 が開始されます。

#### 次の予約優先設定が「設定しない」に設定されている場合

印刷中のタッチパネルにはコピー中の画面が表示されています。

| 自コピー中です                    | <b>f</b> 。 |                   |    |       | 部数   | 2  | 24 |
|----------------------------|------------|-------------------|----|-------|------|----|----|
| ジョブ番号: 000021              | ジョブ名:      | doc20081010101034 | ב  | .一ザ名: |      |    |    |
| 読み込み設定<br>読み込みページ数         |            |                   | 1  | 印刷設定  | 部数   |    |    |
| 2                          | 00         |                   |    |       | 2/   | 24 |    |
| A4                         |            |                   | •  | A4    | 普通   | 紙  |    |
| 100%                       |            |                   | •  | 両面    |      |    |    |
| ◎ 両面                       |            |                   | ٠  | ソート   |      |    |    |
| <ul> <li>上辺を奥向き</li> </ul> |            |                   | ۰  |       |      |    |    |
|                            |            |                   |    | 上トレイ  |      |    |    |
| #50                        |            |                   | 中止 |       | 2 次の | 予約 |    |

1 [次の予約] を押してください。

コピーの初期画面が表示されます。

- 2 予約コピーする原稿をセットし、コピーの必要な 設定を行ってください。
- **3** スタートキーを押してください。

原稿の読み込みが開始されます。

現在の印刷が終了すると、予約したコピーの印刷 が開始されます。

# 割り込みコピー

印刷中のジョブを一時中断させて、緊急のコピーを先に行うことができます。

割り込みコピーが終了すると、中断していた印刷が再開されます。

参考:割り込みコピーモード中、60秒間操作しないと自動的に割り込みコピーが解除され、中断していた印刷を再開します。

割り込みコピーが解除されるまでの時間は変更することができます。必要に応じて変更してください。詳し くは、8-55ページの割り込み解除時間を参照してください。

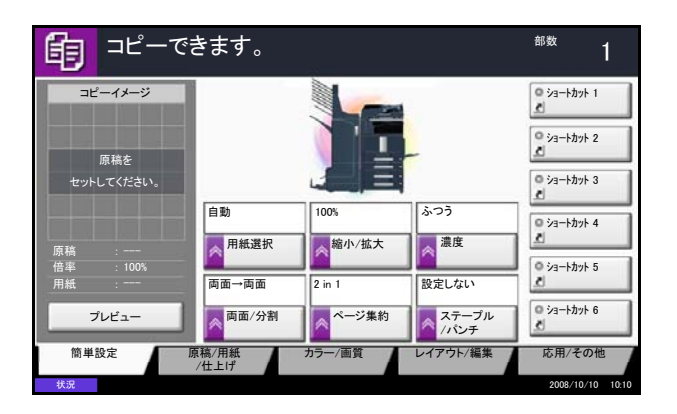

1 割り込みキーを押してください。

印刷中のジョブは一時中断し、「割り込みコピー できます。」が表示されます。

- 2 割り込みコピーする原稿をセットし、コピーの必要な設定を行ってください。
- **3** スタートキーを押してください。

割り込みコピーが開始されます。

4 割り込みコピーが終了したら、割り込みキーを押してください。

中断していた印刷が再開されます。

## ページ集約

2枚または4枚の原稿を1枚の用紙に集約してコピーすることができます。集約には2in1と4in1があります。原稿の境目の位置に境界線を入れることもできます。

参考:集約に使用できる用紙サイズは、A3、B4、Folio、A4、A4-R、B5、B5-R、A5-R、Ledger、Legal、 Oficio Ⅱ、8.5 × 13.5"、Letter、Letter-R、Statement-R、8K、16K、16K-R です。

#### 2in1

2枚の原稿を1枚にコピーします。両面コピーと併用すると、4枚の原稿を1枚にコピーできます。 原稿のセット向きと仕上がりは次のとおりです。

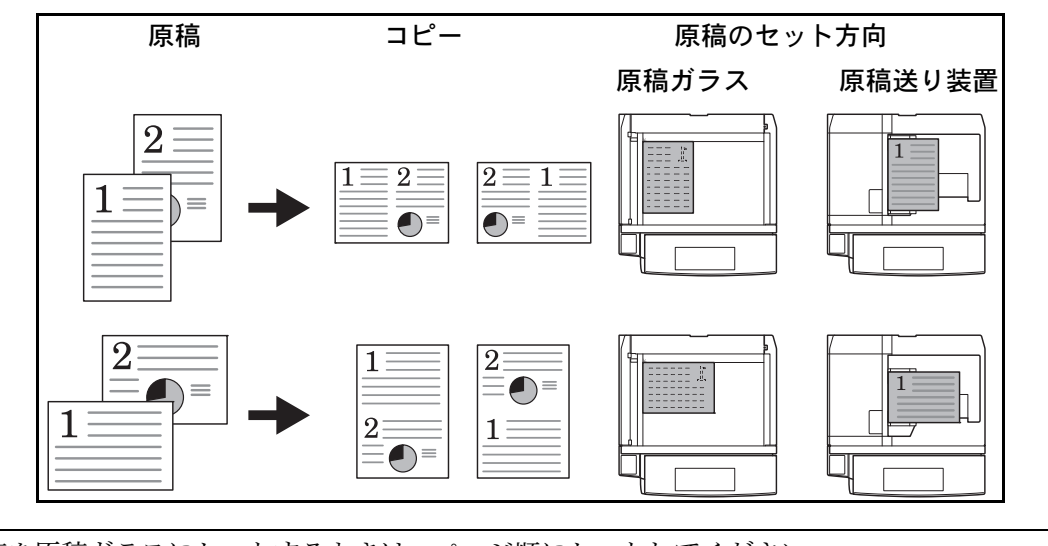

参考:原稿を原稿ガラスにセットするときは、ページ順にセットしてください。

4in1

4枚の原稿を1枚にコピーします。両面コピーと併用すると、8枚の原稿を1枚にコピーできます。 原稿のセット向きと仕上がりは次のとおりです。

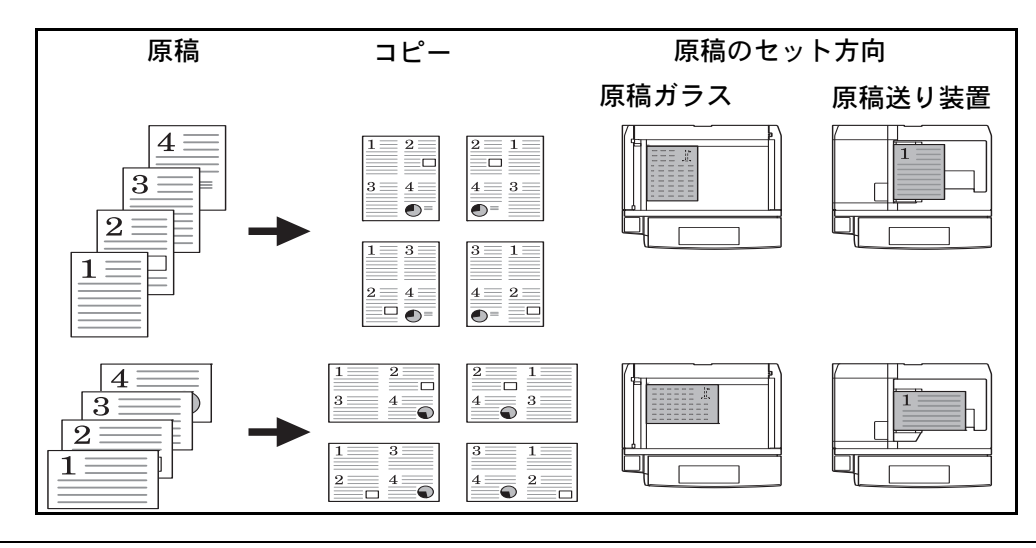

参考:原稿を原稿ガラスにセットするときは、ページ順にセットしてください。

#### 境界線の線種

境界線の線種は次のとおりです。

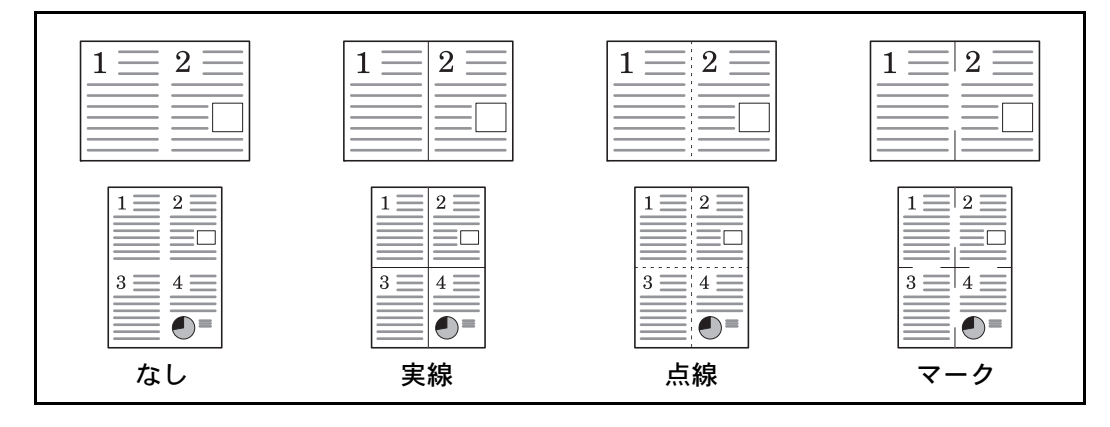

集約コピーの操作手順は、次のとおりです。

- 1 コピーキーを押してください。
- 2 原稿をセットしてください。
- 3 [レイアウト / 編集] → [ページ集約] の順に押し てください。
- **4** [2 in 1] または [4 in 1] を押して、「レイアウト」からページの並び順を選択してください。

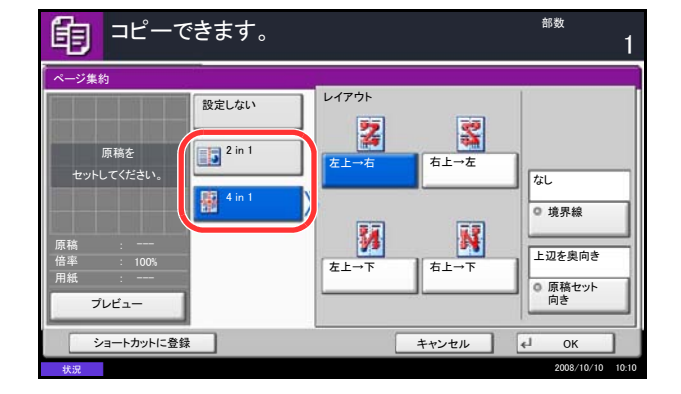

- 5 [境界線] を押して、線種を選択し、[OK] を押 してください。
- 6 [原稿セット向き]を押して、[上辺を奥向き]または[上辺を左向き]から原稿のセット向きを選択し、[OK]を押してください。
- **7** [OK] を押してください。
- **8** スタートキーを押してください。コピーが開始されます。

原稿ガラスに原稿をセットしたときは、次の原稿 に入れ替えて、スタートキーを押してください。

次の原稿がなければ、[読み込み終了] を押して ください。コピーが開始されます。

# とじしろ / センター移動

とじしろは、コピーを綴じるためのとじしろ(余白)をつける機能です。原稿の画像の位置をずらしてコ ピーし、コピーの左右および上下にとじしろをつけます。

センター移動は、原稿のサイズとコピーする用紙サイズが異なる場合、画像を中央に移動させてコピーする 機能です。

とじしろの幅は次のとおりです。

| 入力単位 | とじしろの幅                   |  |
|------|--------------------------|--|
| センチ  | -18 mm ~ 18 mm (1 mm 単位) |  |
| インチ  | -0.75~0.75"(0.01" 単位)    |  |

#### うら面のとじしろ

両面コピー時、うら面にとじしろをつけます。

#### 自動

[自動] に設定しておくと、うら面は、おもて面の設定と仕上がりのとじ方向に応じて自動的にとじしろをつけます。

#### おもてうら独立選択

おもて面とうら面を別々に選択できます。

参考:とじしろ幅の初期値を変更することができます。詳細は 8-22 ページのとじしろ幅の初期値を参照して ください。

とじしろをつけてコピーする操作手順は、次のとおりです。

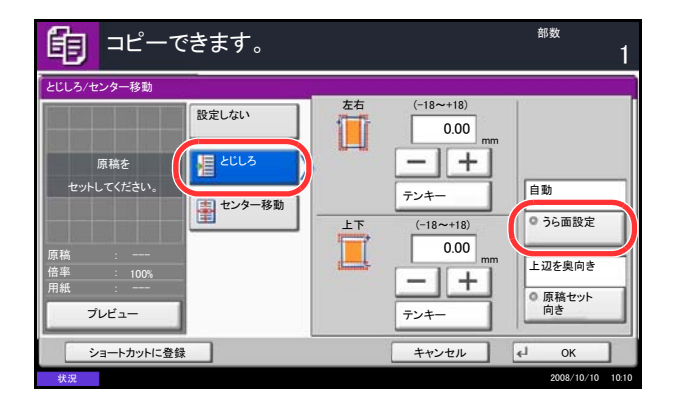

- **1 コピー**キーを押してください。
- 2 原稿をセットしてください。
- **3** [レイアウト / 編集] → [とじしろ / センター移動] の順に押してください。
- 4 とじしろコピーを選択する場合は、[とじしろ] を押してください。

[+] または [-] で「左右」、「上下」のとじし ろを入力してください。[テンキー] を押すとテ ンキーで入力することができます。

両面コピーのときは、[**うら面設定**]を押し、[自動]か[手動]かを選択してください。

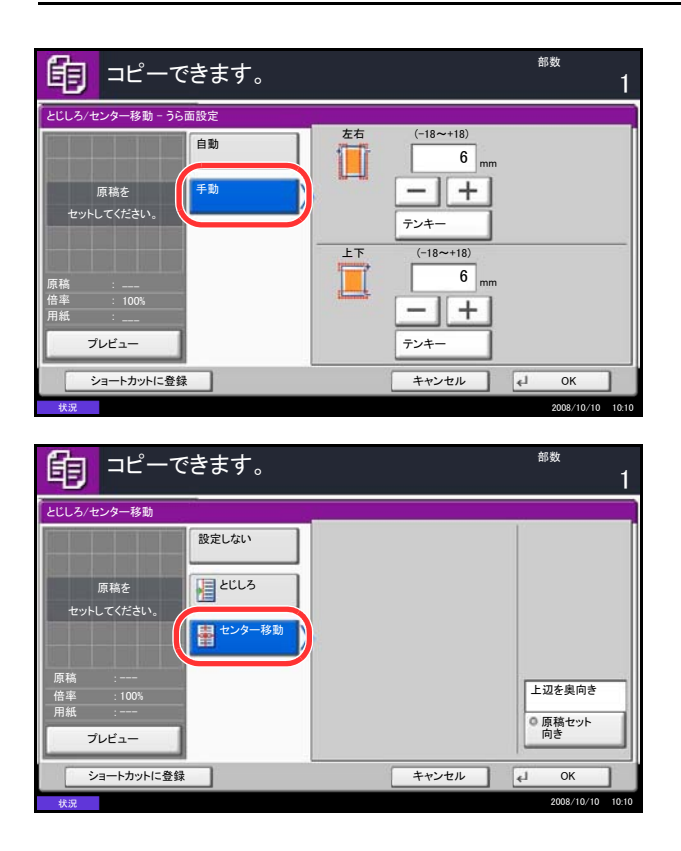

[自動] を選択した場合は、[OK] を押してくだ さい。[手動] を押した場合は、表示される画面 でとじしろを入力した後、[OK] を押してくださ い。

センター移動を選択する場合は、[センター移動] を押してください。

- 5 [原稿セット向き] を押して、[上辺を奥向き] または [上辺を左向き] から原稿のセット向きを選択し、[OK] を押してください。
- **6** [OK] を押してください。
- **7** スタートキーを押してください。コピーが開始されます。

# 枠消し

原稿のまわりにできる黒い枠を消去して、コピーすることができます。枠消しコピーには次の方法がありま す。

シート枠消し

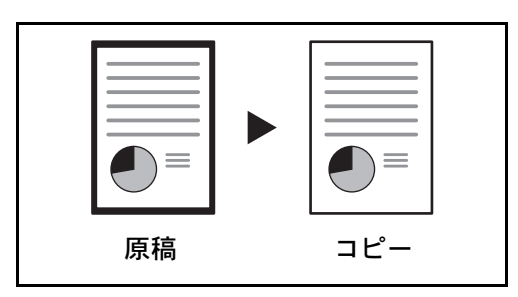

シート原稿のまわりにできる黒い枠を消します。

4

ブック枠消し

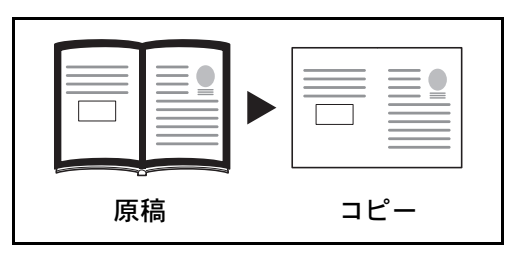

分厚い本などをコピーするときにできる、本のまわり や中央の黒い枠を消します。枠消しの幅は、本のまわ りと中央を別々に選択できます。

上下左右の枠消し幅を別々に選択できます。

#### 個別枠消し

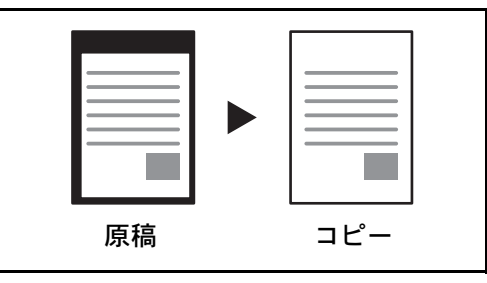

それぞれの方法で設定できる枠消し幅は次のとおりです。

| 入力単位 | 枠消し幅                  |
|------|-----------------------|
| センチ  | 0 mm ~ 50 mm(1 mm 単位) |
| インチ  | 0~2" (0.01" 単位)       |

参考:枠消し幅の初期値を変更することができます。詳細は 8-21 ページの枠消し初期値を参照してください。

#### うら面の枠消し

両面原稿のとき、原稿うら面の枠消しの方法を設定できます。 設定項目は次のとおりです。

| 項目      | 詳細                |  |
|---------|-------------------|--|
| 表面と同じ   | おもて面と同じ設定で枠消しします。 |  |
| 裏面は消さない | うら面は枠消しされません。     |  |

参考:うら面の枠消しのしかたの初期値を変更することができます。詳しくは 8-21 ページの枠消しうら面設 定を参照してください。

枠消しコピーの操作手順は、次のとおりです。

部数 コピーできます。 餉 枠消し 外枠 設定しない Ě 6 m シート枠消し - + 原稿を おもて面と同じ テンキー ブック枠消し ◎うら面設定 中枠 (0~50) 6 " 個別枠消し + プレビュー テンキ・ 4 ショートカットに登録 ОК キャンセル

| <b>自</b> コピーできます。                                                                                        |                                                            | <sup>部数</sup><br>1                                                         |
|----------------------------------------------------------------------------------------------------|------------------------------------------------------------|----------------------------------------------------------------------------|
| 枠消し                                                                                                    |                                                            |                                                                            |
| 原稿を     設定しない       使稿を     シート枠消し       セットしてください。     ブック枠消し       原稿     一       倍率     1005       用紙 | (0~50)<br>6 mm<br>6 mm<br>6 mm<br>6 mm<br><del>7</del> ンキー | おもて面と同じ<br><ul> <li>うら面設定</li> <li>上辺を奥向き</li> <li>原稿セット<br/>向き</li> </ul> |
| ショートカットに登録                                                                                               | キャンセル                                                      | € ОК                                                                       |
| 状况                                                                                                    |                                                            | 2008/10/10 10:10                                                           |

- 1 コピーキーを押してください。
- 2 原稿をセットしてください。
- 3 [レイアウト / 編集] → [枠消し] の順に押してく ださい。
- 4 シート枠消しを選択する場合は [シート枠消し]、 ブック枠消しを選択する場合は [ブック枠消し] を押してください。

[+] または [-] で、「外」または「中」の枠消 し幅を入力してください。[テンキー] を押すと テンキーで入力することができます。

個別枠消しを選択する場合は、[個別枠消し]を 押してください。

[+] または [-] で、「上」、「下」、「左」、また は「右」の枠消し幅を入力してください。[テン キー]を押すとテンキーで入力することができま す。

[原稿セット向き] を押して、[上辺を奥向き] または [上辺を左向き] から原稿のセット向きを選択し、[OK] を押してください。

両面原稿のときは、[うら面設定]を押し、[おも て面と同じ]または[消さない]を押してくださ い。

- **5** [OK] を押してください。
- スタートキーを押してください。コピーが開始されます。

## 小冊子

小冊子コピーを利用すると、シート原稿から、週刊誌やパンフレットのような冊子を作ることができます。 原稿を見開き両面にコピーし、仕上がったコピーを重ねて折ると、冊子のようになります。

表紙だけ別の用紙(カラー紙や厚紙)にコピーすることもできます。表紙に使う用紙は、手差しから給紙します。カセットから給紙させるには、8-10ページの**表紙の給紙元**を参照してください。

参考:オプションの 3,000 枚ドキュメントフィニッシャおよび中折りユニットを使用すると、中とじステー プル(仕上がりの中央にステープルして2つに折ること)ができます。このときの用紙サイズは A3、B4、 A4R、Ledger、Legal、Letter-R に限られます。

小冊子に使用できる原稿サイズ、用紙サイズは次のとおりです。

| 原稿の種類         | 原稿サイズ                                   | 用紙サイズ                                                  |
|---------------|-----------------------------------------|--------------------------------------------------------|
| 片面原稿、<br>両面原稿 | すべて*                                    | A3、B4、A4、A4-R、B5、B5-R、Ledger、<br>Legal、Letter、Letter-R |
|               | すべて**                                   | A3、B4、A4-R、Ledger、Legal、Letter-R                       |
| 見開き原稿         | A3、B4、A4-R、B5-R、A5-R、Ledger、Letter-R、8K | A3、B4、A4、A4-R、B5、B5-R、Ledger、<br>Legal、Letter、Letter-R |
|               | A3、B4、A4-R、B5-R、A5-R、Ledger、Letter-R    | A3、B4、A4-R、Ledger、Legal、Letter-R                       |

※ カスタムサイズの原稿を除きます。

### 仕上がりが左とじの場合

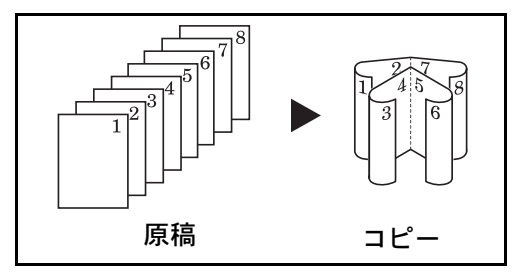

仕上がりが右とじの場合

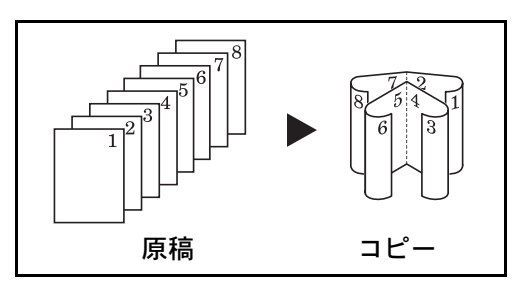

仕上がりが上とじの場合

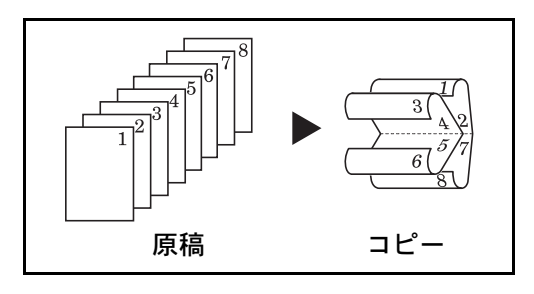

仕上がったコピーを重ねて折ると、ページが左から右 へ進むようにコピーします。

仕上がったコピーを重ねて折ると、ページが右から左 へ進むようにコピーします。

仕上がったコピーを重ねて折ると、ページが上から下 へ進むようにコピーします。 小冊子コピーの操作手順は、次のとおりです。

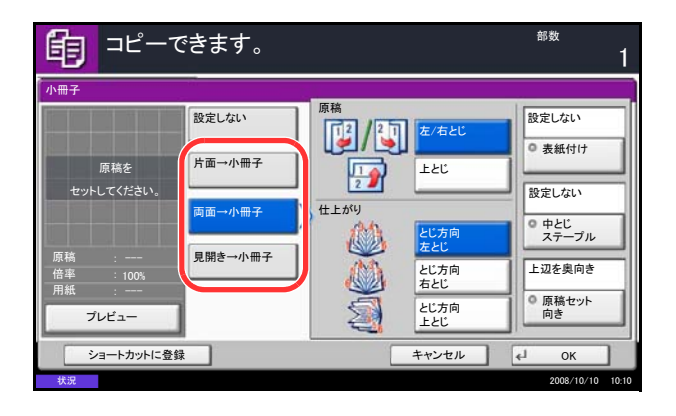

- **1 コピー**キーを押してください。
- 2 原稿をセットしてください。
- 3 [レイアウト / 編集] → [小冊子] の順に押してく ださい。
- 4 片面原稿から小冊子に印刷する場合は、[片面 → 小冊子]を押してください。

両面原稿から小冊子に印刷する場合は、[両面→ 小冊子]を押してください。

見開き原稿から小冊子に印刷する場合は、[見開 き→小冊子]を押してください。

5 [両面→小冊子] または [見開き→小冊子] を選 択した場合は、「原稿」のとじ方向と、「仕上が り」のとじ方向を選択してください。

[片面→小冊子]を選択した場合は、「仕上がり」 のとじ方向を選択してください。

- 6 [片面→小冊子]、[両面→小冊子] または [見開 き→小冊子] を選択した場合は、表紙を挿入で きます。[表紙付け] を押して、[表紙あり] を選 択し、[OK] を押してください。
- 7 [原稿セット向き]を押して、[上辺を奥向き]または[上辺を左向き]から原稿のセット向きを選択し、[OK]を押してください。
- 8 オプションの 3,000 枚ドキュメントフィニッシャ および中折りユニットを装着している場合は、 [中とじステープル] が表示されます。

中とじステープルを行う場合は、[中とじステー プル]を押して [中とじ+中折り]を押してくだ さい。用紙 16 枚(64ページ)までの中とじス テープルができます。

- **9** [OK] を押してください。
- **10** スタートキーを押してください。コピーが開始されます。

参考:原稿ガラスにセットするときは、ページ順に セットしてください。

原稿ガラスに原稿をセットしたときは、次の原稿 に入れ替えてスタートキーを押してください。

次の原稿がなければ、[読み込み終了]を押して ください。コピーが開始されます。

### 両面 / 分割

用紙の両面にコピーできます。

また、分割は、両面原稿や本などの見開き原稿を、1ページずつ片面コピーします。両面 / 分割には次の方 法があります。

### 片面 → 両面

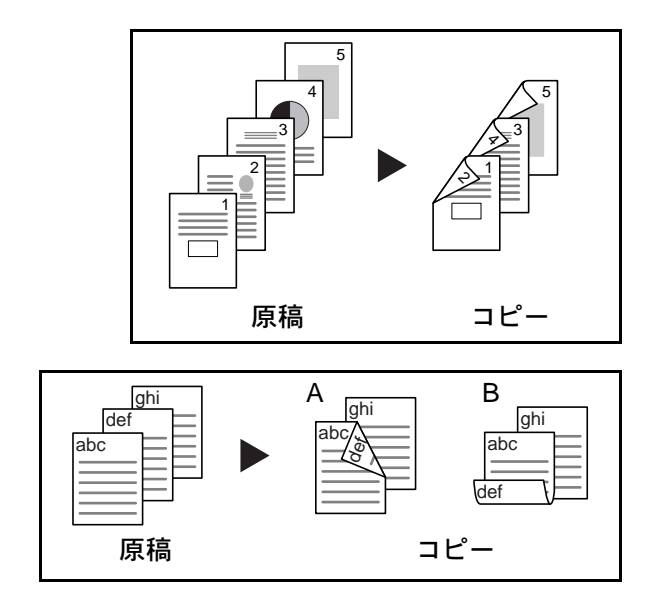

片面原稿を両面コピーします。原稿が奇数枚のとき は、最終ページのうら面が白紙になります。

とじ方法は次の2とおりです。

- A 原稿左 / 右とじ→仕上がり左 / 右とじ:うら面の コピーをおもて面と同じ方向でコピーします。
- B 原稿左/右とじ→仕上がり上とじ:うら面のコ ピーをおもて面に対して 180°回転させてコピー します。仕上がったコピーを上でとじると、各見 開きのページが同じ方向になります。

### 両面 → 片面

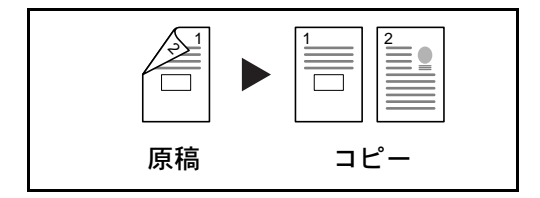

両面原稿を1ページずつ片面コピーします。オプションの原稿送り装置が必要です。

とじ方法は次の2とおりです。

- 左/右とじ:うら面のコピーをおもて面と同じ方 向でコピーします。
- 上とじ:うら面のコピーをおもて面に対して 180°回転させてコピーします。

両面 → 両面

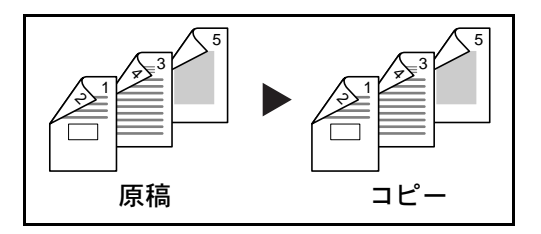

両面原稿を両面コピーします。オプションの原稿送り 装置が必要です。

参考:両面→両面に使用できる用紙サイズはA3、 B4、A4、B5、A5-R、Folio、Ledger、Legal、Letter、 Statement-R、OficioII、Executive、8.5 × 13.5" です。

#### 見開き → 片面

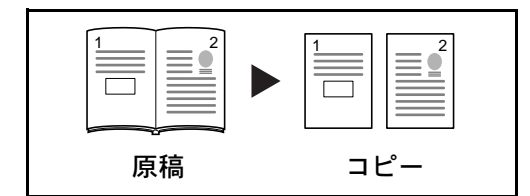

見開き2ページの原稿を1ページずつ片面コピーしま す。

とじ方法は次の2とおりです。

左とじ:見開き原稿の左ページ、次に右ページの順で コピーします。

右とじ:見開き原稿の右ページ、次に左ページの順で コピーします。

参考:見開き→片面に使用できる原稿サイズはA3、 B4、A4-R、B5-R、A5-R、Ledger、Letter-R、8K、ま た用紙サイズはA4、B5、Letter、16K に限られます。 用紙サイズを変更して、そのサイズに縮小拡大するこ とができます。

#### 見開き → 両面

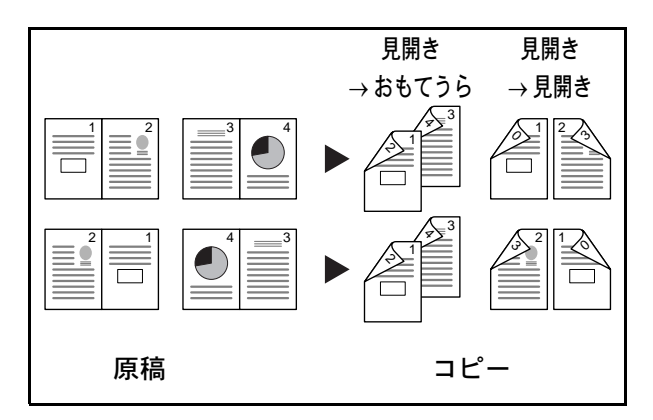

両面 / 分割コピーの操作手順は、次のとおりです。

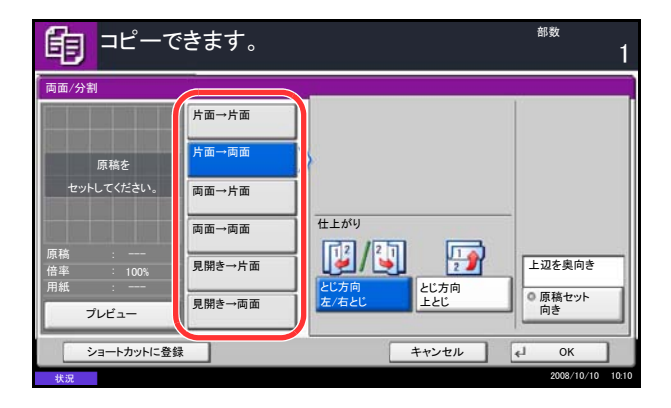

見開き2ページの原稿を用紙の両面にコピーします。

参考:見開き→両面に使用できる原稿サイズはA3、 B4、A4-R、B5-R、A5-R、Ledger、Letter-R、8K、用 紙サイズはA4、B5、Letter です。

- **1 コピー**キーを押してください。
- 2 原稿をセットしてください。
- 3 [レイアウト / 編集] → [両面 / 分割]の順に押して ください。
- 4 両面 / 分割コピーのモードを選択してください。
- 5 [片面→両面] または [両面→両面] を選択した 場合は、「仕上がり」からとじ方向を選択してく ださい。

[見開き→両面]を選択した場合は、「仕上がり」 から[見開き→おもてうら]または[見開き→ 見開き]を押して、両面コピーのしかたを選択し てください。

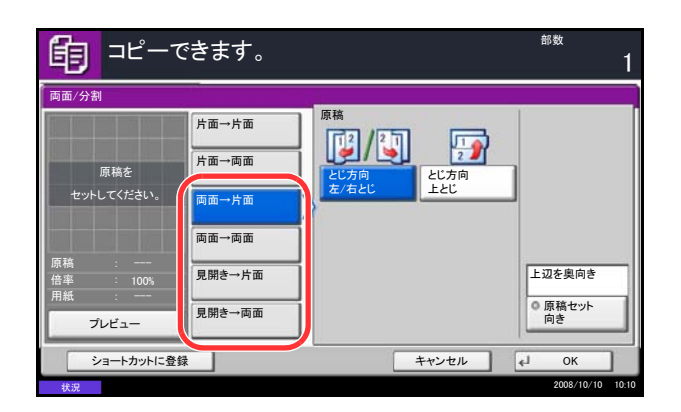

- 6 [両面→片面]、[両面→両面]、[見開き→片面]、 または [見開き→両面]を選択した場合は、「原稿」からとじ方向を選択してください。
- 7 [原稿セット向き]を押して、[上辺を奥向き]または[上辺を左向き]から原稿のセット向きを選択し、[OK]を押してください。
- **8** [OK] を押してください。
- スタートキーを押してください。コピーが開始されます。

原稿ガラスに原稿をセットしたときは、次の原稿 に入れ替えてスタートキーを押してください。

次の原稿がなければ、[読み込み終了] を押して ください。コピーが開始されます。

# 表紙付け

コピーに表紙をつけることができます。原稿の1ページ目と最終ページだけ給紙元を変更して、別の用紙 (カラー紙や厚紙など)にコピーします。つけられる表紙は次の2種類です。表紙に使う用紙は、手差しか ら給紙します。カセットから給紙させるには、8-10ページの**表紙の給紙元**を参照してください。

| 表紙の種類    | 詳細                          |
|----------|-----------------------------|
| おもて表紙    | 原稿の1ページ目を別の用紙にコピーします。       |
| おもて+うら表紙 | 原稿の1ページ目と最終ページを別の用紙にコピーします。 |

表紙付けコピーの操作手順は、次のとおりです。

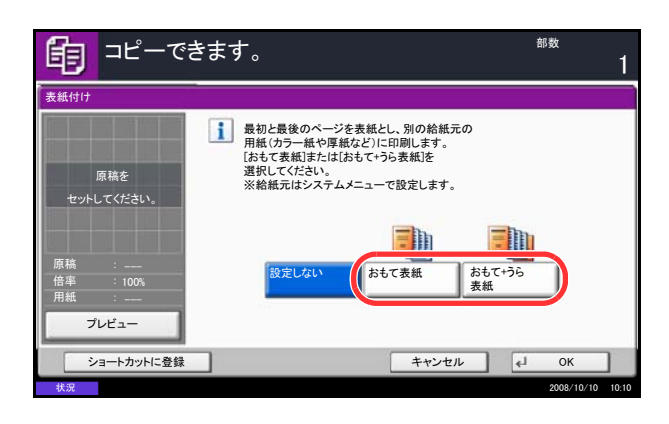

- **1 コピー**キーを押してください。
- 2 原稿をセットしてください。
- 3 [レイアウト / 編集] → [表紙付け] の順に押して ください。
- **4** [おもて表紙] または [おもて+うら表紙] を押 してください。
- **5** [OK] を押してください。
- 6 スタートキーを押してください。コピーが開始されます。

原稿ガラスに原稿をセットしたときは、次の原稿 に入れ替えてスタートキーを押してください。

次の原稿がなければ、[読み込み終了] を押して ください。コピーが開始されます。

# イメージ合成

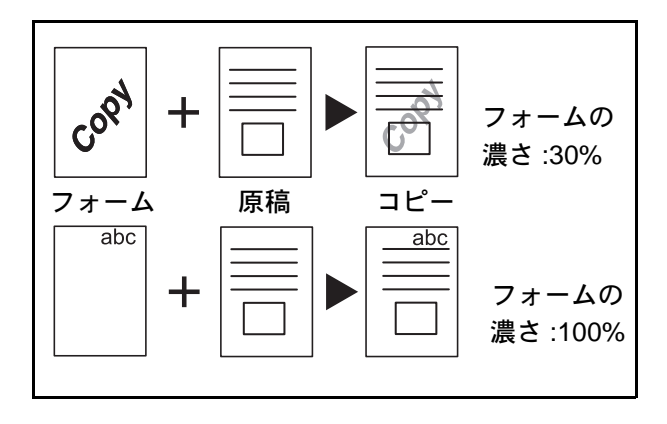

イメージ合成の操作手順は、次のとおりです。

帳票などのフォームやイメージを、原稿と合成してコ ピーできます。原稿の1枚目がフォームとして読み込 まれ、以降の原稿に重ねてコピーされます。あらかじ め登録されたフォームを利用することもできます。

参考:フォームをあらかじめ登録しておくことができ ます。詳細は、6-16ページのイメージ合成用フォーム ボックスを参照してください。

- 1 コピーキーを押してください。
- [レイアウト / 編集] → [イメージ合成] の順に押 してください。
- **3** 1枚目の原稿をフォームとする場合は、[フォーム 同時読み込み]を押してください。

参考:フォームの濃さを、10%、20%、30%、100%の 範囲で4段階で変更できます。[濃度]の[+]または [-]を押してください。

あらかじめ登録されているフォームを使用する場合は、[フォーム呼び出し]を押してください。 [フォーム選択]を押すと、フォームに使用できる文書が保存されている文書ボックスが表示されます。使用するフォームを選択して、[OK]を押してください。

参考:1 つ上の階層に戻る場合は、[上へ] を押してく ださい。

- **4** [OK] を押してください。
- 5 原稿をセットしてください。

1 枚目の原稿をフォームとする場合は、その原稿 を最初にセットしてください。オプションの原稿 送り装置を使用するときは、その原稿を一番上に してください。

スタートキーを押してください。コピーが開始されます。

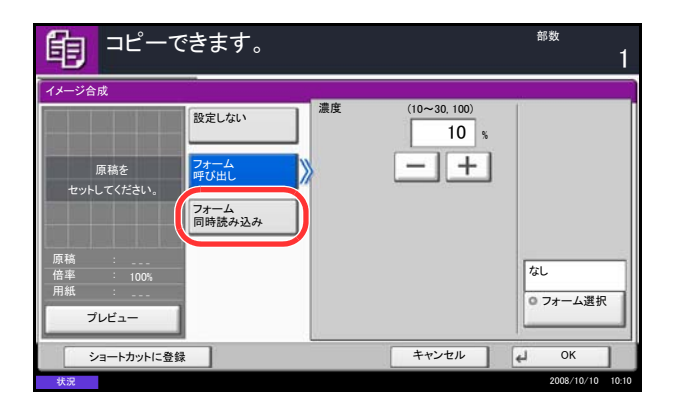

| 1 コピーできます。      |     | 部数         | 1     |
|-----------------|-----|------------|-------|
| イメージ合成 - フォーム選択 |     |            |       |
| 📁 文書ボックス        |     |            |       |
| ポックス名           |     |            |       |
| 🎽 イメージ合成用フォーム   | ^   | 1 ±^       |       |
| ▶ ユーザボックス       |     | 詳細         | ٦     |
|                 | 1/1 | プレビュー      | ۲     |
|                 |     | 開<         | ۲     |
|                 | Ĺ   |            |       |
| キャンセル           | . 4 | ОК         |       |
| 状況              |     | 2008/10/10 | 10:10 |

### ページ番号つけ

コピーにページ番号をつけることができます。ページ番号のスタイルは [-1-]、[P.1]、[1/n]の3種類があります。[1/n]を選択したときは、「n」に総ページ数が印刷されます。

ページ番号をつける位置を、左上、中央上、右上、左下、中央下および右下から選択できます。

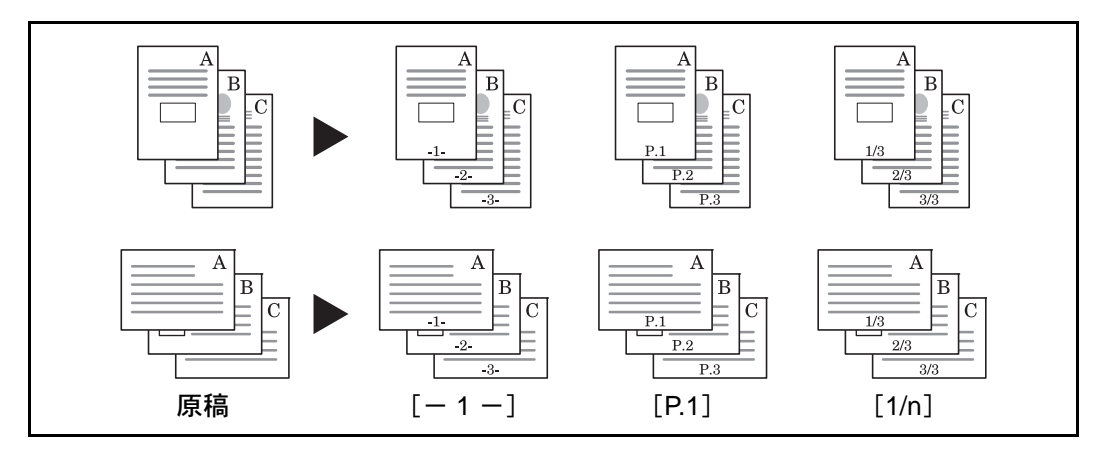

ページ番号つけコピーの操作手順は、次のとおりです。

| ¶ ⊐ピー                                            | できます。                                                                                                    | <sup>部数</sup>                                                       |
|--------------------------------------------------|----------------------------------------------------------------------------------------------------|---------------------------------------------------------------------|
| ページ番号<br>設定しない<br>ーー-<br>ーー<br>P.1<br>ア・1<br>ア・1 | は<br>を上<br>また<br>中央上<br>る上<br>五下<br>中央下<br>あ下<br>開始ページ<br>(1~10)<br>開始番号<br>(1~999)<br>1<br>1<br>-<br>+<br>デンキー | 自動<br>① 終了ページ<br>自動<br><sup>①</sup> 分母番号<br>上辺を奥向き<br>① 原稿セット<br>向き |
|                                                  | キャンセル                                                                                                    | и ок                                                                |
| 状況                                               |                                                                                                    | 2008/10/10 10:10                                                    |

- 1 コピーキーを押してください。
- 2 原稿をセットしてください。
- 3 [レイアウト / 編集] → [ページ番号] の順に押し てください。
- **4** [-1-]、[P.1]、[1/n] からページ番号のスタイル を選択してください。
- 5 ページ番号をつける位置を選択してください。
- 6 ページ番号を途中のページからつける場合は、 「開始ページ」の[+]または[-]で、開始 ページを入力してください。[テンキー]を押す とテンキーで入力することができます。
- 7 ページ番号を1以外の番号から開始する場合は、 「開始番号」の[+]または[-]で、開始番号 を入力してください。[テンキー]を押すとテン キーで入力することができます。
- 8 最終ページまで番号つけをしない場合は、[終了ページ]を押してください。「手動」を選択し、番号つけを終了するページ(最終ページから逆に数えたマイナスのページ数)を、[+]または[-]で入力して[OK]を押してください。-10ページまで設定できます。[テンキー]を押すとテンキーで入力することができます。

- 9 [1/n] を選択した場合は、総ページ数の「n」を 手動で変更できます。[分母番号] を押してくだ さい。[手動] を選択して、[+] または [-] で 「n」の数値を入力し、[OK] を押してください。 [テンキー] を押すとテンキーで入力することが できます。
- **10** [原稿セット向き] を押して、セットした原稿に 合わせて [上辺を奥向き] または [上辺を左向 き] を選択し、[OK] を押してください。
- **11** [OK] を押してください。
- **12** スタートキーを押してください。コピーが開始されます。

# 書き込み余白

コピーした用紙にコメントを書き込めるスペースを作ります。2枚の原稿を1枚の用紙にコピーしたり、原 稿の境目の位置に境界線を入れたりできます。

参考:書き込み余白に使用できる用紙サイズは A3、B4、A4、A4-R、B5、B5-R、A5-R、Ledger、Legal、 Oficio II、Folio、8.5 × 13.5"、Letter、Letter-R、Statement-R、8K、16K、16K-R です。

### レイアウトA

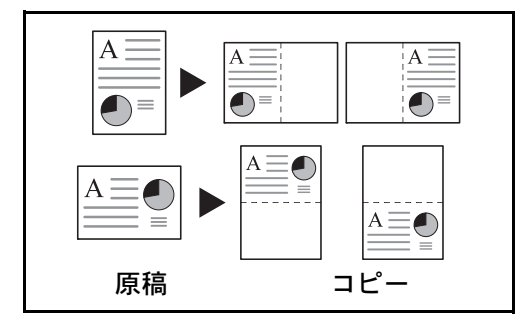

原稿1枚を1枚の用紙にコピーし、用紙の半分にスペースを作ります。

## レイアウトB

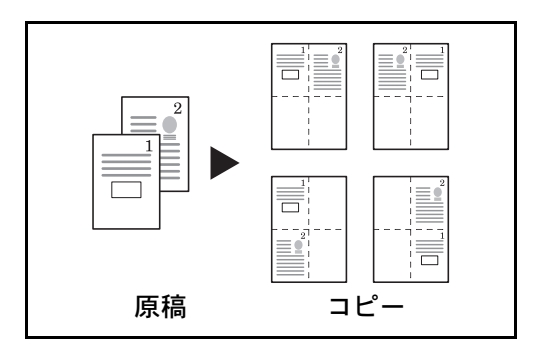

原稿2枚を1枚の用紙にコピーし、用紙の半分にスペースを作ります。

4

### 境界線の線種

境界線の線種は次のとおりです。

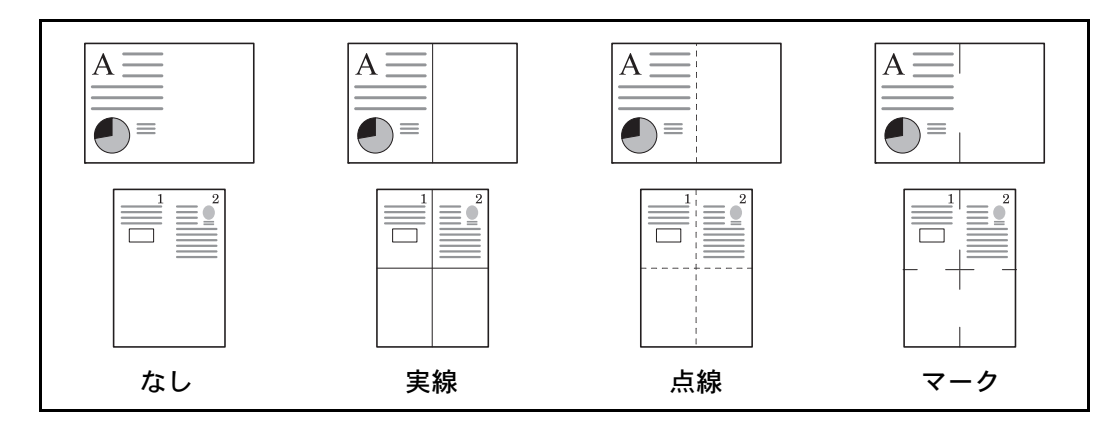

書き込み余白コピーの操作手順は、次のとおりです。

| 自 コピーできます。                              |                                        | <sup>部数</sup><br>1                                            |
|-----------------------------------------|----------------------------------------|---------------------------------------------------------------|
| 書き込み余白<br>原稿を<br>セットしてください。<br>配 レイアウトA | レイアウト<br>第5 第9<br><u> 左上→右</u><br>右上→左 | <i>t</i> u                                                    |
| 原稿 :<br>倍率 : 100%<br>用紙 :<br>ブレビュー      |                                        | <ul> <li>境界線</li> <li>上辺を奥向き</li> <li>原稿セット<br/>向き</li> </ul> |
| ショートカットに登録                              | キャンセル                                  | ∉J OK                                                         |

- **1 コピー**キーを押してください。
- 2 原稿をセットしてください。
- **3** [レイアウト / 編集] → [書き込み余白] の順に押 してください。
- **4** [レイアウト A] または [レイアウト B] を押し て、「レイアウト」からページの並び順を選択し てください。
- 5 [境界線] を押して、線種を選択し、[OK] を押 してください。
- 6 [原稿セット向き] を押して、[上辺を奥向き] または [上辺を左向き] から原稿のセット向きを選択し、[OK] を押してください。
- **7** [OK] を押してください。
- **8** スタートキーを押してください。コピーが開始されます。

## 拡大連写(ポスター)

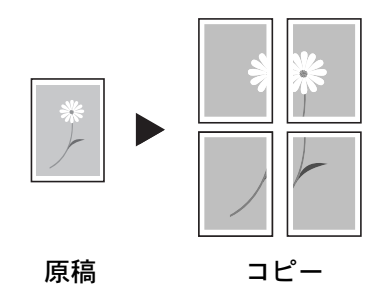

本機で使用できる最大用紙サイズよりも拡大してコ ピーする場合、拡大後の画像を複数枚に分割してコ ピーすることができます。

仕上がったコピーには重複する部分があります。この 部分を貼り合わせると1枚のコピーになります。

拡大する方法を、次の3とおりから設定できます。

- 仕上がりサイズ指定…仕上がりの用紙サイズを、 A0、A1、A2、34×44"、22×34"、17×22"から選択します。選択した用紙に合わせてコピーを 拡大します。
- 倍率指定…仕上がりの倍率を100~400%から指 定します。指定した倍率に合わせた枚数でコピー します。
- 枚数指定…仕上がりが分割される枚数を2枚、4 枚、8枚から選択します。選択した枚数に合わせ てコピーを拡大します。

<mark>参考</mark>:原稿サイズは A3、A4R、11 × 17"、8<sub>1/2</sub> × 11" に、用紙サイズは A3、11 × 17" に限られます。

拡大連写(ポスター)の操作手順は次のとおりです。

- **1 コピー**キーを押してください。
- **2** 原稿をセットしてください。
- 3 [レイアウト / 編集] → [拡大連写(ポスター)] の順に押してください。
- 4 拡大する方法を選択してください。

[仕上がりサイズ指定]を選択した場合は、仕上 がりの用紙サイズを設定してください。

[倍率指定] を選択した場合は、仕上がりの倍率 を設定してください。

[枚数指定] を選択した場合は、仕上がりが分割 される枚数を選択してください。

- **5** [OK] を押してください。
- スタートキーを押してください。コピーが開始されます。

| <b>ⓑ</b> ⊐ピーて                          | きます。                               | <sup>部数</sup><br>1              |
|----------------------------------------|------------------------------------|---------------------------------|
| 拡大連写(ポスター)                             |                                    |                                 |
|                                        | 設定しない                              | 選択した仕上がりのサイズに合わせて<br>コピーを分割します。 |
| 原稿を<br>セットしてください。<br>原稿 :<br>信率 : 100% | <u>         せ上がり</u> サイズ指定<br>倍率指定 |                                 |
| プレビュー<br>プレビュー<br>ショートカットに登録           |                                    | ++>±/                           |
| ショートカットに登録                             |                                    | キャンセル ↓ OK                      |

# イメージリピート / ダブルコピー

原稿を1枚の用紙に繰り返しコピーできます。また、 原稿から繰り返す範囲を設定することもできます。

指定した倍率で繰り返してコピーします。原稿から繰

り返す範囲を設定することもできます。

イメージリピート

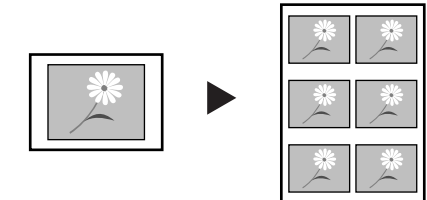

コピー

コピー

原稿

原稿

1

ダブルコピー

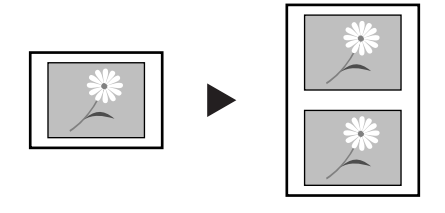

原稿と同じものを1枚の用紙に2つコピーします。 例えば、A4の原稿をA3の用紙にダブルコピーして、 用紙を中央で切ると原稿と同じコピーが2つできま す。

- イメージリピート / ダブルコピーの操作手順は次のとおりです。
  - **1 コピー**キーを押してください。
  - 2 原稿をセットしてください。
  - **3** [レイアウト / 編集] → [イメージリピート] の順 に押してください。
  - 4 [倍率指定]を押してください。 ダブルコピーを行う場合は、[ダブルコピー]を 押して手順8へ進んでください。
  - 5 [+] または [-] で、倍率を設定してください。
     [テンキー] を押すとテンキーで入力することができます。
  - 6 繰り返す範囲を設定する場合は、「繰り返し範囲 指定」から[設定する]を押してください。

| <b>値</b> コピーできます。                 | <sup>部数</sup><br>1      |
|-----------------------------------|-------------------------|
| イメージリピート                          |                         |
| 原稿を<br>セットしてください。<br>を<br>ダブルコピー  |                         |
| 原稿 :<br>信事 :100%<br>用紙 :<br>プレビュー | 設定しない<br>の 続り返し範囲<br>指定 |
| ショートカットに登録                        | キャンセル 🖌 OK              |
| 状況                                | 2008/10/10 10:10        |

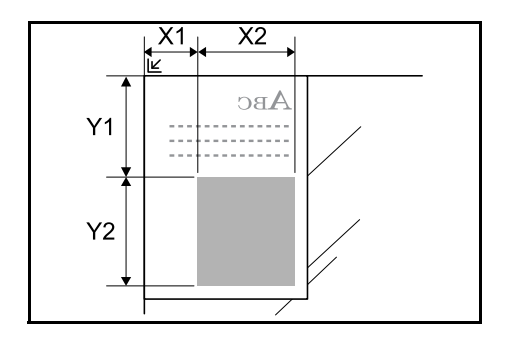

**7** [+] または [-] で、繰り返す範囲を入力して ください。

[テンキー] を押すとテンキーで入力することが できます。

Y1:コンタクトガラスの左奥から、繰り返す範 囲の上辺までの長さ

X1:コンタクトガラスの左奥から、繰り返す範 囲の左辺までの長さ

- Y2:繰り返す範囲の長さ
- X2:繰り返す範囲の幅
- **8** [OK] を押してください。
- スタートキーを押してください。コピーが開始されます。

# 単色カラーコピー

シアン、マゼンタ、イエロー、レッド、グリーン、ブルーから1色を指定して、原稿の種類に関係なくその 色でコピーします。

単色カラーコピーの操作手順は次のとおりです。

- 1 コピーキーを押してください。
- 2 原稿をセットしてください。
- 3 [カラー/画質] → [カラー選択] → [単色カ ラー] の順に押してください。
- **4** [シアン]、[マゼンタ]、[イエロー]、[レッド]、 [グリーン] または [ブルー] から、コピーに使 用する色を選択してください。

- **5** [OK] を押してください。
- 6 スタートキーを押してください。コピーが開始されます。

**しま** コピーできます。 部数 カラー選択 ●動カラー 単色カラー - 0 a 🐻 フルカラー イエロ・ ● 白黒 ₿ 単色力 2色カラー プレビュー ショートカットに登録 41 キャンセル OK

## 2 色カラーコピー

カラーの原稿を2色でコピーします。 設定できる項目は、次のとおりです。

- **黒 + レッド**:黒以外の色はレッドでコピーします。
- **黒 + ブルー**:黒以外の色はブルーでコピーします。
- **黒 + グリーン**:黒以外の色はグリーンでコピーします。
- **黒 + シアン**:黒以外の色はシアンでコピーします。
- **黒 + マゼンタ**:黒以外の色はマゼンタでコピーします。
- **黒 + イエロー**:黒以外の色はイエローでコピーします。

参考:2色カラーコピーはフルカラーコピー、自動カラーコピー時に使用できます。

2色カラーコピーの操作手順は次のとおりです。

| <b>ⓑ</b> ⊐ピーマ                                        | ぎます。                                                                                      |       |                      | 部数         | 1     |
|------------------------------------------------------|-------------------------------------------------------------------------------------------|-------|----------------------|------------|-------|
| カラー選択                                                |                                                                                           |       |                      |            |       |
| 原稿を<br>セットしてください。<br>原稿<br>倍率 :100%<br>用紙 :<br>フレビュー | 自動カラー         フルカラー         コンパカラー         自黒         道 単色カラー         2色カラー         2色カラー | 2色カラー | ■<br>黒+ブルー<br>黒+マゼンタ |            |       |
| ショートカットに登録                                           | R                                                                                         |       | キャンセル                | ∢Ј ОК      |       |
| 状况                                                   |                                                                                           |       |                      | 2008/10/10 | 10:10 |

- 1 コピーキーを押してください。
- 2 原稿をセットしてください。
- 3 [カラー/画質] → [カラー選択] → [2 色カラー]
   の順に押してください。
- 4 使用する色の組み合わせを選択してください。
- **5** [OK] を押してください。

スタートキーを押してください。コピーが開始されます。

#### コピー機能

## カラーバランス調整

シアン(青系色)、マゼンタ(赤系色)、イエロー(黄色)、ブラック(黒)のそれぞれの色の強弱を変更す ることにより、色調を微妙に調整します。

参考:フルカラーコピー時に機能します。

自動濃度モード(4-16ページ参照)と併用することはできません。

ワンタッチ画質調整(4-42ページ参照)と併用することはできません。

カラーバランス調整の効果は、画質調整クイックガイドを参照してください。

カラーバランス調整の操作手順は次のとおりです。

- コピーできます。 部数 カラーバランス 設定しない シアン -5 -4  $\langle |$ 設定する マゼンタ -5 1 2 3 4 < 110 < ブラック < プレビュー ショートカットに登録 キャンセル Oł
- **1 コピー**キーを押してください。
- 2 原稿をセットしてください。
- **3** [**カラー**/画質] → [**カラーバランス**] の順に押し てください。
- 4 [設定する] を押してください。
- 調整する色(「シアン」、「マゼンタ」、「イエ ロー」、「ブラック」)の両側にある、[<] または</li>
   [>] キーで、各色を調整してください。
- 6 [OK] を押してください。
- 7 スタートキーを押してください。コピーが開始されます。

4

# 色相調整

色調(色合い)を調整します。赤を黄色の強い赤にしたり、黄色を黄緑色に近い色にしたりすることによって、イメージの変わったコピーができます。

設定できる項目は、次のとおりです。

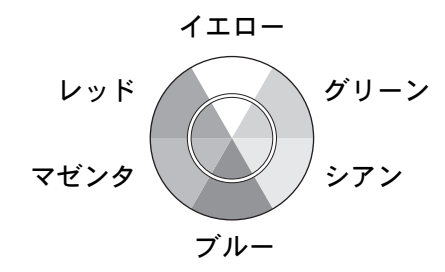

- **全体**: 色全体にわたり、色調を調整できます。
- イエロー グリーンとブルー マゼンタ:イエ ローとグリーン、ブルーとマゼンタの色合いを調 整できます。
- グリーン シアンとマゼンタ レッド:グリーン とシアン、マゼンタとレッドの色合いを調整でき ます。
- シアン-ブルーとレッド-イエロー:シアンとブルー、レッドとイエローの色合いを調整できます。

参考:フルカラーコピー時に機能します。

自動濃度モード(4-16ページ参照)と併用することは できません。

ワンタッチ画質調整(4-45ページ参照)と併用することはできません。

この調整は色の鮮やかな画像で効果的です。

- 色相調整の操作手順は次のとおりです。
- 1 コピーキーを押してください。
- 2 原稿をセットしてください。
- 3 [カラー/画質]→[色相調整]の順に押してください。
- **4** 色合いを調整する項目を選択し、[C] または [G] を押して調整してください。

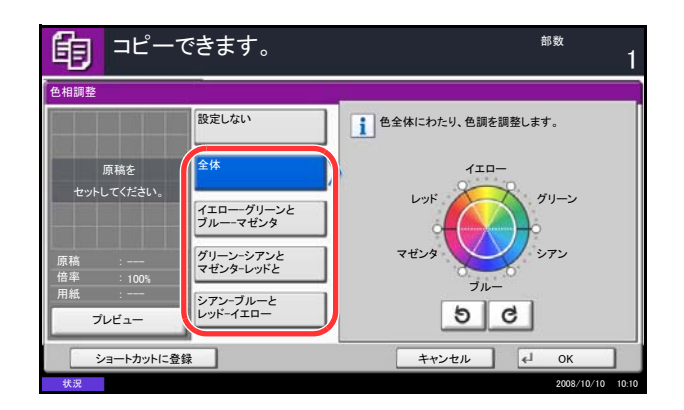

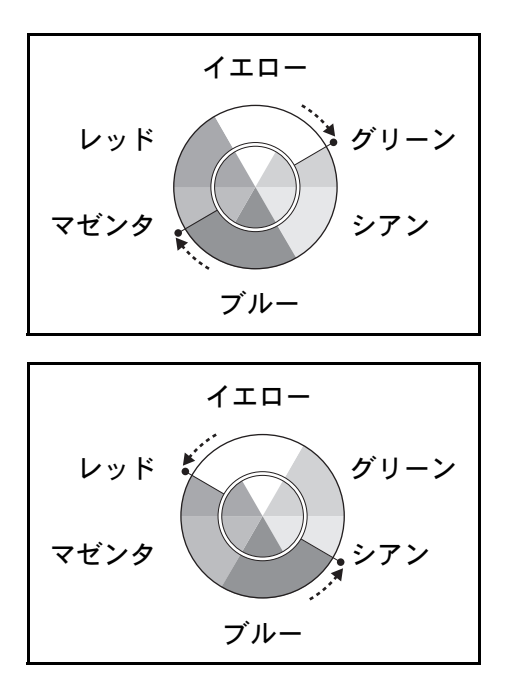

例 1

[イエロー - グリーンとブルー - マゼンタ]を選択し、 [C] を押した場合、イエローに近いグリーンをイエ ローに、ブルーに近いマゼンタをブルーに調整できま す。

#### 例 2

[シアン - ブルーとレッド - イエロー]を選択し、 [G]を押した場合、イエローに近いレッドをイエ ローに、ブルーに近いシアンをブルーに調整できま す。

- **5** [OK] を押してください。
- スタートキーを押してください。コピーが開始されます。

4

### ワンタッチ画質調整

「あざやかに」や「シックに」などのイメージにあわせて、お好みの画質に調整します。 設定できる項目は、次のとおりです。

あざやかに、シックに、メリハリつけて、なめらかに、かるく、おもく

各項目の効果は、<mark>画質調整クイックガイド</mark>を参照してください。

参考:フルカラーコピー時に機能します。

自動濃度モード(4-16ページ参照)と併用することはできません。

カラーバランス調整(4-42ページ参照)と併用することはできません。

ワンタッチ画質調整は6種類のなかから1つを選んでください。複数の項目を同時に選択することはできま せん。

ワンタッチ画質調整の操作手順は次のとおりです。

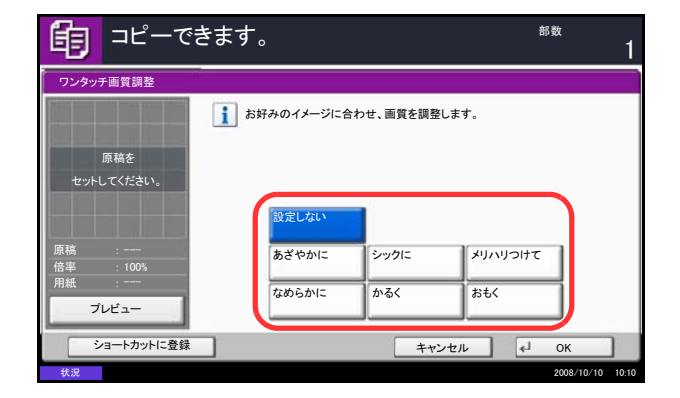

- 1 コピーキーを押してください。
- 2 原稿をセットしてください。
- [カラー/画質] → [ワンタッチ画質調整] の順に 押してください。
- 4 イメージを選択してください。
- **5** [OK] を押してください。

スタートキーを押してください。コピーが開始されます。

## 地色調整

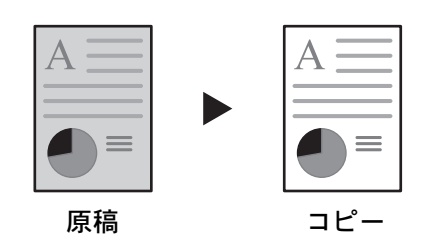

地色調整の操作手順は次のとおりです。

カラーの原稿の地色が濃い場合に薄くします。

参考:フルカラーコピー、自動カラーコピー時に機能 します。ただし、自動カラーコピー時に白黒と判定さ れた場合は、地色調整は機能しません。

- 1 コピーキーを押してください。
- 2 原稿をセットしてください。
- 3 [カラー/画質]→ [地色調整]の順に押してください。
- 4 [設定する] を押してください。
- [1] ~ [5] (うすく~こく)を押して、地色の 濃度を調整してください。
- **6** [OK] を押してください。
- **7** スタートキーを押してください。コピーが開始されます。

# 連続読み込み

原稿の枚数が多くて原稿送り装置に一度にセットできないときに、数回に分けて読み込んで一括印刷できま す。この機能では、[読み込み終了]を押すまで、原稿を読み込み続けます。

読み込みの途中で、次の変更ができます。

原稿サイズ選択、原稿セット向き、画質の選択、原稿の種類(両面/見開き原稿)、

縮小/拡大コピー、枠消しコピー、コピー濃度、カラー選択

さらに、応用コピーを使用すると、読み込みの途中で白紙を挿入したり、両面コピー時に白ページを挿入したりできます。

連続読み込みコピーの操作手順は、次のとおりです。

- **1 コピー**キーを押してください。
- [応用 / その他] → [連続読み込み] の順に押して ください。

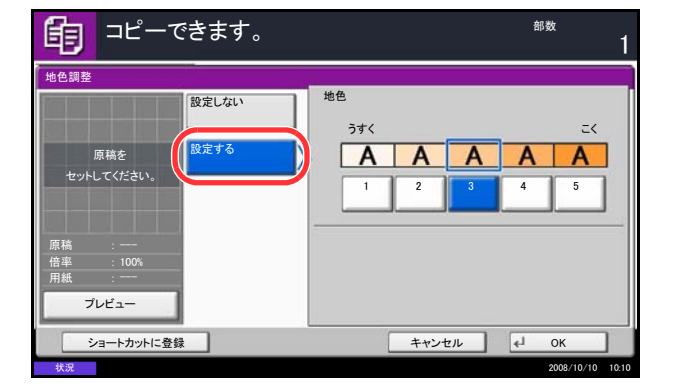

4

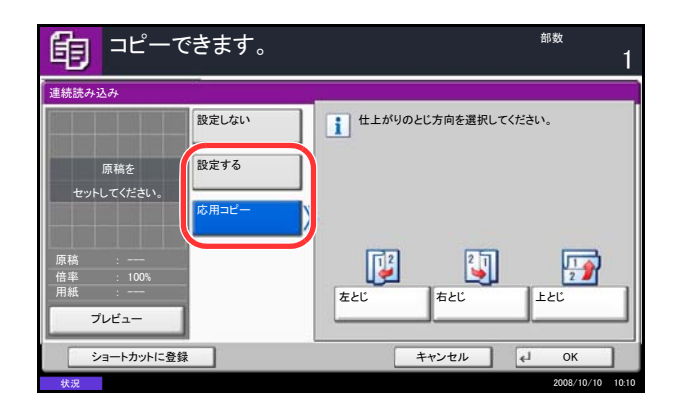

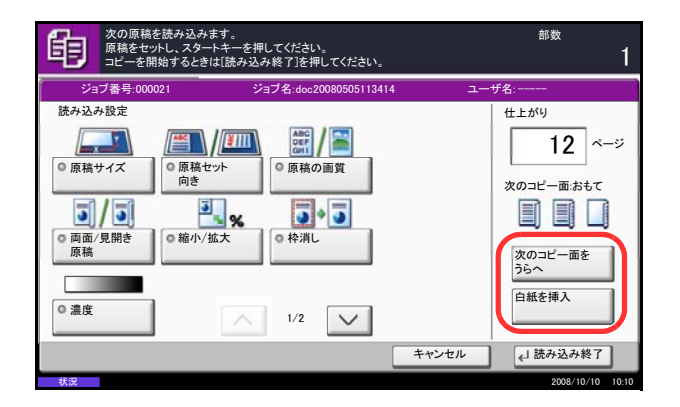

3 連続読み込みを選択する場合は、[設定する] を 押してください。

応用コピーを選択する場合は、[応用コピー]を 押して、仕上がりのとじ方向を選択してください。

- **4** [OK] を押してください。
- 5 原稿をセットし、スタートキーを押してください。
  - 応用コピーを選択したときは、次ページの変更が できます。白紙を挿入する場合は[白紙を挿入] を押してください。両面コピー時に、次のページ をうら面へ印刷する場合は[次のコピー面をうら へ]を押してください。
- 6 次の原稿をセットして、スタートキーを押してく ださい。同じ手順で残りの原稿を読み込んでくだ さい。

原稿の読み込みがすべて終了したら、[読み込み終 了]を押してください。コピーが開始されます。

# 自動画像回転

セットした原稿と給紙元の用紙が同じサイズで向きが異なる場合、自動で画像を反時計回りに 90°回転して、用紙にぴったりコピーできます。

参考:初期設定で自動画像回転するか、しないかを変更できます。詳細は 8-22 ページの自動画像回転を参照 してください。

自動画像回転コピーの操作手順は、次のとおりです。

- **1 コピー**キーを押してください。
- 2 原稿をセットしてください。
- 3 [応用/その他]→[自動画像回転]の順に押して ください。
- **4** [設定する] を押してください。自動回転が選択 されます。
- **5** [OK] を押してください。
- スタートキーを押してください。コピーが開始されます。

## 白黒反転

白黒コピー時に、画像の白と黒を反転して(逆にして)コピーできます。

白黒反転コピーの操作手順は、次のとおりです。

- **1 コピー**キーを押してください。
- 2 原稿をセットしてください。
- 3 [応用/その他] → [白黒反転] の順に押してください。
- **4** [設定する] を押してください。白黒反転が選択 されます。
- **5** [OK] を押してください。
- スタートキーを押してください。コピーが開始されます。

鏡像

原稿を鏡に映したようにコピーできます。 鏡像コピーの操作手順は、次のとおりです。

- **1 コピー**キーを押してください。
- 2 原稿をセットしてください。
- 3 [応用 / その他] → [鏡像] の順に押してください。
- **4** [設定する] を押してください。鏡像が選択され ます。
- **5** [OK] を押してください。
- スタートキーを押してください。コピーが開始されます。

# ジョブ終了通知

コピーが終了すると、メールで知らせることができます。離れた席にいてもコピーの終了を知ることができるため、コピーが終わるまで本機の近くで待機する必要がありません。

参考:あらかじめコンピュータで、電子メールを使用できるようにしてください。

#### ジョブ終了通知の例

**自う** コピーできます。

ジョブ終了通知 設定しない

| To:             | h_pttr@owl-net.net       |  |
|-----------------|--------------------------|--|
| Subject:        | 1234 Job end report mail |  |
| Job No.:        | 000002                   |  |
| Result:         | ОК                       |  |
| End Time:       | Wed 27 Apr 2005 14:56:08 |  |
| File Name:      | doc27042005145608        |  |
| Job Type:       | Сору                     |  |
|                 |                          |  |
| 1234            |                          |  |
| [00:c0:ee:d0:07 | 1:14]                    |  |

ジョブ終了通知を設定する操作手順は、次のとおりです。

- **1** コピーキーを押してください。
- 2 原稿をセットしてください。
- 3 [応用 / その他] → [ジョブ終了通知] の順に押し てください。

| 4 | 送り先を   | アドレス | 帳から選 | 択する場合 | 合は、『 | 画面左 |
|---|--------|------|------|-------|------|-----|
|   | の[アド   | レス帳] | を押し、 | 次に画面  | 下の[] | アドレ |
|   | ス帳] を  | 押してく | ださい。 | 通知先を通 | 選択し、 |     |
|   | [OK] を | 押してく | ださい。 |       |      |     |

[詳細]を押すと、選択されている通知先の情報 を見ることができます。

通知先を直接入力する場合は、[アドレス入力] を押してください。[メールアドレス]を押して、 メールアドレスを入力し、[OK]を押してください。

- **5** [OK] を押してください。
- 6 スタートキーを押してください。コピーが開始されます。コピーが終了すると、通知先にメールが送信されます。

|                                           | 宛先           | 詳細          |                  |
|-------------------------------------------|--------------|-------------|------------------|
|                                           | User A       | abc@def.com |                  |
|                                           | <b>35</b> 柳  | アドレス帳       |                  |
| ショートカットに登録                                | æ [          | キャンセル       | ОК               |
| 状況                                        |              |             | 2008/10/10 10:10 |
| <b>€</b> ] ⊐ピーマ                           | <b>きます</b> 。 | 1           | <sup>部数</sup>    |
| ジョブ教了運知                                   |              |             | <u> </u>         |
| 設定しない                                     |              |             |                  |
|                                           | V-11         |             |                  |
|                                           | /-//         |             |                  |
| TFDス帳                                     | 7512         |             |                  |
|                                           | 7622         |             |                  |
| <ul> <li>アドレス帳</li> <li>アドレス入力</li> </ul> |              |             |                  |
| アドレス候<br>アドレス入力                           | 7562         |             |                  |
| 7ドレス機                                     | 7662         |             |                  |
| 7ドレス様<br>アドレス入力                           | TFLA         |             |                  |
| アドレス億<br>アドレス人力<br>アドレス人力                 |              | +*>±        | ок               |

# コピー文書名指定

コピージョブに名前をつけることができます。必要に応じて、日時やジョブ番号の情報も付加できます。こ こで指定した名前、日時、ジョブ番号を使用して、コピージョブの履歴やステータスの確認ができます。

コピージョブに名前をつけてコピーする操作手順は、次のとおりです。

| 1 コピーキー | -を押してください。 |
|---------|------------|
|---------|------------|

- 2 原稿をセットしてください。
- 3 [応用/その他]→ [文書名入力] の順に押してく ださい。
- **4** [文書名] を押して、コピージョブの名前を入力 し、[OK] を押してください。

コピージョブに日時を付加する場合は[日時] を、ジョブ番号を付加する場合は[ジョブ番号] を押してください。付加された情報は「付加情 報」に表示されます。

- **5** [OK] を押してください。
- スタートキーを押してください。コピーが開始されます。

# 優先印刷

優先印刷すると、現在印刷中のジョブが中断され、優先的にコピーできます。優先印刷が終了すると、中断 していたジョブが再開されます。

参考:印刷中のジョブに優先印刷が選択されている場合は中断できません。

優先印刷の操作手順は、次のとおりです。

- 1 コピーキーを押してください。
- 2 原稿をセットしてください。
- 3 [応用 / その他] → [優先印刷] の順に押してください。
- **4** [設定する] を押してください。優先印刷が選択 されます。
- **5** [OK] を押してください。
- 6 スタートキーを押してください。現在印刷中の ジョブが中断され、優先印刷を選択したジョブの コピーが開始されます。コピーが終了すると、中 断していたジョブの印刷が再開されます。

| 自 コピーできます。                                                | 部数              | 1  |
|-----------------------------------------------------------|-----------------|----|
| 文書名入力                                                     |                 |    |
| 文書に名前を付けます。           ジョブ番号、日時の付加情報も設定できます。           文書名 |                 |    |
| 付加情報<br>Job No.<br>ジョブ番号 日時                               |                 |    |
| ショートカットに登録                                                | «J ОК           | l  |
| 状況                                                        | 2008/10/10 10-1 | 10 |

### 再コピー

再コピーは、コピー終了後に同じコピーが必要となったときに、追加印刷する機能です。また、機密保持の ため、再コピー選択時にパスワードを登録することもできます。この場合、印刷時に正しいパスワードを入 力しないと印刷できません。

重要:再コピーを選択したジョブは、主電源スイッチを切ると消去されます。

オプションのセキュリティキットが導入されている環境では、再コピーできません。

ボックス内に保持できる再コピージョブの件数を0にしているときは、この機能は使用できません(4-51ページの**再コピージョブの最大保持数**参照)。

コピー時、常に再コピーさせることができます。詳細は 8-24 ページの再コピーを参照してください。

コピージョブに文書名をつけておくと、印刷するときにデータの判別が容易になります(4-50ページのコ ピー文書名指定参照)。

#### 再コピーの選択

再コピーを選択する操作手順は、次のとおりです。

| コピーできます。                                                     | <sup>部数</sup><br>1 |
|--------------------------------------------------------------|--------------------|
| 再コピー                                                         |                    |
| 原稿を     設定する       セットしてください。     設定する       「病稿 :     ブレビュー | バスワード(4桁)<br>テンキー  |
| ショートカットに登録                                                   | キャンセル 🛃 OK         |

- 1 コピーキーを押してください。
- 2 原稿をセットしてください。
- 3 [応用/その他] → [再コピー] の順に押してください。
- 4 [設定する] を押してください。

パスワードを登録する場合は、[テンキー]を押 して、パスワードを4桁の数字で入力してくださ い。

**重要**:パスワードを忘れると再コピー印刷できなくなります。必要に応じてメモを取るようにしてください。

- **5** [OK] を押してください。
- スタートキーを押してください。コピーが開始され、再コピージョブとして保存されます。

#### 再コピーの印刷

再コピージョブは、文書ボックスに保存されています。6-13 ページの**再コピーボックス**を参照して、再コ ピージョブを印刷してください。

#### 再コピージョブの最大保持数

ボックス内に保持できる再コピージョブの最大保持数を変更することができます。

再コピージョブの最大保持数を変更する操作手順は、次のとおりです。

- **1** システムメニューキーを押してください。
- 2 [文書ボックス / 外部メモリ] → 「ジョブボック ス」の [次へ] の順に押してください。
- **3** 「再コピージョブ保持数」の [変更] を押してく ださい。
- 4 [+]、[-] で、ジョブの最大保持数を入力して ください。

テンキーで入力することもできます。

入力できる保持数は0~50です。

参考:0を入力すると、再コピー機能は使用できません。

**5** [OK] を押してください。

## OHP 合紙モード

OHP フィルムは2枚、3枚と重なると静電気のために取り扱いが難しくなります。OHP 合紙モードを使う と、自動的に用紙がフィルムの間にはさみ込まれ、取り扱いが容易となります。また、その用紙に同じ原稿 のコピーをすることもでき、多数枚コピーすることもできます。

参考:OHP フィルムは必ず手差しを使用してください。

32 個 十

キャンセル

OHP 合紙モードを設定すると、手差しで設定する用紙種類は自動的に「OHP フィルム」に変更されます。

オプションのドキュメントフィニッシャまたは 3,000 枚ドキュメントフィニッシャを装着しているときは、 コピー排紙先の設定が必要な場合があります。詳しくは 4-15 ページの**排紙先選択**を参照してください。

#### 白紙合紙

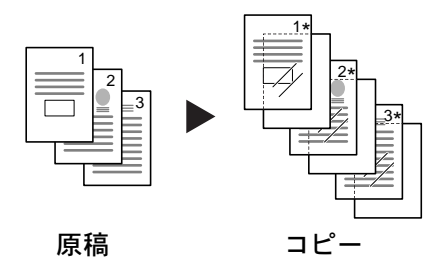

原稿を OHP フィルムにコピーした後、白紙の合紙を 排紙します。(\*は OHP フィルムを示します。)

# コピー合紙

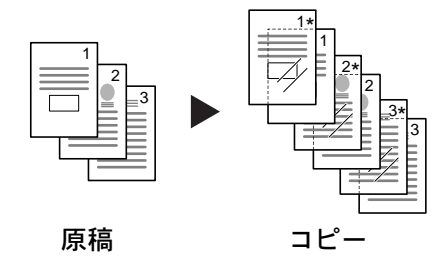

OHP 合紙モードの操作手順は次のとおりです。

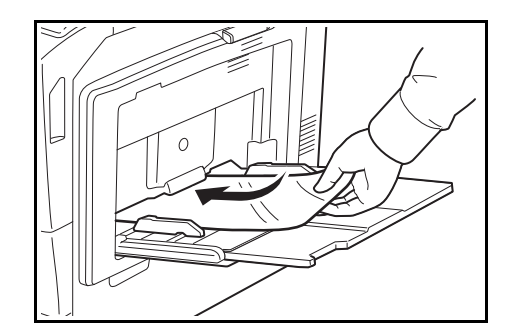

| <b>自</b> コピーできます。                     | <sup>部数</sup>                                                         |
|---------------------------------------|-----------------------------------------------------------------------|
| OHP合紙                                 |                                                                       |
| 原稿を<br>セットしてください。<br>原稿 :<br>信率 :1005 | <ul> <li>         合紙の給紙元を設定します。         <ul> <li></li></ul></li></ul> |
| 用紙                                    | <b>■</b> A4<br>普通紙                                                    |
| ショートカットに登録                            | キャンセル 🛃 OK                                                            |
| 状況                                    | 2008/10/10 10:10                                                      |

原稿を OHP フィルムにコピーした後、合紙の用紙に も同じ原稿のコピーをします。(\*は OHP フィルムを 示します。)

- **1 コピー**キーを押してください。
- 2 原稿をセットしてください。
- **3** 手差しに OHP フィルムをセットしてください。

注意:OHP フィルムは手でさばいてからセットして ください。

OHP フィルムは 10 枚までセットできます。

OHP フィルムと同じサイズで同じ向きの用紙がカ セットにセットされていることも確認してください。

- 4 [応用 / その他] → [OHP 合紙] の順に押してくだ さい。
- 5 [白紙合紙] または [コピー合紙] を押してください。
- 6 合紙する用紙を選択します。[自動]を押すと、 原稿と同じサイズの用紙を自動的に選択します。
- **7** [OK] を押してください。
- **8** スタートキーを押してください。コピーが開始されます。
# 5 送信機能

この章では、原稿を送信する際に利用できる機能について説明します。

- 原稿サイズ選択 ...5-2
- 送信サイズ選択 ...5-4
- 縮小/拡大 ...5-5
- センター移動 …5-6
- 原稿サイズ混載 ....5-7
- 片面 / 両面選択 ...5-10
- 原稿セット向き ...5-11
- ファイル形式 ....5-12
- ファイル分割 ....5-13
- PDF 暗号化機能 ...5-14
- 画質の選択 ...5-16
- 読み込み濃度 ...5-17
- 読み込み解像度 ....5-18
- シャープネス ...5-19
- 地色調整 ...5-20
- カラー / グレー / 白黒選択 ...5-21
- 連続読み込み ...5-22
- 枠消し...5-23
- 文書名 / ファイル名の入力 ....5-25
- 件名と本文の入力 ...5-26
- WSD スキャン ...5-27
- ジョブ終了通知 ...5-29
- 送信控え印刷 ...5-30
- 送信控え保存 ...5-31
- FTP 暗号送信 ...5-32
- カラー方式 ...5-33
- カラープロファイルについて ....5-33

# 原稿サイズ選択

原稿の読み込みサイズを選択します。不定形サイズの原稿を使用する場合は、必ず原稿サイズを選択してく ださい。

サイズは次のとおりです。

| 項目      | 詳細                                   | サイズ                                                                                                    |
|---------|--------------------------------------|----------------------------------------------------------------------------------------------------|
| 定形サイズ1  | 自動検知、および定形サイズか<br>ら選択します。            | 自動、A3、A4-R、A4、A5-R、A5、<br>A6-R、B4、B5-R、B5、B6-R、B6                                                                                            |
| 定形サイズ 2 | 定形サイズ1以外の定形サイズ<br>から選択します。           | Ledger, Letter-R, Letter, Legal,<br>Statement-R, Statement, $11 \times 15$ ",<br>$8.5 \times 13.5$ ", Oficio II, Folio, 8K,<br>16K-R, $16$ K |
| その他     | はがき、カスタム原稿サイズ**<br>から選択します。          | はがき、往復はがき、カスタム1~4                                                                                                    |
| サイズ入力   | 定形サイズ 1、2 に表示されて<br>いないサイズを入力します。*** | センチ<br>たて : 50 ~ 297 mm (1 mm 単位)、<br>よこ : 50 ~ 432 mm (1 mm 単位)                                                                             |
|         |                                      | インチ<br>たて:2~11.69" (0.01"単位)、<br>よこ:2~17" (0.01"単位)                                                                                          |

※ カスタム原稿サイズ(カスタム1~4)の登録方法は、8-4ページのカスタム原稿サイズの 登録を参照してください。

※※入力単位は、システムメニューで切り替えることができます。 8-11ページの入力長さの単位を参照してください。

原稿サイズを選択して送信する操作手順は、次のとおりです。

- **1** 送信キーを押してください。
- 2 原稿をセットしてください。
- 3 [原稿 / 送信形式] → [原稿サイズ] の順に押して ください。
- 4 [定形サイズ 1]、[定形サイズ 2]、[その他]、または [サイズ入力] を押して、原稿サイズを選択してください。

|                  | きます。   |    |   |      |   | 宛先数  | 1 |
|------------------|--------|----|---|------|---|------|---|
| 原稿サイズ            |        |    |   |      |   |      |   |
|                  | 定形サイズ1 | 自動 |   | A3   | 0 | A4   |   |
| 原稿を              | 定形サイズ2 | A4 | ٥ | A5   | 0 | A5   | ٥ |
| セットしてください。       | その他    | A6 |   | B4   | 0 | B5   |   |
|                  |        | B5 | ٥ | B6   | 0 | B6   | ۵ |
| 原稿 :<br>倍率 :100% | サイズ人力  |    |   |      |   |      | _ |
| 送信 :             |        |    |   |      |   |      |   |
| プレビュー            |        |    |   |      |   |      |   |
| ショートカットに登録       |        |    | + | ャンセル |   | ок ل |   |

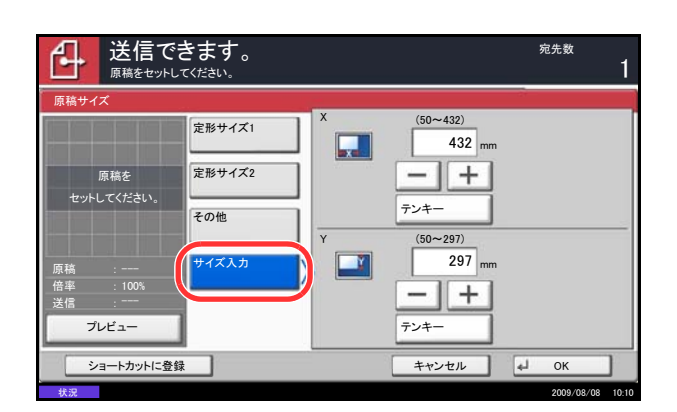

[サイズ入力] を選択した場合は、[+] または [-] を押して、「X」(よこ) と「Y」(たて)の サイズを設定してください。[テンキー] を押す とテンキーで入力することができます。

- **5** [OK] を押してください。
- 6 送信先を指定し、スタートキーを押してください。送信が開始されます。

# 送信サイズ選択

送信サイズ(送信する画像のサイズ)を選択します。 サイズは次のとおりです。

| 項目      | 詳細                            | サイズ                                                                                                    |
|---------|-------------------------------|----------------------------------------------------------------------------------------------------|
| 定形サイズ 1 | 原稿サイズと同じ、または定<br>形サイズから選択します。 | 原稿と同じサイズ、A3、A4、A5、A6、<br>B4、B5、B6                                                                          |
| 定形サイズ 2 | 定形サイズ1以外の定形サイ<br>ズから選択します。    | Ledger, Letter, Legal, Statement,<br>$11 \times 15$ ", $8.5 \times 13.5$ ", Oficio II, Folio,<br>8K, $16K$ |
| その他     | はがきから選択します。                   | はがき、往復はがき                                                                                                  |

#### 原稿サイズ、送信サイズ、縮小/拡大の関係について

原稿サイズ(5-2 ページ)、送信サイズ、縮小 / 拡大(5-5 ページ)は関連があります。次の表を参考にしてください。

| 原稿サイズと送信したいサイズが  | 同じとき                    | 違うとき              |
|------------------|-------------------------|-------------------|
| 原稿サイズ(5-2 ページ)   | 必要に応じて設定                | 必要に応じて設定          |
| 送信サイズ            | [原稿サイズと同じ]を選択           | 送信したいサイズを選択       |
| 縮小 / 拡大(5-5 ページ) | [100%](または [自動])<br>を選択 | [ <b>自動</b> ] を選択 |

参考:原稿サイズと異なる送信サイズを選択し、縮小/拡大を [100%] にすると、画像は等倍で送信されます(縮小/拡大は行われません)。

送信サイズを選択して送信する操作手順は、次のとおりです。

|                           | きます。   |              |       | 宛先数<br>1         |
|---------------------------|--------|--------------|-------|------------------|
| 送信サイズ                     |        |              |       |                  |
|                           | 定形サイズ1 | 原稿サイズ<br>と同じ | A3    | A4               |
| 原稿を                       | 定形サイズ2 | A5           | A6    | B4               |
| セットしてください。                | その他    | B5           | B6    |                  |
| 原稿 :<br>倍率 : 100%<br>送信 : |        |              |       |                  |
| プレビュー                     |        |              |       |                  |
| ショートカットに登録                |        | -            | キャンセル | ч ок             |
| 11:10                     |        |              |       | 2000/00/00 10:10 |

- 1 送信キーを押してください。
- 2 原稿をセットしてください。
- 3 [原稿 / 送信形式] → [送信サイズ] の順に押して ください。
- 4 [定形サイズ 1]、[定形サイズ 2] または [その
   他]を押して、送信サイズを選択してください。
- **5** [OK] を押してください。

# 縮小/拡大

送信サイズに合わせて、原稿を自動で縮小/拡大して読み込むことができます。 選択できる項目は次のとおりです。

| 項目   | 詳細                           |
|------|------------------------------|
| 100% | 縮小/拡大されません (等倍で読み込まれます)。     |
| 自動   | 設定した送信サイズに合わせて、自動で縮小/拡大されます。 |

参考:縮小/拡大する場合は、5-4ページの送信サイズ選択を参照して、送信サイズを選択してください。 原稿サイズと送信サイズの組み合わせによっては、画像が用紙の端に配置されます。上下左右の中央に配置 するには、5-6ページのセンター移動を参照して、センター移動設定を行ってください。

送信サイズに合わせて、原稿を縮小 / 拡大する操作手順は、次のとおりです。

- 1 送信キーを押してください。
- 2 原稿をセットしてください。
- 3 送信サイズを選択してください。
- 4 [応用 / その他] → [縮小 / 拡大] の順に押してくだ さい。
- 5 [100%] または [自動] を押してください。
- **6** [OK] を押してください。

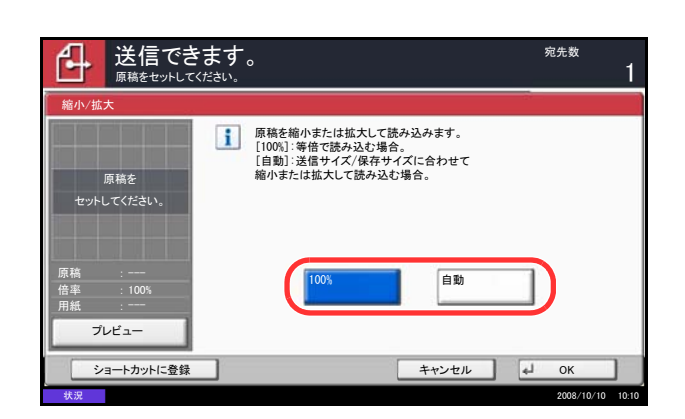

# センター移動

原稿サイズと送信サイズを指定してスキャンした場合、サイズによっては、用紙の下側または左右どちらか に余白ができます。センター移動すると、この余白が上下左右均等になるように画像を配置することができ ます。

センター移動して送信する操作手順は、次のとおりです。

- 1 送信キーを押してください。
- 2 原稿をセットしてください。
- 3 [応用 / その他] → [センター移動] の順に押して ください。
- **4** [設定する] を押してください。センター移動を 行います。
- **5** [OK] を押してください。
- 送信先を指定し、スタートキーを押してください。送信が開始されます。

# 原稿サイズ混載

オプションの原稿送り装置を使用すると、サイズの異なる原稿をまとめてセットし、送信できます。この方 法で原稿送り装置にセットできる枚数は、最大 30 枚です。

#### 原稿幅が同じ場合

原稿幅が同じ場合、セットできる原稿の組み合わせは次のとおりです。

#### ◆ B4 と B5

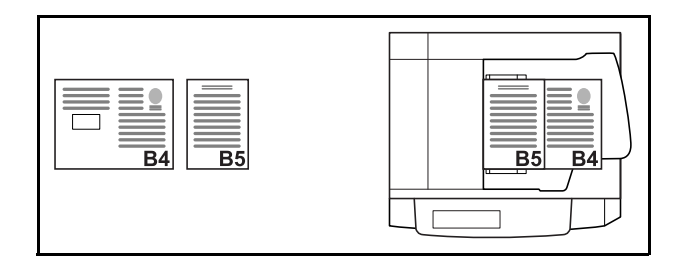

#### ◆ A3 と A4 (Ledger と Letter)

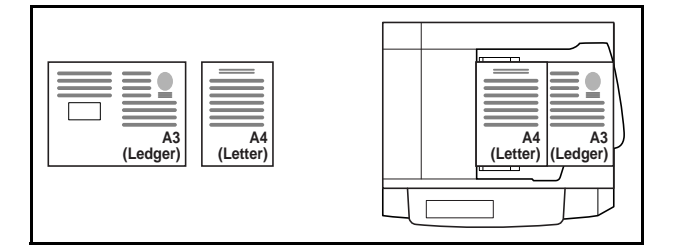

◆ Folio と A4-R (Legal と Letter-R)

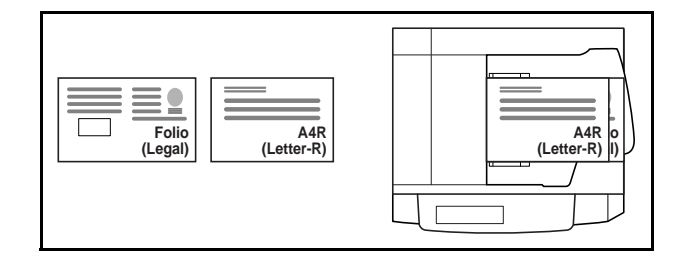

#### 原稿幅が違う場合

幅の違う原稿をまとめてセットすることができます。セットできる原稿の組み合わせは次のとおりです。

参考: Folio、A4-R、B5-R の組み合わせで原稿サイズ混載を行う場合は、システムメニュー→共通設定→ 原稿 / 用紙設定 → 原稿自動検知の「Folio」を [検知する] にしてください。詳しくは、8-9 ページの原稿自 動検知を参照してください。

◆ A3、B4、A4、B5

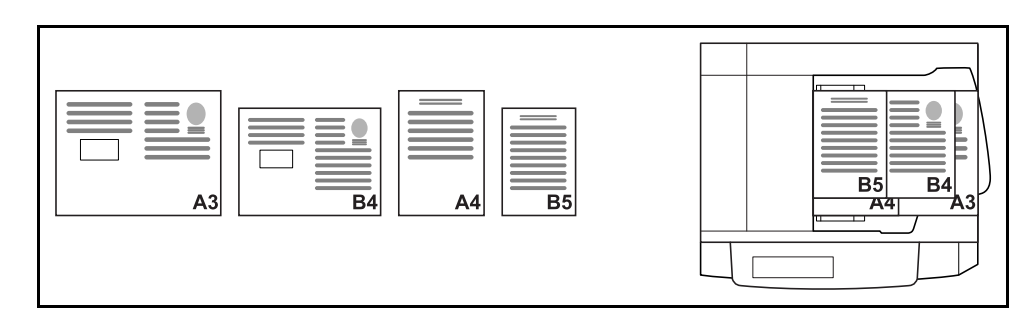

◆ B4、A4-R、B5

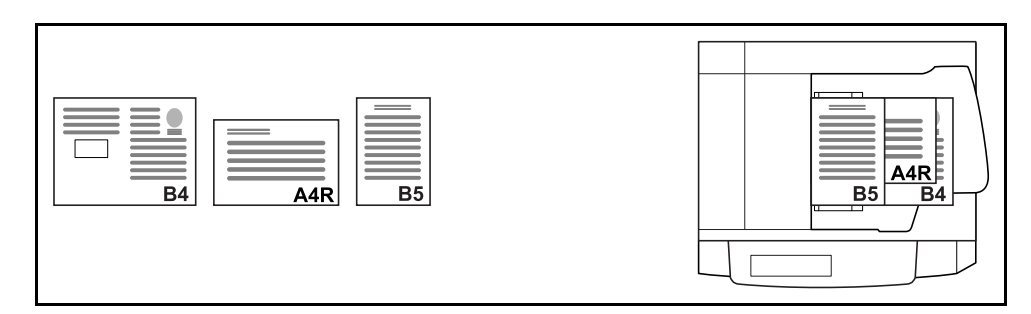

♦ A4-R、B5-R、Folio

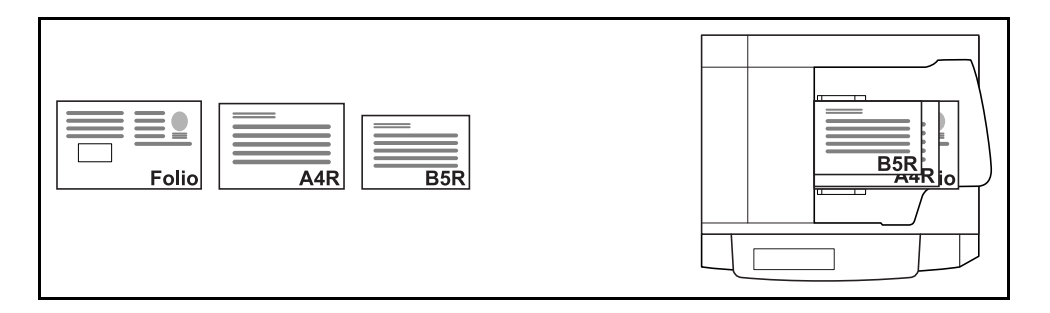

サイズの異なる原稿をまとめて送信する操作手順は、次のとおりです。

宛先数

- 1 送信キーを押してください。
- 2 原稿送り装置に原稿を置いてください。

**重要**:幅の違う原稿をセットするときは、奥側の原稿 幅ガイドに合わせて、原稿の先端を揃えてセットして ください。原稿のセットが不揃いだと、正しく読み取 れないおそれがあります。

- [原稿 / 送信形式]→[原稿サイズ混載]の順に押 3 してください。
- 原稿の組み合わせを、[同じ幅]または [違う幅] 4 から選択してください。
- [OK] を押してください。 5

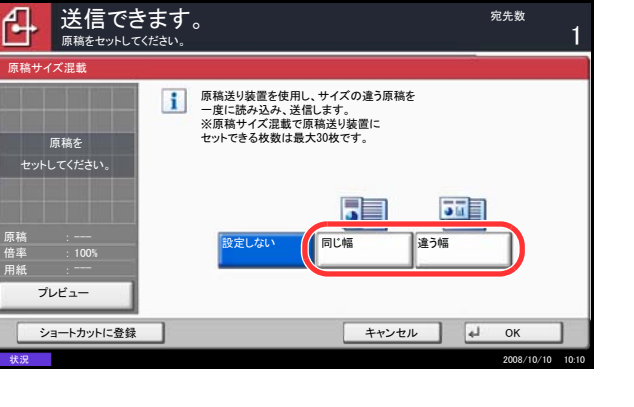

# 片面 / 両面選択

原稿に合わせて、原稿の種類ととじ方向を選択します。 原稿の種類ととじ方向は、次のとおりです。

| 原稿            | 種類    | とじ方向      |
|---------------|-------|-----------|
| 片面のシート原稿      | 片面原稿  | _         |
| 両面のシート原稿      | 両面原稿* | 左/右とじ、上とじ |
| 雑誌や本などの見開きの原稿 | 見開き原稿 | 左とじ、右とじ   |

※ オプションの原稿送り装置を導入時のみ。

原稿種類ととじ方向を選択して送信する操作手順は、次のとおりです。

- 1 送信キーを押してください。
- 2 原稿をセットしてください。
- 3 [原稿 / 送信形式] → [両面 / 見開き原稿] の順に押 してください。
- **4** [片面]、[両面]、または [見開き] を押してくだ さい。
- 5 [両面]を選択した場合は、とじ方向を選択し、
   [原稿セット向き]を押して原稿セット向きを選択してください。
   [見開き]を選択した場合は、とじ方向を選択してください。
- **6** [OK] を押してください。
- **7** 送信先を指定し、スタートキーを押してください。送信が開始されます。

|                                    | <b>きます。</b><br><sup>てください。</sup> |           |           | <sup>宛先数</sup> 1 |
|------------------------------------|----------------------------------|-----------|-----------|------------------|
| 両面/見開き原稿                           |                                  |           |           |                  |
| 原稿を<br>セットしてください。                  | 片面<br>両面<br>見開き                  | 12<br>525 | 21<br>右とじ |                  |
| 原稿 :<br>倍率 : 100%<br>用紙 :<br>プレビュー |                                  |           |           | 上辺を奥向き           |
| ショートカットに登録                         | 2                                |           | キャンセル     | ы ок             |
| 状況                                 |                                  |           |           | 2008/10/10 10:10 |

### 原稿セット向き

文書を正しく読める向きに送信するため、原稿の上部の向きを指示します。次の機能を使用する場合は、原 稿のセット向きを選択してください。

- 両面 / 見開き原稿
- 枠消し

※システムメニューの原稿セット向きの確認(8-15ページ)を「設定する」に設定している場合は、上記機 能を設定すると原稿セット向きの選択画面が表示されます。

原稿ガラスに原稿をセットする場合

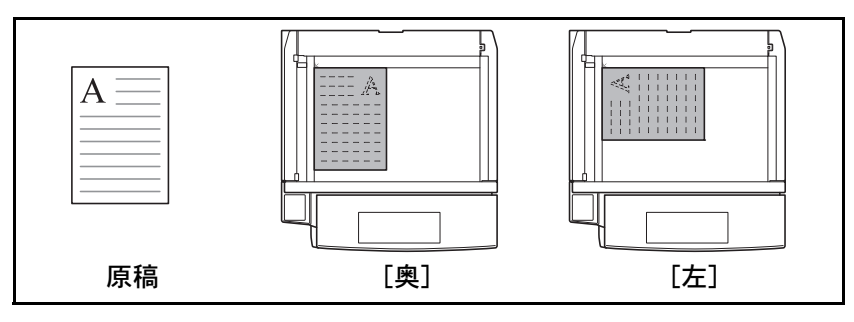

オプションの原稿送り装置に原稿をセットする場合

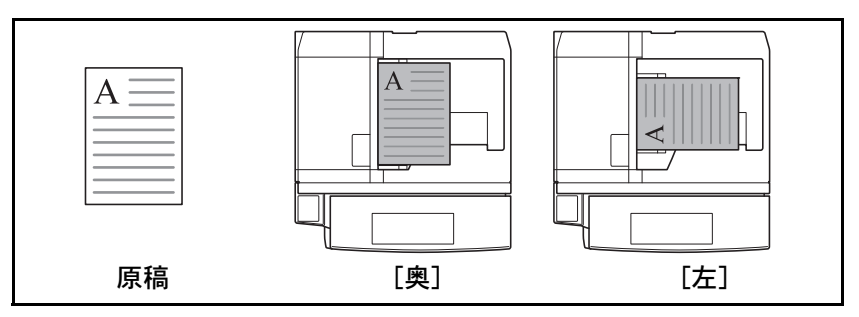

原稿セット向きを選択して送信する操作手順は、次のとおりです。

- **1** 送信キーを押してください。
- 2 原稿をセットしてください。
- **3** [原稿 / 送信形式] → [原稿セット向き] の順に押 してください。
- 4 原稿のセット向きを、[上辺を奥向き] または [上辺を左向き] から選択してください。
- **5** [OK] を押してください。

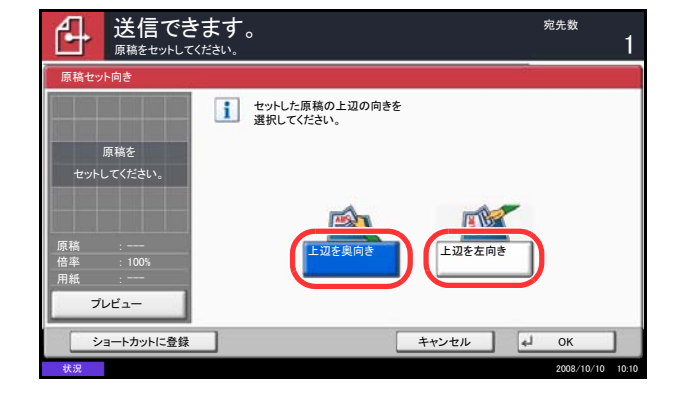

# ファイル形式

送信する画像のファイル形式を選択します。 ファイル形式とその内容は、次のとおりです。

| ファイル形式  | 画質の調整範囲                   | カラーモード                                                    |
|---------|---------------------------|-----------------------------------------------------------|
| PDF     | 1 低画質(高圧縮)~<br>5 高画質(低圧縮) | 自動カラー(カラー/グレー)、自動カ<br>ラー(カラー/白黒)、フルカラー、グ<br>レースケール、白黒     |
| TIFF    | 1 低画質(高圧縮)~<br>5 高画質(低圧縮) | 自動カラー(カラー / グレー)、自動カ<br>ラー(カラー / 白黒)、フルカラー、グ<br>レースケール、白黒 |
| JPEG    | 1 低画質(高圧縮)~<br>5 高画質(低圧縮) | 自動カラー (カラー / グレー)、フルカ<br>ラー、グレースケール                       |
| XPS     | 1 低画質(高圧縮)~<br>5 高画質(低圧縮) | 自動カラー(カラー / グレー)、フルカ<br>ラー、グレースケール                        |
| 高圧縮 PDF | 1 圧縮率優先~<br>3 画質優先        | 自動カラー (カラー/グレー)、自動カ<br>ラー (カラー/白黒)、フルカラー、グ<br>レースケール      |

参考:カラーモードで、自動カラー(カラー/白黒)が選択されている場合は [JPEG] または [XPS]、白 黒が選択されている場合は [JPEG]、[高圧縮 PDF] または [XPS] は設定できません。

画質は高圧縮 PDF が選択されている場合は、無効になります。また、[高圧縮 PDF] を選択してプレビュー すると、実際の画像と色合いが異なる場合があります。

PDF 暗号化機能を使用することができます。詳細は、5-14 ページの PDF 暗号化機能を参照してください。

ファイル形式を選択して送信する操作手順は、次のとおりです。

- 1 送信キーを押してください。
- 2 原稿をセットしてください。
- 3 [原稿 / 送信形式] → [ファイル形式] の順に押してください。
- 4 ファイル形式を [PDF]、[TIFF]、[JPEG]、
   [XPS]、または [高圧縮 PDF] から選択してく
   ださい。

読み込み時のカラーモードを、グレースケールま たはフルカラーに選択している場合は、画質を設 定してください。

[PDF] または [高圧縮 PDF] を選択した場合 は、[暗号化] を押して暗号化の設定を行ってく ださい。

- **5** [OK] を押してください。
- 送信先を指定し、スタートキーを押してください。送信が開始されます。

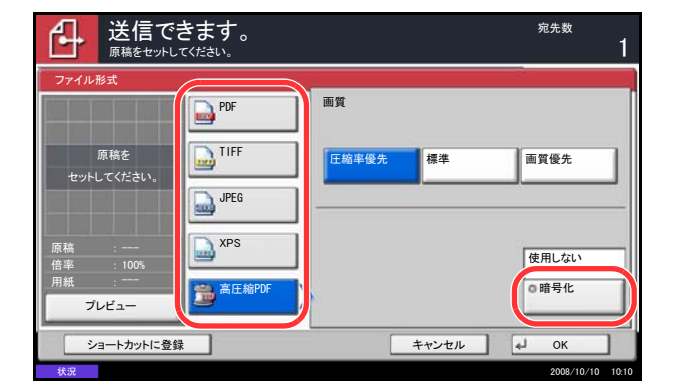

# ファイル分割

読み込んだ原稿データをページごとに分割して複数のファイルを作成し、送信できます。 ファイル分割して送信する操作手順は、次のとおりです。

- 1 送信キーを押してください。
- 2 原稿をセットしてください。
- 3 [原稿 / 送信形式] → [ファイル分割] の順に押し てください。
- **4** [ページごと] を押してください。ファイル分割 が設定されます。
- **5** [OK] を押してください。
- 6 送信先を指定し、スタートキーを押してくださ い。読み込んだ原稿は、1ページずつのファイル に分割されて送信されます。

**参考**:ファイル名の最後には、「xxx\_001.pdf、 xxx\_002.pdf」のような3桁の通し番号が付きます。

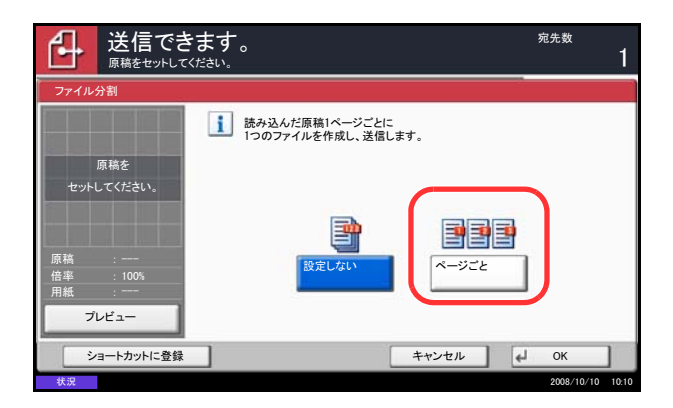

### PDF 暗号化機能

ファイル形式で PDF または高圧縮 PDF を選択した場合、パスワードによるセキュリティを使用し、PDF の 表示、印刷および編集に対して、制限を追加することができます。

制限できる項目は次のとおりです。

| 項目            | 值                                           | 詳細                                            |
|---------------|---------------------------------------------|-----------------------------------------------|
| 互換性のある形式      | Acrobat 4.0 およびそれ以降、<br>Acrobat 5.0 およびそれ以降 | PDF ファイルと互換性のある<br>バージョンを選択してください。            |
| 文書を開くパスワード    | 設定しない、設定する                                  | PDF ファイルを開くためのパス<br>ワードを入力してください。             |
| 文書編集/印刷のパスワード | 設定しない、設定する                                  | PDF ファイルを編集するための<br>パスワードを入力してください。           |
|               |                                             | 文書編集 / 印刷のパスワードを<br>入力すると、具体的な操作の制<br>限ができます。 |

PDF を送信するとき、PDF 暗号化する操作手順は、次のとおりです。

| ファイル形式 - 暗号       | lt 🖉                                                                  |
|-------------------|-----------------------------------------------------------------------|
| 互換性のある形式          | Acrobat 4.0およびそれ以降                                                    |
|                   | 暗号化レベル: 中(40-bit)                                                     |
| 文書を開く<br>バスワード    | 設定する         パスワード           確認                                       |
| 文書編集/印刷の<br>パスワード | 設定しない         パスワード           設定する         確認           詳細         詳細 |
|                   | キャンセル J OK                                                            |
| 44:0              | 2008/10/10 10.1                                                       |

- 1 送信キーを押してください。
- 2 原稿をセットしてください。
- 3 [原稿 / 送信形式] → [ファイル形式] → [PDF] または [高圧縮 PDF] → [暗号化] の順に押して ください。
- 4 「互換性のある形式」の [♥] を押して、
   [Acrobat 4.0 およびそれ以降] または
   [Acrobat 5.0 およびそれ以降] を選択してください。
- 5 PDF ファイルを開くためのパスワードを入力する 場合は、「文書を開くパスワード」で[設定する] を選択してください。
- **6** [パスワード] を押して、パスワード(最高 256 文 字まで)を入力し、[OK] を押してください。

参考:文字の入力方法は、付録 -7 ページの文字の入 カ方法を参照してください。

- 7 [確認] を押して、確認のため、もう一度同じパ スワードを入力し、[OK] を押してください。
- 8 PDF ファイルを編集するためのパスワードを入力 する場合は、「文書編集 / 印刷のパスワード」で [設定する] を選択してください。
- 9 「文書を開くパスワード」の入力と同様に、PDF ファイルを変更するためのパスワードを入力して ください。
- 10 [詳細設定] を押してください。

11 PDF ファイルの操作を制限します。「印刷を許可」 の [♥] を押して、項目(制限の内容)を選択し てください。表示される項目は、手順4の「互換 性のある形式」で選択した Acrobat のバージョン により異なります。

設定項目は次のとおりです。

許可しない

許可しない

ファイル形式 - 詳細

画像及び、その他の内容のコピー

有効にする

印刷を許可

変更を許可

| 項目             | 詳細                      |
|----------------|-------------------------|
| 許可しない          | PDF ファイルが印刷できなくなります。    |
| 許可する (低解像度のみ)* | PDF ファイルを低解像度でのみ印刷できます。 |
| 許可する           | PDF ファイルを本来の解像度で印刷できます。 |

※「互換性のある形式」で[Acrobat 5.0 およびそれ以降]を選択した場合に表示されます。

¥

キャンセル

0

12「変更を許可」の [≫] を押して、項目(制限の 内容)を選択してください。表示される項目は、 手順4の「互換性のある形式」で選択した Acrobatのバージョンにより異なります。

設定項目は次のとおりです。

| 項目                          | 詳細                                       |
|-----------------------------|------------------------------------------|
| 許可しない                       | PDF ファイルが変更できなくなります。                     |
| 注釈の追加                       | 注釈の追加のみできます。                             |
| ページの挿入、削除、回転*               | PDF ファイルのページの挿入、ページの削除、およびページの回転のみができます。 |
| ページの抽出を除くページレイア<br>ウトの変更*** | PDF ファイルのページを抽出する以外の、ページレイアウトの変更ができます。   |
| ページの抽出を除く全ての操作              | PDF ファイルのページを抽出する以外の、すべての操作が<br>できます。    |

※「互換性のある形式」で[Acrobat 5.0 およびそれ以降]を選択した場合に表示されます。

※※「互換性のある形式」で [Acrobat 4.0 およびそれ以降] を選択した場合に表示されます。

13 「画像及び、その他の内容のコピー」から、[無効 にする]または [有効にする]を選択してください。

設定項目は次のとおりです。

| 項目    | 詳細                               |
|-------|----------------------------------|
| 無効にする | PDF ファイル上のテキストやオブジェクトのコピーを禁止します。 |
| 有効にする | PDF ファイル上のテキストやオブジェクトがコピーできます。   |

- **14** [OK] を3回押して、「原稿/送信形式」画面に 戻ってください。
- **15** 送信先を指定し、スタートキーを押してください。送信が開始されます。

### 画質の選択

原稿の種類に合わせて、画質を選択することができます。 画質の種類は次のとおりです。

| 項目     | 詳細                   |
|--------|----------------------|
| 文字+写真  | 文字と写真が混在する原稿に適します。   |
| 写真     | カメラで撮った写真などの原稿に適します。 |
| 文字     | えんぴつや細線をくっきりと再現します。  |
| OCR 用* | OCR 処理に適した画像で読み込みます。 |

※ カラー選択(送信/保存)で、白黒選択時のみ利用できます。

画質を選択して送信する操作手順は、次のとおりです。

- 1 送信キーを押してください。
- 2 原稿をセットしてください。
- 3 [カラー/画質]→[原稿の画質]の順に押してく ださい。
- 4 画質を選択してください。
- **5** [OK] を押してください。

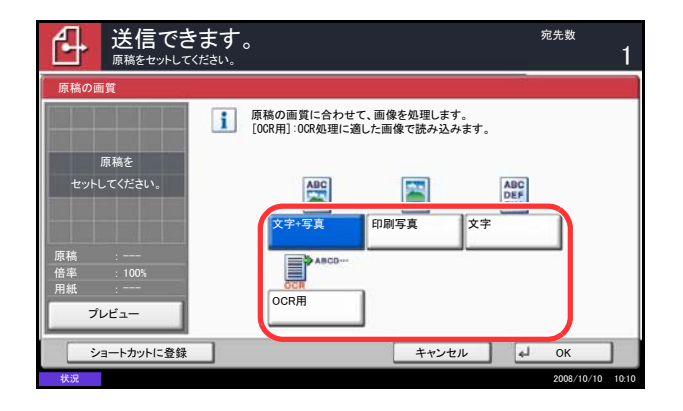

### 読み込み濃度

原稿の読み取り濃度を調整して送信できます。自動または手動で調整することができます。 設定項目は次のとおりです。

| 項目     | 詳細                         |  |
|--------|----------------------------|--|
| 手動濃度調整 | 手動で7または13段階に設定できます。        |  |
| 自動濃度調整 | 原稿の濃度に応じて最適な読み取り濃度が設定されます。 |  |

読み込み濃度を調整して送信する操作手順は、次のとおりです。

- 1 送信キーを押してください。
- 2 原稿をセットしてください。
- 3 [カラー/画質]→[濃度]の順に押してください。
- 4 手動濃度を選択する場合は、[-3] ~ [+3] (うす く~こく)を押して、濃度を調整してください。 自動濃度を選択する場合は、[自動]を押してく ださい。
- **5** [OK] を押してください。
- 送信先を指定し、スタートキーを押してください。送信が開始されます。

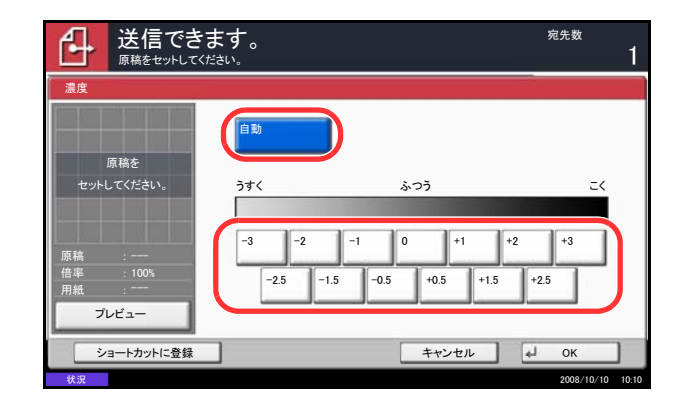

## 読み込み解像度

原稿をどの程度細かく読み込むかを選択することができます。細かく読み込むほど(数値が大きいほど)画 質は向上しますが、ファイルサイズ(ファイル容量)が大きくなり、読み込み時間と送信時間も長くなりま す。選択できる解像度は、200×100dpi ノーマル、200×200dpi ファイン、200×400dpi スーパーファイン、 300×300dpi、400×400dpi ウルトラファインまたは 600×600dpi です。

読み込み解像度を選択して送信する操作手順は、次のとおりです。

- **1** 送信キーを押してください。
- 2 原稿をセットします。
- 3 [カラー/画質]→[読み込み解像度]の順に押してください。
- 4 解像度を選択してください。
- **5** [OK] を押してください。

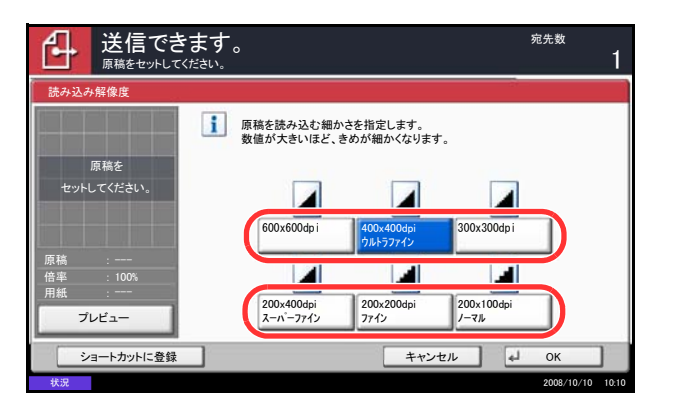

# シャープネス

画像の輪郭の強弱を選択できます。 設定項目は次のとおりです。

| 項目 | 詳細                                                      |
|----|---------------------------------------------------------|
| 強く | 画像の輪郭を強調します。文字や線を鮮明にします。                                |
| 弱く | 画像の輪郭をぼかします。モアレ(印刷された写真を読み取るときにできる<br>しま模様)を弱めることができます。 |

シャープネスを設定して送信する操作手順は、次のとおりです。

- 1 送信キーを押してください。
- 2 原稿をセットしてください。
- **3** [**カラー**/画質] → [シャープネス] の順に押して ください。
- 4 [-3] ~ [+3] (弱く~強く)を押して、シャープ ネスを調整してください。
- **5** [OK] を押してください。

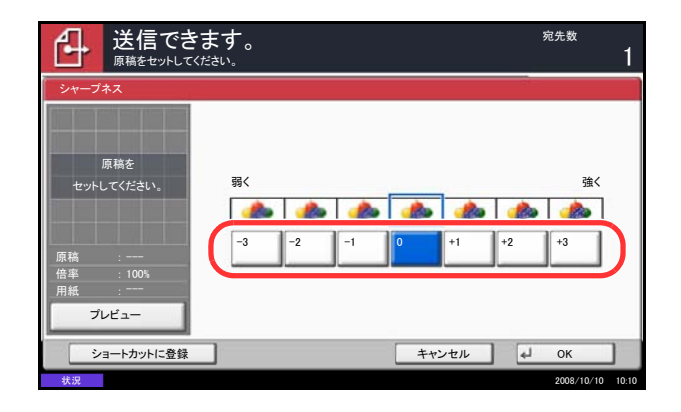

### 地色調整

カラーの原稿の地色が濃い場合に薄くすることができます。

参考:「カラー / グレー / 白黒選択」(5-21 ページ参照)で [白黒] が選択されている場合は、地色調整は設 定できません。

地色調整を設定して送信する操作手順は、次のとおりです。

- 送信キーを押してください。
   原稿をセットしてください。
  - **3** [**カラー**/画質]→[地色調整]の順に押してくだ さい。
  - 4 [設定する] を押し、[1] ~ [5] (うすく~こ
     く)のキーを押して、地色の濃度を調整してください。
  - **5** [OK] を押してください。

| Ð        | 送信でき      | きます。  |           |    |     |   |     |    | 宛                                       | 先数         | 1     |
|----------|-----------|-------|-----------|----|-----|---|-----|----|-----------------------------------------|------------|-------|
| 地色調整     | 1         |       |           |    |     |   |     |    | - 10 - 10 - 10 - 10 - 10 - 10 - 10 - 10 |            |       |
|          | أعاداتها  | 設定しない |           | 地色 |     |   |     |    |                                         |            |       |
|          |           |       |           | 2  | うすく |   |     |    |                                         | _<         | 18    |
|          | 原稿を       | 設定する  | $\rangle$ | Γ  | Α   |   | Α   | A  | A                                       | A          |       |
| セットし     | してください。   |       |           |    | 1   | I | 2   | 3  | 4                                       | 5          |       |
| 原稿       |           |       |           |    |     |   |     |    |                                         |            |       |
| 倍率 用紙    |           |       |           |    |     |   |     |    |                                         |            |       |
| プレ       | vťa-      |       |           |    |     |   |     |    |                                         |            |       |
| <u>ب</u> | ョートカットに登録 |       |           |    |     |   | キャン | セル | له ا                                    | ок         | ]     |
| #110     |           |       |           |    |     |   |     |    |                                         | 2008/10/10 | 10-10 |

# カラー / グレー / 白黒選択

読み込み時のカラーモードを選択し送信できます。自動カラー(カラー/グレー)、自動カラー(カラー/白 黒)、フルカラー、グレースケール、または白黒が選択できます。

カラーモードを選択して送信する操作手順は、次のとおりです。

- **1** 送信キーを押してください。
- 2 原稿をセットしてください。
- 3 [カラー/画質]→[カラー選択]の順に押してく ださい。
- 4 読み込むカラーモードを選択してください。
- **5** [OK] を押してください。

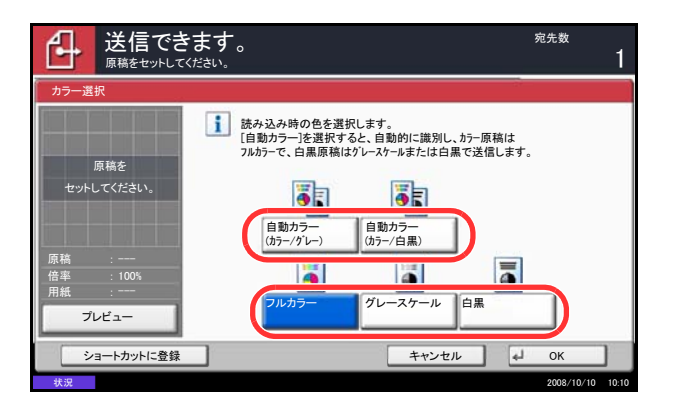

### 連続読み込み

原稿の枚数が多く原稿送り装置に一度にセットできないときに、数回に分けて読み込んだ後、一括送信できます。この方法では、[読み込み終了]を押すまで、原稿を読み込み続けます。

読み込みの途中で、次の項目を変更できます。

- 原稿サイズ選択
- 原稿のセット向き
- 片面 / 両面選択
- 読み込み濃度
- 読み込み解像度
- カラー選択
- 送信サイズ選択
- 縮小/拡大
- 枠消し

連続読み込みをして送信する操作手順は、次のとおりです。

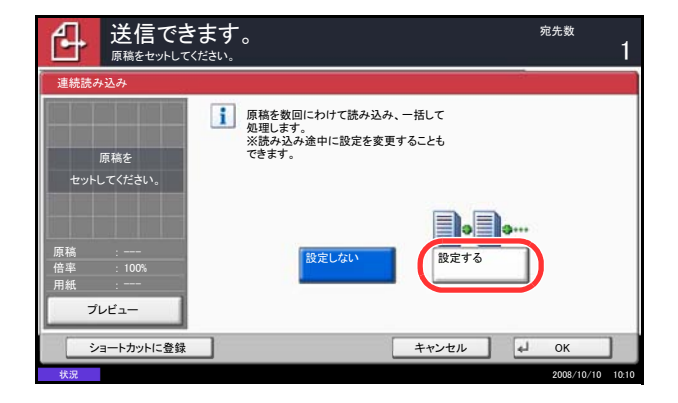

- 1 送信キーを押してください。
- [応用 / その他] → [連続読み込み] の順に押して ください。
- **3** [設定する] を押してください。連続読み込みが 選択されます。
- **4** [OK] を押してください。

- 5 送信先を指定してください。
- 6 原稿をセットし、スタートキーを押してください。

読み込みが終了したら、必要に応じて設定を変更 してください。

7 次の原稿をセットして、スタートキーを押してく ださい。同じ手順で残りの原稿を読み込んでくだ さい。

原稿の読み込みがすべて終了したら、[読み込み 終了]を押してください。送信が開始されます。

# 枠消し

原稿のまわりにできる黒い枠を消去して読み込み、送信することができます。 枠消しには次の方法があります。

#### シート枠消し

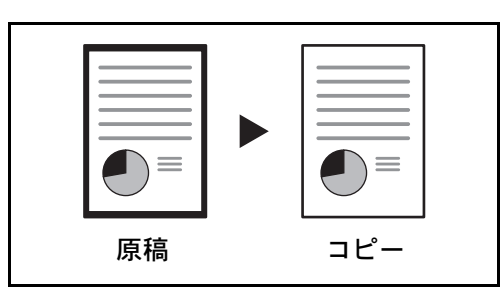

ブック枠消し

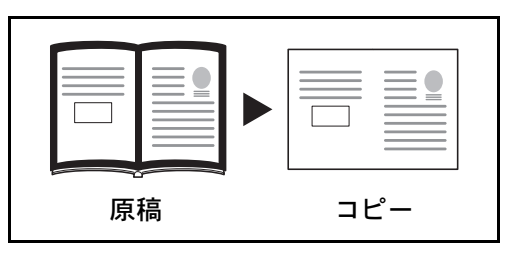

分厚い本などを読み込むとき、本のまわりや中央の黒 い枠を消します。枠消しの幅は、本の周りと中央を 別々に設定できます。

シート原稿のまわりにできる黒い枠を消します。

#### 個別枠消し

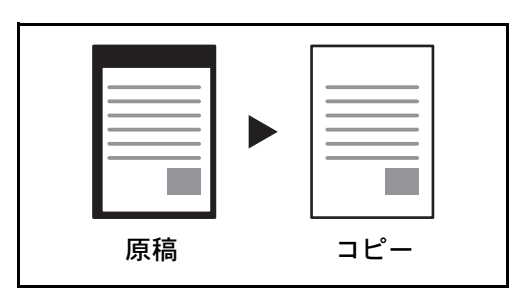

上下左右の枠消し幅を別々に設定できます。

それぞれのモードで設定できる枠消し幅は次のとおりです。

| 入力単位 | 枠消し範囲                  |  |  |
|------|------------------------|--|--|
| センチ  | 0 mm ~ 50 mm (1 mm 単位) |  |  |
| インチ  | 0~2"(0.01" 単位)         |  |  |

#### うら面の枠消し

両面原稿のとき、うら面の枠消しの方法を設定できます。 設定項目は次のとおりです。

| 項目      | 詳細                |  |
|---------|-------------------|--|
| 表面と同じ   | おもて面と同じ設定で枠消しします。 |  |
| 裏面は消さない | うら面は枠消しされません。     |  |

枠消しをして送信する操作手順は、次のとおりです。

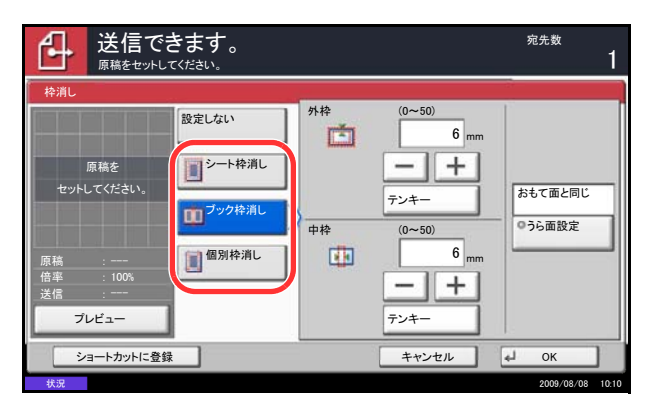

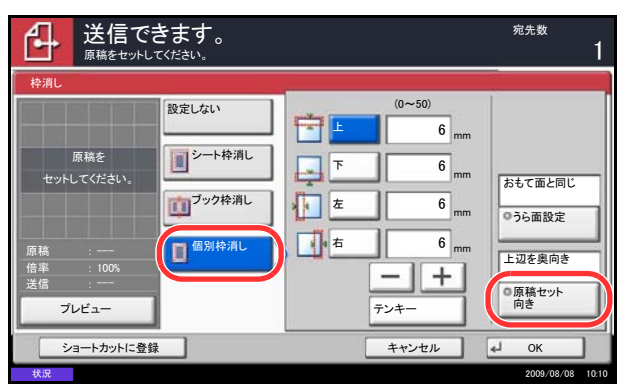

- 1 送信キーを押してください。
- 2 原稿をセットしてください。
- 3 [応用 / その他] → [枠消し] の順に押してくださ い。
- 4 シート枠消しを選択する場合は [シート枠消し]、 ブック枠消しを選択する場合は [ブック枠消し] を押してください。

[+] または [-] で、「外」または「中」の枠消 し幅を入力してください。[テンキ-] を押すと テンキーで入力することができます。

個別枠消しを選択する場合は、[個別枠消し]を 押してください。

[+] または [-] で、枠消し幅を入力してくだ さい。[テンキー] を押すとテンキーで入力する ことができます。

[原稿セット向き]を押して、[上辺を奥向き]または[上辺を左向き]から原稿のセット向きを選択し、[OK]を押してください。

両面原稿のときは、[うら面設定]を押し、[おも て面と同じ]または[消さない]を押してください。

- **5** [OK] を押してください。
- 送信先を指定し、スタートキーを押してください。送信が開始されます。

# 文書名 / ファイル名の入力

スキャンした画像に文書名をつけて送信することができます。ジョブ番号や日時も付加できます。

文書名の初期値を入力することができます。

読み込む文書に名前をつけて送信する操作手順は、次のとおりです。

- **1** 送信キーを押してください。
- 2 原稿をセットしてください。
- 3 [応用/その他] → [文書名入力] の順に押してく ださい。
- 4 [文書名] を押してください。

5 文書名を入力して、[OK] を押してください。

**参考**: 文書名は最大 32 文字です。

- 6 ジョブ番号を入れる場合は[ジョブ番号]を、日時を入れる場合は[日時]を押してください。
- **7** [OK] を押してください。
- 8 送信先を指定し、スタートキーを押してください。送信が開始されます。

| 送信でき                                                         |                     |              |       | 宛先数       | 1       |
|--------------------------------------------------------------|---------------------|--------------|-------|-----------|---------|
| 文書名入力                                                        |                     |              |       |           |         |
| <ul> <li>文書に名前を付け</li> <li>ジョブ番号、日時の</li> <li>文書名</li> </ul> | 'ます。<br>り付加情報も設定できま | <del>.</del> |       |           |         |
| 付加情報                                                         | &[ 日時               | ]            |       |           | -       |
| ショートカットに登録                                                   | ジョブ番号               | 日時           | キャンセル | • ОК      | _       |
| 状況                                                           |                     |              |       | 2008/10/1 | 0 10:10 |

# 件名と本文の入力

メール送信をするとき、メールの件名と本文を入力することができます。 件名と本文を入力して送信する操作手順は、次のとおりです。

- 1 送信キーを押してください。
- 2 [応用 / その他] → [メール件名 / 本文] の順に押してください。
- 3 [件名]を押してください。

4 件名を入力して、[OK] を押してください。

参考:件名は最大 60 文字です。

- 5 [本文] を押してください。
- 6 本文を入力して、[OK] を押してください。

参考:本文は最大 500 文字です。

- **7** [OK] を押してください。
- 8 送信先を指定し、スタートキーを押してください。送信が開始されます。

| 送信できます            | 0 |       | 宛先数<br>1         |
|-------------------|---|-------|------------------|
| メール 件名/本文         |   |       |                  |
| 原稿を<br>をットしてください。 |   |       |                  |
| アドレス帳に登録          |   | キャンセル | и ок             |
| 状況                |   |       | 2008/10/10 10:10 |

#### WSD スキャン

WSD スキャンは、本機で読み取った原稿のイメージを、WSD 対応のコンピュータにファイルとして保存します。

参考:WSDスキャンを行うには、使用するコンピュータと本機がネットワーク接続されているか、ネット ワーク設定の「WSDスキャン設定」(8-71ページ)を「使用する」に設定されているか確認してください。

コンピュータの操作について詳しくは、コンピュータのヘルプを参照するか、使用される WSD 対応のソフ トウェアの取扱説明書を参照してください。

◆ドライバのインストール(Windows Vista の場合)

- 1 コンピュータのスタート→ネットワークの順にク リックします。
- 本機の機種名(Kyocera:TaskalfaXXX:XXX)が表示されたアイコンを右クリックして、インストー ルをクリックします。

参考:ユーザーアカウント制御画面が表示された場合、続行をクリックしてください。

**新しいハードウェアが見つかりました画面**が表示された場合、**キャンセル**をクリックしてください。

- 3 ドライバのインストール中、タスクバーに表示されるアイコンをダブルクリックすると、ドライバ ソフトウェアのインストール画面が表示されます。ドライバソフトウェアのインストール画面が表示されま す。ドライバソフトウェアのインストール画面上 に、「デバイスを使用する準備ができました。」が 表示されたら、インストール完了です。
- 送信キーを押してください。
   送信の基本画面が表示されます。

参考:設定によっては、アドレス帳の画面が表示され る場合があります。この場合、[キャンセル]を押し て送信の基本画面を表示させてください。

- 2 原稿をセットしてください。
- **3** [WSD スキャン] を押してください。
- **4** [パネルから操作] → [次へ] の順に押してください。

◆本機で操作する場合

| WSDスキャン - コンピュータ選択           |        | 1                                                                                           |
|------------------------------|--------|---------------------------------------------------------------------------------------------|
| 送信先のコンピュータを選択し、[OK]を押してください。 |        |                                                                                             |
| コンピュータ名                      | 2      | 更新                                                                                          |
| Dc000101                     | ^      |                                                                                             |
| 🐑 pc000102                   |        |                                                                                             |
| 🥘 pc000103                   | 1/1    | 1<br>1<br>1<br>1<br>1<br>1<br>1<br>1<br>1<br>1<br>1<br>1<br>1<br>1<br>1<br>1<br>1<br>1<br>1 |
| 👰 pc000104                   |        |                                                                                             |
| 💽 pc000105                   | $\sim$ |                                                                                             |
|                              |        |                                                                                             |
|                              |        |                                                                                             |
| キャンセル 戻る                     | 4      | ок                                                                                          |
| 状況                           |        | 2009/08/08 10:10                                                                            |

5 送信先のコンピュータを選択し、[OK] を押して ください。

[更新]を押すと、リストを更新します。

[詳細]を押すと、送信先のコンピュータの情報 を見ることができます。

- 6 必要に応じて、原稿の種類やファイル形式などを 設定してください。
- 7 スタートキーを押してください。送信が開始され ます。送信中、コンピュータにインストールされ ている WSD 対応のソフトウェアが起動し、送信 が終了すると、ファイルの確認ができます。
- 送信キーを押してください。
   送信の基本画面が表示されます。

参考:設定によっては、アドレス帳の画面が表示され る場合があります。この場合、[キャンセル]を押し て送信の基本画面を表示させてください。

- 2 原稿をセットしてください。
- 3 [WSD スキャン] を押してください。
- **4** [コンピュータから操作] → [実行] の順に押し てください。
- 5 コンピュータにインストールされている WSD 対応のソフトウェアを使用して、送信してください。

◆コンピュータから操作する場合

### ジョブ終了通知

送信が完了すると、メールで知らせることができます。 ジョブ終了通知を設定する操作手順は、次のとおりです。

- 1 送信キーを押してください。
- 2 原稿をセットしてください。
- [応用 / その他] → [ジョブ終了通知] の順に押し てください。
- 4 送り先をアドレス帳から選択する場合は、画面左の[アドレス帳]を押し、次に画面下の[アドレス帳]を押してください。通知先を選択し、[OK]を押してください。

[詳細] を押すと、選択されている通知先の情報 を見ることができます。

5 送り先を指定して、[OK] を押してください。

参考:アドレス帳で送り先を選択する手順は、3-11 ページの送り先の選びかたを参照してください。

6 アドレスを直接入力する場合は、[アドレス入力] を押して、[メールアドレス]を押してください。

- **7** メールアドレスを入力して、[OK] を押してください。
- **8** [OK] を押してください。
- 送信先を指定し、スタートキーを押してください。送信が開始されます。

送信が完了すると、指定したアドレスにジョブ終 了通知が送信されます。

| きます。<br>原稿をセットしてください。  | %无数<br>                  | 1     |
|------------------------|--------------------------|-------|
| ジョブ終了通知                |                          | -     |
| 成正しない<br>アドレス版         | 詳細                       | 10 21 |
| ₿¥#                    | アドレス帳                    |       |
| <br>ショートカットに登録<br>(t.≳ | キャンセル → OK 2008/10/10 10 | 0:10  |

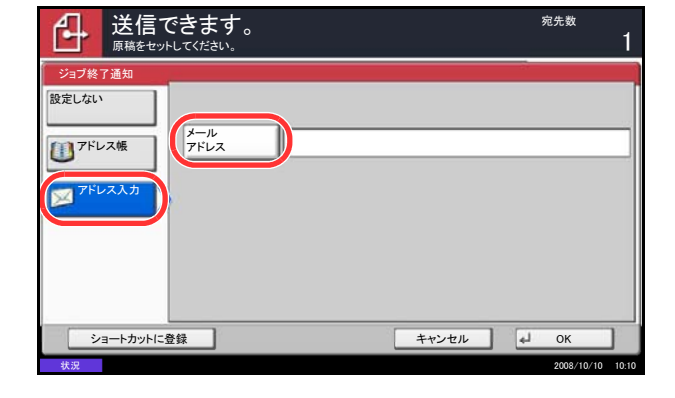

# 送信控え印刷

送信するとき、送信する文書の控えを印刷することができます。 送信控え印刷の操作手順は、次のとおりです。

- 1 送信キーを押してください。
- 2 原稿をセットしてください。
- 3 [応用 / その他] → [送信控え印刷] の順に押して ください。
- 4 [設定する] を押してください。
- **5** [OK] を押してください。
- 6 送信先を指定し、スタートキーを押してくださ い。送信が開始され、送信した文書の控えが印刷 されます。

# 送信控え保存

送信するとき、送信する文書の控えをユーザボックスに保存することができます。 送信控え保存の操作手順は、次のとおりです。

- 宛先数 ſ₽ | 送信できます。 ユーザボックス 設定しない ▲番号 ▲ 名前 ▲ 使用量 0006 06 BOX001 6% ~ 0007 07 BOX002 4% 0008 08 BOX003 8% 2/2 0009 09 BOX004 4% 0010 10 BOX005 2% V ショートカットに登録 **€** ОК キャンセル
- 1 送信キーを押してください。
- 2 原稿をセットしてください。
- 3 [応用 / その他] → [√] → [送信控え保存] の順 に押してください。
- 4 [設定する] を押してください。
- 5 送信控えを保存するユーザボックスを選択してく ださい。

ユーザボックスのパスワードを入力する画面が表 示された場合は、パスワードを入力してくださ い。

[詳細] を押すと、選択されているユーザボック スの情報を見ることができます。

- **6** [OK] を押してください。
- 7 送信先を指定し、スタートキーを押してください。送信が開始され、送信した文書の控えが指定したユーザボックスに保存されます。

### FTP 暗号送信

送信するとき、文書を暗号化して送信できます。[設定する]に設定した場合は、送信の基本画面で暗号方 式が選択できます。

FTP 暗号送信の操作手順は、次のとおりです。

- **1** 送信キーを押してください。
- 2 原稿をセットしてください。
- 3 [応用 / その他] → [√] → [FTP 暗号送信] の順
   に押してください。
- 4 [設定する] を押してください。
- **5** [OK] を押してください。

参考: COMMAND CENTER で詳細→セキュアプロト コルの順にクリックしてください。セキュアプロトコ ル設定の「SSL」の設定が「オン」になっていること と、クライアント機能時の設定で有効な暗号方式が1 つ以上選択されていることを確認してください。

詳細は**京セラ COMMAND CENTER 操作手順書**を参 照してください。

# カラー方式

カラーの文書を送信する場合のカラー方式を設定します。 設定項目は次のとおりです。

| 項目   | 詳細                           |
|------|------------------------------|
| RGB  | RGB で送信します。                  |
| sRGB | sRGB 対応機間で色再現空間を統一することができます。 |

RGB を選択すると、本体で設定されたカラープロファイルの値が表示されます。

- **1** システムメニューキーを押してください。
- [送信] →「カラー方式」の[変更]の順に押し てください。
- **3** [RGB] または [sRGB] を選択してください。
- **4** [OK] を押してください。

| 送信 - カラー方式<br>1000000000000000000000000000000000000 | のカラー方式を設定します。         |       |      |
|-----------------------------------------------------|-----------------------|-------|------|
| RGB                                                 | プロファイル:<br>RGB FINE 1 |       |      |
|                                                     |                       | キャンセル | и ок |

# カラープロファイルについて

カラースキャナには、色調整のためにカラープロファイルを用意しています。

参考:カラープロファイルをデータに埋め込む方法については、TWAIN/WIA 対応ソフトによって異なりま す。ご利用の各 TWAIN/WIA 対応ソフト付属マニュアルをよく読んでご使用ください。

本機対応カラープロファイルの選択

 本製品付属 CD (Product Library) 内の、Scanner フォルダの中からカラープロファイルを選択して ください。

参考:カラー方式(5-33ページ参照)で RGB を選択 したときに、表示されるカラープロファイルを使用し てください。

# 6 文書ボックス

この章では、文書ボックスの代表的な使いかたを説明します。

- ユーザボックスの使いかた …6-2
- ジョブボックスの使いかた ...6-10
- USB メモリからの印刷 ...6-18
- USB メモリに文書を保存する (Scan to USB) ...6-20

### ユーザボックスの使いかた

参考:ここでは、ユーザ管理が無効であるものとして説明します。ユーザ管理が有効の場合の操作については、3-21ページのユーザ管理が有効の場合を参照してください。

#### ボックスを作成する

ユーザボックスに新規でボックスを作成する操作手順は、次のとおりです。

- ユーザボックス画面です。 ▲番号 ▲ 名前 ▲ 所有者 ▲使用量 0001 📁 営業 ~ 名前検索 番号検索 ボックス 登録/編集 1/1 V 文書保存 詳細 開く ユーザボックス ジョブボックス 外部メモリ ファクスボックス
- **1** 文書ボックスキーを押してください。
- [ユーザボックス] → [ボックス登録 / 編集] の 順に押してください。

3 [新規登録] を押してください。

**4** 各項目の [編集] を押し、それぞれの情報を入力 して [OK] を押してください。

| 項目            | · · · · · · · · · · · · · · · · · · ·                                                                                                    |
|---------------|----------------------------------------------------------------------------------------------------|
| ボックス番号        | [+]、[-] またはテンキーを押して、ボックス番号を入力してください。ボックス番号は 0001 ~<br>1000 の範囲で入力できます。同じ番号を複数のボックスにつけることはできません。0000 を入力<br>すると、空いている番号のうち最も小さい番号が自動でつけられます。             |
| ボックス名         | ボックスの名前を 32 文字以下で入力してください。文字の入力方法は、付録の文字の入力方法を<br>参照してください。                                                                                             |
| ボックスパス<br>ワード | ボックスにパスワードをつけて、アクセスできるユーザを制限することができます。必要に応じて<br>入力してください。[パスワード] と [パスワード(確認)] それぞれ同じパスワードを 16 文字以<br>下で入力してください。                                       |
| 使用量制限         | ハードディスクの容量を保つために、ボックスの容量を制限することができます。使用量を制限す<br>る場合は [+]、[-] またはテンキーを押して制限値(MB)を入力してください。制限値は、作<br>成されているユーザボックスの数で変わりますが、最大で1~30000(MB)の範囲で入力できま<br>す。 |
| 自動文書削除        | ー定期間後に、保存した文書を自動消去します。自動消去する場合は、[設定する]を押し、[+]、<br>[-] またはテンキーを押して、文書を保存する日数を入力してください。1~31(日)の範囲で<br>入力できます。自動消去しない場合は[設定しない]を押してください。                   |
| 上書き保存許可       | 保存されている古い文書に上書きして新しい文書を保存することを許可するかどうかを設定しま<br>す。上書きする場合 [許可する] を押してください。上書きしない場合 [禁止する] を押してくだ<br>さい。                                                  |
| 印刷後削除         | 印刷が終了すると、文書をボックス内から自動的に削除します。文書を削除する場合、[設定する]<br>を押してください。文書を削除しない場合は [設定しない] を押してください。                                                                 |

設定する項目は次のとおりです。
6

**参考**:ユーザ管理が有効の場合は、「所有者」と「共 有設定」も表示されます。詳しくは、3-22ページの ユーザ管理が有効の場合のユーザボックス新規作成に ついてを参照してください。

**5** 内容を確認し、[登録] を押してください。ボックスが作成されます。

#### 文書自動消去時刻の設定

ユーザボックスに保存した文書を自動的に消去する時刻を設定します。

文書自動消去時刻の操作手順は、次のとおりです。

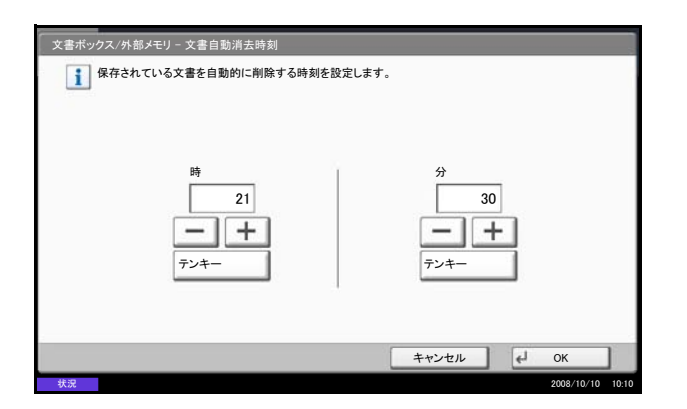

- **1** システムメニューキーを押してください。
- [文書ボックス / 外部メモリ] →「ユーザボックス」
   の [次へ] →「初期設定」の [次へ] →「文書自動 消去時刻」の [変更]の順に押してください。
- 3 時、分それぞれの[+]、[-] またはテンキーを 押して、文書を削除する時刻を設定してください。
- 4 [OK] を押してください。文書を削除する時刻が 設定されます。

#### 文書を保存する

ユーザボックスに文書を保存する操作手順は、次のとおりです。

- **1** 文書ボックスキーを押してください。
- 2 原稿をセットしてください。
- 3 [ユーザボックス]を押し、文書を保存するボッ クスを選択して、[文書保存]を押してください。

| 「日」 ユーザボ   | ックス画面です。               |                |                               |
|------------|------------------------|----------------|-------------------------------|
| ▲ 番号 ▲ 名前  | ▲ 所有者                  | ▲使用量           |                               |
| 0001 》 営業  | Anonymous              |                | 名前検索<br>番号検索<br>ボックス<br>登録/編集 |
| ユーザボックス ジョ | 文書保存 詳細<br>ブボックス 外部メモリ | 開く<br>ファウスボックス | 2009///8//8 10.10             |

4 必要に応じて、原稿の種類や読み込み濃度などを 設定してください。  スタートキーを押してください。原稿が読み込ま れ、指定したボックスに保存されます。

参考:文書名は 64 文字以下で入力してください。

#### 文書を印刷する

ユーザボックスの文書を印刷する操作手順は、次のとおりです。

- 1 文書ボックスキーを押してください。
- [ユーザボックス]を押し、印刷したい文書が 入っているボックスを選択して、[開く]を押し てください。

参考:ユーザボックスにパスワードを登録している場合は、正しいパスワードを入力してください。

3 リストの中から、チェックボックスを押して印刷 する文書を選択してください。

選択された文書は、チェックボックスにチェック マークがつきます。

参考:選択を解除するときは、チェックボックスを押 してチェックマークを消してください。

- 4 [印刷] を押してください。
- 5 必要に応じて、用紙の選択や片面 / 両面印刷など を設定してください。
- **6** スタートキーを押してください。選択した文書の 印刷が開始されます。

#### 文書を送信する

ユーザボックスの文書を送信する操作手順は、次のとおりです。

- **1** 文書ボックスキーを押してください。
- 2 [ユーザボックス] を押し、送信したい文書が 入っているボックスを選択して、[開く] を押し てください。

参考:ユーザボックスにパスワードを登録している場合は、正しいパスワードを入力してください。

| ボックス:                     |                  |        |                  |
|---------------------------|------------------|--------|------------------|
| 80-100 m                  | 1000             |        | I                |
| ▲ 文書名                     | ▲日時              | ▲サイズ   |                  |
| 0001 🚺 💼 2008101010574501 | 2008/10/10 09:40 | 21 MB  | 名前検索             |
| 0002 💟 📋 2008101010574511 | 2008/10/10 09:50 | 21 MB  |                  |
| 0003 💟 📋 2008101010574521 | 2008/10/10 10:00 | 21 MB  |                  |
|                           |                  |        |                  |
|                           |                  |        | 詳細               |
|                           |                  | $\sim$ | プレビュー            |
| 印刷送信 #                    | 吉合 移動/コピー        | 削除     | 文書保存             |
|                           |                  |        | 」 閉じる            |
| 状況                        |                  |        | 2009/08/08 10:10 |

| ボックス: |                  |    |                  |       |        |               |
|-------|------------------|----|------------------|-------|--------|---------------|
| a     |                  |    |                  |       |        |               |
|       | 文書名              |    | ▲ 日時             | ▲サイズ  |        |               |
|       | 2008101010574501 |    | 2008/10/10 09:40 | 21 MB | ^      | 名前検索          |
| 0002  | 2008101010574511 |    | 2008/10/10 09:50 | 21 MB |        |               |
| 0003  | 2008101010574521 |    | 2008/10/10 10:00 | 21 MB | 1/1    |               |
|       |                  |    |                  |       |        |               |
|       |                  |    |                  | Ì.    |        | 詳細            |
|       |                  |    |                  |       | $\sim$ | プレビュー         |
| 印刷    | 送信               | 結合 | 移動/コピー           | 削除    |        | 文書保存          |
|       |                  |    |                  |       | له     | 閉じる           |
| 状況    |                  |    |                  |       |        | 2009/08/08 10 |

 リストの中から、チェックボックスを押して送信 する文書を選択してください。

選択された文書は、チェックボックスにチェック マークがつきます。

参考:複数の文書を選択して送信することはできません。
 選択を解除するときは、チェックボックスを押して
 チェックマークを消してください。

4 [送信] を押してください。

送信の基本画面が表示されます。

参考:設定によっては、アドレス帳の画面が表示され る場合もあります。

5 送り先を指定してください。

参考:送り先の指定方法は、3-11 ページの送り先の選びかたを参照してください。

**6** スタートキーを押してください。選択した文書の 送信が開始されます。

#### ユーザボックスからのイメージ合成

ユーザボックスに保存されている文書に、イメージ(画像ファイル)呼び出して、合成して印刷します。 操作手順は、次のとおりです。

- **1** 文書ボックスキーを押してください。
- [ユーザボックス]を押し、イメージ合成して印刷したい文書が入っているボックスを選択して、
   [開く]を押してください。

参考:ユーザボックスにパスワードを登録している場合は、正しいパスワードを入力してください。

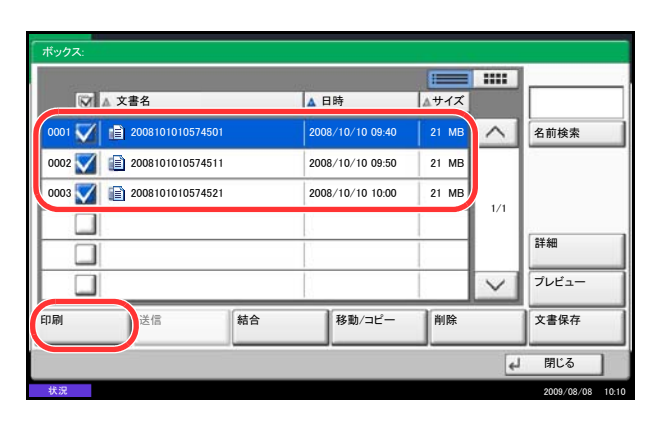

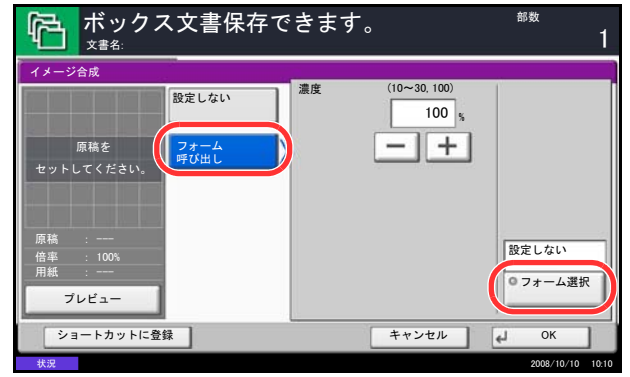

3 リストの中から、チェックボックスを押して印刷 する文書を選択してください。

選択された文書は、チェックボックスにチェック マークがつきます。

参考:選択を解除するときは、チェックボックスを押 してチェックマークを消してください。

- 4 [印刷] を押してください。
- 5 [機能一覧] → [イメージ合成] → [フォーム呼び出し] → [フォーム選択] の順に押してください。

参考:フォームの濃さを、10%、20%、30%、100%の範囲で4段階で変更できます。[濃度]の[+]または[-]を押してください。

6 「イメージ合成・フォーム選択」で表示されている文書ボックスから、文書と合成する画像ファイルを選択してください。

画像ファイルは1つしか選択できません。

- 7 [OK] を押してください。
- 8 もう一度 [OK] を押してください。「機能一覧」 の画面に戻ります。
- スタートキーを押してください。印刷が開始され ます。

#### 文書を編集する

ユーザボックスに保存されている文書を、別のボックスに移動したり、コピー(複製)したり、複数の文書 を結合したりできます。また、本機に接続した USB メモリにコピーすることもできます。

#### 文書の移動 / コピー

文書を移動またはコピーする操作手順は、次のとおりです。

- **1** 文書ボックスキーを押してください。
- [ユーザボックス]を押し、移動またはコピーしたい文書が入っているボックスを選択して、[開く]を押してください。

参考:ユーザボックスにパスワードを登録している場合は、正しいパスワードを入力してください。

|       |                  |                  |       | 1111   |       |
|-------|------------------|------------------|-------|--------|-------|
|       | ▲ 文書名            | ▲ 日時             | ▲サイズ  |        |       |
| 000   | 2008101010574501 | 2008/10/10 09:40 | 21 MB | ^      | 名前検索  |
| 000 💟 | 2008101010574511 | 2008/10/10 09:50 | 21 MB |        |       |
| 00C 💟 | 2008101010574521 | 2008/10/10 10:00 | 21 MB | 1/1    |       |
|       |                  |                  |       | 1/1    |       |
|       |                  |                  | 1     |        | 詳細    |
|       |                  |                  |       | $\sim$ | プレビュー |
| 同同    | 送信               | 移動/コピー           | 川除    |        | 文書保存  |

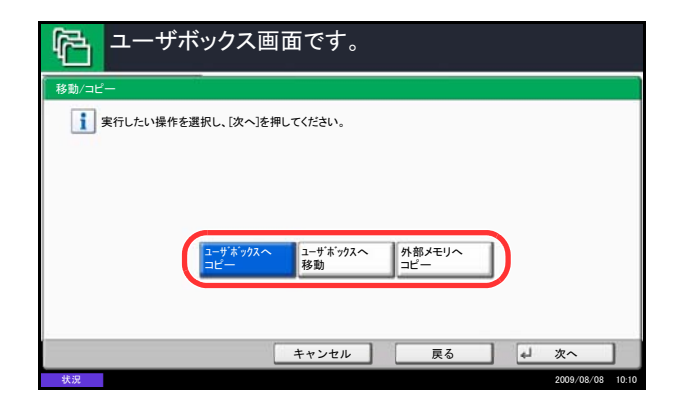

| レーザ  | ボックスへ移動      |                |      |     |  |
|------|--------------|----------------|------|-----|--|
| i    | 移動先のボックスを選択し | 、[移動]を押してください。 |      |     |  |
| 📁 D  | ocument      |                |      |     |  |
| 番号   | ▲ 名前         | ▲ 所有者          | △使用量 |     |  |
| 0001 | Document1    | Administrator  | 2 MB | 🔼 🔁 |  |
| 0002 | Document2    | Administrator  | 3 MB |     |  |
| 0003 | Document3    | Administrator  | 3 MB |     |  |
| 0004 | Document4    | Administrator  | 5 MB |     |  |

**3** リストの中から、チェックボックスを押して移動 またはコピーする文書を選択してください。

選択された文書は、チェックボックスにチェック マークがつきます。

参考:選択を解除するときは、チェックボックスを押 してチェックマークを消してください。

- 4 [移動 / コピー]を押してください。
- **5** 移動する場合は、[ユーザボックスへ移動] を押 してください。

コピーする場合は [**ユーザボックスヘコピー**] または [**外部メモリヘコピー**] を押してください。

- **6** [次へ] を押してください。
- 7 ユーザボックスに移動またはコピーする場合は、移動またはコピー先のボックスを選択してください。

USB メモリにコピーする場合は、コピー先の フォルダを選択して [次へ] を押し、必要に応じ て保存サイズやファイル形式などを設定してくだ さい。

8 [移動] または [コピー] を押し、確認画面で [はい] を押してください。選択された文書が移 動またはコピーされます。

参考:移動またはコピー先のボックスにパスワードを 登録している場合は、正しいパスワードを入力してく ださい。

#### 文書の結合

ユーザボックスの文書を結合する操作手順は、次のとおりです。

参考:結合できる文書は、同じユーザボックスに入っている文書同士です。必要に応じて、あらかじめ文書 を移動しておいてください。

- **1** 文書ボックスキーを押してください。
- 2 [ユーザボックス] を押し、結合したい文書が 入っているボックスを選択して、[開く] を押し てください。

参考:ユーザボックスにパスワードを登録している場 合は、正しいパスワードを入力してください。

 リストの中から、チェックボックスを押して結合 する文書を選択してください。
 選択された文書は、チェックボックスにチェック マークがつきます。

最大10文書の結合が可能です。

参考:選択を解除するときは、チェックボックスを押 してチェックマークを消してください。

- 4 [結合] を押してください。
- 5 結合する順番に文書を並べ替えます。

並べ替えたい文書を押して反転表示させ、[上へ] または[下へ]を押して、結合する順番に並べ替 えてください。

- 6 [次へ]を押してください。
- 7 [文書名] を押し、結合後の文書名を入力して、 [OK] を押してください。

参考:文書名は最大 32 文字で入力してください。

**8** [結合] を押し、確認画面で [はい] を押してく ださい。文書が結合されます。

参考:結合後も元の文書は残っています。不要であれ ば削除してください。

| ボック | 7ス:               |              |      |                  |       |        |                 |
|-----|-------------------|--------------|------|------------------|-------|--------|-----------------|
|     |                   |              |      |                  |       |        |                 |
|     |                   | ▲ 文書名        |      | ▲日時              | ▲サイズ  |        |                 |
| 000 |                   | 200810101057 | 4501 | 2008/10/10 09:40 | 21 MB | ^      | 名前検索            |
| 000 | $\checkmark$      | 200810101057 | 4511 | 2008/10/10 09:50 | 21 MB |        |                 |
| 000 | $\mathbf{\nabla}$ | 200810101057 | 4521 | 2008/10/10 10:00 | 21 MB | 1/1    |                 |
|     |                   |              |      |                  |       |        | Canto           |
|     |                   |              |      |                  |       |        | 詳細              |
|     |                   |              |      |                  |       | $\sim$ | プレビュー           |
| 印刷  |                   | 送信           | 結合   | \$動/⊐ピー          | 削除    |        | 文書保存            |
|     |                   |              |      |                  |       | 4      | 閉じる             |
| 状況  |                   |              |      |                  |       |        | 2009/08/08 10:1 |

| 結合  | 結合する文書の順番を確認してく  | ださい。             |       |             |
|-----|------------------|------------------|-------|-------------|
|     | 文書名              | 日時               | サイズ   |             |
| 0 2 | 2008101010574501 | 2008/10/10 09:40 | 21 MB | ~           |
| D 2 | 2008101010574511 | 2008/10/10 09:50 | 21 MB |             |
| 1 2 | 2008101010574521 | 2008/10/10 10:10 | 21 MB | 1/1         |
|     |                  |                  |       | 1~          |
|     |                  |                  |       | × ۲^        |
|     |                  |                  |       |             |
|     |                  |                  | 1     | 1           |
|     |                  |                  | キャンセル | <u>↓ 次へ</u> |

6

### 文書を削除する

ユーザボックスの文書を削除する操作手順は、次のとおりです。

- 1 文書ボックスキーを押してください。
- 2 [ユーザボックス] を押し、削除したい文書が 入っているボックスを選択して、[開く] を押し てください。

参考:ユーザボックスにパスワードを登録している場合は、正しいパスワードを入力してください。

 リストの中から、チェックボックスを押して削除 する文書を選択してください。

選択された文書は、チェックボックスにチェック マークがつきます。

参考:文書を選択しないと、[削除] を押すことはで きません。 選択を解除するときは、チェックボックスを押して チェックマークを消してください。

- **4** [削除] を押してください。削除の確認画面が表示されます。
- 5 [*l*はい] を押してください。選択された文書が削除されます。

|        | ▲ 文書名        |      | ▲日時           | ▲サイズ      |        |       |
|--------|--------------|------|---------------|-----------|--------|-------|
| 0001 🗸 | 200810101057 | 4501 | 2008/10/10 09 | :40 21 MB |        | 名前検索  |
| 0002 🗸 | 200810101057 | 4511 | 2008/10/10 09 | :50 21 MB |        |       |
| 0003 🟹 | 200810101057 | 4521 | 2008/10/10 10 | :00 21 MB | 1/1    |       |
|        |              |      |               |           |        | -     |
|        |              |      |               |           |        | 詳細    |
|        |              |      |               |           | $\sim$ | プレビュー |
| 印刷     | 送信           | 結合   | 移動/コピ         | - 削除      |        | 文書保存  |
|        |              |      |               |           | L.     | 閉じる   |

### ジョブボックスの使いかた

#### プライベートプリント / ジョブ保留ボックス

プライベートプリント / ジョブ保留ボックスには、コンピュータから送られてきた印刷データが登録されま す。コンピュータ側の印刷操作は、プリンタドライバ操作手順書を参照してください。

#### 文書の印刷

プライベートプリント / ジョブ保留ボックスに保存されている文書を印刷できます。

操作手順は次のとおりです。

| b<br>N |     |     |
|--------|-----|-----|
| *      |     |     |
|        |     | - 1 |
|        |     |     |
|        |     |     |
| 1/2    |     |     |
|        |     |     |
| $\sim$ |     |     |
| ,      |     |     |
|        | 閉じる |     |
|        | <   |     |

| ジョブボックス       | 画面です。            |       |     |                  |
|---------------|------------------|-------|-----|------------------|
| ユ <b>ー</b> ザ: |                  |       |     |                  |
| □ ▲ 文書名       | ▲ 日時             | ▲ サイズ |     |                  |
| V 0 1X#       | 2008/10/10 09:40 | 21 MB | ^   |                  |
| 2文書           | 2008/10/10 09:45 | 30 MB |     |                  |
| 3文書           | 2008/10/10 09:50 | 36 MB | 1/1 |                  |
| 2 4文書         | 2008/10/10 09:55 | 21 MB |     | 詳細               |
| □ 3 5文書       | 2008/10/10 10:00 | 30 MB | ~   |                  |
| 印刷            |                  | 削除    |     |                  |
|               |                  |       | 4   | 閉じる              |
| 状況            |                  |       |     | 2009/08/08 10:10 |

- 1 文書ボックスキーを押してください。
- **2** [ジョブボックス] を押してください。
- **3** [プライベートプリント / ジョブ保留] ボックスを 選択し、[開く] を押してください。
- **4** 印刷する文書を作成したユーザを選択し、[開**く**] を押してください。

5 印刷する文書を選択し、[印刷] を押してくださ い。

- 6 文書にパスワードを設定している場合は、パス ワードの入力画面が表示されます。テンキーでパ スワードを入力してください。
- 7 必要に応じて、印刷部数を入力してください。
- 8 [印刷開始] を押してください。印刷が開始され ます。

印刷が終了すると、プライベートプリントのデー タは自動で消去されます。

6

#### 文書の削除

予

8 2ユーザ

8 3ユーザ

8 4ユーザ

5 ユーザ

ŝ

V 1文書

2文書

ジョブボックス画面です。

ジョブボックス画面です。

プライベートプリント / ジョブ保留ボックスに保存されている文書を削除できます。 操作手順は次のとおりです。

^

41 閉じる 2009/08/08 10

2

1

1

1 開く

▲ サイズ

21 MB

30 MB

36 MB 1/1

~

閉じる 41

- 1 文書ボックスキーを押してください。
- **2** [ジョブボックス] を押してください。
- 3 [プライベートプリント / ジョブ保留] ボックスを 選択し、「開く]を押してください。
- 文書を作成したユーザを選択し、[開く]を押し 4 てください。

5 削除する文書を選択し、[削除]を押してくださ 12. 削除の確認画面が表示されますので、[はい]を 押してください。 文書にパスワードを設定している場合は、パス ワードの入力画面が表示されます。テンキーでパ

スワードを入力してください。文書が削除されま す。

3文書 詳細 □ 1文書 2008/10/10 09:55 21 MB □ 15文書 2008/10/10 10:00 30 MB 1 削除 印刷

2008/10/10 09:40

2008/10/10 09:45

2008/10/10 09:50

### クイックコピー / 試し刷り後保留ボックス

クイックコピー/試し刷り後保留ボックスには、コンピュータから送られてきた印刷データが登録されます。 コンピュータ側の印刷操作は、プリンタドライバ操作手順書を参照してください。

#### 保持数の設定

ハードディスクに空き容量を保つために、最大保持数を設定することができます。

保持数を設定する操作手順は、次のとおりです。

- **1** システムメニューキーを押してください。
- 2 [文書ボックス / 外部メモリ] → 「ジョブボック ス」の [次へ] → 「クイックコピージョブ保持 数」の[変更]の順に押してください。

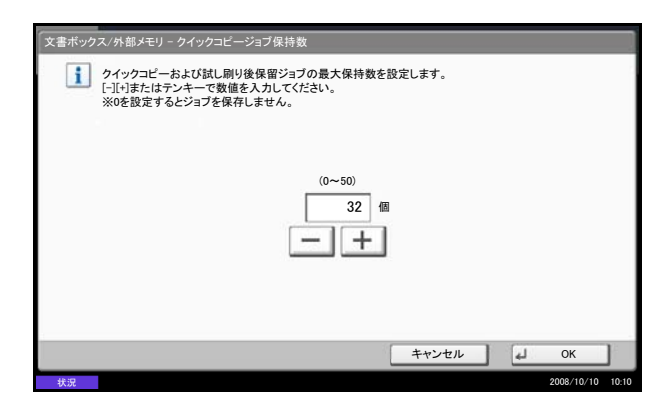

**3** [+] または [-] を押して、最大保持数を入力 してください。0~50の範囲で入力できます。

テンキーで入力することもできます。

参考:0を入力すると、クイックコピー/試し刷り後 保留機能は使用できなくなります。

**4** [OK] を押してください。最大保持数が設定され ます。

#### 文書の印刷

クイックコピー/試し刷り後保留ボックスに保存されている文書を印刷することができます。 操作手順は次のとおりです。

馰 ジョブボックス画面です。 クイックコピー/試し刷り後<u>保留</u> | 文書数 ? 11-t ~ 8 2ユーザ 2 8 3ユーザ 1 1/2 8 4ユーザ 1 5 ユーザ 1 V 開く 4 閉じる

| 「 らう ジョブボックス | 画面です。            |       |     |                  |
|--------------|------------------|-------|-----|------------------|
| ユーザ:         |                  | x #1x | 1   |                  |
| ✓ 1 1文書      | 2008/10/10 09:40 | 21 MB | ^   | 1                |
| 2文書          | 2008/10/10 09:45 | 30 MB |     | 1                |
| 3文書          | 2008/10/10 09:50 | 36 MB | 1/1 |                  |
| ▲ 4文書        | 2008/10/10 09:55 | 21 MB |     | 詳細               |
| □ 5文書        | 2008/10/10 10:00 | 30 MB | V   |                  |
| ED RAI       |                  | 削除    |     | 1                |
|              |                  |       | +   | 」 閉じる            |
| 状況           |                  |       |     | 2009/08/08 10:10 |

- 1 文書ボックスキーを押してください。
- **2** [ジョブボックス] を押してください。
- **3** [**クイックコピー**/**試し刷り後保留**]を選択し、 [開く]を押してください。
- 4 印刷する文書を作成したユーザを選択し、[開く] を押してください。

5 印刷する文書を選択し、[印刷] を押してください。

- 6 必要に応じて、印刷部数を入力してください。
- **7** [印刷開始] を押してください。印刷が開始され ます。

6

#### 文書の削除

クイックコピー/試し刷り後保留ボックスに保存されている文書を削除することができます。 操作手順は次のとおりです。

ジョブボックス画面です。
 ウイックコビー/試し刷り後保留
 ユーザ
 ユーザ
 ユーザ
 ユーザ
 ユーザ
 ユーザ
 ユーザ
 ユーザ
 ユーザ
 ユーザ
 ユーザ
 ユーザ
 ユーザ
 ユーザ
 ユーザ
 ユーザ
 ユーザ
 ユーザ
 エーザ
 エーザ
 エーザ
 エーザ
 エーザ
 エーザ
 エーザ
 エーザ
 エーザ
 エーザ
 エーザ
 エーザ
 エーザ
 エーザ
 エーザ
 エーザ
 エーザ
 エーザ
 エーザ
 エーザ
 エーザ
 エーザ
 エーザ
 エーザ
 エーザ
 エーザ
 エーザ
 エーザ
 エーザ
 エーザ
 エーザ
 エーザ
 エーザ
 エーザ
 エーザ
 エーザ
 エーザ
 エーザ
 エーザ
 エーザ
 エーザ
 エーザ
 エーザ
 エーザ
 エーザ
 エーザ
 エーザ
 エーザ
 エーザ
 エーザ
 エーザ
 エーザ
 エーザ
 エーザ
 エーザ
 エーザ
 エーザ
 エーザ
 エーザ
 エーザ
 エーザ
 エーザ
 エーザ
 エーザ
 エーザ
 エーザ
 エーザ
 エーザ
 エーザ
 エーザ
 エーザ
 エーザ
 エーザ
 エーザ
 エーザ
 エーザ
 エーザ
 エーザ
 エーザ
 エーザ
 エーザ
 エーザ
 エーザ
 エーザ
 エーザ
 エーザ
 エーザ
 エーザ
 エーザ
 エーザ
 エーザ
 エーザ
 エーザ
 エーザ
 エーザ
 エーザ
 エーザ
 エーザ
 エーザ<

| ◎ ▲ 文書名        | ▲ 日時             | ▲ サイズ          |        |    |
|----------------|------------------|----------------|--------|----|
| V 01×#         | 2008/10/10 09:40 | 21 MB          | ^      | 1  |
| 2文書            | 2008/10/10 09:45 | 30 MB          |        |    |
| 3文書            | 2008/10/10 09:50 | 36 MB          | 1/1    |    |
| □ 4文書          | 2008/10/10 09:55 | 21 MB          |        | 詳細 |
| □ 5文書          | 2008/10/10 10:00 | 30 MB          | $\sim$ |    |
| ▲ 42書<br>■ 5文書 | 2008/10/10 09:55 | 21 MB<br>30 MB | $\sim$ |    |

- **1** 文書ボックスキーを押してください。
- [ジョブボックス] → [クイックコピー/試し刷り 後保留] → [開く] の順に押してください。
- 3 文書を作成したユーザを選択し、[開く] を押し てください。

4 削除する文書を選択し、[削除] を押してください。

削除の確認画面が表示されます。

5 [はい]を押してください。文書が削除されます。

### 再コピーボックス

#### 保持数の設定

ハードディスクに空き容量を保つために、最大保持数を設定することができます。 操作手順は次のとおりです。

- **1** システムメニューキーを押してください。
- 2 [文書ボックス / 外部メモリ] →「ジョブボック ス」の [次へ] →「再コピージョブ保持数」の [変更]の順に押してください。

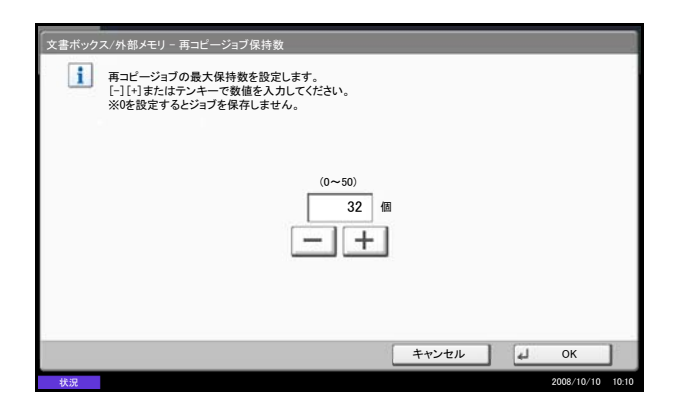

 3 [+]、[-] またはテンキーを押して、最大保持 数を入力してください。0~50の範囲で入力で きます。

参考:0を入力すると、再コピー機能は使用できません。

**4** [OK] を押してください。最大保持数が設定され ます。

#### 文書の印刷

再コピーボックスに保存されている文書を印刷することができます。 操作手順は次のとおりです。

- **1** 文書ボックスキーを押してください。
- **2** [ジョブボックス] を押してください。
- **3** [再コピー] ボックスを選択し、[開く] を押して ください。
- **4** 印刷する文書を選択し、[印刷] を押してください。

| 2.00             |                  | 14#32 |                 |                  |
|------------------|------------------|-------|-----------------|------------------|
| 2008101000101002 | 2009/08/08 10:10 | 21 MB | ^               |                  |
|                  |                  |       | 001/001         |                  |
|                  |                  |       | 001/001         | 詳細               |
|                  |                  |       | $\mathbf{\vee}$ |                  |
| DBI              |                  | 削除    |                 |                  |
|                  |                  |       | له              | 閉じる              |
| 状况               |                  |       | _               | 2009/08/08 10:10 |

ジョブボックス画面です。

- 5 文書にパスワードを設定している場合は、テン キーでパスワードを入力してください。
- 6 [印刷開始] を押してください。印刷が開始され ます。

再コピーボックス内の文書は、主電源スイッチを 切ると消去されます。

#### 一時保存文書の自動消去の設定

ジョブボックスのプライベートプリント、クイックコピー、試し刷り後印刷の一時保存文書を、保存した一 定時間後に自動的に消去するように設定します。

設定項目は次のとおりです。

| 項目    | 詳細          |
|-------|-------------|
| 設定しない | 自動消去は行いません。 |
| 1時間   | 1時間後に消去します。 |
| 4 時間  | 4時間後に消去します。 |
| 1日    | 1日後に消去します。  |
| 1週間   | 1週間後に消去します。 |

一時保存文書の自動消去を設定する操作手順は、次のとおりです。

- **1** システムメニューキーを押してください。
- 2 [文書ボックス / 外部メモリ] →「ジョブボックス」の [次へ] →「一時保存文書の自動消去」の
   [変更] の順に押してください。
- 3 自動消去する時間を選択してください。 自動消去しない場合は、[設定しない]を押して ください。
- **4** [OK] を押してください。

参考:本機能は、設定後に保存した文書に有効です。 本機能の設定に関わらず、主電源スイッチを切ると一 時保存文書は消去されます。 イメージ合成用フォームボックス

#### フォームの登録

イメージ合成用のフォームをイメージ合成用フォームボックスに登録することができます。登録できる フォームは1ページです。

操作手順は次のとおりです。

| ジョフボック                                                                                                    |                                                                                |                                                  |          |                                |
|----------------------------------------------------------------------------------------------------|--------------------------------------------------------------------------------|--------------------------------------------------|----------|--------------------------------|
|                                                                                                    | 名前                                                                             | 文書数                                              |          | 2                              |
| プライベートプリント/ジョブ保留                                                                                                   | 留                                                                              | 21                                               | ^        |                                |
| う クイックコピー/試し刷り後保留                                                                                                  | 2                                                                              | 21                                               |          |                                |
| ■ 再⊐ピー                                                                                                    |                                                                                | 21                                               |          |                                |
| ▶ イメージ合成(コピー)用フォー                                                                                                  | 6                                                                              | 21                                               |          |                                |
|                                                                                                    |                                                                                |                                                  |          |                                |
|                                                                                                    |                                                                                |                                                  | ~        |                                |
|                                                                                                    |                                                                                | 開<                                               |          |                                |
|                                                                                                    |                                                                                |                                                  | _        | <b>y</b>                       |
|                                                                                                    |                                                                                |                                                  |          |                                |
|                                                                                                    |                                                                                |                                                  | _        |                                |
| ユーザボックス ジョフボ                                                                                                    | シックス 外部メモリ                                                                     | ファクスホック                                          | 72       |                                |
| ユーザボックス ジョフホ<br>状況                                                                                                 | シックス 外部メモリ                                                                     | ファクスホック                                          | גל       | 2009/08/08 10:10               |
| ユーザホックス<br>ジョフホ<br>状況                                                                                              | シクス 外部メモリ                                                                      | ファクスホック                                          | גל       | 2009/08/08 10:10               |
| ユーザボックス ジョフボ<br>状況<br>イメージ合成用フォーム                                                                                  | シックス 外部メモリ                                                                     | ファクスホック                                          | 77       | 2009/08/08 10:10               |
| ューザホックス ジョフホ<br>秋況<br>イメージ合成用フォーム                                                                                  | シックス 外部メモリ                                                                     | ファクスホック<br>                                      |          | 2009/08/08 10:10               |
| ユーザホックス<br>ジョフホ                                                                                                    | >>ウス 外部メモリ ▲ 日時                                                                | )770, xx y 0                                     |          | 2009/08/08 10:10               |
| ユーザホックス ジョフホ<br>状況<br>イメージ合成用フォーム<br>▲ 名前<br>2008101009530900                                                      | ·ックス 外部メモリ<br>▲ 日時<br>2008/10/10 09:00                                         | ファクスホック<br>ムサイズ<br>21 MB                         | 77<br>   | 2009/08/08 10:10               |
| ユーサホックス ジョフホ<br>秋辺<br>イメージ合成用フォーム<br>▲ 名前<br>■ 2008101009530900<br>■ 2008101000530910                              | >>ウス 外部メモリ<br>▲ 日時<br>2008/10/10 09:00<br>2008/10/10 09:10                     | リテクスホック<br>ムサイズ<br>21 MB<br>30 MB                |          | 2009/08/08 10:10               |
| ユーサホックス ジョフホ<br>はス<br>イメージ合成用フォーム<br>▲ 名前<br>■ 2008101009530900<br>■ 2008101000530910<br>■ 2008101000530920        | ックス 外部メモリ<br>▲ 日時<br>2008/10/10 09:00<br>2008/10/10 09:10<br>2008/10/10 09:20  | リテクスホック<br>ユサイズ<br>21 MB<br>30 MB<br>30 MB       |          | 2009/08/08 10-10               |
| ユーサホックス ジョフホ<br>快速<br>イメージ合成用フォーム<br>▲ 名前<br>■ 2008101009530900<br>■ 2008101000530910<br>■ 2008101000530920        | ックス 外部メモリ<br>▲ 日時<br>2008/10/10 09:00<br>2008/10/10 09:10<br>2008/10/10 09:20  | リアウスホック<br>ユサイズ<br>21 MB<br>30 MB<br>30 MB       | 1/1      | 2009/08/08 10:10               |
| ユーサホックス ジョフホ<br>快速<br>イメージ合成用フォーム<br>▲ 名前<br>■ 2008101009530900<br>■ 2008101000530910<br>■ 2008101000530920        | ックス 外部メモリ<br>▲ 日時<br>2008/10/10 09:00<br>2008/10/10 09:10<br>2008/10/10 09:20  | リアウスホック<br>▲サイズ<br>21 MB<br>30 MB<br>30 MB       | 1/1      | 2009/08/08 10:10               |
| ユーサホックス ジョフホ<br>0.2<br>イメージ合成用フォーム<br>▲ 名前<br>■ 2008101009530900<br>■ 2008101000530910<br>■ 2008101000530920       | ····································                                           | 27792#99<br>49773<br>21 MB<br>30 MB<br>30 MB     | 1/1      | 2009/08/08 10:10<br>(<br>詳細    |
| ユーサホックス ジョフホ<br>快速<br>イメージ合成用フォーム<br>▲ 名前<br>■ 2008101009530900<br>■ 2008101000530910<br>■ 2008101000530920        | ジウス 外部メモリ<br>▲ 日時<br>2008/10/10 09:00<br>2008/10/10 09:10<br>2008/10/10 09:20  | 2779, Kryt<br>4717,<br>21 MB<br>30 MB<br>30 MB   | 1/1<br>× | 2009/08/08 10:10<br>F詳細        |
| ユーサホックス ジョフホ<br>4.2<br>イメージ合成用フォーム<br>▲ 名前<br>■ 2008101009530900<br>■ 2008101000530910<br>■ 2008101000530920<br>印刷 | ックス 外部メモリ<br>▲ 日時<br>2008/10/10 09:00<br>2008/10/10 09:00<br>2008/10/10 09:20  | ファクスボッジ<br>▲サイズ<br>21 MB<br>30 MB<br>30 MB<br>月除 | 1/1<br>V | 2009/08/08 10:10<br>詳細<br>文書保存 |
| ユーサホックス ジョフホ<br>0.2<br>イメージ合成用フォーム<br>▲ 名前<br>■ 2008101009530900<br>■ 2008101000530920<br>ED刷                      | (ジクス 外部メモリ<br>▲ 日時<br>2008/10/10 09:00<br>2008/10/10 09:10<br>2008/10/10 09:20 | ファクスボッジ<br>▲サイズ<br>21 MB<br>30 MB<br>30 MB<br>月除 |          | 2009/08/08 10:10<br>詳細<br>文書保存 |

- **1** 文書ボックスキーを押してください。
- 2 原稿をセットしてください。
- **3** [ジョブボックス] を押してください。
- **4** [イメージ合成用フォーム] ボックスを選択し、 [開く] を押してください。

5 [文書保存]を押してください。

- 6 原稿を読み込む前に、必要に応じて、原稿の画質 や読み込み濃度などを変更してください。
- 7 スタートキーを押してください。原稿が読み込ま れ、[イメージ合成用フォーム] ボックスに保存 されます。

参考:登録したフォームを使用してのイメージ合成の しかたは、4-34 ページのイメージ合成および 6-5 ペー ジのユーザボックスからのイメージ合成を参照してく ださい。

6

#### フォームの削除

イメージ合成用フォームボックスに保存されているフォームを削除できます。 操作手順は次のとおりです。

- **1 文書ボックス**キーを押してください。
- **2** [ジョブボックス] を押してください。
- **3** [イメージ合成用フォーム] ボックスを選択し、 [開く] を押してください。
- 4 削除するフォームを選択し、[削除] を押してく ださい。

削除の確認画面が表示されます。

**5** [はい] を押してください。フォームが削除されます。

| 名前               | ▲ 日時             | ▲サイズ  |        |      |
|------------------|------------------|-------|--------|------|
| 2008101009530900 | 2008/10/10 09:00 | 21 MB | ^      |      |
| 2008101000530910 | 2008/10/10 09:10 | 30 MB | Î      |      |
| 2008101000530920 | 2008/10/10 09:20 | 30 MB | 1/1    |      |
|                  |                  |       |        |      |
|                  |                  |       |        | 計細   |
|                  |                  |       | $\vee$ |      |
| 刷                |                  | 削除    |        | 文書保存 |

#### USB メモリからの印刷

USB メモリを本機に接続し、メモリ内に保存されているデータをコンピュータを使うことなく手軽に印刷できます。

#### 制限事項

- 印刷可能なデータは、以下のとおりです。
  PDF ファイル (バージョン 1.5)
  TIFF ファイル (TIFF V6/TTN2 形式)
  JPEG ファイル
  XPS ファイル
  暗号化 PDF ファイル
  印刷する PDF ファイルには拡張子 (.pdf) が必要です。
- 印刷するファイルは、3階層までのフォルダに保存してください。
- USB メモリは、本機でフォーマットしたものを使用してください。
- USB メモリは、本機の USB メモリスロット(A1)に直接挿入してください。USB ハブを経由して接続 した場合は、動作を保証しません。

#### 印刷のしかた

外部 USB メモリ内の文書を印刷する手順は次のとおりです。

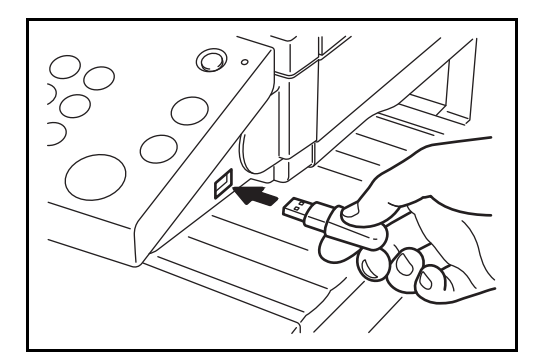

**1** USB メモリを USB メモリスロット (A1) に挿入し てください。

**重要**: USB メモリは、本機でフォーマットしたものを 使用してください。本機以外でフォーマットした場 合、「外部メモリがフォーマットされていません。」と いうメッセージが表示されることがあります。USB メモリをフォーマットするには、[フォーマット] を 押し、画面に従ってフォーマットしてください。

2 挿入した USB メモリを認識すると、「外部メモリ を認識しました。ファイルを表示します。」とい うメッセージが表示されます。[はい]を押して ください。外部メモリ画面が表示されます。

参考:メッセージが表示されない場合は、文書ボック スキー→ [外部メモリ]を押してください。

6

3 印刷したいファイルが保存されているフォルダを 選択して、[開く]を押してください。

ルートディレクトリを含め、3 階層目までの文書 が表示できます。

参考:1つ上の階層に戻る場合は、[上へ]を押して ください。

4 印刷するファイルを選択して、[印刷] を押して ください。

- 5 必要に応じて、印刷部数や片面 / 両面印刷などを 変更してください。
- **6** スタートキーを押してください。選択したファイ ルの印刷が開始されます。

#### USB メモリの取り外しかた

削除

ジョブボックス

▶ 外部メモリ画面です。

外部メモリ
 公本名前

印刷

🔽 📑 1 文書名

\_\_\_\_\_2 文書名

□ 4 文書名

5 文書名

ユーザボックス

3 文書名

1

USB メモリの取り外しは、次の手順で行ってください。

▲日時

2008/10/10 09:30

2008/10/10 09:40

2008/10/10 09:50

2008/10/10 10:00

2008/10/10 10:05

詳細

外部メモリ

開く

ファクスボックス

重要:正しい手順で取り外さないと、データや USB メモリが破損するおそれがあります。

文書保存

| 外部 | ポメモリ    |                  |      |          |             |
|----|---------|------------------|------|----------|-------------|
| ]  | ▲ 名前    | ▲ 日時             | ▲サイズ |          |             |
| 1  | □ 1 文書名 | 2008/10/10 09:30 | 1 MB | <u> </u> | LT~         |
| l  | 2 文書名   | 2008/10/10 09:40 | 3 MB |          |             |
|    | ■ 3 文書名 | 2008/10/10 09:50 | 4 MB | 001/999  |             |
|    | 2 4 文書名 | 2008/10/10 10:00 | 1 MB | 9<br>1   | ト部メモリ<br>春報 |
|    | ◎ 5 文書名 | 2008/10/10 10:05 | 2 MB |          | イモリ<br>取り外し |
| 刷  |         | 削除 詳細            | 開く   |          | 文書保存        |

- **1** 文書ボックスキーを押してください。
- 2 [外部メモリ] を押してください。
- 3 [メモリ取り外し]を押してください。

**4** 「外部メモリを安全に取り外せます。」が表示されたら、USB メモリを取り外してください。

### USB メモリに文書を保存する (Scan to USB)

本機に接続した USB メモリに読み込んだ画像データを保存することができます。PDF、TIFF、JPEG、XPS、 高圧縮 PDF いずれかのファイル形式で保存できます。

#### 文書を保存する

外部 USB メモリに文書を保存する手順は次のとおりです。

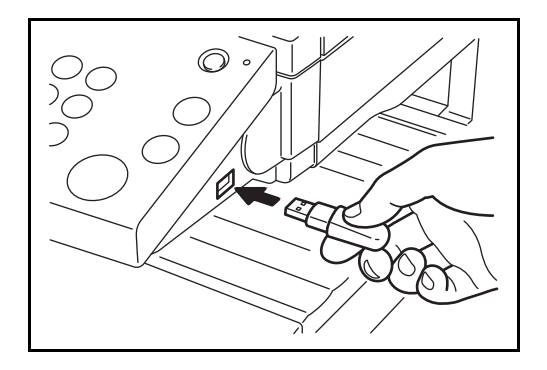

**1** USB メモリを USB メモリスロット (A1) に挿入し てください。

**重要**: USB メモリは、本機でフォーマットしたもの を使用してください。本機以外でフォーマットした場 合、「外部メモリがフォーマットされていません。」と いうメッセージが表示されることがあります。USB メモリをフォーマットするには、[フォーマット]を 押してください。

2 挿入した USB メモリを認識すると、「外部メモリ を認識しました。ファイルを表示します。」とい うメッセージが表示されます。[はい]を押し て、、外部メモリ画面が表示されます。

参考:メッセージが表示されない場合は、文書ボック スキー→ [外部メモリ]を押してください。

- 3 文書を保存するフォルダを選択して、[開く] を 押してください。 ルートディレクトリを含め、3 階層目まで表示で きます。
- 4 [文書保存] を押してください。

| 5 | 必要に応じて、原稿の種類やファイル形式などを |
|---|------------------------|
|   | 設定してください。              |

**6** スタートキーを押してください。原稿が読み込ま れ、USB メモリに保存されます。

| P                       | 外部メモリ画面です    |                  |        |         |                  |
|-------------------------|--------------|------------------|--------|---------|------------------|
| 🍃 外部                    | メモリ          |                  |        |         |                  |
|                         | ▲ 名前         | ▲ 日時             | ≜サイズ   |         |                  |
| $\overline{\checkmark}$ | ■ 1 文書名      | 2008/10/10 09:30 | 1 MB   | ^       | P F              |
|                         | 2 文書名        | 2008/10/10 09:40 | 3 MB   |         |                  |
|                         | 🗋 3 文書名      | 2008/10/10 09:50 | 4 MB   | 001/999 |                  |
|                         | ■ 4 文書名      | 2008/10/10 10:00 | 1 MB   |         | 外部メモリ<br>情報      |
|                         | ▶ 5 文書名      | 2008/10/10 10:05 | 2 MB   | $\sim$  | メモリ<br>取り外し      |
| 印刷                      | 削除           | 詳細               | 開く     |         | 文書保存             |
| ユーザ7                    | ドックス ジョブボックス | 外部メモリ            | ファクスボッ | ウス      |                  |
| 状況                      |              |                  |        |         | 2009/08/08 10:10 |

# 7 ジョブ / 消耗品 / デバイスの確認と操作

この章では、ジョブの状況や履歴を確認したり、実行中 / 待機中のジョブをキャンセルする方法について説 明します。

トナー / 用紙の残量やデバイスの状態などを確認したり、ファクスの通信を中止する方法についても説明します。

- ジョブの状況確認 ...7-2
- ジョブの履歴確認 ...7-8
- ジョブ履歴の送信 ...7-10
- ジョブの一時停止と再開 ...7-12
- ジョブのキャンセル ...7-12
- 印刷ジョブの中断と割り込み(優先印刷) ...7-13
- 印刷ジョブの入れ替え ...7-13
- トナーや用紙などの残量確認 ...7-14
- デバイスの状態確認と操作 ...7-15

### ジョブの状況確認

実行中または待機中のジョブの状況を確認できます。

#### 確認できる状況の種類

実行中/待機中のジョブの状況は、印刷ジョブ、送信ジョブ、送信ジョブータイマー待機、保存ジョブの4 種類の画面に分けてタッチパネルに表示されます。 各画面で表示されるジョブは次のとおりです。

状況確認画面 表示されるジョブ 印刷ジョブ コピー印刷 • プリンタ印刷 ファクス受信印刷 • i-ファクス受信印刷 メール受信印刷 文書ボックスからの印刷 レポート/リスト印刷 • 外部メディアのデータ印刷 送信ジョブ • ファクス送信 • i-ファクス送信 • PC(SMB/FTP)送信 メール送信 アプリケーション送信 • • 複合送信 • タイマー送信で待機中のファクス送信ジョブ 保存ジョブ スキャン保存 • ファクス保存 • i-ファクス保存 プリンタ保存 • ボックス文書結合 ボックス文書コピー •

1

#### 状況確認画面の表示

状況確認画面を表示する操作手順は、次のとおりです。

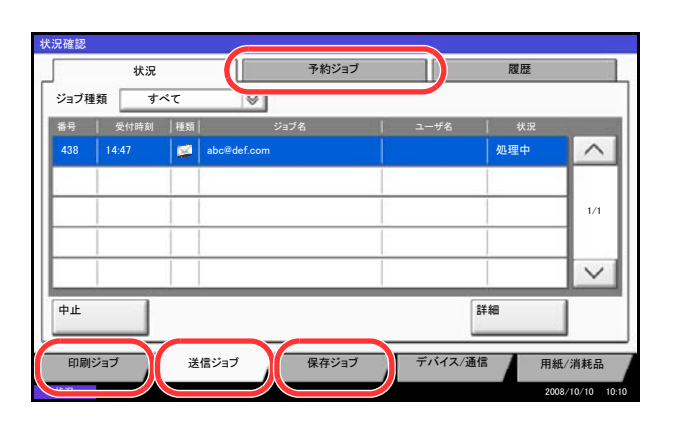

状況確認 / ジョブ中止キーを押してください。

2 状況確認の画面が表示されます。確認したいジョ ブを[印刷ジョブ]、[送信ジョブ] または [保存 ジョブ] から選択してください。

タイマー送信ジョブを確認するには、[送信ジョ ブ]→[予約ジョブ]の順に押してください。

画面の説明は、7-3ページの状況確認画面の内 容を参照してください。

### 状況確認画面の内容

各状況確認画面で表示される項目とキーの働きは次のとおりです。

状況確認画面の表示方法は、7-2ページの状況確認画面の表示を参照してください。

#### 印刷ジョブ状況確認画面

| ジョブ種                                      | 10.00       |    |          | / 7        |       |          |        |
|-------------------------------------------|-------------|----|----------|------------|-------|----------|--------|
| 番号                                        | 受付時刻        | 種類 |          | ジョブ名       |       | ーザ名   状況 |        |
| 000001                                    | 10/10 09:10 | ۲  | doc20081 | 010091015  | AAAAA | A 処理中    | ^      |
| 000002                                    | 10/10 09:15 | ۲  | doc20081 | 010091510  | AAAA  | 4 待機中    |        |
| 000003                                    | 10/10 09:20 | ۲  | doc20081 | 1010092015 | BBBBB | 3 待機中    | 1/1    |
| 1                                         | 2           | 3  |          | 4          | 1     | 56       |        |
|                                           | 8           |    | 9        | 10         | 11    | 12       | $\sim$ |
| 全印刷<br>一時停止<br>中止<br>低先印刷<br>順位を上げる<br>詳細 |             |    |          |            |       |          |        |
| 印刷シ                                       | ジョブ 🌈       | 送  | 信ジョブ     | 保存ジョン      | Ť     | バイス/通信 用 | ]紙/消耗品 |

印刷ジョブ状況確認画面で表示される項目は、次のとおりです。

| 番号 | 表示 / キー                  | 詳細                                    |
|----|--------------------------|---------------------------------------|
| 1  | 番号                       | ジョブの受付番号                              |
| 2  | 受付時刻                     | ジョブの受付時刻                              |
| 3  | 種類                       | ジョブの種類を示すアイコン                         |
|    |                          | ■コピー印刷 目                              |
|    |                          | ■プリンタ印刷 🌑                             |
|    |                          | ■ファクス受信印刷 🥮                           |
|    |                          | ■ i- ファクス受信印刷 姫                       |
|    |                          | ■メール受信印刷 🜌                            |
|    |                          | ■文書ボックスからの印刷 🥮                        |
|    |                          | ■レポート/リスト印刷 苣                         |
|    |                          | ■外部メディアのデータ印刷 🧏                       |
| 4  | ジョブ名                     | ジョブ名またはファイル名                          |
| 5  | ユーザ名                     | このジョブを実行したユーザ名                        |
| 6  | 状況                       | ジョブの状態                                |
|    |                          | 処理中:印刷を開始する前の状態                       |
|    |                          | 印刷中:印刷中                               |
|    |                          | 待機中:印刷待機中                             |
|    |                          | 一時停止:印刷の一時停止やエラーにより印刷を一時停止            |
|    |                          | 中止中:ジョブのキャンセル中                        |
| 7  | 「ジョブ種類」の<br>[ <b>≫</b> ] | 特定の種類のジョブだけを表示できます。                   |
| 8  | [全印刷一時停止]                | 印刷中のジョブを一時停止します。もう一度押すと印刷が再開さ<br>れます。 |

| 番号 | 表示 / キー  | 詳細                                                                          |
|----|----------|-----------------------------------------------------------------------------|
| 9  | [中止]     | キャンセルしたいジョブを一覧で選択して、このキーを押してく<br>ださい。                                       |
| 10 | [優先印刷]   | 割り込み印刷したいジョブを一覧で選択して、このキーを押して<br>ください(7-13 ページの印刷ジョブの中断と割り込み(優先印<br>刷)を参照)。 |
| 11 | [順位を上げる] | 印刷の順番を上げたいジョブを一覧で選択して、このキーを押し<br>てください(7-13ページの <b>印刷ジョブの入れ替え</b> を参照)。     |
| 12 | [詳細]     | 詳細情報を表示したいジョブを一覧で選択して、このキーを押し<br>てください(7-6ページのジョブの詳細情報の確認を参照)。              |

#### 送信ジョブ状況確認画面

| 状 | 況確認   |       |    |             |        |      |             |
|---|-------|-------|----|-------------|--------|------|-------------|
|   | ĵ.    | 状況    |    | 予約ジョブ       |        | 履歴   |             |
|   | ジョブ種  | 類すっ   | ٢٢ | l <b>∀</b>  |        |      |             |
|   | 番号    | 受付時刻  | 種類 | ジョブ名        | 그 ザ名   | 状況   | 1.0         |
|   | 438   | 14:47 |    | abc@def.com |        | 処理中  | ^           |
|   | 1     | 2     | 3  | 4           | 5      | 6    |             |
|   |       |       |    |             |        |      | 1/1         |
|   |       |       |    |             |        |      |             |
|   |       | 8     |    |             |        | 9    | $\sim$      |
| Ľ | 中止    |       |    |             |        | 詳細   | ]           |
|   | 印刷シ   | ジョブ   | 送  | 信ジョブ 保存ジョブ  | デバイス/通 | 信用紙  | /消耗品        |
| - | 44-10 |       |    |             |        | 2005 | 10/10 10/10 |

送信ジョブ状況確認画面で表示される項目は、次のとおりです。

| 番号 | 表示 / キー | 詳細                             |
|----|---------|--------------------------------|
| 1  | 番号      | ジョブの受付番号                       |
| 2  | 受付時刻    | ジョブの受付時刻                       |
| 3  | 種類      | ジョブの種類を示すアイコン                  |
|    |         | ■ファクス送信 🥶                      |
|    |         | ■ i- ファクス送信 😡                  |
|    |         | ■ PC(SMB/FTP)送信 🏠              |
|    |         | ■メール送信 🜌                       |
|    |         | ■アプリケーション送信 📳                  |
|    |         | ■複合送信 🦉                        |
| 4  | 宛先      | 送信先(宛先名/ファクス番号/メールアドレス/サーバ名のいず |
|    |         | れかり                            |
| 5  | ユーザ名    | このジョブを実行したユーザ名                 |
| 6  | 状況      | ジョブの状態                         |
|    |         | 処理中:原稿の読み込み中など、送信を開始する前の状態     |
|    |         | 送信中:送信中                        |
|    |         | 待機中:送信待機中                      |
|    |         | 中止中:ジョブのキャンセル中                 |
|    |         | 一時停止:ジョブの一時停止中                 |

| 番号 | 表示 / キー                  | 詳細                                                             |
|----|--------------------------|----------------------------------------------------------------|
| 7  | 「ジョブ種類」の<br>[ <b>≫</b> ] | 特定の種類のジョブだけを表示できます。                                            |
| 8  | [中止]                     | キャンセルしたいジョブを一覧で選択して、このキーを押してく<br>ださい。                          |
| 9  | [詳細]                     | 詳細情報を表示したいジョブを一覧で選択して、このキーを押し<br>てください(7-6ページのジョブの詳細情報の確認を参照)。 |

#### 保存ジョブ状況確認画面

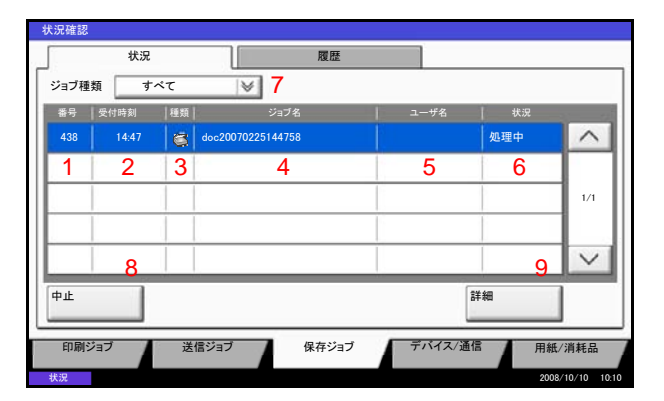

保存ジョブ状況確認画面で表示される項目は、次のとおりです。

| 番号 | 表示 / キー  | 詳細                                                             |
|----|----------|----------------------------------------------------------------|
| 1  | 番号       | ジョブの受付番号                                                       |
| 2  | 受付時刻     | ジョブの受付時刻                                                       |
| 3  | 種類       | ジョブの種類を示すアイコン                                                  |
|    |          | ■スキャン保存                                                        |
|    |          | ■プリンタ保存 🌑                                                      |
|    |          | ■ファクス保存 👽                                                      |
|    |          | ■ i- ファクス保存 🐚                                                  |
|    |          | ■ボックス文書結合 🌑                                                    |
|    |          | ■ボックス文書コピー 🍋                                                   |
| 4  | ジョブ名     | ジョブ名またはファイル名が表示されます。                                           |
| 5  | ユーザ名     | このジョブを実行したユーザ名                                                 |
| 6  | 状況       | ジョブの状態                                                         |
|    |          | 処理中:原稿の読み込み中など、保存を開始する前の状態                                     |
|    |          | 保存中:データ保存中                                                     |
|    |          | 中止中:ジョブのキャンセル中                                                 |
|    |          | 一時停止:ジョブの一時停止中                                                 |
| 7  | 「ジョブ種類」の | 特定の種類のジョブだけを表示できます。                                            |
|    | [≫]      |                                                                |
| 8  | [中止]     | キャンセルしたいジョブを一覧で選択して、このキーを押してく<br>ださい。                          |
| 9  | [詳細]     | 詳細情報を表示したいジョブを一覧で選択して、このキーを押し<br>てください(7-6ページのジョブの詳細情報の確認を参照)。 |

7

### ジョブの詳細情報の確認

各ジョブの詳細情報を確認できます。 操作手順は次のとおりです。

| 状沉 | 確認       |       |    |             |     |         |          |          |
|----|----------|-------|----|-------------|-----|---------|----------|----------|
|    |          | 状況    |    | 予約          | ジョブ |         | 履歴       |          |
| :  | ジョブ種類    | 類 す^  | くて |             |     |         |          |          |
|    | 新号       | 受付時刻  | 種類 | ジョブ名        | 1 - | レーザ名    | 状況       |          |
|    | 438      | 14:47 |    | abc@def.com |     | 4       | 処理中      | ^        |
| ١Ľ |          |       |    |             |     |         |          |          |
| lŀ | _        |       |    |             |     |         | _        | 1/1      |
| Iŀ |          |       |    |             |     |         | _        |          |
| lŀ |          |       |    |             |     |         | -        |          |
| 1L |          |       |    |             |     |         |          | $\sim$   |
| ľ  | 中止       |       |    |             |     | 詳細      |          |          |
|    | 印刷ジ      | דוי   | 送  | 信ジョブ 保存・    | ジョブ | デバイス/通信 | 用紙/消     | 耗品       |
| *  | <b>O</b> |       |    |             |     |         | 2008/10/ | 10 10.10 |

| 詳細 ジョブ番号: 000080  |        |       |
|-------------------|--------|-------|
| ジョブ番号:            | 状況/宛先: | 詳細    |
| 000080            | 処理中    | >     |
| ジョブ種類:            | 宛先:    |       |
| メール送信             | ABCDE  |       |
| ユーザ名:             |        |       |
| User1             |        |       |
| ジョブ名:             |        |       |
| doc20070404115151 |        |       |
| 受付時刻:             |        |       |
| 10:10:10          |        | 1/2   |
|                   |        |       |
|                   |        | ← 閉じる |

| ジョブ番号:            | 状況/宛先: |   | 詳細  | ·····  |
|-------------------|--------|---|-----|--------|
| 000080            | 処理中    |   |     | >      |
| ジョブ種類:            | 宛先:    |   |     |        |
| メール送信             | ABCDE  |   |     |        |
| ユーザ名:             |        |   |     |        |
| User1             |        |   |     |        |
| ジョブ名:             |        |   |     |        |
| doc20070404115151 |        |   |     |        |
| 受付時刻:             |        |   |     |        |
| 10:10:10          |        | ^ | 1/2 | $\sim$ |
|                   |        |   | ليا | 閉じる    |

- **1 状況確認 / ジョブ中止**キーを押してください。
- 2 [印刷ジョブ]、[送信ジョブ] または [保存ジョブ] を押してください。

タイマー送信ジョブを確認するには、**[送信ジョ** ブ] → **[予約ジョブ**] の順に押してください。

3 詳細を確認したいジョブを一覧で選択し、[詳細] を押してください。

詳細情報が表示されます。

[~] または [∧] を押して、次/前のページの 情報を確認できます。

送信ジョブでは、「宛先」または「状況 / 宛先」 の項目の[**詳細**]を押して、送信先を確認できま す。

| ジョブ | 「種類」すべて           | 8   |        |  |
|-----|-------------------|-----|--------|--|
| 種類  | 宛先                | 状況  |        |  |
|     | doc20070404131415 | 送信中 | ~      |  |
|     | User01            | 待機中 |        |  |
|     | 1                 |     | 1/2    |  |
| H   |                   |     |        |  |
| Ŀ   |                   |     |        |  |
|     |                   |     | $\sim$ |  |
| 詳細  |                   |     |        |  |
|     |                   |     |        |  |

アドレスが選択されているときは、「状況 / 宛先」 が表示されます。[詳細]を押すとリスト表示さ れます。[~]または [^]を押して、宛先を選 択して [詳細]を押してください。確認情報が表 示されます。

4 確認が終了したら、[閉じる] を押してください。

7

### ジョブの履歴確認

終了したジョブの履歴を確認できます。

参考:ジョブ履歴はコンピュータから COMMAND CENTER または KMnet Viewer を使って確認することもできます。

#### 確認できるジョブ履歴の種類

ジョブの履歴は、印刷ジョブ、送信ジョブ、保存ジョブの3種類の履歴画面に分けて表示されます。 各画面で確認できるジョブ履歴は次のとおりです。

| 履歴画面  | 表示されるジョブ履歴                                                                                                    |
|-------|----------------------------------------------------------------------------------------------------|
| 印刷ジョブ | <ul> <li>コピー印刷</li> <li>プリンタ印刷</li> <li>ファクス受信印刷</li> <li>i-ファクス受信印刷</li> <li>メール受信印刷</li> <li>文書ボックスからの印刷</li> <li>レポート/リスト印刷</li> <li>外部メディアのデータ印刷</li> </ul> |
| 送信ジョブ | <ul> <li>ファクス送信</li> <li>i-ファクス送信</li> <li>PC(SMB/FTP)送信</li> <li>メール送信</li> <li>アプリケーション送信</li> <li>複合送信</li> </ul>                                            |
| 保存ジョブ | <ul> <li>スキャン保存</li> <li>ファクス保存</li> <li>i-ファクス保存</li> <li>プリンタ保存</li> <li>ボックス文書結合</li> <li>ボックス文書コピー</li> </ul>                                               |

### ジョブ履歴画面の表示

ジョブ履歴画面を表示する操作手順は、次のとおりです。

| ジョブ種   | 類 すべて       | :  | 8                 |   |      |      |        |
|--------|-------------|----|-------------------|---|------|------|--------|
| 番号     | 終了日時        | 種類 | ジョブ名              | 1 | ユーザ名 | 結果   | 3      |
| 080000 | 01/25 14:14 |    | doc20070225141427 |   |      | 正常終了 | ^      |
| 000081 | 01/25 14:22 | -  | doc20070225142253 |   |      | 正常終了 |        |
| 000082 | 01/25 14:23 | •  | doc20070225142310 |   |      | 正常終了 | 1/1    |
| 000083 | 01/25 14:24 |    | doc20070225142458 |   |      | エラー  | 1      |
| 000084 | 01/25 14:30 | •  | doc20070225143034 |   |      | 正常終了 | $\sim$ |
|        |             |    |                   |   | 1    | 詳細   | 1      |

- 1 状況確認 / ジョブ中止キーを押してください。
- 確認したいジョブを [印刷ジョブ]、[送信ジョ ブ] または [保存ジョブ] で選択し、[履歴] を 押してください。

#### ジョブ履歴の詳細情報の確認

各ジョブ履歴の詳細情報を確認することができます。

#### ジョブ履歴の詳細情報の表示

操作手順は次のとおりです。

| ショブ種   | 類 すべて       | :  | $ \forall $       |      |      |        |
|--------|-------------|----|-------------------|------|------|--------|
| 番号     | 終了日時        | 種類 | ジョブ名              | ユーザ名 | 結果   |        |
| 080000 | 01/25 14:14 |    | doc20070225141427 |      | 正常終了 | ^      |
| 000081 | 01/25 14:22 |    | doc20070225142253 |      | 正常終了 |        |
| 000082 | 01/25 14:23 |    | doc20070225142310 |      | 正常終了 | 1/1    |
| 00083  | 01/25 14:24 | -  | doc20070225142458 |      | エラー  | 1      |
| 000084 | 01/25 14:30 |    | doc20070225143034 |      | 正常終了 | $\sim$ |
|        |             |    |                   |      | 詳細   |        |

- 1 状況確認 / ジョブ中止キーを押してください。
- 2 [印刷ジョブ]、[送信ジョブ] または [保存ジョブ] → [履歴] の順に押してください。
- 3 確認するジョブを選択し、[詳細] を押してくだ さい。

選択したジョブの詳細情報が表示されます。

参考: [∨] または [∧] を押して、次 / 前のページの 情報を確認できます。

4 確認が終了したら、[閉じる] を押してください。

### ジョブ履歴の送信

ジョブ履歴をメールで送信することができます。必要なときに手動で送信したり、件数を設定して定期的に 自動送信することもできます。

#### 送信先の設定

ジョブ履歴を送信する宛先を設定します。

送信先設定の操作手順は、次のとおりです。

- **1** システムメニューキーを押してください。
- [レポート]→「履歴送信」の[次へ]→「送信 先」の[変更]の順に押してください。
- 3 新規にメールアドレスを入力する場合は [メール アドレス入力] を押してください。

[メールアドレス]を押して送信先のメールアド レスを入力して [OK] を押してください。

- 4 アドレス帳から設定する場合は [メールアドレス 帳]を押してください。
- 5 [アドレス帳]を押し、アドレス帳から宛先を選 択して [OK] を押してください。設定したメー ルアドレスが表示されます。

参考:宛先の指定方法は、3-11 ページの送り先の選び かたを参照してください。

[詳細] を押すと、選択されている宛先の情報を見る ことができます。

**6** [OK] を押してください。

#### ジョブ履歴の自動送信

ジョブ履歴が設定した件数になると、設定されている宛先にジョブ履歴を自動的に送信します。 ジョブ履歴の自動送信設定の操作手順は、次のとおりです。

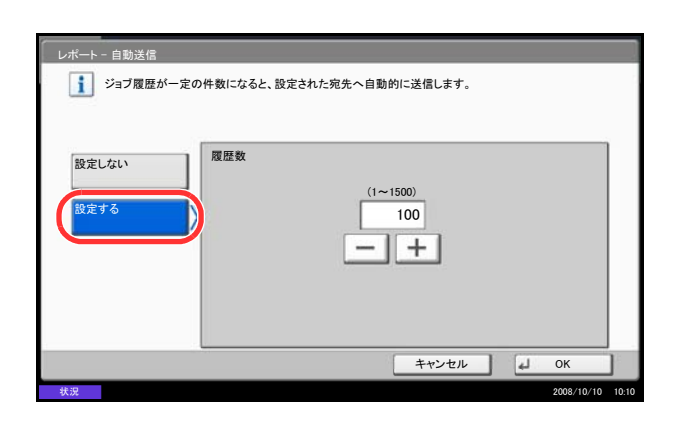

- **1** システムメニューキーを押してください。
- [レポート]→「履歴送信」の[次へ]→「自動 送信」の[変更]の順に押してください。
- 【設定する】を押し、[+]、[-] またはテンキー でジョブ履歴の件数を入力してください。1~ 1500の範囲で入力できます。

**4** [OK] を押してください。

#### ジョブ履歴の手動送信

設定されている宛先にジョブ履歴を手動で送信します。 ジョブ履歴の手動送信の操作手順は、次のとおりです。

- **1** システムメニューキーを押してください。
- [レポート]→「履歴送信」の[次へ]→「履歴 送信」の[実行]の順に押してください。

確認画面が表示されますので [はい] を押してく ださい。ジョブ履歴が送信されます。

#### ジョブ履歴メールの件名

ジョブ履歴をメールで送信するときに、自動的に入力される件名を設定します。

メールの件名を設定する操作手順は、次のとおりです。

- **1** システムメニューキーを押してください。
- [レポート]→「履歴送信」の[次へ]→「件名」
   の[ジョブ履歴件名]の順に押してください。
- 3 メールの件名を 60 文字以内で入力してください。

参考:文字の入力方法は付録 -7 ページの文字の入力 方法を参照してください。

4 件名が正しく入力されているかを確認して、 [OK]を押してください。

### ジョブの一時停止と再開

犬況確認

印刷中 / 待機中のすべての印刷ジョブを一時停止 / 再 開することができます。

印刷ジョブの一時停止 / 再開の操作手順は、次のとお りです。

- 1 状況確認 / ジョブ中止キーを押してください。
- **2** 印刷ジョブ状況確認画面の [**全印刷一時停止**] を 押してください。印刷が一時停止します。

3 一時停止中のジョブの印刷を再開するときは、 [全印刷再開]を押してください。

## ジョブのキャンセル

ジョブのキャンセルについて詳しくは、3-23ページのジョブのキャンセルを参照してください。

| ジョブ種        | 状況<br>類 すべて |    | <u>履歴</u>         |          |      |          |
|-------------|-------------|----|-------------------|----------|------|----------|
| 番号          | 受付時刻        | 種類 | ジョブ名              | ユーザ名     | 状況   | 2.2      |
| 00001       | 10/10 09:10 | •  | doc20081010091015 | ААААА    | 処理中  | ^        |
| 00002       | 10/10 09:15 | ۲  | doc20081010091510 | AAAAA    | 待機中  |          |
| 00003       | 10/10 09:20 | ۲  | doc20081010092015 | BBBBB    | 待機中  | 1/1      |
|             |             |    |                   | 2        |      | $\sim$   |
| 全印刷<br>一時停⊥ | Ŀ           | ١Ŀ | 優先印刷              | 頁位を上げる 8 | 羊細   |          |
| 印刷シ         | יפי 🖌       | 送  | 言ジョブ 保存ジョブ        | デバイス/通   | こ 用紙 | €/消耗品    |
| 況           |             |    |                   |          | 20   | 08/10/10 |

### 印刷ジョブの中断と割り込み(優先印刷)

出力中の印刷ジョブを中断し、印刷待ちのジョブを先に印刷します。これを優先印刷と呼びます。 優先印刷の操作手順は、次のとおりです。

| ジョブ種業       | 頁 すべて       |    | ¥                  |        |     |        |
|-------------|-------------|----|--------------------|--------|-----|--------|
| 番号          | 受付時刻        | 種類 | ジョブ名               | ユーザ名   | 状況  |        |
| 00001       | 10/10 00:10 | 0  | doc/20081010091015 |        | 加理由 | ^      |
| 000002      | 10/10 09:15 | ۲  | doc20081010091510  | ААААА  | 待機中 |        |
| 000003      | 10/10 09:20 | ۲  | doc20081010092015  | BBBBB  | 待機中 | 1/1    |
|             |             |    |                    |        |     | $\sim$ |
| 全印刷<br>一時停止 | 4           | ı۴ | 優先印刷               | 順位を上げる | 詳細  |        |

- 1 状況確認 / ジョブ中止キーを押してください。
- 2 [印刷ジョブ] を押してください。
- **3** 優先印刷したいジョブを選択し、[優先印刷] を 押してください。

- 4 確認画面で [はい] を押してください。
   印刷中の印刷ジョブが中断し、優先印刷するジョブの印刷が開始されます。
- 5 優先印刷が終了すると、中断していた印刷ジョブ が再開されます。

### 印刷ジョブの入れ替え

待機中のジョブを選択して、出力順位を上げることができます。 印刷ジョブを入れ替える操作手順は、次のとおりです。

| ··          |           |    |                   |        |     |        |
|-------------|-----------|----|-------------------|--------|-----|--------|
| ショノ種類       | 9~(       | _  | × 1               |        |     |        |
| 番号          | 受付時刻      | 種類 | ジョブ名              | ユーザ名   | 状況  |        |
| 000001 10   | /10 09:10 | ۲  | doc20081010091015 | ААААА  | 処理中 | ^      |
| 000002 10   | /10 09:15 | ß  | doc20081010091510 | ААААА  | 待機中 |        |
| 000003 10   | /10 09:20 | ۲  | doc20081010092015 | BBBBB  | 待機中 | 1/1    |
|             |           |    |                   |        |     |        |
|             |           |    |                   |        |     | $\sim$ |
| 全印刷<br>一時停止 | <b>+</b>  | ιĿ | 優先印刷              | 順位を上げる | 詳細  |        |

- 1 状況確認 / ジョブ中止キーを押してください。
- 2 [印刷ジョブ] を押してください。
- 3 出力順位を上げたいジョブを選択し、[順位を上 げる]を押してください。選択したジョブの出力 順位が1つ上がります。

もう1つ順位を上げたい場合は、もう一度[順位 を上げる]を押してください。[順位を上げる] を押すごとに、1つずつ順位が上がります。

### トナーや用紙などの残量確認

タッチパネルで、トナーや用紙、ステープルの針の有無などを確認できます。

操作手順は次のとおりです。

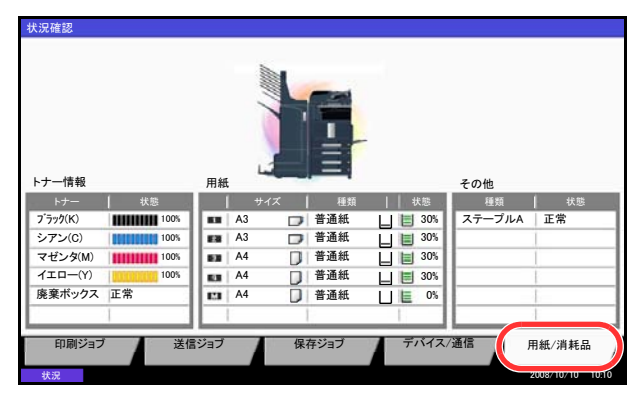

確認できる項目は、次のとおりです。

- **1 状況確認 / ジョブ中止**キーを押してください。
- **2** [用紙 / 消耗品] を押してください。

「トナー情報」の項目で各色のトナー残量および 廃棄トナーボックスの状態が、「用紙」の項目で 各給紙段の用紙残量が確認できます。

「トナー情報」

#### ◆トナー残量

各色のトナー残量が 100 ~ 0%の 11 段階で表示され ます。

◆廃棄トナーボックスの状態

廃棄トナーボックスの状態が確認できます。

#### 「用紙」

給紙元の用紙のサイズと向き、種類、残量が確認でき ます。用紙残量は100~0%の11段階で表示されま す。手差しの用紙残量は、100%(あり)、0%(なし) の2段階で表示されます。

#### 「その他」

ステープルの針の有無やパンチくずボックスの状態が 確認できます。

参考:オプションのドキュメントフィニッシャまたは 3,000 枚ドキュメントフィニッシャおよびパンチユ ニットを装着している場合は、「その他」の項目でス テープルの針の有無やパンチくずボックス の状態も 確認できます。

### デバイスの状態確認と操作

本機を構成するデバイスや本機に接続されている機器 / 回線の状態を確認できます。また、状況に応じて、 デバイスを操作することもできます。

#### デバイス / 通信画面の表示

デバイス / 通信画面を表示する操作手順は、次のとおりです。

- 1 状況確認 / ジョブ中止キーを押してください。
- [デバイス/通信]を押してください。
   デバイスの状態を確認または、操作するための画面が表示されます。

### デバイスの状態確認

確認できる項目は、次のとおりです。

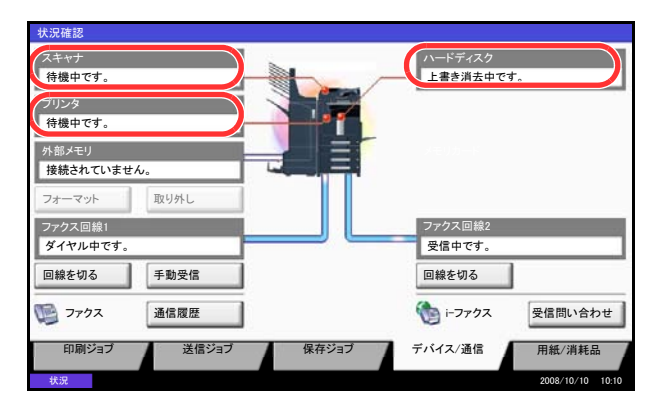

#### ◆「スキャナ」

原稿送り装置(オプション)での原稿読み込み状態や エラー情報(紙づまり、カバー開など)が表示されま す。

#### ◆「プリンタ」

紙づまりやトナー切れ、用紙切れなどのエラー情報 や、待機中、印刷中などの状態が表示されます。

#### ◆「ハードディスク」

フォーマット中、上書き消去中、エラー発生などの情 報が表示されます。

### デバイスの操作

デバイスの操作内容は、次のとおりです。

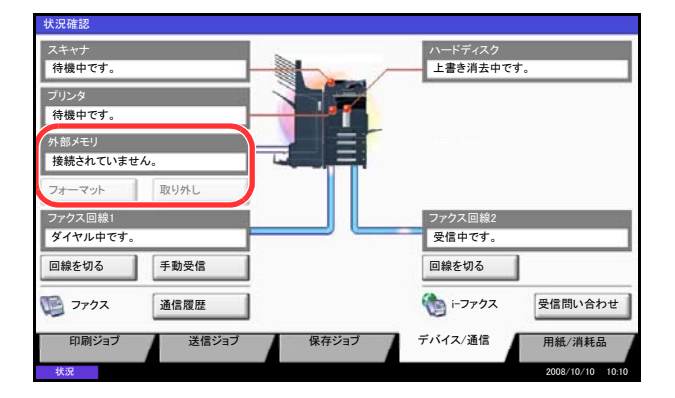

#### ◆「外部メモリ(USB メモリ)」

- 本機に接続した外部メディアの使用量 / 全容量が 表示されます。
- [フォーマット]を押すと、外部メディアを フォーマットできます。
- [取り外し]を押すと、外部メディアを安全に取 り外すことができます。詳しくは、7-16ページの USBメモリの取り外しを参照してください。

- ◆「ファクス回線 1」、「ファクス回線 2」
- 送/受信中やダイヤル中などの情報が表示されます。
- [回線を切る] を押すと、送/受信中のファクス を中止することができます。詳しくは、7-17ペー ジのファクス通信の中止を参照してください。
- [手動受信]を押すと、ファクスの受信を開始し ます。原稿を受信する前に相手と話したいときな どに使用します。詳しくは、ファクスキットの使 用説明書を参照してください。
- [通信履歴] を押すと、ファクスの通信履歴を表示させます。詳しくは、ファクスキットの使用説明書を参照してください。

USB メモリの取り外し

USB メモリを取り外すとき、安全に取り外す操作を行うことができます。

操作手順は次のとおりです。

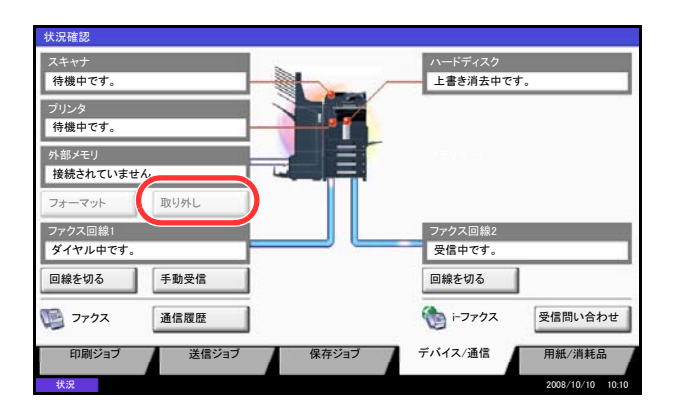

- 1 状況確認 / ジョブ中止キーを押してください。
- 2 [デバイス/通信] → 「外部メモリ」の [取り外し] の順に押してください。

**3** 「外部メモリを安全に取り外せます。」が表示され たら、USB メモリを抜いてください。

### ファクス通信の中止

ファクスの通信を中止することができます。 操作手順は次のとおりです。

#### スキャナ 待機中です。 ハードディスク 上書き消去中です。 プリンタ 待機中です。 外部メモリ 接続されていません。 フォーマット取り外し ファクス回線1 ファクス回線2 回線を切る 回線を切る 手動受信 () i-ファクス **1** ファクス 通信履歴 受信問い合わせ 用紙/消耗品 送信ジョブ 印刷ジョブ 保存ジョブ デバイス/通信 2008/10/10 10:

- **1 状況確認 / ジョブ中止**キーを押してください。
- [デバイス / 通信] →「ファクス回線 1」または 「ファクス回線 2」の[回線を切る]の順に押し てください。

**3** 確認画面で [はい] を押してください。回線が切 断され、ファクス通信が中止されます。 7
# 8 初期設定(システムメニュー)

この章では、本機の動作全般に関わるシステムメニューについて説明します。

- 共通設定 ...8-2
- コピー設定 ...8-26
- 送信設定 ...8-29
- 文書ボックス設定 ...8-32
- プリンタ設定 ...8-34
- レポートの印刷 / 通知 ...8-39
- 調整 / メンテナンス ...8-42
- 日付 / タイマーの設定 ...8-52
- 宛先の編集(アドレス帳/ワンタッチキーへの登録と編集) ....8-56
- インターネットブラウザの設定 ...8-62
- アプリケーション ...8-64
- システムの初期化 ...8-66
- システムの再起動 ...8-66
- ネットワーク設定 ...8-67
- インタフェースブロックの設定...8-75
- セキュリティレベルの設定 ...8-76
- 機密文書ガードの設定 ...8-76
- オプション機能 ...8-77
- ユニバーサル機能(タッチパネルの拡大表示) ...8-79

# 共通設定

共通設定では、次の項目が設定できます。

- 言語選択 ...8-2
- 初期画面 ...8-2
- 音設定 ...8-3
- 文字入力方式の設定 ...8-4
- 原稿 / 用紙設定 ...8-4
- 入力長さの単位 ...8-11
- エラー処理設定 ...8-12
- 排紙先 ...8-14
- 原稿セット向きの確認 ...8-15
- カラートナーなし時の印刷設定 ...8-15
- 機能初期值 ...8-15

参考:ユーザ管理が有効の場合、管理者の権限でログインすると変更できます。

### 言語選択

タッチパネルに表示される言語を選択することができます。選択できる言語は、日本語と英語(English)です。

言語選択の操作手順は、次のとおりです。

- **1** システムメニューキーを押してください。
- 2 [共通設定]→「言語選択」の [変更]の順に押してください。
- 3 切り替えたい言語のキーを押してください。
- **4** [OK] を押してください。

タッチパネルの言語が変更されます。

### 初期画面

電源を入れて最初に表示される画面(初期画面)を選択することができます。 選択できる画面は次のとおりです。

| 項目     | 詳細                                                  |
|--------|-----------------------------------------------------|
| コピー    | コピー画面( <b>コピー</b> キーを押したときの画面)が表示されます。              |
| 送信     | 送信画面( <mark>送信</mark> キーを押したときの画面)が表示されます。          |
| 状況確認   | 状況確認 / ジョブ中止画面(状況確認 / ジョブ中止キーを押した<br>ときの画面)が表示されます。 |
| 文書ボックス | 文書ボックス画面( <b>文書ボックス</b> キーを押したときの画面)が<br>表示されます。    |

| 項目                                   | 詳細                                                        |
|--------------------------------------|-----------------------------------------------------------|
| プログラム                                | プログラム画面( <mark>プログラム</mark> キーを押したときの画面)が表示<br>されます。      |
| アプリケーション                             | アプリケーションを選択する画面( <b>アプリケーション</b> キーを押<br>したときの画面)が表示されます。 |
| ユニバーサルコピー                            | ユニバーサルコピー画面(コピー画面で <b>ユニバーサル</b> キーを押<br>したときの画面)が表示されます。 |
| ユニバーサル送信                             | ユニバーサル送信画面(送信画面で <b>ユニバーサル</b> キーを押した<br>ときの画面)が表示されます。   |
| アプリケーション名(最大<br>6つ)例:インターネット<br>ブラウザ | 各アプリケーションを起動した画面が表示されます。                                  |

初期画面を選択する操作手順は、次のとおりです。

- **1** システムメニューキーを押してください。
- 2 [共通設定]→「初期画面」の [変更]の順に押してください。
- 3 初期画面として表示させたい画面を選択してください。

参考:アプリケーション名は、アプリケーションが本機にインストールされていて、正規で使用が開始されている場合に表示されます。

**4** [OK] を押してください。

### 音設定

本機の操作中に鳴る報知音について設定することができます。

報知音の種類とその設定値や詳細は、次のとおりです。

| 項目               | 値                   | 詳細                                                      |
|------------------|---------------------|---------------------------------------------------------|
| 立 <b>昌</b><br>日里 | 0(消音)、1(小)~5<br>(大) | 報知音の音量を決定します。                                           |
| 操作確認音            | 使用しない、使用する          | 操作パネルやタッチパネルのキーを押したときに<br>鳴る音、またはオートクリアが働くときに鳴る音<br>です。 |
| 正常終了音            | 使用しない、使用する          | ジョブの処理が正常に終了したときに鳴る音です。                                 |
| 準備完了音            | 使用しない、使用する          | 操作が可能になったときに鳴る音です。                                      |
| 注意音              | 使用しない、使用する          | エラーが発生したときに鳴る音です。                                       |

報知音設定の操作手順は、次のとおりです。

- **1** システムメニューキーを押してください。
- 2 [共通設定]→「音設定」の [次へ]→「ブザー」の [次へ] の順に押してください。
- 3 「音量」、「操作確認音」、「正常終了音」、「準備完了音」、または「注意音」の [変更] を押してください。
- 4 報知音の音量、または各報知音を選択してください。

### 文字入力方式の設定

名前などを入力するときに表示されるキーボードの文字入力方式の初期値を設定します。 設定項目は次のとおりです。

| 項目     | 詳細                 |
|--------|--------------------|
| ローマ字漢字 | ローマ字入力で漢字などを入力します。 |
| かな漢字入力 | かな入力で漢字などを入力します。   |

文字入力方式を設定する操作手順は、次のとおりです。

- **1** システムメニューキーを押してください。
- 2 [共通設定]→ [~]→「キーボード入力方式」の [変更]の順に押してください。
- 3 [ローマ字漢字] または [かな漢字入力] を押してください。
- **4** [OK] を押してください。

### 原稿 / 用紙設定

原稿や用紙の種類やサイズを登録することができます。

#### カスタム原稿サイズの登録

よく使用する不定形の原稿サイズを、カスタムサイズとして4種類まで登録できます。登録したサイズは、 原稿サイズの選択時に表示されます。

登録できるサイズは次のとおりです。

| 入力単位 | 詳細                                                |
|------|---------------------------------------------------|
| センチ  | よこ:50~432 mm (1 mm 単位)、たて:50~297 mm (1 mm 単<br>位) |
| インチ  | よこ : 2 ~ 17"(0.01" 単位)、たて : 2 ~ 11.69"(0.01" 単位)  |

カスタムサイズは4種類まで登録できます。 操作手順は次のとおりです。

- **1** システムメニューキーを押してください。
- 2 [共通設定]→「原稿/用紙設定」の[次へ]→「カスタム原稿サイズ登録」の[次へ]の順に押してください。
- **3** 登録するカスタムサイズ (1~4)の [変更] を押してください。
- **4** [使用する] を押し、[+]、[-] またはテンキーで、「X」(よこ) と「Y」(たて) のサイズを入力して ください。
- **5** [OK] を押してください。
- 6 システムメニューから、コピー機能、送信機能または、文書ボックス(文書の保存)の操作画面に戻り、リセットキーを押してください。

#### カスタム用紙サイズの登録

よく使用する不定形の用紙サイズを、カスタムサイズとして登録します。登録したサイズは、手差しの用紙 サイズ選択時に表示されます。

登録できるサイズは次のとおりです。

| 入力単位 | 詳細                                                  |
|------|-----------------------------------------------------|
| センチ  | よこ:148~432 mm(1 mm 単位)、たて:98~297 mm(1 mm<br>単位)     |
| インチ  | よこ:5.83 ~ 17" (0.01" 単位)、たて:3.86 ~ 11.69 (0.01" 単位) |

カスタムサイズは4種類まで登録できます。

また、各カスタムサイズに用紙種類の選択ができます。

用紙種類:普通紙、OHP フィルム、薄紙、ラベル紙、再生紙、プレプリント、ボンド紙、はがき、 カラー紙、パンチ済み紙、レターヘッド、厚紙、封筒、加工紙、上質紙、カスタム1~8

参考:用紙種類のカスタム1~8については、8-8ページの用紙の重さを参照してください。

カスタム用紙のサイズと用紙種類選択の操作手順は、次のとおりです。

- **1** システムメニューキーを押してください。
- 2 [共通設定]→「原稿/用紙設定」の[次へ]→「カスタム用紙サイズ登録」の[次へ]の順に押してください。
- 3 登録するカスタムサイズ (1~4)の [変更] を押してください。
- **4** [使用する] を押し、[+]、[-] またはテンキーで、「X」(よこ) と「Y」(たて)のサイズを入力して ください。
- 5 用紙種類を選択する場合は、[用紙種類]を押して用紙種類を選択し、[OK]を押してください。
- **6** [OK] を押してください。
- **7** システムメニューからコピー機能、または文書ボックス(文書の印刷)の操作画面に戻り、リセット キーを押してください。

### カセットの用紙サイズと用紙種類

カセット1、2、オプションのペーパーフィーダ(カセット3、4)を使用するときは、使用する用紙のサイズと種類を選択します。

選択できる用紙サイズと用紙種類は、次のとおりです。

| 項目    |         | 詳細                                                                                                    |
|-------|---------|----------------------------------------------------------------------------------------------------|
| 用紙サイズ | 自動      | 用紙サイズが自動で検知されます。検知する用紙サイズを<br>「A 系 /B 系」または「インチ系」から選択します。                                                                                                    |
|       | 定形サイズ1  | 定形サイズから選択します。                                                                                                    |
|       |         | A3、A4-R、A4、A5-R、B4、B5-R、B5                                                                                                    |
|       | 定形サイズ 2 | 定形サイズ1以外の定形サイズから選択します。                                                                                                    |
|       |         | Ledger, Letter-R, Letter, Legal, Statement, $8.5 \times 13.5$ ", Oficio II, Folio, 8K, 16K-R, 16K                                                                                |
| 用紙種類  |         | <ul> <li>普通紙 (105 g/m<sup>2</sup>以下)、薄紙 (64 g/m<sup>2</sup>以下)、再生紙、</li> <li>プレプリント**、ボンド紙*、カラー紙、パンチ済み紙**、</li> <li>レターヘッド**、厚紙 (106 g/m<sup>2</sup>以上)*、上質紙、カスタム1~8*</li> </ul> |

※ 用紙種類を「普通紙」から変更する場合、8-8ページの**用紙の重さ**を参照してください。 また、用紙の重さが次のように設定されている場合、それぞれの用紙は選択できません。

ボンド紙:「重い3」 厚紙:「重い3」または「非常に重い」 カスタム1~8:「重い3」または「非常に重い」

※※プレプリント、パンチ済み紙およびレターヘッドに印刷するときは 8-11 ページの特定用 紙種類の動作設定を参照してください。

カセットの用紙サイズと用紙種類を選択する操作手順は、次のとおりです。

- **1** システムメニューキーを押してください。
- 2 [共通設定]→「原稿/用紙設定」の [次へ]→「カセット設定」の [次へ]→登録したい「カセット1」
   ~「カセット4」の [次へ]→「用紙サイズ」の [変更]の順に押してください。
- 3 用紙サイズを自動で検知する場合は、[自動]を押して、用紙サイズが「A 系 /B 系」か、「インチ系」か を選択してください。

用紙サイズを選択する場合は、[定形サイズ 1] または [定形サイズ 2] を押して、用紙サイズを選択してください。

- 4 [OK] を押してください。前画面へ戻ります。
- 5 「用紙種類」の [変更] を押して、用紙種類を選択し、[OK] を押してください。

#### 手差しの用紙サイズと用紙種類

手差しを使用するときは、使用する用紙のサイズと種類を選択してください。よく使用する用紙サイズと用 紙種類をあらかじめ選択しておくことができます。

選択できる用紙サイズと用紙種類は、次のとおりです。

| ]     | 項目     | 詳細                                                                                                    |
|-------|--------|----------------------------------------------------------------------------------------------------|
| 用紙サイズ | 自動     | 用紙サイズが自動で検知されます。検知する用紙サイズを「A 系 /B 系」<br>または「インチ系」から選択します。                                                                                                    |
|       | 定形サイズ1 | 定形サイズから選択します。                                                                                                    |
|       |        | A3、A4-R、A4、A5-R、A6-R、B4、B5-R、B5、B6-R                                                                                                    |
|       | 定形サイズ2 | 定形サイズ1以外の定形サイズから選択します。                                                                                                    |
|       |        | Ledger, Letter-R, Letter, Legal, Statement-R, Executive, $8.5 \times 13.5$ ", Oficio II, Folio, 8K, 16K-R, 16K                                                                     |
|       | その他    | 特殊な定形サイズ、カスタム用紙サイズ※から選択します。                                                                                                    |
|       |        | ISO B5、Envelope #10、Envelope #9、Envelope #6、Envelope Monarch、Envelope DL、Envelope C5、Envelope C4、はがき、往復はがき、洋形 4 号、洋形 2 号                                                           |
|       | サイズ入力  | 定形サイズに表示されていないサイズを入力します。                                                                                                    |
|       |        | センチ<br>たて : 98 ~ 297 mm(1 mm 単位)、よこ : 148 ~ 432 mm(1 mm 単位)                                                                                                    |
|       |        | インチ<br>よこ : 5.83 ~ 17"(0.01" 単位)、たて : 3.86 ~ 11.69"(0.01" 単位)                                                                                                    |
| 用紙種類  |        | 普通紙 (105 g/m <sup>2</sup> 以下)、OHP フィルム、薄紙 (64 g/m <sup>2</sup> 以下)、ラベル紙、再生<br>紙、プレプリント***、ボンド紙、はがき、カラー紙、パンチ済み紙***、レター<br>ヘッド***、封筒、厚紙 (106 g/m <sup>2</sup> 以上)、加工紙、上質紙、カスタム1~8*** |

※ カスタム用紙サイズ(カスタム1~4)の登録方法は、8-5ページのカスタム用紙サイズの登録を参照してく ださい。

※※用紙種類のカスタム1~8の登録方法は、8-8ページの用紙の重さを参照してください。

また、プレプリント、パンチ済み紙およびレターヘッドに印刷するときは 8-11 ページの特定用紙種類の動作 設定を参照してください。

参考:用紙種類を「普通紙」から変更する場合、8-8ページの用紙の重さを参照してください。

手差しの用紙サイズと用紙種類を選択する操作手順は、次のとおりです。

- **1** システムメニューキーを押してください。
- 【共通設定】→「原稿 / 用紙設定」の [次へ] →「手差し設定」の [次へ] →「用紙サイズ」の [変更] の 順に押してください。
- 3 用紙サイズを自動で検知する場合は、[自動]を押して、用紙サイズが「A 系 /B 系」か「インチ系」かを 選択してください。

用紙サイズを選択する場合は、[**定形サイズ 1**]、[**定形サイズ 2**]、[**その他**]、または [**サイズ入力**] を 押して、用紙サイズを選択してください。

[サイズ入力] を選択した場合は、[+] または [-] を押して、「X」(よこ) と「Y」(たて)のサイズ を入力してください。

[テンキー]を押すと、テンキーで入力することができます。

4 [OK] を押してください。前画面へ戻ります。

5 「用紙種類」の [変更] を押して、用紙種類を選択し、[OK] を押してください。

### 用紙の重さ

それぞれの用紙種類に対して、重さ(用紙の厚さ)を選択します。 用紙種類と重さは次のとおりです。

#### ◆セットする用紙種類と重さ

● (初期値) / 〇: 選択できます。 ×: 選択できません。

| 用紙の重さ                           | 軽い                        | 普通1                                                                         | 普通 2                                            | 普通3                                                  | 重い1                                                                         | 重い2                                                                         | 重い3           | 非常に<br>重い   |
|---------------------------------|---------------------------|-----------------------------------------------------------------------------|-------------------------------------------------|------------------------------------------------------|-----------------------------------------------------------------------------|-----------------------------------------------------------------------------|---------------|-------------|
| 秤量 (g/m <sup>2</sup> )、<br>用紙種類 | 64 g/m <sup>2</sup><br>以下 | $\begin{array}{c} 60 \text{ g/m}^2 \\ \sim \\ 75 \text{ g/m}^2 \end{array}$ | 76 g/m <sup>2</sup><br>∼<br>90 g/m <sup>2</sup> | 91 g/m <sup>2</sup><br>$\sim$<br>105g/m <sup>2</sup> | $\frac{106 \text{g/m}^2}{\sim}$ $\frac{128 \text{g/m}^2}{128 \text{g/m}^2}$ | $\frac{129 \text{g/m}^2}{\sim}$ $\frac{163 \text{g/m}^2}{163 \text{g/m}^2}$ | 164g/m²<br>以上 | OHP<br>フィルム |
| 普通紙                             | 0                         | •                                                                           | 0                                               | 0                                                    | ×                                                                           | ×                                                                           | ×             | ×           |
| OHP フィルム                        | ×                         | ×                                                                           | ×                                               | ×                                                    | 0**                                                                         | 0**                                                                         | O**           | •**         |
| 薄紙                              | •                         | 0                                                                           | 0                                               | 0                                                    | ×                                                                           | ×                                                                           | ×             | ×           |
| ラベル紙                            | O**                       | 0**                                                                         | 0**                                             | 0**                                                  | •**                                                                         | 0**                                                                         | O**           | O**         |
| 再生紙                             | 0                         | •                                                                           | 0                                               | 0                                                    | ×                                                                           | ×                                                                           | ×             | ×           |
| プレプリント                          | 0                         | 0                                                                           | •                                               | 0                                                    | ×                                                                           | ×                                                                           | ×             | ×           |
| ボンド紙                            | 0                         | 0                                                                           | 0                                               | •                                                    | 0                                                                           | 0                                                                           | O**           | ×           |
| はがき                             | ×                         | ×                                                                           | ×                                               | ×                                                    | 0**                                                                         | •**                                                                         | O**           | O**         |
| カラー紙                            | 0                         | •                                                                           | 0                                               | 0                                                    | ×                                                                           | ×                                                                           | ×             | ×           |
| パンチ済み紙                          | 0                         | •                                                                           | 0                                               | 0                                                    | ×                                                                           | ×                                                                           | ×             | ×           |
| レターヘッド                          | 0                         | 0                                                                           | •                                               | 0                                                    | ×                                                                           | ×                                                                           | ×             | ×           |
| 厚紙                              | ×                         | ×                                                                           | ×                                               | ×                                                    | 0                                                                           | •                                                                           | O**           | O**         |
| 封筒                              | ×                         | ×                                                                           | ×                                               | ×                                                    | 0**                                                                         | •**                                                                         | O**           | O**         |
| 加工紙                             | O**                       | 0**                                                                         | •**                                             | O**                                                  | 0**                                                                         | 0**                                                                         | O**           | O**         |
| 上質紙                             | 0                         | •                                                                           | 0                                               | 0                                                    | ×                                                                           | ×                                                                           | ×             | ×           |
| カスタム1~8                         | 0                         | •                                                                           | 0                                               | 0                                                    | 0                                                                           | 0                                                                           | O**           | O**         |

※ オプションのドキュメントフィニッシャまたは 3,000 枚フィニッシャで普通 3 を選択すると A4 サイ ズ以下の用紙はステープル制限枚数が 40 枚となります。\*\*

※※カセットで用紙種類を選択できません。

また、カスタム1~8は、両面印刷と用紙種類名の変更ができます。

| 項    | [目 | 詳細                                                                   |
|------|----|----------------------------------------------------------------------|
| 両面印刷 | 禁止 | 両面印刷は禁止されます。                                                         |
|      | 許可 | 両面印刷できます。                                                            |
| 名前   | •  | カスタム1~8の名前を変更します。15文字以内で入力できます。手<br>差しに用紙種類を選択するときなどに、変更した名前が表示されます。 |

用紙の重さを設定する操作手順は、次のとおりです。

- **1** システムメニューキーを押してください。
- 2 [共通設定]→「原稿/用紙設定」の [次へ]→「用紙種類の設定」の [次へ]の順に押してください。
- 3 重さを変更する用紙種類の [次へ] を押してください。
- 4 「用紙重さ」の [変更] を押してください。
- 重さを選択して、[OK] を押してください。
   前画面へ戻ります。
- 6 [閉じる] を押してください。
- 7 「カスタム1(~8)」の両面印刷を変更する場合は、「カスタム1(~8)」の[次へ]を押し、「両面印刷」 の[変更]を押して、[禁止する]または[許可する]を選択し、[OK]を押してください。 前画面へ戻ります。
- 8 [閉じる] を押してください。
- 9 「カスタム1(~8)」の名前を変更する場合は、「カスタム1(~8)」の[次へ]を押し、「名前」の[変 更]を押して、名前を入力し、[OK]を押してください。

参考:文字の入力方法は、付録 -7 ページの文字の入力方法を参照してください。

#### 優先給紙元

優先して使用する給紙元を、カセット1~4と手差しから選択できます。

参考: [カセット 3] はオプションのペーパーフィーダまたは 3,000 枚ペーパーフィーダを装着したときに表示されます。また、[カセット 4] はオプションのペーパーフィーダを装着したときに表示されます。

優先給紙元を選択する操作手順は、次のとおりです。

- **1** システムメニューキーを押してください。
- 2 [共通設定]→「原稿/用紙設定」の [次へ]→「優先給紙元」の [変更]の順に押してください。
- 3 優先して使用する給紙元を選択してください。
- **4** [OK] を押してください。
- 5 システムメニューからコピー機能または文書ボックス(文書の印刷)の操作画面に戻り、**リセット**キー を押してください。

#### 原稿自動検知

特殊な原稿サイズを自動検知するか選択します。

特殊な原稿サイズの種類は、次のとおりです。

| 項目       | 詳細                                                       |
|----------|----------------------------------------------------------|
| A6/ はがき  | A6 とはがきはサイズが似ているため、原稿サイズを自動検知す<br>るときに、どちらとして検知するか選択します。 |
| Folio    | Folio のサイズを自動検知するかどうか選択します。                              |
| 11 × 15" | 11 × 15" のサイズを自動検知するかどうか選択します。                           |

原稿の自動検知設定の操作手順は、次のとおりです。

- **1** システムメニューキーを押してください。
- 2 [共通設定]→「原稿/用紙設定」の [次へ]→「原稿自動検知」の [変更]の順に押してください。
- **3** 「A6/ はがき」から、[A6] または [はがき] を選択してください。

「Folio」と「11 × 15"」から、各サイズを自動検知しない場合は [検知しない]、自動検知する場合は [検知する] を選択してください。

**4** [OK] を押してください。

#### 自動用紙の用紙種類(カラー/白黒)

用紙選択で自動が選択されているときに、自動で選択される用紙を用紙の種類で限定することができます。 例えば「普通紙」を選択すると、指定したサイズの普通紙がセットされている給紙元が選択されます。全用 紙種類を選択すると、用紙の種類に関係なく、指定したサイズの用紙がセットされた給紙元が選択されま す。

参考:カラー、白黒それぞれで設定できます。

自動用紙の用紙種類を選択する操作手順は、次のとおりです。

- **1** システムメニューキーを押してください。
- 【共通設定】→「原稿 / 用紙設定」の [次へ] →「自動用紙の用紙種類(カラー)」または「自動用紙の用紙種類(白黒)」の [変更]の順に押してください。
- **3** [全用紙種類] または用紙選択に使用する用紙種類を選択してください。
- **4** [OK] を押してください。

#### 表紙の給紙元

表紙用の用紙を給紙する給紙元を、カセット1~4と手差しから選択することができます。表紙は、表紙付け(4-33ページ参照)や小冊子(4-29ページ参照)で使用します。

参考: [カセット 3] はオプションのペーパーフィーダまたは 3,000 枚ペーパーフィーダを装着したときに表示されます。また、[カセット 4] はオプションのペーパーフィーダを装着したときに表示されます。

表紙の給紙元を選択する操作手順は、次のとおりです。

- **1** システムメニューキーを押してください。
- **2** [共通設定]→「原稿/用紙設定」の [次へ]→ [√]→「表紙給紙元」の [変更]の順に押してください。
- 3 表紙用の用紙を給紙する給紙元を選択してください。
- **4** [OK] を押してください。

#### 特定用紙種類の動作設定

パンチ済み紙、プレプリント、レターヘッドに印刷するとき、原稿のセット方法やコピー機能の組み合わせ によっては、穴の位置が揃わなかったり、天地が逆に印刷されたりすることがあります。そのようなとき に、この設定で[印刷方向を合わせる]を選択し、仕上がりの向きを揃えます。仕上がりの用紙の天地が逆 になっても問題がない場合は、[速度優先]を選択します。

設定項目と内容は、次のとおりです。

| 項目        | 詳細                                                                            |
|-----------|-------------------------------------------------------------------------------|
| 印刷方向を合わせる | 仕上がりの向きが揃うように印刷されます。印刷速度はいくぶ<br>ん低下します。パンチ済み紙、プレプリント、レターヘッドに<br>印刷する場合に選択します。 |
| 速度優先      | 処理速度を優先して仕上がり用紙の向きを考慮しません。                                                    |
|           | 用紙の向きにこだわらない場合、選択します。                                                         |

[印刷方向を合わせる]を選択した場合は、次の方法で用紙を補給してください。

例:レターヘッドにコピーする場合

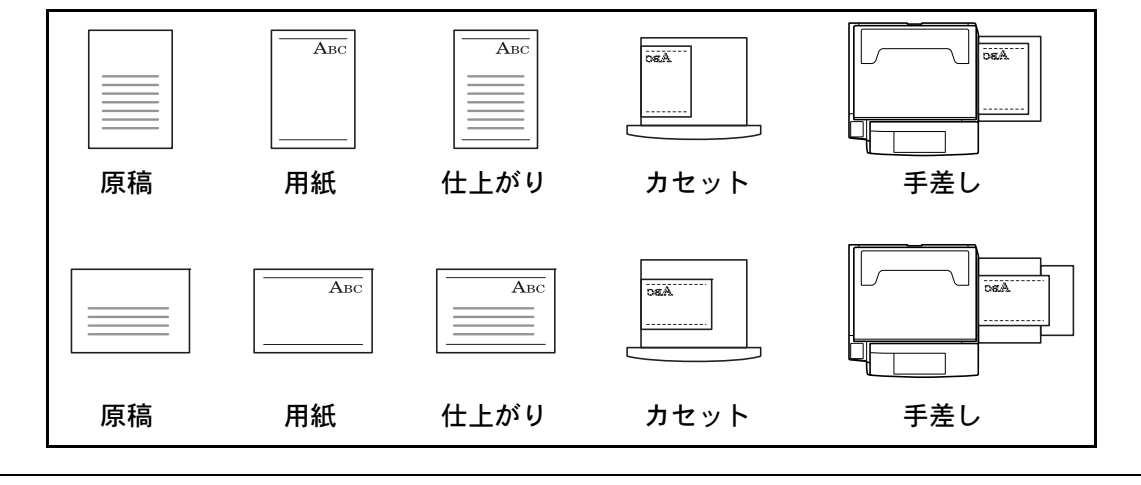

参考:カセットまたは手差しに表紙用の用紙をセットするときは、印字面を上にして補給してください。

特定用紙種類の動作設定の操作手順は、次のとおりです。

- **1** システムメニューキーを押してください。
- 2 [共通設定]→「原稿/用紙設定」の[次へ]→[~]→「特定用紙種類の動作設定」の[変更]の順に押してください。
- 3 [印刷方向を合わせる] または [速度優先] を選択してください。
- **4** [OK] を押してください。

### 入力長さの単位

用紙サイズなどの長さを入力するときの単位を、インチとミリメートルから選択できます。 入力単位を切り替える操作手順は、次のとおりです。

**1** システムメニューキーを押してください。

2 [共通設定]→「入力長さ単位」の[変更]の順に押してください。

3 ミリメートルを使用する場合は [mm]、インチを使用する場合は [inch] を選択してください。

**4** [OK] を押してください。

#### エラー処理設定

エラーが発生したときに印刷を停止するか、続行するかを選択します。エラーの種類と処理方法は次のとお りです。

### 両面エラー

選択した用紙サイズまたは用紙種類で、両面印刷できない場合の処理方法を選択します。

| 項目     | 詳細                      |
|--------|-------------------------|
| 片面印刷   | 片面印刷で印刷します。             |
| エラーで停止 | エラーメッセージが表示され、印刷を停止します。 |

#### 後処理エラー

選択した用紙サイズまたは用紙種類で後処理(ステープル/仕分け)できない場合の処理方法を選択します。

| 項目     | 詳細                      |
|--------|-------------------------|
| 無視する   | 設定を無視して印刷します。           |
| エラーで停止 | エラーメッセージが表示され、印刷を停止します。 |

#### ステープル針なし

印刷中にステープルの針がなくなった場合の処理方法を選択します。

| 項目     | 詳細                       |
|--------|--------------------------|
| 無視する   | 途中からはステープルしないで、印刷を続行します。 |
| エラーで停止 | エラーメッセージが表示され、印刷を停止します。  |

参考:オプションのドキュメントフィニッシャまたは 3,000 枚ドキュメントフィニッシャを装着している場合に表示されます。

#### ステープル枚数オーバー

印刷中にステープルできる枚数を超えた場合の処理方法を選択します。

| 項目     | 詳細                       |
|--------|--------------------------|
| 無視する   | 途中からはステープルしないで、印刷を続行します。 |
| エラーで停止 | エラーメッセージが表示され、印刷を停止します。  |

参考:オプションのドキュメントフィニッシャまたは 3,000 枚ドキュメントフィニッシャを装着している場合に表示されます。

### パンチくず満杯

印刷の途中でパンチくずボックスがいっぱいになった場合の処理方法を選択します。

| 項目     | 詳細                       |
|--------|--------------------------|
| 無視する   | 途中からはパンチ穴を開けずに、印刷を続行します。 |
| エラーで停止 | エラーメッセージが表示され、印刷を停止します。  |

参考:オプションの 3,000 枚ドキュメントフィニッシャおよびパンチユニットを装着している場合に表示されます。

#### 用紙ミスマッチエラー

カセットまたは手差しを指定してコンピュータから印刷するとき、選択した用紙サイズまたは用紙種類と選択した給紙元にセットされている用紙サイズまたは用紙種類が一致しない場合の処理方法を選択します。

| 項目     | 詳細                      |
|--------|-------------------------|
| 無視する   | 設定を無視して印刷します。           |
| エラーで停止 | エラーメッセージが表示され、印刷を停止します。 |

エラー処理設定の操作手順は、次のとおりです。

- **1** システムメニューキーを押してください。
- 2 [共通設定]→「エラー処理設定」の [次へ] の順に押してください。
- 3 処理方法を変更するエラーの [変更] を押してください。
- 4 各エラー処理の選択画面でエラーでの処理方法を選択して、[OK]を押してください。
- 5 前画面に戻りますので、別のエラー処理を設定する場合は、手順3~4を繰り返してください。

### 排紙先

コピー、ユーザボックスからの印刷、コンピュータからの印刷、およびファクス受信データの印刷につい て、それぞれ別の排紙先を指定することができます。指定できる排紙先は次のとおりです。

| 項目                      | 詳細                                               |
|-------------------------|--------------------------------------------------|
| 上トレイ                    | 本体の上トレイに排紙されます。                                  |
| トレイ A、トレイ B*、<br>トレイ C* | オプションの 3,000 枚ドキュメントフィニッシャのトレイ A ~ C<br>に排紙されます。 |
| フィニッシャトレイ*              | オプションのドキュメントフィニッシャのトレイに排紙されま<br>す。               |
| ジョブセパレータ                | オプションのジョブセパレータに排紙されます。                           |
| トレイ 1 ~ 7*              | オプションのメールボックスのトレイ 1 ~ 7(1 が最上段 ) に排紙<br>されます。    |

※ 排紙時の用紙方向を、フェイスアップ(印字面が上)とフェイスダウン(印字面が下)から 選択できます。

参考:オプションのジョブセパレータ、ドキュメントフィニッシャ、3,000枚ドキュメントフィニッシャが 必要です。

ファクス受信データの排紙先は、オプションのファクスキットを装着している場合に指定できます。

排紙先設定の操作手順は、次のとおりです。

- **1** システムメニューキーを押してください。
- **2** [共通設定]→「排紙先」の [次へ] の順に押してください。
- 3 「コピー/ユーザボックス」、「プリンタ」、「ファクス回線 1」または「ファクス回線 2」の [変更] を押し てください。

参考:「ファクス回線1」は、オプションのファクスキットを装着している場合に設定できます。

「ファクス回線 2」は、オプションのファクスキットを 2 台装着している場合に、 2 台目(マルチポート)の 排紙先を設定できます。

4 排紙先を選択してください。

[フィニッシャトレイ]、[トレイ B]、[トレイ C] または [トレイ1~7] を選択した場合は、排紙時の 用紙方向を [フェイスアップ](印字面が上)または [フェイスダウン](印字面が下)から選択してく ださい。

- 5 [OK] を押してください。
- 6 排紙時の用紙方向に [フェイスアップ](印字面が上)を選択した場合は、[フェイスアップのページ 順]を押し、ページの並び順を [正順] または [逆順] から選択してください。

参考: [逆順] を設定すると、コピーの印刷開始が速くなります。

**7** 「コピー / ユーザボックス」で設定を変更した場合は、システムメニューからコピー機能または文書ボックスの操作画面に戻り、**リセット**キーを押してください。

### 原稿セット向きの確認

次の機能を設定したときに、原稿セット向きの選択画面を表示することができます。 (詳細は 4-8 ページの**原稿セット向き**を参照してください。)

両面 / 分割

- 書き込み余白
- とじしろ / センター移動
- ページ番号

枠消し ページ集約

小冊子
ステープル/パンチ (オプション)

原稿セット向きの確認設定の操作手順は、次のとおりです。

- **1** システムメニューキーを押してください。
- 2 [共通設定]→「原稿セット向きの確認」の [変更]の順に押してください。
- 3 [設定する] または [設定しない] を押してください。
- **4** [OK] を押してください。

### カラートナーなし時の印刷設定

カラートナーがなくなったとき、印刷しないか、すべて白黒で印刷するかを設定します。

カラートナーなし時の印刷設定の操作手順は、次のとおりです。

- **1** システムメニューキーを押してください。
- 2 [共通設定]→ [~]→「カラートナーなし時の印刷」の [変更]の順に押してください。
- **3** [印刷しない] または [すべて白黒で印刷する] を選択してください。
- **4** [OK] を押してください。

**重要**:カラートナーがなくなった後で[すべて白黒で印刷する]を設定しても、白黒印刷には切り替わりま せん。[すべて白黒で印刷する]を設定する場合は、カラートナーがなくなる前に設定してください。

カラートナーがなくなった後、新たなジョブはすべて白黒で印刷されます。A4/Letter サイズの場合、500 ページまで印刷できます。

### 機能初期値

電源を入れてウォームアップが終了した後やリセットキーを押した後に、自動的に設定される内容を初期値 と呼びます。

ここでは、コピー機能や送信機能など、本機で使用できる機能の初期値を設定することができます。よく使 用する設定を初期値にしておけば、使用するたびに設定し直す必要がなく便利です。

**重要**:設定変更後、設定をすぐに反映させるためには [OK] を押した後に、システムメニューからコピー機 能、送信機能または文書ボックスの操作画面に戻り、**リセット**キーを押してください。

#### 原稿セット向き

原稿セット向きの初期値を選択します。初期値の項目は次のとおりです。

| 項目     | 詳細                        |
|--------|---------------------------|
| 上辺を奥向き | 原稿の上辺を奥側にしてセットするときに選択します。 |
| 上辺を左向き | 原稿の上辺を左側にしてセットするときに選択します。 |

原稿セット向きについては、4-8ページを参照してください。

原稿セット向きの初期値を選択する操作手順は、次のとおりです。

- **1** システムメニューキーを押してください。
- 2 [共通設定]→ [√]→「機能初期値」の [次へ]→「原稿セット向き」の [変更]の順に押してください。
- 3 [上辺を奥向き] または [上辺を左向き] から初期値を選択してください。
- **4** [OK] を押してください。

#### 連続読み込み

連続読み込みの初期値を選択します。初期値の項目は次のとおりです。

| 項目    | 詳細          |
|-------|-------------|
| 設定しない | 連続読み込みしません。 |
| 設定する  | 連続読み込みします。  |

連続読み込みについては、4-46ページを参照してください。

連続読み込みの初期値を選択する操作手順は、次のとおりです。

- **1** システムメニューキーを押してください。
- 2 [共通設定]→ [~]→「機能初期値」の [次へ]→「連続読み込み」の [変更]の順に押してください。
- 3 [設定しない] または [設定する] から初期値を選択してください。
- **4** [OK] を押してください。

#### 原稿の画質

原稿の画質の初期値を選択します。初期値の項目は次のとおりです。

| 項目      | 詳細                     |
|---------|------------------------|
| 文字+写真   | 文字と写真の混在に適しています。       |
| 写真      | カメラで撮った写真などの原稿に適しています。 |
| 印刷写真    | 雑誌など印刷された写真原稿に適しています。  |
| 文字      | えんぴつや細線をくっきり再現します。     |
| 地図      | 地図原稿に適しています。           |
| OCR 用** | OCR 処理に適した画像で読み込みます。   |
| 印刷文書    | 本機で印刷された文書に適しています。     |

※ カラー選択(送信/保存)で、白黒選択時のみ利用できます。

原稿の画質の初期値を選択する操作手順は、次のとおりです。

- **1** システムメニューキーを押してください。
- 2 [共通設定] → [∨] → 「機能初期値」の [次へ] → 「原稿の画質」の [変更] の順に押してください。
- 3 [文字+写真]、[写真]、[文字]、[OCR 用] または [印刷文書] から初期値を選択してください。
- **4** [OK] を押してください。

#### 読み込み解像度

原稿を読み込むときの解像度の初期値を設定します。設定できる解像度は 600 × 600 dpi、400 × 400 dpi ウ ルトラファイン、300 × 300 dpi、200 × 400 dpi スーパーファイン、200 × 200 dpi ファイン、200 × 100 dpi ノーマルです。

解像度の初期値を選択する操作手順は、次のとおりです。

- **1** システムメニューキーを押してください。
- **2** [共通設定]→ [√]→「機能初期値」の [次へ]→「読み込み解像度」の [変更]の順に押してください。
- 3 初期値とする解像度を選択してください。
- **4** [OK] を押してください。

#### カラーの選択(コピー)

コピーするときのカラーモードの初期値を選択します。初期値の項目は次のとおりです。

| 項目    | 詳細                    |
|-------|-----------------------|
| 自動カラー | カラー原稿、白黒原稿を自動的に識別します。 |
| フルカラー | フルカラーで読み込みます。         |
| 白黒    | 白か黒のどちらかで読み込みます。      |

カラーモードの初期値を選択する操作手順は、次のとおりです。

- **1** システムメニューキーを押してください。
- 2 [共通設定] → [~] → 「機能初期値」の [次へ] → 「カラー選択 (コピー)」の [変更] の順に押して ください。

- 3 初期値とするカラーモードを選択してください。
- **4** [OK] を押してください。

#### カラーの選択(送信/保存)

原稿を読み込むときのカラーモードの初期値を選択します。初期値の項目は次の通りです。

| 項目                   | 詳細                                                       |
|----------------------|----------------------------------------------------------|
| 自動カラー<br>(カラー / グレー) | カラー原稿、白黒原稿を自動的に識別し、カラー原稿はフルカ<br>ラーで、白黒原稿はグレースケールで読み込みます。 |
| 自動カラー<br>(カラー/白黒)    | カラー原稿、白黒原稿を自動的に識別し、カラー原稿はフルカ<br>ラーで、白黒原稿は白黒で読み込みます。      |
| フルカラー                | フルカラーで読み込みます。                                            |
| グレースケール              | 白から黒までの明暗だけで読み込みます。画像が滑らかに、き<br>め細かく表現されます。              |
| 白黒                   | 白か黒のどちらかで読み込みます。フルカラーやグレースケー<br>ルと比べてファイルサイズが小さくなります。    |

カラーモードの初期値を選択する操作手順は、次の通りです。

- **1** システムメニューキーを押してください。
- 2 [共通設定]→[√]→「機能初期値」の[次へ]→「カラー選択(送信/保存)」の[変更]の順に押してください。
- 3 初期値とするカラーモードを選択してください。
- 4 [OK] を押してください。

### ファイル形式

読み込んだ原稿を送信するファイル形式の初期値を選択します。

初期値の項目は次のとおりです。

| 項目      | 詳細                                 |
|---------|------------------------------------|
| PDF     | PDF ファイル形式で送信されます。                 |
| TIFF    | TIFF ファイル形式で送信されます。                |
| JPEG    | JPEG ファイル形式で送信されます。                |
| XPS     | XPS ファイル形式で送信されます。                 |
| 高圧縮 PDF | 高圧縮 PDF ファイル形式で送信されます(5-12 ページ参照)。 |

参考:ファイル形式については、5-12ページを参照してください。

ファイル形式の初期値を選択する操作手順は、次のとおりです。

- **1** システムメニューキーを押してください。
- 2 [共通設定]→ [~]→「機能初期値」の [次へ]→「ファイル形式」の [変更]の順に押してください。
- 3 初期値とするファイル形式を選択してください。
- **4** [OK] を押してください。

### ファイル分割

ファイル分割の初期値を選択します。初期値の項目は次のとおりです。

| 項目    | 詳細                               |  |
|-------|----------------------------------|--|
| 設定しない | ファイル分割されません(全ページがひとつのファイルになります)。 |  |
| ページごと | 読み込んだ原稿のページごとにひとつのファイルが作成されます。   |  |

参考:ファイル分割については、5-13 ページを参照してください。

ファイル分割の初期値を選択する操作手順は、次のとおりです。

- **1** システムメニューキーを押してください。
- 2 [共通設定]→ [~]→「機能初期値」の [次へ]→「ファイル分割」の [変更]の順に押してください。
- **3** [設定しない] または [ページごと] から初期値を選択してください。
- **4** [OK] を押してください。

#### 濃度

濃度の初期値を設定します。初期値の項目は次のとおりです。

 項目
 詳細

 手動(ふつう0)
 手動濃度で、(ふつう0) に設定されます。

 自動
 自動濃度に設定されます。

参考:「カラー選択(送信/保存)」で[フルカラー]、[自動カラー(カラー/グレー)]、または[グレース ケール]選択時には設定できません。

濃度の初期値を選択する操作手順は、次のとおりです。

- **1 システムメニュー**キーを押してください。
- 2 [共通設定]→ [∨]→「機能初期値」の [次へ]→ [∨]→「濃度」の [変更]の順に押してください。
- 3 濃度の初期値を選択してください。
- **4** [OK] を押してください。

#### 縮小 / 拡大

縮小 / 拡大の初期値を設定します。初期値の項目は次のとおりです。

| 項目   | 詳細                                     |
|------|----------------------------------------|
| 100% | 等倍(100%)でコピー(送信、保存)されます。               |
| 自動   | 用紙サイズ / 送信サイズに合わせて自動的に縮小 / 拡大されま<br>す。 |

縮小 / 拡大の初期値を選択する操作手順は、次のとおりです。

**1** システムメニューキーを押してください。

- 2 [共通設定]→[~]→「機能初期値」の[次へ]→[~]→「縮小/拡大」の[変更]の順に押してください。
- 3 縮小 / 拡大の初期値を選択してください。
- **4** [OK] を押してください。

#### 文書名入力

ジョブに名前をつけるときに、自動的に入力される名前(名前の初期値)を設定します。また付加情報として、日時とジョブ番号の有無も選択できます。

参考:文書名については、4-50ページ、5-25ページを参照してください。

文書名の初期値を設定する操作手順は、次のとおりです。

- **1** システムメニューキーを押してください。
- 2 [共通設定]→[~]→「機能初期値」の[次へ]→[~]→「文書名入力」の[変更]の順に押してく ださい。
- 3 [文書名]を押して、文書名を 32 文字以内で入力してください。

参考:文字の入力方法は付録 -7 ページの文字の入力方法を参照してください。

- 4 [OK] を押してください。
- 5 ジョブに日時を付加する場合は [日時] を、ジョブ番号を付加する場合は [ジョブ番号] を押してくだ さい。付加された情報は「付加情報」に表示されます。
- 6 [OK] を押してください。

メールの件名/本文

読み込んだ原稿をメールで送信するときに、自動的に入力される件名と本文(件名と本文の初期値)を設定 します。

参考:メール送信については、3-5 ページのメール送信を参照してください。

メールの件名と本文の初期値を設定する操作手順は、次のとおりです。

- **1** システムメニューキーを押してください。
- 2 [共通設定]→[\]→「機能初期値」の[次へ]→[\]→「メール件名/本文」の[変更]の順に押してください。
- 3 [件名]を押して、メールの件名を 60 文字以内で入力してください。

#### 参考:文字の入力方法は付録 -7 ページの文字の入力方法を参照してください。

- **4** [OK] を押してください。
- 5 [本文]を押して、メールの本文を 500 文字以内で入力してください。
- 6 [OK] を押してください。

7 件名および本文が正しく入力されているかを確認して、[OK]を押してください。

#### 枠消し初期値

枠消し幅の初期値を設定します。設定できる範囲は次のとおりです。

| 入力単位 | 範囲                     |  |
|------|------------------------|--|
| センチ  | 0 mm ~ 50 mm (1 mm 単位) |  |
| インチ  | 0~2"(0.01" 単位)         |  |

参考:枠消しについては、4-27ページ、5-23ページを参照してください。

枠消し幅の初期値を設定する操作手順は、次のとおりです。

- **1** システムメニューキーを押してください。
- 2 [共通設定]→[~]→「機能初期値」の[次へ]→[~]→「枠消し初期値」の[変更]の順に押して ください。
- 3 [+] または [-] で、「外枠」または「中枠」の枠消し幅を入力してください。
   [テンキー]を押すと、直接数値を入力できます。
- **4** [OK] を押してください。

#### 枠消しうら面設定

両面印刷で枠消しを行うときの、うら面の処理方法を設定することができます。 設定項目は次のとおりです。

| 項目      | 詳細                |
|---------|-------------------|
| おもて面と同じ | おもて面と同じ設定で枠消しします。 |
| 消さない    | うら面は枠消しされません。     |

参考:枠消しについては、4-27 ページ、5-23 ページを参照してください。

枠消しうら面設定の操作手順は、次のとおりです。

- **1** システムメニューキーを押してください。
- 2 [共通設定]→[~]→「機能初期値」の[次へ]→[~]→「枠消しうら面設定」の[変更]の順に押してください。
- 3 [おもて面と同じ] または [消さない] を押してください。
- **4** [OK] を押してください。

#### とじしろ幅の初期値

とじしろ幅の初期値を設定します。設定できる範囲は次のとおりです。

| 入力単位 | 範囲                      |  |
|------|-------------------------|--|
| センチ  | -18 mm ~ 18 mm(1 mm 単位) |  |
| インチ  | -0.75~0.75"(0.01" 単位)   |  |

とじしろ幅の初期値を設定する操作手順は、次のとおりです。

- **1** システムメニューキーを押してください。
- 2 [共通設定]→[~]→「機能初期値」の[次へ]→[~]→「とじしろ初期値」の[変更]の順に押してください。
- 3 [+] または [-] で「左右」および「上下」のとじしろ幅を入力してください。
   [テンキー]を押すと、直接数値を入力できます。
- 4 [OK] を押してください。

#### 自動画像回転

初期設定モードでの自動回転コピーを設定します。設定項目は次のとおりです。

| 項目    | 詳細            |
|-------|---------------|
| 設定しない | 自動回転コピーをしません。 |
| 設定する  | 自動回転コピーをします。  |

参考:自動回転コピーについては、4-47ページを参照してください。

自動回転の初期値を設定する操作手順は、次のとおりです。

- **1** システムメニューキーを押してください。
- 2 [共通設定]→[√]→「機能初期値」の[次へ]→[√]→「自動画像回転」の[変更]の順に押して ください。
- 3 [設定しない] または [設定する] から初期値を選択してください。
- **4** [OK] を押してください。

#### エコプリント

エコプリントの初期値を設定します。設定項目は次のとおりです。

| 項目    | 詳細           |
|-------|--------------|
| 設定しない | エコプリントをしません。 |
| 設定する  | エコプリントをします。  |

参考:エコプリントについては、4-18 ページを参照してください。

エコプリントの初期値を設定する操作手順は、次のとおりです。

- **1** システムメニューキーを押してください。
- 2 [共通設定]→[√]→「機能初期値」の[次へ]→[√](2回)→「エコプリント」の[変更]の順に 押してください。
- **3** [設定しない] または [設定する] から初期値を選択してください。
- **4** [OK] を押してください。

#### PDF/TIFF/JPEG の画質

PDF ファイル、TIFF ファイル、JPEG ファイルの画質の初期値を設定します。画質は、1 低画質(高圧縮) ~ 5 高画質(低圧縮)の5 段階です。

参考:高画質にするほどファイルサイズが大きくなります。

ファイル形式については、5-12ページを参照してください。

画質の初期値を設定する操作手順は、次のとおりです。

- **1** システムメニューキーを押してください。
- 2 [共通設定] → [√] → 「機能初期値」の [次へ] → [√] (2回) → 「PDF/TIFF/JPEG 画質」の [変更] の順に押してください。
- 3 [1] ~ [5] (低画質~高画質)から画質の初期値を選択してください。
- **4** [OK] を押してください。

#### 高圧縮 PDF の画質

ファイル形式が高圧縮 PDF のときの、画質の初期値を設定します。

設定項目は次のとおりです。

| 項目    | 詳細                        |
|-------|---------------------------|
| 圧縮率優先 | 圧縮率が優先され、ファイルサイズが小さくなります。 |
| 標準    | 標準の画質になります。               |
| 画質優先  | 画質が優先され、ファイルサイズが大きくなります。  |

高圧縮 PDF の画質の初期値を設定する操作手順は、次のとおりです。

- **1** システムメニューキーを押してください。
- 【共通設定】→ [~] → 「機能初期値」の [次へ] → [~] (2回) → 「高圧縮 PDF 画質」の [変更] の順 に押してください。
- 3 [圧縮率優先]、[標準]、または [画質優先] から画質の初期値を選択してください。
- **4** [OK] を押してください。

#### カラー TIFF 圧縮方式の設定

本機で扱う TIFF 画像の圧縮方式を設定します。

カラー TIFF 圧縮方式の初期値を設定する操作手順は、次のとおりです。

**1** システムメニューキーを押してください。

- **2** [共通設定] → [∨] → 「機能初期値」の [次へ] → [∨] (2回) → 「カラー TIFF 圧縮方式」の [変更] の順に押してください。
- **3** [TIFF V6] または [TTN2] を選択してください。
- **4** [OK] を押してください。

再コピー

再コピーの初期値を設定します。設定項目は次のとおりです。

| 項目    | 詳細         |
|-------|------------|
| 設定しない | 再コピーをしません。 |
| 設定する  | 再コピーをします。  |

参考:この設定は、オプションのセキュリティキットを導入したとき、または再コピージョブの個数の設定が「0」の場合は表示されません。

再コピーについては、4-51 ページを参照してください。

再コピーの初期値を設定する操作手順は、次のとおりです。

- **1** システムメニューキーを押してください。
- 2 [共通設定]→[~]→「機能初期値」の[次へ]→[~](2回)→「再コピー」の[変更]の順に押してください。
- 3 [設定しない] または [設定する] から初期値を選択してください。
- 4 [OK] を押してください。

#### ソート / 仕分け

ソート/仕分けの初期値について設定します。設定項目は次のとおりです。

| 項目  |                  | 詳細                                                  |
|-----|------------------|-----------------------------------------------------|
| ソート | 設定しない            | ソートしません。                                            |
|     | 設定する             | ソートします。                                             |
| 仕分け | 設定しない            | 仕分けしません。                                            |
|     | 1 部ごと(ページご<br>と) | 仕分けします。(「ソート」で [設定しない] を<br>選択したときは [ページごと] になります)。 |

参考:ソート/仕分けコピーについては、4-10ページを参照してください。

ソート/仕分けの初期値を設定する操作手順は、次のとおりです。

- **1** システムメニューキーを押してください。
- 2 [共通設定] → [~] → 「機能初期値」の [次へ] → [~] (2回) → 「ソート / 仕分け」の [変更] の順に 押してください。
- 3 「ソート」と「仕分け」からそれぞれ初期値を選択してください。

### **4** [OK] を押してください。

#### JPEG/TIFF 印刷方法

JPEG または TIFF ファイルを印刷する際の、画像のサイズ(解像度)を設定します。設定項目は次のとおりです。

| 項目         | 詳細                   |
|------------|----------------------|
| 用紙サイズに合わせる | 選択した用紙サイズに合わせて印刷します。 |
| 画像解像度のまま   | 画像解像度のままで印刷します。      |
| 印刷解像度に合わせる | 印刷解像度に合わせて印刷します。     |

JPEG/TIFF 印刷方法の初期値を設定する操作手順は、次のとおりです。

- **1** システムメニューキーを押してください。
- 2 [共通設定]→[√]→「機能初期値」の[次へ]→[√](2回)→「JPEG/TIFF 印刷方法」の[変更]の 順に押してください。
- **3** [用紙サイズに合わせる]、[画像解像度のまま] または [印刷解像度に合わせる] から初期値を選択し てください。
- **4** [OK] を押してください。

#### XPS 印刷サイズ調整

XPS ファイルを用紙サイズに合わせて印刷します。XPS 印刷サイズ調整の初期値を設定する操作手順は、次のとおりです。

- **1** システムメニューキーを押してください。
- 2 [共通設定]→[√]→「機能初期値」の[次へ]→[√](2回)→「XPS印刷サイズ調整」の[変更]の 順に押してください。
- 3 [設定しない] または [設定する] から初期値を選択してください。
- **4** [OK] を押してください。

# コピー設定

コピー設定では、コピー機能に関する次の設定ができます。

- 用紙選択 ...8-26
- 自動用紙動作設定 ...8-26
- 自動倍率優先 ...8-27
- 次の予約優先設定 ...8-27
- 部数制限 ...8-27
- 簡単設定登録 ...8-28

参考:ユーザ管理が有効の場合、管理者の権限でログインすると変更できます。

### 用紙選択

原稿をセットしたときの用紙の選択方法を設定できます。

設定項目は次のとおりです。

| 項目    | 詳細                                  |
|-------|-------------------------------------|
| 自動    | 原稿と同じサイズの用紙が入ったカセットが自動的に選択されます。     |
| 優先給紙元 | 優先給紙元(8-9 ページ参照)で設定されている給紙元が選択されます。 |

用紙選択の操作手順は、次のとおりです。

- **1** システムメニューキーを押してください。
- 2 [コピー]→「用紙選択」の [変更]の順に押してください。
- 3 [自動] または [優先給紙元] を押してください。
- 4 [OK] を押してください。
- 5 システムメニューからコピー機能画面に戻り、リセットキーを押してください。

### 自動用紙動作設定

用紙選択が[自動]に設定されている場合に、縮小/拡大の倍率を変更したときの、用紙サイズの選択方法 を設定できます。 設定項目は次のとおりです。

項目詳細最適サイズ原稿サイズと倍率に応じて、最適な用紙サイズが選択されます。原稿サイズと同じ倍率にかかわらず、原稿と同じ用紙サイズが選択されます。

自動用紙動作設定の操作手順は、次のとおりです。

- **1** システムメニューキーを押してください。
- 2 [コピー]→「自動用紙動作設定」の[変更]の順に押してください。
- **3** [最適サイズ] または [原稿サイズと同じ] を押してください。

- **4** [OK] を押してください。
- 5 システムメニューからコピー機能画面に戻り、リセットキーを押してください。

#### 自動倍率優先

原稿と違うサイズの給紙元を意図的に選択した場合に、自動的に倍率を変更(縮小/拡大)するかどうかを 設定できます。 3000年日は次のトカルです

設定項目は次のとおりです。

| 項目    | 詳細                       |  |
|-------|--------------------------|--|
| 設定しない | 倍率は変更されません(等倍でコピーされます)。  |  |
| 設定する  | 用紙サイズに合わせた倍率に自動的に変更されます。 |  |

自動倍率優先設定の操作手順は、次のとおりです。

- **1** システムメニューキーを押してください。
- 2 [コピー]→「自動倍率優先」の[変更]の順に押してください。
- 3 [設定しない] または [設定する] を押してください。
- **4** [OK] を押してください。
- 5 システムメニューからコピー機能画面に戻り、リセットキーを押してください。

#### 次の予約優先設定

予約コピー、割り込みコピーの操作方法やジョブのキャンセル方法を設定することができます。 次の予約優先設定の操作手順は、次のとおりです。

- **1** システムメニューキーを押してください。
- 2 [コピー]→「次の予約優先」の [変更]の順に押してください。
- 3 [設定しない] または [設定する] を押してください。
- **4** [OK] を押してください。

#### 部数制限

1回でコピーできる部数を制限することができます。設定できる部数は1~999部です。 部数制限設定の操作手順は、次のとおりです。

- **1** システムメニューキーを押してください。
- 2 [コピー]→「部数制限」の [変更]の順に押してください。
- 3 [+]、[-] またはテンキーで制限する部数を入力してください。
- 4 [OK] を押してください。

### 簡単設定登録

簡単設定で使用するコピー機能を登録することができます。簡単設定画面の6つのキーには、あらかじめ代 表的な機能が割り当てられていますが、必要に応じて変更できます。

登録できるのは、次の機能のうちの6つです。

• 用紙選択

- ソート / 仕分け
- 原稿の画質
- 原稿サイズ

原稿セット向き

濃度

•

•

両面 / 分割

縮小 / 拡大

ステープル / パンチ

連続読み込み

- ページ集約
- ページ集約

• カラー選択

参考:簡単設定の使い方については、おたすけハンドブック~使いかたナビ~を参照してください。

簡単設定登録の操作手順は、次のとおりです。

- **1** システムメニューキーを押してください。
- 2 [コピー]→「簡単設定登録」の [次へ]の順に押してください。
- 3 簡単設定に登録する機能の [変更] を押してください。
- **4** 簡単設定画面で割り当てるキー(1~6)を選択してください。簡単設定から削除する場合は、[設定しない]を押してください。
- 5 [OK] を押してください。上書きする場合は確認画面が表示されますので、[はい] を押してください。

# 送信設定

送信設定では、送信機能に関する次の設定ができます。

- 簡単設定登録 ...8-29
- 送信前の宛先確認画面の設定 ...8-29
- カラー方式 ...8-30
- 新規宛先の入力確認画面の設定 ...8-30
- 送信の初期画面の設定 ...8-31

参考:ユーザ管理が有効の場合、管理者の権限でログインすると変更できます。

### 簡単設定登録

簡単設定で使用する送信機能を登録することができます。簡単設定画面の6つのキーには、あらかじめ代表 的な機能が割り当てられていますが、必要に応じて変更できます。

登録できるのは、次の機能のうちの6つです。

• 原稿サイズ

- 原稿の画質
- 両面 / 見開き原稿
  送信サイズ

ファイル形式

原稿セット向き

読み込み解像度

連続読み込み

- FAX 送信解像度
- - カラー選択
    縮小/拡大
- 濃度

簡単設定登録の操作手順は、次のとおりです。

- **1** システムメニューキーを押してください。
- 2 [送信]→「簡単設定登録」の [次へ]の順に押してください。
- 3 簡単設定に登録する機能の [変更] を押してください。
- **4** 簡単設定画面で割り当てるキー(1~6)を選択してください。簡単設定から削除する場合は、[設定しない]を押してください。
- 5 [OK] を押してください。上書きする場合は確認画面が表示されますので、[はい] を押してください。

#### 送信前の宛先確認画面の設定

送信するとき、スタートキーを押した後に宛先確認画面を表示するかどうかを設定します。 設定項目は次のとおりです。

| 項目    | 詳細             |
|-------|----------------|
| 設定しない | 宛先確認画面を表示しません。 |
| 設定する  | 宛先確認画面を表示します。  |

参考:宛先確認画面の操作については、3-10ページの宛先確認画面についてを参照してください。

送信前の宛先確認画面の設定の操作手順は、次のとおりです。

- **1** システムメニューキーを押してください。
- 2 [送信]→「送信前の宛先確認」の [変更]の順に押してください。
- 3 [設定しない] または [設定する] を押してください。
- **4** [OK] を押してください。

### カラー方式

カラーで送信するときのカラー方式を設定します。 設定項目は次のとおりです。

| 項目   | 詳細                     |
|------|------------------------|
| RGB  | RGB で送信します。            |
| sRGB | sRGB 対応機間で色再現空間を統一します。 |

RGB を選択すると、本体で設定されたカラープロファイルの値が表示されます。

カラー方式設定の操作手順は、次のとおりです。

- **1** システムメニューキーを押してください。
- 2 [送信]→「カラー方式」の [変更]の順に押してください。
- **3** [RGB] または [sRGB] を選択してください。
- **4** [OK] を押してください。

### 新規宛先の入力確認画面の設定

新規で宛先を入力するとき、確認のために、宛先を再入力させるかどうかを設定します。設定項目は次のとおりです。

| 項目    | 詳細               |  |
|-------|------------------|--|
| 設定しない | 宛先再入力の画面を表示しません。 |  |
| 設定する  | 宛先再入力の画面を表示します。  |  |

新規宛先の入力確認画面の設定の操作手順は、次のとおりです。

- **1** システムメニューキーを押してください。
- 2 [送信]→「新規宛先の入力確認」の [変更]の順に押してください。
- 3 [設定しない] または [設定する] を押してください。
- **4** [OK] を押してください。

### 送信の初期画面の設定

送信キーを押すと、最初に表示される画面を設定します。 設定項目は次のとおりです。

| 項目    | 詳細                   |
|-------|----------------------|
| 宛先画面  | 宛先画面を表示します。(送信の基本画面) |
| アドレス帳 | アドレス帳を表示します。         |

送信の初期画面を設定する操作手順は、次のとおりです。

- **1** システムメニューキーを押してください。
- **2** [送信]→「初期画面」の [変更]の順に押してください。
- **3** [宛先画面] または [アドレス帳] を押してください。
- **4** [OK] を押してください。

# 文書ボックス設定

文書ボックス設定では、文書ボックスについて次の設定ができます。

- ボックス登録 / 編集 ...8-32
- 初期設定 ...8-32
- ジョブボックス ...8-32
- 簡単設定登録 ....8-33

### ボックス登録 / 編集

ユーザボックスにボックスを作成 / 修正 / 詳細確認 / 削除します。詳しくは 6-2 ページのユーザボックスの使いかたを参照してください。

### 初期設定

ユーザボックスの文書を自動的に消去する時刻を設定します。詳しくは 6-3 ページの**文書自動消去時刻の設** 定を参照してください。

# ジョブボックス

次の3つの操作ができます。詳しくはそれぞれのページを参照してください。

- クイックコピー / 試し刷り後保留ボックス(6-11 ページ)
- 再コピーボックス(6-13 ページ)
- 一時保存文書の自動消去の設定(6-15ページ)

### 簡単設定登録

ボックス保存、ボックス送信、ボックス印刷それぞれの簡単設定で使用する機能を登録することができま す。簡単設定画面の6つのキーには、あらかじめ代表的な機能が割り当てられていますが、必要に応じて変 更できます。

各簡単設定に登録できる機能は次のとおりです。

### 文書保存の簡単設定

- カラー選択
- 保存サイズ
- 濃度
- 両面 / 見開き原稿
- 読み込み解像度

#### ボックス印刷の簡単設定

- ソート / 仕分け
- ステープル / パンチ
- 両面

#### ボックス送信の簡単設定

- ・ 送信サイズ ・ ファイル形式
- FAX 送信解像度 送信後削除

簡単設定登録の操作手順は、次のとおりです。

- **1** システムメニューキーを押してください。
- 2 [文書ボックス / 外部メモリ]→「簡単設定登録」の [次へ]の順に押してください。
- 3 「文書保存」、「印刷」、または「送信」の [次へ] を押してください。
- 4 簡単設定に登録する機能の [変更] を押してください。
- 5 簡単設定画面で割り当てるキー(1~6)を選択してください。簡単設定から削除する場合は、[設定しない]を押してください。
- 6 [OK] を押してください。上書きする場合は確認画面が表示されますので、[はい] を押してください。

### 縮小/拡大

- 原稿セット向き
- 原稿サイズ
- 原稿の画質
- 連続読み込み

ページ集約

印刷後削除

# プリンタ設定

コンピュータから印刷する場合、各種の設定は通常、アプリケーションソフトの画面で行います。ここで説 明するプリンタ設定は、使用する環境に合わせて初期設定を変更するときに行ってください。

- エミュレーション...8-34
- カラー設定 ...8-35
- エコプリント…8-35
- A4/Letter の共通使用 ...8-36
- 両面 ....8-36
- 部数 ...8-36
- 印刷の向き…8-37
- 改ページ待ち時間...8-37
- 改行(LF)動作...8-37
- 復帰(CR)動作...8-38
- 給紙指定動作 ...8-38

参考:ユーザ管理が有効の場合、管理者の権限でログインすると変更できます。

### エミュレーション

本機を他のプリンタ用のコマンドで動作させるためのエミュレーションを選択します。

#### エミュレーションの選択

選択できるエミュレーションは、PCL6、KPDL、KPDL(自動)です。

エミュレーション選択の操作手順は、次のとおりです。

- **1** システムメニューキーを押してください。
- 2 [プリンタ]→「エミュレーション」の [変更] の順に押してください。
- **3** エミュレーションを選択してください。

参考: [KPDL(自動)]を選択した場合は、「代替エミュレーションの設定」も行ってください。(8-34 ページ参照)

[KPDL] または [KPDL (自動)] を選択した場合は、「KPDL エラーレポートの設定」も行ってください (8-35 ページ参照)。

4 [OK] を押してください。

#### 代替エミュレーションの設定

エミュレーションモードに [KPDL(自動)]を選択すると、印刷するデータに応じて KPDLともう1つのエ ミュレーションモード(代替エミュレーション)を自動的に切り替えることができます。設定できる代替エ ミュレーションは、PCL6です。

代替エミュレーションを選択する操作手順は、次とおりです。

- **1** システムメニューキーを押してください。
- 2 [プリンタ] →「エミュレーション」の[変更] → [KPDL (自動)] → [代替エミュレーション] の順に 押してください。
- 3 代替エミュレーションを選択して、[OK] を押してください。
- **4** [OK] を押してください。

#### KPDL エラーレポートの設定

KPDL エミュレーションモードで印刷中にエラーが発生した場合に、エラーレポートを出力するかどうかを 設定します。初期設定は「設定しない」(出力しない)です。

KPDL エラーレポート設定の操作手順は、次のとおりです。

- **1** システムメニューキーを押してください。
- 2 [プリンタ] →「エミュレーション」の[変更] → [KPDL] または [KPDL (自動)] → [KPDL エラーレ ポート] の順に押してください。
- 3 [設定しない] または [設定する] を押して、[OK] を押してください。
- **4** [OK] を押してください。

#### カラー設定

ステータスレポートの印刷をカラーかまたは白黒かを選択できます。

- カラー設定の選択の操作手順は、次のとおりです。
- **1** システムメニューキーを押してください。
- 2 [プリンタ]→「カラー設定」の [変更]の順に押してください。
- 3 [カラー] または [白黒] を選択してください。
- **4** [OK] を押してください。

#### エコプリント

エコプリントとは、トナーの消費量を抑える機能です。ただし印刷は薄くなりますので、試し印刷などのと きに設定してください。

エコプリント設定の操作手順は、次のとおりです。

- **1** システムメニューキーを押してください。
- 2 [プリンタ] →「エコプリント」の [変更] の順に押してください。
- 3 [設定しない] または [設定する] を押してください。
- **4** [OK] を押してください。

### A4/Letter の共通使用

サイズの近い A4 サイズとレターサイズを共通サイズとみなすかどうかを設定することができます。 設定項目は次のとおりです。

| 項目    | 詳細                                                     |  |
|-------|--------------------------------------------------------|--|
| 設定する  | A4 サイズとレターサイズが共通サイズとみなされます。どちら<br>かのサイズが給紙元にあれば給紙されます。 |  |
| 設定しない | A4 サイズとレターサイズは共通サイズとみなされません。                           |  |

操作手順は次のとおりです。

- **1** システムメニューキーを押してください。
- **2** [プリンタ] → 「A4/Letter の共通使用」の [変更] の順に押してください。
- 3 [設定しない] または [設定する] を押してください。
- **4** [OK] を押してください。

#### 両面

両面印刷時の、仕上がりのとじ方向を設定することができます。設定項目は次のとおりです。

| 項目     | 詳細            | 仕上がりイメージ  |
|--------|---------------|-----------|
| 両面短辺とじ | ページの短い側をとじます。 |           |
| 両面長辺とじ | ページの長い側をとじます。 | 2 3 5 5 3 |
| 片面     | 両面印刷しません。     |           |

操作手順は次のとおりです。

- **1** システムメニューキーを押してください。
- 2 [プリンタ]→「両面印刷」の [変更]の順に押してください。
- 3 [片面]、[両面長辺とじ]、または [両面短辺とじ] を押してください。
- **4** [OK] を押してください。

### 部数

印刷部数を1~999部まで設定できます。 操作手順は次のとおりです。

- **1** システムメニューキーを押してください。
- 2 [プリンタ]→「部数」の [変更] の順に押してください。
- 3 [+]、[-]、またはテンキーを押して、印刷部数を設定してください。
**4** [OK] を押してください。

# 印刷の向き

| 縦向き  | 横向き  |
|------|------|
| プリンタ | プリンタ |
|      |      |
|      |      |
|      |      |
|      |      |

印刷方向を「縦向き」または「横向き」に設定するこ とができます。

印刷の向きを設定する操作手順は、次のとおりです。

- **1** システムメニューキーを押してください。
- 2 [プリンタ]→「印刷の向き」の [変更]の順に押してください。
- 3 [たて] または [よこ] を押してください。
- **4** [OK] を押してください。

## 改ページ待ち時間

本機は、コンピュータからの印刷データを受け取る際、データの末尾であることを示す情報がないと、最終 ページを印刷せずに一定時間待機します。あらかじめ設定された待ち時間が経過すると、自動的に改ページ (印刷)を行います。この待ち時間を5~495秒の範囲で設定できます。

改ページ待ち時間設定の操作手順は、次のとおりです。

- **1** システムメニューキーを押してください。
- 2 [プリンタ] → [~] → 「改ページ待ち時間」の [変更] の順に押してください。
- **3** [+] または [-] を押して、改ページ待ち時間を設定してください。5 秒単位で設定できます。 テンキーでの入力はできません。
- **4** [OK] を押してください。

# 改行(LF)動作

本機が改行コード(文字コード 0AH)を受信したときの動作を設定することができます。 設定項目は次のとおりです。

| 項目            | 詳細            |
|---------------|---------------|
| 改行 (LF) のみ    | 改行のみ行います。     |
| 改行(LF)+復帰(CR) | 改行および復帰を行います。 |
| 改行(LF)を無視する   | 改行しません。       |

操作手順は次のとおりです。

**1** システムメニューキーを押してください。

**2** [プリンタ] → [∨] → 「改行 (LF) 動作」の [変更] の順に押してください。

3 [改行(LF)のみ]、[改行(LF)+復帰(CR)]、または[改行(LF)を無視する]を押してください。

**4** [OK] を押してください。

# 復帰(CR)動作

本機が復帰コード(文字コード 0DH)を受信したときの動作を設定することができます。 設定項目は次のとおりです。

| 項目            | 詳細            |
|---------------|---------------|
| 復帰(CR)のみ      | 復帰のみ行います。     |
| 改行(LF)+復帰(CR) | 復帰および改行を行います。 |
| 復帰(CR)を無視する   | 復帰しません。       |

操作手順は次のとおりです。

**1** システムメニューキーを押してください。

**2** [プリンタ] → [∨] → 「復帰 (CR) 動作」の [変更] の順に押してください。

3 [復帰(CR)のみ]、[改行(LF)+復帰(CR)]、または[復帰(CR)を無視する]を押してください。

**4** [OK] を押してください。

### 給紙指定動作

コンピュータからの印刷時、給紙元と用紙種類を選択している場合の給紙方法を設定します。 設定項目は次のとおりです。

| 項目 | 詳細                                  |
|----|-------------------------------------|
| 自動 | 用紙サイズおよび用紙種類にあわせて給紙元を選択し、印刷し<br>ます。 |
| 固定 | 選択した給紙元の用紙で印刷します。                   |

操作手順は次のとおりです。

- **1** システムメニューキーを押してください。
- **2** [プリンタ] → [~] → 「給紙指定動作」の [変更] の順に押してください。
- 3 [自動] または [固定] を押してください。
- **4** [OK] を押してください。

# レポートの印刷 / 通知

本機の設定や状態を確認するため、各種レポートを印刷することができます。また、送信結果レポートの印 刷のされかたを選択することもできます。

参考:ユーザ管理が有効の場合、管理者の権限でログインすると印刷できます。

# レポートの印刷

ここで印刷できるレポートには次の種類があります。

## ステータスページ

現在の設定内容、使用可能メモリ、装着されているオプション機器などの情報が確認できます。

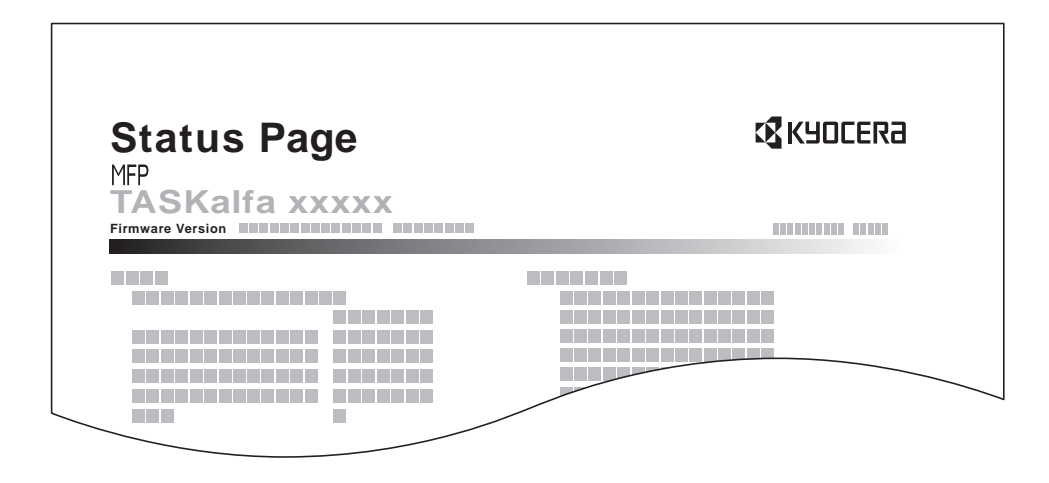

# フォントリスト

本機に搭載されているフォントをサンプルで確認できます。

|                 | nternal Scalable a | nd Bitmappe     | ed Fonts List    | PI               | RESCRIBE |
|-----------------|--------------------|-----------------|------------------|------------------|----------|
|                 | Font Name          | Scalable/Bitmap | Password         | Selection (FSET) | Font ID  |
|                 |                    |                 |                  |                  |          |
| Internal Scalab | le and Bitmapped   | Fonts List      |                  | PRESCRIBE        | 0000     |
| Font Name       | Scalable/Bitman    | Password        | Selection [ESET] | Font ID          | 0000     |
|                 |                    |                 |                  |                  |          |
|                 | 000000             |                 |                  |                  | 0000     |
|                 |                    |                 |                  |                  |          |
|                 | 000000             |                 |                  |                  |          |
|                 | 000000             |                 |                  |                  |          |
|                 |                    |                 |                  |                  |          |
|                 | 000000             |                 |                  |                  |          |
|                 |                    |                 |                  |                  |          |
|                 |                    |                 |                  |                  |          |
|                 |                    |                 |                  |                  |          |
|                 |                    |                 |                  |                  |          |

# ネットワークステータスページ

ネットワークインタフェースのファームウェアバージョンやネットワークアドレス、ネットワークプロトコ ルなどの情報が確認できます。

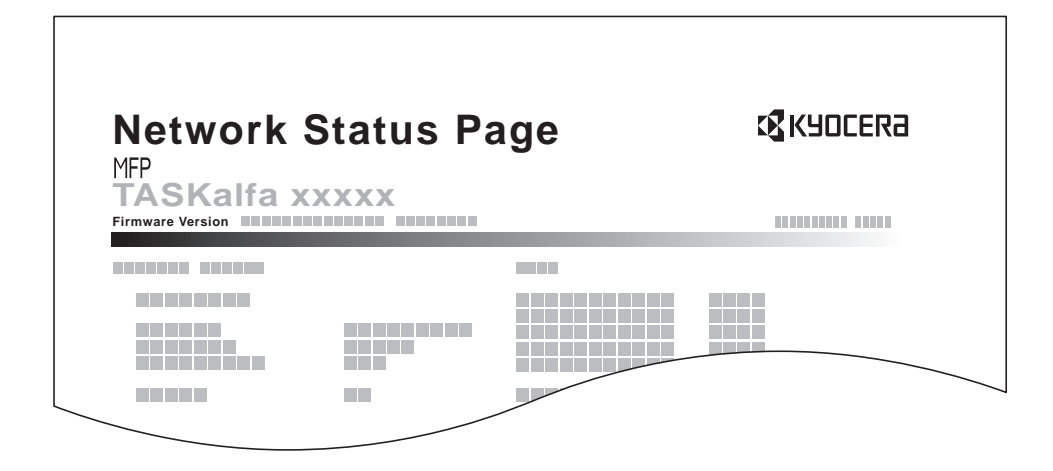

## サービスステータスページ

ステータスページよりも詳細な情報が確認できます。サービス担当者がメンテナンスの際に印刷するのが主 な用途です。

各レポートを印刷する操作手順は、次のとおりです。

- **1** システムメニューキーを押してください。
- 2 [レポート]→「レポート印刷」の [次へ] の順に押してください。
- **3** 印刷するレポートの [印刷] を押してください。確認画面が表示されますので、[はい] を押してくだ さい。レポートの印刷が開始されます。

# 送信結果レポート

送信が終了したときに、送信結果レポートを自動的に印刷します。 設定項目は次のとおりです。

| 項目     | 詳細                                                                           |
|--------|------------------------------------------------------------------------------|
| 設定しない  | 送信結果レポートは印刷されません。                                                            |
| 設定する   | 送信結果レポートが自動的に印刷されます。                                                         |
|        | また、ファクス送信結果レポートには送信画像も添付できます。                                                |
| エラー時のみ | 送信結果がエラーになった場合に限り、送信結果レポートが印<br>刷されます。宛先が複数のときは、エラーになった宛先のレ<br>ポートだけが印刷されます。 |
|        | また、ファクス送信結果レポートには送信画像も添付できます。                                                |

- **1** システムメニューキーを押してください。
- 2 [レポート]→「結果通知設定」の[次へ]→「送信結果レポート」の[次へ]→「メール/フォルダ」の[変更]の順に押してください。
- **3** [設定しない]、[設定する]、または [エラー時のみ] を押してください。
- **4** [OK] を押してください。

## 送信前に中止されたジョブのレポート

送信を開始する前にジョブを中止したときに、送信結果レポートを印刷します。

- **1** システムメニューキーを押してください。
- **2** [*レ*ポート]→「結果通知設定」の [次へ]→「送信結果レポート」の [次へ]→「送信前の中止レポート」の [変更] の順に押してください。
- 3 [設定しない] または [設定する] を押してください。
- **4** [OK] を押してください。

8

# 調整 / メンテナンス

調整 / メンテナンスでは、印刷品質に関する調整や、本機のメンテナンスを行います。

- コピー濃度調整 ....8-42
- 送信 / 文書ボックス濃度の調整 ...8-42
- ドラムリフレッシュ ...8-43
- 黒筋軽減処理 ...8-43
- システムの初期化 ...8-44
- 画面の明るさ…8-44
- 静音モード ...8-44
- 自動カラー判別基準設定 ...8-44
- カラー印刷位置補正 ...8-44
- 自動カラー調整サイクル ...8-47
- 階調調整 ... 8-48
- カラー調整 ...8-50
- 現像リフレッシュ ...8-50
- レーザスキャナクリーニング ...8-50
- 手差しクリーニング ...8-50
- ファーストプリント位置 ...8-51

参考:ユーザ管理が有効の場合、管理者の権限でログインすると変更できます。

# コピー濃度調整

コピー濃度を全体的にこく、またはうすくすることができます。自動濃度モードと手動濃度モードそれぞれ 7段階で調整できます。

コピー濃度調整の操作手順は、次のとおりです。

- **1** システムメニューキーを押してください。
- 2 [√] → [調整 / メンテナンス] → 「コピー濃度調整」の [次へ] の順に押してください。
- **3** 自動濃度モードを調整する場合は「自動」、手動濃度モードを調整する場合は「手動」の[**変更**]を押 してください。
- 4 [-3] ~ [+3] (うすく~こく)を押して、濃度を調整してください。
- 5 [OK] を押してください。

# 送信 / 文書ボックス濃度の調整

送信および文書ボックスに保存するときの読み込み濃度を、全体的にこく、またはうすくすることができま す。自動濃度モードと手動濃度モードそれぞれ7段階で調整できます。

読み込み濃度調整の操作手順は、次のとおりです。

- **1** システムメニューキーを押してください。
- 2 [√] → [調整 / メンテナンス] → 「送信 / 文書ボックス濃度調整」の [次へ] の順に押してください。

- **3** 自動濃度モードを調整する場合は「自動」、手動濃度モードを調整する場合は「手動」の[**変更**]を押 してください。
- 4 [-3] ~ [+3] (うすく~こく)を押して、濃度を調整してください。
- **5** [OK] を押してください。

### ドラムリフレッシュ

印刷に画像が流れたようなにじみや部分的に白点が発生する場合は、ドラムリフレッシュを行ってください。

参考:印刷中、ドラムリフレッシュはできません。印刷が終了してから実行してください。 [ドラムリフレッシュ]を実行するときは、手差しトレイに A3 または Ledger の用紙をセットしてください。

ドラムリフレッシュの操作手順は、次のとおりです。

- **1** システムメニューキーを押してください。
- 2 [~] → [調整 / メンテナンス]の順に押してください。
- 3 「ドラムリフレッシュ」の [次へ] を押してください。
- 4 [実行]を押してください。ドラムリフレッシュを開始します。
- 5 ドラムリフレッシュが終了後 [OK] を押すと、「調整 / メンテナンス」画面に戻ります。

#### 黒筋軽減処理

オプションの原稿送り装置を使用したコピーに黒い筋(原稿にない筋状の汚れ)が発生した場合、この黒い 筋を目立たないようにすることができます。

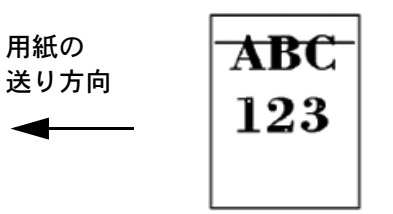

設定項目は、次のとおりです。

| 項目       | 詳細                                                                       |
|----------|--------------------------------------------------------------------------|
| 設定しない    | 黒筋軽減処理をしません。                                                             |
| 設定する(弱く) | 黒い筋を目立たないようにします。設定しないより再現性は低下します。                                        |
| 設定する(強く) | 黒い筋を目立たないようにします。設定する(弱く)でも、黒い筋が気になる<br>場合は、選択してください。設定する(弱く)より再現性は低下します。 |

参考:黒筋軽減処理を行うと、細かい文字の再現性が低下します。通常は工場出荷時のまま([設定しない])をお勧めします。

黒筋軽減処理の操作手順は、次のとおりです。

**1** システムメニューキーを押してください。

- 2 [√] → [調整 / メンテナンス] → 「黒筋軽減処理」の [変更] の順に押してください。
- **3** [設定しない]、[設定する(弱く)] または [設定する(強く)] を押してください。
- **4** [OK] を押してください。

### システムの初期化

本機に内蔵されているハードディスクを初期化し、工場出荷時の状態に戻します。 操作方法は、8-66ページの**システムの初期化**を参照してください。

#### 画面の明るさ

タッチパネルの明るさを調整することができます。 画面の明るさを調整する操作手順は、次のとおりです。

- **1** システムメニューキーを押してください。
- 2 [√] → [調整 / メンテナンス] → 「画面の明るさ」の [変更] の順に押してください。
- 3 [1] ~ [4] (暗く~明るく)を押して、明るさを調整してください。
- **4** [OK] を押してください。

#### 静音モード

本機の動作音を低減することができます。動作音が気になるときに設定してください。 静音モードを設定する操作手順は、次のとおりです。

- **1** システムメニューキーを押してください。
- 2 [√] → [調整 / メンテナンス] → 「静音モード」の [変更] の順に押してください。
- 3 [設定しない] または [設定する] を押してください。
- 4 [OK] を押してください。

## 自動カラー判別基準設定

自動カラーモード時のカラー原稿と白黒原稿の判別レベルを調整できます。数値を小さくするとカラー原稿 と判別されることが多くなり、数値を大きくすると白黒原稿と判別されることが多くなります。

自動カラー判別基準設定の操作手順は、次のとおりです。

- **1** システムメニューキーを押してください。
- 2 [∨] → [調整 / メンテナンス] → [∨] → 「自動カラー判別基準」の [変更] の順に押してください。
- **3** [1] ~ [5] (カラー~白黒) を押して、判別基準を設定してください。
- **4** [OK] を押してください。

# カラー印刷位置補正

本機を初めて設置したときや移動などで再設置した場合に、印刷時に色ずれが起こる場合があります。この 機能を使うと、シアン、マゼンダ、イエロー各色の印刷位置を補正し、色ずれを解消できます。 カラー印刷位置補正には、通常の補正と詳細設定があります。色ずれは通常の補正でほぼ解消できますが、 万一解消できない場合や、より精密な補正が必要な場合は詳細設定を行ってください。

参考:カラー印刷位置補正を行うときは、カセットに A4 の用紙がセットされていることを確認してください。

**重要**:カラー印刷位置補正は、先にカラー調整(8-50ページ参照)を実行し、それでも色ずれが改善しない 場合にのみ実行してください。カラー調整を行わずにカラー印刷位置補正を実行すると、実行時は色ずれが 解消されますが、後で大きな色ずれが発生する可能性があります。

#### 通常の補正

通常の色ずれを解消する手順は次のとおりです。

- **1** システムメニューキーを押してください。
- 2 [∨] → [調整 / メンテナンス] → [∨] → 「カラー印刷位置補正」の [次へ] の順に押してください。
- **3** 「チャート」の [印刷] を押してください。チャートが出力されます。

チャートには M (マゼンダ)、C (シアン)、Y (イエロー) 各色について、H-F (左)、V (中央)、H-R (右) の3種類のチャートが1枚の用紙に印刷されます。

チャートサンプル

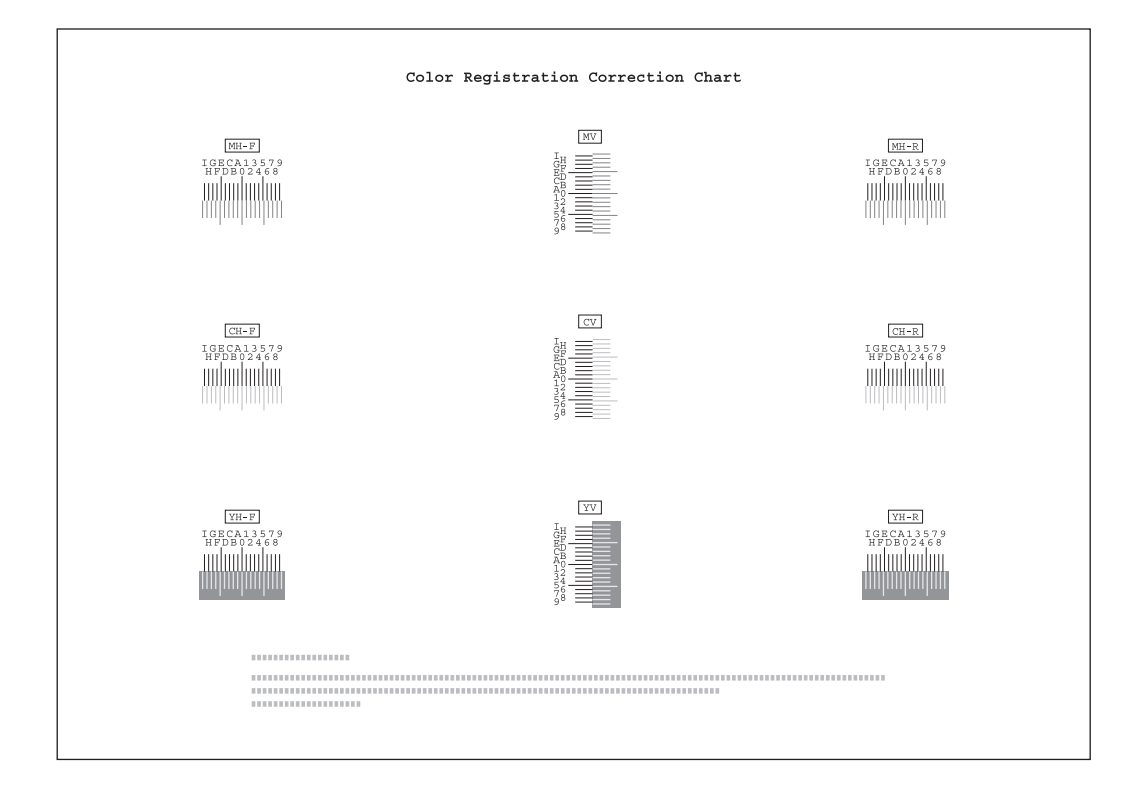

- 4 それぞれのチャートから、2つの線が最もよく合っている箇所を 見つけてください。「0」の位置であれば補正の必要はありません。イラストの場合、「B」が設定すべき値です。
- 5 「印刷位置補正」の [次へ] を押してください。
- 6 位置補正するチャートの [変更] を押してください。
- 7 [+] または [-] を押して、チャートから読み取った値を入力 して、[OK] を押してください。
  - [+] を押すと、値が0から9へと進みます。逆に進むときは[-]を押してください。
  - [-] を押すと、値が 0 からアルファベットになり、A から I へと進みます。逆に進むときは [+] を押 してください。

テンキーでの入力はできません。

- 8 手順6~7を繰り返して、それぞれのチャートに位置補正をする値を入力してください。
- 9 すべての数値入力が完了したら、[実行]を押してください。カラー印刷位置補正を開始します。
- 10 カラー印刷位置補正が終了したら、[OK] を押してください。

#### 詳細設定

より精密な補正の手順は次のとおりです。

- **1** 通常の補正の手順1~2を参照して、「カラー印刷位置補正」画面を表示させてください。
- 2 [詳細] を押してください。
- 3 「チャート(詳細)」の[印刷]を押してください。チャートが出力されます。

チャートには M (マゼンダ)、C (シアン)、Y (イエロー) 各色について、H-1 ~ 7 (上部)、V-1 ~ 5 (下部) のチャートが印刷されます。

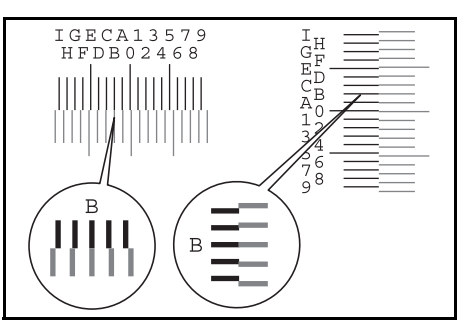

# チャートサンプル

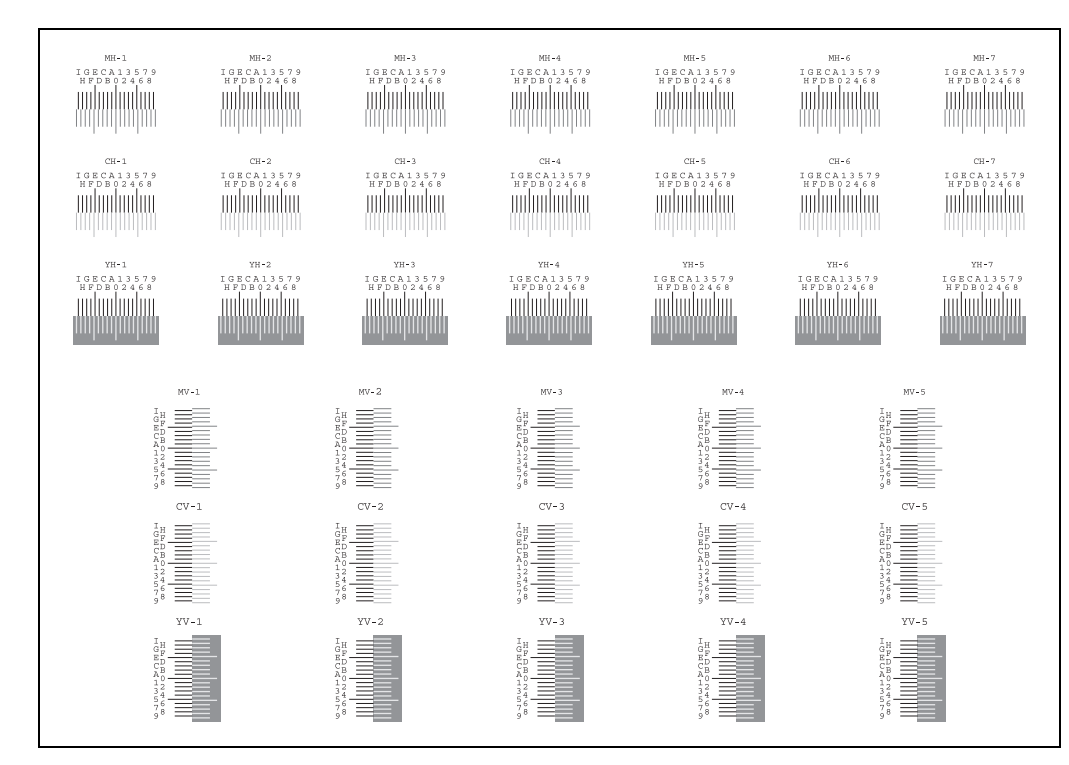

- 4 それぞれのチャートから、2つの線が最もよく合っている箇所を見つけてください。「0」の位置であれば補正の必要はありません。イラストの場合、「B」が設定すべき値です。
   V-1~5のチャートからは V-3(中央)の数値のみを読み取ってください。
- 5 「印刷位置補正(詳細)」の[次へ]を押してください。
- 6 位置補正するチャートの [**変更**] を押してください。
- 7 [+] または [-] を押して、チャートから読み取った値を入力して、[OK] を押してください。
   [+] を押すと、値が0から9へと進みます。逆に進むときは [-] を押してください。
  - [-] を押すと、値が0からアルファベットになり、Aから1へと進みます。逆に進むときは [+] を押 してください。
- 8 手順6~7を繰り返して、それぞれのチャートに位置補正する値を入力してください。
- 9 すべての数値入力が完了したら、[実行]を押してください。カラー印刷位置補正を開始します。
- 10 カラー印刷位置補正が終了したら、[OK] を押してください。

# 自動カラー調整サイクル

オートクリアが働いたときや、印刷中、カラー印刷位置補正中に「自動カラー調整中です。残り 50 秒」が 表示される場合があります。このメッセージの表示中は、画質を維持するための調整を実行しています。 メッセージが消えるまでお待ちください。

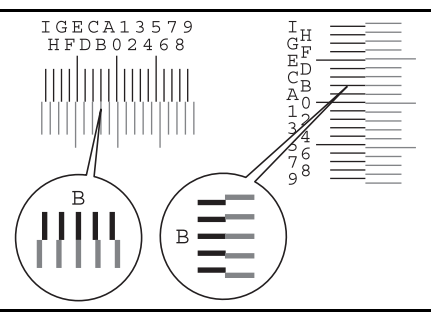

8

ここでは、自動カラー調整が実行される周期を設定します。 設定項目は次のとおりです。

| 項目 | 説明                                           |
|----|----------------------------------------------|
| 自動 | 自動カラー調整が実行される周期を自動的に設定します。                   |
| 短い | 自動カラー調整が実行される周期を短くして回数を増やし、画質の<br>維持を優先します。  |
| 標準 | 自動カラー調整が実行される周期を標準にして、画質の維持と印刷<br>の処理を両立します。 |
| 長い | 自動カラー調整が実行される周期を長くして回数を減らし、印刷の<br>処理を優先します。  |

- **1** システムメニューキーを押してください。
- 2 [~] → [調整 / メンテナンス] → [~] → 「自動カラー調整サイクル」の [変更] の順に押してください。
- **3** [自動]、[短い]、[標準]、または [長い] を選択してください。
- **4** [OK] を押してください。

### 階調調整

長期間の使用や、周辺の温度や湿度の影響で、カラー出力の色合いにズレが生じる場合があります。原稿や データと出力の色合いが異なる場合、この機能を使って色合いを自動的に補正することができます。この階 調調整を実行する前に、カラー調整(8-50ページ参照)を実行してください。カラー調整を実行しても色合 いが改善されないときに、階調調整を行ってください。

階調調整には、通常の調整と詳細調整があります。色あいのずれは通常の調整でほぼ解消できますが、万一 解消できない場合や、より精密な調整が必要な場合に、詳細調整を行ってください。

<mark>参考</mark>∶階調調整を行うときは、カセットに A4 の用紙がセットされていることを確認してください。

#### 通常の調整

通常の調整は、調整中に合計で3枚のカラーパターン(番号1~3)が出力されます。出力されたカラーパターンを順に読み込ませながら行います。

操作手順は次のとおりです。

- **1** システムメニューキーを押してください。
- **2** [∨] → [調整 / メンテナンス] → [∨] → 「階調調整」の [次へ] の順に押してください。

3 [実行]を押してください。

カラーパターンが出力されます。カラーパターンの下に番号の1が印刷されていることを確認してくだ さい。

- 4 イラストのように、黒色の■が3つ並んでいる方を奥側に、印刷 されている面を下向きにして原稿ガラスにセットしてください。
- 5 [実行]を押してください。カラーパターンの読み込みを開始し、調整を実行します。 次に使用するカラーパターンが出力されます。

へに使用するカラーバターンが田力されます。

- 6 カラーパターンの下に印刷されている番号2(~3)を確認し、 手順4~6を3回繰り返して、番号2~3のカラーパターンを 順に読み込ませてください。
- 7 調整終了の確認画面で、[OK]を押してください。

### 詳細調整

詳細調整は、調整中に合計で5枚のカラーパターン(番号1~5)が出力されます。通常の調整(8-48ページ)と同様に、出力されたカラーパターンを順に読み込ませながら行います。

詳細調整の操作手順は次のとおりです。

- **1** システムメニューキーを押してください。
- **2** [∨] → [調整 / メンテナンス] → [∨] → 「階調調整」の [次へ] の順に押してください。
- 3 [詳細] を押してください。

**4** [実行] を押してください。カラーパターンが出力されます。

カラーパターンの下に番号の1が印刷されていることを確認してください。

- 5 イラストのように、黒色の■が3つ並んでいる方を奥側に、印刷 されている面を下向きにして原稿ガラスにセットしてください。
- **6** [実行] を押してください。カラーパターンの読み込みを開始し、調整を実行します。

次に使用するカラーパターンが出力されます。

- 7 カラーパターンの下に印刷されている番号2(~5)を確認し、 手順5~7を4回繰り返して、番号2~5のカラーパターンを 順に読み込ませてください。
- 8 調整終了の確認画面で、[OK] を押してください。

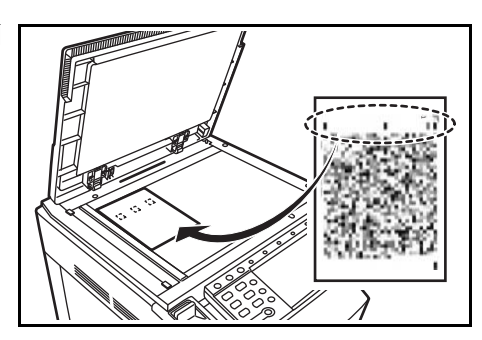

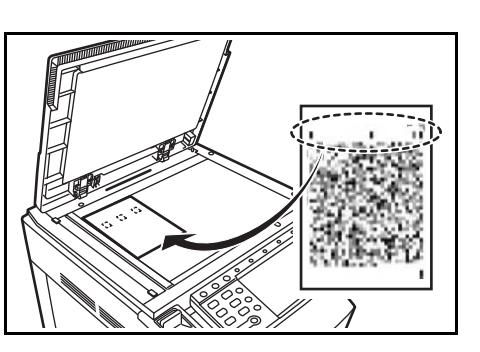

# カラー調整

長期間の使用や、周辺の温度や湿度の影響で、カラー出力の色合いが変わってきたり、色ずれが起こったり することがあります。この機能を使うと、色合いと色ずれの微調整をして最適なカラーで印刷できるように なります。このカラー調整を実行しても色合いが改善されないときは、階調調整(8-48ページ参照)を、ま た、色ずれが改善されないときは、カラー印刷位置補正(8-44ページ参照)を行ってください。

- **1** システムメニューキーを押してください。
- 2 [∨] → [調整 / メンテナンス] → [∨] → 「カラー調整」の [次へ] の順に押してください。
- 3 [実行]を押してください。カラー調整を開始します。
- 4 カラー調整が終了したら、[OK] を押してください。

### 現像リフレッシュ

トナーが十分ある状態でも、印刷がうすくなったりかすれたりする場合は、現像リフレッシュを行ってくだ さい。

- **1** システムメニューキーを押してください。
- 2 [∨] → [調整 / メンテナンス] → [∨] → 「現象リフレッシュ」の [次へ] の順に押してください。
- 3 [実行]を押してください。現像リフレッシュを開始します。

参考:現像リフレッシュを実行中に機械内部でトナー補給動作が行われると、待ち時間が長くなることがあります。

4 現像リフレッシュが終了したら、[OK] を押してください。

# レーザスキャナクリーニング

印刷に白すじや色すじが出る場合は、レーザスキャナクリーニングを行ってください。

- **1** システムメニューキーを押してください。
- 2 [√] → [調整 / メンテナンス] → [√] → 「レーザスキャナクリーニング」の [次へ] の順に押してください。
- **3** [実行] を押してください。レーザスキャナクリーニングを開始します。
- 4 レーザスキャナクリーニングが終了したら、[OK] を押してください。

## 手差しクリーニング

手差しを使用して、印刷された用紙の画像に汚れが出る場合は、手差しクリーニングを行ってください。

- **1** システムメニューキーを押してください。
- 2 [∨] → [調整 / メンテナンス] → [∨] → 「手差しクリーニング」の [次へ] の順に押してください。
- **3** 手差しに A4 の用紙の用紙を2枚セットしてください。
- **4** [実行] を押してください。手差しクリーニングを開始します。 手差しクリーニングが終了したら、[OK] を押してください。

# ファーストプリント位置

ファーストプリント位置の開始位置を変更すると、通常(工場出荷)に対して白黒印刷またはカラー印刷の ファーストプリントタイプを早くすることができます。また、白黒印刷又はカラー印刷の使用状況に応じて 自動で設定させることもできます。

設定項目は次のとおりです。

| 項目    | 説明                                      |
|-------|-----------------------------------------|
| 通常    | 工場出荷時の状態です。                             |
| 白黒優先  | 白黒印刷のファーストプリントタイムを早くします。                |
| カラー優先 | カラー印刷のファーストプリントタイムを早くします。               |
| 自動    | 使用状況に応じて自動で白黒優先、カラー優先、または通常の判断<br>をします。 |

**1** システムメニューキーを押してください。

2 [√] → [調整 / メンテナンス] → [√] → 「ファーストプリント位置」の [変更] の順に押してください。

**3** [通常]、[白黒優先]、[カラー優先]、または [自動] を選択してください。

**4** [OK] を押してください。

# 日付 / タイマーの設定

日付 / タイマーの設定では、日付や時間に関する次の設定ができます。

- 日付/時刻 ...8-52
- 日付形式 ...8-53
- 時差 ...8-53
- オートパネルリセット ...8-53
- 低電力モード時間 ....8-54
- オートスリープ...8-54
- エラー後自動継続 ...8-55
- 割り込み解除時間....8-55

参考:ユーザ管理が有効の場合、管理者の権限でログインすると変更できます。

# 日付 / 時刻

本機をご使用の地域の日付と時刻を設定してください。メール送信を実行すると、ここで設定した日付と時刻が送信時刻としてメールのヘッダに記録されます。

参考:日付/時刻の設定は、必ず時差を設定してから行ってください。

日付と時刻を設定する操作手順は、次のとおりです。

- **1** システムメニューキーを押してください。
- 2 [√] → [日付 / タイマー] → 「日付 / 時刻」の [変更] の順に押してください。
- 3 各項目の [+] または [-] を押して、日付と時刻を入力してください。
- **4** [OK] を押してください。

参考:お試しのアプリケーション(8-77ページ)が起動しているときに日付/時刻を変更しようとした場合、 「日付設定を変更するとお試し機能が使用できなくなります。」というメッセージが表示されます。日付/時刻 を変更する場合は、[はい]を押してください。

# 日付形式

日付の年、月、日の並び順を選択できます。年は、西暦で表示されます。 日付形式を選択する操作手順は、次のとおりです。

- **1** システムメニューキーを押してください。
- 2 [√] → [日付 / タイマー] → 「日付形式」の [変更] の順に押してください。
- 3 並び順を [月/日/年]、[日/月/年]、[年/月/日] から選択し、[OK] を押してください。

### 時差

ご使用の地域での、GMT(世界標準時)からの時差を設定してください。 時差を設定する操作手順は、次のとおりです。

- **1** システムメニューキーを押してください。
- 2 [∨] → [日付 / タイマー] → 「時差」の [変更] の順に押してください。
- 3 地域を選択してください。

参考: [∧] または [∨] を押すと、地域が表示されます。

**4** サマータイムの [設定する] または [設定しない] を押してください。

参考:サマータイムを利用していない地域を選択した場合、サマータイムの設定は表示されません。

## オートパネルリセット

オートパネルリセットは、一定時間操作がないと、設定内容が自動的にリセットされて初期値に戻る機能です。

参考:初期値の設定方法は、8-53ページを参照してください。

#### オートパネルリセットの使用 / 不使用

オートパネルリセットを使用するかどうかを設定します。 操作手順は次のとおりです。

- **1** システムメニューキーを押してください。
- 2 [√] → [日付 / タイマー] → 「オートパネルリセット」の [変更] の順に押してください。
- 3 [設定しない] または [設定する] を押してください。
- **4** [OK] を押してください。

#### パネルリセット時間

オートパネルリセットを [設定する] に設定した場合は、操作終了後リセットされるまでの時間を設定できます。範囲は 5 ~ 495 秒 (5 秒単位)です。

参考:オートパネルリセットを [設定しない] に設定した場合は、リセット時間は表示されません。

リセット時間を設定する操作手順は、次のとおりです。

- **1** システムメニューキーを押してください。
- 2 [∨] → [日付 / タイマー] → 「パネルリセット時間」の [変更] の順に押してください。
- **3** [+] または [-] で、リセットされるまでの時間を入力してください。 テンキーでの入力はできません。
- **4** [OK] を押してください。

## 低電力モード時間

低電力モードが働くまでの時間を設定できます。範囲は1~240分(1分単位)です。低電力モードについては、2-9ページの低電力モードと自動低電力モードを参照してください。

低電力モード時間を設定する操作手順は次のとおりです。

- **1** システムメニューキーを押してください。
- 2 [∨] → [日付 / タイマー] → [低電力モード時間] の順に押してください。
- 3 [+] または [-] またはテンキーで、低電力モードが働くまでの時間を入力してください。
- **4** [OK] を押してください。

# オートスリープ

オートスリープは、一定時間操作がないと自動的にスリープモードに移行する機能です。スリープについては、2-10ページのスリープとオートスリープを参照してください。

#### オートスリープの使用 / 不使用

オートスリープを使用するかどうかを設定します。

参考:オートスリープが働くまでの時間は変更することができます。必要に応じて変更してください。

操作手順は次のとおりです。

- **1** システムメニューキーを押してください。
- 2 [√] → [日付 / タイマー] → 「オートスリープ」の [変更] の順に押してください。
- 3 [設定しない] または [設定する] を押してください。
- **4** [OK] を押してください。

#### スリープ時間

オートスリープを [設定する] に設定した場合は、オートスリープが働くまでの時間を設定できます。範囲 は1~240分(1分単位)です。

参考:オートスリープを [設定しない] に設定した場合は、スリープ時間は表示されません。

スリープ時間を設定する操作手順は、次のとおりです。

- **1** システムメニューキーを押してください。
- 2 [∨] → [日付 / タイマー] → 「スリープ時間」の [変更] の順に押してください。

**3** [+] または [-] またはテンキーを押して、オートスリープが働くまでの時間を入力してください。

**4** [OK] を押してください。

# エラー後自動継続

印刷中にエラーが発生すると、通常は印刷が停止してユーザによる対処を待ちます。エラー後自動継続は、 エラー発生後一定時間が経過すると、自動で印刷を再開する機能です。自動継続可能なエラーは次のとおり です。

「プリントオーバーランです。」「メモリオーバーフローです。」

#### エラー後の自動継続の使用 / 不使用

エラー後の自動継続を使用するかどうかを設定します。

操作手順は次のとおりです。

- **1** システムメニューキーを押してください。
- 2 [∨] → [日付 / タイマー] → 「エラー後自動継続」の [変更] の順に押してください。
- **3** [設定しない] または [設定する] を押してください。
- **4** [OK] を押してください。

#### エラー後自動継続時間

エラー後の自動継続を [設定する] に設定した場合は、印刷を再開するまでの時間を設定できます。範囲は 5~495秒(5秒単位)です。

参考:エラー後の自動継続を [設定しない] に設定した場合は、エラー後自動継続時間は表示されません。

エラー後自動継続時間を設定する操作手順は、次のとおりです。

- **1** システムメニューキーを押してください。
- 2 [∨] → [日付 / タイマー] → [∨] → 「エラー後自動継続時間」の [変更] の順に押してください。
- **3** [+] または [-] で、印刷が再開するまでの時間を入力してください。 テンキーでの入力はできません。
- **4** [OK] を押してください。

#### 割り込み解除時間

割り込みコピーモードにして何も操作しないときの、通常のモードに戻るまでの時間を設定します。範囲は 5~495秒(5秒単位)です。

割り込み解除時間の操作手順は、次のとおりです。

- **1** システムメニューキーを押してください。
- 2 [∨] → [日付 / タイマー] → [∨] → 「割り込み解除時間」の [変更] の順に押してください。
- 3 [+] または [-] で、割り込みが解除されるまでの時間を入力してください。
- **4** [OK] を押してください。

# 宛先の編集(アドレス帳/ワンタッチキーへの登録と編集)

アドレス帳やワンタッチキーに宛先を登録したり登録内容を変更したりできます。登録した宛先は、メール 送信やフォルダへの送信、ファクス送信(オプション)などに利用できます。

### 宛先の新規登録

アドレス帳に新しい宛先を登録します。登録方法には、個人登録および複数の個人登録をまとめて登録する グループ登録の2種類があります。グループ登録をするときは、グループ名を入力し、アドレス帳からメン バーを選んでください。

参考:ユーザ管理が有効の場合、管理者の権限でログインすると、アドレス帳への宛先編集ができます。

#### 個人登録

最大 2,000 件の宛先が登録できます。各宛先には、宛先名、メールアドレス、FTP サーバのフォルダ、コン ピュータのフォルダ、ファクス番号(オプション)などが登録できます。

個人の新規登録の操作手順は、次のとおりです。

- **1** システムメニューキーを押してください。
- 2 [宛先編集]→「アドレス帳」の [登録 / 編集]→ [新規登録]→ [個人]→ [次へ] の順に押してください。
- 3 アドレス番号を指定したい場合は、「アドレス番号」の[変更]を押してください。
- **4** [+]、[-] またはテンキーで、任意のアドレス番号(1~2500)を入力してください。 自動で番号を割り当てる場合は、0000を設定してください。

参考:アドレス番号は、宛先1件ごとの識別番号です。個人登録 2,000 件、グループ登録 500 件の合計 2,500 件の中から、空いている番号を選択できます。

すでに使用されているアドレス番号を指定すると、[登録]を押したときエラーメッセージが表示され、登録できません。アドレス番号を「0000」にすると、空いている番号のうち最も小さい番号で登録されます。

- 5 [OK] を押してください。手順3の画面に戻ります。
- 6 「名前」の [変更] を押してください。
- 7 アドレス帳に表示される宛先名(最大 32 文字まで)を入力して、[OK] を押してください。手順 3 の画面 に戻ります。

参考:文字の入力方法は、付録-7ページの文字の入力方法を参照してください。

- 8 「フリガナ」の [変更] を押してください。
- 9 宛先名のフリガナ(最大 32 文字まで)を入力して、[OK]を押してください。手順 3 の画面に戻ります。
- **10** メールアドレスを登録するときは [メール]、コンピュータのフォルダを登録するときは [SMB]、FTP のフォルダを登録するときは [FTP] を押してください。

選択した送信方法によって、操作手順が異なります。

#### ◆アドレスがメールの場合

「メールアドレス」の[変更]を押して、メールアドレスを入力し、[OK]を押してください。

参考:文字の入力方法は付録 -7 ページの**文字の入力方法**を参照してください。

# ◆アドレスがフォルダ(FTP)の場合

「ホスト名」、「パス」、「ログインユーザ名」、および「ログインパスワード」の[変更]を押して、各項 目を入力し、[OK]を押してください。

入力する項目は次のとおりです。

| 項目        | 詳細                         | 制限文字数    |
|-----------|----------------------------|----------|
| ホスト名*     | FTP サーバのホスト名または IP アドレス    | 70 文字以下  |
| パス        | 保存したいファイルのパス               | 128 文字以下 |
|           | 例「¥User¥ScanData」          |          |
|           | 何も入力しないと、ホームディレクトリに保存されます。 |          |
| ログインユーザ名  | FTP サーバへのログインユーザ名          | 64 文字以下  |
| ログインパスワード | FTP サーバへのログインパスワード         | 64 文字以下  |

 ※ 初期値(21)と異なるポート番号を指定する場合、「ホスト名;ポート番号」 (例;FTPhostname:140)の形式で入力してください。
 IPv6アドレスを入力する場合は、IPv6アドレスを[]で囲んでください。
 (例:[3ae3:9a0:cd05:b1d2:28a:1fc0:a1:10ae]:140)

参考:文字の入力方法は付録-7 ページの文字の入力方法を参照してください。 [接続確認]を押すと、設定した FTP サーバへの接続が確認できます。接続できないときは、入力した項目 を確認してください。

## ◆アドレスがフォルダ(SMB)の場合

「ホスト名」、「パス」、「ログインユーザ名」、および「ログインパスワード」の[変更]を押して、各項 目を入力し、[OK] を押してください。

入力項目は次のとおりです。

| 項目        | 詳細                                                           | 制限文字数    |
|-----------|--------------------------------------------------------------|----------|
| ホスト名*     | 送信するコンピュータのホスト名または IP アドレス                                   | 70 文字以下  |
| パス        | 保存するフォルダのパス                                                  | 128 文字以下 |
|           | 例)「¥User¥ScanData」                                           |          |
| ログインユーザ名  | フォルダにアクセスするためのユーザ名<br>ドメイン名¥ユーザ名<br>例)「¥abcdnet¥james.smith」 | 64 文字以下  |
| ログインパスワード | ログインユーザ名のパスワード                                               | 64 文字以下  |

 ※ 初期値(139)と異なるポート番号を指定する場合、「ホスト名:ポート番号」(例: SMBhostname:140)の形式で入力してください。
 IPv6アドレスを入力する場合は、IPv6アドレスを[]]で囲んでください。
 (例:[3ae3:9a0:cd05:b1d2:28a:1fc0:a1:10ae]:140)

参考:文字の入力方法は付録-7 ページの**文字の入力方法**を参照してください。 [接続確認]を押すと、設定したコンピュータへの接続が確認できます。接続できないときは、入力した項 目を確認してください。

11 宛先が正しく設定できているか確認して、[登録]を押してください。アドレス帳に宛先が追加されます。

#### グループ登録

個人登録された複数の宛先をまとめて、グループとして登録することができます。宛先を一度に指定できる ので便利です。最大 500 件のグループが登録できます。

参考:グループ登録には、個人登録された宛先が必要です。あらかじめ必要な個人登録を行ってください。メール 100 件、ファクス 500 件、FTP と SMB で 1 つのグループで合計 10 件の宛先が登録できます。

グループ登録の操作手順は、次のとおりです。

- **1** システムメニューキーを押してください。
- 2 [宛先編集]→「アドレス帳」の[登録/編集]→[新規登録]→[グループ]→[次へ]の順に押してく ださい。
- **3** アドレス番号を指定したい場合は、「アドレス番号」の**[変更]**を押してください。
- 4 [+]、[−] またはテンキーで、任意のアドレス番号(1~2,500)を入力してください。
   自動で割り当てる場合は、0000を設定してください。

参考:アドレス番号は、グループ1件ごとの識別番号です。個人登録2,000件、グループ登録500件の合計2,500件の中から、空いている番号を選択できます。

すでに使用されているアドレス番号を指定すると、[登録]を押したときエラーメッセージが表示され、登録できません。アドレス番号を「0000」にすると、空いている番号のうち最も小さい番号で登録されます。

- **5** [OK] を押してください。「グループ登録」の画面に戻ります。
- 6 「名前」の [変更] を押してください。
- 7 アドレス帳に表示されるグループ名を入力して、[OK]を押してください。最大 32 文字入力できます。

参考:文字の入力方法は付録 -7 ページの文字の入力方法を参照してください。

- 8 「グループ登録」の画面で、「フリガナ」の [変更] を押してください。
- 9 グループ名のフリガナを入力して、[OK] を押してください。最大 32 文字入力できます。
- 10 [メンバー]を押してください。
- 11 [新規登録] を押してください。
- 12 グループに登録する宛先(個人)を選択してください。

参考:宛先は、フリガナやアドレス番号で並べ替えたり、検索したりできます。詳しくは、3-11 ページの送り先の選びかたを参照してください。

**13** [OK] を押してください。

宛先を追加するときは、手順11~13を繰り返してください。

**14** 選択した宛先がグループに追加されたことを確認して、[登録] を押してください。アドレス帳にグ ループが追加されます。

# 宛先の編集

登録した宛先(個人)やグループの内容変更/削除ができます。 宛先編集の操作手順は、次のとおりです。

- 1 システムメニューキーを押してください。
- 2 [宛先編集]→「アドレス帳」の[登録/編集]の順に押してください。
- 3 編集する宛先またはグループを選択してください。

参考:宛先とグループは、フリガナ、アドレス番号で並べ替えたり検索したりできます。詳しくは、3-11 ページの送り先の選びかたを参照してください。

【詳細】を押してください。
 編集したい内容によって、操作手順が異なります。

◆個人登録の宛先を編集する場合

- 1 「アドレス番号」、「名前」、「フリガナ」、送信先の種類やアドレスを変更してください。変更方法は、8-56 ページの個人登録を参照してください。
- 2 変更が終ったら、[登録]を押してください。
- 3 変更の確認画面で[はい]を押すと、変更した宛先が登録されます。

#### ◆グループを編集する場合

- 1 「アドレス番号」、「名前」、「フリガナ」を変更してください。変更方法は、8-58 ページの**グループ登録**を 参照してください。
- **2** [メンバー]を押してください。
- **3** グループから宛先を削除する場合は、削除する宛先を選択して[**削除**]を押してください。削除の確認 画面で[**はい**]を押すと、削除されます。
- 4 変更が終ったら、[登録]を押してください。
- 5 変更の確認画面で[はい]を押すと、変更したグループが登録されます。

#### ◆個人登録の宛先またはグループを削除する場合

[削除]を押してください。削除の確認画面で [はい]を押すと削除されます。

### ワンタッチキーの新規登録

ワンタッチキーに宛先(個人またはグループ)を登録することができます。1,000件まで登録できます。

参考:ワンタッチキーの使用方法は、3-11 ページの送り先の選びかたを参照してください。

ワンタッチキーに新規登録する操作手順は、次のとおりです。

- **1** システムメニューキーを押してください。
- 2 [宛先編集]→「ワンタッチキー」の[登録/編集]の順に押してください。

3 宛先を登録するワンタッチキー番号(0001~1000)を選択してください。短縮キーまたは [番号]を押 すと、ワンタッチキー番号を直接入力して選択できます。 登録されていないワンタッチキーを選択してください。

4 [登録 / 編集]を押してください。アドレス帳が表示されます。

ワンタッチキーに登録する宛先(個人またはグループ)を選択してください。
 「詳細]を押すと、選択した宛先の詳しい情報が参照できます。

参考:宛先は、フリガナ、アドレス番号で並べ替えたり検索したりできます。詳しくは、3-11 ページの送り 先の選びかたを参照してください。

6 [OK] を押してください。ワンタッチキーに宛先が登録されます。

### ワンタッチキーの編集

ワンタッチキーに登録されている宛先の変更や削除ができます。

操作手順は次のとおりです。

- **1** システムメニューキーを押してください。
- 2 [宛先編集]→「ワンタッチキー」の[登録/編集]の順に押してください。
- 3 編集するワンタッチキー番号(0001~1000)を選択してください。短縮キーまたは[番号]を押すと、 ワンタッチキー番号を直接入力して選択することができます。

編集したい内容によって、操作手順が異なります。

#### ◆登録内容を変更する場合

- **1** [登録/編集]を押してください。
- 2 新しい宛先(個人またはグループ)を選択してください。[詳細]を押すと、選択した宛先の詳しい情報 が参照できます。

参考:宛先は、フリガナ、アドレス番号で並べ替えたり検索したりできます。詳しくは、3-11 ページの送り 先の選びかたを参照してください。

- **3** [OK]を押してください。
- 4 変更の確認画面で[はい]を押すと、ワンタッチキーに宛先が登録されます。

◆登録内容を削除する場合

- 1 [削除]を押してください。
- 2 削除の確認画面で[はい]を押すと、ワンタッチキーの登録内容が削除されます。

# 表示順の設定

アドレス帳を表示したときに、宛先を表示する順番の初期値を設定します。 設定項目は次のとおりです。

| 項目    | 詳細                        |
|-------|---------------------------|
| 番号順   | 宛先の登録番号順に宛先リストを表示します。     |
| フリガナ順 | 登録されているフリガナ順に宛先リストを表示します。 |

表示順の初期値を設定する操作手順は、次のとおりです。

- **1** システムメニューキーを押してください。
- 2 [宛先編集]→「アドレス帳初期設定」の [次へ]→「表示順」の [変更]の順に押してください。
- 3 [番号順] または [フリガナ順] を押してください。
- **4** [OK] を押してください。

# 宛先絞り込みの設定

アドレス帳を表示したときに、送り先の種類で宛先を絞り込んでリストに表示するようにします。 設定項目は次のとおりです。

| 項目      | 詳細                      |
|---------|-------------------------|
| 設定しない   | すべての種類の宛先を表示します。        |
| メール     | メールの宛先を表示します。           |
| フォルダ    | フォルダ(SMB、FTP)の宛先を表示します。 |
| ファクス    | ファクスの宛先を表示します。          |
| i- ファクス | i- ファクスの宛先を表示します。       |
| グループ    | グループを表示します。             |

宛先絞り込みを設定する操作手順は、次のとおりです。

- **1** システムメニューキーを押してください。
- 2 [宛先編集]→「アドレス帳初期設定」の [次へ]→「絞り込み表示」の [変更]の順に押してください。
- 3 宛先絞り込みの種類を選択してください。
- **4** [OK] を押してください。

8

# インターネットブラウザの設定

アプリケーションインターネットブラウザの設定を行います。インターネットブラウザに関する次の設定が できます。

- インターネットブラウザの設定 ...8-62
- ブラウザの環境設定 ...8-62
- プロキシの設定 ...8-63

# インターネットブラウザの設定

インターネットブラウザを使用するかどうかを設定します。

インターネットブラウザの設定の操作手順は、次のとおりです。

- **1** システムメニューキーを押してください。
- **2** [∨] → [**インターネット**] の順に押してください。

参考:ユーザ管理が無効の場合、ユーザ認証画面が表示されます。ログインユーザ名とログインパスワード を入力し、[ログイン]を押してください。ここでは管理者の権限でログインしてください。ログインユーザ 名とログインパスワードの工場出荷時の値については、9-5ページのユーザの新規登録を参照してください。

- 3 「インターネットブラウザ」の [変更] を押してください。
- 4 [設定する] または [設定しない] を押してください。
- 5 [OK] を押してください。

# ブラウザの環境設定

ホームページの設定や表示のしかたなど、インターネットブラウザの環境設定を行います。

参考:インターネットブラウザの設定(8-62ページ)が[設定しない]に設定されている場合は表示されません。

ブラウザの環境設定の操作手順は、次のとおりです。

- **1** システムメニューキーを押してください。
- **2** [**√**] → [**インターネット**] の順に押してください。

参考:ユーザ管理が無効の場合、ユーザ認証画面が表示されます。ログインユーザ名とログインパスワード を入力し、[ログイン]を押してください。ここでは管理者の権限でログインしてください。ログインユーザ 名とログインパスワードの工場出荷時の値については、9-5ページのユーザの新規登録を参照してください。

- **3** 「ブラウザの環境設定」の [次へ] を押してください。
- 4 ホームページを設定する場合は、「ホームページ」の[変更]→[URL]の順に押し、URLを入力して [OK]を押してください。もう一度[OK]を押してください。

参考:文字入力の詳細は付録 -7 ページの文字の入力方法を参照してください。

- 5 文字サイズを設定する場合は、「文字サイズ」の [変更] を押し、[大]、[中] または [小] から文字サ イズを選択して、[OK] を押してください。
- 6 表示モードを設定する場合は、「表示モード」の[変更]を押し、[通常]、[画面幅に合わせて表示]または[レイアウトを調整して表示]から表示モードを選択して、[OK]を押してください。
- 7 Cookie の受信方法を設定する場合は、「Cookie」の[変更]を押し、[受信する]、[受信しない]または
   [受信前に確認する]から Cookie の受信方法を選択して、[OK] を押してください。

# プロキシの設定

プロキシを設定する操作手順は、次のとおりです。

- **1** システムメニューキーを押してください。
- **2** [∨] → [**インターネット**] の順に押してください。

参考:ユーザ管理が無効の場合、ユーザ認証画面が表示されます。ログインユーザ名とログインパスワード を入力し、[ログイン]を押してください。ここでは管理者の権限でログインしてください。ログインユーザ 名とログインパスワードの工場出荷時の値については、9-5ページのユーザの新規登録を参照してください。

3 「プロキシ」の [変更] → [使用する] の順に押してください。

◆プロキシサーバ(HTTP)を設定する場合

- **1** 「プロキシサーバ(HTTP)」の[キーボード]を押し、プロキシのアドレスを入力して[OK]を押してくだ さい。
- **2** [テンキー]を押してポート番号を入力してください。

◆プロキシサーバ (HTTPS) を設定する場合

- **1** 「プロキシサーバ(HTTPS)」の[**キーボード**]を押し、プロキシのアドレスを入力して[OK]を押してく ださい。
- **2** [テンキー]を押してポート番号を入力してください。

◆プロキシを使用しないドメインを設定する場合

**1** 「プロキシを使用しないドメイン」の[**キーボード**]を押し、ドメイン名を入力して[**OK**]を押してくだ さい。

参考:文字入力の詳細は付録 -7 ページの文字の入力方法を参照してください。

**4** [OK] を押してください。

# アプリケーション

本機は、日常の業務をより効率的に行うためのアプリケーションをインストールして使用することができます。

# アプリケーションをインストールする

アプリケーションを新たにインストールすることができます。操作手順は、次のとおりです。

1 インストールするアプリケーションが保存されている USB メモリを USB メモリスロット (A1) に挿入してください。

参考:「外部メモリを認識しました。ファイルを表示します。」が表示された場合は、[いいえ]を押してください。

- **2** システムメニューキーを押してください。
- **3** [∨] → [アプリケーション]の順に押してください。

参考:ユーザ管理が無効の場合、ユーザ認証画面が表示されます。ログインユーザ名とログインパスワード を入力し、[ログイン]を押してください。ここでは管理者の権限でログインしてください。ログインユーザ 名とログインパスワードの工場出荷時の値については、9-5ページのユーザの新規登録を参照してください。

- 4 [新規追加]を押してください。
- 5 インストールするアプリケーションを選択して、[インストール]を押してください。
   [詳細]を押すと、選択したアプリケーションの詳しい情報が参照できます。
- 6 確認画面で [はい] を押してください。

アプリケーションのインストールが開始されます。インストールするアプリケーションによっては、インストールに時間がかかる場合があります。

インストールが終了すると、元の画面に戻ります。

- 7 他のアプリケーションをインストールする場合は、手順5~6を繰り返してください。
- **8** USB メモリを取り外す場合は、[メモリ取り外し]を押し、「外部メモリを安全に取り外せます。」が表示 されたら USB メモリを取り外してください。

### アプリケーションの使用を起動 / 停止する

アプリケーションを使用するときは、アプリケーションを「起動」に設定します。操作手順は、次のとおり です。

- **1** システムメニューキーを押してください。
- **2** [**∨**] → [**アプリケーション**] の順に押してください。

参考:ユーザ管理が無効の場合、ユーザ認証画面が表示されます。ログインユーザ名とログインパスワード を入力し、[ログイン]を押してください。ここでは管理者の権限でログインしてください。ログインユーザ 名とログインパスワードの工場出荷時の値については、9-5ページのユーザの新規登録を参照してください。

**3** 使用するアプリケーションを選択して、[起動] を押してください。

[詳細]を押すと、選択したアプリケーションの詳しい情報が参照できます。

参考:アプリケーションの使用を終了する場合は、[停止]を押してください。

4 ライセンスキーを入力して、[正規使用]を押してください。

アプリケーションによっては、ライセンスキーを入力する必要がないものがあります。ライセンスキー の入力画面が表示されない場合は手順5に進んでください。お試しで使用する場合は、ライセンスキー を入力せずに[お試し使用]を押してください。

5 確認画面で [はい] を押してください。

注意:アプリケーションを使用しているときに日付/時刻を変更すると、アプリケーションが使用できなく なります。

# アプリケーションを起動する

「起動」に設定したアプリケーションを起動します。 アプリケーションを起動する操作手順は、次のとおりです。

- アプリケーションキーを押してください。
   タッチパネルに使用できるアプリケーションの一覧が表示されます。
- 2 起動するアプリケーションのキーを押してください。

アプリケーションが起動します。

- 3 アプリケーションを終了する場合は、[×] を押してください。
- 4 終了の確認画面で [はい] を押してください。

注意:アプリケーションによっては、終了のしかたが違う場合があります。

# アプリケーションを削除する

インストールされているアプリケーションを削除する操作手順は、次のとおりです。

注意:アプリケーションを削除するときは、必ず削除するアプリケーションを停止にしてください(8-64 ページのアプリケーションの使用を起動/停止するを参照)。

- **1** システムメニューキーを押してください。
- **2** [**∨**] → [**アプリケーション**] の順に押してください。

参考:ユーザ管理が無効の場合、ユーザ認証画面が表示されます。ログインユーザ名とログインパスワード を入力し、[ログイン]を押してください。ここでは管理者の権限でログインしてください。ログインユーザ 名とログインパスワードの工場出荷時の値については、9-5ページのユーザの新規登録を参照してください。

- 1 削除するアプリケーションを選択して、[削除] を押してください。
   [詳細] を押すと、選択したアプリケーションの詳しい情報が参照できます。
- 4 削除の確認画面で [はい] を押してください。アプリケーションが削除されます。

# システムの初期化

本機に内蔵されているハードディスクを初期化し、工場出荷時の状態に戻すことができます。

**注意**:文書ボックスや文書ボックス内のデータ、アドレス帳に登録した宛先、ユーザ情報や部門情報、各種の設定などはすべて消去されますのでご注意ください。

参考:オプションのセキュリティキットが導入されているときは、この項目は表示されません。セキュリ ティキット導入時に追加される機能や操作方法については、CD-ROM に収録されている Data Security Kit(E)使用説明書 を参照してください。

KMnet Viewer で、アドレス帳をバックアップすることができます。

- **1** システムメニューキーを押してください。
- 2 [∨] → [調整 / メンテナンス] → 「システムの初期化」の [実行] の順に押してください。

参考:ユーザ管理が無効の場合、ユーザ認証画面が表示されます。ログインユーザ名とログインパスワード を入力し、[ログイン]を押してください。ここでは管理者の権限でログインしてください。ログインユーザ 名とログインパスワードの工場出荷時の値については、9-5ページのユーザの新規登録を参照してください。

確認画面で、[はい]を押してください。
 初期化が開始されます。

**重要**:初期化中は、「フォーマット中です。主電源を切らないでください。」と表示されます。初期化が終る までお待ちください。

**4** 初期化が終了すると、「完了しました。主電源スイッチを入れ直してください。」と表示されます。主電 源スイッチを入れ直してください。

# システムの再起動

主電源スイッチを切ることなく、CPUを再起動することができます。本機の動作が不安定なときなどに実行 してください(コンピュータの再起動と同様です)。

操作手順は次のとおりです。

- **1** システムメニューキーを押してください。
- 2 [システム]→「再起動」の [実行]の順に押してください。

参考:ユーザ管理が無効の場合、ユーザ認証画面が表示されます。ログインユーザ名とログインパスワード を入力し、[ログイン]を押してください。ここでは管理者の権限でログインしてください。ログインユーザ 名とログインパスワードの工場出荷時の値については、9-5ページのユーザの新規登録を参照してください。

**3** 確認画面で、[はい]を押してください。本体が再起動されます。

# ネットワーク設定

ネットワーク設定では、ネットワークに関する次の設定ができます。

- ホスト名の確認…8-67ページ
- TCP/IP (IPv4) の設定 ...8-67 ページ
- TCP/IP (IPv6) の設定 ...8-67 ページ
- プロトコル詳細 ...8-70 ページ
- NetWare の設定 ...8-71 ページ
- AppleTalk の設定 ...8-71 ページ
- WSD スキャンの設定 ....8-71 ページ
- WSD 印刷の設定 ...8-72 ページ
- セキュアプロトコル ...8-72 ページ
- IPSec の設定 ...8-74 ページ
- LAN インタフェースの設定 ...8-74 ページ

# ホスト名の確認

本機のホスト名が確認できます。操作手順は、次のとおりです。

- **1** システムメニューキーを押してください。
- 2 [システム] → 「ネットワーク設定」の [次へ] を押してください。「ホスト名」の下に表示されているホ スト名を確認してください。

# TCP/IP (IPv4) の設定

TCP/IP (IPv4) でネットワークに接続するときに設定します。

操作方法は、2-12ページの TCP/IP (IPv4)の設定(IP アドレスを入力する場合)を参照してください。

## TCP/IP (IPv6)の設定

TCP/IP (IPv6) でネットワークに接続するときに設定します。初期設定は「TCP/IP:「使用する」、TCP/IP (IPv6):「使用しない」です。操作手順は、次のとおりです。

- **1** システムメニューキーを押してください。
- 2 [システム]→「ネットワーク設定」の [次へ]→「TCP/IP 設定」の [次へ]の順に押してください。
- **3** 「TCP/IP」の [変更] を押してください。
- 4 [使用する] を押し、[OK] を押してください。
- **5** 「IPv6」の [次へ] を押してください。
- **6** 「IPv6」の [変更] を押してください。
- 7 [使用する] を押してください。「IP アドレス (Link Local)」が表示されます。
- **8** [OK] を押してください。
- 9 設定変更後にシステムの再起動を行うか、電源の OFF/ON を行ってください。 システムの再起動の詳細は、8-66 ページのシステムの再起動を参照してください。

# 手動設定(IPv6)

TCP/IP (IPv6) の IP アドレス、プレフィックス長、およびゲートウェイアドレスが手動で入力できます。 「TCP/IP (IPv6)」の設定が「使用する」]の場合、表示されます。操作手順は、次のとおりです。

- **1** システムメニューキーを押してください。
- 2 [システム]→「ネットワーク設定」の [次へ]→「TCP/IP 設定」の [次へ]の順に押してください。
- **3** 「「IPv6」の [次へ] を押してください。
- 4 「手動設定」の [次へ] を押してください。
- 5 [IP アドレス(手動)]を押して、IP アドレスを入力してください。IPv6 アドレスのフォーマットは、コロンで区切られた 128 ビットの数字です。
   (例) 2001:db8:3c4d:15::1a2c:1alf
- 6 [OK] を押してください。
   「プレフィックス長 (0~128)」の [テンキー] を押して、テンキーでプレフィックス長を入力してください。
- 7 [デフォルトゲートウェイ]を押して、デフォルトゲートウェイを入力してください。
- 8 正しく入力されていることを確認し、[OK] を押してください。
- 9 設定変更後にシステムの再起動を行うか、電源の OFF/ON を行ってください。 システムの再起動の詳細は、8-66ページのシステムの再起動を参照してください。

### RA (Stateless)の設定

RA (Stateless) を使用するかどうかを設定します。「TCP/IP (IPv6)」の設定が「使用する」の場合、表示されま す。初期設定は[使用する]です。

操作手順は、次のとおりです。

- **1** システムメニューキーを押してください。
- 2 [システム] →「ネットワーク設定」の [次へ] →「TCP/IP 設定」の [次へ] の順に押してください。
- **3** 「IPv6」の [次へ] を押してください。
- **4** 「RA (Stateless)」の [変更] を押してください。
- **5** 「RA (Stateless)」の[使用する] または [使用しない] を押してください。[使用する] に設定した場合、「IP アドレス 1 ~ 5(Stateless)」が表示されます。
- 6 [OK] を押してください。
- 7 設定変更後にシステムの再起動を行うか、電源の OFF/ON を行ってください。

システムの再起動の詳細は、8-66ページのシステムの再起動を参照してください。

### DHCP (IPv6)の設定

DHCP (IPv6) サーバを使用するかどうかを設定します。「TCP/IP (IPv6)」の設定が「使用する」の場合、表示 されます。初期設定は「使用する」です。

操作手順は、次のとおりです。

**1** システムメニューキーを押してください。

- **2** [システム] → 「ネットワーク設定」の [次へ] → 「TCP/IP 設定」の [次へ] の順に押してください。
- **3** 「IPv6」の [次へ] を押してください。
- **4** [DHCP] の [変更] を押してください。
- **5** 「DHCP」の [使用する] または [使用しない] を押してください。[使用する] に設定した場合、「IP アドレス (Stateful)」が表示されます。
- 6 [OK] を押してください。
- 7 設定変更後にシステムの再起動を行うか、電源の OFF/ON を行ってください。 システムの再起動の詳細は、8-66ページのシステムの再起動を参照してください。

# プロトコル詳細

ネットワークに関する次の機能の設定を行います。「TCP/IP」の設定が「使用する」の場合、表示されます。

| 項目                 | 説明                                                                                                    | 初期設定                   | 再起動※ |
|--------------------|----------------------------------------------------------------------------------------------------|------------------------|------|
| NetBEUI            | NetBEUI を使用して文書を受信するかどうか<br>を設定します。                                                                                                 | 使用する                   | 0    |
| LPD                | ネットワークプロトコルで使う、LPD を使用<br>して文書を受信するかどうかを設定します。                                                                                      | 使用する                   | 0    |
| SMTP<br>(メール送信)    | SMTP を使用してメールを送信するかどうか<br>を設定します。                                                                                                   | 使用しない                  | ×    |
| POP3<br>(メール受信)    | POP3 を使用してメールを受信するかどうか<br>を設定します。                                                                                                   | 使用しない                  | ×    |
| FTP クライア<br>ント(送信) | FTPを使用して文書を送信するかどうかを設<br>定します。設定が「使用する」の場合、FTP<br>が使用するポート番号を設定できます。通常<br>は、21を使用します。                                               | 使用する<br>ポート番号<br>:21   | ×    |
| FTP サーバ<br>(受信)    | FTP を使用して文書を受信するかどうかを設<br>定します。                                                                                                    | 使用する                   | 0    |
| SMB クライア<br>ント(送信) | SMB を使用して文書を送信するかどうかを<br>設定します。設定が「使用する」の場合、<br>SMB が使用するポート番号を設定できます。<br>通常は、139 を使用します。Windows Vista か<br>ら使用する場合は、445 に変更してください。 | 使用する<br>ポート番号<br>:139  | ×    |
| i- ファクス            | i- ファクスを使用するかどうかを設定しま<br>す。                                                                                                    | 使用する                   | ×    |
| LDAP               | LDAP を使用するかどうかを設定します。                                                                                                    | 使用しない                  | ×    |
| SNMP               | SNMP を使用して通信を行うかどうかを設定<br>します。                                                                                                    | 使用する                   | 0    |
| SNMPv3             | SNMPv3 を使用して通信を行うかどうかを設<br>定します。                                                                                                    | 使用しない                  | 0    |
| НТТР               | HTTP を使用して通信を行うかどうかを設定<br>します。                                                                                                    | 使用する                   | 0    |
| HTTPS              | HTTPS を使用して通信を行うかどうかを設定<br>します。8-72 ページの SSL の設定で、「SSL」<br>を「使用する」に設定する必要があります。                                                     | 使用する                   | 0    |
| IPP                | IPP を使用して通信を行うかどうかを設定し<br>ます。設定が「使用する」の場合、IPP が使<br>用するポート番号が設定できます。通常は、<br>631 を使用します。                                             | 使用しない<br>ポート番号<br>:631 | 0    |
| IPP over SSL       | IPP over SSL を使用するかどうかを設定しま<br>す。8-72 ページの SSL の設定で、「SSL」を<br>「使用する」に設定する必要があります。                                                   | 使用しない                  | 0    |
| Raw Port           | Raw Port を使用して文書を受信するかどうか<br>を設定します。                                                                                                | 使用する                   | 0    |

※ 〇:設定の変更後にシステムの再起動が必要です。

×:設定の変更後にシステムの再起動は必要ありません。

操作手順は次のとおりです。

ここでは、SMTP(メール送信)を設定する場合を例に説明します。

- 1 システムメニューを押してください。
- 2 [システム] → 「ネットワーク設定」の [次へ] 「ネットワーク設定」の [次へ] の順に押して、ネット ワーク設定の画面を表示させてください。
- 3 設定する項目を表示させ、その項目の[変更]を押してください。 ここでは、「SMTP(メール送信)」の[変更]の順に押してください。
- **4** [使用する] または [使用しない] を押してください。
- **5** [OK] を押してください。
- 6 設定変更後にシステムの再起動を行うか、電源の OFF/ON を行ってください。 システムの再起動の詳細は、8-66ページのシステムの再起動を参照してください。

#### NetWare の設定

NetWare ネットワークに接続するときに設定します。フレームタイプを自動、Ethernet-II、802.3、802.2、または SNAP から選択します。初期設定は「使用する、フレームタイプ:自動」です。

操作手順は次のとおりです。

- **1** システムメニューキーを押してください。
- **2** [システム] →「ネットワーク設定」の [次へ] →「NetWare」の [変更] の順に押してください。
- 3 [使用する] を押してください。
- 4 希望するフレームタイプのキーを押してください。
- 5 [OK] を押してください。
- 6 設定変更後にシステムの再起動を行うか、電源の OFF/ON を行ってください。 システムの再起動の詳細は、8-66ページのシステムの再起動を参照してください。

#### AppleTalk の設定

AppleTalk ネットワークに接続するときに設定します。

操作方法は、2-14 ページの AppleTalk の設定を参照してください。

### WSD スキャンの設定

WSD スキャンを使用するかどうかを設定します。初期設定は「使用する」です。

- **1** システムメニューキーを押してください。
- 2 [システム]→「ネットワーク設定」の [次へ]→「WSD スキャン」の [変更]の順に押してください。
- 3 [使用する] または [使用しない] を押してください。
- **4** [OK] を押してください。
- 5 設定変更後にシステムの再起動を行うか、電源の OFF/ON を行ってください。 システムの再起動の詳細は、8-66ページのシステムの再起動を参照してください。

# WSD 印刷の設定

WSD 印刷を使用するかどうかを設定します。初期設定は「使用する」です。

- **1** システムメニューキーを押してください。
- 2 [システム]→「ネットワーク設定」の [次へ]→「WSD 印刷」の [変更]の順に押してください。
- 3 [使用する] または [使用しない] を押してください。
- **4** [OK] を押してください。
- 5 設定変更後にシステムの再起動を行うか、電源の OFF/ON を行ってください。 システムの再起動の詳細は、8-66 ページのシステムの再起動を参照してください。

# セキュアプロトコル

SSL 暗号を使って、PC と本体との通信を暗号化することができます。設定変更後にシステムの再起動を行う か、電源の OFF/ON を行ってください。システムの再起動の詳細は、8-66 ページの**システムの再起動**を参照 してください。

セキュアプロトコルの設定では、次の設定ができます。

- SSL の設定 ...8-72
- IPP セキュリティの設定 ...8-72
- HTTP セキュリティの設定 ...8-73
- LDAP セキュリティの設定 ...8-73

#### SSL の設定

SSL を使用するかどうかを設定します。初期設定は「使用しない」です。

操作手順は、次のとおりです。

- **1** システムメニューキーを押してください。
- 2 [システム] → 「ネットワーク設定」の [次へ] → 「セキュアプロトコル」の [次へ] → 「SSL」の [変 更] の順に押してください。
- **3** [使用する] または [使用しない] を押してください。
- 4 [OK] を押してください。
- 5 設定変更後にシステムの再起動を行うか、電源の OFF/ON を行ってください。 システムの再起動の詳細は、8-66 ページのシステムの再起動を参照してください。

#### IPP セキュリティの設定

IPP セキュリティレベルを設定します。「SSL」の設定が「使用する」の場合、表示されます。初期設定は「IPP over SSL のみ」です。

参考: 8-70 ページのプロトコル詳細で、「IPP」を「使用する」に設定する必要があります。

操作手順は、次のとおりです。

**1** システムメニューキーを押してください。
- **2** [システム] → 「ネットワーク設定」の [次へ] → 「セキュアプロトコル」の [次へ] → 「IPP セキュリ ティ」の [変更] の順に押してください。
- **3** [IPP over SSL のみ] または [IPP または IPP over SSL] を押してください。
- **4** [OK] を押してください。
- 5 設定変更後にシステムの再起動を行うか、電源の OFF/ON を行ってください。

システムの再起動の詳細は、8-66ページのシステムの再起動を参照してください。

#### HTTP セキュリティの設定

HTTP セキュリティレベルを設定します。「SSL」の設定が「使用する」の場合、表示されます。初期設定は「HTTPS のみ」です。

参考:8-70ページのプロトコル詳細で、「HTTP」または「HTTPS」を「使用する」に設定する必要があります。

操作手順は、次のとおりです。

- **1** システムメニューキーを押してください。
- 2 [システム] → 「ネットワーク設定」の [次へ] → 「セキュアプロトコル」の [次へ] → 「HTTP セキュ リティ」の [変更] の順に押してください。
- **3** [HTTP または HTTPS] または [HTTPS のみ] を押してください。
- **4** [OK] を押してください。
- 5 設定変更後にシステムの再起動を行うか、電源の OFF/ON を行ってください。

システムの再起動の詳細は、8-66ページのシステムの再起動を参照してください。

#### LDAP セキュリティの設定

LDAP サーバがサポートしているセキュリティに合わせて、タイプを選択してください。「SSL」の設定が 「使用する」]の場合、表示されます。初期設定は「使用しない」です。

参考: 8-70 ページのプロトコル詳細で、「LDAP」を「使用する」に設定する必要があります。

設定項目は次のとおりです。

| 項目            | 詳細                                                                                              |
|---------------|-------------------------------------------------------------------------------------------------|
| 使用しない         | LDAP サーバがサポートしているセキュリティを使用しません。                                                                 |
| LDAP over SSL | implicit モードで通信を行っています。サーバが LDAP over SSL 用<br>ポート(636)でサービスを行います。このポートを利用したすべて<br>の通信が暗号化されます。 |
| LDAPv3/TLS    | explicit モードで通信を行っています。サーバが startTLS コマンドを<br>サポートしている場合に選択します。通常の LDAP と同じポート<br>(389)を利用します。  |

操作手順は、次のとおりです。

**1** システムメニューキーを押してください。

8

- 2 [システム] →「ネットワーク設定」の [次へ] →「セキュアプロトコル」の [次へ] →「LDAP セキュ リティ」の [変更] の順に押してください。
- **3** [使用しない]、[LDAP over SSL] または [LDAPv3/TLS] を押してください。
- **4** [OK] を押してください。
- 5 設定変更後にシステムの再起動を行うか、電源の OFF/ON を行ってください。 システムの再起動の詳細は、8-66ページのシステムの再起動を参照してください。

#### IPSec の設定

IPSec を設定します。初期設定は「使用しない」です。操作手順は、次のとおりです。

- **1** システムメニューキーを押してください。
- 2 [システム]→「ネットワーク設定」の [次へ]→「IPSec」の [変更]の順に押してください。

参考:ユーザ管理が無効の場合、ユーザ認証画面が表示されます。ログインユーザ名とログインパスワード を入力し、[ログイン] を押してください。ここでは管理者の権限でログインしてください。ログインユーザ 名とログインパスワードの工場出荷時の値については、9-5ページのユーザの新規登録を参照してください。

- 3 [使用する] を押してください。
- 4 [OK] を押してください。
- 5 設定変更後にシステムの再起動を行うか、電源の OFF/ON を行ってください。 システムの再起動の詳細は、8-66 ページのシステムの再起動を参照してください。

#### LAN インタフェースの設定

使用する LAN インタフェースを設定します。初期設定は「自動」です。

操作手順は、次のとおりです。

- **1** システムメニューキーを押してください。
- 2 [システム]→「ネットワーク設定」の [次へ]→「LAN インタフェース」の [変更]の順に押してください。
- **3** [自動]、[10BASE-T Half]、[10BASE-T Full]、[100BASE-TX Half] または [100BASE-TX Full] を押 して、LAN インタフェースを選択してください。
- 4 [OK] を押してください。
- 5 設定変更後にシステムの再起動を行うか、電源の OFF/ON を行ってください。 システムの再起動の詳細は、8-66ページのシステムの再起動を参照してください。

## インタフェースブロックの設定

USB ホストやオプションインタフェースなど、外部機器とのインタフェースをブロックして、本機を保護することができます。

インタフェースブロックの設定では次の設定ができます。

- USB ホストの設定 ...8-75
- USB デバイスの設定 ...8-75
- オプションインタフェースの設定...8-75

#### USB ホストの設定

USB メモリスロット (A1) および USB ポート (A2) (USB ホスト)をブロックして保護します。初期設定は「ブロックしない」です。

USB ホストの設定の操作手順は、次のとおりです。

- **1** システムメニューキーを押してください。
- **2** [システム] →「インタフェースブロック設定」の [次へ] →「USB ホスト」の [変更] の順に押してく ださい。

8

参考:ユーザ管理が無効の場合、ユーザ認証画面が表示されます。ログインユーザ名とログインパスワード を入力し、[ログイン]を押してください。ここでは管理者の権限でログインしてください。ログインユー ザ名とログインパスワードの工場出荷時の値については、9-5 ページのユーザの新規登録を参照してください。

- 3 [ブロックする] を押してください。
- 4 [OK] を押してください。

#### USB デバイスの設定

USB インターフェースコネクタ(B1)(USB デバイス)をブロックして保護します。初期設定は「ブロック しない」です。

USB デバイスの設定の操作手順は、次のとおりです。

- **1** システムメニューキーを押してください。
- 2 [システム] →「インタフェースブロック設定」の [次へ] →「USB デバイス」の [変更] の順に押して ください。
- 3 [ブロックする] を押してください。
- 4 [OK] を押してください。

#### オプションインタフェースの設定

オプションインタフェース (OPT1) または、オプションインタフェース (OPT2) をブロックして保護しま す。初期設定は、それぞれ「ブロックしない」です。 オプションインタフェースの設定の操作手順は、次のとおりです。

- **1** システムメニューキーを押してください。
- 2 [システム] →「インタフェースブロック設定」の [次へ] →「オプションインタフェース(スロット
   1)」または「オプションインタフェース(スロット2)」の [変更]の順に押してください。
- 3 [ブロックする] を押してください。
- 4 [OK] を押してください。

## セキュリティレベルの設定

セキュリティレベルの設定は、主にサービス担当者がメンテナンスするために操作するメニューです。お客 様が操作をする必要はありません。

## 機密文書ガードの設定

オプションの機密文書ガードキットが導入されているとき、機密情報や個人情報を含む文書などを不用意に コピーしたり、送信させないようにします。

文書へのガードパターンの埋め込みは、KX DRIVER の拡張機能のセキュリティ・ウォーターマーク設定で可能です。(プリンタドライバ操作手順書を参照してください。)

お客様の使用環境にて効果を確認することをお奨めします。

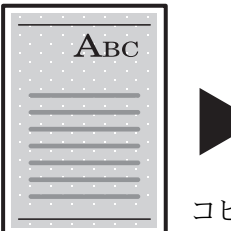

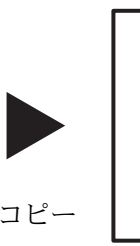

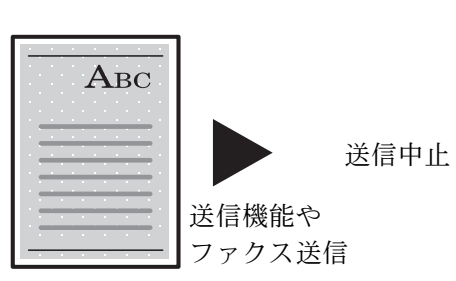

KX DRIVER で ガードパターンを 付加して印刷

#### ガードバターン検出後の動作

| 項目       | 詳細                                            |
|----------|-----------------------------------------------|
| 各機能の共通動作 | 機密文書を検出した旨がメッセージに表示されます。残りの<br>原稿の読み込みを中止します。 |
| コピー機能    | ガードパターンを検出した位置から白紙で印刷します。                     |
| 送信機能     | 送信を中止します。*                                    |
| 文書ボックス   | 文書は本機のハードディスクに保存されません。                        |
| ファクス送信   | 文書は送信されません。                                   |

※ ファイルを分割して送信する場合は、検出以前の文書は送信されます。分割しない 場合は、文書は送信されません。 制限

● 原稿読取速度は、読み込み解像度 600dpi 時の速度に固定されます。 (コピー速度は機能導入前と変わりありません。)

ファクス送信は、メモリ送信になります。

## おことわり

- 情報漏洩を防止するものではありません。 機能を使用したこと、または使用できなかったことによって発生した損害については、弊 社はその責任を負いかねますので、あらかじめご了承ください。
- 白以外の用紙や模様の入った特殊な用紙を用いてカードパターンを印刷した場合は、検知 できない場合があります。
- 検知の完全性を保証するものではありません。 誤検知が発生した場合は、サービス実施店に相談してください。

機密文書ガードの設定の操作手順は、次のとおりです。

- **1** システムメニューキーを押してください。
- 2 [システム] → 「機密文書ガード」の [変更]の順に押してください。

参考:ユーザ管理が無効の場合、ユーザ認証画面が表示されます。ログインユーザ名とログインパスワード を入力し、[ログイン]を押してください。ここでは管理者の権限でログインしてください。ログインユーザ 名とログインパスワードの工場出荷時の値については、9-5ページのユーザの新規登録を参照してください。

- 3 [設定する] を押してください。
- **4** [OK] を押してください。

## オプション機能

本機にインストールされているオプションのアプリケーションを使用できます。

## アプリケーションのご紹介

本機には、次のようなオプションのアプリケーションがあります。 以下のアプリケーションは一定の期間お試しとして使用することができます。

#### •機密文書ガードキット

大切な機密情報や個人情報を含む文書などを不用意にコピー、送信させないようにします。コンピュータか ら印刷するときに特殊なパターンを文書に埋め込みます。本機でその文書をコピーまたは送信しようとする と、そのパターンを検出して文書を白紙で印刷したり、送信を停止したりして情報を守ります。

参考:お試しの期間や使用できる回数などの制限は、アプリケーションによって異なります。

8-77

8

## アプリケーションの使用を開始する

アプリケーションの使用を開始する操作手順は、次のとおりです。

- **1** システムメニューキーを押してください。
- 2 [システム]→「オプション機能」の [次へ]の順に押してください。

参考:ユーザ管理が無効の場合、ユーザ認証画面が表示されます。ログインユーザ名とログインパスワード を入力し、[ログイン] を押してください。ここでは管理者の権限でログインしてください。ログインユーザ 名とログインパスワードの工場出荷時の値については、9-5 ページのユーザの新規登録を参照してください。

- 使用を開始するアプリケーションを選択して、[起動]を押してください。
   [詳細]を押すと、選択したアプリケーションの詳しい情報が参照できます。
- 4 ライセンスキー入力画面で [正規使用] を押してください。

アプリケーションによっては、ライセンスキーを入力する必要がないものがあります。ライセンスキー の入力画面が表示されない場合は手順5に進んでください。

お試しで使用する場合は、ライセンスキーを入力せずに[お試し使用]を押してください。

5 確認画面で [はい] を押してください。

注意:アプリケーションを使用しているときに日付/時刻を変更すると、アプリケーションが使用できなく なります。

#### アプリケーションの詳細を確認する

アプリケーションの詳細を確認する操作手順は、次のとおりです。

- **1** システムメニューキーを押してください。
- 2 [システム]→「オプション機能」の [次へ] の順に押してください。

参考:ユーザ管理が無効の場合、ユーザ認証画面が表示されます。ログインユーザ名とログインパスワード を入力し、[ログイン] を押してください。ここでは管理者の権限でログインしてください。ログインユー ザ名とログインパスワードの工場出荷時の値については、9-5 ページのユーザの新規登録を参照してください。

詳細を確認するアプリケーションを選択し、[詳細]を押してください。
 選択したアプリケーションの詳しい情報が参照できます。

## ユニバーサル機能(タッチパネルの拡大表示)

タッチパネルの文字やキーを大きく表示することができます。また、テンキーで項目を選択したり、次の画 面に進んだりできます。

参考:この機能が利用できるのは、コピーと送信の簡単設定で登録している機能です。

ユニバーサル画面で表示されている機能以外を設定するためには、元の表示に戻す必要があります。ユニ バーサルキーをもう一度押してください。

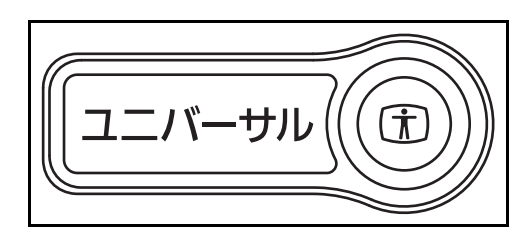

| コピーできま | 部数     |                |
|--------|--------|----------------|
|        |        | <b>①</b> 部数設定  |
| 自動     | 100%   | ふつう            |
| ①用紙選択  | ②縮小/拡大 | ③濃度            |
| 両面→両面  | 2 in 1 | 設定しない          |
| ④両面/分割 | 5ページ集約 | ⑥ステープル<br>/パンチ |

コピーまたは送信の操作中(**コピー**キーまたは送信 キーのランプが点灯している状態)に、ユニバーサル キーを押してください。

タッチパネルに大きなキーや文字が表示されます。

〇内の数字に対応するテンキーを押して操作すること もできます(例:テンキーの②を押すと縮小/拡大が 可能)。

画面の表示に従って操作してください。

# 9 管理

この章では、次の内容を説明します。

- ユーザ管理…9-2
- 部門管理 ...9-14
- セキュリティキット導入時の操作 ...9-26

## 管理

## ユーザ管理

ユーザ管理は、本機を使用できるユーザを特定し、使用者を管理することができる機能です。入力されたロ グインユーザー名とパスワードがあらかじめ登録されたものと一致すれば、ユーザが認証され、本機へのロ グインができます。

ユーザは、その権限によって「ユーザ」と「管理者」および「機器管理者」に分けられます。セキュリティ レベルの設定は、機器管理者だけが変更できます。

### 初めてユーザ管理を使用するとき

初めてユーザ管理を使用するときは、次の流れで作業を行ってください。

ユーザ管理を有効にする (9-2 ページ)

ユーザの新規登録 (9-5 ページ)

#### ▼

ログアウト (9-4 ページ)

#### ▼

登録したユーザがログインして操作(9-3ページ)

#### ユーザ管理の有効/無効

ユーザ管理を有効にします。ユーザの認証方法を次の2種類から選択してください。

| 項目       | 詳細                                                     |
|----------|--------------------------------------------------------|
| ローカル認証   | 本機内のローカルユーザリストに登録されたユーザ情報でユーザを認<br>証します。               |
| ネットワーク認証 | 認証サーバを使用してユーザを認証します。認証サーバに登録されて<br>いるユーザ情報でログインしてください。 |

ユーザ管理を有効にする操作手順は、次のとおりです。

- **1** システムメニューキーを押してください。
- 2 [ユーザ/部門管理]を押してください。
- 3 ユーザ管理が無効の場合、ユーザ認証画面が表示 されます。ログインユーザ名とログインパスワー ドを入力し、[ログイン]を押してください。こ こでは管理者の権限でログインしてください。ロ グインユーザ名とログインパスワードの工場出荷 時の値については、9-5ページのユーザの新規登 録を参照してください。
- 4 「ユーザ管理設定」の [次へ] → 「ユーザ管理」
   の [変更] の順に押してください。

| ユーザ/部門管理 - ユ-                                     | 一ザ管理          |      |          | _    |     |
|---------------------------------------------------|---------------|------|----------|------|-----|
| まましか 法で さん<br>設定しない<br>ローカル<br>認証<br>おットワーク<br>設証 | ホスト名<br>ドメイン名 |      |          | 7:   | >+- |
| 拡張認証                                              | サーバタイプ        | NTLM | Kerberos | ]    |     |
|                                                   |               |      | キャンセル    | له ا | ок  |

5 [ローカル認証] または [ネットワーク認証] を 選択してください。ユーザ管理を無効にする場合 は [設定しない] を選択してください。

[ネットワーク認証] を選択した場合は、認証 サーバのホスト名(64 文字以内)とドメイン名 (256 文字以内)を入力してください。また、 サーバタイプを [NTLM] または [Kerberos] か ら選択してください。

参考:ログインユーザ名とパスワードが認証されない とき、以下の設定を確認してください。

- 本機のネットワーク認証の設定
- 認証サーバのユーザプロパティ
- 本機と認証サーバの時刻設定

本機の設定でログインできない場合、ローカルユーザ リストに登録されている管理者でログインし、設定を 修正してください。サーバタイプが、[Kerberos]の 場合、ドメイン名は大文字で入力しないと認証できま せん。

**6** [OK] を押してください。

## ログイン/ログアウト

ユーザ管理を有効にすると、本機を使用するとき、ログインユーザー名とパスワードを入力する画面が表示 されます。

#### ログイン

ログインの操作手順は、次のとおりです。

| 2-ザ名と/        | ペスワードを入力し | 、てください。    |       |                  |
|---------------|-----------|------------|-------|------------------|
| 認証先:          | ローカル      | <b> </b> ¥ |       |                  |
| ログイン<br>ユーザ名  | abcdef    |            |       |                  |
|               |           |            | テンキ   | -                |
| ログイン<br>パスワード | *******   |            |       |                  |
|               |           |            | テンキ   |                  |
| -             |           |            |       | ICカード<br>ログイン    |
| カウンタ参照        |           |            | キャンセル | el ログイン          |
| 状況            |           |            |       | 2008/10/10 10:10 |

 本機を操作して次の画面が表示されたら、[ログ インユーザ名]を押してください。

[**テンキー**]を押すとテンキーで入力することが できます。

 ログインのときに入力するログインユーザー名を 入力して、[OK] を押してください。

参考:文字の入力方法は、付録 -7 ページの文字の入 カ方法を参照してください。

[ログインパスワード]を押してください。
 [テンキー]を押すとテンキーで入力することができます。

4 パスワードを入力して、[OK] を押してください。

参考:部門管理を設定している場合、[カウンタ参照] を押すと、印刷枚数や読み込み枚数を参照することが できます。

ユーザの認証方法が「ネットワーク認証」に設定され ている場合、認証先を「ローカル」または「ネット ワーク」から選択できます。

5 正しいログインユーザー名とパスワードが入力されていることを確認して、[ログイン]を押してください。

ログアウト

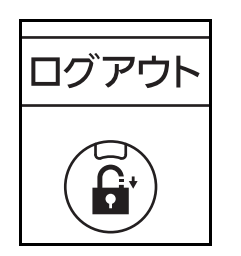

操作が終了したら、ログアウトキーを押してください。ログインユーザー名とパスワードを入力する画面に戻ります。

#### ◆自動でログアウトするとき

次のときは自動でログアウトします。

- ・電源キーを押してスリープにしたとき。
- •オートスリープが働いたとき。
- •オートパネルリセットが働いたとき。
- •自動低電力モードが働いたとき。
- •節電キーを押して低電力モードにしたとき。

## ユーザの新規登録

新しいユーザを登録します。ユーザは 1,000 人まで登録できます(ログインユーザ名の初期値を含む)。 登録する項目は次のとおりです。

| 項目          | 詳細                                                                                                    |
|-------------|----------------------------------------------------------------------------------------------------|
| ユーザ名※       | ユーザリストに表示される名前を、32 文字以内で入力してください。                                                                           |
| ユーザ名(フリガナ)※ | ユーザ名のフリガナを、32 文字以内で入力してください。                                                                                |
| ログインユーザ名※   | ログインのときに入力するログインユーザー名を、64 文字以内で入力<br>してください。ログインユーザー名は重複して登録することはできま<br>せん。                                 |
| ログインパスワード※  | ログインのときに入力するパスワードを、64 文字以内で入力してくだ<br>さい。                                                                    |
| アクセスレベル※    | ユーザの権限を、「管理者」または「ユーザ」から選択してください。                                                                            |
| 所属部門        | ユーザが所属している部門を登録することができます。所属部門を登録したユーザでログインすると、部門コードを入力する必要がなくなります。部門管理については、9-14ページの <b>部門管理</b> を参照してください。 |
| メールアドレス     | ユーザのメールアドレスが登録できます。メール送信を使用する場合<br>は登録してください。登録されたアドレスはメール機能が必要とされ<br>る動作のとき自動的に選択されます。                     |

※ ユーザ登録のときの必須項目です。

参考:工場出荷時は、機器管理者の権限を持つデフォルトユーザと管理者の権限を持つデフォルトユーザが 各1人登録されています。

各デフォルトユーザのユーザ情報は次のとおりです。

機器管理者

| ユーザ名:        | DeviceAdmin     |                |                 |                 |  |
|--------------|-----------------|----------------|-----------------|-----------------|--|
| ユーザ名 (フリガナ): | DeviceAdmin     |                |                 |                 |  |
| ログインユーザ名:    | 25/25 枚機 :2500、 | 30/30 枚機:3000、 | 40/40 枚機 :4000、 | 50/40 枚機 :5000、 |  |
|              | 55/50 枚機 :5500  |                |                 |                 |  |
| ログインパスワード:   | 25/25 枚機 :2500、 | 30/30 枚機:3000、 | 40/40 枚機 :4000、 | 50/40 枚機 :5000、 |  |
|              | 55/50 枚機 :5500  |                |                 |                 |  |
| アクセスレベル:     | 機器管理者           |                |                 |                 |  |
| 管理者          |                 |                |                 |                 |  |
| ユーザ名:        | Admin           |                |                 |                 |  |
| ユーザ名 (フリガナ): | Admin           |                |                 |                 |  |
| ログインユーザ名:    | Admin           |                |                 |                 |  |
| ログインパスワード:   | Admin           |                |                 |                 |  |
| アクセスレベル:     | 管理者             |                |                 |                 |  |

ユーザ名、ログインユーザ名、ログインパスワードはセキュリティ保護のため、定期的に変更することをお 勧めします。 9

ユーザ新規登録の操作手順は、次のとおりです。

ユーザ名(フリガナ): ユーザ名: 変更 変更 01 ユーサ ユーサ ログインユーザ名 変更 ログインパスワード: 変更 0099 \*\*\*\*\* アクセスレベル: 変更 所属部門: 変更 ユーザ 02 部門 メールアドレス: 変更 ICカード情報: 変更 情報なし abcd@efg.cor キャンセル 🌙 登録

- 管理者の権限を持つユーザでログインしてください。
- **2** システムメニューキーを押してください。
- 3 [ユーザ/部門管理]を押してください。
- 4 ユーザ管理が無効の場合、ユーザ認証画面が表示 されます。ログインユーザ名とログインパスワー ドを入力し、[ログイン]を押してください。こ こでは管理者の権限でログインしてください。ロ グインユーザ名とログインパスワードの工場出荷 時の値については、9-5ページのユーザの新規登 録を参照してください。
- 5 「ユーザ管理設定」の[次へ]→「ローカルユー ザリスト」の[登録/編集]→[新規登録]の順 に押してください。
- 6 「ユーザ名」の [変更] を押してください。
- 7 ユーザ名を入力して、[OK] を押してください。

参考:文字の入力方法は付録 -7 ページの文字の入力 方法を参照してください。

- 8 手順6~7と同様にして、「ユーザ名(フリガナ)」、「ログインユーザ名」、および「メールアドレス」 を登録してください。
- 9 「ログインパスワード」の[変更]→[パスワー
   ド]の順に押してください。
- **10** ログインパスワードを入力して、[OK] を押して ください。
- 11 [パスワード(確認)]を押してください。
- 12 確認のため、同じログインパスワードを再度入力 して、[OK] を押してください。
- **13** [OK] を押してください。
- 14 「アクセスレベル」の [変更] を押してください。
- **15** ユーザの権限を選択して、[OK] を押してください。
- **16**「所属部門」の [変更] を押してください。

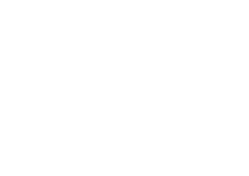

| –  | <ul> <li>デ: 一所属部門</li> <li>このユーザが所属する部門を設定</li> </ul> | します。     |       |          |                  |
|----|-------------------------------------------------------|----------|-------|----------|------------------|
|    |                                                       | 表示順      | 名前    |          |                  |
|    | 部門名                                                   | 部門コ      | I-F   |          |                  |
| 10 | 01 部門                                                 | 00001000 |       | ^        | 名前検索             |
| #  | 02 部門                                                 | 00002000 |       |          | 部門コード検索          |
| 18 | 03 部門                                                 | 00003000 |       | 1/2      | この他部門            |
| -  | 04 部門                                                 | 00004000 |       |          | CONBART 1        |
| 4  | 05 部門                                                 | 00005000 |       | $\sim$   |                  |
|    | 12                                                    | 詳細       |       |          |                  |
|    |                                                       |          | キャンセル | <u>ب</u> | ок               |
| 状況 |                                                       |          |       |          | 2008/10/10 10:10 |

17 部門を選択して、[OK] を押してください。

参考:「表示順」のプルダウンメニューから、[フリガ ナ]または[部門コード]を選択すると、部門リスト の並べ替えができます。

[フリガナ検索] または [部門コード検索] を押すと、 フリガナや部門コードで検索ができます。

**18** [登録] を押してください。ローカルユーザリス トに新しいユーザが追加されます。

## ユーザ情報の変更

ユーザ情報を変更できます。変更できる内容は、ログインしているユーザの権限によって異なります。

#### 「管理者」の権限を持つユーザでログインしている場合

ユーザ情報の変更やユーザの削除ができます。登録できるすべての項目を変更できます。

操作手順は次のとおりです。

- **1** システムメニューキーを押してください。
- 2 [ユーザ/部門管理]を押してください。
- 3 ユーザ管理が無効の場合、ユーザ認証画面が表示 されます。ログインユーザ名とログインパスワー ドを入力し、[ログイン]を押してください。こ こでは管理者の権限でログインしてください。ロ グインユーザ名とログインパスワードの工場出荷 時の値については、9-5ページのユーザの新規登 録を参照してください。
- 4 「ユーザ管理設定」の [次へ] → 「ローカルユーザ リスト」の [登録/編集] の順に押してください。
- 5 ユーザ情報を変更するユーザを選択してください。

参考:「表示順」のプルダウンメニューから、[フリガ ナ]または[ログイン名]を選択すると、ユーザリス トの並べ替えができます。

[フリガナ検索] または [ログイン名検索] を押すと、 フリガナやログイン名で検索ができます。

操作したい内容によって、操作手順が異なります。

◆ユーザ情報を変更する場合

1 [詳細]を押してください。

| ューザ:                     |      |                                 |      |
|--------------------------|------|---------------------------------|------|
| ユーザ名:<br>01 ユーザ          | 変更   | ユーザ名(フリガナ):<br>ユーザ <sup>*</sup> | 変更   |
| ログインユーザ名:<br>0099        | 変更   | ログインパスワード:<br>*********         | 変更   |
| アクセスレベル:<br>ユーザ          | 変更   | 所属部門:<br>02 部門                  | 変更 > |
| メールアドレス:<br>abcd@efg.com | 変更 > | ICカード情報:<br>情報なし                | 変更   |

- ユーザの新規登録の手順 6~17 を参照して、 ユーザ情報を変更してください。
- **3 [登録]**を押してください。
- 4 登録の確認画面で[はい]を押してください。 ユーザ情報が変更されます。

#### ◆ユーザを削除する場合

- 1 [削除]を押してください。
- 2 削除の確認画面で[はい]を押してください。 ユーザが削除されます。

参考:工場出荷時に登録されている、「管理者」の 権限を持つデフォルトユーザは削除できません。

#### 「ユーザ」の権限を持つユーザでログインしている場合

ユーザ自身のユーザ情報を一部変更できます。変更できる項目は、「ユーザ名」、「ユーザ名 (フリガナ)」、 「ログインパスワード」、および「メールアドレス」です。

「ログインユーザ名」、「アクセスレベル」、および「所属部門」の変更はできませんが、現在の登録を参照で きます。

操作手順は次のとおりです。

| ユーザ:                     |      |                                 |                  |
|--------------------------|------|---------------------------------|------------------|
| ユーザ名:<br>01 ユーザ          | 変更   | ユーザ名(フリガナ):<br>ューザ <sup>*</sup> | 変更               |
| ログインユーザ名:<br>0099        | 詳細 > | ログインパスワード:<br>**********        | 変更               |
| アクセスレベル:<br>ユーザ          |      | 所属部門:<br>02 部門                  | 詳細               |
| メールアドレス:<br>abcd@efg.com | 変更   | ICカード情報:<br>情報なし                |                  |
|                          |      |                                 |                  |
|                          |      | キャンセル                           | ↓ 登録             |
| 状況                       |      |                                 | 2008/10/10 10:10 |

- **1** システムメニューキーを押してください。
- 2 「ユーザ情報」を押してください。
- ユーザの新規登録の手順6~17を参照して、ユー ザ情報を変更してください。

「ログインユーザ名」または「所属部門」の[詳 細]を押すと、現在の登録を参照できます。

**4** [登録] を押してください。ユーザ情報が変更されます。

### ID 不明ジョブ処理

ログインユーザー名(ユーザ ID)が不明な(送られてこない)ジョブがコンピュータから届いた場合の処理 方法を選択することができます。ユーザ管理が無効で、部門管理を有効にしている場合は、ジョブの部門 コードが不明のときの処理方法となります。

設定項目は次のとおりです。

| 項目   | 詳細          |
|------|-------------|
| 許可する | ジョブを処理します。  |
| 拒否する | ジョブを処理しません。 |

操作手順は次のとおりです。

- **1** システムメニューキーを押してください。
- 2 [ユーザ/部門管理]を押してください。
- 3 ユーザ管理が無効の場合、ユーザ認証画面が表示 されます。ログインユーザ名とログインパスワー ドを入力し、[ログイン]を押してください。こ こでは管理者の権限でログインしてください。ロ グインユーザ名とログインパスワードの工場出荷 時の値については、9-5ページのユーザの新規登 録を参照してください。
- **4** 「ID 不明ジョブ処理」の[変更]を押してください。
- **5** [拒否する] または [許可する] を押してください。
- **6** [OK] を押してください。

## グループ認可設定

認証サーバに登録されたグループごとに本機の使用制限を設定します。

参考:グループ認可設定を使用する場合は、9-2 ページのユーザ管理の有効 / 無効でユーザの認証方法を [ネットワーク認証] に設定する必要があります。8-70 ページのプロトコル詳細で、「LDAP」を「使用する」 に設定してください。

#### グループ認可

グループ認可を行います。操作手順は次のとおりです。

- **1** システムメニューキーを押してください。
- 2 [ユーザ/部門管理]を押してください。
- 3 ユーザ管理が無効の場合、ユーザ認証画面が表示 されます。ログインユーザ名とログインパスワー ドを入力し、[ログイン]を押してください。こ こでは管理者の権限でログインしてください。ロ グインユーザ名とログインパスワードの工場出荷 時の値については、9-5ページのユーザの新規登 録を参照してください。
- 4 「ユーザ管理設定」の [次へ] → 「グループ認可 設定」の [次へ] → の「グループ認可」の [変 更] の順に押してください。
- 5 [設定する] を押してください。
- **6** [OK] を押してください。

グループリスト

本機の使用を制限するグループを登録します。最大 20 グループまで個別に登録できます。グループリスト に登録したグループに属さないユーザやグループは、全て「その他」になります。

登録する項目は、次のとおりです。

| 項目             | 詳細                                                         |
|----------------|------------------------------------------------------------|
| グループ ID※       | グループリストに表示される ID を、1 ~ 4294967295 までの最大 10 桁で<br>入力してください。 |
| グループ名          | グループリストに表示される名前を、32 文字以内で入力してください。                         |
| アクセスレベル        | グループ制限を、「管理者」または「ユーザ」から選択してください。                           |
| プリンタ印刷制限       | プリンタの印刷機能を使用禁止にするかどうかを設定してください。                            |
| プリンタ印刷制限(カラー)  | プリンタのカラー印刷機能を使用禁止にするかどうかを設定してください                          |
| コピー印刷制限        | コピーの印刷機能を使用禁止にするかどうかを設定してください。                             |
| コピー印刷制限(カラー)   | コピーのカラー印刷機能を使用禁止にするかどうかを設定してください。                          |
| コピー印刷制限(フルカラー) | コピーのフルカラーのみ、印刷機能を使用禁止にするかどうかを<br>設定してください。                 |
| 送信制限           | 送信機能を使用禁止にするかどうか設定してください。                                  |
| ファクス送信制限       | ファクス送信機能を使用禁止にするかどうか設定してください。                              |
| ボックス保存制限       | ボックス保存機能を使用禁止にするかどうか設定してください。                              |

| 項目        | 詳細                             |
|-----------|--------------------------------|
| 外部メモリ保存制限 | 外部メモリ保存機能を使用禁止にするかどうか設定してください。 |

※ グループ ID は、Windows の ActiveDirectory でユーザに割り当てている PrimaryGroupID を設定してください。 Windows Server 2008 では、ユーザのプロパティ画面の属性エディタタブで確認できます。Windows Server 2000/2003 では、ADSIEdit で確認できます。ADSIEdit は、Windows サーバ OS のインストール CD-ROM に含まれるサポート ツール(¥SUPPORT¥TOOLS フォルダ以下に収録されている)です。

操作手順は、次のとおりです。

- **1** システムメニューキーを押してください。
- 2 [ユーザ/部門管理]を押してください。
- 3 ユーザ管理が無効の場合、ユーザ認証画面が表示 されます。ログインユーザ名とログインパスワー ドを入力し、[ログイン]を押してください。こ こでは管理者の権限でログインしてください。ロ グインユーザ名とログインパスワードの工場出荷 時の値については、9-5ページのユーザの新規登 録を参照してください。
- 4 「ユーザ管理設定」の [次へ] → 「グループ認可設定」の [次へ] → の「グループリスト」の
   [登録 / 編集] → [新規登録] の順に押してください。

- **5** 「グループ ID」の [変更] を押してください。
- 6 グループ ID を入力して [OK] を押してください。
- 7 「グループ名」の [変更] を押してください。
- **8** 「グループ名」を入力して [OK] を押してください。

参考:文字入力方法は、付録 -7 ページの文字の入力 方法を参照してください。

- 9 「アクセスレベル」の [変更] を押してください。
- **10** グループ制限を選択して、[OK] を押してください。

| ユーザ/部門管理 - グループリスト           |
|------------------------------|
| 本機の使用を制限するグループを登録します。(最大:20) |
|                              |
| グループID / グループ名               |
| )) その他                       |
|                              |
|                              |
|                              |
|                              |
|                              |
| 詳細 削除                        |
| キャンセル 登録                     |
| 状況 2008/10/10 10:10          |
|                              |
|                              |
| グループID: グループ名: 変更 グループ名:     |

| グループID:        | 変更   | グループ名:          | 変更   |
|----------------|------|-----------------|------|
| アクセスレベル:       | 変更   | プリンタ印刷制限:       | 変更   |
| ブリンタ印刷制限(カラー): | 変更   | コピー印刷制限:        | 変更 > |
| コピー印刷制限(カラー):  | 変更 > | コピー印刷制限(フルカラー): | 変更 > |
| 送信制限:          | 変更   | ^               | 1/2  |
|                |      | キャンセル           | € 登録 |

- **11** 「プリンタ印刷制限(白黒)」の [変更] を押して ください。
- **12** [使用禁止] または [制限しない] を選択して、 [OK] を押してください。
- 13 手順 11 ~ 12 と同様にして、「プリンタ印刷制限」、「プリンタ印刷制限(カラー)、「コピー印刷制限」、「コピー印刷制限(カラー)」、「コピー印刷制限(フルカラー)」、「送信制限」、「ファクス送信制限」、「ボックス保存制限」、「外部メモリ保存制限」を設定してください。
- **14** [登録] を押してください。グループリストに新しいグループが追加されます。

## ネットワークユーザ情報の取得

LDAP サーバからユーザ情報を取得するために必要な項目を設定します。この設定で取得されたユーザ名や メールアドレスは、ユーザ情報、状況確認画面やメールのヘッダーに表示されます。

参考:LDAP サーバからネットワークユーザ情報を取得する設定を行うには、9-2 ページのユーザ管理の有効 / 無効でユーザの認証方法を [ネットワーク認証] に設定する必要があります。8-70 ページのプロトコル詳 細で、「LDAP」を「使用する」に設定してください。

| 項目          | 詳細                                                                        |
|-------------|---------------------------------------------------------------------------|
| サーバ名※1      | LDAP サーバのサーバ名または IP アドレスを 64 文字以内で入力してくださ<br>い。                           |
| ポート         | LDAP が使用するポート番号を設定してください。通常は 389 を使用します。                                  |
| 名前1※2       | LDAP サーバから表示するユーザ名を取得する際の LDAP アトリビュートを<br>32 文字以内で入力してください。              |
| 名前 2 ※ 3    | LDAP サーバから表示するユーザ名を取得する際の LDAP アトリビュートを<br>32 文字以内で入力してください。              |
| メールアドレス※ 4  | LDAP サーバからメールアドレスを取得する際の LDAP アトリビュートを 32<br>文字以内で入力してください。               |
| 検索タイムアウト    | タイムアウトするまでの時間を5~255秒の秒単位で入力します。                                           |
| LDAP セキュリティ | 接続する LDAP サーバがサポートしているセキュリティに合わせて、タイプ<br>を変更する場合は選択してください。初期設定は「使用しない」です。 |

※1 Windows の Active Directory の場合、通常はネットワーク認証で設定したサーバ名と同じです。

<sup>※2</sup> Windows の Active Directory の場合、通常は属性の displayName を使用します。

<sup>※3 「</sup>名前 2」は省略できます。「名前 1」に displayName、「名前 2」に department を設定し、Windows の Active Directory の値が displayName= 山田 太郎、department= 営業部の場合、ユーザ名は「山田 太郎 営業部」と表示します。

<sup>※4</sup> Windows の Active Directory の場合、通常は属性の mail を使用します。

操作手順は、次のとおりです。

| ユーザ/部門管理 - ネットワーク |            |              |       |                  |
|-------------------|------------|--------------|-------|------------------|
| 1 ネットワークユーザ情報     | 報を取得します。   |              |       |                  |
| 設定しない             | LDAPサーバ接続  | 设定:          | 1     |                  |
|                   | サーバ名       | 192.181.11.1 | 1     |                  |
| 設定する              | ,<br>ポート:  | 389          | テンキー  |                  |
|                   | ユーザ情報取得タグ: |              |       | 30 秒             |
|                   | 名前1        | displayName  |       | ◎ 検索タイムアウト<br>時間 |
|                   | 名前2        | i            |       | 設定しない            |
|                   | メールアドレス    | mail         |       | ● LDAP<br>セキュリティ |
|                   |            |              | キャンセル | е ок             |
| 状況                |            |              |       | 2008/10/10 10:10 |

- **1** システムメニューキーを押してください。
- 2 [ユーザ/部門管理]を押してください。
- 3 ユーザ管理が無効の場合、ユーザ認証画面が表示 されます。ログインユーザ名とログインパスワー ドを入力し、[ログイン]を押してください。こ こでは管理者の権限でログインしてください。ロ グインユーザ名とログインパスワードの工場出荷 時の値については、9-5ページのユーザの新規登 録を参照してください。
- 4 「ユーザ管理設定」の[次へ]→「ネットワーク ユーザ情報の取得」の[変更]の順に押してくだ さい。
- 5 [設定する] を押してください。
- 6 [サーバ名] を押してください。
- 7 LDAP サーバのサーバ名または、IP アドレスを入 力して [OK] を押してください。
- **8** [テンキー] を押して、テンキーで LDAP サーバの ポート番号を入力してください。
- 9 [名前 1] を押してください。
- **10** 表示するユーザ名を取得する際の LDAP アトリ ビュートを入力して、[OK] を押してください。
- 11 手順9~10と同様にして、[名前2]を設定してく ださい。
- 12 [メールアドレス]を押してください。
- **13** メールアドレスを取得する際のLDAPアトリビュー トを入力して、[OK] を押してください。
- **14** LDAP サーバからユーザ情報の検索を終了する時 間を変更する場合は、[検索タイムアウト時間] を押してください。
- **15** [+]、[-] またはテンキーで検索する時間を入 力し、[OK] を押してください。
- **16** LDAP サーバがサポートしているセキュリティに 合わせて、タイプを選択する場合は、[LDAP セ キュリティ] を押してください。
- **17** [使用しない]、[LDAP over SSL] または [LDAPv3/TLS] を選択して、[OK] を押してく ださい。

## 管理

## 部門管理

部門管理は、部門コードを入力することにより、部門別の使用枚数を管理できる機能です。 本機の部門管理には次の特長があります。

- 最大 1,000 部門の管理ができます。
- 部門コードは0~99999999 までの最大8桁で入力できます。
- 同じ部門コードで、印刷と読み込みをまとめて管理することができます。
- 使用枚数を全部門または部門ごとに集計することができます。
- 使用枚数を1~9,999,999枚の範囲で制限することができます。
- 使用枚数を全部門または部門ごとにリセットすることができます。

## 初めて部門管理を使用するとき

初めて部門管理を使用するときは、次の流れで作業してください。 部門管理を有効にする(9-14 ページ)

#### ▼

部門の新規登録(9-16ページ)

#### ▼

ログアウト (9-15ページ)

## ▼

他のユーザがログインして操作 (9-3ページ)

## 部門管理の有効 / 無効

部門管理を有効にします。操作手順は次のとおりです。

- **1** システムメニューキーを押してください。
- 2 [ユーザ/部門管理]を押してください。
- 3 ユーザ管理が無効の場合、ユーザ認証画面が表示 されます。ログインユーザ名とログインパスワー ドを入力し、[ログイン]を押してください。こ こでは管理者の権限でログインしてください。ロ グインユーザ名とログインパスワードの工場出荷 時の値については、9-5ページのユーザの新規登 録を参照してください。
- 4 「部門管理設定」の [次へ] → 「部門管理」の [変更]の順に押してください。
- 5 [設定する] を押してください。部門管理を無効 にする場合は、[設定しない] を押してください。
- **6** [OK] を押してください。

参考:初期画面に戻ると、自動でログアウトされ、部 門コードを入力する画面が表示されます。つづけて作 業を行う場合は、部門コードを入力してください。

## ログイン/ログアウト

部門管理が有効の場合は、本機を使用するとき、部門コードを入力する画面が表示されます。 ログイン、ログアウトの操作手順は、次のとおりです。

## ログイン

| Դ  | 部門コードを入力してください。 |                  |
|----|-----------------|------------------|
|    |                 |                  |
|    | ******          |                  |
|    |                 |                  |
|    |                 |                  |
|    |                 |                  |
|    | カウンタ参照          | ↓ ログイン           |
| 状況 |                 | 2008/10/10 10:10 |

1 本機を操作して次の画面が表示されたら、テンキーで部門コードを入力して、[ログイン]を押してください。

**参考**:入力を間違えたときは、**クリア**キーを押して入 力し直してください。

登録された部門コードと一致しない場合はエラー音が 鳴り、ログインできません。正しい部門コードを入力 してください。

[**カウンタ参照**]を押すと、印刷枚数や読み込み枚数 を参照することができます。

## ◆ログインユーザー名とパスワードを入力する画 面が表示されたとき

ユーザ管理が有効の場合は、部門コードを入力す る画面の代わりに、ログインユーザー名とパス ワードを入力する画面が表示されます。ログイン ユーザー名とパスワードを入力してログインして ください(9-3ページのログイン/ログアウト参 照)。ユーザに部門情報が登録されているときは、 部門コードの入力は省略されます(9-5ページの ユーザの新規登録参照)。

2 通常の操作を行ってください。

操作が終了したら、ログアウトキーを押してください。部門コードを入力する画面に戻ります。

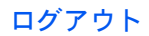

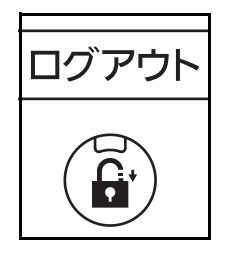

## 部門の新規登録

新しい部門を登録することができます。登録できる項目は次のとおりです。

| 項目        | 詳細                                                                   |
|-----------|----------------------------------------------------------------------|
| 部門名       | 部門名を、32 文字以内で入力してください。                                               |
| 部門名(フリガナ) | 部門名のフリガナを、32 文字以内で入力してください。                                          |
| 部門コード     | 部門コードを、0 ~ 99999999 までの最大 8 桁で入力してください。                              |
| 使用制限      | 印刷 / 読み込みの禁止や、使用できる枚数の制限します。<br>方法は、9-18 ページの <b>使用制限</b> を参照してください。 |

新しい部門を登録する操作手順は、次のとおりです。

- **1** システムメニューキーを押してください。
- 2 [ユーザ/部門管理]を押してください。
- 3 ユーザ管理が無効の場合、ユーザ認証画面が表示 されます。ログインユーザ名とログインパスワー ドを入力し、[ログイン]を押してください。こ こでは管理者の権限でログインしてください。ロ グインユーザ名とログインパスワードの工場出荷 時の値については、9-5ページのユーザの新規登 録を参照してください。
- 4 「部門管理設定」の [次へ] → 「部門リスト」の
   [登録 / 編集] → [新規登録] の順に押してください。
- 5 「部門名」の [変更] を押してください。
- 6 部門名を入力して、[OK] を押してください。「部 門」画面に戻ります。

参考:文字の入力方法は、付録 -7 ページの文字の入 カ方法を参照してください。

7 手順5~6と同様にして、「部門名(フリガナ)」と 部門コードを入力してください。

参考:すでに登録されている「部門コード」は使用で きません。別の部門コードを入力してください。

- 8 使用制限の方法を選択してください。使用制限の 方法は、9-18ページの使用制限を参照してください。
- **9** [登録] を押してください。部門リストに新しい 部門が追加されます。

| 部門:                      |              |                         |                  |
|--------------------------|--------------|-------------------------|------------------|
| 所属部門:<br>01 部門           | <b>変</b> 更 > | 部門名(フリガナ):<br>01ブモン     | 変更               |
| 部門コード:<br>00001000       | 変更           |                         |                  |
| コピー印刷制限(合計):<br>制限しない    | 変更           | プリンタ印刷制限(合計):<br>制限しない  | 変更 >             |
| コピー印刷制限(フルカラー):<br>制限しない | 変更           | プリンタ印刷制限(カラー):<br>制限しない | 変更               |
| コピー印刷制限(単色カラー):<br>制限しない | 変更 >         | ^                       | 1/2              |
|                          |              | キャンセル                   | ↓ 登録             |
| 状況                       |              |                         | 2008/10/10 10:10 |

## 部門の編集

登録されている部門情報の変更や部門の削除ができます。 操作手順は次のとおりです。

- **1** システムメニューキーを押してください。
- 2 [ユーザ/部門管理]を押してください。
- 3 「ユーザ管理」が「無効」の場合、ユーザ認証画 面が表示されます。ログインユーザ名とログイン パスワードを入力し、[ログイン]を押してくだ さい。ここでは管理者の権限でログインしてくだ さい。「ログインユーザ名」と「ログインパス ワード」の工場出荷時の値については、9-5 ペー ジのユーザの新規登録を参照してください。
- 4 「部門管理設定」の [次へ] → 「部門リスト」の
   [登録 / 編集] の順に押してください。
- 5 部門情報を変更または削除する部門を選択してく ださい。

参考:「表示順」のプルダウンメニューから、[フリガ ナ]または[部門コード]を選択すると、部門名の並 べ替えができます。

[フリガナ検索] または [部門コード検索] を押すと、 フリガナや部門コードで検索ができます。

操作する内容によって、操作手順が異なります。

#### ◆部門情報を変更する場合

- 1 [詳細]を押してください。
- 2 部門の新規登録の手順5~7、および使用制限の手順2~5を参照して、部門情報を変更してください。
- 3 [登録]を押してください。
- 4 登録の確認画面で[はい]を押してください。 部門情報が変更されます。

#### ◆部門を削除する場合

- 1 [削除]を押してください。
- 2 削除の確認画面で、[はい]を押してください。 部門が削除されます。

| - | ューザ  | /部門管理 - 部門リスト  |             |       |        |                  |
|---|------|----------------|-------------|-------|--------|------------------|
|   | i    | 本機の使用を許可する部門を登 | 録します。(最大:10 | 000)  |        |                  |
|   |      |                | 表示順         | フリガナ  | $\geq$ |                  |
|   | -    | 部門名            |             | 部門コード |        |                  |
| 1 | 01   | 部門             | 00001000    |       | ^      | フリガナ検索           |
| 4 | 6 02 | 部門             | 00002000    |       |        | 部門コード検索          |
| 1 | 🎒 03 | 部門             | 00003000    |       | 1/2    | 新規登録             |
| 4 | 6 6  | 部門             | 00004000    |       |        | #1792. II SA     |
|   | Ø 05 | 部門             | 00005000    |       | $\leq$ |                  |
| [ |      |                | 詳細          | 削除    |        |                  |
|   |      |                |             |       | لھ     | 閉じる              |
|   | 状況   |                |             |       |        | 2008/10/10 10:10 |

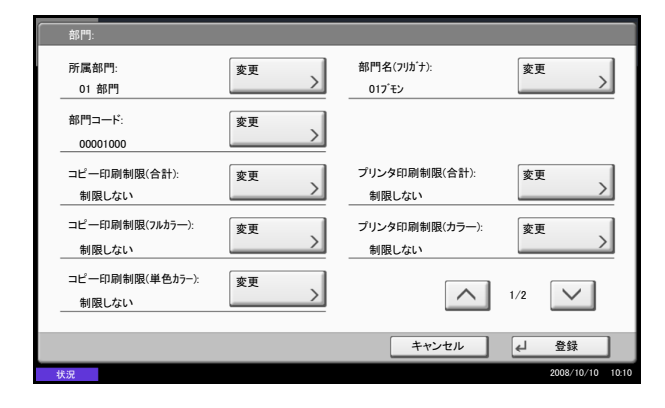

## 枚数管理

コピーとプリンタの使用枚数を合計して管理するか、個別に管理するか選択することができます。この選択 によって、使用枚数の制限や集計の方法が変わりますので、本機をお使いの環境に合わせてください。詳し くは、使用制限(9-18ページ)、使用枚数の集計(9-22ページ)、部門レポートの印刷(9-25ページ)を参照し てください。

枚数のカウント方法を設定する操作手順は、次のとおりです。

- **1** システムメニューキーを押してください。
- 2 [ユーザ/部門管理]を押してください。
- 3 ユーザ管理が無効の場合、ユーザ認証画面が表示 されます。ログインユーザ名とログインパスワー ドを入力し、[ログイン]を押してください。こ こでは管理者の権限でログインしてください。ロ グインユーザ名とログインパスワードの工場出荷 時の値については、9-5ページのユーザの新規登 録を参照してください。
- 4 「部門管理設定」の [次へ] → 「初期設定」の
   [次へ] → 「コピー / プリンタカウント方法」の
   [変更] の順に押してください。
- 5 [合計] または [個別] を押してください。
- **6** [OK] を押してください。

## 使用制限

使用制限すると、部門ごとに使用を禁止したり、使用できる枚数を制限したりすることができます。

制限できる内容は、9-18ページの枚数管理の「コピー / プリンタカウント方法」を「個別」にしているか「合計」にしているかによって異なります。

#### 使用制限できる項目

#### ◆コピー / プリンタカウント方法が「個別」の場合

| 項目               | 詳細                                                      |
|------------------|---------------------------------------------------------|
| コピー印刷制限(合計)      | フルカラーコピー、単色カラーコピー及び白黒コピーの合計<br>の使用枚数を制限します。             |
| コピー印刷制限(フルカラー)   | フルカラーコピーの使用枚数を制限します。                                    |
| コピー印刷制限(単色カラー)   | 単色カラーコピーの使用枚数を制限します。                                    |
| プリンタ印刷制限(合計)     | カラー印刷と白黒印刷の合計の使用枚数を制限します。                               |
| プリンタ印刷制限 (フルカラー) | カラー印刷の使用枚数を制限します。                                       |
| その他スキャン制限        | コピー以外の原稿読み込み枚数を制限します。                                   |
| ファクス送信制限         | ファクスの送信枚数を制限します。オプションのファクス<br>キットを装着している場合に表示されます。      |
| ファクスポート制限        | ファクスで使用するポートを制限します。オプションのファ<br>クスキットを2台装着している場合に表示されます。 |

## ◆コピー / プリンタカウント方法が「合計」の場合

| 項目          | 詳細                                                      |
|-------------|---------------------------------------------------------|
| 印刷制限(合計)    | コピーとプリンタの合計の使用枚数を制限します。                                 |
| 印刷制限(フルカラー) | フルカラー印刷の使用枚数を制限します。                                     |
| 印刷制限(単色カラー) | 単色カラー印刷の使用枚数を制限します。                                     |
| その他スキャン制限   | コピー以外の原稿読み込み枚数を制限します。                                   |
| ファクス送信制限    | ファクスの送信枚数を制限します。オプションのファクス<br>キットを装着している場合に表示されます。      |
| ファクスポート制限   | ファクスで使用するポートを制限します。オプションのファ<br>クスキットを2台装着している場合に表示されます。 |

## 使用制限の方法

使用制限の方法は次のとおりです。

| 項目     | 詳細                                 |
|--------|------------------------------------|
| 制限しない  | 使用を制限しません。                         |
| カウンタ制限 | 使用枚数を、1~9,999,999枚の範囲(1枚単位)で制限します。 |
| 使用禁止   | 使用を禁止します。                          |

※「ファクスポート制限」は、[設定しない]、[ポート1のみ使用] または [ポート2のみ使用] を 選択します。

操作手順は次のとおりです。

| 「 部門+* - ⊐ビー印刷制限<br>」 機能の使用を制限します。 |                         |
|------------------------------------|-------------------------|
| 制限Lない<br>カウンク制限<br>使用禁止            | (1~999999)<br>99999<br> |
|                                    | キャンセル J OK              |
| 状況                                 | 2008/10/10 10:10        |

- 1 部門の新規登録(9-16ページ)の手順1~4を行ってください。
- 2 使用を制限する項目の [変更] を押してください。
- 3 使用制限する方法を選択してください。

[**カウンタ制限**]を選択した場合は、[+]、[-] またはテンキーで制限枚数を入力してください。

**4** [OK] を押してください。

- 5 他の使用制限する場合は、手順2~4を繰り返して ください。
- **6** [登録] を押してください。使用制限された部門 が追加されます。

## 制限超過時の処理変更

制限枚数に達したときの処理を変更できます。処理の内容は次のとおりです。

| 項目       | 詳細                                            |
|----------|-----------------------------------------------|
| 即時禁止※    | 制限枚数に達した時点でジョブの処理が禁止されます。                     |
| 次ジョブから禁止 | 印刷中または読み込み中のジョブは続行されますが、次のジョブから<br>使用禁止になります。 |
| 警告のみ     | 警告メッセージが表示されますが、ジョブの処理は続行されます。                |

※ 送信中や、ボックス保存中は次のジョブから禁止されます。

操作手順は次のとおりです。

- **1** システムメニューキーを押してください。
- 2 [ユーザ/部門管理]を押してください。
- 3 ユーザ管理が無効の場合、ユーザ認証画面が表示 されます。ログインユーザ名とログインパスワー ドを入力し、[ログイン]を押してください。こ こでは管理者の権限でログインしてください。ロ グインユーザ名とログインパスワードの工場出荷 時の値については、9-5ページのユーザの新規登 録を参照してください。
- 4 「部門管理設定」の [次へ] → 「初期設定」の
   [次へ] → 「制限超過時設定」の [変更] の順に
   押してください。
- **5** [即時禁止]、[次ジョブから禁止]、または [警告 のみ] を選択してください。
- **6** [OK] を押してください。

## カウンタ制限の初期値

新規部門登録を行う際の、制限枚数の初期値を変更することができます。設定範囲は1枚で1~9,999,999枚です。

設定できる内容は、9-18ページの枚数管理の「コピー / プリンタカウント方法」を「個別」にしているか「合計」にしているかによって異なります。

#### 設定できる項目

## ◆コピー/プリンタカウント方法が「個別」の場合

| 項目              | 詳細                                                       |
|-----------------|----------------------------------------------------------|
| コピー印刷制限(合計)     | カラーコピーと白黒コピー合計の制限枚数の初期値を設定し<br>ます。                       |
| コピー印刷制限(フルカラー)  | フルカラーコピーの制限枚数の初期値を設定します。                                 |
| コピー印刷制限(単色カラー)  | 単色カラーコピーの制限枚数の初期値を設定します。                                 |
| プリンタ印刷制限(合計)    | カラー印刷と白黒印刷合計の制限枚数の初期値を設定します。                             |
| プリンタ印刷制限(フルカラー) | カラー印刷の制限枚数の初期値を設定します。                                    |
| その他スキャン制限       | コピー以外の原稿読み込み制限枚数の初期値を設定します。                              |
| ファクス送信制限        | ファクスの送信制限枚数の初期値を設定します。オプション<br>のファクスキットを装着している場合に表示されます。 |

## ◆コピー / プリンタカウント方法が「合計」の場合

| 項目          | 詳細                                                       |  |  |  |
|-------------|----------------------------------------------------------|--|--|--|
| 印刷制限(合計)    | コピーとプリンタ合計の制限枚数のを設定します。                                  |  |  |  |
| 印刷制限(フルカラー) | フルカラー印刷の制限枚数の初期値を設定します。                                  |  |  |  |
| 印刷制限(単色カラー) | 単色カラー印刷の制限枚数の初期値を設定します。                                  |  |  |  |
| その他スキャン制限   | コピー以外の原稿読み込み制限枚数の初期値を設定します。                              |  |  |  |
| ファクス送信制限    | ファクスの送信制限枚数の初期値を設定します。オプション<br>のファクスキットを装着している場合に表示されます。 |  |  |  |

操作手順は次のとおりです。

- **1** システムメニューキーを押してください。
- 2 [ユーザ/管理部門]を押してください。
- 3 ユーザ管理が無効の場合は、ユーザ認証画面が表示されます。ログインユーザ名とログインパスワードを入力し、[ログイン]を押してください。ここでは管理者の権限でログインしてください。ログインユーザ名とログインパスワードの工場出荷時の値については、9-5ページのユーザの新規登録を参照してください。
- 4 「部門管理設定」の [次へ] → 「初期設定」の
   [次へ] → 「カウンタ制限初期値」の [次へ] の
   順に押してください。

9-21

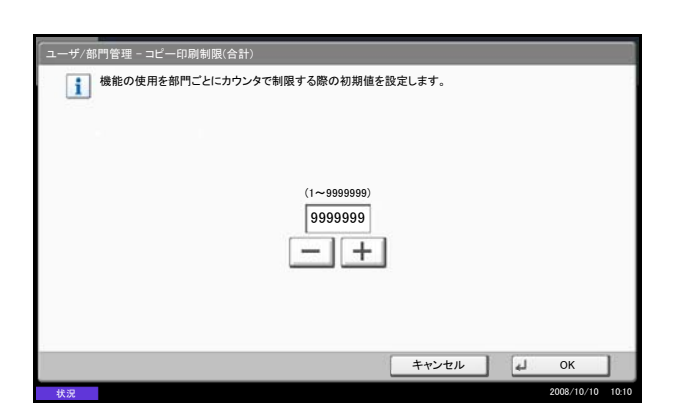

- 5 制限枚数の初期値を設定する項目の[変更]を押し、[+]、[-]またはテンキーで制限枚数の初期値を入力してください。
- 6 [OK] を押してください。
- 7 他の制限枚数の初期値を設定する場合は、手順5 ~6を繰り返してください。

## 使用枚数の集計

使用枚数を集計することができます。集計は、全部門または部門別に行います。また、一定期間管理した使 用枚数をリセットして、新たに使用枚数のカウントを始めることができます。

使用枚数は次の項目別にカウントされています。

| 項目         |                                                                                                    |
|------------|----------------------------------------------------------------------------------------------------|
| 印刷ページ数     | コピー、プリンタ、およびその合計の使用枚数が表示されます。また、「用紙サ<br>イズ別集計」、「両面 / 集約集計」でそれぞれの使用枚数も確認できます。                                                                                                    |
|            | <ul> <li>コピーは、白黒、フルカラー、単色カラー、およびその合計の使用枚数が確認できます。</li> <li>プリンタは、白黒、フルカラー、およびその合計の使用枚数が確認できます。</li> <li>「用紙サイズ別集計」は、用紙サイズ別集計(9-24ページ)で設定した用紙サイズ、およびその他の用紙の使用枚数が確認できます。</li> <li>「両面/集約集計」は、両面(片面)、両面(両面)、およびその合計と、集約(なし)、<br/>集約(2 in 1)、集約(4 in 1)、およびその合計の使用枚数が確認できます。</li> </ul> |
| 読み込みページ数   | コピーの読み込み、ファクスの読み込み <sup>**</sup> 、その他の読み込み、およびその合計<br>の使用枚数が表示されます。                                                                                                    |
| ファクス送信ページ* | ファクス送信の使用枚数が表示されます。                                                                                                    |
| ファクス送信時間*  | ファクス送信の使用時間が表示されます。                                                                                                    |

※オプションのファクスキットが装着されている場合のみ表示されます。

#### 全部門の集計 / リセット

全部門の使用枚数を集計します。また、全部門の使用枚数を一括でリセットできます。 操作手順は次のとおりです。

- **1** システムメニューキーを押してください。
- 2 [ユーザ/部門管理]を押してください。
- 3 ユーザ管理が無効の場合、ユーザ認証画面が表示 されます。ログインユーザ名とログインパスワー ドを入力し、[ログイン]を押してください。こ こでは管理者の権限でログインしてください。ロ グインユーザ名とログインパスワードの工場出荷 時の値については、9-5ページのユーザの新規登 録を参照してください。
- 4 「部門管理設定」の [次へ] → 「全部門集計」の
   [次へ] の順に押してください。

| ユーザ/部門管理 - 全部 <br>印刷ページ数: | <sup>5</sup> 集計<br>参照<br>> | 読み込みページ数:            | 参照<br>> |
|---------------------------|----------------------------|----------------------|---------|
| ファクス送信ページ:<br>2           |                            | ファクス送信時間:<br>0:00:10 |         |
|                           |                            |                      |         |
|                           | rta 47                     |                      |         |

- **5** 集計を参照する機能の [参照] を押してくださ い。集計結果が表示されます。
- 6 内容を確認したら、[閉じる]を押してください。
- 7 使用枚数をリセットする場合は、「カウンタリ セット」の[実行]を押してください。
- 8 確認画面で、[はい] を押してください。使用枚 数がリセットされます。

#### 部門別の集計 / リセット

部門別の使用枚数を集計します。また、部門別に使用枚数をリセットできます。

操作手順は次のとおりです。

- **1** システムメニューキーを押してください。
- 2 [ユーザ/部門管理]を押してください。
- 3 ユーザ管理が無効の場合、ユーザ認証画面が表示 されます。ログインユーザ名とログインパスワー ドを入力し、[ログイン]を押してください。こ こでは管理者の権限でログインしてください。ロ グインユーザ名とログインパスワードの工場出荷 時の値については、9-5ページのユーザの新規登 録を参照してください。
- 4 「部門管理設定」の [次へ] → 「部門別集計」の
   [参照]の順に押してください。
- 5 集計を参照する部門を選択してください。

参考:「表示順」のプルダウンメニューから、[フリガ ナ]または[部門コード]を選択すると、部門名の並 べ替えができます。

[フリガナ検索] または [部門コード検索] を押すと、 フリガナや部門コードで検索ができます。

- **6** [詳細] を押してください。
- 7 参照する機能の [参照] を押してください。集計 結果が表示されます。
- 8 内容を確認したら、[閉じる]を押してください。
- 9 使用枚数をリセットする場合は、「カウンタリ セット」の [実行] を押してください。
- **10** 確認画面で、[はい] を押してください。使用枚 数がリセットされます。

| 1 部門ごとのカウンタを参照し | ます。      |           |        |            |
|-----------------|----------|-----------|--------|------------|
|                 | 表示順      | フリガナ      | ×      |            |
| 部門名             | 21-      | 部門コード     |        |            |
| <b>總 06 部門</b>  | 00006000 |           |        |            |
|                 |          |           |        | 筷案         |
|                 |          |           | - 部門コー | ド検索        |
|                 |          |           | 2/2    |            |
|                 |          |           |        |            |
|                 |          |           | $\sim$ |            |
|                 | 2¥ ##    | 1         |        |            |
|                 | DT 164   |           |        |            |
|                 |          |           | 4」 閉じる |            |
| 状況              |          |           | 2008/1 | 0/10 10:10 |
|                 |          |           |        |            |
|                 |          |           |        | _          |
| 部門:             |          |           |        |            |
| 印刷ページ数:         | 参照       | 読み込みページ数: | 参照     |            |
|                 |          |           |        |            |
| ファクス送信ページ:      |          | ファクス送信時間: |        |            |
| 2(20)           |          | 0:00:10   |        |            |
|                 |          |           |        |            |
|                 |          |           |        |            |
|                 |          |           |        |            |
|                 |          |           |        |            |
|                 | ,        |           |        |            |
| カウンタリセット:       | 実行       |           |        |            |
|                 |          |           |        |            |
|                 |          |           |        |            |
|                 |          |           |        |            |
|                 |          |           |        |            |

#### 用紙サイズ別の集計

特定の用紙サイズ(例:A4)の使用枚数を集計することができます。

参考:用紙サイズは、1~5の5種類を指定することができます。この5種類の使用枚数は、部門レポート に記載されています。9-25ページの部門レポートの印刷を参照してください。

用紙サイズ指定時に、合わせて用紙種類も指定できます(例:A4サイズでカラー用紙の使用枚数を集計する)。用紙種類を指定しない場合は、そのサイズの全種類の用紙の使用枚数が集計されます。

操作手順は次のとおりです。

- **1** システムメニューキーを押してください。
- 2 [ユーザ/部門管理]を押してください。
- 3 ユーザ管理が無効の場合、ユーザ認証画面が表示 されます。ログインユーザ名とログインパスワー ドを入力し、[ログイン]を押してください。こ こでは管理者の権限でログインしてください。ロ グインユーザ名とログインパスワードの工場出荷 時の値については、9-5ページのユーザの新規登 録を参照してください。
- 4 「部門管理設定」の [次へ] → 「初期設定」の
   [次へ] → 「用紙サイズ別集計」の [次へ] → 用
   紙サイズ1~5の [変更] → [設定する] の順に
   押してください。
- 5 指定する用紙サイズを選択してください。
- 6 用紙種類を指定する場合は、[用紙種類] を押し てください。
- 7 指定する用紙種類を選択して、[OK] を押してく ださい。
- 8 [閉じる] を押してください。

| ユーザ/部門管理 - 用紙サイ: | <b>ズ</b> 1 |           |       |                  |
|------------------|------------|-----------|-------|------------------|
| 集計する用紙サイズ。       | と用紙種類を設定   | します。      |       |                  |
|                  | -          |           |       | T. I             |
| 設定しない            | A3         | A4        |       |                  |
| 設定する             | A5         | B4        | -     |                  |
|                  | B5         | Folio     | 1     |                  |
|                  | Ledger     | Legal     |       |                  |
|                  | Letter     | Statement | -     | 普通紙              |
|                  | L          |           |       | o 用紙種類           |
|                  |            |           |       |                  |
|                  |            |           | キャンセル | ОК               |
| 状況               |            |           |       | 2008/10/10 10:10 |

### 部門レポートの印刷

全部門で集計された枚数を、部門レポートとして印刷できます。 レポートは、コピーとプリンタの枚数管理の方法によって、印刷されるフォームが変わります。

### ◆コピーとプリンタの管理方法が「個別」の場合

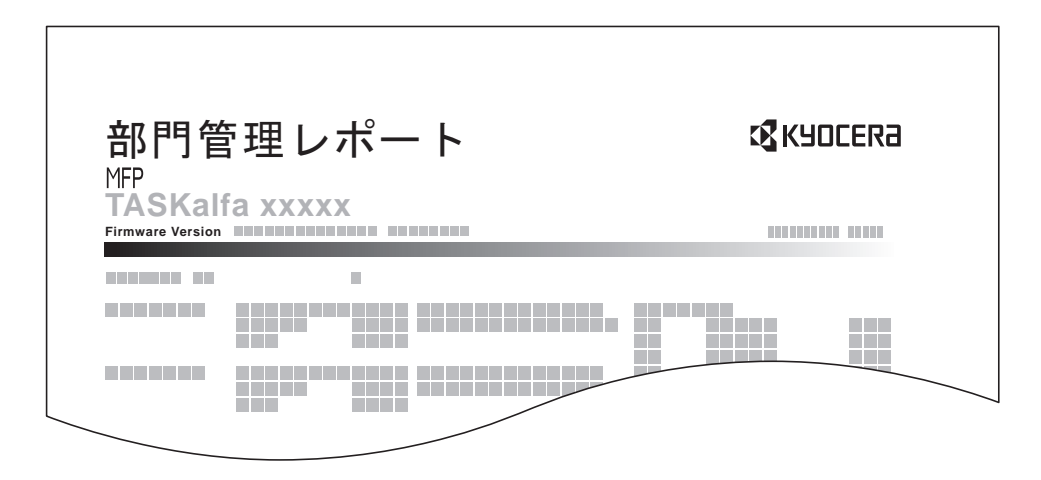

用紙サイズ別集計を行っている場合は、サイズ別でレポートが印刷されます。

部門レポートを印刷する操作手順は、次のとおりです。

- カセットにLetterまたはA4の用紙が補給されていることを確認してください。
- **2** システムメニューキーを押してください。
- 3 [ユーザ/部門管理]を押してください。
- 4 ユーザ管理が無効の場合、ユーザ認証画面が表示 されます。ログインユーザ名とログインパスワー ドを入力し、[ログイン]を押してください。こ こでは管理者の権限でログインしてください。ロ グインユーザ名とログインパスワードの工場出荷 時の値については、9-5ページのユーザの新規登 録を参照してください。
- 5 「部門管理設定」の [次へ] → 「部門レポート印刷」の [印刷] の順に押してください。
- 6 確認画面で [はい] を押してください。部門レ ポートが印刷されます。

## 部門コードが不明なジョブの処理

部門コードが不明な(部門コードが送られてこない)ジョブが届いた場合の処理方法を選択することができます。詳細は 9-9 ページの ID 不明ジョブ処理を参照してください。

## カウンタの確認と印刷

| カウンタ |                 |                  |      |      |         |            |
|------|-----------------|------------------|------|------|---------|------------|
|      | 印刷ページ数          |                  |      |      |         |            |
|      |                 | ⊐ピ <b>–</b>      | プリンタ | ファクス | 合計      |            |
|      | 白黒:             | 300              | 600  | 100  | 1000    |            |
|      | フルカラー:          | 200              | 500  | 100  | 800     |            |
|      | 単色カラー:          | 100              | 100  | 0    | 200     |            |
|      | 合計:             | 600              | 1200 | 200  | 2000    |            |
|      | 読み込みページ数        |                  |      |      |         |            |
|      |                 | ⊐Ľ—              | ファクス | その他  | 合計      |            |
|      | 原稿:             | 600              | 200  | 1000 | 1800    |            |
|      | ステータス<br>ページの印刷 | 用紙サイズ別<br>印刷カウンタ |      |      | ↓ 閉じる   |            |
| 状況   |                 |                  |      |      | 2008/10 | 0/10 10:10 |

カウンタキーを押すと、印刷枚数および読み込み枚数 を参照することができます。

[用紙サイズ別印刷カウンタ]を押すと、用紙サイズ 別に印刷枚数を確認できます。

## セキュリティキット導入時の操作

オプションのセキュリティキットを導入すると、システムメニューに [セキュリティ] が追加されます。

[セキュリティ] 項目で選択できる内容や操作方法については、付属の CD-ROM に収録されている Data Security Kit (E) 使用説明書 を参照してください。

# 付録

- オプションについて ... 付録 -2 ページ
- 文字の入力方法 ... 付録 -7 ページ
- 用紙について ... 付録 -15 ページ
- 仕様 ... 付録 -23 ページ
- 区点コード表 ... 付録 -32 ページ
- 製品の保守サービスについて ... 付録 -38 ページ
- 契約書について ... 付録 -38 ページ
- 補修用性能部品について ... 付録 -39 ページ
- 廃棄について ... 付録 -39 ページ
- 用語集 ... 付録 -40 ページ

## オプションについて

## オプション構成

本機では、次のオプションが使用できます。

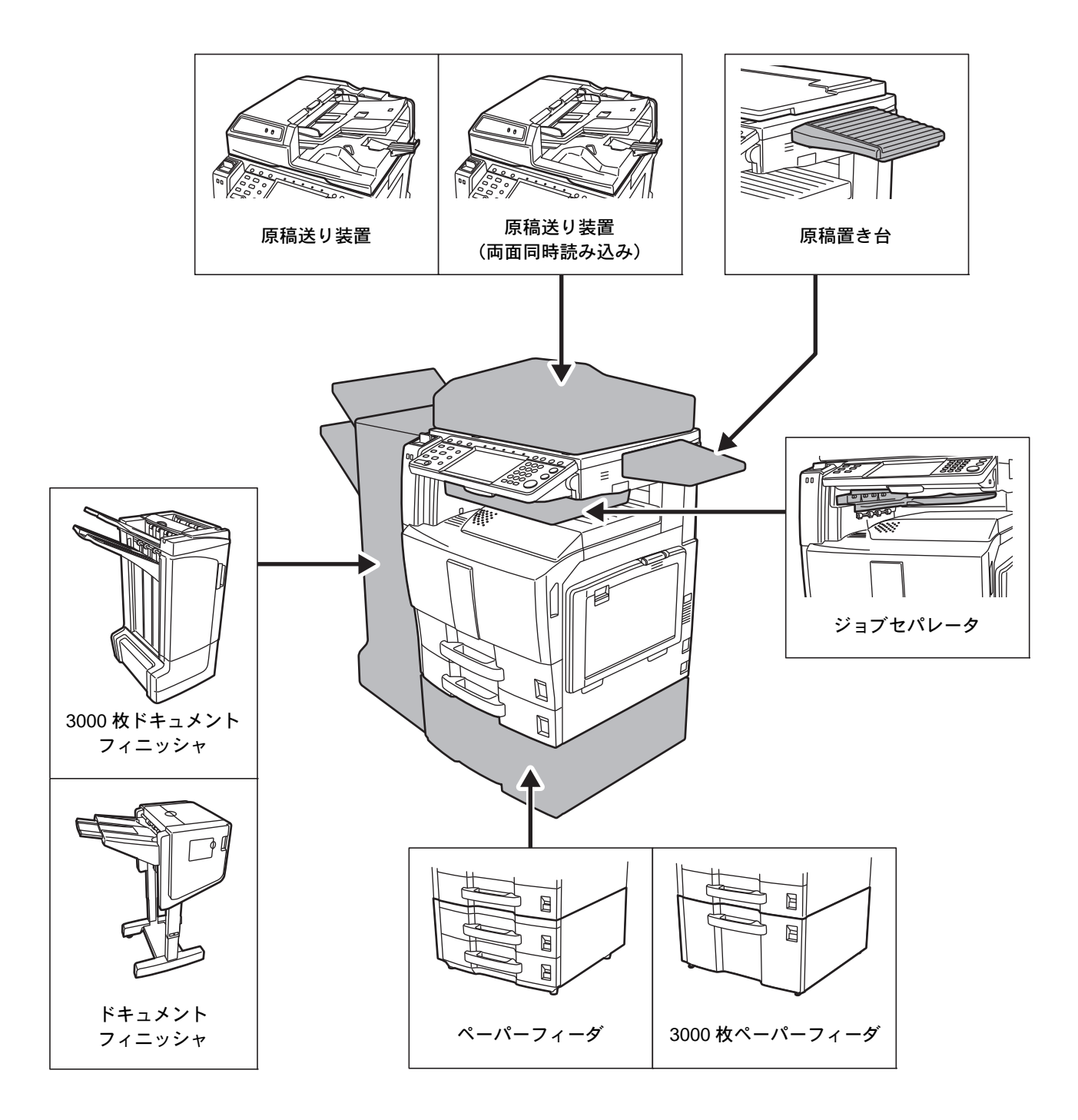
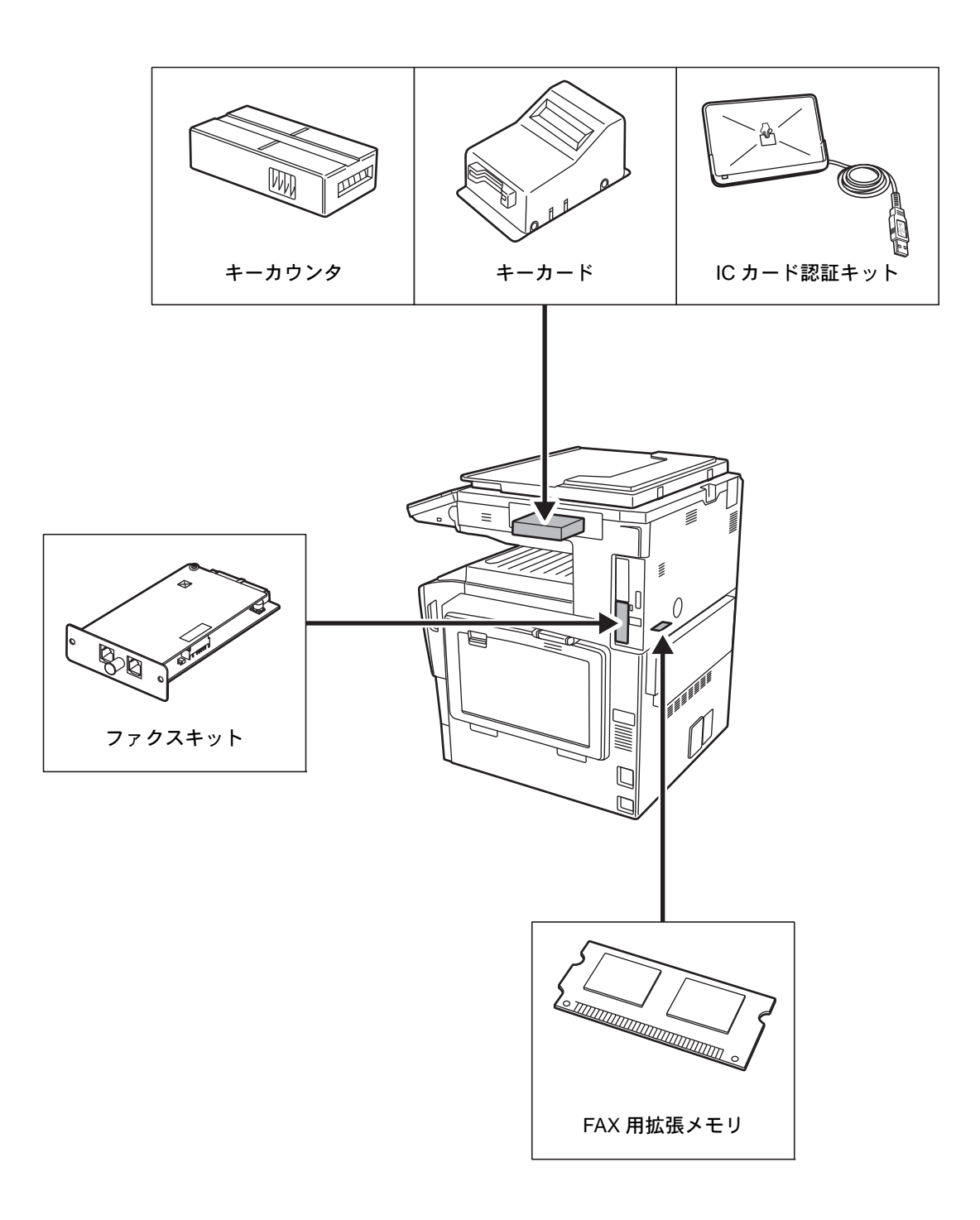

# 原稿送り装置

自動的に原稿を読み取る装置です。また、両面コピーや分割コピーも行うことができます。 原稿送り装置の使用方法は、おたすけハンドブック ~使いかたナビ~を参照してください。

# ペーパーフィーダ

本体の2段カセットと同じものを2段増設することができます。セットできる用紙の枚数およびセットのしかたはカセット1、2と同じです。

参考:紙づまりが発生したときに用紙を取り除くために、ペーパーフィーダの左側に左カバー4があります。

## 3,000枚ペーパーフィーダ

本体のカセットに加えて、A4 または B5 の用紙を 3,000 枚収納できる 3,000 枚ペーパーフィーダを増設する ことができます。

参考:紙づまりが発生したときに用紙を取り除くために、3,000枚ペーパーフィーダの左側に左カバー4があります。

## ドキュメントフィニッシャ

大量の出力紙を収納し、かつ多部数の出力紙を1部ずつシフトして仕分けすることができる装置です。仕分けした出力紙にステープルすることもできます。詳細はドキュメントフィニッシャの使用説明書を参照してください。

## 3,000 枚ドキュメントフィニッシャ

大量の出力紙を収納し、かつ多部数の出力紙を1部ずつシフトして仕分けすることができる装置です。仕分けした出力紙にステープルやパンチ穴(オプション)を開けることもできます。詳細は3,000枚ドキュメントフィニッシャの使用説明書を参照してください。さらにオプションとして、メールボックスと中折りユニットがあります。

*付録 -4* 

付録

ジョブセパレータ

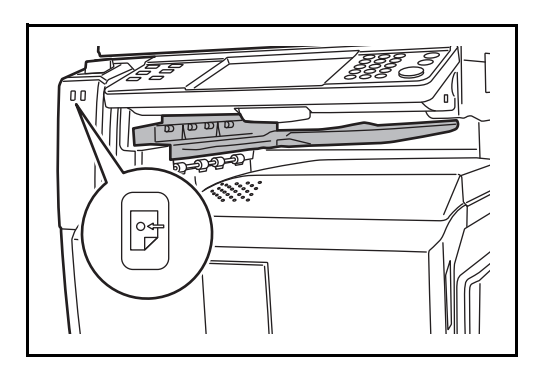

用紙の排紙先を区分して、仕分けをしやすくする装置 です。出力の際に、排紙先として指定してください。 また、コピー、ユーザボックスからの出力、コン ピュータからの印刷、およびファクス受信データの出 力では、初期設定モードでの排紙先に指定できます。

本体前面のランプで、ジョブセパレータに用紙がある ことを確認できます。

注意:使用する用紙の種類によっては、用紙のカール により排紙部で紙づまりが発生する場合がありますの でご注意ください。

排紙された用紙がそったり、揃わない時は、カセット の用紙を裏返してセットし直してください。

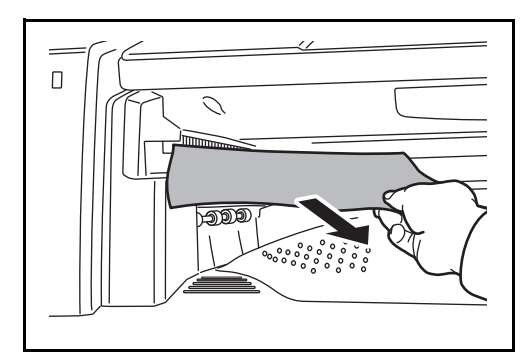

参考:・用紙をジョブセパレータに排紙するためには、排紙先の選択(コピー)または初期設定で変更してください。(詳細は 8-14 ページの 排紙先を参照してください。)

・ジョブセパレータから用紙を取り出すとき
 は、斜めに引いてください。

# キーカウンタ

キーカウンタは、コピーの使用量を確認するためのものです。会社で部署別のコピー使用量を集中管理する 場合などに役立ちます。

#### キーカウンタのセット方法

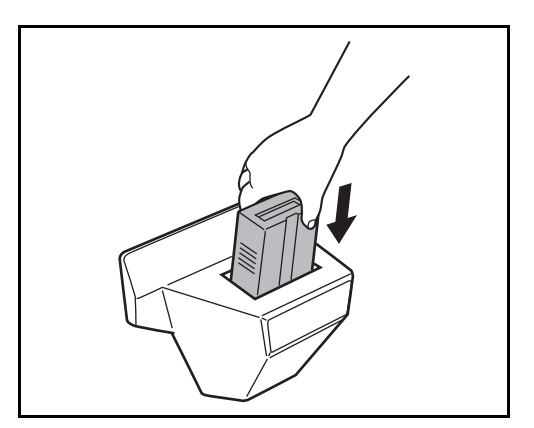

キーカウンタ差し込み口に、キーカウンタを挿入して ください。

参考:キーカウンタを使用する場合は、キーカウンタ を本機に挿入しない限り出力できませんのでご注意く ださい。キーカウンタが確実に挿入されていないと 「キーカウンタをセットしてください。」が表示されま す。

# キーカード

キーカードを使用すると、専用の部門カードを使ってコピーの使用量を確認することができます。会社で部 署別のコピー使用量を集中管理する場合などに役立ちます。

キーカードのセット方法

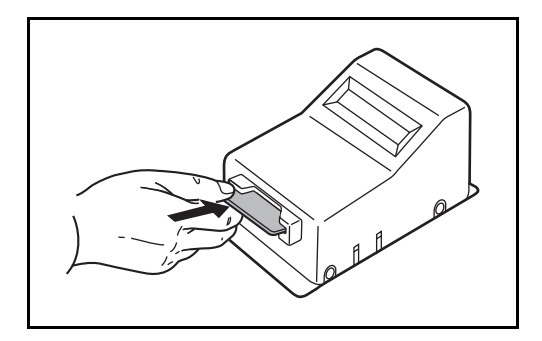

専用の部門カードを本体のカード挿入口に奥まで挿入 してください。

参考:キーカードを使用する場合は、部門カードを本 機に挿入しない限り出力できませんのでご注意くださ い。部門カードが挿入されていないと「キーカードを セットしてください。」が表示されます。

# ファクスキット

ファクスキットを装着すると、ファクスとして使用したり、コンピュータで原稿を送受信できるネットワー クファクスとして使用することができます。ファクスキットを2台装着すると2つの電話回線に接続できる ため、多くの相手先に短時間で送信したり、1回線を受信専用にして、着信できない時間を減らしたりでき ます。詳しくはファクスキットの使用説明書を参照してください。

#### FAX 用拡張メモリ

ファクスの受信原稿のページ数を増やすことができる 128 MB の画像蓄積用メモリです。拡張メモリの取り 付けおよび取り外しは、弊社のサービス担当者が行います。

#### セキュリティキット

セキュリティキットは不要になったデータに上書き処理を行い、データの記録領域をすべて書き換えて、復 元できないようにします。また、データをハードディスクに保存するとき、暗号化して書き込みます。通常 の出力や操作以外では復号(解読)できないため、万一の場合のセキュリティが強化されます。

## IC カード認証キット

IC カードでユーザ認証を行うことができます。IC カードで認証を行うには、事前に登録したローカルユー ザリストに IC カード情報を登録する必要があります。登録方法は、IC カード認証キットの使用説明書を参 照してください。

## 機密文書ガードキット

大切な機密情報や個人情報を含む文書などを不用意にコピー、送信させないようにします。コンピュータか ら印刷するときに特殊なパターンを文書に埋め込みます。本機でその文書をコピーまたは送信しようとする と、そのパターンを検出して文書を白紙で印刷したり、送信を停止したりして情報を守ります。

#### 原稿置き台

本機を使用する際に、原稿などを置くことができます。また、クリップなどを収納できる引き出しが付いて います。

# 文字の入力方法

名前などを入力するときに使用する、タッチパネル上のキーボードについて説明します。

漢字の入力は、かな入力とローマ字入力の両方からできます。また、漢字変換の際には文節変換が可能で す。

文字を入力するときは、まず入力方式と入力文字をそれぞれ選択してください。

# 入力方式の選択

入力方式には次の3種類があります。

かな漢字入力-かな入力で漢字などを入力するときに使用してください。

ローマ字漢字-ローマ字入力(例えば、「か」と入力するとき「K」「A」と入力する)で漢字などを入力する ときに使用してください。

1

区点入力-桁の区点コードを入力して漢字などを入力するときに使用してください。

| <u>۽</u><br>ا | キーボー | ドで入力 | してく  | ださい。 |    |    |     |    |          |    | 制限:  | 32文字     |        |
|---------------|------|------|------|------|----|----|-----|----|----------|----|------|----------|--------|
| L<br>全角ひ      | らがな  |      | ۱) b | な漢字) | ሊታ | 1  |     |    | <b>^</b> | ÷  | →    | バック      | マスペース  |
| あ             | IN   | 5    | ż    | お    | な  | (: | 82  | ね  | Ø        | 10 | кþ   | Ł        | ^      |
| か             | ŧ    | <    | 17   | E    | は  | V  | \$  | ^  | ſ₹       | Þ  | æ    | 6        |        |
| đ             | L    | す    | ť    | £    | ŧ  | 74 | t   | හ  | ŧ        |    | •    | -        |        |
| t:            | 5    | 0    | τ    | ٤    | 6  | 6  | 3   | n  | 3        |    | •    | <u> </u> | $\vee$ |
| 大文            | マ字   | 小文   | ¥    | 数字・1 | 2号 |    | スペー | -ス |          | 変技 | 與    | 改行       | 疗/確定   |
|               |      |      |      |      |    |    |     |    | キャン      | セル | ] [4 | ок       |        |

| 入力方式(「かな漢 | 字入り  | フ」、「ロー | ・マ字漢字」 | ま  |
|-----------|------|--------|--------|----|
| たは「区点入力」) | の [\ | ∥ を押し  | てください  | ۶° |

| /  |   | L | ÷ |   |
|----|---|---|---|---|
| -1 | 1 | Ē | 5 | k |
|    |   | 1 |   |   |

| +-#-F  | で入力してく     | ださい。  |          |     |    |            |    | 】制限:<br>入力: | 32 文字<br>0 文字 |        |
|--------|------------|-------|----------|-----|----|------------|----|-------------|---------------|--------|
| 全角ひらがな | ¥          | かな漢字入 | л        | 1   |    | $\uparrow$ | €  | >           | バック           | ウスペース  |
| あい     | 5          | かな漢字入 | <b>л</b> | ه 📃 | ね  | σ          | 10 | кþ          | Ł             | ^      |
| かき     | < †        | ローマ子演 | Ť        | -1  | ^  | Æ          | b  | æ           | 6             |        |
| さし     | すせ         |       |          | C   | ø  | ŧ          |    |             | -             |        |
| たち     | <b>२</b> र | Ł     | 6 9      | 5   | n  | 3          |    | •           |               | $\sim$ |
| 大文字    | 小文字        | 数字·記号 | ;        | スペー | -ス |            | 変搏 | ŧ           | 改行            | 亍/確定   |
|        |            |       |          |     |    | キャント       | セル | 4           | ок            |        |

 プルダウンメニューから入力方式を選択してくだ さい。

入力方式の初期値を「ローマ字漢字」に変更することができます。詳しくは、8-4 ページの**文字入力方式の** 設定を参照してください。

# 入力文字の選択

入力文字には次の5種類があります。

**全角ひらがな**-漢字変換できます。無変換のときは全角ひらがなになります。

**全角カタカナ**ー全角カタカナを入力するときに使用してください。

半角カタカナー半角カタカナを入力するときに使用してください。

**全角英数**-無変換で全角アルファベット、全角数字を入力するときに使用してください。

半角英数-無変換で半角アルファベット、半角数字を入力するときに使用してください。

| +-#-ドで | 入力してく         | ださい。  |      |     |    |          |    | 制限:<br>入力:    | 32 文字<br>0 文字 |        |
|--------|---------------|-------|------|-----|----|----------|----|---------------|---------------|--------|
| 全角ひらがな | <b>⊗</b> ] br | な漢字入力 | 2    | 1   |    | <b>^</b> | 4  | $\rightarrow$ | バック           | フスペース  |
| あいき    | j ž           | おな    | : [: | 64  | ね  | Ø        | 10 | Þ             | Ł             | ^      |
| かきく    | : 17          | _ (J  | τ U  | \$  | ^  | ſŦ       | Þ  | ē             | 6             |        |
| さしす    | ť             | t I   | #    | t   | හ  | ŧ        |    | ·             | _             |        |
| た ち :  | ) T           | Ł     | 9    | 5   | n  | 3        |    | •             |               | $\sim$ |
| 大文字    | 文字            | 数字・記号 |      | スペー | -ス |          | 変換 |               | 改行            | 亍/確定   |
|        |               |       |      |     |    | キャン      | セル | وا            | ОК            |        |

| キーボードで入力してくだ | さい。   |   |    |     |    |            |            |            |               |       |
|--------------|-------|---|----|-----|----|------------|------------|------------|---------------|-------|
|              |       |   |    |     |    |            |            | 制限:<br>入力: | 32 文字<br>0 文字 |       |
| 全角ひらがな 🛛 😽   | いな漢字ノ | л | 1  | 1   |    | $\uparrow$ | €          | >          | パッ            | クスペース |
| 全角ひらがな       | 8     | な | 1: | 80  | ね  | Ø          | р          | кþ         | Ł             | ^     |
| 全角カタカナ       | ī     | は | V  | ふ   | ~  | ほ          | b          | æ          | 6             |       |
| 半角カタカナ 全角英数  | l – l | ŧ | 74 | t   | හ  | ŧ          | -          |            | -             |       |
| 半角英数         | 2     | 6 | 9  | 5   | n  | 3          |            |            | _             |       |
| 大文字小文字       | 数字·記  | 号 |    | スペ- | -ス |            | <b>正</b> 」 |            | 改             | 行/確定  |
|              |       |   |    |     |    | キャン・       | セル         | 4          | ОК            |       |

 入力文字(「全角ひらがな」、「全角カタカナ」、 「半角カタカナ」、「全角英数」または「半角英 数」)の[♥] を押してください。

 プルダウンメニューから入力文字を選択してくだ さい。

参考:入力方式として「区点入力」を選択したとき は、入力文字は選択できません。

# 入力画面

# かな漢字入力

次の画面は入力文字として「全角ひらがな」を選択した場合です。

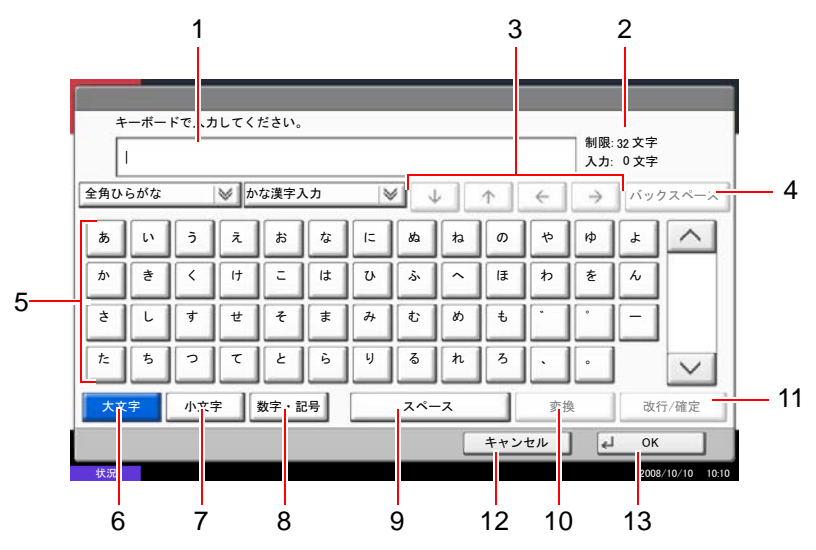

| 番号 | 表示 / キー              | 説明                                         |
|----|----------------------|--------------------------------------------|
| 1  | 文字表示部                | 入力した文字を表示します。                              |
| 2  | 制限文字数 / 入力文<br>字数表示部 | 文字数の制限と入力している文字数を表示します。                    |
| 3  | カーソルキー               | 文字表示部のカーソルを移動させるときに押してください。                |
| 4  | [バックスペース]            | カーソルの左の文字を削除するときに押してください。                  |
| 5  | キーボード                | 入力する文字を押してください。                            |
| 6  | [大文字]                | 全角ひらがなを使用するときに押してください。                     |
| 7  | [小文字]                | 「ぁ、ぃ、ぅ、ぇ、ぉ、っ、ゃ、ゅ、よ」を入力するときに押し<br>てください。    |
| 8  | [数字·記号]              | 数字や記号を入力するときに押してください。                      |
| 9  | [スペース]               | スペースを入力するときに押してください。                       |
| 10 | [変換]                 | 入力した文字を漢字などに変換するときに押してください。                |
| 11 | [改行/確定]              | 入力した文字を改行または確定するときに押してください。                |
| 12 | [キャンセル]              | 入力した文字をキャンセルして、文字入力の前の画面に戻るとき<br>に押してください。 |
| 13 | [OK]                 | 入力した文字を確定して、文字入力の前の画面に戻るときに押し<br>てください。    |

参考:操作パネルのクリアキーを押すと、文字表示部のすべての文字を削除します。入力状態が未確定の場合は、未確定文字を削除します。

# ローマ字漢字入力

次の画面は入力文字として「全角ひらがな」を選択した場合です。

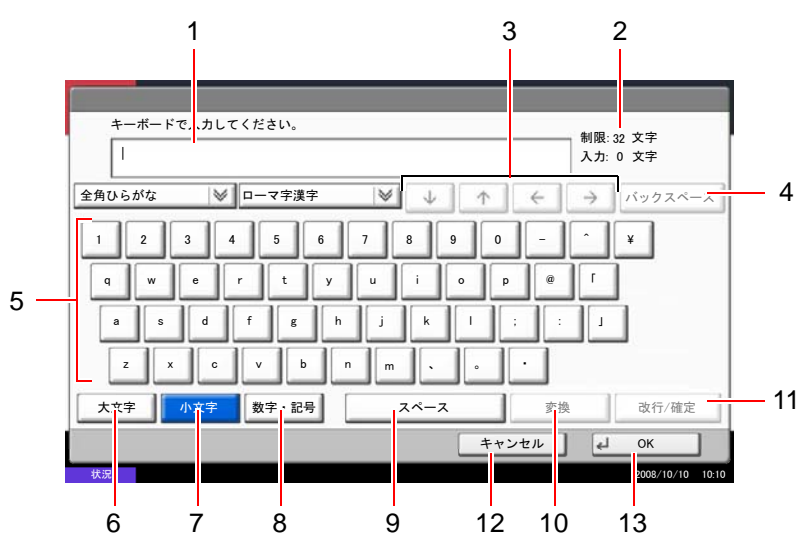

| 番号 | 表示 / キー              | 説明                                         |
|----|----------------------|--------------------------------------------|
| 1  | 文字表示部                | 入力した文字を表示します。                              |
| 2  | 制限文字数 / 入力文<br>字数表示部 | 文字数の制限と入力している文字数を表示します。                    |
| 3  | カーソルキー               | 文字表示部のカーソルを移動させるときに押してください。                |
| 4  | [バックスペース]            | カーソルの左の文字を削除するときに押してください。                  |
| 5  | キーボード                | 入力する文字を押してください。                            |
| 6  | [大文字]                | 大文字を使用するときに押してください。                        |
| 7  | [小文字]                | 小文字を使用するときに押してください。                        |
| 8  | [数字・記号]              | 数字や記号を入力するときに押してください。                      |
| 9  | [スペース]               | スペースを入力するときに押してください。                       |
| 10 | [変換]                 | 入力した文字を漢字などに変換するときに押してください。                |
| 11 | [改行/確定]              | 入力した文字を改行または確定するときに押してください。                |
| 12 | [キャンセル]              | 入力した文字をキャンセルして、文字入力の前の画面に戻るとき<br>に押してください。 |
| 13 | [OK]                 | 入力した文字を確定して、文字入力の前の画面に戻るときに押し<br>てください。    |

# 区点入力

次の画面は入力方式として「区点入力」を選択した場合です。

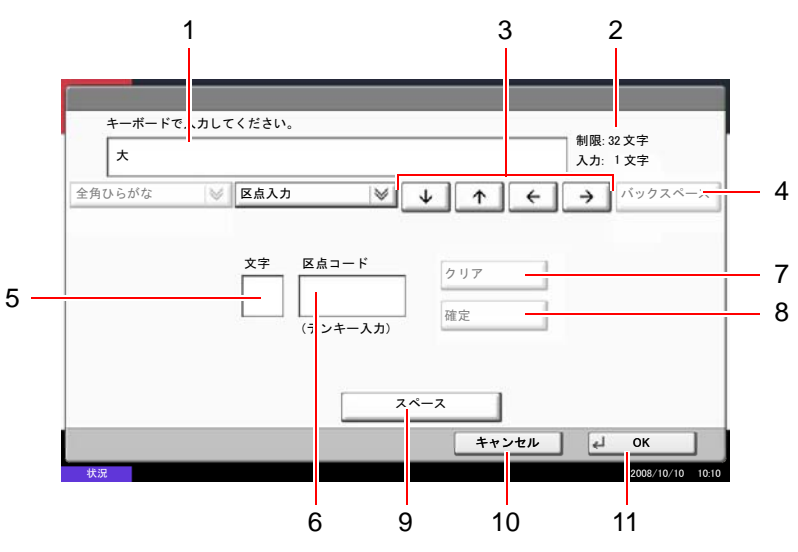

| 番号 | 表示 / キー              | 説明                                         |
|----|----------------------|--------------------------------------------|
| 1  | 文字表示部                | 入力した文字を表示します。                              |
| 2  | 制限文字数 / 入力文<br>字数表示部 | 文字数の制限と入力している文字数を表示します。                    |
| 3  | カーソルキー               | 文字表示部のカーソルを移動させるときに押してください。                |
| 4  | [バックスペース]            | カーソルの左の文字を削除するときに押してください。                  |
| 5  | 入力文字表示部              | 区点コードに対応した文字を表示します。                        |
| 6  | 区点コード表示部             | 入力した区点コードを表示します。                           |
| 7  | [クリア]                | 入力した区点コードを消去するときに押してください。                  |
| 8  | [確定]                 | 区点コードに対応した文字を確定するときに押してください。               |
| 9  | [スペース]               | スペースを入力するときに押してください。                       |
| 10 | [キャンセル]              | 入力した文字をキャンセルして、文字入力の前の画面に戻るとき<br>に押してください。 |
| 11 | [OK]                 | 入力した文字を確定して、文字入力の前の画面に戻るときに押し<br>てください。    |

参考:各文字の区点コードは、付録-32ページの区点コード表を参照してください。

# かな漢字入力とローマ字漢字入力での文字変換

かな漢字入力、ローマ字漢字入力のそれぞれの入力画面で変換前の文字を入力した後、[変換] キーを押す と次のような文字変換画面が表示されます。

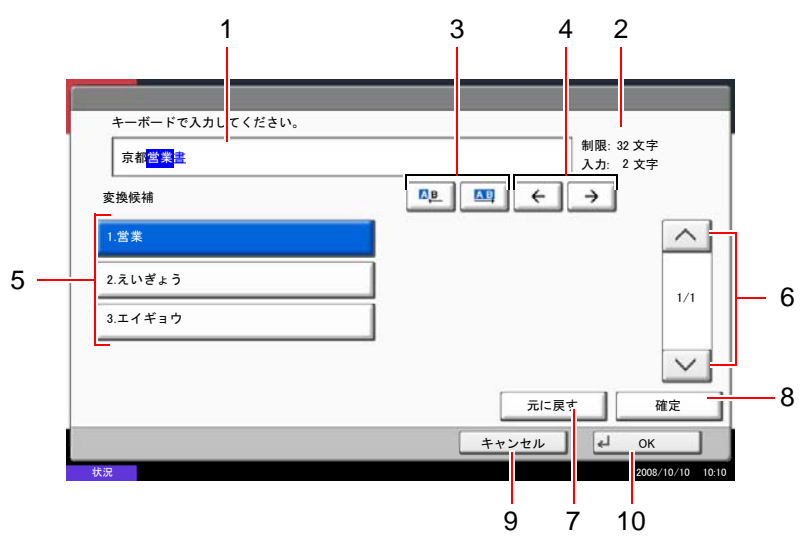

| 番号 | 表示 / キー                      | 説明                                              |
|----|------------------------------|-------------------------------------------------|
| 1  | 文字表示部                        | 入力した文字を表示します。                                   |
| 2  | 制限文字数 / 入力文<br>字数表示部         | 文字数の制限と入力している文字数を表示します。                         |
| 3  |                              | 変換対象文節の長さを変更するときに押してください。                       |
| 4  | $[\leftarrow] [\rightarrow]$ | 変換対象の文節を移動させるときに押してください。                        |
| 5  | 変換候補リスト                      | 選択中の文節に対する変換候補を表示します。                           |
| 6  | [^] [~]                      | 表示されている以外に変換候補がある場合、変換候補をスクロー<br>ルするときに押してください。 |
| 7  | [元に戻す]                       | [変換]を押す前に戻るときに押してください。                          |
| 8  | [確定]                         | 未確定文字をすべて確定するときに押してください。                        |
| 9  | [キャンセル]                      | 入力した文字をキャンセルして、文字入力の前の画面に戻るとき<br>に押してください。      |
| 10 | [OK]                         | 入力した文字を確定して、文字入力の前の画面に戻るときに押し<br>てください。         |

# 【【入力例】「京都営業所」と入力するとき

入力は一文字ずつできますが、ここでは一度にひらがなを入力し文節に変換していく方法を説明します。

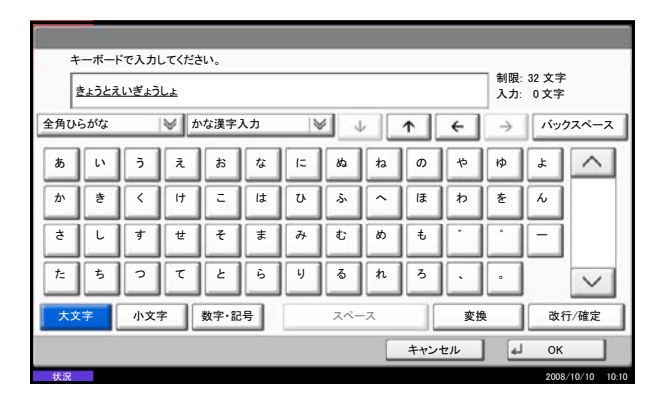

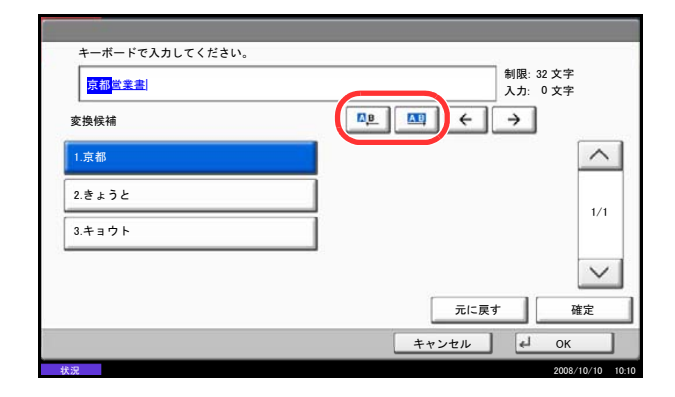

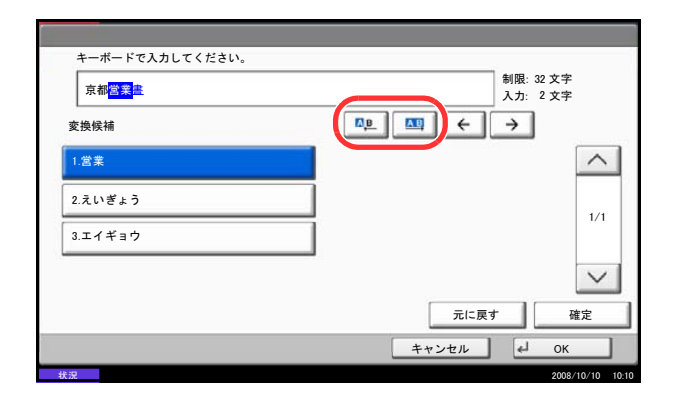

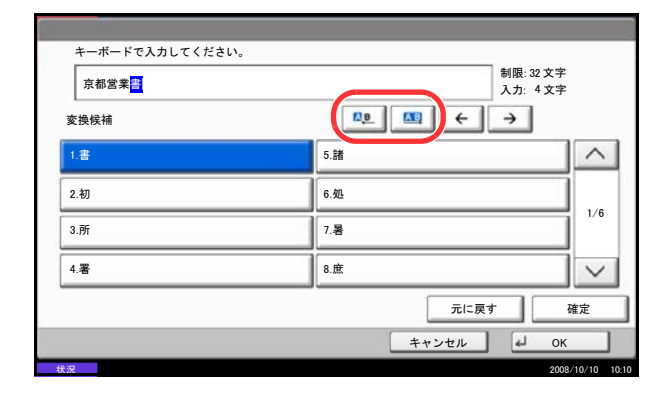

 漢字かな入力の場合「きょうとえいぎょうしょ」 と順にタッチパネル上で入力してください。

ローマ字漢字入力の場合、「kyoutoeigyousho」と 順にタッチパネル上で入力してください。

文字表示部に「きょうとえいぎょうしょ」と表示 されます。

**2** [変換] キーを押してください。文字変換画面に 替わります。

反転されている部分が変換する文字です。

- 3 [△旦] または [△□] を押して、変換する部分(この場合まず「きょうと」)を反転させてください。 変換候補が表示されます。
- な換候補リストから、変換する文字(この場合 [京都])を押してください。

参考:変更候補リストはテンキーでも選択できます。 表示されている以外の変換候補がある場合、[∧]または [∨]を押して画面をスクロールしてください。

- 付録
- 5 [→] を押してください。「京都」が確定します。
   6 (→) ホルル (→) ホルル (→) ホルル
- 6 [▲■] または [▲] を押して、次の変換する部分 (この場合「えいぎょう」)を反転させてください。変換候補が表示されます。
- 7 変換候補リストから、変換する文字(この場合 [営業])を押してください。
- 8 [→]を押してください。「営業」が確定します。
- 9 [▲■] または [▲■] を押して、次の変換する部分 (この場合「しょ」)を反転させてください。変換 候補が表示されます。
- **10** 変換候補リストから、変換する文字(この場合 [所])を選択してください。
- **11** 文字の変換が終了したら、[確定] を押してくだ さい。
- 12 正しく入力できたことを確認して、[OK] を押し てください。

#### 付録

# 区点入力での文字変換

参考:入力できる文字は全角文字に限ります。半角文字は入力できません。 各文字の区点コードは、付録-32ページの区点コード表を参照してください。

> 制限: 32 文字 入力: 0 文字

✓ ↓ ↑ ← → バックスペース

クリア

## 【入力例】「大阪」と入力する場合

キーボードで入力してください。

✓ 区点入力

大

文字 区点コード

3471

全角ひらがな

1 付録 -32 ページの区点コード表を参照して、入力 に必要な全ての文字の区点コード(4桁)をメモ してください。

この例で入力する「大」の区点コードは「3471」、 「阪」の区点コードは「2669」となります。

参考:漢字を探すときは、音読みで探してください。

2 テンキーを使って「3」、「4」、「7」、「1」と入力し てください。入力文字表示領域に「大」の文字が 表示されます。

[確定]を押してください。文字表示領域に「大」 3 の文字が表示されます。

- **4** 手順2~3と同様にして、区点コード「2669」を入 力してください。「阪」の文字が「大」の後に続 いて入力されます。
- 5 正しく入力できたことを確認して、[OK] を押し てください。

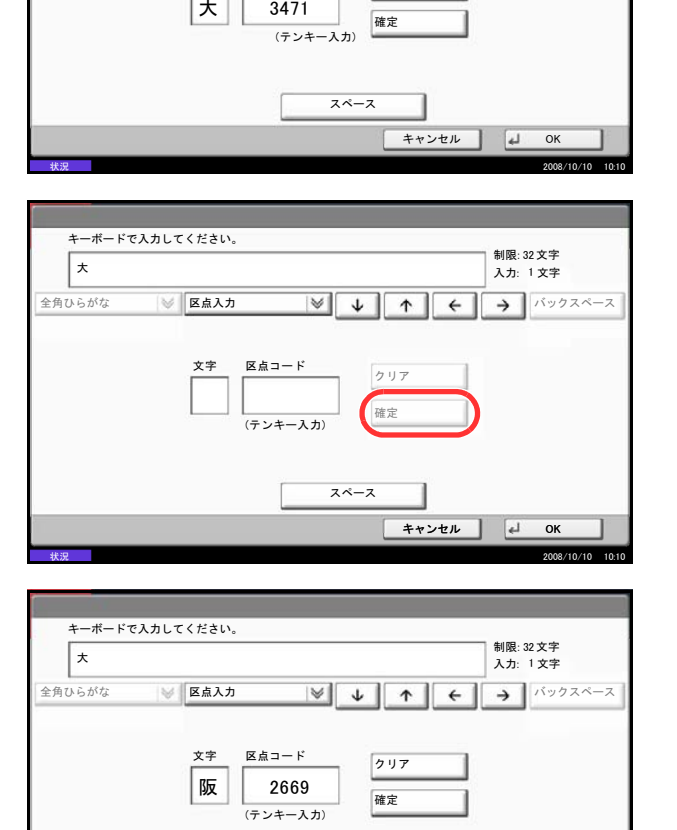

スペース

キャンセル 🚽 OK

# 用紙について

各カセットに使用できる用紙のサイズと種類について説明します。

# セットできる用紙サイズ、種類

各カセットにセットできる用紙の種類、サイズ、枚数について説明します。

#### カセット1

| セットできる種類                                     | セットできる用紙サイズ                                          | セットできる枚数                    |
|----------------------------------------------|------------------------------------------------------|-----------------------------|
| 普通紙                                          | A4、A4-R、B5、B5-R、A5-R、Letter、Letter-R、                | 550枚(64 g/m²)               |
| 60 ~ 163 g/m²<br>再生紙                         | Statement, Folio, 16K, 16K-R                         | 500枚 (80 g/m <sup>2</sup> ) |
| 60 ~ 163 g/m <sup>2</sup>                    |                                                      |                             |
| 普通紙<br>60 ~ 163 g/m²<br>再生紙<br>60 ~ 163 g/m² | A3, B4, Ledger, Legal, Oficio II,<br>8.5 × 13.5", 8K | 250 枚(80 g/m²)              |

# カセット2およびペーパーフィーダ (オプション)

| セットできる種類                                                             | セットできる用紙サイズ                                                                                                    | セットできる枚数                                                   |
|----------------------------------------------------------------------|----------------------------------------------------------------------------------------------------|------------------------------------------------------------|
| 普通紙<br>60 ~ 163 g/m <sup>2</sup><br>再生紙<br>60 ~ 163 g/m <sup>2</sup> | A3, B4, A4, A4-R, B5, B5-R, A5-R, Ledger,<br>Legal, Oficio II, 8.5 × 13.5", Letter, Letter-R,<br>Statement, Folio, 8K, 16K, 16K-R | 550枚 (64 g/m <sup>2</sup> )<br>500枚 (80 g/m <sup>2</sup> ) |

# 3,000枚ペーパーフィーダ(オプション)

| セットできる種類                                                             | セットできる用紙サイズ  | セットできる枚数                     |
|----------------------------------------------------------------------|--------------|------------------------------|
| 普通紙<br>60 ~ 105 g/m <sup>2</sup><br>再生紙<br>60 ~ 105 g/m <sup>2</sup> | A4、B5、Letter | 3,000枚(80 g/m <sup>2</sup> ) |

付鎉

## 手差し

| セットできる種類                                                                                                  | セットできる用紙サイズ                                                                                                    | セットできる枚数               |
|----------------------------------------------------------------------------------------------------|----------------------------------------------------------------------------------------------------|------------------------|
| 普通紙<br>60 ~ 220 g/m <sup>2</sup><br>再生紙<br>60 ~ 220 g/m <sup>2</sup><br>カラー紙<br>60 ~ 220 g/m <sup>2</sup> | A4、A4-R、B5、B5-R、A5-R、B6-R、A6-R、Letter、<br>Letter-R、Executive-R、Statement、Folio、16K、<br>16K-R 上記サイズ以外(たて 98 ~ 297mm、<br>よこ 148 ~ 432mm)                                 | 100 枚(80 g/m²)         |
| 普通紙<br>60 ~ 220 g/m <sup>2</sup><br>再生紙<br>60 ~ 220 g/m <sup>2</sup><br>カラー紙<br>60 ~ 220 g/m <sup>2</sup> | A3, B4, Ledger, Legal, Oficio II,<br>8.5 × 13.5", 8K                                                                                                    | 50 枚(80 g/m²)          |
| 官製はがき<br>往復はがき                                                                                            | 官製はがき:100 × 148<br>往復はがき:148 × 200                                                                                                    | 官製はがき:30枚<br>往復はがき:30枚 |
| 封筒                                                                                                    | 洋形 2 号、洋形 4 号、Monarch、<br>Envelope #10 (Commercial #10)、Envelope DL、<br>Envelope C5、Envelope #9 (Commercial #9)、<br>Envelope #6 (Commercial #6 3/4)、ISO B5、Envelope C4 | 10枚                    |
| OHP フィルム                                                                                                  | A4、A4-R                                                                                                    | 10 枚                   |

# 用紙の基本仕様

本機は、乾式複写機およびページプリンタ用の用紙(普通紙)に出力できるよう設計されていますが、本章 の制限の範囲内で、他のさまざまな用紙に印刷することができます。

本機に適さない用紙を使用すると、紙づまりが発生したり出力された用紙にシワができたりするため、用紙 の選択は慎重に行ってください。

#### 使用できる用紙

通常の乾式複写機またはページプリンタ用のコピー用紙(普通紙)を使用してください。用紙の品質は、出 力の品質に影響を与えます。低品質の用紙を使うと、満足のできる出力結果を得ることができません。

#### 用紙の基本仕様

本機で使用できる用紙の基本仕様です。詳細は次ページ以降で説明します。

| 項目     | 仕様                           |
|--------|------------------------------|
| 重さ     | カセット:60~163 g/m <sup>2</sup> |
|        | 手差し:60~220 g/m <sup>2</sup>  |
| 厚さ     | $0.086 \sim 0.110$ mm        |
| 寸法誤差   | $\pm$ 0.7mm                  |
| 四隅の角度  | 90° ±0.2°                    |
| 保水度    | 4~6%                         |
| 繊維の方向  | 縦目(給紙方向)                     |
| パルプ含有率 | 80%以上                        |

参考:再生紙の中には、保水度やパルプ含有率などの基本的な項目が本機に使用するために必要な仕様を満たさないものがあります。再生紙を使用するときは、あらかじめ少量を購入してサンプル出力を行ってください。出力の結果が良好で、紙粉が極端に多くないものを選んでご使用ください。

規格に合わない用紙を使用して生じた問題については、当社は責任を負いかねます。

#### 適正な用紙の選択

ここでは、用紙を選ぶ際のガイドラインについて説明します。

#### 紙の状態

角の折れている用紙、全体が丸まっている用紙、汚れている用紙、破れている用紙は使用しないでください。繊維が毛羽立っていたり、表面が粗かったり、ちぎれやすい用紙も使用しないでください。このような用紙は、印刷品質低下の原因になります。また、用紙の給送がうまくいかないために紙づまりを起こし、製品の寿命を縮める可能性があります。用紙は、表面が滑らかで均一なものを使用してください。ただし、コーティング加工などの表面処理をしてある用紙は、ドラムや定着ユニットを傷めるため使用しないでください。

#### 用紙の成分

アート紙のようなコーティング加工された用紙や表面処理された用紙、プラスチックやカーボンを含む用紙 は使用しないでください。このような用紙は、熱により有害なガスを発生することがあり、ドラムを傷める ことがあります。

普通紙は、少なくとも 80%以上のパルプを含むものを使用してください。コットンやその他の繊維が用紙成 分の 20%以下ものを使用してください。

#### 用紙サイズ

本機に使用できる用紙サイズは次のとおりです。

寸法誤差の許容範囲は、縦横ともに±0.7 mmです。用紙四隅の角度は、90°±0.2°のものを使用してください。

| 手差し                                       | カセットまたは手差し                          |
|-------------------------------------------|-------------------------------------|
| B6-R $(128 \times 182 \text{ mm})$        | A3 (297 × 420 mm)                   |
| A6-R $(105 \times 148 \text{ mm})$        | B4 (257 $\times$ 364 mm)            |
| はがき (100 × 148 mm)                        | A4 (297 $\times$ 210 mm)            |
| 往復はがき (148 × 200 mm)                      | A4-R (210 $\times$ 297 mm)          |
| Executive $(7 \ 1/4 \times 10 \ 1/2")$    | B5 (257 $\times$ 182 mm)            |
| Envelope DL (110 $\times$ 220 mm)         | B5-R $(182 \times 257 \text{ mm})$  |
| Envelope C5 $(162 \times 229 \text{ mm})$ | A5-R $(148 \times 210 \text{ mm})$  |
| Envelope C4 (229 $\times$ 324 mm)         | Folio $(210 \times 330 \text{ mm})$ |
| ISO B5 $(176 \times 250 \text{ mm})$      | Ledger                              |
| Envelope #10 (4 1/8 $\times$ 9 1/2")      | Legal                               |
| Envelope #9 $(37/8 \times 87/8")$         | Letter                              |
| Envelope #6 $(35/8 \times 61/2")$         | Letter-R                            |
| Envelope Monarch $(37/8 \times 71/2")$    | Statement-R                         |

付録-17

| 手差し                       | カセットまたは手差し                  |
|---------------------------|-----------------------------|
| 洋形 2 号 (114×162 mm)       | OficioII                    |
| 洋形 4 号(105 × 235 mm)      | 8.5 	imes 13.5"             |
| サイズ入力 (98×148~297×432 mm) | 8K (273 × 394 mm)           |
|                           | 16K (273 × 197 mm)          |
|                           | 16K-R (197 $\times$ 273 mm) |

#### 滑らかさ

用紙の表面は、滑らかで均一であることが重要です。ただし、コーティングされているものは使用しないで ください。滑らか過ぎる用紙を使うと、同時に複数枚の用紙が給紙され、紙づまりの原因になります。

#### 基本重量

基本重量とは、用紙を 1m<sup>2</sup>の大きさに換算した時の重量です。重すぎたり軽すぎたりする用紙は、用紙の給送の失敗や紙づまりの原因となるばかりでなく、製品の消耗の原因にもなります。用紙の重さ、つまり紙の厚さが一定でないと、同時に複数枚を給紙したり、トナーの定着不良によって出力が不鮮明になるなど、出力品質の問題を引き起こすことがあります。

#### 厚さ

本機で使用する用紙は、極端に厚いものや薄いものは避けてください。同時に複数枚の用紙が給紙された り、紙づまりが頻繁に起きたりする場合は、紙が薄すぎることが考えられます。反対に用紙が厚すぎる場合 も、紙づまりが起きることがあります。適正な用紙の厚さは、0.086 ~ 0.110 mm の範囲です。

#### 保水度

用紙の保水度は、乾燥度に対する湿り気のパーセントで表されます。湿り気は、紙送りや静電気の発生状 況、トナーの定着性などに影響を与えます。

用紙の保水度は、室内の湿度によって変わります。湿度が高すぎて紙が湿り気を帯びると、紙の端が伸びて 波打つことがあります。逆に湿度が低すぎて紙に極端に湿り気がなくなると、用紙の端が縮んでかさかさに なり、コントラストの弱い印刷になります。

用紙が波打ったり乾燥したりしていると、紙送りにずれが起きることがあります。用紙の保水度は4~6%の範囲に収まるようにしてください。

保水度を正しいレベルで維持するために、次の点に留意してください。

- 風通しのよい低湿の場所に保管してください。
- 未開封のまま水平な状態で保管してください。開封後すぐ使用しない用紙は、もう一度密封してください。
- 購入時の梱包紙や箱に、封をして保管してください。箱の下には台などを置いて、床から離してください。特に、梅雨時の板張りやコンクリート張りの床からは十分離してください。
- 長時間放置した用紙は、少なくとも48時間は正しいレベルの保水度を満たした上で使用してください。
- 熱、日光、湿気にさらされる場所に放置しないでください。

#### その他の仕様

#### ◆多孔性

紙の繊維の密度を表します。

#### ◆硬さ

柔らかすぎる用紙は、本体内部で折れ曲がりやすく紙づまりの原因になります。

◆カール

ほとんどの用紙は、開封したまま放置すると自然にカールして丸まる性質を持っています。用紙は定着ユ ニットを通過する際に、若干上向きに丸くなります。このため、カールを打ち消し合うように用紙をセット すると、仕上がりがより平らになります。

#### ◆静電気

トナーを付着させるために、出力の過程で用紙は静電気を帯びます。この静電気がすみやかに放電される用 紙を選んでください。

## ◆用紙の白さ

印刷されたページのコントラストは、用紙の白さによって変わります。より白い用紙を使用するほうが、 シャープで鮮明に印刷できます。

## ◆品質について

サイズの不揃い、角がきちんととれていない、粗雑な裁断面、切りそこなってつながっている用紙、角や端 のつぶれなどが原因で、本機が正しく機能しないことがあります。ご自分で裁断された用紙を使用する場合 は、特にご注意ください。

#### ◆梱包について

きちんと梱包され、さらに箱に詰められている用紙をお選びください。梱包紙は、内面が防湿用にコーティ ングされているものが最良です。

#### ◆特殊処理

次のような処理をほどこした用紙は、基本仕様を満たしていても使用しないことをお勧めします。使用する 場合は、あらかじめ少量を購入して、サンプル印刷を行ってください。

- つやのある用紙
- 透かしの入った用紙
- 表面に凹凸のある用紙
- ミシン目の入った用紙

#### 特殊な用紙

普通紙以外の特殊な用紙に印刷する場合について説明します。

本機には、次のような特殊な用紙を使用することができます。

- OHP フィルム
- プレプリント • ボンド紙
- 再生紙
- 薄紙(60 g/m<sup>2</sup>以上 64 g/m<sup>2</sup>以下)
  - レターヘッド
- 上質紙 加工紙
- カラー紙

以上の用紙を使用するときは、コピー用またはページプリンタ用として指定されているものをお使いくださ い。また、OHP フィルム、封筒、はがき、厚紙、ラベル紙は手差しから給紙してください。

- パンチ済み紙 封筒 •
- はがき

•

- 厚紙(106 g/m<sup>2</sup>以上 220 g/m<sup>2</sup>以下)
- ラベル紙

#### 付録

#### 特殊な用紙の選択

特殊な用紙は、次ページ以降で示す条件を満たすものであれば本機で使用することができます。ただしこれ らの用紙は、構造および品質に大きなばらつきがあるために、普通紙よりも印刷中に問題が発生する可能性 が高くなります。特殊用紙は、サンプルを本機で印刷してみて、満足のいく仕上がりであることを確認して からご購入ください。主な特殊紙について、印刷時の注意を次項より説明します。湿気などが特殊紙に与え る影響が原因で、印刷中に本機またはユーザに被害が生じても、当社は一切の責任を負いかねます。

特殊用紙を使用する際は、カセットまたは手差しに使用する用紙種類を選択してください。

#### ◆ OHP フィルム

OHP フィルムは、印刷中の定着熱に耐えられることが条件です。本機で使用できる OHP フィルムの仕様は 次のとおりです。

| 項目        | 仕様                    |
|-----------|-----------------------|
| 耐熱性       | 最低 190 ℃までの熱に耐えること    |
| 厚さ        | $0.100 \sim 0.110$ mm |
| 材質        | ポリエステル                |
| サイズ誤差許容範囲 | $\pm$ 0.7mm           |
| 四隅の角度     | 90° ±0.2°             |

トラブルを避けるため、OHP フィルムは手差しから給紙してください。その際、必ず縦方向に(用紙の長手 方向を本機に向けて)補給してください。

OHP フィルムが排紙部分で頻繁につまる場合は、排紙される際に OHP フィルムの先を少しだけ慎重に手で 引いてみてください。

#### ◆ラベル紙

ラベル紙は、必ず手差しトレイから給紙してください。

ラベル紙を選択する際は、糊が本機のどこにも触れないことや、ラベルが台紙から容易にはがれないことな どに注意してください。ドラムやローラ類に糊が付着したり、はがれたラベルが本機内部に残ると故障の原 因になります。

ラベル紙での印刷の場合は、その印刷品質やトラブル発生の可能性などについては、お客様ご自身の責任で 行ってください。

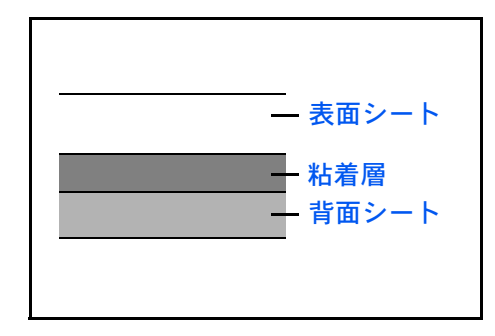

ラベル紙は、図のような3層からなる構造をしていま す。粘着層は本機内部で加わる力による影響を受けや すい素材でできています。背面シートはラベルが使用 されるまで表面シートを保持しています。このように 構造が複雑なため、ラベル紙はトラブルが発生しがち です。

ラベル紙の表面は、表面シートで隙間なく完全に覆わ れていなくてはなりません。ラベルの間に隙間のある ものはラベルがはがれやすく、大きな故障の原因とな ります。 ラベル紙には、用紙の端を完全に覆うため、表面シートに広いマージンを設けているものがあります。このような用紙をお使いの場合、出力が終了するまで、このマージン部分を背面シートからはがさないでください。

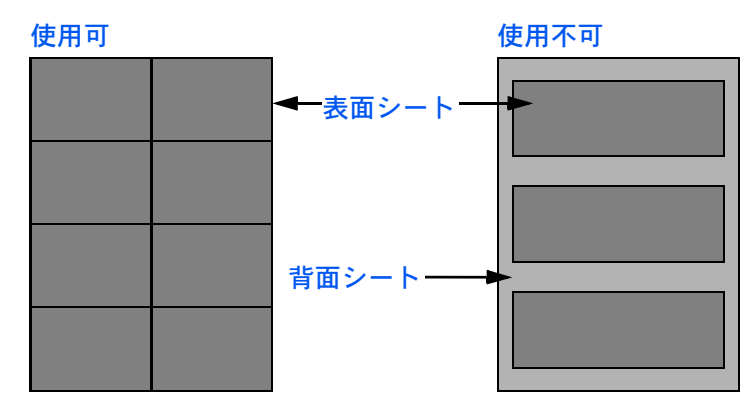

以下の仕様に合ったラベル紙を選んでください。

| 項目            | 仕様                             |
|---------------|--------------------------------|
| 表面シートの重さ      | $44 \sim 74 \text{ g/m}^2$     |
| 基本重量(用紙全体の重さ) | $104 \sim 151 \text{ g/m}^2$   |
| 表面シートの厚さ      | $0.086 \sim 0.107 \mathrm{mm}$ |
| 用紙全体の厚さ       | $0.115 \sim 0.145$ mm          |
| 保水度           | 4~6% (混合)                      |

◆はがき

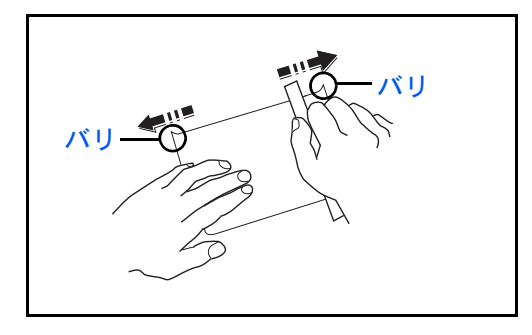

はがきは、さばいて端を揃えてから、手差しに補給し てください。はがきに反りがある場合は、まっすぐに 直してから補給してください。反りがあるまま印刷す ると、紙づまりの原因になります。

往復はがきは、折られていないものを使用してください(郵便局などで入手できます)。また、裏面にバリ(紙を裁断した際にできる返り)がある場合は、はがきを平らなところに置き、定規のようなもので軽く1~ 2回こするようにして、バリを取り除いてください。

#### ◆封筒

封筒は必ず手差しに補給してください。

封筒は構造上、表面全体に均一な印刷ができない場合があります。特に薄手の封筒の場合は、本機を通り抜 ける間にシワになることがあります。封筒を購入する前に、その封筒で満足のいく印刷が得られるか、サン プル印刷で確認してください。

封筒は、開封したまま長時間放置するとシワが発生することがあります。使用する直前に開封してください。

さらに、以下の点に留意してください。

糊が露出している封筒は、どのような封筒でも使用できません。紙をはがすと糊が現れるワンタッチ式もご 使用になれません。糊をカバーしている紙が本機内部ではがれ落ちると、大きな故障の原因になります。

特殊加工されている封筒も使用できません。紐を巻きつける鳩目の打ってあるものや窓付きのもの、窓に フィルム加工がされているものなどは使用できません。

紙づまりが起きる場合は、一度に補給する封筒の枚数を減らしてみてください。

封筒を2枚以上出力する際は、紙づまりを避けるため上トレイに10枚以上貯まらないよう注意してください。

#### 付録

#### ◆厚紙

厚紙は、さばいて端を揃えてから手差しに補給してください。裏面にバリ(紙を裁断した際にできる返り) がある場合は、用紙を平らなところに置き、はがきと同様に定規のようなもので軽く1~2回こするように して、バリを取り除いてください。バリのあるまま印刷すると、紙づまりの原因になります。

参考:バリを取り除いても給紙されない場合は、用紙の先端を数ミリ上にそらせてから手差しに補給してく ださい。

#### ◆カラー紙

カラー紙は、付録 -16 ページの表の仕様を満たしている必要があります。さらに、用紙に含まれている色素 は、出力中の熱(最高 200 ℃)に耐えられる必要があります。

## ◆プレプリント

プレプリント用紙は、付録-16ページの表の仕様を満たしている必要があります。着色に使われているイン クは、印刷中の熱に耐えられるもので、シリコンオイルの影響を受けないものであることが必要です。カレ ンダーなどに使われる、表面加工を施してある用紙は使用しないでください。

#### ◆再生紙

再生紙は、用紙の白さ以外の項目が付録-16ページの表を満たしている必要があります。

参考:再生紙を購入する前に、仕上がりが満足いくことをサンプル印刷で確認してください。

# 仕様

重要:仕様は性能改善のため予告なく変更することがあります。

参考:ファクス機能の仕様について詳しくは、ファクスキットの使用説明書を参照してください。

#### 本体

| 項目     |          | 仕様                                                                                                    |
|--------|----------|----------------------------------------------------------------------------------------------------|
| 名称     |          | 25/25 枚機 TASKalfa 250ci<br>30/30 枚機 TASKalfa 300ci<br>40/40 枚機 TASKalfa 400ci<br>50/40 枚機 TASKalfa 500ci<br>55/50 枚機 TASKalfa 552ci                                                                                                    |
| 型式     |          | デスクトップ型                                                                                                    |
| 印刷方式   |          | 乾式静電転写方式(レーザ方式)、タンデムドラム方式                                                                                                    |
| 原稿の種類  |          | シート、ブック、立体物(最大原稿サイズ:A3/Ledger)                                                                                                    |
| 原稿台方式  |          | 固定                                                                                                    |
| 用紙の重さ  | カセット     | 60~163 g/m²(両面:60~163 g/m²)                                                                                                    |
|        | 手差し      | $60 \sim 220 \text{ g/m}^2$                                                                                                    |
| 用紙種類   | カセット 1、2 | 普通紙、プレプリント、ボンド紙、再生紙、薄紙、<br>レターヘッド、カラー紙、パンチ済み紙、厚紙、<br>上質紙、カスタム(両面印刷時:片面印刷時と同じ)                                                                                                    |
|        | 手差しトレイ   | 普通紙、OHP フィルム、プレプリント、ラベル用紙、ボンド紙、<br>再生紙、薄紙、レターヘッド、カラー紙、パンチ済み紙、封筒、<br>はがき、厚紙、加工紙、上質紙、カスタム                                                                                                    |
| 用紙サイズ  | カセット 1、2 | A3、B4、A4、A4-R、B5、B5-R、A5-R、Ledger、Legal、<br>Oficio II、8.5x13.5"、Letter-R、Letter、Statement-R、Folio、<br>8K、16K、16K-R                                                                                                    |
| 手差しトレイ |          | A3、B4、A4、A4-R、B5、B5 (ISO)、B5-R、A5-R、B6-R、A6-R、<br>往復はがき、はがき、Envelope DL、Envelope C5、Envelope C4、<br>Envelope #10 (Commercial #10)、Envelope #9 (Commercial #9)、<br>Envelope #6 (Commercial #6 3/4)、Envelope Monarch、洋型2号、<br>洋型4号、Ledger、Legal、Oficio II、8.5x13.5"、Letter-R、Letter、<br>Statement-R、Executive、Folio、8K、16K、16K-R、<br>Custom (98x148mm ~ 297x432mm) |
| 複写倍率   |          | 任意倍率:25 ~ 400%(1%単位)<br>固定倍率:200%、141%、122%、115%、86%、81%、70%                                                                                                    |

| 項目       |          | 仕様                                      |             |          |
|----------|----------|-----------------------------------------|-------------|----------|
| 印刷速度     |          |                                         | 白黒コピー       | カラーコピー   |
|          | 25/25 枚機 | A4/Letter                               | 25 枚 / 分    | 25 枚 / 分 |
|          |          | A4R/LetterR                             | 17 枚 / 分    | 17 枚 / 分 |
|          |          | A3/Ledger                               | 13 枚 / 分    | 13 枚 / 分 |
|          |          | B4/Legal                                | 13 枚 / 分    | 13 枚 / 分 |
|          |          | B5                                      | 25 枚 / 分    | 25 枚 / 分 |
|          | 30/30 枚機 | A4/Letter                               | 30 枚 / 分    | 30 枚 / 分 |
|          |          | A4R/LetterR                             | 20 枚 / 分    | 20 枚 / 分 |
|          |          | A3/Ledger                               | 15 枚 / 分    | 15 枚 / 分 |
|          |          | B4/Legal                                | 15 枚 / 分    | 15 枚 / 分 |
|          |          | B5                                      | 30 枚 / 分    | 30枚/分    |
|          | 40/40 枚機 | A4/Letter                               | 40 枚 / 分    | 40枚/分    |
|          |          | A4R/LetterR                             | 27 枚 / 分    | 27 枚 / 分 |
|          |          | A3/Ledger                               | 19 枚 / 分    | 19枚/分    |
|          |          | B4/Legal                                | 19 枚 / 分    | 19枚/分    |
|          |          | B5                                      | 40 枚 / 分    | 40枚/分    |
|          | 50/40 枚機 | A4/Letter                               | 50 枚 / 分    | 40枚/分    |
|          |          | A4R/LetterR                             | 33 枚 / 分    | 27 枚 / 分 |
|          |          | A3/Ledger                               | 25 枚 / 分    | 19枚/分    |
|          |          | B4/Legal                                | 25 枚 / 分    | 19枚/分    |
|          |          | B5                                      | 50 枚 / 分    | 40枚/分    |
|          | 55/50 枚機 | ドキュメントフィニッシャ未装着時                        |             | Ē        |
|          |          | 3,000 枚ドキュメ                             | ントフィニッシャ    | 装着時      |
|          |          | A4/Letter                               | 55 枚 / 分    | 50 枚 / 分 |
|          |          | A4R/LetterR                             | 37 枚 / 分    | 33枚/分    |
|          |          | A3/Ledger                               | 28 枚 / 分    | 25 枚 / 分 |
|          |          | B4/Legal                                | 28 枚 / 分    | 25 枚 / 分 |
|          |          | B5                                      | 55 枚 / 分    | 50 枚 / 分 |
|          |          | ドキュメントフィ                                | ニッシャ装着時     |          |
|          |          | A4/Letter                               | 50 枚 / 分    | 50枚/分    |
|          |          | A4R/LetterR                             | 37 枚 / 分    | 33枚/分    |
|          |          | A3/Ledger                               | 28 枚 / 分    | 25枚/分    |
|          |          | B4/Legal                                | 28 枚 / 分    | 25枚/分    |
|          |          | B5                                      | 50 枚 / 分    | 50 枚 / 分 |
| ファーストプリ  | 白里       | 25/25 枚機:6 2 秒                          | <b>と</b> じて |          |
| ントタイム    |          | 30/30 枚機:62和                            | 2011下       |          |
| (木休カセットで |          | 40/40 枚楼:53 私                           |             |          |
|          |          | +0/+0 1x1波・3.3 fy以下<br>50/40 抜機・4 0 秒以下 |             |          |
|          |          | 55/50 枚機:4.6 秒以下                        |             |          |
|          | カラー      | 25/25 枚機:8.1 秒                          | 少以下         |          |
|          |          | 30/30 枚機:8.1 秒                          | 少以下         |          |
|          |          | 40/40 枚機:6.9 秒                          | 少以下         |          |
|          |          | 50/40 枚機:6.9 秒                          | 少以下         |          |
|          |          | 55/50 枚機:6.1 秒                          | り以下         |          |

| 百日                                                                                                    |                                                                | 什样                                                                                                    |
|----------------------------------------------------------------------------------------------------|----------------------------------------------------------------|----------------------------------------------------------------------------------------------------|
|                                                                                                    |                                                                |                                                                                                    |
| ウォームアップ                                                                                                    | 電源 ON から                                                       | 25/25 枚機:30 杪以下                                                                                                    |
| $91\Delta$<br>(22°C 60%)                                                                                                    |                                                                | 30/30 牧徳・30 杉以下<br>40/40 枚機:45 秒以下                                                                                                    |
| (22 0, 00/0)                                                                                                    |                                                                | 50/40 枚機:45 秒以下                                                                                                    |
|                                                                                                    |                                                                | 55/50 枚機:57.5 秒以下                                                                                                    |
|                                                                                                    | 低雷力モードから                                                       | 25/25 枚機:30 秒以下                                                                                                    |
|                                                                                                    |                                                                | 30/30 枚機: 30 秒以下                                                                                                    |
|                                                                                                    |                                                                | 40/40 枚機:30 秒以下                                                                                                    |
|                                                                                                    |                                                                | 50/40 枚機: 30 秒以下                                                                                                    |
|                                                                                                    |                                                                | 55/50 枚機:30 秒以下                                                                                                    |
|                                                                                                    | スリープから                                                         | 25/25 枚機: 30 秒以下                                                                                                    |
|                                                                                                    |                                                                | 30/30 枚機:30 秒以下                                                                                                    |
|                                                                                                    |                                                                | 40/40 权機:45 秒以下                                                                                                    |
|                                                                                                    |                                                                | 55/50 枚機:57.5 秒以下                                                                                                    |
| 田紙容景                                                                                                    | カセット 1                                                         | $550 \frac{1}{2}$ $\frac{1}{2}$ $\frac{1}{2}$ $\frac{1}{2}$ $\frac{1}{2}$ $\frac{1}{2}$                                                                                                    |
| <b>元</b> 似谷里                                                                                                    | <i><i><i>n c y r r</i></i></i>                                 | 250 枚(80 g/m²、B4/Legal 以上)                                                                                                    |
|                                                                                                    | カヤット2                                                          | 550枚 (64 g/m <sup>2</sup> )                                                                                                    |
|                                                                                                    |                                                                | 100 th (80 g/m <sup>2</sup> ) A// attac NTT)                                                                                                    |
|                                                                                                    |                                                                | 100 枚 (80 g/m <sup>2</sup> A4/Letter より大きいサイズ)                                                                                                    |
| 北近しての星                                                                                                    |                                                                |                                                                                                    |
| 排紙トレ1 谷重                                                                                                    | ノエイスタリノ<br>トレイ                                                 | 250 fx (80 g/m²)                                                                                                    |
|                                                                                                    |                                                                |                                                                                                    |
|                                                                                                    | ショノセハレー タ設置時                                                   | 150 <b>f</b> X (80 g/m <sup>2</sup> )                                                                                                    |
|                                                                                                    |                                                                |                                                                                                    |
| 連続複写                                                                                                    |                                                                | 1~999枚                                                                                                    |
| 連続複写<br>記録方式                                                                                                    |                                                                | 1 ~ 999 枚<br>半導体レーザ方式                                                                                                    |
| 連続複写<br>記録方式<br>メインメモリ                                                                                                    | 標準                                                             | 1~999枚<br>半導体レーザ方式<br>2048MB                                                                                                    |
| 連続複写<br>記録方式<br>メインメモリ                                                                                                    | 標準                                                             | 1~999枚<br>半導体レーザ方式<br>2048MB<br>2048MB                                                                                                    |
| 連続複写<br>記録方式<br>メインメモリ<br>内蔵ハードディス                                                                                                    | 標準<br>最大<br>ク                                                  | <ol> <li>1~999枚</li> <li>半導体レーザ方式</li> <li>2048MB</li> <li>2048MB</li> <li>25/25枚機:80GB以上(標準)</li> </ol>                                                                                                    |
| 連続複写<br>記録方式<br>メインメモリ<br>内蔵ハードディス                                                                                                    | 標準<br>最大<br>ク                                                  | <ol> <li>1~999枚</li> <li>半導体レーザ方式</li> <li>2048MB</li> <li>2048MB</li> <li>25/25 枚機:80GB以上(標準)</li> <li>30/30 枚機:80GB以上(標準)</li> </ol>                                                                                                    |
| 連続複写<br>記録方式<br>メインメモリ<br>内蔵ハードディス                                                                                                    | 標準<br>最大<br>ク                                                  | <ol> <li>1~999枚</li> <li>半導体レーザ方式</li> <li>2048MB</li> <li>2048MB</li> <li>25/25 枚機: 80GB以上(標準)</li> <li>30/30 枚機: 80GB以上(標準)</li> <li>40/40 枚機: 160GB以上(標準)</li> </ol>                                                                                                    |
| 連続複写<br>記録方式<br>メインメモリ<br>内蔵ハードディス                                                                                                    | 標準<br>最大<br>ク                                                  | <ol> <li>1~999枚</li> <li>半導体レーザ方式</li> <li>2048MB</li> <li>2048MB</li> <li>25/25 枚機: 80GB以上(標準)</li> <li>30/30 枚機: 80GB以上(標準)</li> <li>40/40 枚機: 160GB以上(標準)</li> <li>50/40 枚機: 160GB以上(標準)</li> </ol>                                                                                                    |
| 連続複写<br>記録方式<br>メインメモリ<br>内蔵ハードディス                                                                                                    | 標準<br>最大<br>ク                                                  | <ol> <li>1~999枚</li> <li>半導体レーザ方式</li> <li>2048MB</li> <li>2048MB</li> <li>25/25 枚機: 80GB以上(標準)</li> <li>30/30 枚機: 80GB以上(標準)</li> <li>40/40 枚機: 160GB以上(標準)</li> <li>50/40 枚機: 160GB以上(標準)</li> <li>55/50 枚機: 160GB以上(標準)</li> </ol>                                                                                                    |
| 連続複写<br>記録方式<br>メインメモリ<br>内蔵ハードディス<br>インタフェース                                                                                                    | 標準<br>最大<br>ク<br>標準                                            | <ol> <li>1~999枚</li> <li>半導体レーザ方式</li> <li>2048MB</li> <li>2048MB</li> <li>25/25 枚機: 80GB以上 (標準)</li> <li>30/30 枚機: 80GB以上 (標準)</li> <li>40/40 枚機: 160GB以上 (標準)</li> <li>50/40 枚機: 160GB以上 (標準)</li> <li>55/50 枚機: 160GB以上 (標準)</li> <li>Hi-Speed USB: 1</li> </ol>                                                                                                    |
| 連続複写<br>記録方式<br>メインメモリ<br>内蔵ハードディス<br>インタフェース                                                                                                    | 標準<br>最大<br>ク<br>標準                                            | <ol> <li>1~999枚</li> <li>半導体レーザ方式</li> <li>2048MB</li> <li>2048MB</li> <li>25/25 枚機: 80GB以上(標準)</li> <li>30/30 枚機: 80GB以上(標準)</li> <li>40/40 枚機: 160GB以上(標準)</li> <li>50/40 枚機: 160GB以上(標準)</li> <li>55/50 枚機: 160GB以上(標準)</li> <li>Hi-Speed USB:1</li> <li>ネットワークインタフェース:1</li> </ol>                                                                                                    |
| 連続複写<br>記録方式<br>メインメモリ<br>内蔵ハードディス<br>インタフェース                                                                                                    | 標準<br>最大<br>ク<br>標準                                            | <ol> <li>1~999枚</li> <li>半導体レーザ方式</li> <li>2048MB</li> <li>2048MB</li> <li>25/25 枚機: 80GB以上(標準)</li> <li>30/30 枚機: 80GB以上(標準)</li> <li>40/40 枚機: 160GB以上(標準)</li> <li>50/40 枚機: 160GB以上(標準)</li> <li>55/50 枚機: 160GB以上(標準)</li> <li>Hi-Speed USB: 1</li> <li>ネットワークインタフェース: 1</li> <li>(10BASE-T/100BASE-TX)</li> <li>Full-Speed USB: 2</li> </ol>                                                                                                    |
| 連続複写<br>記録方式<br>メインメモリ<br>内蔵ハードディス<br>インタフェース                                                                                                    | 標準<br>最大<br>ク<br>標準                                            | <ol> <li>1~999枚</li> <li>半導体レーザ方式</li> <li>2048MB</li> <li>2048MB</li> <li>25/25 枚機: 80GB以上(標準)</li> <li>30/30 枚機: 80GB以上(標準)</li> <li>40/40 枚機: 160GB以上(標準)</li> <li>50/40 枚機: 160GB以上(標準)</li> <li>55/50 枚機: 160GB以上(標準)</li> <li>Hi-Speed USB:1</li> <li>ネットワークインタフェース:1</li> <li>(10BASE-T/100BASE-TX)</li> <li>Full-Speed USB:2 (USB フラッシュメモリスロット)</li> </ol>                                                                                                    |
| 連続複写<br>記録方式<br>メインメモリ<br>内蔵ハードディス<br>インタフェース                                                                                                    | 標準<br>最大<br>ク<br>標準<br>オプション                                   | <ul> <li>1~999枚</li> <li>半導体レーザ方式</li> <li>2048MB</li> <li>2048MB</li> <li>25/25 枚機: 80GB 以上(標準)</li> <li>30/30 枚機: 80GB 以上(標準)</li> <li>40/40 枚機: 160GB 以上(標準)</li> <li>50/40 枚機: 160GB 以上(標準)</li> <li>55/50 枚機: 160GB 以上(標準)</li> <li>Hi-Speed USB: 1</li> <li>ネットワークインタフェース: 1</li> <li>(10BASE-T/100BASE-TX)</li> <li>Full-Speed USB: 2 (USB フラッシュメモリスロット)</li> <li>ファクス: 2 (KUIO/W)</li> </ul>                                                                                                    |
| <ul> <li>連続複写</li> <li>記録方式</li> <li>メインメモリ</li> <li>内蔵ハードディス</li> <li>インタフェース</li> <li>解像度</li> </ul>                                              | 標準<br>最大<br>ク<br>標準<br>オプション                                   | <ul> <li>1~999枚</li> <li>半導体レーザ方式</li> <li>2048MB</li> <li>2048MB</li> <li>25/25 枚機: 80GB以上(標準)</li> <li>30/30 枚機: 80GB以上(標準)</li> <li>40/40 枚機: 160GB以上(標準)</li> <li>50/40 枚機: 160GB以上(標準)</li> <li>55/50 枚機: 160GB以上(標準)</li> <li>Hi-Speed USB:1</li> <li>ネットワークインタフェース:1</li> <li>(10BASE-T/100BASE-TX)</li> <li>Full-Speed USB:2 (USB フラッシュメモリスロット)</li> <li>ファクス:2 (KUIO/W)</li> <li>600 × 600dpi</li> </ul>                                                                                                    |
| <ul> <li>連続複写</li> <li>記録方式</li> <li>メインメモリ</li> <li>内蔵ハードディス</li> <li>インタフェース</li> <li>解像度</li> <li>使用環境</li> </ul>                                | 標準<br>最大<br>ク<br>標準<br>オプション<br>温度                             | <ul> <li>1~999枚</li> <li>半導体レーザ方式</li> <li>2048MB</li> <li>2048MB</li> <li>25/25 枚機: 80GB 以上(標準)</li> <li>30/30 枚機: 80GB 以上(標準)</li> <li>40/40 枚機: 160GB 以上(標準)</li> <li>50/40 枚機: 160GB 以上(標準)</li> <li>55/50 枚機: 160GB 以上(標準)</li> <li>Hi-Speed USB:1</li> <li>ネットワークインタフェース:1</li> <li>(10BASE-T/100BASE-TX)</li> <li>Full-Speed USB:2 (USB フラッシュメモリスロット)</li> <li>ファクス:2 (KUIO/W)</li> <li>600 × 600dpi</li> <li>10 ~ 32.5 ℃</li> </ul>                                                                                                    |
| <ul> <li>連続複写</li> <li>記録方式</li> <li>メインメモリ</li> <li>内蔵ハードディス</li> <li>インタフェース</li> <li>解像度</li> <li>使用環境</li> </ul>                                | 標準<br>最大<br>ク<br>標準<br>オプション<br>温度<br>湿度                       | <ul> <li>1~999枚</li> <li>半導体レーザ方式</li> <li>2048MB</li> <li>2048MB</li> <li>25/25 枚機: 80GB以上(標準)</li> <li>30/30 枚機: 80GB以上(標準)</li> <li>40/40 枚機: 160GB以上(標準)</li> <li>50/40 枚機: 160GB以上(標準)</li> <li>55/50 枚機: 160GB以上(標準)</li> <li>Hi-Speed USB:1</li> <li>ネットワークインタフェース:1</li> <li>(10BASE-T/100BASE-TX)</li> <li>Full-Speed USB:2 (USB フラッシュメモリスロット)</li> <li>ファクス:2 (KUIO/W)</li> <li>600 × 600dpi</li> <li>10 ~ 32.5 ℃</li> <li>15 ~ 80%</li> </ul>                                                                                               |
| <ul> <li>連続複写</li> <li>記録方式</li> <li>メインメモリ</li> <li>内蔵ハードディス</li> <li>インタフェース</li> <li>解像度</li> <li>使用環境</li> </ul>                                | 標準<br>最大<br>ク<br>標準<br>オプション<br>温度<br>温度<br>海抜                 | <ul> <li>1~999枚</li> <li>半導体レーザ方式</li> <li>2048MB</li> <li>2048MB</li> <li>25/25 枚機: 80GB 以上(標準)</li> <li>30/30 枚機: 80GB 以上(標準)</li> <li>40/40 枚機: 160GB 以上(標準)</li> <li>50/40 枚機: 160GB 以上(標準)</li> <li>55/50 枚機: 160GB 以上(標準)</li> <li>Hi-Speed USB:1</li> <li>ネットワークインタフェース:1</li> <li>(10BASE-T/100BASE-TX)</li> <li>Full-Speed USB:2 (USB フラッシュメモリスロット)</li> <li>ファクス:2 (KUIO/W)</li> <li>600 × 600dpi</li> <li>10 ~ 32.5 ℃</li> <li>15 ~ 80%</li> <li>2,500m 以下</li> </ul>                                                                       |
| <ul> <li>連続複写</li> <li>記録方式</li> <li>メインメモリ</li> <li>内蔵ハードディス</li> <li>インタフェース</li> <li>解像度</li> <li>使用環境</li> </ul>                                | 標準<br>最大<br>ク<br>標準<br>オプション<br>温度<br>湿度<br>海抜<br>照度           | 1 ~ 999枚<br>半導体レーザ方式<br>2048MB<br>2048MB<br>25/25 枚機: 80GB 以上(標準)<br>30/30 枚機: 80GB 以上(標準)<br>40/40 枚機: 160GB 以上(標準)<br>50/40 枚機: 160GB 以上(標準)<br>55/50 枚機: 160GB 以上(標準)<br>Hi-Speed USB: 1<br>ネットワークインタフェース: 1<br>(10BASE-T/100BASE-TX)<br>Full-Speed USB: 2 (USB フラッシュメモリスロット)<br>ファクス: 2 (KUIO/W)<br>600 × 600dpi<br>10 ~ 32.5 ℃<br>15 ~ 80%<br>2,500m 以下<br>1,500lux 以下                                                                                                    |
| <ul> <li>連続複写</li> <li>記録方式</li> <li>メインメモリ</li> <li>内蔵ハードディス</li> <li>インタフェース</li> <li>解像度</li> <li>使用環境</li> <li>本体寸法(幅×奥</li> </ul>              | 標準<br>最大<br>ク<br>標準<br>オプション<br>温度<br>温度<br>海抜<br>照度<br>行き×高さ) | <ul> <li>1~999枚</li> <li>半導体レーザ方式</li> <li>2048MB</li> <li>2048MB</li> <li>25/25枚機: 80GB以上(標準)</li> <li>30/30枚機: 80GB以上(標準)</li> <li>40/40枚機: 160GB以上(標準)</li> <li>50/40枚機: 160GB以上(標準)</li> <li>55/50枚機: 160GB以上(標準)</li> <li>Hi-Speed USB:1</li> <li>ネットワークインタフェース:1</li> <li>(10BASE-T/100BASE-TX)</li> <li>Full-Speed USB:2 (USB フラッシュメモリスロット)</li> <li>ファクス:2 (KUIO/W)</li> <li>600 × 600dpi</li> <li>10 ~ 32.5 ℃</li> <li>15 ~ 80%</li> <li>2,500m 以下</li> <li>1,500lux 以下</li> <li>605 × 680 × 745mm (本体のみ)</li> </ul>                          |
| <ul> <li>連続複写</li> <li>記録方式</li> <li>メインメモリ</li> <li>内蔵ハードディス</li> <li>インタフェース</li> <li>解像度</li> <li>使用環境</li> <li>本体寸法(幅×奥)</li> <li>質量</li> </ul> | 標準<br>最大<br>ク<br>標準<br>オプション<br>温度<br>海抜<br>照度<br>行き×高さ)       | <ul> <li>1~999枚</li> <li>半導体レーザ方式</li> <li>2048MB</li> <li>2048MB</li> <li>25/25 枚機: 80GB 以上(標準)</li> <li>30/30 枚機: 80GB 以上(標準)</li> <li>40/40 枚機: 160GB 以上(標準)</li> <li>50/40 枚機: 160GB 以上(標準)</li> <li>55/50 枚機: 160GB 以上(標準)</li> <li>Hi-Speed USB:1</li> <li>ネットワークインタフェース:1</li> <li>(10BASE-T/100BASE-TX)</li> <li>Full-Speed USB:2 (USB フラッシュメモリスロット)</li> <li>ファクス:2 (KUIO/W)</li> <li>600 × 600dpi</li> <li>10 ~ 32.5 ℃</li> <li>15 ~ 80%</li> <li>2,500m 以下</li> <li>1,500lux 以下</li> <li>605 × 680 × 745mm (本体のみ)</li> <li>106kg</li> </ul> |

| 項目      | 仕様                                                                                                    |
|---------|----------------------------------------------------------------------------------------------------|
| 電源      | AC100V、50/60Hz、15A                                                                                                    |
| 定格総消費電力 | 1,500W                                                                                                    |
| オプション   | 原稿送り装置、ペーパーフィーダ、3,000枚ペーパーフィーダ、<br>ドキュメントフィニッシャ、3,000枚ドキュメントフィニッシャ、<br>ジョブセパレータ、キーカウンタ、キーカード、ファクスキット、<br>FAX 用拡張メモリ、セキュリティキット、IC カード認証キット、<br>機密文書ガードキット |

# プリンタ機能

| 項目                       |     | 仕様                                                                                                    |
|--------------------------|-----|----------------------------------------------------------------------------------------------------|
| 印刷速度                     |     | 本体印刷速度と同じ                                                                                                  |
| ファースト<br>プリントタイム<br>(A4) | 白黒  | 25/25 枚機:9.4 秒以下<br>30/30 枚機:9.4 秒以下<br>40/40 枚機:7.1 秒以下<br>50/40 枚機:5.8 秒以下<br>55/50 枚機:5.2 秒以下           |
|                          | カラー | 25/25 枚機: 10.9 秒以下<br>30/30 枚機: 10.9 秒以下<br>40/40 枚機: 8.1 秒以下<br>50/40 枚機: 8.1 秒以下<br>55/50 枚機: 6.7 秒以下    |
| 解像度                      |     | 600 dpi                                                                                                    |
| 対応 OS                    |     | Windows 2000/XP、Windows Server 2003、Windows Vista、<br>Windows 7, Windows Server 2008, Apple Macintosh OS X |
| インタフェース                  | 標準  | Hi-Speed USB:1<br>ネットワークインタフェース:1<br>(10BASE-T/100BASE-TX)                                                 |
| ページ記述言語                  |     | PRESCRIBE                                                                                                  |

スキャナ機能

| 項目                | 仕様                                                                                                    |  |  |  |  |  |  |  |  |  |  |  |  |  |
|-------------------|----------------------------------------------------------------------------------------------------|--|--|--|--|--|--|--|--|--|--|--|--|--|
| 動作環境              | CPU:600MHz以上<br>RAM:128MB以上                                                                                                    |  |  |  |  |  |  |  |  |  |  |  |  |  |
| 解像度               | 600 dpi、400 dpi、300 dpi、200 dpi、200 × 100 dpi、200 × 400 dpi                                                                          |  |  |  |  |  |  |  |  |  |  |  |  |  |
| ファイル<br>フォーマット    |                                                                                                    |  |  |  |  |  |  |  |  |  |  |  |  |  |
| 連続原稿<br>読み取り速度※ 1 | 25/25 枚機       (A4 300dpi、文字+写真モード)         30/30 枚機       片面白黒 50 イメージ / 分 カラー 50 イメージ / 分         両面白黒 60 イメージ / 分 カラー 60 イメージ / 分 |  |  |  |  |  |  |  |  |  |  |  |  |  |
|                   | 40/40 枚機 (A4 300dpi、文字+写真モード)<br>50/40 枚機 片面白黒 75 イメージ / 分 カラー 75 イメージ / 分<br>55/50 枚機 両面白黒 100 イメージ / 分 カラー 100 イメージ / 分            |  |  |  |  |  |  |  |  |  |  |  |  |  |
| インタフェース           | イーサネット(10BASE-T/100BASE-TX)                                                                                                    |  |  |  |  |  |  |  |  |  |  |  |  |  |
| ネットワーク<br>プロトコル   | TCP/IP                                                                                                    |  |  |  |  |  |  |  |  |  |  |  |  |  |
| 転送プロトコル           | PC 送信 SMB Scan to SMB<br>FTP Scan to FTP FTP over SSL<br>Eメール送信 SMTP Scan to E-mail<br>TWAIN スキャン TWAIN 準拠 / WIA ※ 2                 |  |  |  |  |  |  |  |  |  |  |  |  |  |

※1 原稿送り装置(両面同時読み込み)を使用(TWAIN スキャン時を除く)

※ 2 対応 OS TWAIN ドライバ: Windows 2000/Windows XP/Windows Server 2003/Windows Vista /Windows Server 2008/Windows 7

WIA ドライバ: Windows Vista /Windows Server 2008/Windows 7

# 原稿送り装置(オプション)

| 項目                  | 仕様                                        |
|---------------------|-------------------------------------------|
| 原稿の送り方式             | 自動給紙方式                                    |
| 原稿の種類               | シート原稿                                     |
| 原稿サイズ               | 最大:A3                                     |
|                     | 最小:A5-R                                   |
| 原稿の厚さ               | $45 \sim 160 \text{ g/m}^2$               |
| 原稿セット枚数             | 100 枚以下(50 ~ 80g/m²)                      |
|                     | 原稿混載(オートセレクション)時:30 枚以下(50 ~ 80g/m²)      |
| 機械寸法<br>(W)×(D)×(H) | $577 \times 534 \times 180$ mm            |
| 質量                  | 反転式画面読み込み方式:14kg 以下<br>両面同時読み込み方式:14kg 以下 |

# ペーパーフィーダ(オプション)

| 項目                  | 仕様                                                                                                    |
|---------------------|----------------------------------------------------------------------------------------------------|
| 給紙方式                | フリクションリタード方式(収納枚数 550 枚(64 g/m²)× 2 段)                                                                                                  |
| 用紙サイズ               | A3、B4、A4、A4-R、B5-R、A5-R、Folio、Ledger、Legal、Oficio II、<br>8.5 × 13.5"、Letter、Letter-R、Executive、Executive-R、Statement-R、<br>8K、16K、16K-R |
| 使用用紙                | 紙厚:60 ~ 163 g/m²<br>用紙種類:普通紙、再生紙、カラー紙                                                                                                   |
| 本体寸法<br>(W)×(D)×(H) | $585 \times 622.5 \times 315$ mm                                                                                                    |
| 質量                  | 約 20.5 kg                                                                                                    |

# 3,000枚ペーパーフィーダ(オプション)

| 項目                  | 仕様                                     |
|---------------------|----------------------------------------|
| 給紙方式                | フリクションリタード方式(収納枚数 3,000 枚(80 g/m²))    |
| 用紙サイズ               | A4、B5、Letter                           |
| 使用用紙                | 紙厚:60 ~ 105 g/m²<br>用紙種類:普通紙、再生紙、カラー紙  |
| 本体寸法<br>(W)×(D)×(H) | $585 \times 600 \times 314 \text{ mm}$ |
| 質量                  | 約 23kg                                 |

# ドキュメントフィニッシャ(オプション)

| 項目                  | 仕様                                                                                                    |
|---------------------|----------------------------------------------------------------------------------------------------|
| トレイ数                | 1トレイ                                                                                                   |
| 用紙サイズ<br>(ノンステープル時) | A3、B4、Ledger、Legal、Oficio II、8.5x13.5"、8K:500 枚<br>A4、A4-R、B5、B5-R、Letter、Letter-R、16K、16K-R:1,000 枚   |
| 使用用紙の厚さ             | ステープル時:90 g/m² 以下                                                                                      |
| ステープル制限枚数           | A3、B4、Ledger、Legal、Oficio II、8.5x13.5"、8K:25枚、<br>A4、A4-R、Letter、Letter-R、16K:50枚<br>[用紙の厚さ 90 g/m²以下] |
| 本体寸法<br>(W)×(D)×(H) | $634.9 \times 533 \times 1013.5 \text{ mm}$                                                            |
| 質量                  | 約 26.5kg                                                                                               |

# 3,000 枚ドキュメントフィニッシャ(オプション)

| 項目            |                         | 仕様                                                                                                    |  |  |  |  |  |  |  |  |  |  |
|---------------|-------------------------|----------------------------------------------------------------------------------------------------|--|--|--|--|--|--|--|--|--|--|
| トレイ数          |                         | 3 トレイ                                                                                                    |  |  |  |  |  |  |  |  |  |  |
| 用紙<br>サイズ     | トレイ A<br>(ノンステープ<br>ル時) | A3、B4、Ledger、Legal、8K:1,500 枚<br>A4、A4R、B5、Letter、Letter-R、16K:3,000 枚                                            |  |  |  |  |  |  |  |  |  |  |
|               | トレイB                    | A3、B4、Folio、Ledger、Legal、12 × 18"、8K:100 枚<br>A4、A4R、B5、B5R、A5、A5R、Letter、Letter-R、Statement-R、16K、<br>16KR:200 枚 |  |  |  |  |  |  |  |  |  |  |
|               | トレイ С                   | A4、B5、A5、A5R、Letter、Statement-R、16K:50 枚                                                                          |  |  |  |  |  |  |  |  |  |  |
| 使用用紙          | の厚さ                     | ステープル時:90 g/m² 以下                                                                                                 |  |  |  |  |  |  |  |  |  |  |
| ステープ          | ル制限枚数                   | A3、B4、Ledger、Legal、Oficio II、8.5x13.5"、Folio、8K:30枚<br>A4、A4-R、B5、Letter、Letter-R、16K:50枚<br>[用紙の厚さ 90 g/m²以下]    |  |  |  |  |  |  |  |  |  |  |
| 本体寸法<br>(W) × | (D) × (H)               | 687 × 573 × 1,087mm                                                                                               |  |  |  |  |  |  |  |  |  |  |
| 質量            |                         | 55kg 以下                                                                                                    |  |  |  |  |  |  |  |  |  |  |

# ジョブセパレータ(オプション)

| 項目                  | 仕様                                                                                                    |
|---------------------|----------------------------------------------------------------------------------------------------|
| トレイ数                | 1 トレイ                                                                                                    |
| 収納制限枚数              | 100 枚(80 g/m²)                                                                                                    |
| 用紙サイズ               | A3、B4、A4、A4-R 、B5、B5-R、A5-R、B6-R、Folio、Ledger 、Legal 、<br>Letter、Letter-R、Executive-R、Oficio II、8.5 × 13.5" Statement-R |
| 使用用紙ペーパー            | 紙厚:60 ~ 163 g/m²<br>用紙種類:普通紙、再生紙、カラー紙、薄紙                                                                                |
| 機械寸法<br>(W)×(D)×(H) | $570 \times 570 \times 240$ mm                                                                                          |
| 質量                  | 約 2.3kg 以下                                                                                                    |

# 環境仕様 (25/25 枚機、30/30 枚機)

| 項目      |             | 仕様   |                  |                  |  |  |  |  |  |  |
|---------|-------------|------|------------------|------------------|--|--|--|--|--|--|
|         |             |      | 25/25 枚機         | 30/30 枚機         |  |  |  |  |  |  |
| 騒音      | 稼働中         | 白黒   | 66.2 dB(A)(Lwad) | 67.1 dB(A)(Lwad) |  |  |  |  |  |  |
|         |             | カラー  | 66.4 dB(A)(Lwad) | 67.0 dB(A)(Lwad) |  |  |  |  |  |  |
| 消費電力※ 1 | コピー中        | 白黒   | 670 W 以下         | 690 W 以下         |  |  |  |  |  |  |
|         |             | カラー  | 740 W 以下         | 750 W 以下         |  |  |  |  |  |  |
|         | 待機中         |      | 160 W 以下         |                  |  |  |  |  |  |  |
|         | 低電力モード      |      | 100 W 以下         |                  |  |  |  |  |  |  |
|         | 低電力モードからの復帰 | 帚時間  | 30 秒以下           |                  |  |  |  |  |  |  |
|         | 低電力モード移行時間  |      | 3 分              |                  |  |  |  |  |  |  |
|         | スリープモード     |      | 16 W 以下          |                  |  |  |  |  |  |  |
|         | スリープモードからの役 | 复帰時間 | 30 秒以下           |                  |  |  |  |  |  |  |
|         | スリープモード移行時間 | 5    | 30 分             |                  |  |  |  |  |  |  |
|         | プラグインモード※ 2 |      | 1 W 以下           |                  |  |  |  |  |  |  |
| 両面機能    |             |      | 標準               |                  |  |  |  |  |  |  |

※1 出荷時

※2 プラグインモード消費電力の消費は、電源プラグをコンセントから外す以外に避けられません。

#### 環境仕様 (40/40 枚機、50/40 枚機)

| 項目      |            |      | 仕様               |                 |  |  |  |  |  |  |
|---------|------------|------|------------------|-----------------|--|--|--|--|--|--|
|         |            |      | 40/40 枚機         | 50/40 枚機        |  |  |  |  |  |  |
| 騒音      | 稼働中        | 白黒   | 68.0 dB(A)(Lwad) | 69.5dB(A)(Lwad) |  |  |  |  |  |  |
|         |            | カラー  | 68.2 dB(A)(Lwad) | 68.3dB(A)(Lwad) |  |  |  |  |  |  |
| 消費電力※ 1 | コピー中       | 白黒   | 940 W 以下         | 1060 W 以下       |  |  |  |  |  |  |
|         |            | カラー  | 1090 W 以下        |                 |  |  |  |  |  |  |
|         | 待機中        |      | 210W以下           |                 |  |  |  |  |  |  |
|         | 低電力モード     |      | 130W以下           |                 |  |  |  |  |  |  |
|         | 低電力モードからの復 | 帰時間  | 30 秒以下           |                 |  |  |  |  |  |  |
|         | 低電力モード移行時間 |      | 3分               |                 |  |  |  |  |  |  |
|         | スリープモード    |      | 19 W 以下          |                 |  |  |  |  |  |  |
|         | スリープモードからの | 復帰時間 | 45 秒以下           |                 |  |  |  |  |  |  |
|         | スリープモード移行時 | 習    | 45分 60分          |                 |  |  |  |  |  |  |
|         | プラグインモード※2 |      | 1 W 以下           |                 |  |  |  |  |  |  |
| 両面機能    |            |      | 標準               |                 |  |  |  |  |  |  |

※1 出荷時

※2 プラグインモード消費電力の消費は、電源プラグをコンセントから外す以外に避けられません。

参考:推奨紙などは販売担当者またはサービス担当者にご相談ください。

「粉塵、オゾン、スチレン、ベンゼンおよび T V O C の放散については、エコマーク No117「複写機 Version2」の物質エミッションの放散速度に関する認定基準を満たしています。(本製品用のトナーを使用し、 複写を行った場合について、試験方法:RAL-UZ122:2006の付録2に基づき試験を実施しました。)」 (TASKalfa 552ci を除く)

# 区点コード表

| 0123456789 0123                                                                                                    | 4 5 6 7 8 9 0 1 2 3 4 5          | 6789 |
|----------------------------------------------------------------------------------------------------|----------------------------------|------|
| 0100 · : ; ? 0350 R S T U                                                                                                    | VWXYZ 0600 ABFAEZ                | ΖΗΘΙ |
|                                                                                                    | abcde 0610 KAMNEO                | ΠΡΣΤ |
| │ 0120 ヾゝゞ〃仝々メ〇一─│ 0370 fgh                                                                                                    | j k l m n o $0620$ Υ Φ Χ Ψ Ω     |      |
| 0130 - / \ ~      ····· ''   0380 p q r s                                                                                                    | τυνωχή 0630 αβγά                 | δεζη |
| 0140 "" () [] {} 0390 z                                                                                                    | 0640 Θικλμνα                     | ξοπρ |
| 0150 <> 《》「」『』【】  0400 ぁあぃ                                                                                                    | いぅうぇえぉ 0650 <i>σ τ υ φ χ ψ ι</i> | ω    |
| $ 0160  + - \pm \times \div = \neq < > \leq  0410 $ ab $bb $ is the second second secon | ぎくぐけげこ 0660                      |      |
| 0170 ≧∞∴♂♀°´″℃¥  0420 ごさざし                                                                                                    | ,じすずせぜそ 0670                     |      |
| 0180 \$ ¢ £ % # & * @ § ☆   0430 ぞただす                                                                                                    | 5 ぢっつづてで 0680                    |      |
| 0190 ★ ○ ● ◎ ◇   0440 とどな(                                                                                                    | : ぬねのはばぱ 0690                    |      |
| 0200 ◆□■△▲▽▼※〒  0450ひびぴぇ                                                                                                    | \ぶぷへべぺほ 0700 АБВГДІ              | ЕЁЖЗ |
|                                                                                                    | むめもゃやゅ 0710 ИЙКЛМН(              | ОПРС |
| $  0220   \in \exists \subseteq \supseteq   0470   \emptyset \downarrow \downarrow \downarrow 9$                                                                                                    | りるれろゎゎ 0720 ТУФХЦЧL              | ШЩЪЫ |
| 0230 ⊂ ⊃ ∪ ∩   0480 ゐゑを /                                                                                                    | , 0730 Ь Э Ю Я                   |      |
| $0240 \land \lor \neg \Rightarrow \Leftrightarrow \forall \exists 0490$                                                                                                    | 0740                             | а    |
| 0250 0500 アア・                                                                                                    | イゥウェエオ 0750 бвгдеё;              | жзий |
| $   0260   \angle \perp \frown \partial \nabla \equiv \div \ll \gg    0510   d \end{pmatrix} $                                                                                                    | ギクグケゲコ 0760 клмноп               | рсту |
| 0270 ∽ ∝ ∵ ∫ ∬   0520 ゴサザミ                                                                                                    | ·ジスズセゼソ 0770 ф x ц ч ш щ -       | ъыьэ |
| 0280  'n♯b♪†‡¶  0530 ゾタダき                                                                                                    | ・ヂッツヅテデ 0780 ю я                 |      |
|                                                                                                    | ニヌネノハバパ 0790                     |      |
| 0300 0550 E E E                                                                                                    | ·ブプヘベペホ 0800                     |      |
| 0123 0560 ボポマヨ                                                                                                    | ムメモャヤユ 0810                      |      |
|                                                                                                    | ·リルレロッワ 0820                     |      |
| 0330 A B C D E F G 0580 中 ヱ ヲ ン                                                                                                    | グヴヵヶ 0830                        |      |
| 0340 HIJKLMNOPQ 0590                                                                                                    | 0840                             |      |

|          | <b>N</b>              |          |     |            |     |    |        |    |     |          | N     |       |     |       |      |     |                                         |        |               |    |    |   |            |      |               |       |       |      |        |   |    |              |
|----------|-----------------------|----------|-----|------------|-----|----|--------|----|-----|----------|-------|-------|-----|-------|------|-----|-----------------------------------------|--------|---------------|----|----|---|------------|------|---------------|-------|-------|------|--------|---|----|--------------|
|          | $\left \right\rangle$ | 0        | 1 2 | 23         | 4   | 5  | 6      | 7  | 89  |          |       | 0     | 1   | 2     | 3    | 4   | 5                                       | 6      | 7             | 8  | 9  |   | $\searrow$ | 0    | 1             | 2     | 3     | 4    | 5      | 6 | 7  | 8 9          |
|          | 1600                  | . i      | ⊞Ū  | 亜娃         | 阿   | 哀  | 愛      | 挨  | 姶逢  |          | 1850  | 禍     | 禾   | 稼     | 箇    | 花   | 苛                                       | 茄      | 荷             | 華  | 穎  |   | 2100       |      | 機             | 帰     | 毅     | 気    | 汽      | 畿 | 祈  | 季積           |
|          | 1610                  | 葵        | 茜和  | 亀悪         | 握   | 渥  | 旭      | 葦  | 芦鯵  |          | 1860  | 蝦     | 課   | 嘩     | 貨    | 迦   | 過                                       | 霞      | 蚊             | 俄▮ | 睋  |   | 2110       | 紀    | 徽             | 規     | 記     | 貴    | 起      | 軌 | 輝  | 飢馬           |
| ア        | 1620                  | 梓        | 王卓  | 傘扱         | 宛   | 姐  | 虻      | 飴  | 絢綾  |          | 1870  | 我     | 牙   | 画     | 臥    | 芽   | 蛾                                       | 賀      | 雅             | 餓犭 | 鴽  |   | 2120       | 鬼    | 亀             | 偽     | 儀     | 妓    | 宜      | 戱 | 技  | 擬其           |
|          | 1630                  | 鮎        | 或劽  | <b>展 袷</b> | i安  | 庵  | 按      | 暗  | 案闇  |          | 1880  | 介     | 숤   | 解     |      | 塊   | 壊                                       | 廻      | 快             | 怪  | 甸  |   | 2130       | 犠    | 疑             | 衹     | 義     | 蟻    | 誼      | 議 | 掬  | 菊單           |
|          | 1640                  | 鞍        | 古し  | 以伊         | 位   | 依  | 偉      | 井  | 夷委  |          | 1890  | 恢     | 懐   | 戒     | 拐    | 改   |                                         |        |               |    |    |   | 2140       | 吉    | 吃             | 喫     | 桔     | 橘    | 詰      | 砧 | 杵  | 黍去           |
|          | 1650                  | 威        |     | 隹意         | 慰   | 易  | 椅      | 為  | 畏異  |          | 1900  |       | 魁   | 晦     | 械    | 海   | 灰                                       | 界      | 皆             | 絵  | 忭  |   | 2150       | 客    | 脚             | 虐     | 逆     | Б    | 久      | 仇 | 休  | 及见           |
|          | 1660                  | 移;       | 維約  | 韋胃         | 萎   | 衣  | 謂      | 違  | 遺医  |          | 1910  | 蟹     | 開   | 階     | 貝    | 凱   | 劾                                       | 外      | 咳             | 害道 | 崖  |   | 2160       | 宮    | 弓             | 急     | 救     | 朽    | 求      | 汲 | 泣  | 灸顼           |
|          | 1670                  | 井        | 亥均  | 或育         | 郁   | 磯  | —      | 壱  | 溢途  | Į        | 1920  | 慨     | 概   | 涯     | 碍    | 蓋   | 街                                       | 該      | 鎧             | 骸氵 | 囯  |   | 2170       | 究    | 窮             | 笈     | 級     | 糾    | 給      | 旧 | 牛  | 去居           |
| 1        | 1680                  | 稲        | 茨芎  | <b>声</b> 鰯 | お   | EП | 咽      | 員  | 因妪  |          | 1930  | 馨     | 蛙   | 垣     | 杮    | 蛎   | 鈎                                       | 劃      | 嚇             | 各月 | 郭  | + | 2180       | 巨    | 拒             | 拠     | 挙     | 渠    | 虚      | 許 | 距  | 鋸糹           |
|          | 1690                  | 引        | 飲洌  | 至胤         | ,蔭  |    |        |    |     |          | 1940  | 拡     | 撹   | 格     | 核    | 殻   | 獲                                       | 確      | 穫             | 覚り | 釗  |   | 2190       | 禦    | 魚             | 亨     | 享     | 京    |        |   |    |              |
|          | 1700                  |          | 院隊  | 会隠         | 韻   | 吋  | 右      | 宇  | 烏羽  |          | 1950  | 赫     | 較   | 郭     | 閣    | 隔   | 革                                       | 学      | 岳             | 楽  | 湏  |   | 2200       |      | 供             | 侠     | 僑     | 兇    | 競      | 共 | 凶  | 協国           |
|          | 1710                  | 迂        | 雨り  | 卩鵜         | 窺   | 丑  | 碓      | ĒЭ | 渦嘘  | Л        | 1960  | 顎     | 掛   | 笠     | 樫    | 橿   | 梶                                       | 鰍      | 潟             | 割  | 曷  |   | 2210       | 卿    | 叫             | 喬     | 境     | 峡    | 強      | 彊 | 怯  | 恐者           |
| ゥ        | 1720                  | 唄        | 鬱虜  | <b>新</b> 鰻 | 姥   | 厩  | 浦      | 瓜  | 閏 噂 | i        | 1970  | 恰     | 括   | 活     | 渇    | 滑   | 葛                                       | 褐      | 轄             | 且創 | 鰹  |   | 2220       | 挟    | 教             | 橋     | 況     | 狂    | 狭      | 矯 | 胸  | 脅與           |
|          | 1730                  | 긆        | 運复  | 夏 荏        | 餌   | 叡  | 営      | 嬰  | 影映  |          | 1980  | 叶     | 椛   | 樺     | 鞄    | 株   | 兜                                       | 竃      | 蒲             | 釜台 | 謙  |   | 2230       | 蕎    | 郷             | 鏡     | 響     | 響    | 驚      | 仰 | 凝  | 尭問           |
|          | 1740                  | 曳        | デえ  | k泳         | : 洩 | 瑛  | 盈      | 穎  | 頴英  |          | 1990  | 噛     | 鴨   | 栢     | 茅    | 萱   |                                         | _      |               |    |    |   | 2240       | 業    | 局             | 曲     | 極     | Ŧ    | 桐      | 粁 | 僅  | 勤戈           |
|          | 1750                  | 衛        | 詠釒  | 兑液         | 疫   | 益  | 駅      | 悦  | 謁越  |          | 2000  |       | 粥   | ۱۱.X  | 苅    | 瓦   | 乾                                       | 侃      | 冠             | 寒  | FI |   | 2250       | ф    | 錦             | F     | 欣     | 欽    | 琴      | 禁 | 禽  | 筋緊           |
| I        | 1760                  | 閱:       | 榎郿  | 歌円         | 園   | 堰  | 奄      | 宴  | 延怨  | Į        | 2010  | 勘     | 勧   | 巻     | 喚    | 堪   | 姦                                       | 完      | 官             | 寛- | Ŧ  |   | 2260       | 芹    | 菌             | 衿     | 襟     | 謹    | -<br>近 | 金 | 吟  | 銀け           |
|          | 1770                  | 掩        | 援济  | 台演         | 谈   | 焔  | 煙      | 燕  | 猿縁  |          | 2020  | 幹     | 患   | 感     | 慣    | 憾   | 換                                       | <br>敢: | 柑             | 桓  | 官  |   | 2270       | 俱    | 一             | X     | 狗     | 玖    | 矩      | 苦 | 躯  | 駆馬           |
|          | 1780                  | 艶        | 茆ট  | <b>憲</b> 溒 | 邰   | 眢  | 塩      | 於  | 汚甥  |          | 2030  | 款     | 叡   | 汗     | 漢    | 澗   | 潅                                       | 環      | Ħ             | 監  | 看  |   | 2280       | 駒    | 員             | 愚     | 虞     | 喰    | 空      | 偶 | 寓  | 调阳           |
|          | 1790                  | р.       | 央頃  | 包行         | 「応  |    |        |    |     |          | 2040  | 竿     | 管   | 簡     | 緩    | 缶   | 翰                                       | 肝      | 艦             | 一  | 観  | , | 2290       | 串    | 櫛             | 釧     | 屑     | 屈    |        |   |    |              |
| Ι.       | 1800                  |          | 押日  | 、.一<br>Ŧ構  | i 欧 | 殴  | Ŧ      | 翁  | 裨賞  |          | 2050  | 諌     | 冒   | 澴     | 繿    | 間   | 閑                                       | 関      | 陥             | 韓的 | 涫  | 2 | 2300       | ·    | 掘             | 窟     | 沓     | 靴.   | 戀      | 窪 | 能  | 限家           |
| 1        | 1810                  | <u>限</u> | 苗尼  | 司沖         | 荻   | 億  | 屋      | 憶  | 臆桶  |          | 2060  | 舘     | 丸.  | 含     | 岸    | . 了 | 玩                                       | 癌      | 眼             | 岩  | 翫  |   | 2310       | 栗    | 繰             | 桑     | 鰍     | 動    | 君      | 董 | 訓  | 群国           |
|          | 1820                  | 针        | 乙佰  | 奄卸         | 一凤  | 温  | 穏      | 音  | 下化  |          | 2070  | 贋     | 雁   | 頑     | 顔    | 願   | <u>企</u>                                | 伎      | 危             | 喜  | 器  |   | 2320       | 郡    | 卦             | 袈     | 祁     | 係    | 傾      | 刑 | 兄. | 啓∃           |
| <u> </u> | 1830                  |          | 回仂  | 11 価       | i佳  | 加  | 可      | 嘉  | 夏嫁  |          | 2080  | 基     | 合   | 嬉     | 寄    | 岐   | 一希                                      | 幾      | 忌             | 揮  | лI | , | 2330       | 珪    | <br>型         | 契     | <br>形 | 径    | 恵      | 慶 | 慧  | 見ね           |
| 力        | 1840                  | 家        | 真₹  | 斗暇         | 果   | 架  | _<br>歌 | 河  | 火珂  | +        | 2090  | 旗     | 既   | 期     | 棋    | 棄   | .,,,,,,,,,,,,,,,,,,,,,,,,,,,,,,,,,,,,,, | /20    |               | 51 | ĺ  | ケ | 2340       | 携    | <u>—</u><br>敬 | 景     | 桂     | 渓    | 畦      | 稽 | 系  | 経紛           |
| L        | 1.0.10                |          | 221 | 1 17       |     |    | -374   |    | /   | <u> </u> |       | 137 ( | 270 | / / ] | 12 1 | 215 |                                         |        |               |    |    |   |            | 17.7 |               | ~ ~ ~ | 1     | // ( |        |   | // | <u>1 – 1</u> |
|          |                       |          |     |            |     |    |        |    |     |          | N     |       |     |       |      |     |                                         |        |               |    |    |   |            |      |               |       |       |      |        |   |    |              |
|          |                       | 0        | 1 2 | 23         | 4   | 5  | 6      | 7  | 89  |          |       | 0     | 1   | 2     | 3    | 4   | 5                                       | 6      | 7             | 8  | 9  |   | $\searrow$ | 0    | 1             | 2     | 3     | 4    | 5      | 6 | 7  | 8 9          |
|          | 2350                  | 繋:       | き 准 | を荊         | İ蛍  | 計  | 詣      | 警  | 軽頚  | i  _     | 2600  |       | 此   | 頃     | 今    | 木   | 坤                                       | 墾      | 婚             | 恨  | 懇  |   | 2850       | 社    | 紗             | 者     | 謝     | 車    | 遮      | 蛇 | 邪  | 借々           |
|          | 2360                  | 鶏        | 芸ų  | 11 鯨       | 劇   | 戟  | 擊      | 激  | 隙桁  | Ľ        | 2610  | 昏     | 毘   | 根     | 梱    | 混   | 痕                                       | 紺      | 艮             | 魂  | 些  |   | 2860       | 尺    | 杓             | 灼     | 爵     | 酌    | 釈      | 錫 | 若  | 寂豸           |
|          | 2370                  | 傑:       | 欠決  | 夬 潔        | 穴   | 結  | 血      | 訣  | 月件  | :        | 2620  | 佐     | 叉   | 唆     | 嵯    | 左   | 差                                       | 査      | 沙             | 瑳  | 砂  |   | 2870       | 惹    | È             | 取     | 守     | 手    | 朱      | 殊 | 狩  | 珠種           |
|          | 2380                  | 倹 ·      | 倦條  | 建兼         | 券   | 剣  | 喧      | 巻  | 堅嫌  | ŧ        | 2630  | 詐     | 鎖   | 裟     | 坐    | 座   | 挫                                       | 債      | 催             | 再占 | 豰  |   | 2880       | 腫    | 趣             | 酒     | 首     | 儒    | 受      | 呪 | 寿  | 授橇           |
| トケ       | 2390                  | 建        | 害児  | 系送         | 送送  |    |        |    |     | 1        | loevu | ++;   | 宔   | 事     | 安    | 空シ  | ≁                                       | 垭      | <del>非)</del> | "事 | 玄  |   | 2800       | 縚    | æ             |       | ΠΔ    | 田    |        |   |    |              |

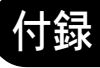

|   | $\left \right\rangle$ | 0 | 1 | 2  | 3      | 4 | 5 | 6 | 7 | 8 | 9 |    | $\left  \right\rangle$ | 0 | 1 | 2 | 3 | 4 | 5 | 6     | 7 | 8  | 9         |   |      | 0 | 1 | 2 | 3 | 4 | 5 | 6 | 7 | 8       | 9 |
|---|-----------------------|---|---|----|--------|---|---|---|---|---|---|----|------------------------|---|---|---|---|---|---|-------|---|----|-----------|---|------|---|---|---|---|---|---|---|---|---------|---|
|   | 2350                  | 繋 | 霍 | 茎  | 荊      | 蛍 | 計 | 影 | 警 | 軽 | 頚 | _  | 2600                   |   | 此 | 頃 | 今 | 困 | 坤 | 墾     | 婚 | 恨_ | 懇         |   | 2850 | 社 | 紗 | 者 | 謝 | 車 | 遮 | 蛇 | 邪 | 借       | 勽 |
|   | 2360                  | 鶏 | 芸 | 迎  | 鯨      | 劇 | 戟 | 撃 | 激 | 隙 | 桁 |    | 2610                   | 昏 | 昆 | 根 | 梱 | 混 | 痕 | 紺     | 艮 | 魂  | 些         |   | 2860 | 尺 | 杓 | 灼 | 爵 | 酌 | 釈 | 錫 | 若 | 寂       | 弱 |
|   | 2370                  | 傑 | 欠 | 決  | 潔      | 穴 | 結 | ш | 訣 | 月 | 件 |    | 2620                   | 佐 | 叉 | 唆 | 嵯 | 左 | 差 | 査     | 沙 | 瑳  | 砂         |   | 2870 | 惹 | 主 | 取 | 守 | 手 | 朱 | 殊 | 狩 | 珠       | 種 |
|   | 2380                  | 倹 | 倦 | 健  | 兼      | 券 | 剣 | 喧 | 巻 | 堅 | 嫌 |    | 2630                   | 詐 | 鎖 | 裟 | 坐 | 座 | 挫 | 債     | 催 | 再  | 最         |   | 2880 | 腫 | 趣 | 酒 | 首 | 儒 | 受 | 呪 | 寿 | 授       | 樹 |
| ケ | 2390                  | 建 | 憲 | 懸  | 拳      | 捲 |   |   |   |   |   |    | 2640                   | 哉 | 塞 | 妻 | 宰 | 彩 | 才 | 採     | 栽 | 歳  | 済         |   | 2890 | 綬 | 需 | 乙 | 収 | 周 |   |   |   |         |   |
|   | 2400                  |   | 検 | 権  | 牽      | 犬 | 献 | 研 | 硯 | 絹 | 県 |    | 2650                   | 災 | 釆 | 犀 | 砕 | 砦 | 祭 | 斎     | 細 | 菜  | 裁         |   | 2900 |   | 宗 | 就 | 州 | 修 | 愁 | 拾 | 洲 | 秀       | 秋 |
|   | 2410                  | 肩 | 見 | 謙  | 賢      | 軒 | 遣 | 鍵 | 険 | 顕 | 験 |    | 2660                   | 載 | 際 | 剤 | 在 | 材 | 罪 | 財     | 冴 | 坂  | 阪         |   | 2910 | 終 | 繍 | 羽 | 旲 | 舟 | 蒐 | 衆 | 襲 | 讐       | 蹴 |
|   | 2420                  | 鹸 | 元 | 原  | 厳      | 幻 | 弦 | 減 | 源 | 玄 | 現 | ++ | 2670                   | 堺 | 榊 | 肴 | 咲 | 崎 | 埼 | 碕     | 鷺 | 作  | 削         |   | 2920 | 輯 | 週 | 酋 | 酬 | 集 | 醜 | 什 | 住 | 充       | + |
|   | 2430                  | 絃 | 舷 | 言  | 諺      | 限 | 乎 | 個 | 古 | 呼 | 古 | ט  | 2680                   | 咋 | 搾 | 昨 | 朔 | 柵 | 窄 | 策     | 索 | 錯  | 桜         |   | 2930 | 従 | 戎 | 柔 | 汁 | 渋 | 獣 | 縦 | 重 | 銃       | 叔 |
|   | 2440                  | 姑 | 孤 | 2  | 庫      | 弧 | 戸 | 故 | 枯 | 湖 | 狐 |    | 2690                   | 鮭 | 笹 | 匙 | ⊞ | 刷 |   |       |   |    |           |   | 2940 | 夙 | 宿 | 淑 | 祝 | 縮 | 粛 | 塾 | 熟 | 出:      | 術 |
|   | 2450                  | 糊 | 袴 | 股  | 胡      | 菰 | 虎 | 誇 | 跨 | 鈷 | 雇 |    | 2700                   |   | 察 | 拶 | 撮 | 擦 | 札 | 殺     | 薩 | 雑  | 皐         |   | 2950 | 述 | 俊 | 峻 | 春 | 瞬 | 竣 | 舜 | 駿 | 准:      | 循 |
|   | 2460                  | 顧 | 鼓 | Ŧī | 互      | 伍 | 午 | 呉 | 吾 | 娯 | 後 |    | 2710                   | 鯖 | 捌 | 錆 | 鮫 | Ш | 晒 | Ξ     | 傘 | 参  | 山         |   | 2960 | 旬 | 楯 | 殉 | 淳 | 準 | 潤 | 盾 | 純 | <u></u> | 遵 |
|   | 2470                  | 御 | 悟 | 梧  | 檎      | 瑚 | 碁 | 語 | 誤 | 護 | 醐 |    | 2720                   | 惨 | 撒 | 散 | 桟 | 燦 | 珊 | 産     | 算 | 纂  | 蚕         | シ | 2970 | 醇 | 順 | 処 | 初 | 所 | 暑 | 曙 | 渚 | 庶       | 緒 |
|   | 2480                  | 乞 | 鯉 | 交  | 佼      | 侯 | 候 | 倖 | 光 | 公 | 功 |    | 2730                   | 讃 | 賛 | 酸 | 餐 | 斬 | 暫 | 残     | 仕 | 仔  | 伺         |   | 2980 | 署 | 書 | 薯 | 藷 | 諸 | 助 | 叙 | 女 | 序       | 徐 |
|   | 2490                  | 効 | 匃 | 厚  | $\Box$ | 向 |   |   |   |   |   |    | 2740                   | 使 | 刺 | 司 | 史 | 嗣 | 兀 | $\pm$ | 始 | 姉  | 姿         |   | 2990 | 恕 | 鋤 | 除 | 傷 | 償 |   |   |   |         |   |
|   | 2500                  |   | 后 | 喉  | 坑      | 垢 | 好 | 孔 | 孝 | 宏 | I |    | 2750                   | 子 | 屍 | 巿 | 師 | 志 | 思 | 指     | 支 | 孜  | 斯         |   | 3000 |   | 勝 | 斤 | 升 | 召 | 哨 | 商 | 唱 | 嘗       | 奨 |
|   | 2510                  | 巧 | 巷 | 幸  | 広      | 庚 | 康 | 弘 | 恒 | 慌 | 抗 |    | 2760                   | 施 | 旨 | 枝 | 止 | 死 | 氏 | 獅     | 祉 | 私  | 糸         |   | 3010 | 妾 | 娼 | 宵 | 将 | 小 | 少 | 尚 | 庄 | 床       | 廠 |
|   | 2520                  | 拘 | 控 | 攻  | 昂      | 晃 | 更 | 杭 | 校 | 梗 | 構 |    | 2770                   | 紙 | 紫 | 肢 | 脂 | 至 | 視 | 詞     | 詩 | 試  | 誌         |   | 3020 | 彰 | 承 | 抄 | 招 | 掌 | 捷 | 昇 | 昌 | 昭       | 晶 |
|   | 2530                  | 江 | 洪 | 浩  | 港      | 溝 | 甲 | 皇 | 硬 | 稿 | 糠 |    | 2780                   | 諮 | 資 | 賜 | 雌 | 飼 | 歯 | 事     | 似 | 侍  | 児         |   | 3030 | 松 | 梢 | 樟 | 樵 | 沼 | 消 | 涉 | 湘 | 焼       | 焦 |
|   | 2540                  | 紅 | 絋 | 絞  | 綱      | 耕 | 考 | 肯 | 肱 | 腔 | 膏 | シ  | 2790                   | 字 | 寺 | 慈 | 持 | 時 |   |       |   |    |           |   | 3040 | 照 | 症 | 省 | 硝 | 礁 | 祥 | 称 | 章 | 笑       | 粧 |
|   | 2550                  | 航 | 荒 | 行  | 衡      | 講 | 貢 | 購 | 郊 | 酵 | 鉱 |    | 2800                   |   | 次 | 滋 | 治 | 爾 | 璽 | 痔     | 磁 | 示  | 而         |   | 3050 | 紹 | 肖 | 菖 | 蒋 | 蕉 | 衝 | 裳 | 訟 | 証       | 詔 |
|   | 2560                  | 砿 | 鋼 | 閤  | 降      | 項 | 香 | 高 | 鴻 | 剛 | 劫 |    | 2810                   | 耳 | 自 | 蒔 | 辞 | 汐 | 鹿 | 式     | 識 | 瞗  | <u>**</u> |   | 3060 | 詳 | 象 | 賞 | 醤 | 鉦 | 鍾 | 鐘 | 障 | 鞘.      | 上 |
|   | 2570                  | 号 | 合 | 壕  | 拷      | 濠 | 豪 | 轟 | 麹 | 克 | 刻 |    | 2820                   | 軸 | 宍 | 雫 | 七 | 叱 | 執 | 失     | 嫉 | 室  | 悉         |   | 3070 | 丈 | 氶 | 乗 | 冗 | 剰 | 城 | 場 | 壌 | 嬢       | 常 |
|   | 2580                  | 告 | 玉 | 穀  | 酷      | 鵠 | 黒 | 獄 | 漉 | 腰 | 甑 |    | 2830                   | 湿 | 漆 | 疾 | 質 | 実 | 蔀 | 篠     | 偲 | 柴  | 芝         |   | 3080 | 情 | 擾 | 条 | 杖 | 浄 | 状 | 畳 | 穰 | 蒸       | 譲 |
|   | 2590                  | 忽 | 愡 | 骨  | 狛      | 込 |   |   |   |   |   |    | 2840                   | 屡 | 芯 | 縞 | 舎 | 写 | 射 | 捨     | 赦 | 斜  | 煮         |   | 3090 | 醸 | 錠 | 嘱 | 埴 | 飾 |   |   |   |         |   |
|   |                       |   |   |    |        |   |   |   |   |   |   |    |                        |   |   |   |   |   |   |       |   |    |           |   |      |   |   |   |   |   |   |   |   |         |   |

0 1 2 3 4 5 6 7 8 9 0 1 23456789 0 1 23456789 3100 拭 植 殖 燭 織 職 色 触 食 |3350|倉喪壮奏爽宋層匝惣想 3600 帖帳庁弔張彫徴懲挑 3110 蝕辱尻伸信侵唇娠寝審 |3360|捜掃挿掻操早曹巣槍槽 |3610||暢朝潮 牒 町 眺 聴 脹 腸 蝶 チ 3120心慎振新晋森榛浸深申 |3370||漕燥争痩相窓糟総綜聡 |3620|調 諜 超 跳 銚 長 頂 鳥 勅 捗 シ 3130 疹 真 神 秦 紳 臣 芯 薪 親 診 |3380|草荘葬蒼藻装走送遭鎗 3630 直 朕 沈 珍 賃 鎮 陳 津 墜 椎 3140身辛進針震人仁刃塵壬 3390 霜 騒 像 増 憎 3640 槌追鎚痛通塚栂掴槻佃 3150 尋甚尽腎訊迅陣靭笥諏 3400 **臓 蔵 贈 造 促 側 則 即 息** ッ |3650|漬柘辻蔦綴鍔椿潰坪壷 3160 須 酢 図 厨 逗 吹 垂 帥 推 水 |3410|捉束測足速俗属賊族続 3660|嬬袖爪吊釣鶴|亭低停偵 3170 炊睡粋翠衰遂酔錐錘随 3420 卒袖其揃存孫尊損村遜 ス 3180 瑞 髄 崇 嵩 数 枢 趨 雛 据 杉 |3430|他多太汰詑唾堕妥惰打 |3680|悌 抵 挺 提 梯 汀 碇 禎 程 締 3190 椙 菅 頗 雀 裾 |3440||柁 舵 楕 陀 駄 騨 体 堆 対 耐 |3690||艇 訂 諦 蹄 逓 3200 澄摺寸世瀬畝是凄制 |3450|岱帯待怠態戴替泰滞胎 テ 3700 邸 鄭 釘 鼎 泥 摘 擢 敵 滴 3210 勢姓征性成政整星晴棲 3460 腿苔袋貸退逮隊黛鯛代 3710 的 笛 適 鏑 溺 哲 徹 撤 轍 迭 3220 栖 正 清 牲 生 盛 精 聖 声 製 3470 台 大 第 醍 題 鷹 滝 瀧 卓 啄 3720 鉄 典 填 天 展 店 添 纏 甜 貼 3730 転 顛 点 伝 殿 澱 田 電 兎 吐 3230 西 誠 誓 請 逝 醒 青 静 斉 税 |3480||宅托択拓沢濯琢託鐸濁 タ 3490 諾 茸 凧 蛸 只 3740 堵塗妬屠徒斗杜渡登菟 32401脆隻席惜戚斥昔析石積 3250 籍 績 脊 責 赤 跡 蹟 碩 切 拙 3500 叩但達辰奪脱巽竪辿 |3750|賭途都鍍砥砺努度土奴 3760 怒 倒 党 冬 凍 刀 唐 塔 塘 套 |3260|接 摂 折 設 窃 節 説 雪 絶 舌 |3510|棚谷狸鱈樽誰丹単嘆坦 ヤ 3270 蝉仙先千占宣専尖川戦 |3520|担 探 旦 歎 淡 湛 炭 短 端 箪 |3770|宕島嶋悼投搭東桃梼棟 3280 扇 撰 栓 栴 泉 浅 洗 染 潜 煎 3530 綻 耽 胆 蛋 誕 鍛 団 壇 弾 断 3780 盗淘湯涛灯燈当痘祷等 3290 煽旋穿箭線 |3540|暖檀段男談||値知地弛恥 3790 答 筒 糖 統 到  $\vdash$ 3300 繊羨腺舛船薦詮賎践 3550 智池痴稚置致蜘遅馳築 3800 董蕩藤討謄豆踏逃透 3310 選遷銭銑閃鮮前善漸然 |3560|畜竹筑蓄逐秩窒茶嫡着 |3810| 鐙 陶 頭 騰 闘 働 動 同 堂 導 3320 全禅繕膳糎噌塑岨措曾 チ 3570 中 仲 宙 忠 抽 昼 柱 注 虫 衷 3820 憧撞洞瞳童胴萄道銅峠 3330 曽 楚 狙 疏 疎 礎 祖 租 粗 素 |3580||註酎鋳駐樗瀦猪苧著貯 3830 鴇 匿 得 徳 涜 特 督 禿 篤 毒 3340 組 蘇 訴 阻 遡 鼠 僧 創 双 叢 3590 丁兆凋喋寵 3840 独 読 栃 橡 凸 突 椴 届 鳶 苫 0 1 2 3 4 5 6 7 8 9 0 1 2 3 4 5 6 7 8 9 0 1 2 3 4 5 6 7 8 9 3850 寅 酉 瀞 噸 屯 惇 敦 沌 豚 遁 4100 鼻柊稗匹疋髭彦膝菱 4350 牧 睦 穆 釦 勃 没 殆 堀 幌 奔 ト 木 3860 頓呑 曇鈍 奈那内乍凪薙 |4110||肘 弼 必 畢 筆 逼 桧 姫 媛 紐 |4360|本翻凡盆|摩磨魔麻埋妹 3870 謎 灘 捺 鍋 楢 馴 縄 畷 南 楠 4120 百謬俵彪標氷漂瓢票表 |4370||昧枚毎哩槙幕膜枕鮪柾 Γ ナ 3880軟難汝二尼弐迩匂賑肉 4130 評 豹 廟 描 病 秒 苗 錨 鋲 蒜 |4380||鱒桝亦俣又抹末沫迄侭  $\overline{\langle}$ 3890 虹廿日乳入 |4140|蛭鰭品彬斌浜瀕貧賓頻 |4390||繭 麿 万 慢 満 ヌ 3900 如尿韮任妊忍認濡禰 |4150|敏瓶||不付埠夫婦富冨布 4400 漫蔓味未魅巳箕岬密 3910 祢 寧 葱 猫 熱 年 念 捻 撚 燃 4160 府怖扶敷斧普浮父符腐 4410 蜜 湊 蓑 稔 脈 妙 粍 民 眠 務 ネ 3920|粘|乃廼之埜嚢悩濃納能 |4170|膚芙譜負賦赴阜附侮撫 厶 |4420|夢 無 牟 矛 霧 鵡 椋 婿 娘|冥 |3930||脳 膿 農 覗 蚤||巴 把 播 覇 杷 |4180|武舞葡蕪部封楓風葺蕗 |4430|名命明盟迷銘鳴姪牝滅 Х 4440 免棉綿緬面麺摸模茂妄 3940 波派琶破婆罵芭馬俳廃 フ 4190 伏副復幅服 3950 拝 排 敗 杯 盃 牌 背 肺 輩 配 4200 福腹複覆淵弗払沸仏 4450 孟毛猛盲網耗蒙儲木黙 3960 倍 培 媒 梅 楳 煤 狽 買 売 賠 4210 物 鮒 分 吻 噴 墳 憤 扮 焚 奮 モ 4460 目 杢 勿 餅 尤 戻 籾 貰 問 悶 3970 陪這蝿秤矧萩伯剥博拍 |4220||粉 糞 紛 雰 文 聞||丙 併 兵 塀 4470 紋門匁 也冶夜爺耶野弥 3980柏泊白箔粕舶薄迫曝漠 |4230|幣平弊柄並蔽閉陛米頁 4480 矢 厄 役 約 薬 訳 躍 靖 柳 薮 ヤ 3990 爆縛莫駁麦 4240 僻壁癖碧別瞥蔑箆偏変 4490 鑓 愉 愈 油 癒 Л 4000 函箱硲箸肇筈櫨幡肌 |4250|片 篇 編 辺 返 遍 便 勉 娩 弁 4500 諭輸唯佑優勇友宥幽 |4010||畑 畠 八 鉢 溌 発 醗 髪 伐 罰 |4260||鞭||保 舗 鋪 圃 捕 歩 甫 補 輔 |4510|悠憂揖有柚湧涌猶猷由 4020 抜筏閥鳩噺塙蛤隼伴判 |4270||穂募墓慕戊暮母簿菩倣 4520 祐裕誘遊邑郵雄融夕予

4280 俸 包 呆 報 奉 宝 峰 峯 崩 庖

|4310||蜂褒訪豊邦鋒飽鳳鵬乏

|4320|亡傍剖坊妨帽忘忙房暴

|4330|望某棒冒紡肪膨謀貌貿

法泡烹砲縫胞芳萌蓬

4290 抱捧放方朋

4300

朩

4530 余 与 誉 輿 預 傭 幼 妖 容 庸

4540 揚 揺 擁 曜 楊 様 洋 溶 熔 用

4550 窯 羊 耀 葉 蓉 要 謡 踊 遥 陽

|4560| 養 慾 抑 欲 沃 浴 翌 翼 淀|羅

4570 螺裸来莱頼雷洛絡落酪

|4580|乱 卵 嵐 欄 濫 藍 蘭 覧|利 吏

 $\equiv$ 

ラ

|4340||鉾防吠頬北僕ト墨撲朴||リ||4590||履李梨理璃

Ľ

4030 半反叛帆搬斑板氾汎版

4040 犯 班 畔 繁 般 藩 販 範 釆 煩

4050 頒飯挽晩番盤磐蕃蛮匪

4060 卑否妃庇彼悲扉批披斐

4070 比泌疲皮碑秘緋罷肥被

4080 誹 費 避 非 飛 樋 簸 備 尾 微

4090 枇 毘 琵 眉 美

|   |      | 0 | 1   | 2            | 3 | 4 | 5 | 6 | 7   | 6        | 3 9               |  | 0 | 1 | 2 | 3 | 4 | 5 | 6 | 7 | 8 | 9 | $\square$ | 0 | 1 | 2 | 3 | 4 | 5 | 6 | 7 | 8 | 9 |
|---|------|---|-----|--------------|---|---|---|---|-----|----------|-------------------|--|---|---|---|---|---|---|---|---|---|---|-----------|---|---|---|---|---|---|---|---|---|---|
|   | 4600 |   | 痢酮  | 裏衫           | 浬 | 里 | 離 | 陸 | 律   | 率        | <u>s</u> <u>1</u> |  |   |   |   |   |   |   |   |   |   |   |           |   |   |   |   |   |   |   |   |   |   |
|   | 4610 | 葎 | 掠₿  | 各野           | 劉 | 流 | 溜 | 琉 | 留   | 矷        | 記粒                |  |   |   |   |   |   |   |   |   |   |   |           |   |   |   |   |   |   |   |   |   |   |
|   | 4620 | 隆 | 竜音  | 龍亻           | 呂 | 慮 | 旅 | 虜 | Ϊſ  | <b>〕</b> | ē 僚               |  |   |   |   |   |   |   |   |   |   |   |           |   |   |   |   |   |   |   |   |   |   |
|   | 4630 | 両 | 凌   | <b>寮</b> 米   | 料 | 梁 | 涼 | 猟 | 「療  | Ē₿       | <b>新稜</b>         |  |   |   |   |   |   |   |   |   |   |   |           |   |   |   |   |   |   |   |   |   |   |
|   | 4640 | 糧 | 良言  | 京ì           | 尞 | 量 | 陵 | 領 | iナ  | ] 彩      | 12 備              |  |   |   |   |   |   |   |   |   |   |   |           |   |   |   |   |   |   |   |   |   |   |
|   | 4650 | 厘 | 林氵  | 林火           | 粦 | 琳 | 臨 | 輪 | j隊  | \$ 簓     | 紫麟                |  |   |   |   |   |   |   |   |   |   |   |           |   |   |   |   |   |   |   |   |   |   |
| ル | 4660 | 瑠 | 塁ジ  | 民界           | 累 | 類 | 令 | 伶 | ;例  | ١X       | う励                |  |   |   |   |   |   |   |   |   |   |   |           |   |   |   |   |   |   |   |   |   |   |
|   | 4670 | 嶺 | 怜Ŧ  | 命者           | 礼 | 苓 | 鈴 | 隷 | 、 零 | -<br>-   | E 🏛               |  |   |   |   |   |   |   |   |   |   |   |           |   |   |   |   |   |   |   |   |   |   |
|   | 4680 | 齢 | 暦   | 陸ク           | 列 | 劣 | 烈 | 裂 | 康   | 夏乙       | 5、憐               |  |   |   |   |   |   |   |   |   |   |   |           |   |   |   |   |   |   |   |   |   |   |
|   | 4690 | 漣 | 煉   | <del>〔</del> | 練 | 聯 |   |   |     |          |                   |  |   |   |   |   |   |   |   |   |   |   |           |   |   |   |   |   |   |   |   |   |   |
|   | 4700 |   | 蓮ì  | 重到           | 諌 | 呂 | 魯 | 榰 | 炉   | 訂則       | 8路                |  |   |   |   |   |   |   |   |   |   |   |           |   |   |   |   |   |   |   |   |   |   |
|   | 4710 | 露 | 労   | 婁 [<br>·     | 郎 | 弄 | 朗 | 楼 | 割   | 3 涯      | 12 漏              |  |   |   |   |   |   |   |   |   |   |   |           |   |   |   |   |   |   |   |   |   |   |
|   | 4720 | 牢 | 狼   | 毛え           | 老 | 聾 | 蝋 | 郎 | らた  | て産       | <u>電禄</u>         |  |   |   |   |   |   |   |   |   |   |   |           |   |   |   |   |   |   |   |   |   |   |
|   | 4730 | 肋 | 録   | 俞            | 委 | 和 | 話 | 歪 | 賄   | ī 服      | 品惑                |  |   |   |   |   |   |   |   |   |   |   |           |   |   |   |   |   |   |   |   |   |   |
|   | 4740 | 枠 | 鷲 / | <u>]</u>     | Ξ | 鰐 | 詫 | 槀 | 蘮   | も朽       | 包湾                |  |   |   |   |   |   |   |   |   |   |   |           |   |   |   |   |   |   |   |   |   |   |
|   | 4750 | 惋 | 腕   |              |   |   |   |   |     |          |                   |  |   |   |   |   |   |   |   |   |   |   |           |   |   |   |   |   |   |   |   |   |   |
|   | 4/60 |   |     |              |   |   |   |   |     |          |                   |  |   |   |   |   |   |   |   |   |   |   |           |   |   |   |   |   |   |   |   |   |   |
| ヮ | 4//0 |   |     |              |   |   |   |   |     |          |                   |  |   |   |   |   |   |   |   |   |   |   |           |   |   |   |   |   |   |   |   |   |   |
|   | 4/80 |   |     |              |   |   |   |   |     |          |                   |  |   |   |   |   |   |   |   |   |   |   |           |   |   |   |   |   |   |   |   |   |   |
|   | 4/90 |   |     |              |   |   |   |   |     |          |                   |  |   |   |   |   |   |   |   |   |   |   |           |   |   |   |   |   |   |   |   |   |   |
|   |      |   |     |              |   |   |   |   |     |          |                   |  |   |   |   |   |   |   |   |   |   |   |           |   |   |   |   |   |   |   |   |   |   |
|   |      |   |     |              |   |   |   |   |     |          |                   |  |   |   |   |   |   |   |   |   |   |   |           |   |   |   |   |   |   |   |   |   |   |
|   |      |   |     |              |   |   |   |   |     |          |                   |  |   |   |   |   |   |   |   |   |   |   |           |   |   |   |   |   |   |   |   |   |   |
|   |      |   |     |              |   |   |   |   |     |          |                   |  |   |   |   |   |   |   |   |   |   |   |           |   |   |   |   |   |   |   |   |   |   |
|   |      |   |     |              |   |   |   |   |     |          |                   |  |   |   |   |   |   |   |   |   |   |   |           |   |   |   |   |   |   |   |   |   |   |

|      | 0            | 1        | 2          | 3          | 4        | 5          | 6     | 7                                        | 8 9            | )            | $\overline{\}$ | 0      | 1  | 2     | 3     | 4 | 5      | 6      | 7             | 8     | 9         | $\swarrow$ | 0   | 1      | 2       | 3          | 4   | 5  | 6                      | 7        | 89                                                                       |
|------|--------------|----------|------------|------------|----------|------------|-------|------------------------------------------|----------------|--------------|----------------|--------|----|-------|-------|---|--------|--------|---------------|-------|-----------|------------|-----|--------|---------|------------|-----|----|------------------------|----------|--------------------------------------------------------------------------|
| 4800 |              | ₹Ĩ       | 52         | 不·         | 个り       | ļμ         |       | 丼                                        | ر ر            | 2            | 5050           | 厰      | 厶  | 參     | 簒     | 雙 | 叟      | 曼      | 燮             | ρŢ    | 叨         | 5300       |     | 奷      | 妁       | 妝          | 佞   | 侫  | 妣 5                    | 旦女       | 母姨                                                                       |
| 4810 | 乖            | 乘        | 劉          | J          | 豫₹       | 事          | 舒     | ŧ                                        | 于了             | Ξ            | 5060           | 叭      | 叺  | 吁     | 吽     | 呀 | 听      | 吭      | 吼             | 阭     | 吶         | 5310       | 姜   | 妍      | 姙       | 姚          | 娥   | 娟  | 娑如                     | 那 ţ      | 俜 娚                                                                      |
| 4820 | 亟            | ر ـــ    | 亢J         | 亰          | 亳        | 亶,         | μ·    | 仍                                        | 仄亻             | $\vdash$     | 5070           | 吩      | 吝  | 呎     | 咏     | 回 | 咎      | 呟      | 呱             | 呷     | 呰         | 5320       | 婀   | 婬      | 婉       | 娵          | 娶   | 婢  | 婪如                     | 眉女       | 嗢 媾                                                                      |
| 4830 | 仂            | 仗亻       | の (        | 闪          | 仟伯       | 介 ′        | 伉·    | 佚                                        | 估例             | 冑            | 5080           | 咒      | 呻  | 咀     | 呶     | 咄 | 咐      | 咆      | 哇             | 咢     | 咸         | 5330       | 嫋   | 嫂      | 媽       | 嫣          | 嫗   | 嫦  | 嫩如                     | 票如       | 僩 嫻                                                                      |
| 4840 | 侚            | 佗亻       | '宁亻        | 佶 í        | 侈信       | 朱          | 侘·    | 佻                                        | 佩佰             | 5            | 5090           | 咥      | 咬  | 哄     | 哈     | 咨 |        |        |               |       |           | 5340       | 嬌   | 嬋      | 嬖       | 嬲          | 嫐   | 嬪  | 嬶奺                     | 賴女       | 襄孅                                                                       |
| 4850 | 侑            | 佯?       | 东í         | 俞(         | 儘(       | 涀 (        | 俟     | 俎                                        | 俘伐             | ē            | 5100           |        | 咫  | 哂     | 咤     | 咾 | 咼      | 哘      | 哥             | 哦     | 唏         | 5350       | 孀   | 子      | 孕       | 孚          | 孛   | 孥  | 孩事                     | 孰₹       | 孳 孵                                                                      |
| 4860 | 俑            | 俚亻       | 利亻         | 俤          | 俥亻       | 奇          | 倨·    | 倔                                        | 倪伛             | 2            | 5110           | 唔      | 哽  | 哮     | 哭     | 哺 | 哢      | 唹      | 啀             | 啣     | 啌         | 5360       | 學   | 斈      | 孺       | <u>ب</u> ے | Ė   | 宦  | 宸3                     | 寂 テ      | 寇 寉                                                                      |
| 4870 | 倅            | 伜亻       | 叔亻         | 倡          | 倩亻       | 卓          | 俾·    | 俯                                        | 們佤             | 闪            | 5120           | 售      | 啜  | 啅     | 啖     | 啗 | 唸      | 唳      | 啝             | 喙     | 喀         | 5370       | 寔   | 寐      | 寤       | 實          | 寢   | 寞  | 寥,                     | 高調       | 寰 寶                                                                      |
| 4880 | 偃            | 假昏       | 會(         | 皆          | 偐亻       | 曷          | 做·    | 偖                                        | 偬偱             | ₹            | 5130           | 咯      | 喊  | 喟     | 啻     | 啾 | 喘      | 喞      | 單             | 啼     | 喃         | 5380       | 寳   | 尅      | 將       | 审          | 對   | 尓  | 尠う                     | 七丿       | 衫尸                                                                       |
| 4890 | 傀            | 傚        | 尃亻         | 品          | 傲        |            |       |                                          |                |              | 5140           | 喩      | 喇  | 喨     | 嗚     | 嗅 | 嗟      | 嗄      | 嗜             | 嗤     | 嗔         | 5390       | 尹   | 屁      | 屆       | 屎          | 屓   |    |                        |          |                                                                          |
| 4900 |              | 僉        | 署(         | 專          | 僂亻       | 喜          | 僞·    | 僥                                        | 僭僣             | <u>ځ</u>     | 5150           | 區      | 嗷  | 嘖     | 嗾     | 嗽 | 嘛      | 嗹      | 噎             | 뿖     | 營         | 5400       |     | 屐      | 屏       | 孱          | 屬   | ய  | Шլ է                   | 屶↓       | 吃岌                                                                       |
| 4910 | 僮            | 價(       | 圕亻         | 儉          | 儁亻       | 農          | 儖     | 儕                                        | 儔億             | 事            | 5160           | 嘴      | 嘶  | 嘲     | 嘸     | 噫 | 噤      | 嘯      | 澨             | 噪     | 嚆         | 5410       | 岑   | 岔      | 妛       | 岫          | 岻   | 岶  | 岼▮                     | 民山       | 峅 岾                                                                      |
| 4920 | 儡            | 儺        | 麗伯         | 嚴          | [<br>黛 ] | 1.         | <br>兀 | 兒                                        | 兌身             | Ę            | 5170           | 嚀      | 嚊  | 嚠     | 廩     | 喃 | 嚥      | 嚮      | 嚶             | 嚴     | 買         | 5420       | 峇   | 峙      | 峩       | 峽          | 峺   | 峭  | .<br>嶌 I               | 谷当       | 重崕                                                                       |
| 4930 | 兢            | 競        | 雨          | <u></u> 家、 | 台重       | ド          |       | e                                        | 册卓             | 3            | 5180           | 嚼      | 囁  | 囃     | 囀     | 囈 | 囎      | 囑      | 囓             |       | ſĽ        | 5430       | 崗   | -<br>嵜 | - ·     | 崛          | 崑   | 崔  | 峥                      | 麦        | いちょう いちょう ふうしょう かくしん しんしょう しんしょう ふくしん ふくしん ふくしん ふくしん ふくしん ふくしん ふくしん ふくしん |
| 4940 | 冏            | 目        | 載る         | 冕          | - 3      | 氣          | 冦     | 豖                                        | 寫累             | Ę            | 5190           | 令      | 閍  | 有     | 죔     | 圉 |        |        |               |       |           | 5440       | 嵌   | 品      | 嵎       | 嵋          | 嵬   | 嵳  | 嵶                      |          | <b>訴</b> 嶂                                                               |
| 4950 | 5            | 决〉       | 百)         | 冲)         | λk,      | 兄〉         | 列     | 固                                        | 凉瀀             |              | 5200           |        |    |       | 肁     |   | 尃      | 몸      | 嗇             | 睘     | 圦         | 5450       | 嶢   | 崎崎     | 嶬       | 嶮          | 嶽   | 降  | 嶷                      | 與▮       | <u></u><br>鷵巍                                                            |
| 4960 | Г <u>л</u> . | 處        | 利 1        | 馬          | 圓し       |            | 亟     | R                                        | 刋夬             | 1            | 5210           | 圷      | 山  | <br>坎 | <br>圻 | 山 | 「      | _<br>坩 | 乖             | <br>华 | 坡         | 5460       | 巓   | 絲      | 巖       | <          | 짜   | e. | 后日                     | 新聞       | 寻帙                                                                       |
| 4970 | 刎            | 沪<br>刧 f | HU F       | 钉∛         | 刳∮       |            | 新刃 ·  | <u></u>                                  | 剋東             | 1            | 5220           | 坿      | 垉  | 垓     | 垠     | 垳 | 垤      | 「<br>拼 | 垰             | 上埃    | <u></u> 角 | 5470       | 紹   | 帛      | 帶       | 帷          | ——  | 幢  | h直 t                   | 宜巾       | 阈 幔                                                                      |
| 4980 | 副            | 剔        | 前前         | 訓          | 剩者       | 訓          | 剿     | 剽                                        | 創命             | R I          | 5230           | 埔      | 埒  | 埓     | 堊     | 埖 | 埣      | 堋      | 堙             | 堝     | 塲         | 5480       | 幟   | 幢      | 敞       | 幇          | ŦŦ  | 并  | 幺                      | 灰「       | 一座                                                                       |
| 4990 | 劒            | 剱        | 劈了         | 蓟          | 觯        |            |       |                                          | /// 1///       |              | 5240           | 保      | 塢  | 榉     | 海     | 段 | 塒      | 堽      | 塹             | 野     | 墹         | 5490       | 面   | 廂      | 賔       | 廐          | 廏   |    |                        |          | , ,                                                                      |
| 5000 |              | 辧台       | )」,<br>动 ? | 动音         | 訪え       | 关 3        | 察力 ·  | 勍                                        | 勗苺             | ۴            | 5250           | 塘      | 遒  | 塷     | 」」    | 墻 | 墸      | 隋      | 雍             | 厭     | 叡         | 5500       | /// | 廖      | 席       | 廝          | 廚   | 庽  | 廢                      | 毎 F      | 薢 廩                                                                      |
| 5010 | 計            | 斷會       | 訪了         | 励          | 動層       | 動          | 勤     | 500<br>一                                 | 如存             | จ            | 5260           | 壗      | 塘  | 员     | 擫     | 遏 | 壇      | 一龍     | <u>-</u><br>計 | 売     | 三言        | 5510       | 廬   | 鄮      | 廡       | 廰          | 3   | 骊  | / <u>30</u> //<br>++ ∃ | 至き       | 注 暴                                                                      |
| 5020 | 甸            | 匍匐       | 司到         | )),<br>訽 · | н.<br>Г  |            |       | ) ) ) (二) (二) (二) (二) (二) (二) (二) (二) (二 | []<br>[]<br>[] |              | 5270           | 悟      | 震  | 三     | 7,1   | 々 | 督      | 丟      | 梦             | 聖     | 中         | 5520       |     | +      | 新       |            | ~ 容 | 诏  | 3883                   | 금 김      | 軍彌                                                                       |
| 5020 |              |          | 과 :<br>소 i | )<br>      | <br>₩ ∓  | — I<br>古 i |       | 准                                        | τſ             | <sub>1</sub> | 5280           | 千<br>天 | 立立 | 壱     | ~     | へ | 坖      | 夕      | ン 奎           | 壑     | 公型        | 5530       | 善   | ッ空     | 小山<br>日 | 一彖         | 「彗  | 帚  |                        | 。」<br>衫: | 彳彷                                                                       |
| 5040 | 后            |          | ,,<br>们彳   | 卷          |          | ,<br>形     | 町     | 厦                                        | <br>厥 頂        | F            | 5290           | 名客     | 헐  | 奧     | 次慶    | 高 | $\sim$ | $\sim$ |               | ~     | $\sim$    | 5540       | 7   | 徂      | 一彿      | ~          | る。  | 徑  | ~~                     | 谷谷       | 步徘                                                                       |

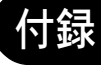

0 1 2 3 4 5 6 7 8 9 0 1 2 3 4 5 6 7 8 9 0 1 2 3 4 5 6 7 8 9 5550 徠 徨 徭 徼 忖 忻 忤 忸 忱 忝 5800 據 擒 擅 擇 撻 擘 擂 擱 擧 |6050|榧 樮 榑 榠 榜 榕 榴 槞 槨 樂 5810 舉擠擡抬擣擯攬擶擴擲 6060 樛 槿 權 槹 槲 槧 樅 榱 樞 槭 5570怕怫怦快惊恚恁悋恷恟 5820 擺攀 擽 攘 攜 攅 攤 攣 攫 攴 6070 樔 槫 樊 樒 櫁 樣 樓 橄 樌 橲 5580協恆恍恣恃恤恂恬恫恙 6080 樶 橸 橇 橢 橙 橦 橈 樸 樢 檐 |5830| 攵 攷 收 攸 畋 效 敖 敕 敍 敘 6090 檍 檠 檄 檢 檣 5590 悁 悜 怚 悃 悚 5840|敞敝敲數斂斃變斛斟斫 5600 |5850|斷 旃 旆 旁 旄 旌 旒 旛 旙 无 檗 蘖 檻 櫃 櫂 檸 檳 檬 橼 悄悛悖悗悒悧悋惡悸 6100 5610 惠 惓 悴 忰 悽 惆 悵 惘 慍 愕 5860 无旱杲昊昃旻杳昵昶昴 6110 櫑 櫟 檪 櫚 櫪 櫻 欅 蘖 櫺 欒 5620 愆惶惷愀惴惺愃惚惻匘 5870 易 晏 晄 晉 晁 晞 晝 晤 晧 晨 |6120|欖 鬱 欟 欸 欷 盜 欹 飮 歇 歃 5630 愍 愎 慇 愾 愨 愧 慊 愿 愼 愬 |5880|晟晢晰暃暈暎暉暄陽暝 |6130||歉 歐 歙 歔 歛 歟 歡 歸 歹 歿 |5640||愴 博 慂 慄 慳 慷 慘 慙 慚 慫 |5890||曁 暹 曉 暾 暼 |6140||殀 殄 殃 殍 殘 殕 殞 殤 殪 殫 5650 慴 慯 慥 慱 慟 慝 慓 慵 憙 憖 5900 曄 暸 曖 曚 曠 昿 曦 囊 曰 6150 殯 殲 殱 殳 殷 殻 毆 毋 毓 毟 5660 憇 憬 憔 憚 憊 慿 憫 憮 懌 懊 5910 曵 曷 朏 朖 朞 朦 朧 霸 朮 朿 6160 毬毫毳毯麾氈氓气氛氤 5670 應 懷 懈 懃 懆 憺 懋 罹 懍 懦 5920 朶 杁 朸 朷 杆 杞 杠 杙 杣 杤 6170 氣 汞 汕 汢 汪 沂 沍 沚 沁 沛 5680 懣 懶 懺 懴 懿 懽 懼 懾 戀 戈 |5930|枉杰枩杼杪枌枋枦枡枅 6180|汾汨汳沒沐泄泱泓沽泗 6190|泅泝沮沱沾 5940 枷 柯 枴 柬 枳 柩 枸 柤 柞 柝 5690 戊戊戌 戔 戛 5700 戞 戡 截 戮 戰 戲 戳 扁 扎 |5950|柢 柮 枹 柎 柆 柧 檜 栞 框 栩 6200 田泛泯泙泪洟衍洶洫 |5960|桀 桍 栲 桎 梳 栫 桙 档 桷 桿 |6210||洽 洸 洙 洵 洳 洒 洌 浣 涓 浤 5720 抓抖拔抃抔拗拑抻拏拿 |5970|梟 梏 梭 梔 條 梛 梃 檮 梹 桴 |6220|浚 浹 浙 涎 涕 濤 涅 淹 渕 渊 5730 拆擔拈拜拌拊拂拇抛拉 5980 | 梵 梠 梺 椏 梍 桾 椁 棊 椈 棘 6230 涵 淇 淦 涸 淆 淬 淞 淌 淨 淒 |5740|挌拮拱挧挂挈拯拵捐挾 5990 椢 椦 棡 椌 棍 |6240||淅 淺 淙 淤 淕 淪 淮 渭 湮 渮 5750 捍 搜 捏 掖 掎 掀 掫 捶 掣 掏 6250 渙 湲 湟 渾 渣 湫 渫 湶 湍 渟 5760掉掟掵捫捩掾揩揀揆揣 6010 棹 棠 棯 椨 椪 椚 椣 椡 棆 楹 |6260|湃 渺 湎 渤 滿 渝 游 溂 溪 溘 5770 揉插揶揄搖搴 構搓搦搶 6020 楷 楜 楸 楫 楔 楾 楮 椹 楴 椽 6270 滉 溷 滓 溽 溯 滄 溲 滔 滕 溏 5780 攝 搗 搨 搏 摧 摯 摶 摎 攪 撕 6030 楙 椰 楡 楞 楝 榁 楪 榲 榮 槐 6280 溥 滂 溟 潁 漑 灌 滬 滸 滾 漿 5790 撓撥撩撈撼 |6040||榿槁槓榾槎寨槊槝榻槃 6290|滲漱滯漲滌 0 1 2 3 4 5 6 7 8 9 0 1 2 3 4 5 6 7 8 9 0 1 2 3 4 5 6 7 8 9 6300 漾 漓 滷 澆 潺 潸 澁 澀 潯 6550 痃 疵 疽 疸 疼 疱 痍 痊 痒 痙 6800 筐笄筍笋筌筅筵筥筴 6310|潜潜潭澂潼潘澎澑濂潦 6560 痣 痞 痾 痿 痼 瘁 痰 痺 痲 痳 |6810||筧 筰 筱 筬 筮 箝 箘 箟 箍 箜 6320 澳 澣 澡 澤 澹 濆 澪 濟 濕 濬 6570 瘋 瘍 瘉 瘟 瘧 瘠 瘡 瘢 瘤 瘴 |6820|箚 箋 箒 箏 筝 箙 篋 篁 篌 篏 6330 濔 濘 濱 濮 濛 瀉 瀋 濺 瀑 瀁 6580 瘰 瘻 癇 癈 癆 癜 癘 癡 癢 癨 6830 箴篆 篝 篩 簑 簑 篦 篥 籠 簀 6340 瀏 濾 瀛 瀚 潴 瀝 瀘 瀟 瀰 瀾 |6590|癩 癪 癧 癬 癰 |6840|簇簓篳篷簗簍篶簀簧簪 6350 瀲 灑 灣 炙 炒 炯 烱 炬 炸 炳 |6600| 癲 癶 癸 發 皀 皃 皈 皋 皎 |6850| 簟 簷 簫 簽 籌 籃 籔 籏 籀 籐 6360 炮烟 烋 烝 烙 焉 烽 焜 焙 焕 |6610|皖皓皙皚皰皴皸皹皺盂 |6860|籘 籟 籤 籖 籥 籬 籵 粃 粐 粤 |6370||熙 熈 煦 煢 煌 煖 煬 熏 燻 熄 |6620| 盍 盖 盒 盞 盡 盥 盧 盪 蘯 盻 |6870|粭粢粫粡粨粳粲粱粮粋 6380 熕 熨 熬 燗 熹 熾 燒 燉 燔 燎 6630 眈眇眄眩眤眞眥眦眛眷 |6880|粽 糀 糅 糂 糘 糒 糜 糢 鬻 糯 6390 燠 煅 燧 燵 燼 6640 眸 睇 睚 睨 睫 睛 睥 睿 睾 睹 6890 糲糴糶糺紆 6650 瞎 瞋 瞑 瞠 瞞 瞰 瞶 曖 瞿 瞼 6410 爲爻爼爿牀牆牋牘牴牾 |6660||瞽瞻矇矍矗矚矜矣矮矼 6910 紵 絆 絳 絖 絎 絲 絨 絮 絏 絣 6420 犂 犁 犇 犒 犖 犢 犧 犹 犲 狃 |6670|砌 砒 礦 砠 礪 硅 碎 硴 碆 硼 |6920|經 綉 絛 綏 絽 綛 綺 綮 綣 綵 6430 狆狄狎狒狢狠狡狹狷倏 6680 碚 碌 碣 碵 碪 碯 磑 磆 磋 磔 |6930||緇綽綫總綢綯緜綸綟綰 6690 碾碼磅磊磬 6440 猗 猊 猜 猖 猝 猴 猯 猩 猥 猾 |6940||緘 緝 緤 緞 緻 緲 緡 縅 縊 縣 |6450|獎 獏 默 獗 獪 獨 獰 獸 獵 獻 |6700| 磧 磚 磽 磴 礇 礒 礑 礙 礬 |6950|縡 縒 縱 縟 縉 縋 縢 繆 繦 縻 |6460|獺珈玳珎玻珀珥珮珞璢 |6710|礫 祀 祠 祗 祟 祚 祕 祓 祺 祿 |6960||縵 縹 繃 縷 縲 縺 繧 繝 繖 繞 6470 琅瑯號珸琲琺瑕琿瑟瑙 |6720||禊 禝 禧 齋 禪 禮 禳 禹 禹 秉 |6970|繙 繚 繹 繪 繩 繼 繻 纃 緕 繽 6480 瑁 瑜 瑩 瑰 瑣 瑪 瑶 瑾 璋 璞 |6730||粃 秧 秬 秡 秣 稈 稍 稘 稙 稠 6980 辮 繿 纈 纉 續 纒 纐 纓 纔 纖 6490 璧瓊瓏瓔珱 6740 稟 禀 稱 稻 稾 稷 榕 穗 穉 穡 6990 纎 纛 纜 缸 缺 瓠瓣瓧瓩瓮瓲瓰瓱瓸 7000 罅罌罍罎罐网罕罔罘 6500 |6750|穢 穩 龝 穰 穹 穽 窈 窗 窕 窘 6510 瓷 甄 甃 甅 甌 甎 甍 甕 甓 甞 6760 窖 窩 竈 窰 窶 竅 竄 窿 邃 竇 7010 罟 罠 罨 罩 罧 罸 羂 羆 冪 覊 6520 甦甬 甼 畄 畍 畊 畉 畛 畆 畚 |6770|竊 竍 竏 竕 竓 站 竚 竝 竡 竢 |7020|羇羌羔羞羝羚羣羯羲羹 6530 畩 畤 畧 畫 畭 畸 當 疆 疇 畴 |6780|竦竭竰笂笏笊笆笳笘笙 |7030|羮 羶 羸 譱 翅 翆 翊 翕 翔 翡

6790|笞笵笨笶筐

7040 翦翩翳翹飜耆耄耋耒耘

付録

6540|疊疊叠了疗疚疝疥疣痂疳

| - |                                                                                             |                                                                                                    |                              |                              |                             |                             |                               |                             |                             |                             |                             |                             | <br>                                                                                                    |                                   |                                                 |                             |                               |                              |                                                  |                                                                    |                                                        |                                                                                                    |                            | <br>                                                                                         |             |                                       |                |                |                 |                |                                                                                                    |             |              |               |
|---|---------------------------------------------------------------------------------------------|----------------------------------------------------------------------------------------------------|------------------------------|------------------------------|-----------------------------|-----------------------------|-------------------------------|-----------------------------|-----------------------------|-----------------------------|-----------------------------|-----------------------------|----------------------------------------------------------------------------------------------------|-----------------------------------|-------------------------------------------------|-----------------------------|-------------------------------|------------------------------|--------------------------------------------------|--------------------------------------------------------------------|--------------------------------------------------------|----------------------------------------------------------------------------------------------------|----------------------------|----------------------------------------------------------------------------------------------|-------------|---------------------------------------|----------------|----------------|-----------------|----------------|----------------------------------------------------------------------------------------------------|-------------|--------------|---------------|
|   |                                                                                             | $\overline{\ }$                                                                                                    | 0                            | 1                            | 2                           | З                           | 4                             | 5                           | 6                           | 7                           | 8                           | 9                           | $\searrow$                                                                                                    | 0                                 | 1                                               | 2                           | 3                             | 4                            | 5                                                | 6                                                                  | 7                                                      | 8                                                                                                    | 9                          |                                                                                              | 0           | 1                                     | 2              | 3              | 4               | 5              | 6                                                                                                    | 7           | 8            | 9             |
| ŀ | ·                                                                                           | 7050                                                                                                    | 耙                            | 耜                            | 耡                           | 耨                           | 耿                             | 耻                           | 聊                           | 聆                           | 聒                           | 聘                           | 7300                                                                                                    |                                   | 蕁                                               | 蘂                           | 蕋                             | 蕕                            | 薀                                                | 11                                                                 | 南曹                                                     | 喜 ē                                                                                                    | 薊                          | 7550                                                                                         | 誨           | 誡                                     | 誑              | 誥              | 誦               | 誚              | 鄆                                                                                                    | 諄           | 諍            | 諂             |
|   |                                                                                             | 7060                                                                                                    | 聚                            | 智                            | 聢                           | 聨                           | 箵                             | 督                           | 脑                           | 昰                           | 矃                           | 聽                           | 7310                                                                                                    | 薨                                 | 蕭                                               | 薔                           | 薛                             | 藪                            | 薇雨                                               |                                                                    | 清夏                                                     | 藍                                                                                                    | 薐                          | 7560                                                                                         | 諚           | 諫                                     | 諳              | 諧              | 諤               | 諱              | 譃                                                                                                    | 譮           | 諢            | 諷             |
|   |                                                                                             | 7070                                                                                                    | 主                            | 撞                            | 肆                           | 肅                           | 一<br>用T                       | 盲                           | 旪                           | 脉                           | 冒                           | 肬                           | 7320                                                                                                    | 藉                                 | 虀                                               | 贏                           | 薵                             | 藐                            | 藕                                                | 5 3                                                                | <u>藤</u>                                               | 棘                                                                                                    | 蕩                          | 7570                                                                                         | 諞           | 諛                                     | 調              | 謇              | 謚               | 誝              | 謖                                                                                                    | 謐           | 謗            | 謠             |
|   |                                                                                             | 7080                                                                                                    |                              | 否                            | 胙                           | 胝                           | 唐                             | 肧                           | 脂                           | 脉                           | 腔                           | 胱                           | 7330                                                                                                    | 蘊                                 | 滿                                               | 茄                           |                               | 蘭                            | 唐<br>福                                           | 靠着                                                                 | ~~~~~~~~~~~~~~~~~~~~~~~~~~~~~~~~~~~~~~                 | 福                                                                                                    | 蘿                          | 7580                                                                                         | 記           | 覧                                     | 磬              | 謫              | 謾               | 謨              | 譁                                                                                                    | 謟           | 譏            | 譎             |
|   |                                                                                             | 7090                                                                                                    | 下版                           | []                           | 唇                           | 脯                           | 脑                             | C                           | 171                         | 10/0 1                      | 5                           | 0 10                        | 7340                                                                                                    | 虚                                 | 乕                                               | 虔                           | 號                             | 麝                            | 司                                                | 。<br>引 ¢                                                           | 公告                                                     | ょう<br>おい<br>おい                                                                                                    | 赵                          | 7590                                                                                         | 語           | 撼                                     | 譛              | 讀              | 譫               | ш/ <b>с</b>    | μ <del></del>                                                                                                    | פייעם       | 1120         | hied          |
|   |                                                                                             | 7100                                                                                                    | 1/1                          | 陪                            | 画                           | 崩                           | 脏                             | 眪                           | 皏                           | 聢                           | 眼                           | 暝                           | 7350                                                                                                    | 动                                 | 中丰                                              | 一                           | 航                             | (m) 。<br>中古 1                |                                                  | 」<br>山                                                             |                                                        | 」<br>「」「」                                                                                                    | 岣                          | 7600                                                                                         | 1111        | 詞                                     | 喧壁             | 謡              | 諸               | 夓              | 营                                                                                                    | 讟           | 雦            | 讂             |
|   |                                                                                             | 7110                                                                                                    | 脳                            | ᇜ                            | 照                           | <u></u><br>に<br>に           | 肺                             | 脑                           | 应                           | 膠                           | 扇                           | 匝                           | 7360                                                                                                    | 山口                                | 転                                               | 平                           | 盂                             |                              | 城山                                               | 忠 •                                                                | 斫山                                                     | 间。                                                                                                    | 過                          | 7610                                                                                         | 龗           | 識                                     | 营              | □+<br>諸        | 闷               | 「影             | 歐影                                                                                                    |             | 豌            | 堅             |
|   |                                                                                             | 7120                                                                                                    | 脳                            | 版                            | <u>加</u><br>距               | <sup>加</sup> 帝              | 所服                            | 防勝                          | 日脑                          | 疹                           | 脑                           | 厨⇒                          | 7370                                                                                                    | 四蜀                                | 山辰                                              | 山山                          | 虫<br>延                        | - 成.                         | 山小山                                              | 店」<br>届 d                                                          | 利山                                                     | - 元<br>-<br>記                                                                                                    |                            | 7620                                                                                         | 國           | ᇓ                                     | 唯              | <u></u> 限<br>弦 | 山               | 山秋             | 和                                                                                                    | 豆致          | 꽤            | 豆貂            |
|   |                                                                                             | 7120                                                                                                    | 加王<br>  启辛                   | 雁                            | 肠睑                          | <u></u> 順                   | 腼                             | <b>府</b>                    | <b>加</b> 回<br>脳             | 旭間                          | 加吉                          | 目聴                          |                                                                                                    | 国                                 | 里                                               | ᇖ                           | 里                             | ふす :<br>実長 :                 | h 프 네                                            | 旧上                                                                 | נית<br>h בת                                            | 吻」<br>KKI r                                                                                                    | 1200                       | 7620                                                                                         | 豆細          | 小羽                                    | 釟              | か日<br>⊊₽₽      | 匀斑              | 初盼             | 加舌                                                                                                    | 勿           | ヨハ           | 泗             |
|   |                                                                                             | 7130                                                                                                    | 目総                           | 肩                            | 版吉                          | 加白                          | 而                             | が代                          | 賦                           | 胸目                          | 間                           | <i>脈</i><br>在               | 7300                                                                                                    | 町日                                | 山白                                              | 动力                          | 坰                             | 虫:                           |                                                  | 月二                                                                 | U 1                                                    | 517 2                                                                                                    | 匃                          | 7030                                                                                         | 3王<br> =1   | 初日                                    | 那              | 孤              | 沃<br>卋          | 以              | <u></u> ししていた。<br>していた。<br>していた。<br>していた。<br>していた。<br>していた。<br>していた。<br>していた。<br>していた。<br>していた。<br>していた。<br>していた。<br>していた。<br>していた。<br>していた。<br>したいた。<br>したいた。<br>したいたた。<br>したいたた。<br>したいたた。<br>したいた。<br>したいた。<br>したいた。<br>したいた。<br>したいた。<br>したいた。<br>したいた。<br>したいた。<br>したいたたたたたたたた。<br>したいた。<br>したいた。<br>したいた。<br>したいた。<br>したいた。<br>したいた。<br>したいた。<br>したいた。<br>したいた。<br>したいた。<br>したいた。<br>したいた。<br>したいた。<br>したいた。<br>したいた。<br>したいた。<br>したいた。<br>したいた。<br>したいた。<br>したいた。<br>したいた。<br>したたたた。<br>たたりた。<br>たたりた。<br>たたりた。<br>たたりた。<br>たたりた。<br>うたたたたたたたたたた | 貝林          | 加定           | 貝睡            |
|   |                                                                                             | 7140                                                                                                    | 肉                            | <b>加</b> 以<br>エエ             | 室結                          | 埰                           | 火                             | 开                           | 白                           | 男                           | 兴                           | 皆                           | 7390                                                                                                    | 珋                                 | 玉王                                              | 虫虫                          | 坂                             | 判冊<br>市理 )                   | <u>жж</u> н                                      | @ #                                                                | 白7 弓                                                   | ≢⁄ori                                                                                                    | ₩                          |                                                                                              | 同し          | 貝し                                    | 泉 表            | 貝先             | 貝茄              | 戝言             | 貝略                                                                                                    | 貝時          | 食            | 冧             |
|   |                                                                                             | 7100                                                                                                    | 古師                           | 山山                           | <b></b> 一 前 一               | 加山                          | 加力                            | 削幅                          | 加加                          | <b></b> 折子                  | 加合                          | 反知                          | 7400                                                                                                    | 夂                                 | 斯K                                              | -<br>助学                     | 场                             | 郑吧!<br>赤女:                   | 电力                                               | 民日                                                                 | いる                                                     | 省:                                                                                                    | 応                          | 7000                                                                                         | 時           | 貝目                                    | 頁睛             | 貝却             | 頁               | 肌土             | 県<br>生日                                                                                                    | ⊞<br>±◇     | 屓<br>±省      | 则<br>現<br>二   |
|   |                                                                                             | 7100                                                                                                    | / 手                          | 間                            | <u>作</u>                    | <b></b> 俄                   | //<br>世                       | 豚芋                          | 瘤                           | 腽                           | 刑                           | 艱                           | 7410                                                                                                    | 曲                                 | 弊                                               | 晰                           | 虹                             | 鱼                            | 虫」<br>                                           | 出す                                                                 | 出版                                                     | 误 :<br>谜 ;                                                                                                    | 蝦                          |                                                                                              | 見上          | 則                                     | 順              | 加口             | 加加              | 之              | 四                                                                                                    | 尼吐          | 旭            | 収             |
|   |                                                                                             | 7170                                                                                                    | 亄                            | <u>ሦ</u> Ψ                   | 义<br>並                      | 匀サ                          |                               | 元                           | 受要                          | 舜<br>共                      | 分共                          | 以                           | 7420                                                                                                    | 羦                                 | 亜                                               | ゝ                           | 뽸                             | 蠍<br>一                       | 贈り                                               | 望 5<br>[57] [57]                                                   | 出出                                                     | いちょう いちょう いちょう しんしょう しんしょう しんしょう しんしょう しんしょう しんしょう しんしょう しんしょう しんしょう いちょう いちょう しんしょう しんしょう しょう しんしょう しょう しょう しょう しょう しょう しょう しょう しょう しょう | \$\$                       | 7670                                                                                         | 匪           | 武                                     | 驯              | 뻬              | 的               | 跌□             | <b></b> 政                                                                                                    | 政           | 記            | 定加            |
|   |                                                                                             | /180                                                                                                    | 臣                            | 句                            | 円 井                         | 且                           | *                             | 母                           | 母                           | 氾                           | 付                           | 平                           | 7430                                                                                                    | 蝾                                 | 雙                                               | 蠕ん                          | 氩                             | 蠽                            | 書書 ]<br>/mm _                                    | <u>温</u> 3<br>イニ                                                   | 副目                                                     | 鼠                                                                                                    | 蜜                          | 7680                                                                                         | 取           | 玩                                     | 助              | 踩              | 取               | 茈              | 跊                                                                                                    | 踮           | 踐            | 踿             |
|   |                                                                                             | /190                                                                                                    | 包                            | 卯                            | 目                           | 末                           | 立<br>++                       | <del></del>                 | ++                          | ++-                         | ++                          | ++                          |                                                                                                    | Ш                                 | 则                                               | 仫                           | 尙                             | 们<br>一                       | 催 1                                              | ジョ                                                                 | 灵                                                      | 表 !                                                                                                    | 民                          | 7690                                                                                         | 踩           | )<br>理                                | 郦              | 朗              | 联               | 005            | ret;                                                                                                    | <b>П/44</b> | 마슈           | -<br>         |
|   |                                                                                             | /200                                                                                                    |                              | 因                            | 回                           | 各                           | 滋                             | 朱                           | 旬                           | 如                           | 存                           | 合井                          | /450                                                                                                    | 衵                                 | 社                                               | 社                           | 衲                             | ₹<br>そ                       | 修                                                | 但不                                                                 | 尓 ī                                                    | 阳                                                                                                    | (作)                        | ///00                                                                                        |             | 惷                                     | 跿              | 追              | 蹐               | 蹈              | 蹙                                                                                                    | 蹤           | 蹴            | 踪             |
|   |                                                                                             | /210                                                                                                    | 伏                            | 汒                            | 名                           | 劦                           | 位                             | 延                           | 我                           | 含                           | 茨                           | 塑                           | /460                                                                                                    | 袍                                 | 袤                                               | 袃                           | 袿                             | 狱                            | 待                                                | 行尾                                                                 | <u>غ</u>                                               | <b></b> 後1                                                                                                    |                            | //10                                                                                         | 蹣           | 蹕                                     | 跡              | 蹲              | 踥               | 躁              | 诸                                                                                                    | 躅           | 躄            | 躋             |
|   |                                                                                             | /220                                                                                                    | 吳                            | 沙                            | 助                           | 壯                           | 余                             | 鬼                           | 豆                           | 忍                           | 秀                           | 利                           | /4/0                                                                                                    | 裘                                 | 褁                                               | 褂                           | 裼                             | 裴                            | 褶                                                | 俯犭                                                                 | 妻礼                                                     | 陣                                                                                                    | 褊                          | //20                                                                                         | 躊           | 躀                                     | 躑              | 邐              | 躙               | 躙              | 躡                                                                                                    | 躬           | 躰            | 軆             |
|   |                                                                                             | 7230                                                                                                    | 莨                            | 菴                            | 萓                           | 菫                           | 喸                             | 菽                           | 莽                           | 菘                           | 萋                           | 菁                           | 7480                                                                                                    | 褓                                 | 褎                                               | 褞                           | 褥                             | 褪                            | 褫                                                | 強事                                                                 | <b>暖</b>                                               | 褻                                                                                                    | 槢                          | 7730                                                                                         | 躱           | 躾                                     | 軅              | 軈              | 軋               | 軛              | 軣                                                                                                    | 軼           | 軻            | 軫             |
|   |                                                                                             | 7240                                                                                                    | 菷                            | 萇                            | 菠                           | 菲                           | 萍                             | 泡                           | 萠                           | 莽                           | 萸                           | 蓤                           | 7490                                                                                                    | 褸                                 | 襌                                               | 褝                           | 襠                             | 襞                            |                                                  |                                                                    |                                                        |                                                                                                    |                            | 7740                                                                                         | 軾           | 輊                                     | 輅              | 輕              | 輒               | 輙              | 輗                                                                                                    | 輜           | 輟            | 輛             |
|   |                                                                                             | 7250                                                                                                    | 菻                            | 葭                            | 萪                           | 萼                           | 蕚                             | 蒄                           | 葷                           | 葫                           | 蒭                           | 葮                           | 7500                                                                                                    |                                   | 襦                                               | 襤                           | 襭                             | 襪·                           | 襯衫                                               | 闌衤                                                                 | 擧ī                                                     | Ψj                                                                                                    | 覃                          | 7750                                                                                         | 輌           | 輦                                     | 輳              | 輻              | 輹               | 轅              | 轂                                                                                                    | 輾           | 轌            | 轉             |
|   |                                                                                             | 7260                                                                                                    | 蒂                            | 葩                            | 葆                           | 萬                           | 葯                             | 葹                           | 萵                           | 蓊                           | 葢                           | 蒹                           | 7510                                                                                                    | 覈                                 | 覊                                               | 覓                           | 覘                             | 覡                            | 覩                                                | 視員                                                                 | 誢                                                      | 観 i                                                                                                    | 覲                          | 7760                                                                                         | 轆           | 轎                                     | 轗              | 轜              | 轢               | 轣              | 轤                                                                                                    | 辜           | 辟            | 辣             |
|   |                                                                                             | 7270                                                                                                    | 蒿                            | 蒟                            | 蓙                           | 蓍                           | 蒻                             | 蓚                           | 蓐                           | 蓁                           | 蓆                           | 蓖                           | 7520                                                                                                    | 覺                                 | 覽                                               | 覿                           | 觀                             | 觚                            | 觜角                                               | 骶角                                                                 | 详角                                                     | 傷                                                                                                    | 觸                          | 7770                                                                                         | 辭           | 辯                                     | 辷              | 迚              | 迥               | 迢              | 迪                                                                                                    | 迯           | 邇            | 迴             |
|   |                                                                                             | 7280                                                                                                    | 蒡                            | 蔡                            | 蓿                           | 蓴                           | 蔗                             | 蔘                           | 蔬                           | 蔟                           | 蔕                           | 蔔                           | 7530                                                                                                    | 訃                                 | 訖                                               | 訐                           | 訌                             | 訛                            | 訝                                                | 内言                                                                 | 可言                                                     | 訪                                                                                                    | 詛                          | 7780                                                                                         | 逅           | 迹                                     | 迺              | 逑              | 逕               | 逡              | 逍                                                                                                    | 逞           | 逖            | 逋             |
| L |                                                                                             | 7290                                                                                                    | 蓼                            | 蕀                            | 蕣                           | 蕘                           | 蕈                             |                             |                             |                             |                             |                             | 7540                                                                                                    | 詒                                 | 詆                                               | 詈                           | 詼                             | 詭                            | 詬                                                | 旬言                                                                 | 朱言                                                     | 兆                                                                                                    | 誄                          | 7790                                                                                         | 逧           | 逶                                     | 逵              | 逹              | 迸               |                |                                                                                                    |             |              |               |
|   |                                                                                             |                                                                                                    |                              |                              |                             |                             |                               |                             |                             |                             |                             |                             |                                                                                                    |                                   |                                                 |                             |                               |                              |                                                  |                                                                    |                                                        |                                                                                                    |                            |                                                                                              |             |                                       |                |                |                 |                |                                                                                                    |             |              |               |
|   |                                                                                             |                                                                                                    |                              |                              |                             |                             |                               |                             |                             |                             |                             |                             |                                                                                                    |                                   |                                                 |                             |                               |                              |                                                  |                                                                    |                                                        |                                                                                                    |                            |                                                                                              |             |                                       |                |                |                 |                |                                                                                                    |             |              |               |
| Γ |                                                                                             | <u> </u>                                                                                                    |                              | 1                            | 0                           | 0                           | Л                             | 5                           | C                           | 7                           | 0                           | 0                           |                                                                                                    | 0                                 | 1                                               | 0                           | 0                             | 1                            | 5                                                | c .                                                                | 7                                                      | 0                                                                                                    | _                          | <br>                                                                                         | 0           | 1                                     | 0              | 0              | 1               | 5              | C                                                                                                    | 7           | 0            | 0             |
|   |                                                                                             |                                                                                                    | 0                            | ]                            | 2                           | 3                           | 4                             | 5                           | 6                           | 7                           | 8                           | 9                           |                                                                                                    | 0                                 | 1                                               | 2                           | 3                             | 4                            | 5                                                | 6                                                                  | 7                                                      | 8                                                                                                    | 9                          |                                                                                              | 0           | ]                                     | 2              | 3              | 4               | 5              | 6                                                                                                    | 7           | 8            | 9             |
|   |                                                                                             | 7800                                                                                                    | 0                            | ]<br>遏                       | 2<br>遐                      | 3<br>遑                      | 4<br>遒                        | 5<br>迺                      | 6<br>追                      | 7 逾1                        | 8<br>遖                      | 9 遘                         | 8050                                                                                                    | 0<br>靤                            | 〕<br>靦                                          | 2<br>靨                      | 3<br>勒                        | 4<br>靫                       | 5<br>靱 <sup>輩</sup>                              | 6<br>纳革                                                            | 7<br>映革                                                | 8                                                                                                    | 9<br>鞁                     | <br>8300                                                                                     | 0           | 1鵝                                    | 2<br>鵞         | 3 鵤            | 4<br>鵑          | 5<br>鵐         | 6<br>鵙                                                                                                    | 7<br>鵲      | 8<br>鶉       | 9<br>鶇        |
| _ |                                                                                             | 7800                                                                                                    | 0<br>遞                       | 遏遨                           | 2 遐遯                        | 3 違遶                        | 4 遒 隨 留                       | 5 迺遅                        | 6<br>道<br>邂<br>昭            | 7 逾遽                        | 8                           | 9 遘激                        | 8050<br>8060                                                                                                    | 0<br>靤靺                           | 〕                                               | 2 靨鞋                        | 3<br>勒鞏                       | 4<br>靫<br>鞐                  | 5<br>靱 <sup>鞘</sup><br>鞜                         | 6                                                                  | 7 映革                                                   | 8<br>靼<br>辑<br>辑                                                                                                    | 9<br>鞁鞳 <sub>至</sub>       | <br>8300<br>8310                                                                             | 0<br>鶇      | 1 鵝鵯                                  | 2 鵞鵺的          | 3              | 4               | 5 鵐鶩           | 6 鵙鶲翦                                                                                                    | 7           | 8 鶉鷁         | 9 鶇鶻          |
|   | -                                                                                           | 7800<br>7810<br>7820                                                                                                    | 0<br>遞邊                      | □遏遨邉                         | 2 遐遯邏                       | 3 遑遶邨                       | 4 遒隨邯                         | 5 迺遲邱                       | 6 遉邂邵                       | 7 逾遽郢                       | 8 遖邁郤                       | 9 遘激扈                       | 8050<br>8060<br>8070                                                                                                    | 0 靤靺鞴                             | 1 靦鞆韃                                           | 2 靨鞋韆                       | 3<br>勒鞏韈                      | 4<br>靫<br>鞐<br>韋             | 5<br>靱 <sup>鞘</sup><br>韜                         | 6 钠暍脂                                                              | 7 映秋窗                                                  | 8 靼輮韲                                                                                                    | 9 鞁鞳竟                      | <br>8300<br>8310<br>8320                                                                     | 0<br>鶫鶸     | 1 鵝鵯鶺                                 | 2 鵞鵺鷆          | 3 鵤鶚鷏          | 4 鵑鶤鷂           | 5 鵐鶩鷙」         | 6 鵙鶲鷓                                                                                                    | 7 鵲鷄鷸       | 8 鶉鷁鷦        | 9 鶇鶻鷭         |
|   |                                                                                             | 7800<br>7810<br>7820<br>7830                                                                                                    | 0                            | 遏遨邉鄂                         | 2 遐遯邏鄒                      | 3 遑遶邨鄙                      | 4 遒隨邯鄲                        | 5 迺遲邱鄰                      | 6 遉邂邵酊                      | 7 逾遽郢酖                      | 8 遖邁郤酘                      | 9 遘激扈酣                      | 8050<br>8060<br>8070<br>8080                                                                                                    | 0 靤靺鞴韶                            | 1 靦鞆韃韵                                          | 2 靨鞋韆頏                      | 3 勒鞏韈頌                        | 4 靫鞐韋頸                       | 5 靱鞜韜頭                                           | 6                                                                  | 7 映秋齏湏                                                 | 8 靼輮韲額                                                                                                    | 9 鞁鞳竟頼                     | 8300<br>8310<br>8320<br>8330                                                                 | 0 鶫鶸鷯       | 1 鵝鵯鶺鷽                                | 2 鵞鵺鷆鸚         | 3鵤鶚鷏鸛          | 4 鵑鶤鷂鸞          | 5 鵐鶩鷙鹵         | 6 鵙鶲鷓鹹                                                                                                    | 7 鵲鷄鷸鹽      | 8 鶉鷁鷦麁       | 9 鶇鶻鷭麈        |
|   | -                                                                                           | 7800<br>7810<br>7820<br>7830<br>7840                                                                                                    | <ol> <li>0 遞邊郛酥</li> </ol>   | 1 遏遨邉鄂略                      | 2 遐遯邏鄒酳                     | 3 遑遶邨鄙酲                     | 4 遒隨邯鄲醋                       | 5 逎遲邱鄰醉                     | 6 遉邂邵酊醂                     | 7 逾遽郢酖醢                     | 8 遖邁郤酘醫                     | 9 遘邀扈酣醯:                    | 8050<br>8060<br>8070<br>8080<br>8090                                                                                                    | 0 靤靺鞴韶顏                           | 1 靦鞆韃韵顋                                         | 2 靨鞋韆頏顫                     | 3 勒鞏韈頌顯                       | 4 靫鞐韋頸顰                      | 5 靱鞜韜頭                                           | 6 執場指領                                                             | 7 映秋齏頂                                                 | 8 担揉韲預                                                                                                    | 9 鞁鞳竟頼                     | <br>8300<br>8310<br>8320<br>8330<br>8340                                                     | 0 鶫鶸鷯麋      | │ 鵝鵯鶺鷽麌                               | 2 鵞鵺鷆鸚麒        | 3鵤鶚鷏鸛麕         | 4 鵑鶤鷂鸞麑         | 5 鵐鶩鷙鹵麝        | 6 鵙鶲鷓鹹麥                                                                                                    | 7 鵲鷄鷸鹽麩     | 8 鶉鷁鷦麁麸      | 9 鶇鶻鷭塵麪;      |
|   | -                                                                                           | 7800<br>7810<br>7820<br>7830<br>7840<br>7850                                                                                                    | <ol> <li>0 遞邊郛酥醪:</li> </ol> | 1 遏遨邉鄂酩醵:                    | 2 遐遯邏鄒酳醴:                   | 3 遑遶邨鄙酲醺.                   | 4 遒隨邯鄲醋釀                      | 5 迺遲邱鄰醉釁;                   | 6 遉邂邵酊醂釉:                   | 7 逾遽郢酖醢釋                    | 8 遖邁郤酘醫釐                    | 9 遘邀扈酣醯釖                    | 8050<br>8060<br>8070<br>8080<br>8090<br>8100                                                                                                    | 0 靤靺鞴韶顏                           | 1 靦鞆韃韵顋顱:                                       | 2 靨鞋韆頏顫顴                    | 3 勒鞏韈頌顯顳                      | 4 靫鞐韋頸顰颪                     | 5 靱鞜韜頭 颯                                         | 6 钠锡韭湏 颱                                                           | 7 读秋齏湏 聰                                               | 8 靼鞣韲碩 11                                                                                                    | 9 鞁鞳竟顆 聽                   | <br>8300<br>8310<br>8320<br>8330<br>8340<br>8350                                             | 0 鶫鶸鷯麋麭     | │ 鵝鵯鶺鷽麌靡                              | 2 鵞鵺鷆鸚麒黌:      | 3 鵤鶚鷏鸛麕黎       | 4 鵑鶤鷂鸞麑黏        | 5 鵐鶩鷙鹵麝黐       | 6 鵙鶲鷓鹹麥黔                                                                                                    | 7 鵲鷄鷸鹽麩黜    | 8 鶉鷁鷦麁麸點     | 9 鶇鶻鷭塵麪黝      |
|   | -                                                                                           | 7800<br>7810<br>7820<br>7830<br>7840<br>7850<br>7860                                                                                                    | 0 遞邊郛酥醪釟                     | 1 遏遨邉鄂酩醵釜                    | 2 遐遯邏鄒酳醴釛                   | 3 遑遶邨鄙酲醺釼                   | 4 遒隨邯鄲醋釀釵                     | 5 逎遲邱鄰醉釁釶                   | 6 遉邂邵酊醂釉鈞                   | 7 逾遽郢酖醢釋釿                   | 8 遖邁郤酘醫釐鈔                   | 9 遘邀扈酣醯釖鈬                   | 8050<br>8060<br>8070<br>8080<br>8090<br>8100<br>8110                                                                                                    | 0 靤靺鞴韶顏 飆                         | 1 靦鞆韃韵顋顱飩                                       | 2 靨鞋韆頏顫顴飫                   | 3 勒鞏韈頌顯顳餃                     | 4 靫鞐韋頸顰颪餉                    | 5 靱鞜韜頭 風餒                                        | 6 钠暍韭頭 睑浦                                                          | 7   軟秋齏湏 - 愳余                                          | 8 袒揉韲類 瓢餡                                                                                                    | 9 鞁鞳竟顆 聽錺                  | 8300<br>8310<br>8320<br>8330<br>8340<br>8350<br>8360                                         | 0 鶫鶸鷯麋麭黠    | Ⅰ 鵝鵯鶺鷽麌靡黥                             | 2 鵞鵺鷆鸚麒黌黨      | 3 鵤鶚鷏鸛麕黎黯      | 4 鵑鶤鷂鸞麑黏黴       | 5 鵐鶩鷙鹵麝黐黶      | 6 鵙鶲鷓鹹麥黔黷                                                                                                    | 7           | 8 鶉鷁鷦麁麸點黻    | 9 鶇鶻鷭塵麪黝黼     |
|   | -                                                                                           | 7800<br>7810<br>7820<br>7830<br>7840<br>7850<br>7850<br>7860                                                                                                    | 0 遞邊郛酥醪釟鈕                    | 遏遨邉鄂酩醵釜鈑                     | 2 遐遯邏鄒酳醴釛鉞                  | 3 遑遶邨鄙酲醺釼鉗                  | 4 遒隨邯鄲醋釀釵鉅                    | 5 逎遲邱鄰醉釁釶鉉                  | 6 遉邂邵酊醂釉鈞鉤                  | 7 逾遽郢酖醢釋釿鉈                  | 8 遖邁郤酘醫釐鈔銕                  | 9 遘邀扈酣醯釖鈬鈿                  | 8050<br>8060<br>8070<br>8080<br>8090<br>8100<br>8110<br>8120                                                                                                    | 0 靤靺鞴韶顏 飆餞                        | 1 靦鞆韃韵顋顱飩餤                                      | 2 靨鞋韆頏顫顴飫餠                  | 3 勒鞏韈頌顯顳餃餬                    | 4 靫鞐韋頸顰颪餉餮                   |                                                  | 6 钠褐韭頭 颱浦溜                                                         | 7   映秋 齏 湏   愳 余 溫                                     | 8 袒鞣韲額 瓢餡饉                                                                                                    | 9 鞁鞳竟顆 聽錺鳗                 | 8300<br>8310<br>8320<br>8330<br>8340<br>8350<br>8360<br>8370                                 | 0 鶫鶸鷯麋麭黠黽   | │                                     | 2 鵞鵺鷆鸚麒黌黨鼈     | 3 鵤鶚鷏鸛麕黎黯皷     | 4 鵑鶤鷂鸞麑黏黴鼕      | 5 鵐鶩鷙鹵麝黐黶鼡     | 6 鵙鶲鷓鹹麥黔黷鼬                                                                                                    | 7 鵲鷄鷸鹽麩黜黹鼾  | 8 鶉鷁鷦麁麸點黻齊   | 9 鶇鶻鷭塵麪黝黼齒    |
|   | •                                                                                           | 7800<br>7810<br>7820<br>7830<br>7840<br>7850<br>7860<br>7860<br>7870                                                                                                    | 0 遞邊郛酥醪釟鈕鉋                   | 遏遨邉鄂酩醵釜鈑鉐                    | 2 遐遯邏鄒酳醴釛鉞銜                 | 3 遑遶邨鄙酲醺釼鉗銖                 | 4 遒隨邯鄲醋釀釵鉅銓                   | 5 逎遲邱鄰醉釁釶鉉銛                 | 6 遉邂邵酊醂釉鈞鉤鉚                 | 7 逾遽郢酖醢釋釿鉈鋏                 | 8 遖邁郤酘醫釐鈔銕銹                 | 9 遘邀扈酣醯釖鈬鈿銷                 | 8050<br>8060<br>8070<br>8080<br>8090<br>8100<br>8110<br>8120<br>8130                                                                                                    | 0 靤靺鞴韶顏 飆餞饐                       | 1 靦鞆韃韵顋顱飩餤饋                                     | 2 靨鞋韆頏顫顴飫餠饑                 | 3  勒鞏韈頌顯顳餃餬饒                  | 4 靫鞐韋頸顰颪餉餮饌                  | 5 靱鞜韜頤 颯餒魄饕                                      | 6   吶喝韭頭  颱浦溜首                                                     | 7  映秋齏湏                                                | 8 担鞣韲額 飄餡饉馥                                                                                                    | 9 鞁鞳竟顆 聽錺鳗馭                | 8300<br>8310<br>8320<br>8330<br>8340<br>8350<br>8350<br>8350<br>8370<br>8380                 | 0 鶫鶸鷯麋麭黠黽齔  | │                                     | 2 鵞鵺鷆鸚麒黌黨鼈齟    | 3 鵤鶚鷏鸛麕黎黯皷齠    | 4 鵑鶤鷂鸞麑黏黴鼕齡     | 5 鵐鶩鷙鹵麝黐黶鼡齦    | 6鵙鶲鷓鹹麥黔黷鼬齧                                                                                                    | 7 鵲鷄鷸鹽麩黜黹鼾齬 | 8 鶉鷁鷦麁麸點黻齊齪  | 9 鶇鶻鷭麈麪黝黼齒齷   |
|   |                                                                                             | 7800<br>7810<br>7820<br>7830<br>7840<br>7850<br>7860<br>7860<br>7860<br>7880<br>7890                                                                                                    | 0 遞邊郛酥醪釟鈕鉋鋩                  | 遏遨邉鄂酩醵釜鈑鉐錏                   | 2 遐遯邏鄒酳醴釛鉞銜鋺                | 3 遑遶邨鄙酲醺釼鉗銖鍄                | 4 遒隨邯鄲醋釀釵鉅銓錮                  | 5 逎遲邱鄰醉釁釶鉉銛                 | 6   遉邂邵酊醂釉鈞鉤鉚               | 7 逾遽郢酖醢釋釿鉈鋏                 | 8 遖邁郤酘醫釐鈔銕銹                 | 9 遘邀扈酣醯釖鈬鈿銷                 | 8050<br>8060<br>8070<br>8080<br>8090<br>8100<br>8110<br>8120<br>8130<br>8140                                                                                                    | 0 靤靺鞴韶顏 飆餞饐馮                      | 1 靦鞆韃韵顋顱飩餤饋馼                                    | 2 靨鞋韆頏顫顴飫餠饑駟                | 3  勒鞏韈頌顯顳餃餬饒駛                 | 4 靫鞐韋頸顰颪餉餮饌駝                 | 5 靱鞜韜頤 颯餒餽饕駘                                     | 6   钠褐韭湏 助浦溜首駑                                                     | 7  泱秋齏湏                                                | 8                                                                                                    | 9 鞁鞳竟顆 聽餝鳗馭駱               | 8300<br>8310<br>8320<br>8330<br>8340<br>8350<br>8350<br>8360<br>8370<br>8380<br>8380         | 0 鶫鶸鷯麋麭黠黽齔齲 | │ ] 鵝鵯鶺鷽麌靡黥鼇齣齶                        | 2 鵞鵺鷆鸚麒黌黨鼈齟龕   | 3 鵤鶚鷏鸛麕黎黯皷齠龜   | 4 鵑鶤鷂鸞麑黏黴鼕齡龠    | 5 鵐鶩鷙鹵麝黐黶鼡齦    | 6 鵙鶲鷓鹹麥黔黷鼬齧                                                                                                    | 7 鵲鷄鷸鹽麩黜黹鼾齬 | 8 鶉鷁鷦麁麸點黻齊齪  | 9 鶇鶻鷭麈麪黝黼齒齷   |
|   | •                                                                                           | 7800<br>7810<br>7820<br>7830<br>7840<br>7850<br>7850<br>7850<br>7890<br>7890<br>7890                                                                                                    | 0 遞邊郛酥醪釟鈕鉋鋩                  | │ 遏遨邉鄂酩醵釜鈑鉐錏錙                | 2 遐遯邏鄒酳醴釛鉞銜鋺錢               | 3 遑遶邨鄙酲醺釼鉗銖鍄錚               | 4 遒隨邯鄲醋釀釵鉅銓錮錣                 | 5 逎遲邱鄰醉釁釶鉉銛 錺               | 6 遉邂邵酊醂釉鈞鉤鉚 錵               | 7 逾遽郢酖醢釋釿鉈鋏 錻               | 8 遖邁郤酘醫釐鈔銕銹 鍜               | 9 遘邀扈酣醯釖鈬鈿銷 鍠               | 8050<br>8060<br>8070<br>8080<br>8100<br>8110<br>8120<br>8130<br>8140<br>8150                                                                                                    | 0 靤靺鞴韶顏 飆餞饐馮駲                     | 1 硯鞆韃韵顋顱飩餤饋馼駻                                   | 2 靨鞋韆頏顫顴飫餠饑駟駸               | 3 勒鞏韈頌顯顳餃餬饒駛騁                 | 4 靫鞐韋頸顰颪餉餮饌駝騏                | 5 靱鞜韜頭 颯餒餽饕駘騅                                    | 60  钠暍韭湏 助浦溜首駑洴                                                    | 7  泱秋齏湏                                                | 8  靼鞣韲碩     餡饉馥胶鷹                                                                                                    | 9 鞁鞳竟顆 聽錺鳗馭貉騷              | 8300<br>8310<br>8320<br>8330<br>8340<br>8350<br>8360<br>8360<br>8370<br>8380<br>8390<br>8400 | 0 鶫鶸鷯麋麭黠黽齔齲 | │ 〕 鵝鵯鶺鷽麌靡黥鼇齣齶堯                       | 2  鵞鵺鷆鸚麒黌黨鼈齟龕槇 | 3  鵤鶚鷏鸛麕黎黯皷齠龜遙 | 4  鵑鶤鷂鸞麑黏黴鼕齡龠瑤  | 5 鵐鶩鷙鹵麝黐黶鼡齪 凜  | 6 鵙鶲鷓鹹麥黔黷鼬齧 熙                                                                                                    | 7 鵲鷄鷸鹽麩黜黹鼾齬 | 8  鶉鷁鷦麁麸點黻齊齪 | 9 鶇鶻鷭塵麪黝黼齒齷   |
|   |                                                                                             | 7800<br>7810<br>7820<br>7830<br>7850<br>7860<br>7860<br>7870<br>7880<br>7890<br>7890<br>7910                                                                                                    | 0 遞邊郛酥醪釟鈕鉋鋩 鍼                | 遏遨邉鄂酩醵釜鈑鉐錏錙鍮                 | 2 遐遯邏鄒酳醴釛鉞銜鋺錢鍖              | 3 遑遶邨鄙酲醺釼鉗銖鍄錚鎰              | 4 遒隨邯鄲醋釀釵鉅銓錮錣鎬                | 5 迺遲邱鄰醉釁釶鉉銛 錺鎭              | 6 這 避 邵 酊 醂 釉 鈞 鉤 鉚   錵 鎔   | 7 逾遽郢酖醢釋釿鉈鋏 錻鎹              | 8 遖邁郤酘醫釐鈔銕銹 鍜鏖              | 9 遘邀扈酣醯釖鈬鈿銷 鍠鏗              | 8050<br>8060<br>8070<br>8080<br>8100<br>8100<br>8120<br>8130<br>8140<br>8150<br>8160                                                                                                    | 0 靤靺鞴韶顏 飆餞饐馮駲驅                    | │                                               | 2 靨鞋韆頏顫顴飫餠饑駟駸驀              | 3   勒鞏韈頌顈顳餃餬饒駛騁驃              | 4 靫鞐韋頸顰颪餉餮饌駝騏騾               | 5                                                | 6   钠褐韭頂  颱浦溜首駑洴撓                                                  | 7  泱秋齏湏                                                | 8  桓輮韲碩  飄餡饉馥駮騫驗                                                                                                    | 9 鞁鞳竟顆 聽餝鳗馭貉騷驟             | 8300<br>8310<br>8320<br>8330<br>8340<br>8350<br>8360<br>8370<br>8380<br>8390<br>8400         | 0 鶫鶸鷯麋麭黠黽齔齲 | ] 鵝鵯鶺鷽麌靡黥鼇齣齶堯                         | 2 鵞鵺鷆鸚麒黌黨鼈齟龕槇  | 3  鵤鶚鷏鸛麕黎黯皷齠龜遙 | 4 鵑鶤鷂鸞麑黏黴鼕齡龠瑤   | 5 鵐鶩鷙鹵麝黐黶鼡齦 凜  | 6 鵙鶲鷓鹹麥黔黷鼬齧 熙                                                                                                    | 7 鵲鷄鷸鹽麩黜黹鼾齬 | 8  鶉鷁鷦麁麸點黻齊齪 | 9 鶇鶻鷭麈麪黝黼齒齷   |
|   | · · · · · · · · · · · · · · · · · · ·                                                       | 7800<br>7810<br>7820<br>7830<br>7850<br>7850<br>7850<br>7870<br>7870<br>7870<br>7870<br>7890<br>7910<br>7910                                                                                                    | 0 遞邊郛酥醪釟鈕鉋鋩 鍼鏨               | │ 遏遨邉鄂酩醵釜鈑鉐錏錙鍮鏥              | 2 遐遯邏鄒酳醴釛鉞銜鋺錢鍖鏘             | 3  遑遶邨鄙酲醺釼鉗銖鍄錚鎰鏃            | 4 遒隨邯鄲醋釀釵鉅銓錮錣鎬鏝               | 5 逎遲邱鄰醉釁釶鉉銛 錺鎭鏐             | 6 這避邵酊醂釉鈞鉤鉚 錵鎔鏈             | 7 逾遽郢酖醢釋釿鉈鋏 錻鎹鏤             | 8 遖邁郤酘醫釐鈔銕銹 鍜鏖鐚             | 9 遘邀扈酣醯釖鈬鈿銷 鍠鏗鐔             | 8050<br>8060<br>8070<br>8080<br>8100<br>8110<br>8120<br>8130<br>8140<br>8150<br>8160<br>8170                                                                                                 | 0 靤靺鞴韶顏  飆餞饐馮駲驅驢                  | 1 靦鞆韃韵顋顱飩餤饋馼駻驂驥                                 | 2 靨鞋韆頏顫顴飫餠饑駟駸驀驤             | 3 勒鞏韈頌顈顳餃餬饒駛騁驃驩               | 4  靫鞐韋頸顰颪餉餮饌駝騏騾驫             | 5   靱鞜韜頤 颯餒魄饕駘騅驕驪                                | 6   纳褐韭亰 助浦餾首駑洴澆犴                                                  | 7  映秋齏湏  -週余溫或亥扁睪役                                     | 8 袒輮韲頽 飄餡饉馥駮騫驗骼                                                                                                    | 9 鞁鞳竟顆 聽錺鳗馭貉騷驟髀            | 8300<br>8310<br>8320<br>8330<br>8350<br>8350<br>8350<br>8370<br>8380<br>8390<br>8390         | 0 鶫鶸鷯麋麭黠黽齔齲 | ] 鵝鵯鶺鷽麌靡黥鼇齣齶堯                         | 2 鵞鵺鷆鸚麒黌黨鼈齟龕槇  | 3  鵤鶚鷏鸛麕黎黯皷齠龜遙 | 4 鵑鶤鷂鸞麑黏黴鼕齡龠瑤   | 5 鵐鶩鷙鹵麝黐黶鼡齦 凜  | 6 鵙鶲鷓鹹麥黔黷鼬齧 熙                                                                                                    | 7 鵲鷄鷸鹽麩黜黹鼾齬 | 8 鶉鷁鷦麁麸點黻齊齪  | 9 鶇鶻鷭麈麪黝黼齒齷   |
|   | · · · · · · · · · · · · · · · · · · ·                                                       | 7800<br>7810<br>7820<br>7830<br>7840<br>7850<br>7860<br>7870<br>7880<br>7880<br>7890<br>7910<br>7910<br>7920<br>7930                                                                                                    | 0 遞邊郛酥醪釟鈕鉋鋩 鍼鏨鐓              | │ 遏遨邉鄂酩醵釡鈑鉐錏錙鍮鏥鐃             | 2  遐遯邏鄒酳醴釛鉞銜鋺錢鍖鏘鐇           | 3  遑遶邨鄙酲醺釼鉗銖鍄錚鎰鏃鐐           | 4 遒隨邯鄲醋釀釵鉅銓錮錣鎬鏝鐶              | 5 逎遲邱鄰醉釁釶鉉銛 錺鎭鏐鐫            | 6 遉邂邵酊醂釉鈞鉤鉚 錵鎔鏈鐵            | 7  逾遽郢酖醢釋釿鉈鋏 錻鎹鏤鐡           | 8 遖邁郤酘醫釐鈔銕銹 鍜鏖鐚鐺            | 9 遘邀扈酣醯釖鈬鈿銷 鍠鏗鐔鑁            | 8050<br>8060<br>8070<br>8080<br>8100<br>8110<br>8120<br>8130<br>8140<br>8150<br>8160<br>8170<br>8180                                                                                         | 0 靤靺鞴韶顏 飆餞饐馮駲驅驢髏                  | 1 靦鞆韃韵顋顱飩餤饋馼駻驂驥髑                                | 2 靨鞋韆頏顫顴飫餠饑駟駸驀驤髓            | 3 勒鞏韈頌顯顳餃餬饒駛騁驃驩體              | 4 靫鞐韋頸顰颪餉餮饌駝騏騾驫髞             | 5  靱鞜韜頤 颯餒魄饕駘騅驕驪髟<br>                            | 6   纳渴韭亰  颱浦溜首駑洴撓犴砦                                                | 7  映秋齏湏                                                | 8  袒輮韲頽                                                                                                    | 9 鞁鞳竟顆 聽錺謾馭駱騷驟髀髯           | 8300<br>8310<br>8320<br>8330<br>8340<br>8350<br>8360<br>8370<br>8380<br>8390<br>8400         | 0 鶫鶸鷯麋麭黠黽齔齲 | ] 鵝鵯鶺鷽麌靡黥鼇齣齶堯                         | 2 鵞鵺鷆鸚麒黌黨鼈齟龕槇  | 3 鵤鶚鷏鸛麕黎黯皷齠龜遙  | 4 鵑鶤鷂鸞麑黏黴鼕齡龠瑤   | 5 鵐鶩鷙鹵麝黐黶鼡齪 凜  | 6 鵙鶲鷓鹹麥黔黷鼬齧 熙                                                                                                    | 7           | 8 鶉鷁鷦麁麸點黻齊齪  | 9 鶇鶻鷭麈麪黝黼齒齷   |
|   | ·<br>·<br>·<br>·<br>·<br>·<br>·<br>·<br>·<br>·<br>·<br>·<br>·<br>·<br>·<br>·<br>·<br>·<br>· | 7800<br>7810<br>7820<br>7830<br>7840<br>7860<br>7860<br>7860<br>7860<br>7880<br>7890<br>7910<br>7910<br>7920<br>7910<br>7920<br>7930                                                                                         | 0 远邊郛酥醪釟鈕鉋鋩 鍼鏨鐓鑒             |                              | 2 遐遯邏鄒酳醴釛鉞銜鋺錢鍖鏘鐇鑛           | 3  遑遶邨鄙酲醺釼鉗銖鍄錚鎰鏃鐐鑠          | 4 遒隨邯鄲醋釀釵鉅銓錮錣鎬鏝鐶鑢             | 5 逎遲邱鄰醉釁釶鉉銛 錺鎭鏐鐫鑞           | 6 遉邂邵酊醂釉鈞鉤鉚 錵鎔鏈鐵鑪           | 7 逾遽郢酖醢釋釿鉈鋏 錻鎹鏤鐡鈩           | 8 遖邁郤酘醫釐鈔銕銹 鍜鏖鐚鐺鑰           | 9 遘邀扈酣醯釖鈬鈿銷 鍠鏗鐔鑁鑵           | 8050<br>8060<br>8070<br>8080<br>8100<br>8110<br>8120<br>8130<br>8140<br>8150<br>8160<br>8170<br>8180<br>8190                                                                                 | 0 靤靺鞴韶顏 飆餞饐馮駲驅驢髏髫                 | │                                               | 2 靨鞋韆頏顫顴飫餠饑駟駸驀驤髓髴           | 3 勒鞏韈頌顯顳餃餬饒駛騁驃驩體髱             | 4 靫鞐韋頸顰颪餉餮饌駝騏騾驫髞髷            | 5   教 著 頭 颯 餒 魄 饕 駘 騅 驕 麗 髟                      | 6   纳渴止湏 脸浦溜道駑洴澆犴髢     6     纳渴止湏 脸浦溜首尾黑黑黑                         | 7  泱秋齏湏   退余溫或亥扁睪役髣                                    | 8  袒輮韲頽                                                                                                    | 9 鞁鞳竟顆 聽錺謾馭駱騷驟髀髯           | 8300<br>8310<br>8320<br>8330<br>8340<br>8350<br>8360<br>8360<br>8380<br>8390<br>8400         | 0 鶫鶸鷯麋麭黠黽齔齲 | ] 鵝鵯鶺鷽麌靡黥鼇齣齶堯                         | 2 鵞鵺鷆鸚麒黌黨鼈齟龕槇  | 3  鵤鶚鷏鸛麕黎黯皷齠龜遙 | 4 鵑鶤鷂鸞麑黏黴鼕齡龠瑤   | 5 鵐鶩鷙鹵麝黐黶鼡齦 凜  | 6 鵙鶲鷓鹹麥黔黷鼬齧 熙                                                                                                    | 7 鵲鷄鷸鹽麩黜黹鼾齬 | 8 鶉鷁鷦麁麸點黻齊齪  | 9   鶇鶻鷭塵麪黝黼齒齷 |
|   | · · · · · · · · · · · · · · · · · · ·                                                       | 7800<br>7810<br>7820<br>7830<br>7840<br>7850<br>7860<br>7870<br>7880<br>7870<br>7880<br>7890<br>7920<br>7920<br>7920<br>7920<br>7920<br>7920<br>7920                                                                         | 0 遞邊郛酥醪釟鈕鉋鋩 鍼鏨鐓鑒鑷            |                              | 2 遐遯邏鄒酳醴釛鉞銜鋺錢鍖鏘鐇鑛鑚          | 3  遑遶邨鄙酲醺釼鉗銖鍄錚鎰鏃鐐鑠鑼         | 4 遒隨邯鄲醋釀釵鉅銓錮錣鎬鏝鐶鑢鑾            | 5 逎遲邱鄰醉釁釶鉉話 錺鎭鏐鐫鑞钁          | 6 遉邂邵酊醂釉鈞鉤鉚 錵鎔鏈鐵鑪鑿          | 7 逾遽郢酖醢釋釿鉈鋏 錻鎹鏤鐡鈩閂          | 8 遖邁郤酘醫釐鈔銕銹 鍜鐾鐚鐺鑰閇          | 9 遘邀扈酣醯釖鈬鈿銷 鍠鏗鐔鑁鑵閊          | 8050<br>8060<br>8070<br>8080<br>8100<br>8120<br>8130<br>8140<br>8150<br>8160<br>8170<br>8180<br>8190<br>8200                                                                                 | 0 靤靺鞴韶顏  飆餞饐馮駲驅驢髏髫                | 1 靦鞆韃韵顋顱飩餤饋馼駻驂驥髑髮髻                              | 2 靨鞋韆頏顫顴飫餠饑駟駸驀驤髓髴鬆          | 3 勒鞏韈頌顯顳餃餬饒駛騁驃驩體髱鬘            | 4 靫鞐韋頸顰颪餉餮饌駝騏騾驫髞髷鬚           | 5 靱鞜韜頤 颯俊魄饕駘騅驕曬髟 鬟                               | 6   纳遏止湏 。他浦溜首駑洴澆犴宅 、鹭茸茸落?                                         |                                                        | 8  袒揉韲頽     餡    2   2   2   2   2  2  2  2  2                                                                                                    | 9 鞁鞳竟顆 聽錺鳗馭駱騷驟髀髯 鬧         | 8300<br>8310<br>8320<br>8330<br>8340<br>8350<br>8360<br>8360<br>8380<br>8390<br>8400         | 0 鶫鶸鷯麋麭黠黽齔齲 | ]   鵝鵯鶺鷽 麌 靡 黥 鼇 齣 齶 堯                | 2 鵞鵺鷆鸚麒黌黨鼈齟龕槇  | 3  鵤鶚鷏鸛麕黎黯皷齠龜遙 | 4 鵑鶤鷂鸞麑黏黴鼕齡龠瑤   | 5 鵐鶩鷙鹵麝黐黶鼡齦 凜  | 6 鵙鶲鷓鹹麥黔黷鼬齧 熙                                                                                                    | 7           | 8 鶉鷁鷦麁麸點黻齊齪  | 9 鶇鶻鷭塵麪黝黼齒齷   |
|   | · · · · · · · · · · · · · · · · · · ·                                                       | 7800<br>7810<br>7820<br>7830<br>7850<br>7850<br>7850<br>7870<br>7870<br>7870<br>7870<br>7910<br>7920<br>7930<br>7920<br>7930<br>7950<br>7950                                                                                 | 0 遞邊郛酥醪釟鈕鉋鋩 鍼鏨鐓鑒鑷閔           |                              | 2 遐遯邏鄒酳醴釛鉞銜鋺錢鍖鏘鐇鑛鑚閘         | 3  遑遶邨鄙酲醺釼鉗銖鍄錚鎰鏃鐐鑠鑼閙        | 4 遒隨邯鄲醋釀釵鉅銓錮錣鎬鏝鐶鑢鑾閠           | 5 迺遲邱鄰醉釁釶鉉銛 錺鎭鏐鐫鑞钁閨         | 6 遉邂邵酊醂釉鈞鉤鉚 錵鎔鏈鐵鑪鑿閧         | 7 逾遽郢酖醢釋釿鉈鋏 錻鎹鏤鐡鈩閂閭         | 8 遖邁郤酘醫釐鈔銕銹 鍜鏖鐚鐺鑰閇閼         | 9 遘邀扈酣醯釖鈬鈿銷 鍠鏗鐔鑁鑵閊閻         | 8050<br>8060<br>8070<br>8080<br>8100<br>8120<br>8120<br>8130<br>8140<br>8150<br>8160<br>8170<br>8180<br>8190<br>8200<br>8210                                                                 | 0 靤靺鞴韶顏 飆餞饐馮駲驅驢髏髫 鬨               | │ 靦鞆韃韵顋顱飩餤饋馼駻驂驥髑髮髻鬩                             | 2 靨鞋韆頏顫顴飫餠饑駟駸驀驤髓髴鬆鬪         | 3 勒鞏韈頌顈顳餃餬饒駛騁驃驩體髱鬘鬮           | 4 靫鞐韋頸顰颪餉餮饌駝騏騾驫髞髷鬚鬯          | 5   靱鞜韜頤 颯餒魄饕駘騅驕驪髟 鬟鬲                            | 60 纳遏止镇 睑浦溜道餐洴澆针髢 鹭鬼                                               |                                                        | 8  袒揉韲預     餡   2                                                                                                    | 9 鞁鞳竟顆 聽錺鰻馭駱騷驟髀髾 鬧魍        | 8300<br>8310<br>8320<br>8330<br>8350<br>8360<br>8370<br>8380<br>8390<br>8400                 | 0 鶫鶸鷯麋麭黠黽齔齲 | ] 鵝鵯鶺鷽麌靡黥鼇齣齶堯                         | 2 鵞鵺鷆鸚麒黌黨鼈齟龕槇  | 3  鵤鶚鷏鸛麕黎黯皷齠龜遙 | 4  鵑鷤鷂鸞麑黏黴鼕齡龠瑤  | 5 鵐鶩鷙鹵麝黐黶鼡齪 凜  | 6 鵙鶲鷓鹹麥黔黷鼬齧 熙                                                                                                    | 7           | 8 鶉鷁鷦麁麸點黻齊齪  | 9 鶇鶻鷭塵麪黝黼齒齷   |
|   | · · · · · · · · · · · · · · · · · · ·                                                       | 7800<br>7810<br>7820<br>7830<br>7850<br>7860<br>7870<br>7880<br>7890<br>7930<br>7910<br>7930<br>7930<br>7930<br>7930<br>7930<br>7930<br>7950<br>7950                                                                         | 0 远邊郛酥醪釟鈕鉋鋩 鍼鏨鐓鑒鑷閔閹          |                              | 2 遐遯邏鄒酳醴釛鉞銜鋺錢鍖鏘鐇鑛鑚閘闊        | 3  違遶邨鄙酲醺釼鉗銖鍄錚鎰鏃鐐鑠鑼閙濶       | 4 遒隨邯鄲醋釀釵鉅銓錮錣鎬鏝鐶鑢鑾閠闃          | 5 迺遲邱鄰醉釁釶鉉銛 錺鎭鏐鐫鑞钁閨闍        | 6 遉邂邵酊醂釉鈞鉤鉚 錵鎔鏈鐵鑪鑿閧闌        | 7 逾遽郢酖醢釋釿鉈鋏 錻鎹鏤鐡鈩閂閭闕        | 8 遖邁郤酘醫釐鈔銕銹 鍜鏖鐚鐺鑰閇閼闔        | 9 遘邀扈酣醯釖鈬鈿銷 鍠鏗鐔鑁鑵閊閻闖        | 8050<br>8060<br>8070<br>8080<br>8100<br>8120<br>8120<br>8130<br>8140<br>8150<br>8160<br>8170<br>8180<br>8190<br>8200<br>8210                                                                 | 0 靤靺鞴韶顏 飆餞饐馮駲驅驢髏髫 閧輛              | 1 靦鞆韃韵顋顱飩餤饋馼駻驂驥觸髮髻鬩魑                            | 2 靨鞋韆頏顫顴飫餠饑駟駸驀驤髓髴鬆鬪魘        | 3   勒鞏韈頌顯顳餃餬饒駛騁驃驩體髱鬘鬮魴        | 4 靫鞐韋頸顰颪餉餮饌駝騏騾驫髞髷鬚鬯鮓         | 5 靱鞜韜頤 颯餒餽饕駘騅驕驪髟 鬟鬲鮃                             | 60 钠褐韭湏 颱浦溜首駑洴澆犴髢 鬢鬼袍                                              | 7  泱秋齏湏 - 愳余溫或亥扁澤役号 - 髱広拓   7  泱秋齏湏 - 愳余溫或亥扁澤役号    尾弦魚 | 8  袒輮韲碩                                                                                                    | 9 鞁鞳竟顆 聽錺鳗馭駱騷驟髀髯 鬧魍鮟       | 8300<br>8310<br>8320<br>8330<br>8350<br>8360<br>8370<br>8380<br>8390<br>8400                 | 0 鶫鶸鷯麋麭黠黽齔齲 | ]   鵝 鵯 鶺 鷽 麌 靡 黥 鼇 齣 齶 堯             | 2 鵞鵺鷆鸚麒黌黨鼈齟龕槇  | 3  鵤鶚鷏鸛麕黎黯皷齠龜遙 | 4 鵑鷤鷂鸞麑黏黴鼕齡龠瑤   | 5 鵐鶩鷙鹵麝黐黶鼡齦 凜  | 6 鵙鶲鷓鹹麥黔黷鼬齧 熙                                                                                                    | 7 鵲鷄鷸鹽麩黜黹鼾齬 | 8 鶉鷁鷦麁麸點黻齊齪  | 9 鶇鶻鷭塵麪黝黼齒齷   |
|   | · · · · · · · · · · · · · · · · · · ·                                                       | 7800<br>7810<br>7820<br>7830<br>7840<br>7850<br>7860<br>7880<br>7880<br>7880<br>7910<br>7920<br>7940<br>7940<br>7940<br>7950<br>7940<br>7950<br>7940<br>7950<br>7940                                                         | 0 遞邊郛酥醪釟鈕鉋鋩 鍼鏨鐓鑒鑷閔閹關         |                              | 2  遐遯邏鄒酳醴釛鉞銜鋺錢鍖鏘鐇鑛鑚閘闊闢      | 3  遑遶邨鄙酲醺釼鉗銖鍄錚鎰鏃鐐鑠鑼閙濶闢      | 4 遒隨邯鄲醋釀釵鉅銓錮錣鎬鏝鐶鑢鑾閠闃阡         | 5 迺遲邱鄰醉釁釶鉉銛 錺鎭鏐鐫鑞钁閨闍阨       | 6  遉邂邵酊醂釉鈞鉤鉚 錵鎔鏈鐵鑪鑿閧闌阮      | 7 逾遽郢酖醢釋釿鉈鋏 錻鎹鏤鐡鈩閂閭闕阯       | 8 遖邁郤酘醫釐鈔銕銹 鍜鐾鐚鐺鑰閇閼闔陂       | 9 遘邀扈酣醯釖鈬鈿銷 鍠鏗鐔鑁鑵閊閻闖陌       | 8050<br>8060<br>8070<br>8080<br>8100<br>8110<br>8120<br>8130<br>8150<br>8150<br>8150<br>8160<br>8170<br>8180<br>8200<br>8210<br>8220<br>8230                                                 | 0 靤靺鞴韶顏 飆餞饐馮駲驅驢髏髫 鬨魎鮠             | ▶                                               | 2 靨鞋韆頏顫顴飫餠饑駟駸驀驤髓髴鬆鬪魘鮴       | 3   勒鞏韈頌顯顳餃餬饒駛騁驃驩體髱鬘鬮魴鯀       | 4  靫鞐韋頸顰颪餉餮饌駝騏騾驫髞髷鬚鬯鮓鯊       | 5   靱鞜韜頤 、風餒魄饕駘騅驕驪髟 《臺鬲鮃鮹                        | 60 钠褐韭頭 睑浦溜道駑洴澆犴髢 鹭鬼飽浦                                             | 7  泱秋齏湏                                                | 8  袒輮韲頽                                                                                                    | 9 鞁鞳竟顆 聽錺鳗馭駱騷驟髀腎 鬧魍鮟鯒      | 8300<br>8310<br>8320<br>8330<br>8340<br>8350<br>8360<br>8370<br>8380<br>8390<br>8400         | 0 鶫鶸鷯麋麭黠黽齔齲 | ]   鵝 鵯 鶺 鷽 麌 靡 黥 鼇 齣 齶 堯             | 2 鵞鵺鷆鸚麒黌黨鼈齟龕槇  | 3  鵤鶚鷏鸛麕黎黯皷齠龜遙 | 4  鵑鶤鷂鸞麑黏黴鼕齡龠瑤  | 5 鵐鶩驇鹵麝黐黶鼡齦 凜  | 6 鵙鶲鷓鹹麥黔黷鼬齧 熙                                                                                                    | 7           | 8 鶉鷁鷦麁麸點黻齊齪  | 9 鶇鶻鷭塵麪黝黼齒齷   |
|   |                                                                                             | 7800<br>7810<br>7820<br>7830<br>7840<br>7860<br>7860<br>7860<br>7880<br>7900<br>7910<br>7920<br>7910<br>7920<br>7930<br>7950<br>7950<br>7950<br>7950<br>7950<br>7950<br>7950<br>795                                          | 0 遞邊郛酥醪釟鈕鉋鋩 鍼鏨鐓鑒鑷閔閹關陏        |                              | 2  遐遯邏鄒酳醴釛鉞銜鋺錢鍖鏘鐇鑛鑚閘闊闥陷     | 3  遑遶邨鄙酲醺釼鉗銖鍄錚鎰鏃鐐鑠鑼閙濶闢陜     | 4 遒隨邯鄲醋釀釵鉅銓錮錣鎬鏝鐶鑢鑾閠闃阡陞        | 5  逎遲邱鄰醉釁釶鉉銛 錺鎭鏐鐫鑞钁閨闍阨      | 6   遉邂邵酊醂釉鈞鉤鉚   錵鎔鏈鐵鑪鑿閧闌阮   | 7  逾遽郢酖醢釋釿鉈鋏 錻鎹鏤鐡鈩閂閭闕阯      | 8 遖邁郤酘醫釐鈔銕銹 鍜鐾鐚鐺鑰閇閼闔陂       | 9 遘邀扈酣醯釖鈬鈿銷 鍠鏗鐔鑁鑵閊閻闖陌       | 8050<br>8060<br>8070<br>8080<br>8100<br>8120<br>8130<br>8140<br>8150<br>8150<br>8160<br>8170<br>8180<br>8200<br>8210<br>8220<br>8230<br>8240                                                 | 0 靤靺鞴韶顏   飆餞饐馮駲驅驢髏髻   鬨魎鮠鯣        | 1                                               | 2 靨鞋韆頏顫顴飫餠饑駟駸驀驤髓髴鬆鬪魘鮴鯤      | 3   勒鞏韈頌顯顳餃餬饒駛騁驃驩體髱鬘鬮魴鯀鯔      | 4   靫鞐韋頸顰颪餉餮饌駝騏騾驫髞髷鬚鬯鮓鯊鯡     | 5 靱鞜韜頤 颯餒魄饕駘騅驕驪髟 鬟鬲鮃鮹鰺                           | 60的渴止痕,脸浦溜道餐洴澆犴苤,鹭鬼泡铺淤,一番鞋了会,愿食食首题思思常多,酱鬼食禽                        | 7  决秋齏湏   退余温或亥扁睾役号 《彭达珩利虎                             | 8                                                                                                    | 9 鞁鞳竟顆 聽錺鳗馭駱騷驟髀腎 鬧魍鮟鯒鰕     | 8300<br>8310<br>8320<br>8330<br>8350<br>8360<br>8370<br>8380<br>8390<br>8400                 | 0 鶫鶸鷯麋麭黠黽齔齲 | ]]]]]]]]]]]]]]]]]]]]]]]]]]]]]]]]]]]]] | 2 鵞鵺鷆鸚麒黌黨鼈齟龕槇  | 3  鵤鶚鷏鸛麕黎黯皷齠龜遙 | 4 鵑鶤鷂鸞麑黏黴鼕齡龠瑤   | 5 鵐鶩鷙鹵麝黐黶鼡齪 凜  | 6 鵙鶲鷓鹹麥黔黷鼬齧 熙                                                                                                    | 7 鵲鷄鷸鹽麩黜黹鼾齬 | 8  鶉鷁鷦麁麸點黻齊齪 | 9 鶇鶻鷭麈麪黝黼齒齷   |
|   |                                                                                             | 7800<br>7810<br>7820<br>7830<br>7840<br>7850<br>7860<br>7860<br>7890<br>7910<br>7920<br>7910<br>7920<br>7930<br>7950<br>7950<br>7950<br>7950<br>7950<br>7950<br>7950<br>795                                                  | 0 遞邊郛酥醪釟鈕鉋鋩 鍼鏨鐓鑒鑷閔閹關陏        |                              | 2  遐遯邏鄒酳醴釛鉞銜鋺錢鍖鏘鐇鑛鑚閘闊闥陷陟    | 3  遑遶邨鄙酲醺釼鉗銖鍄錚鎰鏃鐐鑠鑼閙濶闢陜陦    | 4   遒隨邯鄲醋釀釵鉅銓錮錣鎬鏝鐶鑢鑾閠闃阡陞陲     | 5 迺遲邱鄰醉釁釶鉉銛 錺鎭鏐鐫鑞钁閨闍阨 陬     | 6  遉邂邵酊醂釉鈞鉤鉚 錵鎔鏈鐵鑪鑿閧闌阮 隉    | 7 逾遽郢酖醢釋釿鉈鋏 錻鎹鏤鐡鈩閂閭闕阯 隘     | 8   遖邁郤酘醫釐鈔銕銹 鍜鐾鐚鐺鑰閇閼闔陂 🏻   | 9 遘邀扈酣醯釖鈬鈿銷 鍠鏗鐔鑁鑵閊閻闖陌 隗     | 8050<br>8060<br>8070<br>8080<br>8100<br>8110<br>8120<br>8130<br>8140<br>8150<br>8160<br>8160<br>8160<br>8170<br>8200<br>8210<br>8220<br>8230<br>8240<br>8250                                 | 0 靤靺鞴韶顏   飆餞饐馮駲驅驢髏髫   鬨魎鮠鯣鰔       | □ 鼠鞆韃韵顋顱飩餤饋馼駻驂驥髑髮髻鬩魑鮨鯢鯙                         | 2 靨鞋韆頏顫顴飫餠饑駟駸驀驤髓髴鬆鬪魘鮴鯤鰓     | 3   勒鞏韈頌顯顳餃餬饒駛騁驃驩體髱鬘鬮魴鯀鯔鮒     | 4  靫鞐韋頸顰颪餉餮饌駝騏騾驫髞髷鬚鬯鮓鯊鯡鰆     | 5 钢鞜韜頤 颯餒魄饕駘騅驕驪髟 鬟鬲鮃鮹鰺鲽                          | 60 钠褐韭湏 睑浦溜道瓮洴澆犴髢 鹭鬼跑铺淤复,一阵鞋凳舍,脸背耸背思思思舒琴,叠束角煞煞耸                    | 7  决秋齎湏   退余温或该扁澤投号   撬齿石利唬谏                           | 8  趕揉韲預  瓢餡饉馥駮騫驗骼髦  鬥魏鮗鯑鯰鯎                                                                                                    | 9 鞁鞳竟顆 聽錺鳗馭駱騷驟髀髾  鬧魍鮟鯒鰕鰮   | 8300<br>8310<br>8320<br>8330<br>8350<br>8360<br>8360<br>8380<br>8390<br>8400                 | 0 鶫鶸鷯麋麭黠黽齔齲 | │ 〕 鵝鵯鶺鷽麌靡黥鼇齣齶堯                       | 2 鵞鵺鷆鸚麒黌黨鼈齟龕槇  | 3 鵤鶚鷏鸛麕黎黯皷齠龜遙  | 4  鵑鵯鷂鸞麑黏黴鼕齡龠瑤  | 5 鵐鶩鷙鹵麝黐黶鼡齦 凜  | 6 鵙鶲鷓鹹麥黔黷鼬齧 熙                                                                                                    | 7 鵲鷄鷸鹽麩黜黹鼾齬 | 8 鶉鷁鷦麁麸點黻齊齪  | 9 鶇鶻鷭塵麪黝黼齒齷   |
|   |                                                                                             | 7800<br>7810<br>7820<br>7820<br>7840<br>7850<br>7860<br>7870<br>7880<br>7990<br>7910<br>7920<br>7920<br>7920<br>7920<br>7920<br>7920<br>7920<br>792                                                                          | 0 远邊郛酥醪釟鈕鉋鋩 鍼鏨鐓鑒鑷閔閹關陏 險      | 遏遨邉鄂酩醵釡鈑鉐錏錙鍮鏥鐃鑄鑽閖閾閳陋陜隊       | 2  遐遯邏鄒酳醴釛鉞銜鋺錢鍖鏘鐇鑛鑚閘闊闥陷陟隱   | 3 違遶邨鄙酲醺釼鉗銖鍄錚鎰鏃鐐鑠鑼閙濶闢陜陦匯    | 4   遒隨邯鄲醋釀釵鉅銓錮錣鎬鏝鐶鑢鑾閠闃阡陞陲隰    | 5 迺遲邱鄰醉釁釶鉉銛 錺鎭鏐鐫鑞钁閨闍阨 陬隴    | 6  遉邂邵酊醂釉鈞鉤鉚 錵鎔鏈鐵鑪鑿閧闌阮 隍隶   | 7  逾遽郢酖醢釋釿鉈鋏 錻鎹鏤鐡鈩閂閭闕阯 隘隸   | 8  遖邁郤酘醫釐鈔銕銹 鍜鐾鐚鐺鑰閇閼闔陂 隕年   | 9 遘邀扈酣醯釖鈬鈿銷 鍠鏗鐔鑁鑵閊閻闖陌 隗雎    | 8050<br>8060<br>8070<br>8080<br>8100<br>8120<br>8130<br>8140<br>8150<br>8160<br>8160<br>8160<br>8170<br>8200<br>8210<br>8220<br>8220<br>8240<br>8250<br>8260                                 | 0 靤靺鞴韶顏 飆餞饐馮駲驅驢髏髫 鬨魎鮠鯣鰔鰛          | 1 靦鞆韃韵顋顱飩餤饋馼駻驂驥髑髮髻鬩魑鮨鯢鰉鰥                        | 2 靨鞋韆頏顫顴飫餠饑駟駸驀驤髓髴鬆鬪魘鮴鯤鰓鰤    | 3   勒鞏韈頌顯顳餃餬饒駛騁驃驩體髱鬘鬮魴鯀鯔鰌鰡    | 4  靫鞐韋頸顰颪餉餮饌駝騏騾驫髞髷鬚鬯鮓鯊鯡鰆鰰    | 5、钢鞜韜頤、颯俊魄饕駘騅驕曬髟、鬟鬲鮃鮹鰺鰈鱇                         | - 6 钠渴韭亰 颱浦溜道駑洴澆犴髢 彎鬼飽铺淤腹路 - 革革矟舍 風倉倉首思思思智妙 - 諸弗魚魚魚魚               | 7  泱秋齏湏  .锡余盈或亥扁睾役号    鬆成跖利虓陳章                         | 8  袒揉韲碩                                                                                                    | 9 鞁鞳竟顆 聽錺鳗馭駱騷驟髀髾 鬧魍鮟鯒鰕鰮鱚   | 8300<br>8310<br>8320<br>8330<br>8340<br>8350<br>8360<br>8360<br>8380<br>8390<br>8400         | 0 鶫鶸鷯麋麭黠黽齔齲 | │ ] 鵝鵯鶺鷽麌靡黥鼇齣齶堯                       | 2 鵞鵺鷆鸚麒黌黨鼈齟龕槇  | 3  鵤鶚鷏鸛麕黎黯皷齠龜遙 | 4  鵑鷤鷂鸞麑黏黴鼕齡龠瑤  | 5 鵐鶩鷙鹵麝黐黶鼡齦 凜  | 6 鵙鶲鷓鹹麥黔黷鼬齧 熙                                                                                                    | 7 鵲鷄鷸鹽麩黜黹鼾齬 | 8 鶉鷁鷦麁麸點黻齊齪  | 9 鶇鶻鷭塵麪黝黼齒齷   |
|   |                                                                                             | 7800<br>7810<br>7820<br>7820<br>7820<br>7820<br>7820<br>7850<br>7860<br>7900<br>7910<br>7920<br>7920<br>7920<br>7920<br>7920<br>7920<br>7920<br>7950<br>7950<br>7950<br>7950<br>7950<br>7950<br>7950<br>795                  | 0 远邊郛酥醪釟鈕鉋鋩 鍼鏨鐓鑒鑷閔閹關陏 險焦     | 1 遏遨邉鄂酩醵釡鈑鉐錏錙鍮鏥鐃鑄鑽閖閾閳陋陜隧雉    | 2  遐遯邏鄒酳醴釛鉞銜鋺錢鍖鏘鐇鑛鑚閘闊闥陷陟隱雍  | 3 違遶邨鄙酲醺釼鉗銖鍄錚鎰鏃鐐鑠鑼閙濶闢陜陦隲襍   | 4   遒隨邯鄲醋釀釵鉅銓錮錣鎬鏝鐶鑢鑾閠闃阡陞陲隰雜   | 5 迺遲邱鄰醉釁釶鉉話 錺鎭鏐鐫鑞钁閨闍阨 陬隴霍   | 6 遉邂邵酊醂釉鈞鉤鉚 錵鎔鏈鐵鑪鑿閧闌阮 隍隶雕   | 7 逾遽郢酖醢釋釿鉈鋏 錻鎹鏤鐡鈩閂閭闕阯 隘隸零   | 8   遖邁郤酘醫釐鈔銕銹 鍜鏖鐚鐺鑰閇閼闔陂 隕隹霄 | 9 遘邀扈酣醯釖鈬鈿銷 鍠鏗鐔鑁鑵閊閻闖陌 隗雎霏   | 8050<br>8060<br>8070<br>8080<br>8100<br>8120<br>8130<br>8140<br>8150<br>8160<br>8170<br>8160<br>8170<br>8220<br>8210<br>8220<br>8220<br>8220<br>8220<br>8220<br>822                          | 0 靤靺鞴韶顏 飆餞饐馮駲驅驢髏髫 鬨魎鮠鯣鰔鰛鯩         | 1 靦鞆韃韵顋顱飩餤饋馼駻驂驥髑髮髻鬩魑鮨鯢鰉鰥鳢                       | 2 靨鞋韆頏顫顴飫餠饑駟駸驀驤髓髴鬆鬪魘鮴鯤鰓鰤饍   | 3   勒鞏韈頌顯顳餃餬饒駛騁驃驩體髱鬘鬮魴鯀鯔鰌鰡鱸   | 4  靫鞐韋頸顰颪餉餮饌駝騏騾驫髞髷鬚鬯鮓鯊鯡鰆鰰鳥   | 5、钢鞜韜頤、颯俊魄饕駘騅驕驪髟、鬟鬲鮃鮹鰺鰈鱇鳥。 建基弧定 灰食食力乳具合素 与有余余余余多 | 6 钠褐韭頭 睑浦溜道駑洴澆犴髢 鹭鬼飽铺淤腹繁鼻、                                         | 7  泱秋齏湏 - 退余盈或亥扁睪役号 - 撬齿和虎柬章瘟                          | 8  袒揉韲頽  飄餡饉馥駮騫醶骼髩  鬥魏鮗鯑鯰鰄鰾亱                                                                                                    | 9 鞁鞳竟顆 聽錺鳗馭貉騷驟髀腎 鬧魍鮟鯒鰕鰮鱚팉  | 8300<br>8310<br>8320<br>8330<br>8350<br>8360<br>8360<br>8370<br>8380<br>8390<br>8400         | 0 鶫鶸鷯麋麭黠黽齔齲 | ] ] 鵝鵯鶺鷽麌靡黥鼇齣齶堯                       | 2 鵞鵺鷆鸚麒黌黨鼈齟龕槇  | 3  鵤鶚鷏鸛麕黎黯皷齠龜遙 | 4   鵑鵯鷂鸞麑黏黴鼕齡龠瑤 | 5 鵐鶩鷙鹵麝黐黶鼡齦 凜  | 6 鵙鶲鷓鹹麥黔黷鼬齧 熙                                                                                                    | 7           | 8 鶉鷁鷦麁麸點黻齊齪  | 9 鶇鶻鷭塵麪黝黼齒齷   |
|   |                                                                                             | 7800<br>7810<br>7820<br>7830<br>7850<br>7860<br>7870<br>7880<br>7870<br>7980<br>7910<br>7920<br>7930<br>7920<br>7930<br>7950<br>7950<br>7950<br>7950<br>7950<br>7950<br>7980<br>7990<br>8000<br>8000<br>8000<br>8000<br>8000 | 0 远邊郛酥醪釟鈕鉋鋩 鍼鏨鐓鑒鑷閔閹關陏 險雋霔    | │   遏遨邉鄂酩醵釡鈑鉐錏錙鍮鏥鐃鑄鑽閖閾閳陋陜隧雉霄 | 2  遐遯邏鄒酳醴釛鉞銜鋺錢鍖鏘鐇鑛鑚閘闊闥陷陟隱雍雲 | 3 遑遶邨鄙酲醺釼鉗銖鍄錚鎰鏃鐐鑠鑼閙濶闢陜陦隲襍霑  | 4   遒隨邯鄲醋釀釵鉅銓錮錣鎬鏝鐶鑢鑾閠闑阡陞陲隰雜霏  | 5 迺遲邱鄰醉釁釶鉉銛 錺鎭鏐鐫鑞钁閨闍阨 陬隴霍霄  | 6 遉邂邵酊醂釉鈞鉤鉚 錵鎔鏈鐵鑪鑿閧闌阮 隍隶雕靈  | 7  逾遽郢酖醢釋釿鉈鋏 錻鎹鏤鐡鈩閂閭闕阯 隘隸雹露 | 8 遖邁郤酘醫釐鈔銕銹 鍜鏖鐚鐺鑰閇閼闔陂 隕隹霄露  | 9 遘邀扈酣醯釖鈬鈿銷 鍠鏗鐔鑁鑵閊閻闖陌 隗雎霆靈  | 8050<br>8060<br>8070<br>8080<br>8100<br>8120<br>8120<br>8130<br>8140<br>8150<br>8160<br>8170<br>8180<br>8200<br>8210<br>8220<br>8230<br>8240<br>8250<br>8250<br>8250<br>8250<br>8250         | 0 靤靺鞴韶顏 飆餞饐馮駲驅驢髏髫 鬨魎鮠鯣鰔鰛鱠卽        | 1 靦鞆韃 育 顋 顱 飩 餤 饋 馼 駻 驂 驥 髑 髮 髻 鬩 魑 鮨 鯢 鰉 鰥 鱧 煌 | 2 靨鞋韆頏顫顴飫餠饑駟駸驀驤髓髴鬆鬪魘鮴鯤鰓鰤鱶嵢  | 3   勒鞏韈頌顯顳餃餬饒駛騁驃驩體髱鬘鬮魴鯀鯔鰌鰡鱸會  | 4  靫鞐韋頸顰颪餉餮饌駝騏騾驫髞髷鬚鬯鮓鯊鯡鰆鰰鳧謍  | 5、钢鞜韜碩、颯俊魄饕駘騅驕驪髟、鬟鬲鮃鮹鰺鰈鱇鳬追。                      | - 6 钠褐韭頭 睑浦溜道駑洴澆犴髢 鹭鬼跑捕淤复紊鳥隐 - ``````````````````````````````````` | 7  映秋齏湏 - 退余盈或亥扁墨役号 - 氰卤石利唬柬章摀窖                        | 8  袒揉韲碩   飄餡饉馥胶騫鹼骼毛   鬥魏終鯑鯰鰄鰾偏蛇                                                                                                    | 9 鞁鞳竟顆 聽錺鳗馭駱騷驟髀髾 鬧魍鮟鯒鰕鰮鱚鳫싍 | 8300<br>8310<br>8320<br>8330<br>8350<br>8360<br>8370<br>8380<br>8390<br>8400                 | 0 鶫鶸鷯麋麭黠黽齔齲 |                                       | 2 鵞鵺鷆鸚麒黌黨鼈齟龕槇  | 3  鵤鶚鷏鸛麕黎黯皷齠龜遙 | 4   鵑鷤鷂鸞麑黏黴鼕齡龠瑤 | 5  鵐鶩鷙鹵麝黐黶鼡齦 凜 | 6 鵙鶲鷓鹹麥黔黷鼬齧 熙                                                                                                    | 7           | 8  鶉鷁鷦麁麸點黻齊齪 | 9 鶇鶻鷭塵麪黝黼齒齷   |
|   |                                                                                             | 7800<br>7810<br>7820<br>7820<br>7850<br>7860<br>7870<br>7880<br>7990<br>7910<br>7930<br>7930<br>7930<br>7930<br>7930<br>7930<br>7930<br>793                                                                                  | 0 远邊郛酥醪釟鈕鉋鋩 鍼鏨鐓鑒鑷閔閹關陏 險雋需霉   | 1 遏遨邉鄂酩醵釡鈑鉐錏錙鍮鏥鐃鑄鑽閖閾閳陋陜隧雉霓屫  | 2 遐遯邏鄒酳醴釛鉞銜鋺錢鍖鏘鐇鑛鑚閘闊闥陷陟隱雍霎霾 | 3 遑遶邨鄙酲醺釼鉗銖鍄錚鎰鏃鐐鑠鑼閙濶闢陜陦隲襍霑靄 | 4   遒隨邯鄲醋釀釵鉅銓錮錣鎬鏝鐶鑢鑾閠闃阡陞陲隰雜霏霴 | 5 迺遲邱鄰醉釁釶鉉銛 錺鎮鏐鐫鑞钁閨闍阨 陬隴霍霖靈 | 6 遉邂邵酊醂釉鈞鉤鉚 錵鎔鏈鐵鑪鑿閧闌阮 隍隶雕霙霹 | 7 逾遽郢酖醢釋釿鉈鋏 錻鎹鏤鐡鈩閂閭闕阯 隘隸雹霤曖 | 8 遖邁郤酘醫釐鈔銕銹 鍜鐾鐚鐺鑰閇閼闔陂 隕隹霄霪靜 | 9 遘邀扈酣醯釖鈬鈿銷 鍠鏗鐔鑁鑵閊閻闖陌 隗雎霆霰靠 | 8050<br>8060<br>8070<br>8080<br>8100<br>8120<br>8120<br>8120<br>8130<br>8140<br>8150<br>8160<br>8170<br>8200<br>8210<br>8220<br>8240<br>8240<br>8250<br>8240<br>8250<br>8240<br>8240<br>8240 | 0   靤靺鞴韶顏   飆餞饐馮駲驅驢髏髫   鬨魎鮠鯣鰔鰛鱠鴃韓 | 1 醌鞆韃韵顋顱飩餤饋馼駻驂驥髑髮髻鬩魑鮨鯢鰉鰥鱧鴆鴿                     | 2 靨鞋韆頏顫顴飫餠饑駟駸驀驤髓髴鬆鬪魘鮴鯤鰓鰤鱶鴪鋽 | 3   勒鞏韈頌顯顳餃餬饒駛騁驃驩體髱鬘鬮魴鯀鯔鰌鰡鱸鴦鵆 | 4  靫鞐韋頸顰颪餉餮饌駝騏騾驫髞髷鬚鬯鮓鯊鯡鰆鰰鳧鶯暄 | 5 靱踏韜頤 颯餒魄饕駘騅驕驪髟 鬟鬲鮃鮹鰺鰈鰁鳬鴣                       | - 6  纳渴韭亰 脸浦溜首駑洴澆犴髢 彎鬼泡铺淤復橠鳥鴟。 - 萆萆了含 圆食食首思思思学 - 鳌鬼魚魚魚別至           | 7  泱秋齏湏   退余盈或亥扁睪役号   氢卤和虎柬嶂鳥潟                         | 8 担揉韲頽(飄餡饉馥鉸騫驗骼毛) 鬥魏終絺鯰鰄鰾偏詑                                                                                                    | 9 鞁鞳竟顆 聽錺鳗馭駱騷驟髀腎 鬧魍鮟鯒鰕鰮鱚鳫鴒 | 8300<br>8310<br>8320<br>8330<br>8350<br>8360<br>8370<br>8380<br>8390<br>8400                 | 0 鶫鶸鷯麋麭黠黽齔齲 | ] ] ] ] ] ] ] ] ] ] ] ] ] ] ] ]       | 2 鵞鵺鷆鸚麒黌黨鼈齟龕槇  | 3  鵤鶚鷏鸛麕黎黯皷齠龜遙 | 4 鵑鶤鷂鸞麑黏黴鼕齡龠瑤   | 5 鵐鶩鷙鹵麝黐檿鼡齦 凜  | 6 鵙鶲鷓鹹麥黔黷鼬齧 熙                                                                                                    | 7           | 8  鶉鷁鷦麁麸點黻齊齪 | 9 鶇鶻鷭麈麪黝黼齒齷   |

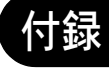

# 製品の保守サービスについて

このたびは、本製品をご購入いただきありがとうございます。保守サービスには、次の2つの方式がありま す。

# チャージ方式

トナーや用紙などの消耗品を除く、本機の点検・調整・修理および感光体の提供・交換を行い、その対価と してコピー料金を申し受ける方式です。

# スポット方式

保守サービスの提供およびドラムと消耗品の供給を、お客様が要請されるたびに料金を申し受ける方式で す。

詳しくは、販売担当者またはお買い上げ販売店にお問い合わせください。

# 契約書について

保守サービスとしてコピーチャージ契約を結ばれたお客様には、ご購入の際、お買い上げ販売店または弊社 ブランチが「コピーチャージ契約書」に必要事項を記入してお渡しします。

「コピーチャージ契約書」には、お買い上げになった製品の保守サービスの内容などが記載されていますの で、よくお読みになった後、大切に保管してください。「コピーチャージ契約書」が発行されていない場合 は、お買い上げ販売店または弊社ブランチにご連絡ください。ただちに発行手続きをします。

参考:アフターサービスについてご不明な点は、お買い上げ販売店または最寄りの弊社ブランチにお問い合わせください。
# 補修用性能部品について

補修用性能部品とは、製品の機能を維持するために必要な部品のことをいいます。 弊社の保守サービスのために必要な補修用性能部品の最低保有期間は、製造中止後、7年間です。

# 廃棄について

## 使用済み製品の廃棄

使用済み製品を廃棄される場合は、お買い上げの販売店または弊社のサービス担当者にご連絡ください。回 収された使用済み製品は、それぞれの構成部品ごとに分解され、金属部品は金属回収ルートに乗せて回収さ れます。再利用可能な部品は清掃・再利用し、再利用の不可能なあらゆる部品は環境に配慮して適切に処理 されます。

# トナーコンテナおよび廃棄トナーボックスの廃棄

使用後、不要になったトナーコンテナおよび廃棄トナーボックスは、お買い上げの販売店または弊社のサー ビス担当者にご返却ください。回収されたトナーコンテナおよび廃棄トナーボックスは、再使用または再資 源化のために再利用されるか、法律に従い廃棄処理されます。

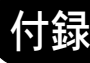

## .

付録

# 用語集

#### Active Directory

Active Directory(アクティブディレクトリ)とはマイクロソフトによって開発されたディレクトリ・サービス・システムであり、Windows 2000 Server から導入された、ユーザーおよびコンピュータ管理を実行するコンポーネント群の総称です。

#### AppleTalk

Apple 社の Mac OS に標準搭載されているネットワーク機能。AppleTalk のネットワーク機能を実現するプロト コル群の総称でもあります。AppleTalk では、ファイル共有やプリンタ共有などのサービスが提供されます。 AppleTalk ネットワーク上の、別のコンピュータのアプリケーションソフトを起動することもできます。

#### Auto-IP

TCP/IP ネットワーク上で自動的に IP アドレスを割り当てるプロトコルのことです。DHCP サーバがない ネットワークで、他の機器と重複しないように IP アドレスを割り当てることができます。割り振られる IP アドレスは、Auto-IP 用にあらかじめ予約されている 169.254.0.0 ~ 169.254.255.255 の範囲です。

#### Bonjour

Bonjour は、ゼロコンフィギュレーション・ネットワークとも呼ばれています。IP ネットワーク上の PC、デバイス、およびサービスを自動的に検出するサービスです。

Bonjour は、業界標準の IP プロトコルが使用されているので、IP アドレスを入力したり DNS サーバを設定しなくても、デバイスが相互に自動的に検出されます。

また、Bonjour は、UDP ポート 5353 上でネットワークパケットを送受信します。ファイアウォールを有効に している場合は、Bonjour が正しく動作するように UDP ポート 5353 が開いていることを確認する必要があり ます。一部のファイアウォールは、Bonjour パケットの一部だけを拒否するように設定されていることがあ ります。Bonjour の動作が不安定な場合には、ファイアウォールの設定を確認して、Bonjour が例外リストに 登録されていて受信パケットを受け入れるように設定されていることを確認してください。Bonjour を Windows XP Service Pack 2 以降にインストールする場合、Windows ファイアウォールは Bonjour によって適切 に設定されます。

#### DHCP (Dynamic Host Configuration Protocol)

TCP/IP ネットワーク上で、IP アドレスやサブネットマスク、ゲードウェイアドレスを自動的に解決するプロトコルです。DHCP を利用すると、クライアント数の多いネットワーク環境で、プリンタを含めて個々のクライアントに IP アドレスを個別に割り当てる必要がなくなるため、ネットワーク管理の負担を軽減できます。

#### DHCP (IP v 6)

DHCP(IP v 6) は、次世代のインターネットプロトコルである IPv6 をサポートする動的ホスト構成プロトコルのことで、構成情報をネットワーク上のホストに渡すためのプロトコルを定義している BOOTP を拡張します。

DHCP(IP v6)を使うと、DHCP サーバーは拡張機能を使って IPv6 ノードに構成パラメータを送信できるようになります。再利用可能なネットワークアドレスが自動的に割り当てられるため、管理者が IP アドレスの割り当てを細かく制御する必要がある環境では、IPv6 ノードの管理が低減されます。

#### dpi (dots per inch)

解像度を表す単位です。1インチ(25.4 mm)当たりのドット数を表します。

#### FTP (File Transfer Protocol)

インターネットやイントラネットなどの TCP/IP ネットワークで、ファイルを転送するときに使われるプロ トコルです。現在のインターネットで HTTP や SMTP/POP と並んで頻繁に利用されています。

#### IP アドレス

ネットワークに接続されたコンピュータや周辺機器1台ずつに割り振られる識別番号です。 「192.168.110.171」などのように、0から255までの数字を4つ並べて表現します。

#### IPP

IPP(Internet Printing Protocol、インターネット プリンティング プロトコル)は、インターネット網に代表される TCP/IP ネットワークを利用して、遠隔地にあるプリンタと PC の間で印刷データなどのやりとりを行うための規格です。

Web ページの閲覧に使われる HTTP を拡張した規格であり、ルータによって隔てられた遠隔地のプリンタに対しても印刷操作を行うことが可能になります。また、HTTP の認証機構や、SSL によるサーバ認証、クライアント認証、および暗号化にも対応しています。

#### KPDL (Kyocera Page Description Language)

Adobe PostScript Level 3 互換の京セラのページ記述言語です。

#### NetBEUI (NetBIOS Extended User Interface) 設定

1985 年に IBM 社が開発したネットワークプロトコルです。NetBIOS をベースに拡張したもので、小規模な ネットワークでは TCP/IP などの他のプロトコルよりも高い性能を発揮できます。ただし、複数の経路の中 から最適な経路を選択するルーティング機能は持っていないため、大規模なネットワーク構築には向いてい ません。IBM 社の OS/2 や Microsoft 社の Windows シリーズの標準プロトコルになっており、NetBEUI を利用 したファイル共有サービスやプリントサービスなどが提供されています。

#### **NetWare**

Novell 社のネットワーク OS(ネットワーク管理ソフトウェア)です。NetWare はさまざまな OS 上で動作す ることができます。

#### POP3 (Post Office Protocol 3)

インターネットやイントラネット上で、電子メールを保存しているサーバからメールを受信するための標準 的なプロトコルです。

#### PostScript

Adobe Systems 社が開発したページ記述言語です。柔軟なフォント機能および高性能のグラフィックスを提供 し、高品質な印刷ができます。現在 Level 1 と呼ばれている最初のバージョンは 1985 年に登場しました。 1990 年にはカラー印刷や日本語などの 2 バイト言語に対応した Level 2 が、1996 年にはインターネットへの 対応や実装水準の段階化、PDF 形式への対応などを追加した Level 3 が発表されています。

#### PPM (prints per minute)

A4 用紙を1分間に印刷できる枚数を示します。

#### RA (Stateless)

IPv6 ルータは、グローバルアドレスのプレフィックスなどの情報を ICMPv6 で知らせます。この情報が Router Advertisement (RA) です。

#### 付録

また、ICMPv6 はインターネット制御メッセージ プロトコルのことで、RFC 2463「Internet Control Message Protocol (ICMPv6) for the Internet Protocol Version 6 (IPv6)Specification」で定義されている IPv6 標準です。

#### SMTP (Simple Mail Transfer Protocol)

インターネットやイントラネットで電子メールを送信するためのプロトコルです。サーバ間でメールをやり 取りしたり、クライアントがサーバにメールを送信する際に用いられます。

#### TCP/IP (Transmission Control Protocol/Internet Protocol)

コンピュータ同士やその他のデバイスとの間で、データ通信の規約を定めたネットワークプロトコルのひと つです。

#### TCP/IP (IPv6)

TCP/IP (IPv6) は、アドレスの不足が心配される現行のインターネットプロトコル TCP/IP (IPv4) をベース に、管理できるアドレス空間の増大、セキュリティ機能の追加、優先度に応じたデータの送信などの改良を 施した次世代インターネットプロトコルを示します。

#### TWAIN (Technology Without Any Interested Name)

スキャナやデジタルカメラなどの画像入力機器とコンピュータを接続するための技術仕様のひとつです。機 器が TWAIN に対応していれば、TWAIN に対応したあらゆるアプリケーションソフトで画像の入力ができま す。TWAIN は、Adobe Photoshop をはじめとするグラフィックソフトや OCR ソフトで多く採用されています。

#### USB (Universal Serial Bus) 2.0

Hi-Speed USB 2.0 に準拠した USB インタフェースです。最大通信速度は 480 Mbps で、高速なデータ転送が できます。本機はこの USB 2.0 インタフェースを装備しています。

#### WIA (Windows Imaging Acquisition)

Windows Me/XP 以降でサポートされた、画像をデジタルカメラ等の周辺機器から取り込む機能です。従来 TWAIN が行っていた機能を置き換えるもので、Windows 自身の機能として提供することによって、アプリ ケーションソフトを使わずともマイ コンピュータから直接取り込みが行えるなど、操作性や利便性が向上し ています。

#### エコプリント

トナーを節約するための印刷方法です。通常での印刷よりも薄くなります。

#### エミュレーション

他のプリンタのページ言語を解釈し、実行する機能です。PCL6、KPDL、および KPDL (自動)のエミュ レーションを備えています。

#### オートスリープ

本体の操作やデータの送 / 受信が一定の時間行われないと、自動でスリープに移行する機能です。スリープ 時は、電力消費が最小限に抑えられます。

#### グレースケール

コンピュータ上での色の表現方法のひとつです。画像を白から黒までの明暗だけで表現し、色の情報は含ま ない「モノクロ」のことです。灰色を何階調で表現するかをビット数によって表し、1 ビットなら白と黒の みで中間色がない状態、8 ビットなら(白と黒を含めて)256 階調、16 ビットなら 65536 階調の灰色で表現 されます。

#### サブネットマスク

サブネットマスクは、IP アドレスのネットワーク・アドレス部を増やす方法です。 サブネット・マスクは、ネットワーク・アドレス部をすべて1として表現し、ホスト・アドレス部をすべて 0として表現します。プレフィックス長は、ネットワーク・アドレス部の長さをビット数で表します。プレ フィックス (Prefix) とは、「接頭辞」つまり、「前に付けるもの」という意味があり、IP アドレスの「先頭 部分」を指します。IP アドレスを表記するときに、ネットワーク・アドレス部の長さまで表現したい場合 は、"133.201.2.0/24"のように"/"(スラッシュ)の後にプレフィックス長(この場合は「24」)を書くこと になっています。したがって、「133.201.2.0/24」は、プレフィックス長(つまりネットワーク部)が24ビッ トの「133.201.2.0」という IP アドレスということになります。サブネット・マスクによって新しく増えた ネットワーク・アドレス部(本来のホスト・アドレス部の一部分)をサブネット・アドレスと呼びます。サ ブネットマスクを入力するときは、DHCP の設定をオフにしてください。

#### 自動改ページ待ち時間

本機へのデータ送信中に、待ち時間が発生することがあります。このとき本機は、次のデータが届くまで一 定時間待機します。自動改ページ待ち時間とは、この待機時間のことです。待機時間が、登録された待ち時 間に達すると、本機は自動で排紙します。ただし、最終ページに印刷データがない場合は排紙しません。

#### 自動用紙選択機能

印刷時に、原稿サイズと同じサイズの用紙を自動的に選択する機能です。

#### ステータスページ

搭載メモリ容量、印刷や送信の総枚数、給紙元の選択など本機に関するさまざまな情報を確認するために印 刷するページです。

#### 手差し

本体右側にある給紙トレイです。封筒、ハガキ、OHP フィルム、ラベル用紙などを使用するときは、カセットでなく手差しに補給してください。

#### デフォルトゲートウェイ

所属するネットワークの外にあるコンピュータにアクセスする際に使用する、コンピュータやルータなどの 出入り口の代表となるアドレスです。アクセス先の IP アドレスについて特定のゲートウェイを指定していな い場合は、デフォルトゲートウェイに指定されているホストにデータが送信されます。

#### プリンタドライバ

アプリケーションで作成したデータを印刷するために使用するソフトウェアです。プリンタドライバは、付属の CD-ROM に収録されています。本機に接続したコンピュータにインストールしてください。

#### ヘルプ

本機の操作パネルにはヘルプキーがあります。操作方法が分からなかったり、機能の内容を知りたいときや、 うまく動作しないで困ったときなど、ヘルプキーを押すと、タッチパネルに詳しい内容が表示されます。

#### メール送信

本機で読み込んだ画像を、E-Mailの添付ファイルとして送信する機能です。E-Mailアドレスは、あらかじめ登録されたものと、そのつど入力するものが使用できます。

#### ユニバーサル (Universal Design)

ユニバーサルデザインとは、高齢者や障害者を含むできるだけ多くの人に使いやすいデザインのことです。 本機では、タッチパネルの文字を大きく表示したり、タッチパネルの角度を2段階に変えたりできます。

# 索引

## 数字

2 色カラーコピー 4-41 3,000 枚ドキュメントフィニッシャ 付録 -4 3,000 枚ペーパーフィーダ 付録 -4

## A

Active Directory 付録 -40 AppleTalk 付録 -40 設定 2-14 Auto-IP 付録 -40

## В

Bonjour 付録-40

### С

CD-ROM 2-2 COMMAND CENTER 2-15

## D

DHCP 付録 -40 DHCP (IPv6) 設定 8-68 DHCP (IPv6) 付録 -40 dpi 付録 -40

## F

FAX 用拡張メモリ 付録 -6 FTP 付録 -41 FTP 暗号送信 5-32 FTP クライアント(送信) プロトコル詳細 8-70 FTP サーバ(受信) プロトコル詳細 8-70

## G

GPL xvii

## Н

HTTP プロトコル詳細 8-70 HTTPS プロトコル詳細 8-70 HTTP セキュリティ 8-73

## I

IC カード認証キット 付録 -6 IP アドレス 付録 -41 IPP 付録 -41 プロトコル詳細 8-70 IPP over SSL プロトコル詳細 8-70 IPP セキュリティ 8-72 IPSec 設定 8-74 i-ファクス プロトコル詳細 8-70

# K

KPDL 付録-41

#### L

LAN インタフェース 8-74 LDAP プロトコル詳細 8-70 LDAP セキュリティ 8-73 LPD プロトコル詳細 8-70

#### Μ

Monotype Imaging ライセンス契約 xix

### Ν

NetBEUI 付録 -41 プロトコル詳細 8-70 NetWare 付録 -41 設定 8-71

## 0

OHP 合紙モード 4-52 OpenSSL ライセンス xvii

## Ρ

POP3 付録-41 POP3 (メール受信) プロトコル詳細 8-70 PostScript 付録-41 PPM 付録-41 Product Library 2-2

#### R

RA (Stateless) 付録 -41 設定 8-68 Raw Port プロトコル詳細 8-70

## S

SMB クライアント (送信) プロトコル詳細 8-70 SMTP 付録 -42 SMTP (メール受信) プロトコル詳細 8-70 SNMP プロトコル詳細 8-70 SNMPv3 プロトコル詳細 8-70

## Т

TCP/IP 付録-42

TCP/IP (IPv4) 設定 2-12 TCP/IP (IPv6) 付録 -42 TWAIN 付録 -42

# U

USB 付録 -42 USB インタフェース 1-6, 2-4 USB ケーブル 接続 2-6 USB メモリ 印刷 6-18 取り外しかた 6-19 保存 6-20

## W

WIA 付録-42 WSD 印刷 設定 8-72 WSD スキャン 5-27 設定 8-71

### Х

XPS USBからの印刷 6-18 USBへの保存 6-20 ファイル形式 5-12, 8-18

#### あ

アース xi
宛先 8-56
宛先確認画面 3-10
アドレス帳 3-11
アドレス帳初期設定 8-61
グループ登録 8-58
個人登録 8-56
新規登録 8-56
送信前の宛先確認 8-29
短縮キー 3-13
編集 8-59
ワンタッチキー 8-59
アプリケーション 8-64

#### い

イメージ合成 4-34 フォーム登録 6-16 イメージリピートコピー 4-39 印刷速度 付録 -24, 付録 -26 インターネットブラウザ 操作のしかた 3-29 ブラウザの設定 8-62 インタフェースブロック 8-75

#### え

エコプリント 付録 -42 コピー 4-18 プリンタ設定 8-35 エネルギースタープログラム xx 絵表示 viii エミュレーション 8-34, 付録 -42 選択 8-34 エラー処理設定 8-12 エンターキー 1-3, 3-3

#### お

オートスリープ 2-10, 付録 -42 送り先 アドレス帳で選ぶ 3-11 検索 3-12 種類の異なる相手への送信(複合送信) 3-14 短縮番号で選ぶ 3-14 ワンタッチキーで選ぶ 3-13 音設定 8-3 オプション オプション構成 付録-2 原稿送り装置付録-4 ジョブセパレータ 付録-5 ドキュメントフィニッシャ 付録-4 ペーパーフィーダ 付録-4 オプションインタフェース 1-6 オプション機能 8-77 オリジナル SSLeay ライセンス xviii

#### か

解像度 付録 -25, 付録 -26 階調調整 8-48 書き込み余白 4-36 拡大表示 8-79 拡大連写(ポスター) 4-38 各部の名称 1-1 画質の選択 コピー 4-17 送信 5-16 カセット 用紙サイズと用紙種類 8-6 用紙の補給 2-19 片面 / 両面選択 5-10 カラー 階調調整 8-48 カラー / グレー / 白黒選択 5-21 カラー印刷位置補正 8-44 カラー調整 8-50 カラーバランス調整 4-42 カラープロファイル 5-33 カラー方式 5-33, 8-30 地色調整 4-46, 5-20 色相調整 4-43 単色カラーコピー 4-40 ワンタッチ画質調整 4-45 カラー印刷位置補正 8-44 カラー出力タイプ 5-33 カラー調整 8-50 カラートナーなし時の印刷設定 8-15 カラーバランス調整 4-42 カラーモード 3-4

初期設定(コピー) 8-17 初期設定(送信/保存) 8-18 簡単設定画面 3-24, 8-28, 8-29, 8-33 管理 9-1 部門管理 9-14 ユーザ管理 9-2

## き

キーカード 付録-6 キーカウンタ 付録-5 キーボード入力方式 8-4 機械を設置する際のご注意 x 機密文書ガード 8-76 給紙指定動作 8-38 給紙ユニット 1-6 鏡像 4-48

#### <

区点コード表 付録 -32 グレースケール 5-21,付録 -43

### け

契約書 付録-38 ケーブルの準備 2-4 原稿 カスタム 8-4 コピー 4-2 サイズ xxiv サイズ選択 4-2, 5-2 自動検知 8-9 設定 8-4 原稿置き台 付録-6 原稿送り装置付録-4 原稿押さえ 1-4 原稿ガラス 1-4 原稿サイズ混載 4-6 組み合わせ 4-6 仕上がりサイズ 4-7 送信 5-7 原稿サイズ指示板 1-4 原稿サイズ選択 送信 5-2 原稿セット向き 原稿セット向きの確認 8-15 コピー 4-9 送信 5-11 言語選択 8-2 現像リフレッシュ 8-50

## こ

コピー 原稿 4-2 設定 8-26 次の予約 4-20 割り込みコピー 4-22 コピー機能 4-1 コピー禁止事項 xiv

コピー設定 8-26 簡単設定登録 8-28 自動倍率優先 8-27 自動用紙動作 8-26 次の予約優先 8-27 部数制限 8-27 用紙選択 8-26 初期値 枠消しうら面 8-21 コピー文書名指定 4-50 さ 再起動 8-66 再コピー 4-51 印刷 4-51 最大保持数 4-51 選択 4-51 再生紙 xx サブネットマスク 付録-43 し 地色調整 コピー 4-46 送信 5-20 色相調整 4-43 システムの再起動 8-66 システムの初期化 8-66 システムメニュー 8-1 自動改ページ待ち時間 付録-43 自動画像回転 4-47 自動カラー調整サイクル 8-47 自動用紙選択機能 付録 -43 自動両面機能について xx シャープネス調整 コピー 4-18 送信 5-19 縮小/拡大 コピー 4-19 送信 5-5 主電源スイッチ 1-6 手動設定(IPv6)8-68 準備 2-1 仕様 環境仕様 付録-30 原稿送り装置 付録 -28 本体 付録 -23 ジョブセパレータ 付録-30 スキャナ機能 付録-27 ドキュメントフィニッシャ 付録-29 プリンタ機能 付録 -26 ペーパーフィーダ 付録 -28 小冊子 4-29 上とじ 4-29 左とじ **4-29** 右とじ 4-29 商標について xvi 使用枚数の集計 9-22 カウンタ 9-26

# 索引

全部門 9-22 不明なジョブの処理 9-26 部門別 9-23 用紙サイズ別 9-24 レポートの印刷 9-25 消耗品 残量確認 7-14 ショートカット 3-28 登録 3-28 変更と削除 3-28 初期画面 8-2 初期值 8-15 JPEG/TIFF 8-25 PDF/TIFF/JPEGの画質 8-23 XPS 印刷サイズ調整 8-25 エコプリント 8-22 解像度 8-17 画質 8-17 カラー TIFF 圧縮方式 8-23 カラーの選択(コピー)8-17 カラーの選択(送信/保存) 8-18 原稿セット向き 8-15 原稿の画質 8-17 高圧縮 PDF の画質 8-23 再コピー 8-24 自動画像回転 8-22 縮小/拡大 8-19 ソート/仕分け 8-24 とじしろ幅 8-22 濃度 8-19 ファイル形式 8-18 ファイル分割 8-19 文書名 8-20 メールの件名 / 本文 8-20 読み込み解像度 8-17 連続読み込み 8-16 枠消し幅 8-21 ジョブ 一時停止と再開 7-12 入れ替え 7-13 確認画面の内容 7-3 確認画面の表示 7-2 キャンセル 3-23, 7-12 状況確認 7-2 状況の種類 7-2 詳細情報 7-6 中断と割り込み 7-13 履歴確認 7-8 履歴画面の表示 7-8 履歴の詳細 7-9 履歴の送信 7-10 ジョブ/消耗品/デバイスの確認と操作 7-1 ジョブ終了通知 コピー 4-49 送信 5-29 ジョブセパレータ 付録-5 ジョブボックス 一時保存文書の自動消去 6-15

イメージ合成用フォームボックス 6-16 クイックコピー/試し刷り後保留ボックス 6-11 再コピーボックス 6-13 プライベートプリント / ジョブ保留ボックス 6-10 白黒反転 4-48

## す

スキャン禁止事項 xiv ステータスページ 付録 -43 ステープル 4-12 スリープ 2-10 スリットガラス 1-4

### せ

清掃ブラシ 1-5 セキュアプロトコル 設定 8-72 セキュリティキット 付録 -6 接続 USB ケーブル 2-6 電源コード 2-6 ネットワークケーブル 2-5 接続方法 2-3 センター移動 5-6

## そ

操作パネルの角度調節 2-10 送信 原稿サイズ選択 5-2 終了通知 5-29 設定 8-29 送信サイズ選択 5-4 ファイル形式 5-12 フォルダ (SMB/FTP) 送信 3-7 メール送信 3-5 送信機能 5-1 送信サイズ選択 5-4 送信先の選びかた 3-11 送信設定 8-29 カラー方式 8-30 簡単設定登録 8-29 新規宛先の入力確認 8-30 送信の初期画面 8-31 送信前の宛先確認画面 8-29 送信控え 印刷 5-30 保存 5-31 ソート/仕分け 4-10

## た

ダブルコピー 4-39 短縮キー 1-3, 3-3 単色カラーコピー 4-40

## ち

注意表示 viii 注意ラベルについて viii 調整 / メンテナンス 8-42 階調調整 8-48 画面の明るさ 8-44 カラー印刷位置補正 8-44 カラー調整 8-50 黒筋軽減処理 8-43 現像リフレッシュ 8-50 コピー濃度 8-42 システムの初期化 8-44 自動カラー調整サイクル 8-47 自動カラー判別基準設定 8-44 静音モード 8-44 送信 / 文書ボックス濃度 8-42 ドラムリフレッシュ 8-43 レーザスキャナクリーニング 8-50, 8-51

## τ

低電力モード 2-9 手差し 付録 -43 手差しクリーニング 8-50 手差しトレイ 1-6 用紙サイズと用紙種類 2-27, 8-7 デバイス 7-15 USB メモリ 7-16 画面の表示 7-15 状態確認 7-15 操作 7-15 ファクス通信の中止 7-17 デフォルトゲートウェイ 付録-43 電源 xi 電源コード 接続 2-6 電源を入れる 2-7 電源を切る 2-8

## と

ドキュメントフィニッシャ 付録-4 とじしろ/センター移動 4-25 トナーコンテナ 1-5 トナーの残量確認 3-24, 7-14 取り扱い上のご注意 xii

# に

入力 件名 5-26 コピー文書名指定 4-50 ファイル名 5-25 文書名 5-25 本文 5-26 入力長さの単位 8-11

## ね

ネットワーク 準備 2-12 設定 8-67 ネットワークインタフェース 1-6, 2-4 ネットワークケーブル 2-4 接続 2-5

#### О M

濃度調整 コピー 4-16 送信 5-17

### は

廃棄トナーボックス 1-5, 7-14 排紙先 8-14 排紙先選択 4-15 廃棄 付録 -39 パンチコピー 4-14

## ひ

日付 / タイマー エラー後自動継続 8-55 オートスリープ 8-54 オートパネルリセット 8-53 時差 8-53 設定 8-52 低電力モード時間 8-54 日付 / 時刻 8-52 日付形式 8-53 割り込み解除時間 8-55 日付 / タイマーの設定 8-52 日付と時刻の設定 2-11 表紙付け 4-33

# ふ

ファーストプリント位置 8-51 ファーストプリントタイム 付録-24, 付録-26 ファイル PDF 5-14 形式 5-12 分割 5-13 ファクスキット 付録-6 複合送信 3-14 付属品 2-2 付属マニュアルの紹介 2 部門管理 9-14 使用制限 9-18 新規登録 9-16 編集 9-17 枚数管理 9-18 有効/無効 9-14 ログアウト 9-15 ログイン 9-15 プリンタ 設定 8-34 プリンタ設定 A4/Letter 共通使用 8-36 印刷の向き 8-37 印刷範囲の補正 8-39 エコプリント 8-35 エミュレーション 8-34 改行 (LF) 動作 8-37 改ページ待ち時間 8-37 カラー設定 8-35 部数 8-36

# 索引

復帰 (CR) 動作 8-38 両面 8-36 プリンタドライバ 付録-43 プログラム機能 3-26 登録 3-26 変更と削除 3-27 呼び出し 3-27 文書ボックス 6-1 イメージ合成 6-5, 6-16 簡単設定登録 8-33 基本操作 3-16 ジョブボックス **3-15**, **6-10** 文書自動消去時刻 6-3 文書ボックスとは 3-15 ユーザ管理が有効の場合 3-21 ユーザボックス 3-15, 6-2

#### ^

ページ集約 4-23 2in1 4-23 4in1 4-23 境界線 4-24 ページ番号 4-35 ペーパーフィーダ 付録 -4 ヘルプ 付録 -43

### ほ

法律上のご注意 xvi 補修用性能部品 付録 -39 保守サービス 付録 -38 ホスト名 8-67 本書の読みかた xxiii 本製品の省エネ制御機能について xx

## み

緑のノブ **1-6** 

#### め

メール SMB 送信 3-7 件名と本文の入力 5-26 フォルダ送信 3-7 メール設定 2-16

## も

文字入力方式の設定 8-4 文字の入力 付録 -7 入力画面 付録 -9 入力方式 付録 -7 入力文字 付録 -8 文字変換 付録 -12, 付録 -14

#### ゆ

ユーザ管理 9-2 ID 不明ジョブ処理 9-9 グループ認可設定 9-10 情報の変更 9-7 新規登録 9-5 ネットワークユーザ情報の取得 9-12 有効/無効 9-2 ログアウト 9-4 ログイン 9-3 ユーザボックス イメージ合成 6-5 印刷 6-4 削除 6-9 送信 6-4 編集 6-6 保存 6-3 ボックス作成 6-2 優先印刷 4-50, 7-13 ユニバーサル 付録 -44 ユニバーサル機能 8-79

## よ

用語集 付録-40 用紙 重さ 8-8 カスタム 8-5 カセット 8-6 カセットへの補給 2-19 サイズと種類 2-25 自動用紙 8-10 仕様 **付録**-16 設定 8-4 注意 2-18 適正な用紙 付録 -17 手差し 8-7 手差しトレイへの補給 2-21 特殊な用紙 付録 -19 特定用紙 8-11 はがきの補給 2-23 表紙の給紙段 8-10 封筒の補給 2-23 優先給紙段 8-9 用紙の残量確認 3-24, 7-14 用紙の補給 2-18 用紙選択 4-3 カセット 4-3 手差し 4-4 用紙長さガイド 2-19 用紙について 付録-15 横サイズ変更つまみ 2-19 余白 4-36 読み込み解像度 5-18 読み込み濃度 5-17 予約コピー 4-20

#### ら ニ

ラベル紙 <mark>付録-20</mark>

## IJ

両面 / 分割 4-31

## れ

レーザスキャナクリーニング 8-50

レポートの印刷/通知 8-39 サービスステータスページ 8-40 ステータスページ 8-39 送信結果レポート 8-41 ネットワークステータスページ 8-40 フォントリスト 8-39 連続読み込み コピー 4-46 送信 5-22

#### ろ

ログアウト 3-2, 9-4 ログイン 3-2, 9-3

## わ

枠消し コピー 4-27 送信 5-23 割り込みコピー 4-22 ワンタッチ画質調整 4-45 ワンタッチキー 登録内容を削除 8-60 磁集 8-60

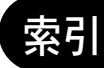

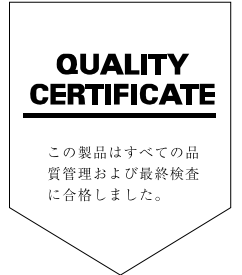

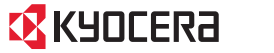

# KYDCERa お客様相談窓口のご案内

京セラミタ製品についてのお問い合わせは、下記のナビダイヤルへご連絡 ください。市内通話料金でご利用いただけます。

# 京セラミタ株式会社 京セラ ミタジャパン株式会社

〒103-0023 東京都中央区日本橋本町1-9-15

http://www.kyoceramita.co.jp

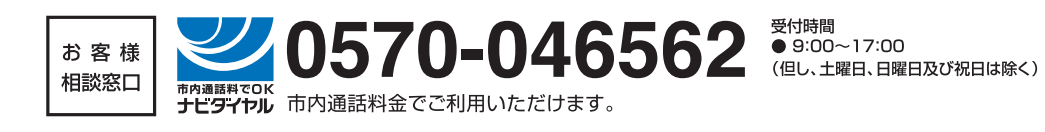

©2009 京セラミタ株式会社 KYDCER3 は京セラ株式会社の登録商標です。